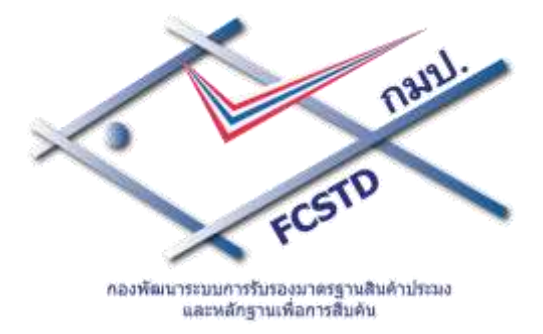

กมป. กรมประมง

สำหรับผู้ใช้งานระบบ

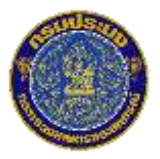

กองพัฒนาระบบการรับรองมาตรฐานสินค้าประมงและหลักฐานเพื่อการสืบค้น กรมประมง กระทรวงเกษตรและสหกรณ์

# คำนำ

คู่มือการใช้งานโปรแกรมระบบการรับรองมาตรฐานฟาร์มเพาะเลี้ยงสัตว์น้ำฉบับนี้เป็นคู่มือที่จัดทำตาม โปรแกรมที่ออกแบบเพื่อนำมาใช้ระบบเทคโนโลยีสารสนเทศผ่านเครือข่ายในกระบวนการตรวจรับรองมาตรฐานฟาร์ม และสถานะประกอบการตามมาตรฐาน GAP/CoC และมาตรฐานอินทรีย์ สำหรับหน่วยรับรอง กองพัฒนาระบบการ รับรองมาตรฐานสินค้าประมงและหลักฐานเพื่อการสืบค้น (กมป.) ที่ดำเนินการตามระบบคุณภาพสำหรับหน่วยรับรอง ผลิตภัณฑ์และปริการตามระบบมาตรฐานสากล ISO/IEC 17065 การออกแบบโปรแกรมคำนึงถึงการใช้งานที่ต้องสอด รับกระบวนงานรับรองในขั้นตอนต่างๆ รวมถึงการจัดเก็บข้อมูลลูกค้าที่ขอรับการรับรองอย่างเป็นระบบและปลอดภัย โดยโปรแกรมฯ ที่ได้ออกแบบให้ผู้ใช้งานทั้งในส่วนของผู้ปฏิบัติงานของหน่วยรับรอง ผู้ตรวจประเมิน และผู้สนใจทั่วไป สามารถเข้าถึงและใช้งานในส่วนที่เกี่ยวข้อง และสามารถสืบค้นข้อมูลได้สะดวก รวดเร็วยิ่งขึ้น ผู้จัดทำหวังเป็นอย่างยิ่ง ว่า คู่มือฉบับนี้ จะช่วยให้ผู้ใช้งานโปรแกรมกลุ่มต่างๆ และผู้สนใจที่ต้องการสืบค้นข้อมูลที่เกี่ยวข้องกับการรับรอง จะ สามารถใช้เป็นคู่มือที่ช่วยสำหรับการเข้าใช้งานได้ตามขั้นของระดับผู้ใช้งานที่กำหนดและสะดวกยิ่งขึ้น

# สารบัญ

| บทที่ 1 ภาพรวมของระบบ                                                                                                    | 1 -1                             |
|----------------------------------------------------------------------------------------------------|----------------------------------|
| 1.1 ที่มาของระบบ                                                                                                    | 1 -1                             |
| 1.2 วัตถุประสงค์ของระบบ                                                                                                    | 1-2                              |
| 1.3 แผนผังการดำเนินงานของระบบ                                                                                                    | 1 -3                             |
| บทที่ 2 สภาพแวดล้อมของโปรแกรม                                                                                                    | 2 -1                             |
| 2.1 การเรียกใช้งานโปรแกรม                                                                                                    | 2 -1                             |
| 2.2 การตรวจสอบสิทธิ์การเข้าใช้งานโปรแกรม                                                                                                    | 2 <b>-</b> 2                     |
| 2.2.1 การเปลี่ยนรหัสผ่านการเข้าใช้งานระบบ                                                                                                    | 2-3                              |
| 2.2.2 การดูข้อมูลแจ้งเตือน                                                                                                    | 2-5                              |
| 2.2.3 การใช้งานเมนู                                                                                                    | 2 -17                            |
| บทที่ 3 เมนูจัดการคำขอ                                                                                                    | 3 -1                             |
| 3.1 สร้างคำขอ                                                                                                    | 3 -1                             |
| 3.1.1 การสร้างคำขอ GAP/CoC แบบเดี่ยว                                                                                                    | 3 -1                             |
| 3.1.2 การสร้างคำขอ GAP/CoC แบบกลุ่ม                                                                                                    | 3 -10                            |
| 3.1.3 การสร้างคำขอเกษตรอินทรีย์แบบเดี่ยว                                                                                                    | 3 -19                            |
|                                                                                                    |                                  |
| 3.1.4 การสร้างคำขอเกษตรอินทรีย์แบบกลุ่ม                                                                                                    |                                  |
| 3.1.4 การสร้างคำขอเกษตรอินทรีย์แบบกลุ่ม<br>3.2 ทวนสอบคำขอ                                                                                                    | 3 -31                            |
| 3.1.4 การสร้างคำขอเกษตรอินทรีย์แบบกลุ่ม<br>3.2 ทวนสอบคำขอ<br>3.3 ตรวจสอบสถานะ/แก้ไขใบคำขอ                                                                                                    |                                  |
| <ul> <li>3.1.4 การสร้างคำขอเกษตรอินทรีย์แบบกลุ่ม</li> <li>3.2 ทวนสอบคำขอ</li> <li>3.3 ตรวจสอบสถานะ/แก้ไขใบคำขอ</li> <li>3.4 ยกเลิกใบคำขอ</li> </ul>                                                                                 | 3 -31<br>3 -44<br>3 -47<br>3 -51 |
| <ul> <li>3.1.4 การสร้างคำขอเกษตรอินทรีย์แบบกลุ่ม</li> <li>3.2 ทวนสอบคำขอ</li> <li>3.3 ตรวจสอบสถานะ/แก้ไขใบคำขอ</li> <li>3.4 ยกเลิกใบคำขอ</li> <li>3.5 รายการขอแก้ไขข้อมูลผู้ประกอบการ</li> </ul>                                    |                                  |
| <ul> <li>3.1.4 การสร้างคำขอเกษตรอินทรีย์แบบกลุ่ม</li> <li>3.2 ทวนสอบคำขอ</li> <li>3.3 ตรวจสอบสถานะ/แก้ไขใบคำขอ</li> <li>3.4 ยกเลิกใบคำขอ</li> <li>3.5 รายการขอแก้ไขข้อมูลผู้ประกอบการ</li> <li>บทที่ 4 แผนการตรวจประเมิน</li> </ul> |                                  |

|       | 4.1.1 สร้างแผนการตรวจประเมินแบบ Initial     |       |
|-------|---------------------------------------------|-------|
|       | 4.1.2 สร้างแผนการตรวจติดตามการแก้ไข         |       |
|       | 4.2 สร้างแผนการตรวจประเมินภายใน             |       |
|       | 4.3 อนุมัติแผนการตรวจประเมินภายใน           |       |
|       | 4.4 สร้างแผนการตรวจประเมินแบบกลุ่ม          |       |
|       | 4.4.1 สร้างแผนการตรวจประเมินแบบ Initial     |       |
|       | 4.4.2 สร้างแผนตรวจติดตามผลการแก้ไข          |       |
|       | 4.5 อนุมัติแผนการตรวจประเมิน                |       |
| บทที่ | 5 ผลการตรวจประเมิน                          | 5 -1  |
|       | 5.1 แผนการเข้าตรวจ                          | 5 -1  |
|       | 5.2 บันทึกผลการเข้าตรวจ                     | 5 -3  |
|       | 5.2.1 บันทึกผลการเข้าตรวจแบบเดี่ยว          | 5 -3  |
|       | 5.2.3 บันทึกผลการเข้าตรวจแบบกลุ่ม           | 5 -15 |
|       | 5.3 บันทึกผลการตรวจแบบ Offline              |       |
|       | 5.4 อัพโหลดผล Lab                           |       |
| บทที่ | 6 รับเอกสาร                                 |       |
|       | 6.1 จัดชุดเลขที่หนังสือ                     |       |
|       | 6.2 ตรวจสอบเอกสารแบบประเมิน                 |       |
|       | 6.3 สแกนเอกสารแบบประเมิน                    |       |
|       | 6.4 อนุมัติเอกสารแบบประเมิน                 |       |
| บทที่ | 7 การพิจารณา                                | 7 -1  |
|       | 7.1 จัดกลุ่มคณะทบทวนการรับรอง               | 7 -1  |
|       | 7.1.1 ขั้นตอนการสร้างรายการขอยกเลิกใบรับรอง | 7 -5  |
|       | 7.2 บันทึกผลคณะทบทวนการรับรอง               | 7 -7  |
|       | 7.3 จัดกลุ่มคณะพักใช้เพิกถอน                | 7 -12 |
|       | 7.4 บันทึกผลคณะพักใช้เพิกถอน                | 7 -17 |

|         | 7.5 ยื่น | เย้นผลคณะทบทวนการรับรอง                   | 7 <b>-</b> 21 |
|---------|----------|-------------------------------------------|---------------|
| บทที่ 8 | เป็นรับร | የወላ                                       | 8 -1          |
|         | 8.1 ออ   | อกใบรับรองแบบเดี่ยว                       | 8 -1          |
|         | 8.2 ออ   | อกใบรับรองแบบกลุ่ม                        | 8 -11         |
|         | 8.3 สร้  | ถ้างการตรวจติดตาม                         | 8 -19         |
|         | 8.3      | 3.1 เจ้าหน้าที่สร้างการตรวจติดตาม         | 8 <b>-</b> 19 |
|         | 8.3      | 3.2 ระบบสร้างการตรวจติดตามอัตโนมัติ       | 8 -23         |
| บทที่ 9 | รายงา    | นระบบ                                     | 9 -1          |
|         | 9.1      | รายงานผลการพิจารณาคณะทบทวน                | 9 -2          |
|         | 9.2      | รายงานการวางแผน                           | 9 <b>-</b> 4  |
|         | 9.3      | รายงานรายชื่อผู้ได้รับการรับรอง           | 9 <b>-</b> 5  |
|         | 9.4      | รายงานทะเบียนการรับคำขอ                   | 9 <b>-</b> 7  |
|         | 9.5      | รายงานรายชื่อเกษตรกรที่เข้าคณะทบทวนฯ      | 9 -8          |
|         | 9.6      | รายงานผลการรับรองฟาร์ม ปีงบประมาณ         | 9 -9          |
|         | 9.7      | รายงานสรุปงานขององค์กร                    | 9-11          |
|         | 9.8      | รายงานสรุปผู้ตรวจประเมิน                  | 9-13          |
|         | 9.9      | รายงานสมรรถนะผู้ตรวจประเมิน               | 9 <b>-</b> 15 |
|         | 9.10     | รายงานการดำเนินงาน แยกตามจังหวัด          | 9 -17         |
|         | 9.11     | รายงานการพบสารตกค้าง แต่ไม่เกินค่ามาตรฐาน | 9 -18         |
|         | 9.12     | รายงานการพบสารตกค้าง เกินค่ามาตรฐาน       | 9 -19         |
|         | 9.13     | รายงานติดตามผลค้างพิจารณา                 | 9 <b>-</b> 20 |
|         | 9.14     | รายงานสรุปผลการทวนสอบใหม่แต่ยังไม่วางแผน  | 9 <b>-</b> 21 |
|         | 9.15     | รายงานสรุปผลการวางแผน                     | 9 <b>-</b> 25 |
|         | 9.16     | รายงานผลการตรวจสอบแบบประเมิน              | 9-26          |
|         | 9.17     | รายงานตรวจสอบสถานะรายการไม่จัดชุดหนังสือ  | 9 <b>-</b> 27 |
|         | 9.18     | รายงานผลการออกใบรับรอง                    | 9 <b>-</b> 29 |
|         | 9.19     | รายงานใบรับรองที่ยังไม่หมดอายุ            | 9-30          |

| 9.20 | รายงานสรุปจำนวนนำเข้าที่ประชุมคณะทบทวนรับรอง              | . 9 -31         |
|------|-----------------------------------------------------------|-----------------|
| 9.21 | รายงานการยกเลิกใบคำขอ                                     | . 9 -32         |
| 9.22 | รายงานสรุปผลการออกใบรับรอง แยกตามจังหวัด                  | . 9 -33         |
| 9.23 | รายงานสรุปผลการรับคำขอ                                    | . 9 -34         |
| 9.24 | รายงานสรุปผลการรับคำขอ แยกตามจังหวัด                      | . 9 <b>-</b> 35 |
| 9.25 | รายงานสรุปผลส่งแบบประเมิน                                 | . 9 -36         |
| 9.26 | รายงานสรุปผลคำขอผ่านการทวนสอบ                             | . 9 - 37        |
| 9.27 | รายงานสรุปผลจำนวนอนุมัติแผนเข้าตรวจ                       | . 9 -38         |
| 9.28 | รายงานสรุปจำนวนผู้ตรวจประเมิน มาตรฐานและสิทธิ์การเข้าตรวจ | . 9 -39         |
| 9.29 | รายงานแสดงรายชื่อผู้ตรวจประเมิน                           | . 9 -39         |
| 9.30 | รายงานสรุปจำนวนเกษตรกรเข้าใช้งานระบบ                      | .9 -40          |

## บทที่ 1 ภาพรวมของระบบ

## 1.1 ที่มาของระบบ

กองพัฒนาระบบรับรองมาตรฐานสินค้าประมงและหลักฐานเพื่อการสืบค้น (กมป.) ซึ่งเดิมกรมประมงตั้งขึ้น ภายใต้ชื่อศูนย์พัฒนาระบบและรับรองมาตรฐานฟาร์มเพาะเลี้ยงสัตว์น้ำ หรือ ศรฟ. ต่อมาได้มีการเปลี่ยนชื่อเป็น กองพัฒนาระบบมาตรฐานสินค้าประมง (กมป.) การจัดตั้งหน่วยงานเป็นไปตามกรอบนโยบายด้านอาหารปลอดภัย และส่งเสริมการพัฒนาระบบมาตรฐานฟาร์มเพาะเลี้ยงสัตว์น้ำ ซึ่งเดิมได้มีการพัฒนาระบบจัดการเอกสาร อิเล็กทรอนิกส์ส่วนกลาง หรือ Docushare เป็นโครงการระยะที่ 1 ไว้แล้ว และมีการพัฒนาโปรแกรมระบบบารรับรอง มาตรฐานฟาร์มเพาะเลี้ยงสัตว์น้ำ GAP/CoC หรือ Programe AppCert ตามระบบมาตรฐานสากล ISO/IEC 17065 ต่อเนื่องจากโครงการระยะที่ 1 เพื่อนำใช้ระบบสารสนเทศรองรับงานตรวจรับรองมาตรฐานฟาร์มเพาะเลี้ยงสัตว์น้ำ และ การทดสอบทางห้องปฏิบัติการสนับสนุนงานตรวจรับรองมาตรฐานฟาร์มเพาะเลี้ยงสัตว์น้ำ เพื่อให้การให้บริการตรวจ รับรองมีการจัดเก็บข้อมูลต่างๆ อย่างเป็นระบบ รวมถึงอำนวยความสะดวกให้หน่วยงาน ซึ่งมีผู้ใช้งานกลุ่มต่างๆ ที่ เกี่ยวข้องกับงานให้บริการรับรองมาตรฐานฟาร์มเพาะเลี้ยงสัตว์น้ำสามารถเข้าใช้งาน ให้แก่ผู้รับคำขอรับการรับรอง คณะผู้ตรวจประเมิน หรือคณะกรรมการพิจารณาของกรมประมง ให้สามารถตรวจสอบ เรียกดู แก้ไข ประมวลผล ใบรับรอง สำหรับมาตรฐาน GAP และ CoC ของกรมประมง รวมถึงมาตรฐานแห่งชาติ (GAP มกษ.) ต่างๆ ที่ กมป. ประกาศเปิดขอบข่ายให้การรับรองตามระบบมาตรฐานสากลสำหรับหน่วยรับรองระบบการผลิตผลิตภัณฑ์ ISO/IEC 17065 อีกทั้งยังช่วยในการประมวลผลฟาร์มที่มีคุณสมบัติเบื้องต้นได้รับการรับรองตามหลักเกณฑ์ เงื่อนไข และวิธีการ ตรวจสอบของกรมประมง

เพื่อเพิ่มประสิทธิภาพระบบโปรแกรมการรับรองมาตรฐานฟาร์มเพาะเลี้ยงของหน่วยรับรองกองพัฒนา ระบบการรับรองมาตรฐานสินค้าประมงและหลักฐานเพื่อการสืบค้น (กมป.) ซึ่งเดิมรองรับการรับรองระบบการ ผลิตและผลิตผลตามมาตรฐาน GAP และ CoC ให้รองรับกระบวนการรับรองการผลิต ผลิตผล และผลิตภัณฑ์สัตว์ น้ำตามมาตรฐานอินทรีย์ ทั้งนี้เพื่อสนับสนุนระบบการรับรองมาตรฐานฟาร์มเพาะเลี้ยงสัตว์น้ำ GAP CoC และ เกษตรอินทรีย์ รองรับการข้อมูลคำขอรับการรับรองสำหรับมาตรฐานที่ กมป. เปิดขอบข่ายให้การรับรอง โดยเฉพาะขอบข่ายมาตรฐานการเพาะเลี้ยง / ผลิตภัณฑ์สัตว์น้ำอินทรีย์ ซึ่งปัจจุบันตลาดสากลให้ความสนใจเพิ่ม มากขึ้น รวมถึงเป็นการสนับสนุนผู้ประกอบการรายย่อยที่สนใจการดำเนินกระบวนการผลิตที่ปลอดภัยและเป็น มิตรต่อสิ่งแวดล้อม โดยระบบสารสนเทศโปรแกรมฯ สามารถสนับสนุนผ่านระบบเครือข่ายเพื่อใช้เป็นข้อมูล ประกอบการรับรองมาตรฐานตามข้อกำหนดของมาตรฐาน รวมถึงสามารถใช้ข้อมูลเชื่อมต่อเพื่อสนับสนุนการ ระบบการตรวจสอบย้อนกลับ การพัฒนาโปรแกรมฯ อย่างต่อเนื่อง ดำเนินการโดย บริษัทฟูจิ ซีร็อก ประเทศไทย จำกัด เป็นผู้ดำเนินการ พัฒนาระบบดังกล่าว ทั้งนี้ เพื่อให้เกิดความเชื่อมโยงในการจัดเก็บข้อมูลที่เกี่ยวข้องกับกระบวนการรับรองในทุก ขั้นตอนเข้าสู่ระบบจัดการเอกสารส่วนกลาง หรือ Docushare ทั้งนี้ เพื่อให้การดำเนินการของหน่วยรับรอง กมป. ใน การจัดเก็บข้อมูลลูกค้าเป็นไปอย่างปลอดภัย สอดคล้องตามข้อกำหนดสำหรับหน่วยรับรองระบบการผลิตและ ผลิตภัณฑ์ตามมาตรฐานสากล ISO/IEC 17065 ในการปรับปรุงยังรวมถึงระบบการจัดการฐานข้อมูลผู้ขอรับการรับรอง มาตรฐานต่างๆ เจ้าหน้าที่ผู้ปฏิบัติงานในหน่วยรับรอง ผู้ตรวจประเมิน รวมถึงผู้สนใจที่ต้องการดูผลผู้ที่ได้รับการรับรอง ผ่านระบบเครือข่าย นอกจากนี้ระบบมีการปรับปรุงให้เกิดประสิทธิภาพมากยิ่งขึ้น โดยระบบบริหารจัดการข้อมูลและ รับรองมาตรฐานฟาร์มเพาะเลี้ยงสัตว์น้ำ สามารถที่จะให้เกษตรกร หรือเจ้าของฟาร์มตรวจสอบมาตรฐานการรับรอง ของตนผ่านระบบเครือข่ายอินเทอร์เน็ตได้ อีกทั้งสามารถแจ้งประกาศ หรือรับเรื่องร้องเรียนต่างๆ ผ่านระบบเครือข่าย อินเทอร์เน็ต เพื่ออำนวยความสะดวกให้แก่เกษตรกร พร้อมทั้งเพิ่มความรวดเร็วในการแจ้งสถานะและสื่อสาร กับเกษตรกร หรือเจ้าหน้าที่ตรวจสอบมาตรฐานผ่านระบบเครือข่ายอินเทอร์เน็ต

## 1.2 วัตถุประสงค์ของระบบ

 เพื่อเพิ่มประสิทธิภาพงานตรวจรับรองมาตรฐานฟาร์มเพาะเลี้ยงสัตว์น้ำ GAP/CoC ตามระบบ มาตรฐานสากล ISO/IEC 17065 และรองรับกระบวนการรับรองการผลิต ผลิตผล และผลิตภัณฑ์สัตว์น้ำตาม มาตรฐานอินทรีย์ ของหน่วยรับรอง กมป. ในการให้ผู้มีหน้าที่เกี่ยวข้องกับกระบวนการรับรองฟาร์มเพาะเลี้ยงสัตว์น้ำ ตามมาตรฐาน GAP/CoC และเกษตรอินทรีย์ สามารถจัดการข้อมูล การสืบค้น การเข้าถึงข้อมูล เพื่อใช้ในการ วิเคราะห์ และตัดสินใจในการพัฒนากระบวนงานรับรองมาตรฐานฟาร์มเพาะเลี้ยงสัตว์น้ำ

 เพื่อให้เกษตรกรสามารถเข้าถึงข้อมูลของตัวเองในส่วนที่เกี่ยวข้องกับการรับรองมาตรฐานฟาร์ม เพาะเลี้ยงสัตว์น้ำ และสามารถใช้ข้อมูลเพื่อสร้างโอกาสทางธุรกิจ

 เพื่อให้ผู้ตรวจประเมินสามารถเข้าถึงข้อมูลของตนเอง และเพิ่มความรวดเร็ว และสะดวกต่อผู้ ประเมินในการตรวจสอบ เพิ่มเติมแก้ไขปรับปรุงข้อมูลที่เกี่ยวข้องกับการพัฒนาสมรรถนะและประสบการณ์ของผู้ตรวจ ประเมินซึ่งสามารถทำผ่านทางอินเทอร์เน็ตได้

เพื่อเพิ่มความปลอดภัยของข้อมูลซึ่งเป็นความลับ ไม่ให้รั่วไหล และเป็นไปตามข้อตกลงระหว่าง
 หน่วยรับรองกมป. และลูกค้า ประกอบด้วย เกษตรกรหรือผู้ประกอบการฟาร์มเพาะเลี้ยงสัตว์น้ำที่ขอรับรองมาตรฐาน

## 1.3 แผนผังการดำเนินงานของระบบ

ระบบโปรแกรมรับรองมาตรฐานฟาร์มเพาะเลี้ยงสัตว์น้ำ ออกแบบเป็นระบบ Web Application ซึ่งมี Database สำหรับเก็บข้อมูล และเชื่อมโยงกับระบบบริหารจัดการเอกสารส่วนกลางตามโปรแกรม Docushare เพื่อทำ การจัดเก็บเอกสารที่เกี่ยวข้องทั่งหมดที่ดำเนินการสำหรับกระบวนการรับรองมาตรฐานฟาร์ม เพื่อให้สะดวกต่อการ สืบค้นเพื่อใช้งานและเพื่อความปลอดภัยของชุดข้อมูล

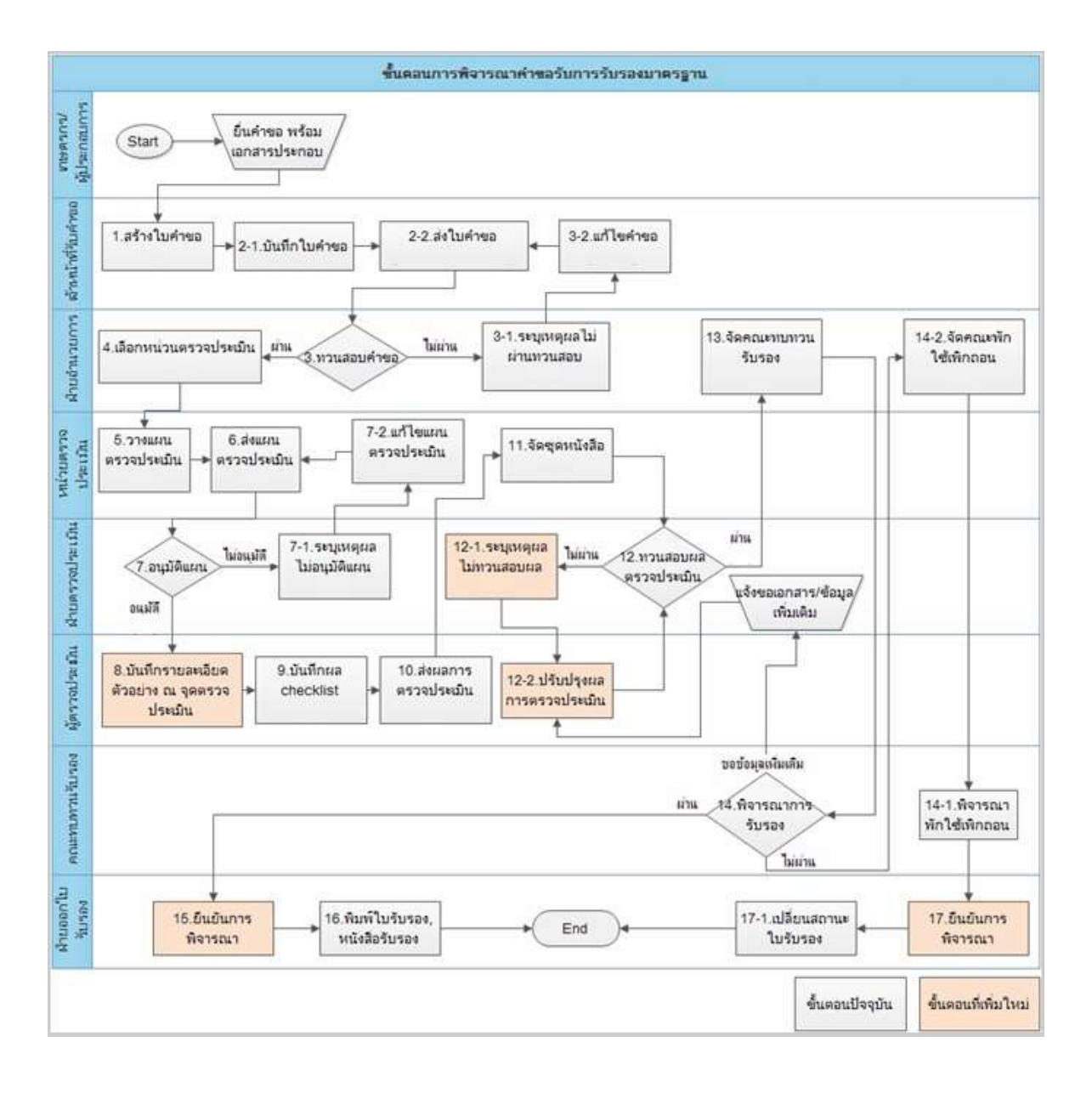

### ขั้นตอนการปฏิบัติตามกระบวนงานรับรองมาตรฐานฟาร์มเพาะเลี้ยงสัตว์น้ำผ่านระบบโปรแกรม

 เกษตรกร/ผู้ประกอบการ ยื่นคำขอรับรองมาตรฐานฟาร์มเพาะเลี้ยงสัตว์น้ำ ตามแบบ F-AD-01 สำหรับการขอรายเดี่ยว หรือ F-AD-02 สำหรับการขอแบบกลุ่ม ที่หน่วยงานกรมประมงในพื้นที่ที่ฟาร์มตั้งอยู่ หรือที่ฝ่าย อำนวยการหน่วยรับรอง กมป. กรุงเทพฯ

 หน่วยรับคำขอ ทำการตรวจสอบความครบถ้วนขอเอกสารแนบคำขอตามที่หน่วยรับรอง กมป. กำหนดแล้วรับใบคำขอเพื่อทำการออกรหัสใบคำขอ ทั้งนี้ เป็นไปตามคู่มือขั้นตอนการปฏิบัติงานการรับคำขอรับการ รับรอง(PM-AD-02)

3. ฝ่ายอำนวยการ (อนก.) หน่วยรับรอง กมป. ทำการทวนสอบเอกสารใบคำขอ เมื่อหน่วยรับคำขอกด ยืนยันการจัดทำใบคำขอและจัดส่งต่อ กมป. เมื่อทำการทวนสอบความสามารถในการรับรองรวมถึงข้อมูลที่ฟาร์มอาจ ติดบัญชีการพักใช้ เพิกถอนการรับรองเรียบร้อย หากพบว่าครบถ้วนจะดำเนินการทวนสอบคำขอฯ แก่ผู้ตรวจประเมินที่ สังกัดหน่วยต่างๆ ที่ขึ้นบัญชีความสามารถต่อหน่วยรับรอง

4. หน่วยฯ ที่รับผิดชอบการตรวจประเมิน เมื่อได้รับคำขอที่ผ่านการทวนสอบ คณะผู้ตรวจประเมิน ดำเนินการตรวจสอบประเภทและขอบข่ายคำขอฯ เพื่อทำการวางแผนการเข้าตรวจประเมินฟาร์ม ทั้งนี้ เป็นไปตามคู่มือ ขั้นตอนการปฏิบัติงานการวางแผนการตรวจประเมิน (PM-AU-05)กรณีการยื่นขอการรับรองแบบกลุ่ม คำขอฯ ที่จัดส่ง ต้องดำเนินการทวนสอบเอกสารประกอบคำขอของกลุ่มก่อน เพื่อทำแผนการตรวจระบบควบคุมภายใน หรือ Internal Contracol System: ICS เมื่อผ่านความสามารถสำหรับระบบควบคุมภายในแล้ว สามารถทำการวางแผนการเข้าตรวจ ประเมินฟาร์ม ต่อไป

5. ฝ่ายตรวจประเมิน หน่วยรับรอง กมป. ทำการทวนสอบแผนและอนุมัติแผนการเข้าตรวจประเมิน

 คณะผู้ตรวจประเมินทำการตรวจประเมินตามแผนที่ได้รับการอนุมัติ แล้วทำการบันทึกผลการตรวจ พร้อมแนบเอกสารประกอบการตรวจประเมิน จัดเข้าชุดเลขที่หนังสือเพื่อจัดส่งผ่านระบบเครือข่าย

7. เจ้าหน้าที่ฝ่ายตรวจประเมินทำตรวจสอบความครบถ้วนของรายงานผลการตรวจประเมิน และให้ผู้ที่ ได้รับการแต่งตั้งเป็นผู้ทวนสอบรายงาน ดำเนินการทวนสอบรายงานผลการตรวจประเมินและเสนอหัวหน้าฝ่ายตรวจ ประเมินอนุมัติรายงาน ส่งผ่านต่อฝ่ายอำนวยการ หน่วยรับรอง

8. ฝ่ายอำนวยการ หน่วยรับรอง จัดเตรียมชุดเอกสารสำหรับการประชุมคณะทบทวนรับรอง หรือคณะ พักใช้เพิกถอน โดยการสร้างการประชุมคณะฯ ต่างๆ ผ่านระบบเครือข่าย จัดเตรียมเอกสารประกอบใช้ในการพิจารณา ต่างๆ ได้แก่ คำขอรับการรับรอง รายงานผลการตรวจประเมินพร้อมเอกสารแนบต่างๆ รวมถึงผลการตรวจวิเคราะห์ทาง ห้องปฏิบัติการ

**หมายเหตุ** กมป. มีการปรับปรุงเพื่อเชื่อมโยงข้อมูลข้างต้นให้สามารถเข้าถึงเพื่อใช้ประกอบการ พิจารณา ผ่านหน้าเว็บไซต์ของ กมป. สำหรับกรณีที่คณะกรรมการมีการประชุมผ่านระบบเครือข่าย

 คณะกรรมการฯ ประชุมพิจารณาผลการรับรอง และบันทึกผลการตัดสินการรับรอง รอพิจารณา,ไม่ ผ่านการรับรอง, ผ่านการรับรอง ผ่านระบบเครือข่าย แล้วฝ่ายอำนวยการจัดทำบันทึกรายงานผลการตัดสินแจ้งต่อฝ่าย ออกใบรับรอง 10. ฝ่ายออกใบรับรอง หน่วยรับรอง กมป. ตรวจสอบข้อมูลและยืนยันผลการตัดสิน รวมถึงตรวจสอบ เอกสารต่างๆ เมื่อพบว่าครบถ้วนทำการออกใบรับรองตามมาตรฐานจัดส่งให้เกษตรกร การออกใบรับรองใน รายละเอียดเป็นไปตามคู่มือขั้นตอนการปฏิบัติงาน PM-CD-15

11. ฝ่ายออกใบรับรอง หน่วยรับรอง กมป. ยืนยันความถูกต้องของข้อมูลใบรับรองเอกสารต่างๆ ที่ เกี่ยวข้องถูกส่งผ่านเพื่อจัดเก็บในระบบจัดการเอกสารส่วนกลาง และข้อมูลการรับรองถูกจัดส่งเพื่อน้ำขึ้นแสดงผลการ รับรองผ่านหน้า Website ของหน่วยงาน กมป. http://thacert.fisheries.go.th/wscert/site/certificate\_list.jsp

โดยเจ้าหน้าที่ เกษตรกร/ผู้ประกอบการที่ยื่นคำขอรับการรับรอง และผู้สนใจทั่วไปสามารถตรวจสอบ สถานะการขอรับรองผ่านหน้า Website ของ กมป. กรมประมง ได้

ในส่วนของการทำงานของหน่วยงานส่วนภูมิภาค รับผิดชอบการทำงาน ดังนี้

 เกษตรกร/ผู้ประกอบการ ยื่นคำขอรับการรับรองมาตรฐานฟาร์มเพาะเลี้ยงสัตว์น้ำที่หน่วยงานกรม ประมงในพื้นที่ที่ฟาร์มตั้งอยู่

 หน่วยงานกรมประมงในพื้นที่ ศูนย์ฯ/สำนักงานประมงจังหวัด ที่มีหน้าที่รับคำขอรับการรับรอง ตรวจสอบใบคำขอ เอกสารแนบคำขอฯ ลงรายละเอียดสถานภาพการเลี้ยง ณ ปัจจุบัน ในแบบฟอร์ม F-AD-49 ที่ กำหนดแล้วจัดทำคำขอผ่านเครือข่ายเพื่อทำการออกรหัสใบคำขอ

 หน่วยงานตรวจประเมิน ประกอบด้วย ศูนย์ฯ สถาบันฯ รวมถึงหน่วยงานรับเหมาช่วงต่างๆ ดำเนินการจัดทำแผนการตรวจประเมินเพื่อเข้าตรวจประเมิน และจัดทำรายงานผลการตรวจประเมินผ่านเครือข่ายตาม คู่มือขั้นตอนการปฏิบัติงานที่กำหนด ประกอบด้วย

- การตรวจประเมินเพื่อการรับรอง GAP และ CoC (PM-AU-06)
- การตรวจติดตามผลตามมาตรฐาน GAP และ CoC (PM-AU-07)
- การตรวจต่ออายุการรับรองตามมาตรฐาน GAP และ CoC (PM-AU-08)
- การตรวจประเมินเพื่อการรับรอง เกษตรอินทรีย์ระยะปรับเปลี่ยน
- การตรวจประเมินเพื่อการรับรอง เกษตรอินทรีย์
- การตรวจติดตามผลตามมาตรฐาน เกษตรอินทรีย์
- การตรวจต่ออายุการรับรองตามมาตรฐาน เกษตรอินทรีย์

# บทที่ 2 สภาพแวดล้อมของโปรแกรม

บทนี้อธิบายถึงวิธีการใช้สภาพแวดล้อมของระบบบริหารจัดการข้อมูลและรับรองมาตรฐานฟาร์มเพาะเลี้ยง สัตว์น้ำ กล่าวคือเป็นการแนะนำให้รู้จักโปรแกรมกันก่อน ว่าโปรแกรมนั้นมีหน้าตาเป็นอย่างไร การใช้งานเมนูต่างๆ ใช้ งานอย่างไร มีหน้าที่การทำงานอะไรบ้าง เป็นต้น

## 2.1 การเรียกใช้งานโปรแกรม

การเรียกใช้งานโปรแกรมสามารถเรียกใช้ผ่าน Browser ต่างๆ ได้ เช่น Internet Explorer ,Mozilla Firefox ,Google Chrome

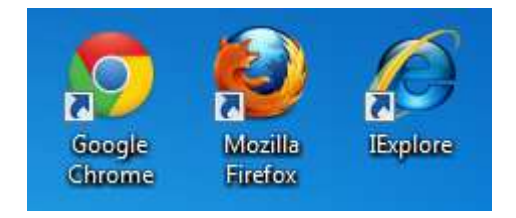

## 2.2 การตรวจสอบสิทธิ์การเข้าใช้งานโปรแกรม

เมื่อทำการเรียกใช้งานโปรแกรมเรียบร้อยแล้ว ต้องทำการลงชื่อเข้าใช้งานระบบก่อน โดยป้อนชื่อผู้ใช้งาน และรหัสผ่าน จากนั้นคลิก เข้าสู่ระบบ

| 1.dow | กระจัดการฐานข้อมูลรับของอาคาฐานฟ้าร์มหราะเพื่องติดได้ว |
|-------|--------------------------------------------------------|
|       |                                                        |
|       | ปิญญิส์<br>                                            |
|       | เข้าสุดาณ                                              |
|       |                                                        |

โปรแกรมจะทำการตรวจสอบชื่อผู้ใช้งานและรหัสผ่านจากฐานข้อมูลว่าถูกต้องหรือไม่ ในกรณีที่รหัสผ่านไม่ ถูกต้องโปรแกรมจะแสดงข้อความแจ้งให้ทราบว่ารหัสผ่านที่ผู้ใช้งานป้อนนั้นไม่ถูกต้อง

| หลดลิตทลาด 1: ชื่อผู้ใช้ หรือ รดิสหระ ใม่ถูกต่อง!! |                                                        | 20 |
|----------------------------------------------------|--------------------------------------------------------|----|
| Jaher                                              | สามจัดการฐานที่สมุครับรอสมาตรฐางสำนักพาะเพื่องสัตว์น้ำ |    |
|                                                    |                                                        |    |
|                                                    | Bailté<br>thanakorn                                    |    |
|                                                    | silaitsi<br>Hisipeni                                   |    |
|                                                    |                                                        |    |

เมื่อโปรแกรมทำการตรวจสอบแล้วพบว่าผู้ใช้งานป้อนชื่อผู้ใช้งานและรหัสผ่านถูกต้อง ก็จะเริ่มเข้าสู่หน้าจอ หลักของโปรแกรม

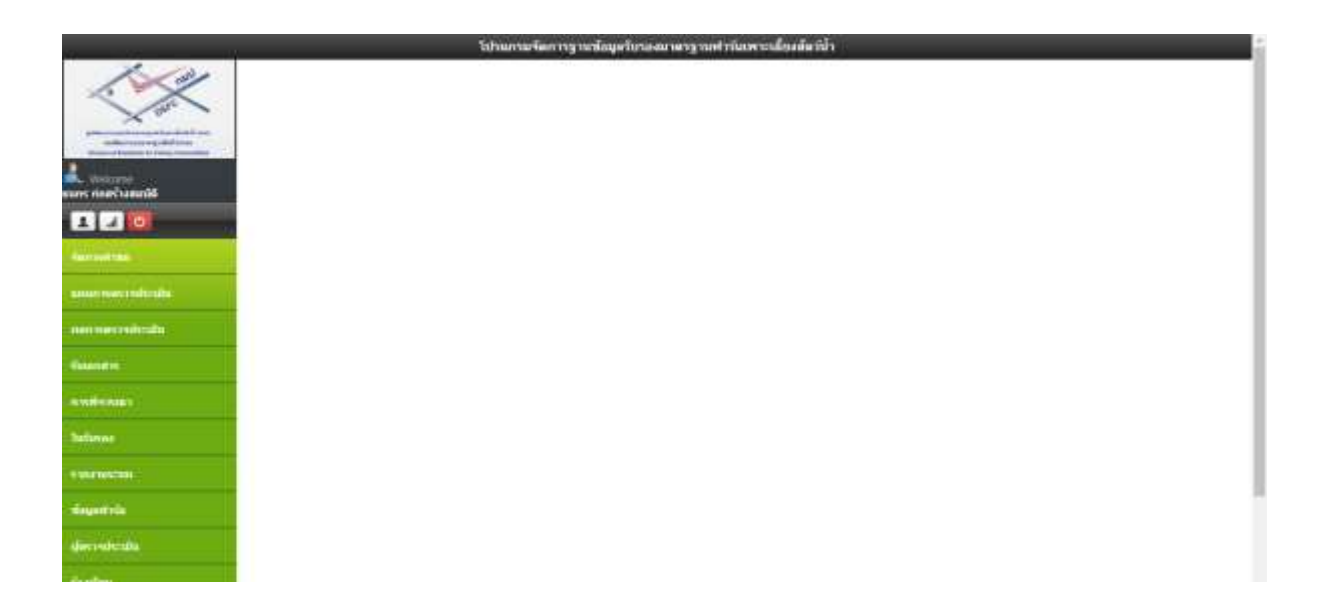

## 2.2.1 การเปลี่ยนรหัสผ่านการเข้าใช้งานระบบ

ผู้ใช้งานระบบสามารถเปลี่ยนรหัสผ่านการเข้าใช้งานระบบของตนเองได้ ดังนี้

- 1. เมื่อ Log in เข้าใช้งานระบบ จะปรากฏชื่อผู้ใช้งาน ดังรูป
- 2. กดปุ่ม เปลี่ยนรหัสผ่าน

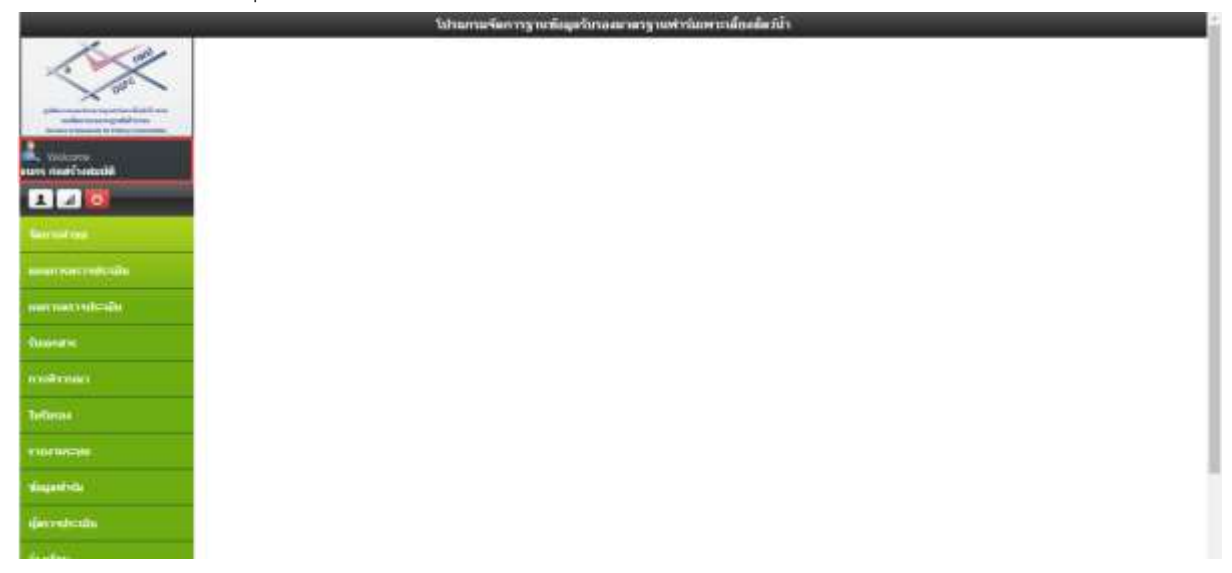

กรอกรหัสผ่านเดิม และรหัสผ่านใหม่ ,ยืนยันรหัสผ่านใหม่ แล้วกดปุ่ม

|         | la กระวัสเปลง |
|---------|---------------|
| เบลยนแบ | เลงรหลพาน     |

| : ธนกร ก่อสร้างสมบัติ       |
|-----------------------------|
| ษ) : Thanakorn Kosangsombat |
| :                           |
| :1                          |
| :                           |
| : ken                       |
| : ken                       |
| :                           |
| :                           |
| *:                          |
|                             |

4. เมื่อระบบแสดงข้อความ "บันทึกรหัสผ่านใหม่เรียบร้อย" เป็นอันเสร็จสิ้นการเปลี่ยนรหัสผ่าน

บันทึกรหัสผ่านใหม่เรียบร้อย

5. ผู้ใช้งานทำการ ออกจากระบบ และ เข้าสู่ระบบด้วย Password ใหม่

## 2.2.2 การดูข้อมูลแจ้งเตือน

หลังจาก Login เข้าสู่ระบบ จะพบหน้าจอหลักของระบบ

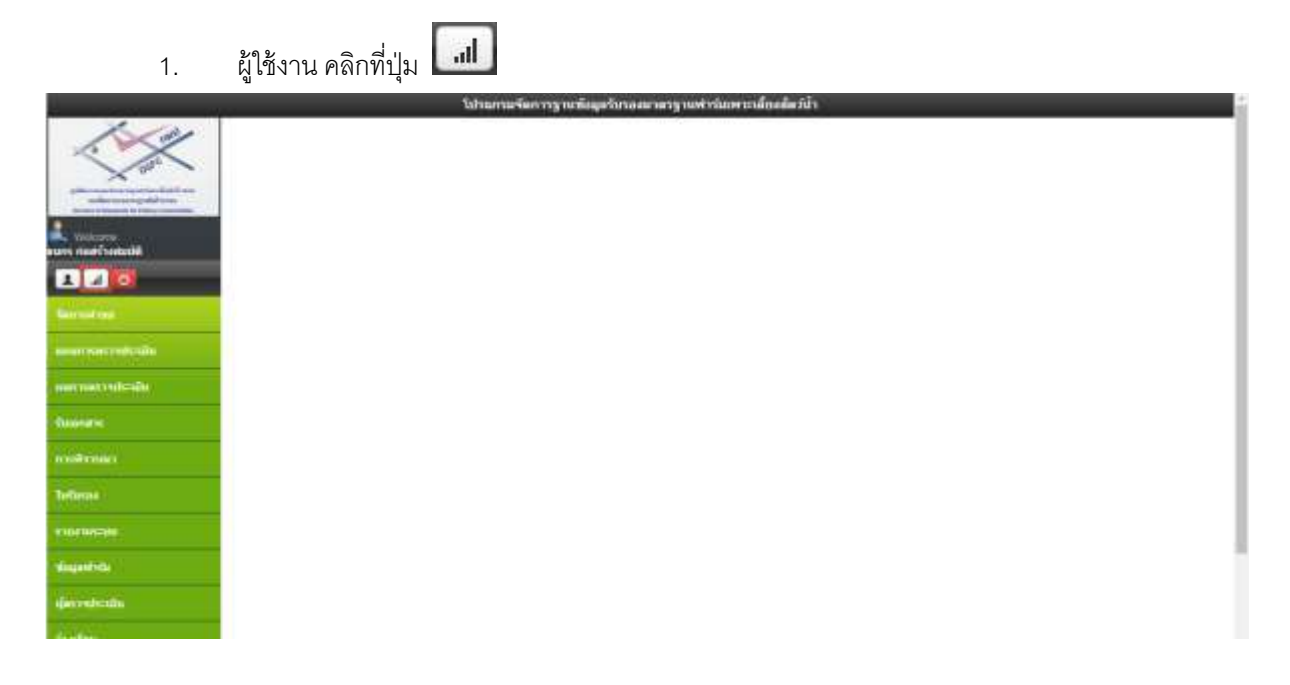

- 2. ระบบแสดงหน้าจอ แจ้งเตือนต่างๆ ดังนี้
  - รายการที่เกินกำหนด
  - แจ้งเตือนใบคำขอ
  - รายการใบคำขอเกินกำหนด (ยื่นแบบเดี่ยว/ยื่นแบบกลุ่ม)
  - รายการใบรับรองใกล้หมดอายุ
  - แจ้งเตือนผลการอนุมัติแผน

|                                                                                                    |                                                                                      | Strate of the one of the strategies of                                                                                                    |
|----------------------------------------------------------------------------------------------------|--------------------------------------------------------------------------------------|----------------------------------------------------------------------------------------------------|
| เป็นข้าทางอารีกทางอ. 19770 มายการ                                                                                                    |                                                                                      | romnikýpiau 2327 romni<br>stantski o la lastava<br>Jedmaieros nota 7 ušes 979 storne<br>Indroaieros nota 7 ušes 979 storne                                                                                                    |
| เข้งเดือนใบดำขอ                                                                                                    |                                                                                      | แจ้งเพื่อนผลการอนุมัติแผน                                                                                                    |
| กิจแต่งเมื่อ 16:15 น. ใม่สามหารทางสอบ การ<br>กับอาห                                                                                                    | มารไหม่ 0 รายกร รายการทั้งหมด C                                                      | มัพเลยเมื่อ 15:15 น. ใออ่านการอนุมีอี รายการใหน่ <mark>0</mark> รายการ รายการทั้งหมด 0 รายการ                                                                                                    |
| ยการรับศาของกันกำหนด (ยื่นแบ                                                                                                    | ณเดียว)                                                                              |                                                                                                    |
| บสายอะแล้ว ใจพระสอบ                                                                                                    | 914 month                                                                            |                                                                                                    |
| ານກາງກາງພສອນແລ້ງ ອີກຳລັງງານແທນ                                                                                                    | 11565 510515                                                                         |                                                                                                    |
| กระกอบคนบริว ซึ่งในไปเรราจร่างเป็น                                                                                                    | 6002 shorts                                                                          | A REAL PROPERTY AND A REAL PROPERTY AND A REAL |
| nonsesาจประเม็นแล้ว ซึ่งไม่ส่ง<br>คลารchecklist เช่า ศรษ.                                                                                                    | 366 รายการ                                                                           | 36.9%                                                                                                    |
| แลกสาร Checklist มาแต่ว แต่ว สราไ. ไม่<br>การพรวจสอบเอกสาร Checklist                                                                                                    | 803 איראבורצ                                                                         |                                                                                                    |
| 11111122-1122-111-122                                                                                                    | 38 showns                                                                            |                                                                                                    |
| INVERSE AND A DATE OF A DATE OF A DATE OF A DATE OF A DATE OF A DATE OF A DATE OF A DATE OF A DATE OF A DATE OF                                                                                                    |                                                                                      |                                                                                                    |
| ามการอนุปติแต่ยังในเข้า OC<br>องยำCCรอุฟิลารณา                                                                                                    | 82 รายปาร                                                                            |                                                                                                    |
| ามการเมอร์แสดรายเรา CC<br>ลเข้าCCรอก็จายมา<br>ายการไปต่าขอเก็นกำหนด (ขึ้นแบ                                                                                                    | 82 รายการ<br>กมกญัม)                                                                 | אפררוגרעל לאגעראערטייני 🔴 עראעראיר אונדע אוייער אין אוייער אין אוייער אין אוייער אין אוייער אין אוייער אין אוייער אין אוייער אין אין א                                                                                                    |
| ามการจะสร้อยชีวไม่เข้า CC<br>แต่กิCCรดดีจารณา<br>แยการไปเค่าขอเกินกำหนด (ปั้นแบ<br>ไปสำนอลติ ไม่การสอบ                                                                                                    | \$2 ຈາຍການ<br>ກາກຜູ້ລາ)<br>0 ຈາຍການ                                                  | <ul> <li>441 - Louiseauto Guarantere esteriori de Louiseauto (Suarterio)</li> </ul>                                                                                                    |
| ามการจะเสดียดชีวไม่เข้า CC<br>แข้าCCรอดีจารณา<br>แขการไปเด่าของเก็นเก่าหนด (นั้นแบ<br>ในสำหลองคัว ไม่การเสดุม<br>ามการกรมสอบแต้ว ซึ่งในวรรมกน                                                                                                    | 82 ទារមកទ<br>ការកណ្ដុង)<br>0 ទារមកទ<br>0 ទារមកទ                                      | <ul> <li>441 &gt;</li></ul>                                                                                                    |
| งการจะสะแสดรามเจา CC<br>เข้าCCรอดีจารณา<br>มศารธริบสาวของกันเก่าหายด (นี้มแบ<br>มศารธรมสิว ไม่กรรมสุข<br>มศารธรมสิว ไม่กรรมสุข<br>มศารธรมสิว อีกไม่ไม่คราจประเป็น                                                                                                    | \$2 รายการ<br>เมเกญ์ม)<br>0 รายการ<br>0 รายการ<br>20 รายการ                          | Eltariveace estatemente estatemente estat<br>estatemente estatemente estatemente estatemente estatemente estatemente estatemente estatemente estatemente estatemente estatemente estatemente estatemente estatemente estatemente estatemente estatemente estatemente estatemente estatem   |
| นการจะสตรมสรามเรา CC<br>เข้าCCรดดีจารณา<br>ยการรไปเค่าวของกันกำาหนด (ขึ้นแบ<br>มศารองสราไม่การแสงบ<br>นการกรณสรามมีว อีงไม่ร่วงและน<br>กรวางและแสว อีงไม่ร่วงกันสง<br>กรางและแสว อีงไม่ร่วงกันสง<br>กรางประวัติระเข้า สรร.                                                                                                    | 82 รายการ<br>เปราสุริม)<br>0 รายการ<br>20 รายการ<br>0 รายการ                         | • #1/4 •                                                                                                    |
| ານກາອນສອິນສອີງເປັນເຮົາ CC<br>ແຫຼ່ກCCເຮດອີຈາກກາ<br>ແມກກາຣໃນເອົາໝາຍເກົາແກ່ການເນລ (ນັ້ນແນ<br>ໃນທ່ານລະເຫັນ ໃນອານະສອນ<br>ານກາກການສອນແຫັງ ຮັດໃນວ່າຈະແກນ<br>ກາກວານແທນແຫ່ງ ຮັດໃນໄດ້ເຮົາຈະປອນນັ້ນ<br>ກາກອະດວນສອນແຜ່ງ ຮັດໃນໄດ້ຈະ<br>ກາສາວຕ່ອວດີສະ ເວົ້າ ສານ,<br>ກາລາຍກາວດີຈະດີນ ເວົ້າ ສານ,<br>ກາລາຍກາວດີຈະດີນ ເວົ້າ ສານ,                                            | 82 รายการ<br>เปราสุริม)<br>0 รายการ<br>0 รายการ<br>20 รายการ<br>0 รายการ<br>0 รายการ | 4%L ➤ …secrated diameteration ● serveritie diameterite ●                                                                                                    |
| านการอนสติมสร้างเรา CC<br>อเข้าCCรอดีจารเรา<br>ในสารเองส์ว ในสาวของกันเก่าหนด (ขึ้นแน<br>ในสารเองส์ว ใส่สาวของข<br>การวางแสนเสว อีกไม่ไปสรรจประมัน<br>การวางแสนเสว อีกไม่ไปสรรจประมัน<br>โกรรสรรจประมันสร้า อังไปส่ง<br>แต่สารchecklat เรา สรร<br>เฉลาสาร Checklat มาแล้ว ลกิ สรร, ไม่<br>การกรอมอิจเสร้านเลการ Checklat<br>านกรอมอิจเสร้านเลการ Checklat | 82 รายการ<br>เทเกญ์ม)<br>0 รายการ<br>20 รายการ<br>0 รายการ<br>0 รายการ<br>0 รายการ   | ALL Superint disesservernets                                                                                                    |

### รายการที่เกินกำหนด

ระบบแสดง จำนวนรายการที่เกินกำหนด ทั้งหมด

#### รายการที่เกินกำหนด

เกินกำหนดทั้งหมด 19770 รายการ

โดยระบบจะแสดงใบคำขอที่เกินกำหนด (ยื่นแบบเดี่ยว/ยื่นแบบกลุ่ม) ในแต่ละขั้นตอน ในรูปแบบกราฟ วงกลม และแสดงจำนวนรายการที่ด้านข้าง ดังรูป

รายการใบคำขอเกินกำเหนด (ยื่นแบบเดียว)

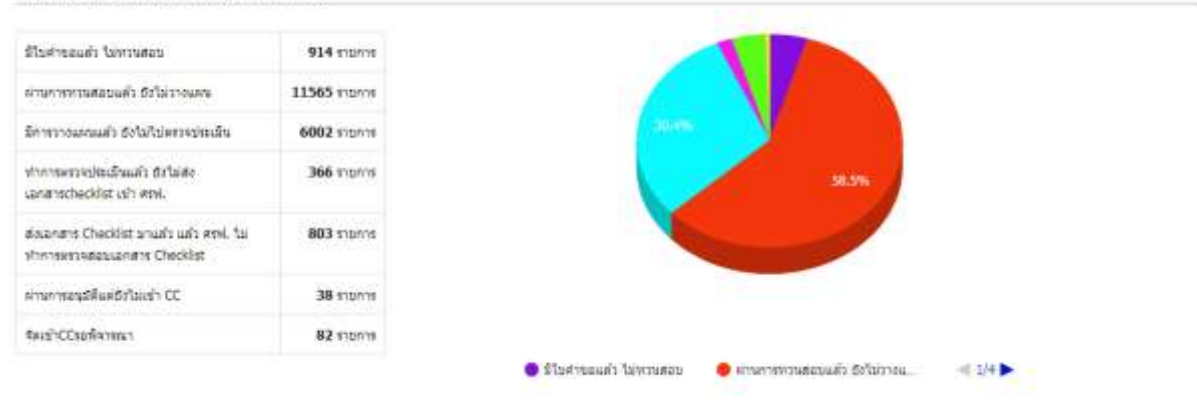

| 0.510016   |
|------------|
| 0 510111   |
| 20 9109119 |
| 0 ราชการ   |
| 0 stents   |
| 0 310013   |
| 0 110111   |
|            |

#### รายการในค่าขอเกินกำหนด (ขึ้นแบบกลุ่ม)

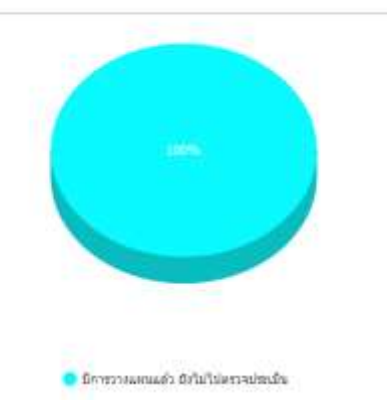

#### แจ้งเตือนรายการใบคำขอเกินกำหนด

รายการใบค่าเก็นกำหนด

| ายการใบค่าขอเกินกำหนด (ยื่นแบ                                        | เบเดียว)     |           |                       |  |
|----------------------------------------------------------------------|--------------|-----------|-----------------------|--|
| ไม่สำรอนสำ ในหารสอบ                                                  | 914 91011    |           | Recth CC126 (Ferting) |  |
| านการทรงสอบแล้ว ซึ่งในราชแหน                                         | 11565 stonts | <u>_</u>  | 82 (0.4%)             |  |
| การวางแหนแล้ว ซึ่งไม่ไปหร่วงประมัน                                   | 6002 visions | - tib.es. |                       |  |
| าการพราจประเม็จแต่ว ซึ่งไม่ส่ง<br>กสารchecklist เข้า สุรพ์.          | 366 stants   |           | 91.91s                |  |
| นอกสาร Checklist มามลัว แล้ว สรพ. ไม่<br>กรารพระพละมนอกสาร Checklist | 803 נותחוז   |           |                       |  |
| ทมาารองส์พิมพอีกใจเข้า CC                                            | 38 910118    |           |                       |  |
| สเข้าCCรอดีจารณา                                                     | 82 11011     |           |                       |  |

**วางเมาส์ที่รูปวงกลม** จะแสดงจำนวนรายการใบคำขุดที่เกินกำหนดในแต่ละขั้นตุดน ดังรูป

Noted: รายการใบคำขอที่เกินกำหนด กมป. จะดำเนินการยกเลิกออกจากระบบเพื่อให้สร้างคำขอใหม่ได้โดยหาก พบว่ายังมีคำขอที่เกินกำหนดและยังไม่ถูกยกเลิก สามารถแจ้งบัญชีคำขอที่พบ เพื่อให้ กมป.ดำเนินการยกเลิก

เมื่อคลิกที่วงกลม จะแสดงหน้าจอรายการใบคำขอที่เกินกำหนด พร้อมทั้งแสดงรายละเอียด วันที่ 2. ดำเนินการล่าสุด, จำนวนวันที่เกินกำหนด ดังรูป

| ลถานะ<br>ระโสไบต่าว | a a a a a a a a a a a a a a a a a a a |             |                  | • Uredon -               | uaan          |          |
|---------------------|---------------------------------------|-------------|------------------|--------------------------|---------------|----------|
|                     | รษัสต่านอ                             | หลามีบนพรรม | ชื่อผู้ประกอบการ | เหน่ายงาน                | 1 2 3         | 45<br>14 |
|                     | 1501-11000-57-107                     | -           | เจียม สรีเมข     | บริษัทห้องปฏิบัติการกลาง | GAP กระบประเพ | อีง      |
|                     | 1501-11000-57-107                     |             | เจียม สรีเมข     | บริษัทษ์องปฏิบัติการกลาง | GAP numbers   | 6        |
| -                   | 1501-11000-57-108                     |             | อัมพร นาคมุบตา   | บริษัทห่องปฏิบัติการกลาง | GAP newsleawe | 6        |
|                     |                                       |             |                  | 112 E112 112 E2100 110   | 122223-122334 |          |
|                     | 1501-11000-57-108                     |             | อัมพร นาดบุบดา   | บริษัทพ่องปฏิบัติการกลาง | GAP nampame   | 8        |

| สถานะ      | : จัดเข้าOCรอพีจารณา | หน่วยงาน : เลือก | • |
|------------|----------------------|------------------|---|
| รพัสในศาลล | *                    |                  |   |
|            | Q สัมหา              |                  |   |

3. สามารถค้นหาข้อมูลรายการใบคำขอเกินกำหนด จาก สถานะ , หน่วยงาน และ รหัสใบคำขอ

#### แจ้งเตือนใบรับรองใกล้หมดอายุ

โดยแสดงแยกตามเวลาที่ใกล้หมดอายุคือ 7 เดือน และ 4 เดือน

1. กดที่ *จำนวนรายการ* ใบรับรองใกล้หมดอายุ

#### รายการใบรับรองใกล้หมดอายุ

รายการทั้งหมด 2527 รายการ รายการที่ยังไม่ได้พิมพ์ ใกล้หมดอายุภายใน 7 เดือน 979 รายการ ใกล้หมดอายุภายใน 4 เดือน 1170 รายการ

 โปรแกรมจะทำการคำนวณทุกวันและแสดงผลจากคำนวณสำหรับรายการใบรับรองที่ใกล้หมดอายุ เป็นไปตามกรอบของหน่วยรับรอง กมป. ที่กำหนดต้องแจ้งเตือนเกษตรกร/ผู้ประกอบการที่ใบรับรองใกล้หมดอายุโดย แบ่งเป็นรอบ 180 วัน และ 120 วัน ก่อนใบรับรองหมดอายุ ดังรูป

หะเบียนรายชื่อผู้ใต้รับการรับรองที่ใกล้หมดอายุ

| มาตรฐาน<br>ประเภทการเลี้ยง<br>จำนวนวันที่ใกด้หมดอายุ<br>Q แสตงหล |                          | : - แสดงข้งหมด - •<br>: - แสดงข้งหมด - •<br>: 180 • | ชนิตสัตว์บ้า<br>จังแว้ดที่ตั้งฟาร์ม | : — แสดงทั้งง<br>: — แสดงทั้งง | 131A T                               |        |
|------------------------------------------------------------------|--------------------------|-----------------------------------------------------|-------------------------------------|--------------------------------|--------------------------------------|--------|
| da<br>Emai                                                       | \$ =nis Email<br>प्रारंग | สื่อผู้ประกอบการ                                    | เลขที่ในรับร                        | รำนวน<br>อง วับ                | ชื่อฟาร์ม                            |        |
|                                                                  |                          | กลุ่มหกษตรกรษ์เสียงกุ้งอ่าวคุ้งกระเบน               | 7401015500                          | 001 94                         | กลุ่มเกษตรกรษ์เลี้ยงกังอาวตั้งกระเบน | G<br>2 |
|                                                                  |                          | กลุ่มผู้เสี้ยงปลาพิลบ้านทานรัง                      | 1501035500                          | 191 166                        | กลุมผู้เสี้ยงปลานิลบ้านทาแร้ง        | G      |

 นอกจากนี้โปรแกรมได้ออกแบบให้สามารถค้นหาใบรับรองใกล้หมดอายุได้ โดยเลือกจำนวนวันที่ ใบรับรองใกล้หมดอายุ

| มาตรฐาน                 | ะ แสดอทั้งหมด 🔹 | ชนิดสัตว์น้ำ        | : – แสดงท้อหมด – 🔹 |
|-------------------------|-----------------|---------------------|--------------------|
| ประเภทการเดี่ยง         | : แสดงนั้งหมด 🔹 | จังหวัดที่ตั้งฟาร์ม | : – แสลงป้อหมด – 🔻 |
| ข่านวนวันที่ใกล้หมดอายุ | : 180 *         |                     |                    |
| Q шаназна               |                 |                     |                    |

4. โปรแกรมได้ออกแบบให้พิมพ์จดหมายเพื่อส่งไปแจ้งเตือนเกษตรกร/ผู้ประกอบการ ที่ใบรับรองใกล้

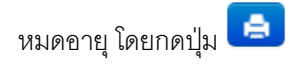

ตัวอย่างจดหมาย

## จดหมายแจ้งเตือนเพื่อทราบ การขอต่ออายุการรับรองมาตรฐานฟาร์มเพาะเลี้ยงสัตว์น้ำ

| <mark>เลขที่ใบรับรอง</mark>       | 7401 - 01 - 55 - 00001                                                                                     |
|-----------------------------------|----------------------------------------------------------------------------------------------------|
| ชื่อผู <b>้ประกอบการ</b>          | กลุ่มเกษตรกรผู้เลี้ยงกุ้งอ่าวคุ้งกระเบน                                                                    |
| ทะเบียนฟาร <sup>์</sup> มเลขที่   | 22 fi0002                                                                                                  |
| สถานที่ตั้งฟ <mark>า</mark> ร์ม   | 14/5 หมู่ 9 ตำบล คลองขุด อำเภอ ท่าใหม่ จังหวัด จันทบุรี                                                    |
| เป็นผู้ดำเนินกิจการ               | ฟาร์มเลี้ยง                                                                                                |
| ขอบข่ <mark>ายชนิดสัตว์น้ำ</mark> | กุ้งทะเล                                                                                                   |
| ตามมาตรฐาน                        | การปฏิบัติทางการเพาะเลี้ยงสัตว์น้ำที่ดีสำหรับฟาร์มเลี้ยงกุ้งทะเล (มกษ. 7401-2552)<br>กระทรวงเกษตรและสหกรณ์ |
| วันที่รับรอง                      | 14 ตุลาคม 2557 ถึง 13 ตุลาคม 2560                                                                          |
| ศรฟ. ขอแจ้งเพื่อทราม              | บว่า ท่านควรยื่นขอต่ออายุการรับรองมาตรฐานฟาร์มเพาะเลี้ยงสัตว์น้ำ ก่อนวันที่                                |
| ใบรับรองหมดอายุ ไม่               | เน้อยกว่า 120 วัน โดยสามารถยื่นขอต่ออายุการรับรองได้ที่หน่วยงานสังกัดกรมประมง                              |
| ในพื้นที่ฟาร์มตั้งอยู่            |                                                                                                    |

สามารถยื่นขอต่ออายุระหว่างวันที่ 13 เมษายน 2560 ถึง 13 มิถุนายน 2560

ชื่อ นามสกุล ผู้แจ้ง หัวหน้าฝ่ายออกใบรับรองและพัฒนาระบบ ศูนย์พัฒนาระบบและรับรองมาตรฐานฟาร**์มเพาะเลี้ยงสัตว**์น้ำ

-----

กรุณาส่ง

กลุ่มเกษตรกรผู้เลี้ยงกุ้งอ่าวคุ้งกระเบน

14/5 หมู่ 9 ตำบล คลองขุด อำเภอ ทำใหม่ จังหวัด จันทบุรี 22120

ถ้ำไม่ถึงมือผู้รับ กรุณาส่งกลับ

ศูนย<sup>์</sup>พัฒนาระบบและรับรองมาตรฐานฟาร<sup>ั</sup>มเพาะเลี้ยงสัตว<sup>์</sup>น้ำ กรมประมง เกษตรกลาง จดุจักร กรุงเทพมหานคร 10900

### เมื่อพิมพ์จดหมายแล้ว จะแสดงสถานะการพิมพ์ ดังรูป

| ais<br>Ernad | ☆=do Email<br>unis    | สื่อผู้ประกอบการ                     | หารที่ใบรับรอง | ราบวน<br>วัน | นื่อห่างวัน                            |        |
|--------------|-----------------------|--------------------------------------|----------------|--------------|----------------------------------------|--------|
|              | พิมพ์ 7 เด็อน<br>แล้ว | กลุ่มเกษตรกรญ์เสียงกู้งอาวทั้งกระเบน | 7401015500001  | 94           | กลุ่มเกษตรกรคู่เสื้องกุ่งสาวตุ้งกระเบษ | G<br>2 |
|              | พิมพ์ 7 เดือน<br>แต่ว | กลุมพุ้เสียงปลาจีลป่าหห่านร่ง        | 1501035500191  | 166          | กลุษรู้เสี้ยงปลานิลบ้านท่าแร่ง         | G      |

- สามารถส่ง Email แจ้งเตือน เจ้าของฟาร์ม ได้โดยกดปุ่ม Email
- 7. หากมีการส่ง Email จะแสดงสถานะ 苯 ดังรูป

6.

| ale<br>Email | r‡≂ต่ง Email<br>แต้ว                                | ขึ้อผู้ประกอบการ                       | เลขที่ไบรับรอง | ราบวน<br>วัน | ชื่อฟาร์ม                              |
|--------------|-----------------------------------------------------|----------------------------------------|----------------|--------------|----------------------------------------|
|              | 🛞<br>พิมพ์ 7 เดือน<br>แล้ว<br>พิมพ์ 4 เดือน<br>แล้ว | กสุมเกษตรกรผู้เสี้ยงกุ้งอ่าวตุ้งกระเบน | 7401015500001  | 94           | กลุ่มเกษตรกรฟูเสี่ยงกุ่งอ่าวตุ้งกระเบน |
|              | พิมพ์ 7 เดือน<br>แล้ว                               | กลุมผู้เสี่ยงปลานิลบ้านท่าแร้ง         | 1501035500191  | 166          | กลุ่มผู้เสี่ยงปลานิลบ้านทาแร้ง         |

#### แจ้งเตือนใบคำขอไม่ผ่านการทวนสอบ

กดที่ จำนวนรายการ แจ้งเตือนใบคำขอ

#### แจ้งเดือนใบคำขอ

้อัพเดตเมื่อ 17:51 น. ไม่ผ่านการทวนสอบ รายการใหม่(1)รายการ รายการทั้งหมด 1 รายการ

2. แสดงรายการใบคำขอไม่ผ่านการทวนสอบ ดังรูป

| แจ้งเดือนใบด้าขอที่ไม่ผ่านการทานสอบ                                                                                                    |  |
|----------------------------------------------------------------------------------------------------|--|
| on the optimizer of the state of the state o |  |

| ศาต<br>วันเ | ุเน<br>โร้มศาชล          | : รษัสฝาชล   | • 150111<br>6a | 0005818 |                    |                          |           |         |                   |                                                                                             |
|-------------|--------------------------|--------------|----------------|---------|--------------------|--------------------------|-----------|---------|-------------------|---------------------------------------------------------------------------------------------|
| ประ         | เภท <mark>ใบ</mark> ศาขอ | : แสดงทั้งา  | A116           | •]      |                    |                          |           |         |                   |                                                                                             |
| do'         | านที่ยืน                 | :  แสดงทั้งา | πы₽ι           | •       |                    |                          |           |         |                   |                                                                                             |
| _           |                          |              |                |         |                    |                          |           |         |                   |                                                                                             |
|             |                          |              |                |         |                    |                          | _         |         |                   |                                                                                             |
|             | ระโชศาขอ                 |              | รับที่รับต่าหล |         | พะเมือนฟาร์ม/กลุ่ม | ชื่อ<br>กลุ่ม /<br>ฟาร์ม | มือคู่ยืน | พปวยงาน | าเอบข่านการรับรอง | 1<br>1<br>1<br>1<br>1<br>1<br>1<br>1<br>1<br>1<br>1<br>1<br>1<br>1<br>1<br>1<br>1<br>1<br>1 |

|                                                                                                    |                                                                                                    |                                                                                                    |                                                                                                    |                                                                                                    | Are free too                                                                                                    |                                                                                                    |                                               |
|----------------------------------------------------------------------------------------------------|----------------------------------------------------------------------------------------------------|----------------------------------------------------------------------------------------------------|----------------------------------------------------------------------------------------------------|----------------------------------------------------------------------------------------------------|----------------------------------------------------------------------------------------------------|----------------------------------------------------------------------------------------------------|-----------------------------------------------|
| <form></form>                                                                                                    |                                                                                                    | - industriality                                                                                                    | and the file of                                                                                                    |                                                                                                    |                                                                                                    |                                                                                                    |                                               |
|                                                                                                    | uneres                                                                                                    | 12503-12005                                                                                                    | 56-18                                                                                                    |                                                                                                    |                                                                                                    |                                                                                                    |                                               |
| <form></form>                                                                                                    | Durava                                                                                                    | resides                                                                                                    |                                                                                                    |                                                                                                    |                                                                                                    |                                                                                                    |                                               |
| <form></form>                                                                                                    | Duraved Yea                                                                                                    | . tesielass                                                                                                    |                                                                                                    |                                                                                                    |                                                                                                    |                                                                                                    |                                               |
|                                                                                                    | lenam                                                                                                    |                                                                                                    |                                                                                                    |                                                                                                    |                                                                                                    |                                                                                                    |                                               |
|                                                                                                    | i daga tan intara<br>Lilaga dan intara<br>Jaini di Kommuni<br>Internetia                                                                                                    | u (ujihunaans)<br>aasi sooo a                                                                                                    | g i une electrica car                                                                                                    | all sound                                                                                                    |                                                                                                    |                                                                                                    |                                               |
| <pre>improve remaining in the improve remaining in the improve remaining interverse in the improve remaining interverse in the improve remaining interverse in the improve remaining interverse in the improve remaining interverse in the improve remaining interverse in the improve remaining interverse in the improve remaining interverse in the improve remaining interverse in the improve remaining interverse in the improve remaining interverse interverse remaining interverse remaining interv</pre> | Autor shice:                                                                                                    |                                                                                                    | In and only a first state                                                                                                    | 1.100                                                                                                    |                                                                                                    |                                                                                                    |                                               |
| <pre>bookers is a later is in the provide state of the provide state of</pre>  | Farm town                                                                                                    | . und                                                                                                    | Carlor Carlor Contractor                                                                                                    | 10.0                                                                                                    |                                                                                                    | (100)                                                                                                    |                                               |
| Image: State in the second state in the second state in the second state in the second state in the second state in the second state in the second state in the second state in the second state is the second state in the second state is the second state in the second state is the second state in the second state is the second state in the second state is the second state is                                      | Materia of twin                                                                                                    | ADDress int.                                                                                                    | 10                                                                                                    | SU management                                                                                                    | - Areas and                                                                                                    | 95-00                                                                                                    |                                               |
| Image: 1 manual problem in the second problem in the second problem in the seco                                      |                                                                                                    | file.                                                                                                    | 110000                                                                                                    | Tarrison .                                                                                                    | - manufacture                                                                                                    | skridsede                                                                                                    | 10560                                         |
| <pre>interpretation in the second second sec</pre> |                                                                                                    | Tealine.                                                                                                    | 1000                                                                                                    | Teasts                                                                                                    | 1000000                                                                                                    | Presid-come                                                                                                    |                                               |
|                                                                                                    | arrange diferent                                                                                                    | 18.50<br>Into A descent                                                                                                    | -                                                                                                    | toris.                                                                                                    |                                                                                                    | +- 404                                                                                                    |                                               |
| <pre>cpredict pressure of the content of the content of the conten</pre> | tenarit Tarti aldres<br>Likepfilmai/Idites                                                                                                    | r will be used for the                                                                                                    | and to Detrate                                                                                                    | i (denne oder fratt frei<br>Recetienfellent ebe                                                                                                    | indification in Service in Transis                                                                                                    | the balance area that has been equite                                                                                                    | 4.24                                          |
| All of the state is a first interval   All of the state is a first interval   All of the state is a first interval <td>Colthert addition</td> <td>wet</td> <td>1100</td> <td>100</td> <td></td> <td>10.0</td> <td></td>                                                                                                    | Colthert addition                                                                                                    | wet                                                                                                    | 1100                                                                                                    | 100                                                                                                    |                                                                                                    | 10.0                                                                                                    |                                               |
| Image: Image:                                      |                                                                                                    | 101010110                                                                                                    |                                                                                                    | Witness works                                                                                                    | distance of                                                                                                    | and a                                                                                                    |                                               |
| Intel         Name         Intel intel inte                                                |                                                                                                    | analy analysis                                                                                                    | Livian .                                                                                                    | Santhor<br>Sanchi                                                                                                    | - deservative of                                                                                                    | withinedal                                                                                                    | 10560                                         |
| <pre>Note that the second second seco</pre> |                                                                                                    | Torest<br>Vention                                                                                                    |                                                                                                    | Transc                                                                                                    |                                                                                                    | Dan.                                                                                                    |                                               |
| <pre>characterization of the second second s</pre> |                                                                                                    | na Taile confinaite                                                                                                    | midraneho                                                                                                    | tions'                                                                                                    | int i                                                                                                    | 1.628                                                                                                    |                                               |
| Market in the second second s               | U.Content persons good                                                                                                    | wathing a second                                                                                                    | siture                                                                                                    | Trop with invariant, p                                                                                                    | to the adaptit of spanning of                                                                                                    | diame.                                                                                                    |                                               |
| <pre>image image i</pre> | Ser.                                                                                                    | in the second                                                                                                    | 21940-                                                                                                    |                                                                                                    |                                                                                                    | Persion                                                                                                    |                                               |
| <pre>inter and account of a control of a control of a con</pre> | TH (8)                                                                                                    | -                                                                                                    |                                                                                                    |                                                                                                    |                                                                                                    | Tar co                                                                                                    |                                               |
| <pre>Numeration of the second second</pre>  | vezes plane                                                                                                    | 000-0004400                                                                                                    |                                                                                                    |                                                                                                    |                                                                                                    | 1144                                                                                                    |                                               |
| A second second seco          | Column of Localization                                                                                                    | and the second                                                                                                    | 2                                                                                                    | 1.2.2                                                                                                    |                                                                                                    |                                                                                                    |                                               |
| Control of the control of the control of th               | P1                                                                                                    | f age wind with the state                                                                                                    | actification for                                                                                                    | Laure Village Barry                                                                                                    |                                                                                                    |                                                                                                    |                                               |
| All providence resultance (b)         (b)         (b                                                                                                    | 9 GM #10<br>(1094 IS                                                                                                    | G6Fare, 7405-<br>12                                                                                                    | CoC real III                                                                                                    | 1475-1165-116<br>1                                                                                                    | 742 under sets. 742                                                                                                    | 1 000-2352 1000-1314 900                                                                                                    | 6-3553 HUN-2530                               |
| Second Second                                      | 6.2 desaur nur<br>d'aufre rivese                                                                                                    | redaan yiha<br>Patayan<br>Yuuudeeyiha                                                                                                    | darför<br>darför den men                                                                                                    | elle<br>elle                                                                                                    | 2748                                                                                                    | uel sel se                                                                                                    | \$                                            |
| Note of particular description and a separation of the second second           | Littereninform                                                                                                    | International                                                                                                    | des mercennes                                                                                                    | damentaria 124                                                                                                    |                                                                                                    |                                                                                                    |                                               |
| Material         3.6           Material         3.6           Material         3.6 <td>Charten of party</td> <td>ingeler die plate o<br/>Ingeleich die strandi</td> <td>inder applied traipe<br/>of well-steen filmerber</td> <td>and an and an</td> <td>Ta-</td> <td></td> <td></td>                                                                                                    | Charten of party                                                                                                    | ingeler die plate o<br>Ingeleich die strandi                                                                                                    | inder applied traipe<br>of well-steen filmerber                                                                                                    | and an and an                                                                                                    | Ta-                                                                                                    |                                                                                                    |                                               |
| International of the public interpret of each preter interpret interpret           | Distriction into                                                                                                    | lof schedul cliges / of<br>An trans vectoring                                                                                                    | Robins-100.7203                                                                                                    |                                                                                                    | 6                                                                                                    |                                                                                                    |                                               |
| An example of the example of the exa       | Constant of the                                                                                                    | added the barry of                                                                                                    | (atta)                                                                                                    | division in the T                                                                                                    | 1) destauritouride                                                                                                    |                                                                                                    |                                               |
| Elseptive generative medicanterine and the factories of the enderson of the decision of the decision of the enderson of the enderson of the          | <ul> <li>Dan water weater</li> <li>Dan water weater</li> <li>Dan water witer</li> <li>Dan water witer</li> <li>Dan water water</li> <li>Dan water water</li> <li>Dan water water</li> <li>Dan water water</li> <li>Dan water water</li> <li>Dan water water</li> </ul>                                                                                                    | nvestarssaartad v<br>oor nood der to ho<br>upaartad strands<br>ho<br>secortisaerdes ho                                                                                                    | fresofidenad<br>or to act (other<br>)<br>cu s freshaw                                                                                                    | unalisabisetesis<br>ut=<br>rannasysteettad                                                                                                    | allallaevas = 3miltor<br>hadabartartardi                                                                                                    | 17. danga meter                                                                                                    |                                               |
| Inderstanding of the second second se       | <ol> <li>Jan waan waafa</li> <li>Jan waar ay waafa</li> <li>Jan waarian waafa</li> <li>Jan waarian ay waafa</li> <li>Jan waarian ay waafa</li> <li>Jan Waarian ay waafa</li> </ol>                                                                                                    | nonstanaantad s<br>or on all die to ho<br>gaantad stransto<br>ho<br>on on all die hol to<br>on optimise die<br>on optimise die                                                                                                    | directivitation condi-<br>tion and participation<br>of a system of the sector of the sec-                                                                                                    | na antan kiasa da<br>anta<br>antan seberahan<br>antan seberahan                                                                                                    | allacillacinas ≕ 3au tur<br>Indialmetar (artik<br>Indianas di Interna                                                                                                    | 17 Januar Hogen                                                                                                    |                                               |
| Heldel-foreforeigen for de foreigneren of teams alongen. 1  Auffrigeneren specifie de foreigneren specifie de foreigneren alongen. 2  Auffrigeneren specifie de foreigneren specifie de foreigneren alongen. 2  Auffrigeneren specifie de foreigneren specifie de foreigneren alongen. 2  Auffrigeneren specifie de foreigneren specifie de foreigneren alongen. 2  Auffrigeneren specifie de foreigneren specifie de foreigneren alongen. 2  Auffrigeneren specifie de foreigneren specifie de foreigneren alongen. 2  Auffrigeneren specifie de foreigneren specifie de foreigneren alongen. 2  Auffrigeneren specifie de foreigneren specifie de foreigneren alongen. 2  Auffrigeneren specifie de foreigneren specifie de foreigneren specifie de        | Annowano wandow<br>Liper of a spin office<br>New want framework appro-<br>The team of a spin office<br>The team of a spin office<br>The team of a spin office<br>The team of a spin office<br>The team of a spin office<br>The team of a spin office<br>The team of a spin office<br>The team of a spin office<br>The team of a spin office<br>The team of a spin office<br>The team of a spin office<br>The team of a spin office<br>The team of a spin office<br>The team of a spin of a spin office<br>The team of a spin of a spin of a spin of a spin of a spin of<br>The team of a spin of a spin o                                                                                                    | ninstanzanifad s<br>or old de trois<br>generalist strong<br>on optimise des try<br>on optimise des try<br>of a strong of the strong<br>of the strong of the strong of the                                                                                                    | domonfaller sod<br>on for and performer<br>dataset soften and<br>dataset soften and<br>construction and<br>construction                                                                                                    | na antar bias na da<br>na in<br>na in da tanan ta ba<br>na in da tanan ta ba<br>na in da tanan ta ba<br>na ina da tanan ta ba                                                                                                    | allactures = 3milton<br>materials of follows<br>reduces resistors student<br>materials of follows                                                                                                    | <sup>10</sup> Januar Hiller<br>Antere Germitenberarreichun<br>Franze antere einer at presente                                                                                                    | is detections.com                             |
| Sakitalaaneerikapadudateksi (()) oli ota taise taise taisee taiseerika jaaneerika ()     Sulli osuareerikapadudateksi () oli ota taise taiseerika aatikeerika     Sulli osuareerikapadudateksi () oli ota taise taiseerika     Sulli osuareerikapadudateksi () oli ota taise taiseerika     Sulli osuareerikapadudateksi () oli ota taise taiseerika     Sulli osuareerikapadudateksi () oli ota taise taiseerika     Sulli osuareerikapadudateksi () oli ota taise taiseerika     Sulli osuareerikapadudateksi () oli ota taise taiseerika     Sulli osuareerikapadudateksi () oli ota taise taiseerikapita () ota taiseerikapita () ota taiseerikapita             | Annowano washe     Annowano washe     Annowano                                                                                                    | norden and tell de<br>general de nord-<br>senerte en des Ye<br>en regelerer de<br>referer ten recher<br>referer ten recher<br>referer ten recher                                                                                                    |                                                                                                    | nan an tanàn bina sa ana amin'ny fan ang sa ang sa ang                                                                                                    | adadaenas (* 30a ros<br>hadarar persent<br>ispansor et intens<br>natasar verteras chodos<br>nom actors of converse<br>hannot the scalar actors                                                                                                    | 10 Januar victori<br>antecisi provinci della antecisi di<br>l'interna statisti di antecisi di<br>l'interna statisti di antecisi di<br>la di di antecisi di antecisi di antecisi di<br>la di antecisi di antecisi di antecisi di antecisi di<br>la di antecisi di antecisi di antecisi di antecisi di<br>la di antecisi di antecisi di antecisi di antecisi di<br>la di antecisi di antecisi di antecisi di antecisi di antecisi di antecisi di antecisi di antecisi di antecisi di<br>la di antecisi di antecisi d                                                                                                    | 4 45 14 14 14 14 14 14 14 14 14 14 14 14 14   |
| Balipienentroperioritetyi für die obernanzen eren stemate en teinen     Subisienentroperioritetyi für die obernanzen eren stemate en teinen     Subisienentroperioritety neuronale eren stemate eren teinen     Subisienentroperioritety neuronale eren stemate eren stemate     Subisienentroperioritety neuronale eren stemate eren stemate eren stemate     Subisienentroperioritety neuronale eren stemate eren stemate eren eren stemate eren eren stemate eren eren stemate eren eren stemate eren eren eren stemate eren eren eren eren eren eren eren er                                                                                                    | Else van van van fil<br>Else van filmente<br>Else van filmente<br>Else van filmente<br>Else van filmente<br>Else van filmente<br>Else van filmente<br>Statuer filmente<br>Else van filmente<br>Else van filmen                                                                                                    | errorden and fail a<br>men work the to ha<br>me work the to ha<br>monorhy and the to ha<br>me work and the to<br>the error and the to<br>error and the to<br>me work to the to<br>maged to the order                                                                                                    |                                                                                                    | nanda larrada<br>ett.<br>Anter de set de la la<br>checke de dela set<br>des la checke de<br>des la checke de<br>des la checke de                                                                                                    | elaction or continues<br>induction to control<br>inspectment of information<br>realization realistics the detail<br>mean attribute of Cognetization<br>frames (1979 or control or analysis of<br>means (1979 or control or analysis of<br>means (1979 or control or analysis of<br>means (1979 or control or analysis of<br>means (1979 or control or analysis of<br>means (1979 or control of and the co                                                                                                    | <ol> <li>Janes vices</li> <li>Anno Strategier vices</li> <li>Marca Strategier vices</li> <li>Marca Strategier vices</li> <li>Marca Strategier vices</li> <li>Marca Strategier vices</li> <li>Marca Strategier vices</li> </ol>                                                                                                    | 4 4510/1000111<br>#                           |
| Santak uzeruzziale filoria non name i dagina neukaziki constantii<br>uarfirek vareaciale filoria non name i dagina neukaziki constantii<br>dati kunstantaki kunstantii neukaziki<br>dati kunstantii kunstantii neukaziki<br>dati kunstantii kunstantii neukaziki<br>dati kunstantii kunstantii neukaziki<br>dati kunstantii kunstantii neukaziki<br>dati kunstantii kunstantii neukaziki<br>dati kunstantii kunstantii kunstantii neukaziki<br>dati kunstantii kunstantii kunstantii neukaziki<br>dati kunstantii kunstantii kunstantii neukaziki<br>dati kunstantii kunstantii kunstantii kunstantii neukaziki<br>dati kunstantii kunstantii kunstantii kunstantii neukaziki<br>dati kunstantii kunstantii kunstantii kunstantii kunstantii neukatuu kunstantii kunstantii neukatuu<br>dati kunstantii kunstantii kunstantii kunstantii kunstantii neukatuu<br>dati kunstantii kunstantii kunstantii kunstantii kunstantii kunstantii kunstantii kunstantii kunstantii kunstantii<br>fuurittii kunstantii kunstantii kunstantii kunstantii kunstantii kunstantii kunstantii kunstantii kunstantii<br>fuurittii kunstantii<br>teeneesti<br>teeneesti<br>teeneesti<br>teeneesti<br>teeneesti kunstantii kunstantii kunstantii kunstantii<br>teeneesti<br>teeneesti kunstantii kunstantii kunstantii kunstantii<br>teeneesti<br>teeneesti kunstantii kunstantii kunstantii<br>teeneesti<br>teeneesti kunstantii kunstantiiteesti<br>teeneesti<br>teeneesti kunstantiiteesti kunstantiiteesti<br>teeneesti<br>teeneesti kunstantiiteesti<br>teeneesti kunstantiiteesti kunstantiiteesti<br>teeneesti kunstantiiteesti<br>teeneesti kunstantiiteesti<br>teeneesti kunstantiiteesti<br>teeneesti kunstantiiteesti kunstantiiteesti<br>teeneesti kunstantiiteesti<br>teeneesti kunstantiiteesti<br>teeneesti kunstantiiteesti<br>teeneesti kunstantiiteesti<br>teeneesti kunstantiiteesti kunstantiiteesti<br>teeneesti kunstantiiteesti<br>teeneesti kunstantiiteesti<br>teeneesti kunstantiiteesti<br>teeneesti kunstantiiteesti                                                                                                    | Barrowan reachtagen     Barrowan reachtagen     Sharrowan reachtagen     Sharrowan reachtag                                                                                                    | en versional de la superior de la serie de la serie de                                                                      |                                                                                                    | na se interference en el composition de la composition de la compo                                                                                                    | alacharas (* 30a rus)<br>halacharas rada<br>nalacana di ang<br>nalacana di ang<br>nalacana                                                                                                    | <ol> <li>Janes vicini</li> <li>Alexan Serris (Second Second Seco</li></ol>                                                                                                    | 4 41-010-00-01<br>#<br># 10-10-00-01<br>      |
| Confirmediate/Person Not Person     Confirmediate/Person Not Person     Confirmediate/Person Not Person     Confirmediate/Person Not Person     Confirmediate/Person Not Person     Confirmediate/Person Not Person     Confirmediate/Person Not Person     Confirmediate/Person Not Person     Confirmediate/Person     Confirmediate/Person     Confirmediate/Person     Confirmediate/Person                                                                                                    | Barr waar vaaafte<br>Barr vaa fransfer<br>Sher vaa fransfer<br>Sher vaa fransfer<br>Sher vaa fransfer<br>Shere vaa fransfer<br>Shere van fransfer<br>Shere van fransfer<br>Shere                                                                                                    | nerstenantial y<br>gaarfad stranty<br>gaarfad stranty<br>sereta andra stranty<br>stranty andra stranty<br>stranty and stranty<br>stranged a stranty i<br>respect a stranty i<br>respect a stranty i                                                                                                    |                                                                                                    |                                                                                                    | aladianse for the the<br>halo more states<br>induced and states<br>induced and the states<br>induced for the states<br>induced for the states<br>induced for the states<br>induced for the states<br>induced for the states<br>induced for the states<br>induced for the states                                                                                                    | <sup>10</sup> Assess recent errors derrochtende taurreschens errors derrochtende taurreschens errors alle der einer andere errors alle der einer errors alle der einer errors alle der errors alle der errors alle de                                                                                                    | n derachtenspreit<br>d'ann.<br>a' a therearte |
| dobinessinder ofstaat bisare regeneres<br>Et alsesaare af bisare af yn aanstaat wat ur y falsere aan it naart fan weer regiter of seen al fan weer fan fan een fin aan fin aan fin aan fin dat een die dat een die da    | Line was reached to be a service of the service of the service of                                                                                                    |                                                                                                    |                                                                                                    |                                                                                                    | alactions * has the<br>halo method of the set<br>in the second of the set<br>one activity of the set<br>one activity of the set<br>of the set of the set<br>of the set of the set<br>of the set of the set<br>of the set of the set<br>of the set of the set<br>of the set of the set<br>of the set of the set<br>of the set of the set of the set<br>of the set of the set of the set<br>of the set of the set of the set<br>of the set of the set of the set<br>of the set of the set of the set of the set<br>of the set of the set of the set of the set<br>of the set of the set of the set of the set of the set<br>of the set of the set of the set of the set of the set of the set<br>of the set of the set of the                                                                                                    | <sup>10</sup> Jange vom<br>erstodiger erkolste er sochen<br>filmense andren at er sochen<br>i för der andren at er sochen ber<br>er i den at er soch er sochen<br>er at anne ben (10)                                                                                                    | n dereckenspret<br>d'ann.<br>ar a targeret a  |
|                                                                                                    | Liber visua reacht<br>Liber visua franchik<br>Start van franchik<br>Liber visua franchik<br>Start visua franchik<br>Start visua franchik<br>Sta | envolution and a second of the second of the                                                                      |                                                                                                    |                                                                                                    | alactions * has the<br>hadronic of closes<br>in the second of closes<br>are acted of (second of<br>hears the second of the store<br>interaction of the store<br>interaction of the store<br>interaction of the<br>closest of the store<br>interaction of the<br>closest of the store<br>interaction of the<br>closest of the store<br>interaction of the<br>closest of the store<br>interaction of the store<br>interaction of the                                                                                                    | <sup>10</sup> Jange vom<br>erstoliger mittelister resolution<br>i finanza andre auf er erstenen<br>i fig der andre auf erstellter<br>er et dahanset, i sinte vertresse<br>er et ausen inne f. (2)                                                                                                    | n deradverspret<br>di me.<br>mit storgerette  |
| diseasant vouse           0         diseasant vouse           0         diseasant vouse diseasant vouse randomizmedijoopaans traties voolivel-aan aactorij           0         aandiestrikelingen voordense voordense voolivel-aan aactorij           0         diseasant voordense voordense voordense traties voolivel-aan aactorij           0         diseasant voordense voordense voordense voordense voolivel-aan aactorij           0         diseasant voordense voordense voord                                                                                                    | Barrowski waar van die service of the service of the service                                                                                                    | nerverse and de la serverse de la serverse de la se                                                                      |                                                                                                    | na erin har regio<br>erin in<br>erin erin ter de de de de<br>erin erin ter de de de<br>erin erin erin de de de<br>de de de de de de de de<br>de de de de de de de de<br>de de de de de de de de<br>de de de de de de de de<br>de de de de de de de de<br>de de de de de de de de<br>de de de de de de de<br>de de de de de de de<br>de de de de de de de<br>de de de de de de de<br>de de de de de de de<br>de de de de de de de<br>de de de de de de de<br>de de de de de de<br>de de de de de de<br>de de de de de de<br>de de de de de de<br>de de de de de<br>de de de de de de<br>de de de de de<br>de de de de de<br>de de de de de de<br>de de de de de<br>de de de de de<br>de de de de de<br>de de de de de<br>de de de de de<br>de de de de de<br>de de de de de<br>de de de de de<br>de de de de de<br>de de de de de<br>de de de de de<br>de de de de de<br>de de de de de<br>de de de de de<br>de de de de de<br>de de de de de de<br>de de de de de<br>de de de de de<br>de de de de de<br>de de de de de<br>de de de de de<br>de de de de<br>de de de de de<br>de de de de de<br>de de de de de<br>de de de de de<br>de de de de de<br>de de de de de<br>de de de de de<br>de de de de<br>de de de de<br>de de de de<br>de de de de<br>de de de de<br>de de de de<br>de de de de<br>de de de<br>de de de de de<br>de de de de<br>de de de de<br>de de de de<br>de de de de<br>de de de<br>de de de<br>de de de de<br>de de de<br>de de de de<br>de de de<br>de de de de<br>de de de<br>de de de de<br>de de de<br>de de de<br>de de de de<br>de de de de<br>de de de de<br>de de de de<br>de de de de<br>de de de de<br>de de de de<br>de de de de<br>de de de de de<br>de de de de<br>de de de de de<br>de de de de de<br>de de de de de<br>de de de de de<br>de de de de de<br>de de de de de de de<br>de de de de de de de de<br>de de de de de de de de de<br>de de de de de de de de de de de de de<br>de de de de de de de de de de de de de d                                                                                                    | alaritaria (* 1641)<br>halaria (* 1794)<br>militaria (* 1794)<br>militaria (* 1                                                                                                    | <sup>10</sup> Januar House<br>Antonio Scholar Products<br>Protocol Scholar Victoria<br>Protocol Scholar Victor<br>Protocol Scholar Victor<br>Protoc                                                                                                    | 4 4419/1298511<br>21<br>                      |
| des de de de de de de de de de de de de de                                                                                                    | Liber was reached to be a seried to be a seried to                                                                                                    | envolvenselief of<br>search and device its<br>search of stream its<br>search of stream its<br>search of search of search<br>estimates that its inter-<br>estimates that its inter-<br>estimates that its inter-<br>estimates of search of search<br>estimates of search of search<br>estimates of search of search<br>estimates of search of search<br>estimates of search of search<br>estimates of search of search<br>of search of search of search<br>down of search of search of search<br>area of search of search of search of search of<br>search of search of search of search of<br>search of search of search of search of search of search of<br>search of search of search of search of search of search of<br>search of search of search of search of search of search of search of<br>search of search of search of search of search of search of<br>search of search of search of search of search of search of search of<br>search of search of search |                                                                                                    |                                                                                                    | aladian y set<br>habita y set<br>in a set<br>in a set of the set<br>in a set of the set<br>in a set of the set<br>in a set of the set<br>in a set of the set<br>in a set of the set<br>in a set of the set<br>in a set of the set<br>in a set of the set<br>in a set of the set<br>in a set of the set<br>in a set of the set<br>in a set of the set of the set<br>in a set of the set of the set<br>in a set of the set of the set of the set<br>in a set of the set of the set of the set<br>in a set of the set of the set of the set of the set<br>in a set of the set of the set                                                                                                    | <sup>10</sup> Assess recent<br>energy Generative Deservations<br>with the second stands were been<br>as a dama time (10).                                                                                                    | n daradaragan<br>diam.<br>wili interiorita    |
| sanistitukasemandasilane (normo, normandabasindonayaan huka enainit-aan aadan)     du karang anadasilane     du karang anadasilane     du karan            | Line You and You and You                                                                                                    |                                                                                                    |                                                                                                    | na el la la constante de la constante de la co                                                                                                    | alaction of Phase the<br>halo have a set of<br>monocontrast the following<br>monocontrast the following<br>monocontrast of conserved<br>formation in particular definition<br>formation in particular definition<br>formation in particular definition<br>in a set of a set of the set of the<br>formation in the set of the set of the<br>monocontrast and the<br>monocontrast and the<br>monocontrast and the<br>monocontrast and the<br>monocontrast and the<br>monocontrast and the<br>monocontrast and the                                                                                                    | <sup>10</sup> Januar Hosten<br>Kanada Santa Kalanga Kalanga Kalanga<br>Pengangan Kalanga Kalanga Kalanga<br>Kalanga Kalanga Kalanga Kalanga<br>Kalanga Kalanga Kalanga Kalanga<br>Kalanga Kalanga Kalanga<br>Kalanga Kalanga Kalanga<br>Kalanga Kalanga Kalanga<br>Kalanga Kalanga<br>Kalanga Kalanga<br>Kalanga Kalanga<br>Kalanga Kalanga<br>Kalanga Kalanga<br>Kalanga<br>K                                     |                                               |
| disconstanting and the     substanting and the     disconstanting and the     disconstanting and the     disconstanting and the intervention and the intervention and the interventintervention a            | Liber state veder in<br>State veder state of the<br>Liber state state of the<br>Liber state of the state of the<br>Liber state of the state<br>Liber state of the state<br>Liber state<br>Liber state of the state<br>Liber state of the state of the state<br>Liber state of the state of the state of                                                                 |                                                                                                    |                                                                                                    |                                                                                                    | aladian y P ha ta<br>haladian y yet<br>maladian ta yet<br>maladian ta yet<br>maladian ta yet<br>maladian ta yet<br>haradia basal ta yet<br>haradia basal ta yet<br>haradia<br>haradia<br>canadian<br>haradia<br>kana yet                                                                                                    | <sup>10</sup> Januar House<br>Entransister House<br>Houses and the start previous<br>and the start and start and start<br>and the start and start and start<br>and start and start and start<br>and start and start and start and start<br>and start and start and start and start and start<br>and start and start and start and start and start and start<br>and start and start and star                                                                                                    |                                               |
| santhaestfulaite     Soft for two were statutaed weter soft to     Soft of for two were statutaed weter soft to     Soft of for two were statutaed weter soft to     soft of for two were soft to be soft to be soft to            | Line resultation of the second second secon                                                                                                    |                                                                                                    |                                                                                                    |                                                                                                    | aladianensi * huurne<br>haladianen essetti<br>milanen milen sotoibi<br>milanen milen (sotoibi<br>hauste huurte sotoibi<br>hauste huurte sotoibi<br>hauste huurte sotoibi<br>hauste huurte sotoi<br>milen<br>milen<br>mil | <sup>10</sup> Januar Holden<br>Antonio Marine and Antonio Marine<br>Marine Marine and Antonio Marine<br>Marine Marine Marine Marine<br>Antonio Marine Marine Marine<br>Marine Marine Marine<br>Marine Marine<br>Marine Marine<br>Marine Marine<br>Marine Marine<br>Marine Marine<br>Marine Marine<br>Marine<br>Mar |                                               |
| F-20-14 Terrementaassaarineineantina     F-20-14 Terrementaassaarineineantina     F-20-14 viewended     vaarineineantina     vaarineineantin     vaarineineantin     vaarineineantin     vaarineineantina - (doordoordoordoordoordoordoordoordoordoo                                                                                                    | Law was van de service. Law was fan volke Law was fan volke Law w                                                                                                    |                                                                                                    |                                                                                                    | na el la bier regio<br>en la consecta polície il gal<br>charactere polície il gal<br>denne tracherio de consecta<br>al constante de consecta<br>al constante de consecta<br>al constante de consecta<br>al constante de consecta<br>al consecta de consecta<br>reconstante de consecta<br>al consecta de consecta<br>france de consecta de<br>consecta de consecta de<br>consecta de consecta de<br>consecta de consecta de<br>consecta de consecta de<br>consecta de consecta del<br>consecta de consecta del<br>consecta de consecta del<br>consecta de consecta del<br>consecta de consecta del<br>consecta de consecta del<br>consecta de consecta del<br>consecta de consecta del<br>consecta de consecta del<br>consecta del consecta del<br>consecta de consecta del<br>consecta de consecta del<br>consecta de consecta del<br>consecta de consecta del<br>consecta de consecta del<br>consecta de consecta del<br>consecta del consecta del<br>consecta del consecta del consecta del<br>consecta del consecta del consecta del<br>consecta del consecta del consecta del<br>consecta del consecta del consecta del<br>consecta del consecta del consecta del consecta del<br>consecta del consecta del consecta del consecta del<br>consecta del consecta del consecta del consecta del consecta del consecta del<br>consecta del consecta del con                                                                                                    | aladianensi * huu tuo<br>hakkina essati<br>milanen valens stokki<br>milanen valens (sokkin<br>milanen valens (sokkin<br>huustus (sokkin kalanen<br>mi<br>milan<br>saatal<br>martal<br>kennise skilenen fast<br>saatal                                                                                                    | <ul> <li>Janes man</li> <li>Anno for a state</li> <li>Anno for a state</li> <li>Anno for a state</li> <li>Anno for a state</li> <li>Anno for a state</li> <li>Anno for a state</li> <li>Anno for a state</li> </ul>                                                                                                    |                                               |
| #     F-20-51 viscosfie       #     F-20-51 viscosfie       #     reactional records for a static reaction of a static reaction of a static reactic reac                                                                                               | Law was veed to the second second sec                                                                                                    |                                                                                                    |                                                                                                    |                                                                                                    | alaritaria; * has the<br>halaritaria; * has the<br>halaritaria; * extent<br>materiaria; * extent<br>has a history of cases and<br>has a history of cases and<br>has a history of cases and<br>has a history of cases and<br>has a history of cases and<br>has a history of cases and<br>has a history of cases and<br>has a history of cases and<br>has a history of cases and<br>has a history of cases a history of cases<br>a history of cases a history of cases a history of<br>cases a history of cases a history of cases a<br>history of cases a history of cases a<br>history of cases a<br>history of cases a<br>history of cases a                                                                                                    | <ul> <li>Jange mote:</li> <li>erességensettels, same seressée</li> <li>erességensettels, same seressée</li> <li>ere allem terret (2)</li> <li>ere allem terret (2)</li> <li>ere allem terret (2)</li> </ul>                                                                                                    | 4 4-300-2011<br>2                             |
| Provint versionelle     Provint versionelle     Provint versioneleleelle     Provint versionelle     Provint versionellel            | Line rouse reaching the second second secon                                                                                                    |                                                                                                    |                                                                                                    |                                                                                                    | alaritaria; * has the<br>halaritaria; * has the<br>halaritaria; *****<br>                                                                                                    | <ul> <li>Janes man</li> <li>Anne setting the entropy of the entropy of th</li></ul>                                                                                                    | 4 41 14 14 14 14 14 14 14 14 14 14 14 14      |
| resultanaanervardigideride is deele (marriendadeerdeke F-20-41)  aanervaleiderbewarde i  aanervaleiderbewarde (he venete ofte samfänderval  beförse Geschlinsskonlagelderverve  beförse Geschlinsskonlagelderverve                                                                                                    | Line was reaching the second second                                                                                                    |                                                                                                    |                                                                                                    | man an an an an an an an an an an an an a                                                                                                    | alaritaria (* 1665)<br>halistaria (* 1794)<br>militaria (* 1794)<br>militaria (* 1794)<br>militaria (* 1794)<br>militaria (* 1794)<br>militaria (* 1794)<br>militaria<br>(* 1794)<br>militaria<br>militaria<br>(* 1794)<br>militaria<br>(* 1794)<br>mil                                                                                                    | <ul> <li>Januar room</li> <li>Januar solling, 21 or previous</li> <li>Process solling, 21 or previous</li> <li>Process solution</li> <li>Process solution</li> <li>Process solution</li> <li< td=""><td></td></li<></ul>                                                                                                    |                                               |
| sammalarlaansin :<br>aanmaan<br>aanmaalarlaa - (ilu uriniae)<br>emolemaalardae la - u oota ola iselfienderen.<br>Teile na fenadioningejäteren m                                                                                                    | Line was reaching the second second s                                                                                                    |                                                                                                    |                                                                                                    | man et en la barr region<br>en en en en en de den<br>en en en en en en de de en<br>en en en en en en en en en<br>en en en en en en en en en en<br>en en en en en en en en en en en en en e                                                                                                    | aladian o setti<br>haladian o setti<br>maladian o setti<br>maladian o setti<br>markati o setti<br>markati o setti<br>markati o setti<br>markati<br>konstruktionen sellenen fusi<br>konstrukti<br>konstruktionen sellenen fusi                                                                                                    | <ul> <li>Januar rocks</li> <li>einer giver networksom verstelltan</li> <li>franzen sollen, it or previouel</li> <li>einer die sollen, it or previouel</li> <li>einer die sollen, it or previouel&lt;</li></ul>                                                                                                    |                                               |
| seermee<br>seermedarm - (densinder)<br>emolecularies for exame of a confidentions.<br>Telle on found foundaring of the exame                                                                                                    | Liber visua visuality of the<br>second second                                                                                                    | neofensielen bei<br>ander der Stene des<br>seiner der Stene des<br>seiner erstellte Stene des<br>seiner erstellte Stene des<br>internet von der Stene des<br>internet von des seiner des<br>seiner von des seiner des<br>seiner von des seiner des<br>seiner von des seiner des<br>seiner von des seiner des<br>seiner von des seiner des<br>seiner von des seiner des<br>seiner von des seiner von des<br>seiner von des<br>seiner von des<br>seiner von des<br>seiner von des<br>seiner von des<br>seiner von des<br>seiner von des<br>seiner von des<br>seiner von des                                                                                                    |                                                                                                    |                                                                                                    | aladian y P ha ta<br>haladian y peti<br>makan y peti<br>mana taki i (carana )<br>hanak hita da kana<br>ma<br>hanak hita da kana<br>ma<br>carata<br>kana hita da kana<br>ma<br>kana hita da kana<br>ma<br>kana hita da kana<br>kana hita da kana<br>kana hita da kana<br>kana hita da kana<br>kana hita da kana<br>kana hita da kana hita da kana<br>ma<br>kana hita da kana hita da kana<br>ma<br>kana hita da kana hita da kana<br>ma<br>kana hita da kana hita da kana<br>ma<br>kana hita da kana hita da kana<br>ma<br>kana hita da kana hita da kana<br>ma<br>kana hita da kana hita da kana<br>ma<br>kana hita da kana hita da kana<br>kana hita da kana hita da kana<br>kana hita da kana hita da kana<br>kana hita da kana hita da kana hita da kana<br>kana hita da kana hita da kana hita da kana<br>kana hita da kana hita da kana hita da kana hita da kana hita da kana<br>kana hita da kana hita da kana                                                                                                    | <ul> <li>Janes room</li> <li>Anne soler sole</li> <li>Anne soler sole sole sole sole sole sole sole sole</li></ul>                                                                                                    |                                               |
| searnenbaren - [Brodytlas]<br>ernelmenbaren le renera els seclándores.<br>Tellemetendapijótecente                                                                                                    | Law your of the second second                                                                                                    |                                                                                                    |                                                                                                    |                                                                                                    | aladian y 201 ha ta<br>haladian y 2014<br>manana di kana<br>malaman di kana<br>manana di kana<br>hanatar basa di kana<br>kanatar basa di kana<br>kanatar<br>Coma ali kana<br>Coma ali kana<br>Coma ali kana<br>Kana di kanatar<br>Kana di kanatar<br>Kana di kanatar<br>Kana di kanatar<br>Kana di kanatar<br>Kana di kanatar<br>Kana di kanatar<br>Kana di kanatar                                                                                                    | <ul> <li>Janes man</li> <li>Anno service services</li> <li>Anno service service services</li> <li>Anno service service services</li> <li>Anno services</li> <li>Anno services</li> <li< td=""><td></td></li<></ul>                                                                                                    |                                               |
| ne en manne en 1989-1989)<br>e en den alfander la comma da inelfanderen.<br>Telle op forsetlinsstordageljeter an tr                                                                                                    | Line visues visues in the second second sec                                                                                                    |                                                                                                    |                                                                                                    |                                                                                                    | alaritaria; * ha ta<br>halariaria (*****<br>milanennii (*****)<br>milanennii (*******<br>haatii (*******<br>haatii (*******<br>haatii (*******<br>haatii (*******<br>haatii (*******<br>haatii (********<br>haatii (***********************************                                                                                                    | <ul> <li>Janes man</li> <li>Anno ferraria</li> <li>Anno ferraria</li> <li>Anno ferraria</li> <li>Anno ferraria</li> <li>Anno ferraria</li> <li>Anno ferraria</li> <li>Anno ferraria</li> <li>Anno ferraria</li> </ul>                                                                                                    |                                               |
| The formation of the constant of the constant        | Line visue visue in the second second secon                                                                                                    |                                                                                                    |                                                                                                    |                                                                                                    | alaritaria; * Nacion<br>halaritaria; * Nacion<br>milanerentiaris technic<br>multiplication technic<br>multiplication technication<br>multiplication technication<br>multiplication<br>multiplica                                                                                                    | <ul> <li>Ansee man</li> <li>Ansee man</li> <li>Ansee man</li> <li>Ansee man</li> <li>Ansee man</li> <li>Ansee man</li> <li>Ansee man</li> <li>Ansee man</li> <li>Ansee man</li> <li>Ansee man</li> </ul>                                                                                                    |                                               |
| Tallerine Kenneldenskondingsrijden en er re                                                                                                    | Lase vasa vasa vasa vasa vasa vasa vasa v                                                                                                    | nervised and in a second of the second of the second of th                                                                      | Environmentaria de la casa de la casa de la casa de la casa de la casa de la casa de la casa de la casa de la compañía de la casa de la casa de | na antin Marconego<br>Internet a policie (la pol<br>contente policie (la pol<br>contente a contente pol<br>contente a contente pol<br>contente policie (la pol<br>contente policie (la pol<br>contente pol<br>contente pol<br>conte | aladian y 201 ha ta<br>haladian y 201<br>mining a second<br>mining a second<br>mining a second<br>mining a second<br>mining a<br>second<br>for a second mining<br>market<br>for a second mining<br>market<br>for a second mining<br>market<br>for a second mining<br>market<br>mining a second mining<br>market<br>for a second mining a<br>market<br>mining a second mining a<br>market<br>mining a<br>mining a<br>mining                                                                                                    | <ul> <li>A design motion</li> <li>anterconformation (searce and the searce and the searc</li></ul>                                                                                                    |                                               |
|                                                                                                    | Line was reached to the second second secon                                                                                                    | nervice and the set of a second set of a second set of a second set of a second set of a second second seco                                                                      |                                                                                                    |                                                                                                    | aladian y 201<br>halo y 201<br>milian y 201<br>milian y 201<br>mil                                                                                                    | <ul> <li>Janes room</li> <li>Janes room</li> <li>Here States and States room</li> <li>Here States and States room</li> <li>Here States and States room</li> </ul>                                                                                                    |                                               |

กดที่ข้อมูลรายการนั้น จะแสดงรายละเอียดใบคำขอนั้น

|    | 1                                           |                               | 2/               |                        | -  |
|----|---------------------------------------------|-------------------------------|------------------|------------------------|----|
|    | 4 9                                         | ১ বা ১                        | 2 a v            | <u>ه</u> ا             |    |
| 1  | าเป็ดเป็ดจายการเ                            | പ്രപത്രബിയറ എ                 | จายการแลงเตดเเเเ | <u>ละแสลงสถาบะเป็น</u> | لت |
| 4. | PQ/ [] P [] N [] P [] P [] P [] P [] P [] P | 6 N N 6 P I LL P3 666 6 N 8 0 |                  | 1℃6661VIN6161 IKov6∐Ko | _  |

|   | รมัสคำขอ         | วันที่รับศาหอ   | หะเบียนฟาร์ม/กลุ่ม | ชื่อกลุ่ม<br>/<br>ฟาร์ม | ปิลผู้ชื่น             | แน่วองาน            | ขอบข่ามการรับรอง               | ปร<br>25<br>รับ |
|---|------------------|-----------------|--------------------|-------------------------|------------------------|---------------------|--------------------------------|-----------------|
| ۲ | 1501-11000-58-18 | 20 พฤษภาคม 2558 | 1101011285         |                         | ประโดย<br>ชล<br>ประเวศ | สนอ.ป่จ.สมุทรปราการ | GAP กรมประมง (พำร่ม<br>เลี้ยง) | อื่น            |

### แจ้งเตือนผลการอนุมัติแผน

1. กดที่ จำนวนรายการแจ้งเตือนผลการอนุมัติแผน

#### แจ้งเตือนผลการอนุมัติแผน

อัพเดดเมื่อ 17:51 น. ไม่ผ่านการอนุมัติ รายการใหม่①รายการ รายการ ทั้งหมด 1 รายการ

แสดงรายการแผนการตรวจประเมินที่ไม่ผ่านการอนุมัติ ดังรูป

#### แจ้งเดือนแผนที่ไม่ผ่านการอนุมัติ

| รมัสไ | ในด้าขอ :<br>Q ดับกา | Ē                | เดรทรเนียนฟาร์ม                  | 2                                                 |              |
|-------|----------------------|------------------|----------------------------------|---------------------------------------------------|--------------|
|       |                      |                  |                                  |                                                   | J            |
|       | ราโสคำขอ             | วันที่รับศาขอ    | พะเนื่อนฟาร์ม                    | แพนการเข้าตรวจ                                    | หน่วง<br>ชอบ |
| 0     | 9000-10000-60-2      | 29 มิถุษายน 2560 | 1001006822<br>ชื่อฟาร์ม : ควะหลา | แผนการเข้าตรวจประเมิน<br>เช่าตรวจ 21 มีขนายน 2560 | рнц.         |

3. กดที่ข้อมูลรายการนั้น จะแสดงข้อมูลแผนการตรวจประเมินที่ไม่ผ่านการอนุมัติ

| ขอเลชที่ : 9000-10000-66-2 O เลชทะเบ็บหห่า⊀่ม : 1001006822 ชื่อฟาห์ม :<br>นาน Manday : 1 |                                                |                                                                                                    |                        |  |   |  |
|------------------------------------------------------------------------------------------|------------------------------------------------|----------------------------------------------------------------------------------------------------|------------------------|--|---|--|
| #                                                                                        | มข่าดรวจ • สร้างแผนตรวจดัดดา<br>วันที่เข้าตรวจ | มผลการแก้ไข ดรรรประเมิน                                                                                                    | สถานะ                  |  |   |  |
| 1                                                                                        | 1 มียุษายน 2560                                | พระจาประเมิน                                                                                                    | สบุรัติแอกแข่าดรวจแล้ว |  | 0 |  |
| 2                                                                                        | 21 มีสุขายน 2560                               | พระหม่ระเมิน                                                                                                    | ในอยุมีต้นคนเช้าตรวจ   |  | 0 |  |
| 3                                                                                        | 26 มีกรายม 2560                                | auranlarida                                                                                                    | ส่งแตนเป็วตรวจ         |  | 0 |  |
|                                                                                          | and the set were a                             | 1000 States of States of S |                        |  | 0 |  |

ผู้ตรวจประเมินต้องตรวจสอบเหตุผลการ **ไม่ผ่านการอนุมัติ** และสามารถแก้ไขแผนการเข้าตรวจ และ ส่งไป กมป. เพื่อให้ฝ่ายตรวจประเมิน หน่วยรับรอง กมป. พิจารณาใหม่ หากการแก้ไขครบถ้วน ฝ่ายตรวจประเมิน หน่วยรับรอง กมป. จะอนุมัติแผนและคณะผู้ตรวจประเมินสามารถดำเนินการขั้นตอนต่อไปในการบันทึกผลการตรวจ ประเมินบนโปรแกรมได้

## 2.2.3 การใช้งานเมนู

เมนูของโปรแกรม จะแสดงแตกต่างกันในแต่ละผู้ใช้งาน เนื่องจากผู้ใช้งานมีสิทธิ์ในการใช้งานโปรแกรม แตกต่างกันตามหน้าที่รับผิดชอบ ดังนั้นผู้ใช้งานจะสามารถเห็นเมนูที่ตัวเองรับผิดชอบเท่านั้น (สามารถกำหนดสิทธิ์การ ใช้งานโปรแกรมได้)

ในที่นี้จะอธิบายเมนูหลักทั้งหมดของโปรแกรม มีดังนี้

| จัดการคำขอ        |
|-------------------|
| แผนการตรวจประเมิน |
| ผลการตรวจประเมิน  |
| รับเอกสาร         |
| การพิจารณา        |
| ใบรับรอง          |
| รายงานระบบ        |
| ข้อมูลฟาร์ม       |
| ผู้ตรวจประเมิน    |
| ร้องเรียน         |
| ห้องปฏิบัติการ    |
| ดาวโหลดเอกสาร     |
| จัดการระบบ        |

### สรุปหน้าที่หลักๆ ของแต่ละเมนู และเมนูย่อย ได้ดังต่อไปนี้

#### จัดการคำขอ

สำหรับการทำงานเกี่ยวกับใบคำขอรับรองมีเมนูย่อยเกี่ยวกับการจัดการคำขอ และได้มีการปรับปรุง เพิ่มเติมรายการขอแก้ไขข้อมูลผู้ประกอบในกรณีที่มีความผิดพลาดในการจัดทำคำขอ ผู้จัดทำสามารถส่งข้อมูลเพื่อขอ แก้ไข และ กมป. จะดำเนินการให้

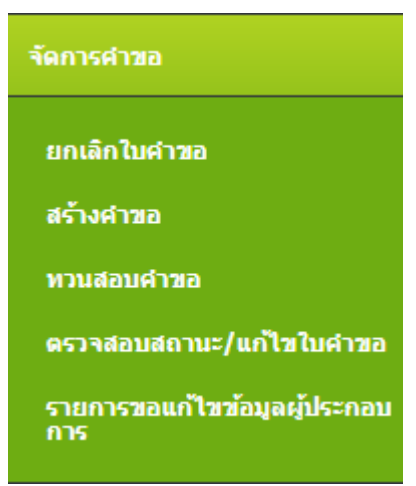

#### • แผนการตรวจประเมิน

้สำหรับการทำงานเกี่ยวกับการวางแผนและอนุมัติแผนการตรวจประเมินมีเมนูย่อย ดังรูป

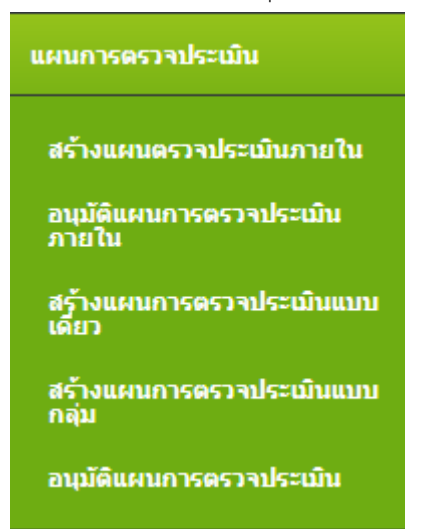

#### • ผลการตรวจประเมิน

สำหรับการทำงานเกี่ยวกับการบันทึกผลการตรวจประเมิน มีเมนูย่อย ดังรูป

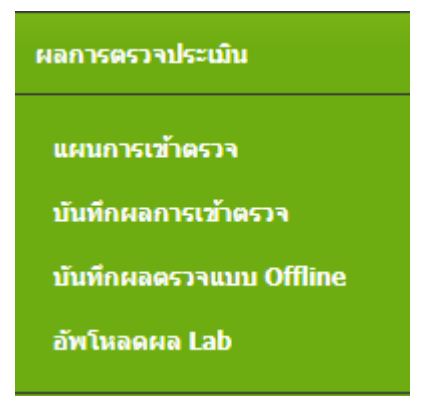

#### รับเอกสาร

สำหรับการทำงานเกี่ยวกับ จัดชุดเอกสาร และ สแกนเอกสาร มีเมนูย่อย ดังรูป

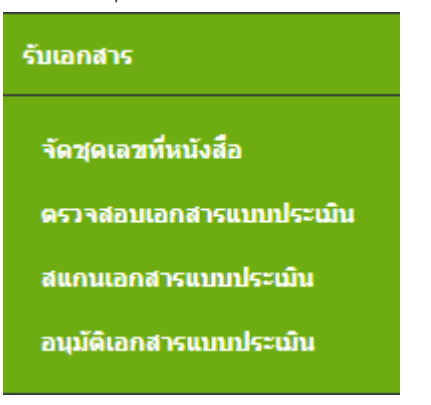

#### • การพิจารณา

สำหรับการทำงานเกี่ยวกับการประชุมพิจารณาการรับรอง มีเมนูย่อย ดังรูป

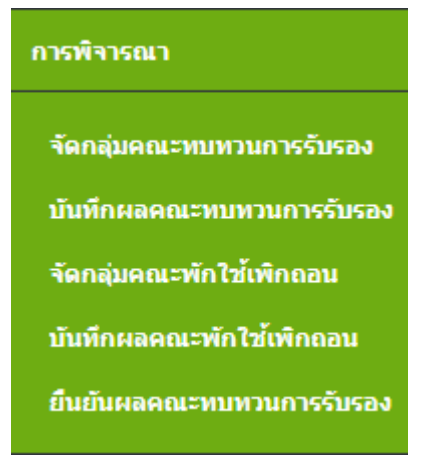

#### • ใบรับรอง

สำหรับการออกใบรับรอง มีเมนูย่อย ดังรูป

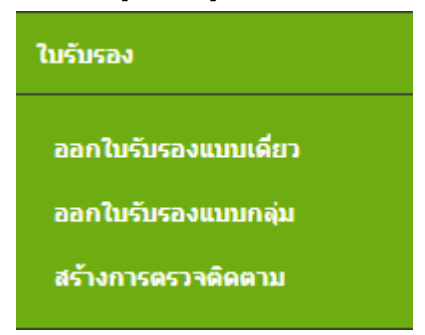

#### • รายงานระบบ

สำหรับดูรายงานเกี่ยวกับใช้งานระบบ เมนูย่อย ดังรูป

#### รายงานระบบ

รายงานผลการพิจาณาคณะ ทบทวน

รายงานการวางแผน

รายงานรายชื่อผู้ได้รับการรับรอง

รายงานทะเบียนการรับคำขอ

รายงานรายชื่อเกษตรกรที่เข้า คณะทบทวนฯ

รายงานผลการรับรองฟาร์ม ปังบประมาณ

รายงานสรุปงานขององค์กร

รายงานสรุปการตรวจประเมิน ฟาร์ม

รายงานการพบสารตกค้าง

รายงานสรุปผู้ตรวจประเมิน

รายงานสมรรถนะผู้ตรวจประเมิน

รายงานระเบียน LA และ AU

รายงานสรุปจำนวนคำขอทวน สอบแต่ยังไม่วางแผน

รายงานสรุปผลการวางแผน

รายงานสรุปผลการวางแผนแต่ ยังไม่ส่งผลตรวจประเมิน รายงานผลการออกใบรับรอง

รายงานการดำเนินงาน แยกตาม จังหวัด

รายงานผลการตรวจสอบแบบ ประเมิน

รายงานใบรับรองที่ยังไม่หมด อายุ

รายงานสรุปจำนวนนำเข้าที่ ประชุมคณะทบทวนรับรอง

รายงานการวางแผน

รายงานสรุปผลการออกใบรับรอง

รายงานสรุปผลการรับคำขอ

รายงานสรุปผลส่งแบบประเมิน

รายงานสรุปผลคำขอผ่านการ ทวนสอบ

รายงานสรุปผลจำนวนอนุมัติแผน เข้าตรวจ

รายงานสรุปจำนวนเกษตรกรเข้า ใช้งานระบบ

รายงานพื้นที่ฟาร์ม

รายงานทั้งหมด

### • ข้อมูลฟาร์ม

สำหรับการจัดการข้อมูลฟาร์ม และ ข้อมูลเกษตรกร มีเมนูย่อย ดังรูป

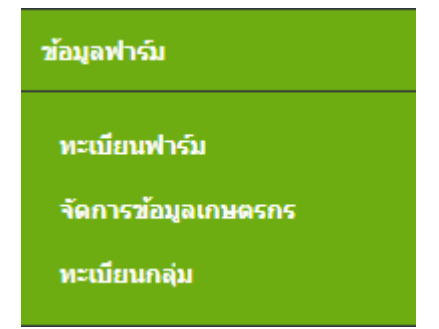

#### • ผู้ตรวจประเมิน

สำหรับการจัดการข้อมูลผู้ตรวจประเมิน กำหนดสิทธิ์การตรวจประเมินในแต่ละมาตรฐาน มีเมนูย่อย ดังรูป

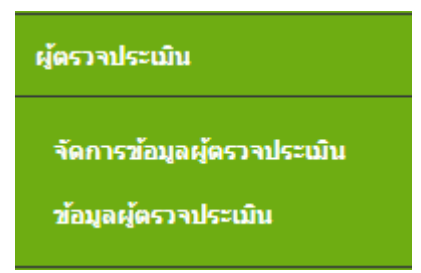

• ร้องเรียน

สำหรับบันทึกเรื่องร้องเรียนต่างๆ ที่เกี่ยวข้องกับฟาร์มที่ได้รับใบรับรอง เพื่อ นำรายการมาพิจารณา ในระบบ เมนูย่อย ดังรูป

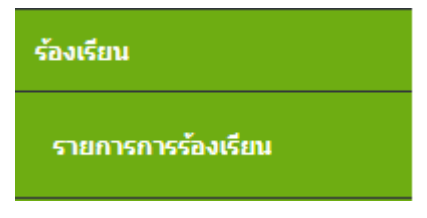

ห้องปฏิบัติการ

เมนูย่อย ดังรูป

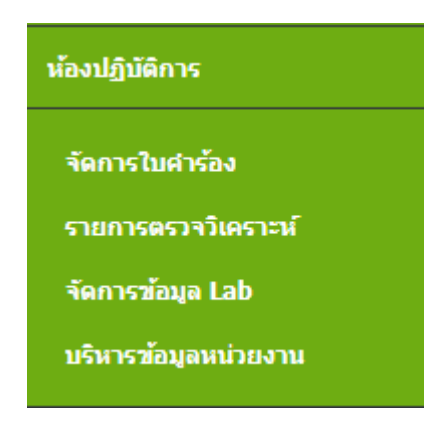

ดาวน์โหลดเอกสาร

เมนูย่อย ดังรูป

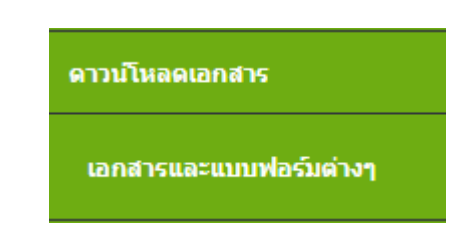

### • จัดการระบบ

สำหรับผู้ดูแลระบบโปรแกรมฯ หรือ admin เพื่อจัดการบริหารข้อมูล และจัดการสิทธิ์การใช้งาน มี เมนูย่อย ดังรูป

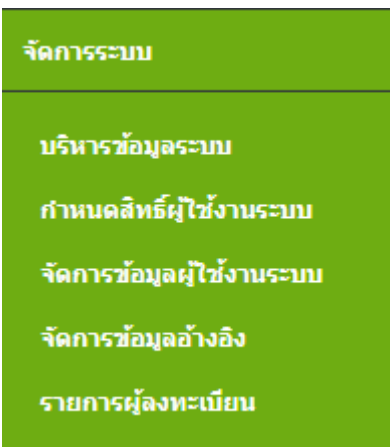

**หมายเหตุ** <u>เพื่อการรักษาความปลอดภัยของโปรแกรม</u> การแสดงเมนูจะขึ้นอยู่กับสิทธิ์การเข้าใช้งานโปรแกรม ของผู้ใช้งานรายนั้นๆ จึงอาจมีเมนูที่แสดงในการใช้งานเป็นไปตามสิทธิ์ที่ได้รับ

## บทที่ 3 เมนูจัดการคำขอ

เมนูจัดการคำขอ มีเมนูย่อย คือ

- 3.1 สร้างคำขอ
- 3.2 ทวนสอบคำขอ
- 3.3 ตรวจสอบสถานะคำขอ
- 3.4 ยกเลิกใบคำขอ
- 3.5 รายการขอแก้ไขข้อมูลผู้ประกอบการ

แยกการทำงานตามเมนูย่อย ดังนี้

## 3.1 สร้างคำขอ

เกษตรกรจะยื่นใบคำขอรับรองมาที่ศูนย์/จังหวัด โดยแจ้งความประสงค์ว่าต้องการขอรับรองประเภทการ รับรอง GAP/CoC หรือ**เกษตรอินทรีย์** มาตรฐานใด เจ้าหน้าที่ต้องทำการกรอกข้อมูลใบคำขอผ่านระบบ ถือเป็นการ ยื่นเรื่องผ่านระบบเครือข่าย โดยระบบจะทำการตรวจสอบข้อมูลเบื้องต้น และทำการบันทึกส่งให้ทาง กมป. ต่อไป

## 3.1.1 การสร้างคำขอ GAP/CoC แบบเดี่ยว

### ขั้นตอนการสร้างคำขอแบบเดี่ยว

1. คลิกที่เมนูหลัก **จัดการคำขอ --> สร้างคำขอ** 

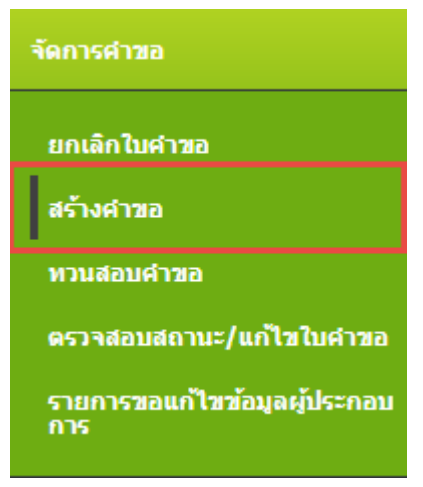

 ระบบแสดงหน้าจอ เลือกประเภทการรับรองของคำขอรับการรับรองระบบการผลิตและผลิตผลสัตว์ น้ำ จากนั้นไปที่การสร้างคำขอประเภทการรับรอง GAP/CoC กดปุ่ม แบบเดี๋ยว

| สร้างคำขอ              |                                        |
|------------------------|----------------------------------------|
| Manuferran Warandari n | หลังสารรับการราชสารราชสารที่สาราชีวิติ |
| GAP/CoC                | เกษตรอินายธิบ                          |
| นอุษาเสนม (เกมินเสนม)  | นมาเหลียว แมวแหน่ม                     |

- ระบบแสดงหน้าจอ สร้างคำขอแบบเดี่ยว ตรวจสอบข้อมูล
- 4. ระบุข้อมูลประเภทคำขอ ขอบข่ายที่ขอการรับรอง ชนิดสัตว์น้ำ รายละเอียดชนิดสัตว์น้ำ ประเภทการ เพาะเลี้ยง

|                                                                                                    | ectvanelaga                                                                                                    |
|----------------------------------------------------------------------------------------------------|----------------------------------------------------------------------------------------------------|
| Usuuviiring<br>Replication hype<br>Score of methiodon<br>with the for<br>Indicated Species<br>Unicated Species<br>Unicated Cature | ເພື່ອມະລະດ້ວມກະພິມີມະກະລຽດແມ່ນການ Assessment) ຟີ ແລະເຊຍມາຍແລະ (Reseasement) ຟີ ນະເປາະລະນະເປ[Extend scope)<br>ເພື່ອ GAP ການປະການ ຟີ GAP ແກ່ນ, 7401-2552 ຟີ CoC ການປະນານ ຟີ GAP ແກ່ນ, 7405-2553 ຟີ GAP ແກ່ນ, 7422-2553 ຟີ GAP ແກ່ນ, 7432-2558<br>ເພື່ອກາດດາດ ເພື່ອກາດດາດ ເພື່ອງ ເພື່ອການປະເທດເປັນໃນການປະເທດ ເປັນປະການ ເພື່ອງ ເພື່ອກາດ ເປັນເປັນເປັນເປັນເປັນເປັນເປ<br>ເພື່ອກາດດາດ ເພື່ອກາດດາດ ເພື່ອງ ເພື່ອງ ເພື່ອງ ເພື່ອງ ເພື່ອງ ເພື່ອງ ເພື່ອງ ເພື່ອງ ເພື່ອງ ເພື່ອງ ເພື່ອງ ເພື່ອງ ເພື |
| ເລາກະເພີຍນາກຳຈົມ *                                                                                                    | 9                                                                                                    |
กรอกเลขทะเบียนฟาร์ม แล้วกดปุ่ม 🔍 (ค้นหา) 5.

หากเป็นฟาร์มที่เคยยื่นการขอรับรองมาก่อน หรือ มีข้อมูลฟาร์มอยู่ในระบบแล้ว ระบบจะแสดง รายละเอียดที่ ผลการค้นหา สามารถเลือกฟาร์มนั้นได้

| แลวทระเบียนทำรัม 1101000111<br>ชื่อฟากมิ 1<br>ส่วยกายธรรร / ยู่ประกอบการ<br>เอาสโปเรียรองฟาร์ม 1                   | 101040407                    | 27                                                                 |                     |                     |                  |               |               |           |
|----------------------------------------------------------------------------------------------------|------------------------------|--------------------------------------------------------------------|---------------------|---------------------|------------------|---------------|---------------|-----------|
| ชื่อฟาร์ม เ<br>เองที่ม้อรประชาชม :<br>ชื่อเกษตรกร / ผู้ประกอบการ :<br>เองที่ในรับรองฟาร์ม :                        | 10 YO H                      | เมียนฟาร์ม                                                         | 110100011           | 1                   |                  |               |               |           |
| เลขที่มีองประชาชม :<br>ชื่อเกมอรกร / ผู้ประกอบการ :<br>เลขที่ในรับรองฟาร์ม :                                       | รื่อฟห                       | ณ                                                                  | 1                   |                     |                  |               |               |           |
| ชื่อเกษตรกร / ญัประกอบการ :<br>เลขส์ในดันตรงฟาต์ม :                                                                | เลวเร็มั                     | โดรประชาชน                                                         | 1                   |                     |                  |               |               |           |
| เลขที่ในรุ่มรองท่ารับ :                                                                                            |                              | mene / shirespanse                                                 | e.                  |                     |                  |               |               |           |
|                                                                                                    | Runeic                       | terms / day=uppin is                                               | 31                  |                     |                  |               |               |           |
|                                                                                                    | ນອະເກນ<br>ເດນາຈິໃນ           | มรัมรองฟาร์ม                                                       | Q, eium             |                     |                  |               |               |           |
|                                                                                                    | ນອະດານ<br>ເຄນາກິໃນ           | พราก / มุประกอบการ<br>มชัมธระหารณ์                                 | Q, einer            |                     |                  |               |               |           |
| เลการณ์นุษา                                                                                                    | ສອບເຜ<br>ເລສາຄີໄປ<br>ເລກາດທີ | พระกร / มุมระสมมาท<br>มรับรองปรรม<br>ในกา                          | Q eseri             |                     |                  |               |               |           |
| แลการสัมหา<br>                                                                                                    | รอเกษ<br>เอราร์ไป<br>เอการศ์ | มรามร / มุมระกอบก ก<br>มรับสระทำรับ<br>ในกา                        | Q Part              | meditoriogram       | Autoromeor       | and Techana a | anna babara i | Sumorra   |
| แลการสันหา<br>เดรรทะเมียาแข้วรัม ขึ้อฟาร์ม เลขที่ประบังรอง ขึ้อผู้ประกอบการ เลขติในรับรอง สตานะใบรับรอง วิหาณดอายุ | ชอเกษ<br>เลขทีไป<br>แอการศ์  | หรือกา / จุบริษัทย์มาก<br>เมริมรณฑารณ์<br>โมหา<br>หลวยตะเมือนฟารณ์ | Q คัมคร<br>รัสฟาร์ม | ເລນທີ່ມີອະນຸລະນາສາມ | ขึ้อผู้ประกอบการ | เลขติโปร์ปรอง | สถานะใบรับรอง | ຈັນແລະອາຊ |

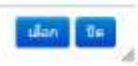

แต่หากเป็นฟาร์มใหม่ ยังไม่เคยขอรับรองมาก่อน ผลการค้นหาจะแสดงว่า "ไม่มีข้อมูลที่ค้นหา" ให้ ปิดหน้าจอค้นหา โดยสามารถระบุเลขทะเบียนฟาร์ม แล้วกดปุ่ม ตรวจสอบ

| ขณามีแบคำรัม<br>เคร็งรับ<br>ขณิมัครประชาชน<br>แกนตรกร / ญัประกอบการ<br>ขติโบรโบรองฟาร์ม | 1101080   | 002             |                 |               |               |          |
|-----------------------------------------------------------------------------------------|-----------|-----------------|-----------------|---------------|---------------|----------|
|                                                                                         |           |                 |                 |               |               |          |
| กระดับกา                                                                                |           |                 |                 |               |               |          |
| กรสังกา<br>เสขาสะเมือนทำกับ                                                             | ซื่อฟาร์ม | เลขสัปลงประชาชน | ข้อผู้ประกอบการ | เลขชีโบร์บรอง | สถานะใบรับรอง | Susamena |

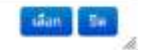

6. กดปุ่ม **Q ตรวจสอบ** 

กรณีรายการคำขอดังกล่าวไม่ผ่านเงื่อนไข ระบบจะแสดงข้อความแจ้งเตือน และไม่ยอมให้ทำ ขั้นตอนถัดไป

หากฟาร์มนั้น มีการยื่นขอรับรองด้วยเงื่อนไขที่เคยยื่นขอมาก่อนแล้ว ระบบจะตรวจสอบและแสดง ข้อความแจ้ง ยื่นขอซ้ำซ้อน ดังรูป

- หากสามารถขอรับรองตามเงื่อนไขที่ขอได้ ระบบจะแสดงปุ่ม
   ชั้นตอนต่อไป 
   <sup>\*</sup>กดปุ่ม
   "ขั้นตอนต่อไป"
- 8. กรอกข้อมูลผู้ประกอบการ และกดปุ่ม "ขั้นตอนต่อไป"

| สร้างด้านอยุบบบ | รียว |
|-----------------|------|

|                                                                                                    |                                                                                                    | - diagon mensional                                                                                                    | vi da (Farm Information)                                                                                                    |                            |  |
|----------------------------------------------------------------------------------------------------|----------------------------------------------------------------------------------------------------|----------------------------------------------------------------------------------------------------|----------------------------------------------------------------------------------------------------|----------------------------|--|
| Accounting type                                                                                                    | 1 Bute South                                                                                                    |                                                                                                    | ของเขางหรืออการจันรอง<br>Scope of certification                                                                                            | : GAP resultation          |  |
| ในที่ในในสำหล                                                                                                    | - 01/08/2017                                                                                                    |                                                                                                    | ประเภทการเหาะเสียง                                                                                                    | : ฟาร์มเพาะฟันสุ่มธรสนุมาด |  |
| เนิดกัดว่าไก                                                                                                    | ะปลานิต                                                                                                    |                                                                                                    | A second particular                                                                                                    |                            |  |
| insams<br>Voject Name                                                                                                    | 1 •                                                                                                    |                                                                                                    |                                                                                                    |                            |  |
| - จริงมูลฟาร์ม                                                                                                    |                                                                                                    |                                                                                                    |                                                                                                    |                            |  |
| unavvecSouriedu<br>Paero registration 1                                                                                                    | D (111000111                                                                                                    | Sawindu<br>Facto matter 1                                                                                                    |                                                                                                    |                            |  |
|                                                                                                    |                                                                                                    |                                                                                                    |                                                                                                    |                            |  |
| Saljúsnaunn<br>Nere of the applic<br>Norðbritur Saufi<br>Holde number of t                                                                                                    | ed :[บาย_▼] สมชาธ ตามเนื<br>he audicart : 087-0035630<br>กระหน่า ชื่อ-นามศาค หรือเคยที่มีคณ่คร                                                                                                    | 261382<br>261382<br>2613852<br>261382<br>261382<br>261382<br>261382<br>261382<br>261382<br>261382<br>2 | Derskesten : 3110200018<br>seertefunculsinen                                                                                               | ы                          |  |
| Бафірандынт<br>Напасти і Паларіс<br>Донформабації<br>Нарадонабата і та<br>Нарадонабата напас<br>Зарагонатальном<br>- Абласти аласта                                                                                                    | ant : บาย ▼ สมชาว คารสนี<br>https://www.example.com/<br>https://www.example.com/<br>storforcement/foruntle-riseue/forunt/<br>storforcement/foruntle-riseue/forunt/<br>storforcement/foruntle-riseue/forunt/<br>storforcement/foruntle-riseue/forunt/<br>storforcement/<br>storforcement/ | เดียดีว<br>]<br>-<br>-<br>-<br>-<br>-<br>-<br>-<br>-<br>-<br>-<br>-<br>-<br>-<br>-<br>-<br>-<br>-<br>-                                                                                                    | lenikesten : 3110200018<br>gaartafunastiinan                                                                                               | н                          |  |
| Зацірияцити<br>Інни и Ни архіо.<br>(ундерник банд)<br>Макія таніон<br>Тарліна Кандо<br>Тарліна Кандо<br>Аланая го.<br>оча<br>баная го.<br>оча<br>баная го.<br>ста<br>баная<br>баная<br>бана<br>бана | eni : <u>un v</u> prote sonadă<br>he padicast : 087-0035630<br>he padicast : 087-0035630<br>newori <u>do și padicaste în sonal do se sonal do se sonal do </u>                                                                                                    | รได้ระม<br>                                                                                                    | Ienikerren : 3110200018<br>gemachenstations<br>:<br>:<br>:<br>:<br>:<br>:<br>:<br>:<br>:<br>:<br>:<br>:<br>:<br>:<br>:<br>:<br>:<br>:<br>: | HL.)                       |  |

เพิ่มข้อมูลรายชื่อบุคคลที่สามารถติดต่อได้ แล้วกดปุ่ม
 เพิ่มจะแสดงด้านล่าง โดยสามารถระบุผู้ติดต่อได้หลายคน จากนั้นกดปุ่ม "ขั้นตอนต่อไป"

| 1.ครารสอบร้อมูล | 2.Saysuminer@Wide                             | 3.รายชื่อนตดอภัสามาระดัดดอได้ | <ul> <li>4.ขอมอพื้นที่ด่าน 5.ความปนตงค์ผู้</li> </ul> | อื่น 6.เลกสารแนน 7.พันพริษศารล   | 🖬 daranan |
|-----------------|-----------------------------------------------|-------------------------------|-------------------------------------------------------|----------------------------------|-----------|
|                 |                                               |                               | สัญญายางไสามาระกัน                                    | ula 14                           |           |
|                 | Šp * :  <br>Nere                              |                               | afrajorija<br>Postina<br>Torativa                     |                                  |           |
|                 | Tel. ne<br>Testinitationi I (<br>Mobile phone |                               | Figure non<br>E-staaf<br>e-mood                       | F [                              |           |
|                 |                                               |                               | + มันที่เหมือนุลภู่ดีคร                               | ia 🛛                             |           |
| ชื่อ<br>hare    | shuunia<br>Puoton                             | Tursdiend<br>Turs ==          | teran:<br>Farm                                        | โพรสัมหนัดสือนที<br>Pictus phare | 5-mail    |
| สมชาช สาวมณี    |                                               |                               |                                                       |                                  |           |

10. ระบุข้อมูลพื้นที่ฟาร์ม แล้วกดปุ่ม "ขั้นตอนต่อไป"

| 1.#119402JSky | n Zelayaonapanetariy Zeradawashiracandawatir <mark>Aelayahafa</mark> | <del>ไข้ม</del> 5.ความประสงค์ผู้ปัน | 6.401879495 | 7.พื่อพิโมศาชอ | dawatu |
|---------------|----------------------------------------------------------------------|-------------------------------------|-------------|----------------|--------|
|               |                                                                      | ข่อมูลซึ่งก็ประเย                   |             |                |        |
| -             | ามกลศัมท์ฟาณี                                                        | 1                                   | N .         | 1              |        |
|               | <านาหน่อ(เหาะ/เมือง)/กระสัง/แท/แปดง เลหาะขอบขามพืชอการรับรอง         | 4                                   | - 111 - *   | 1              |        |
|               | พื้นที่รามของบ่อ (มาาะ/เลื่อง)/กระชั่ง/แท/แปลง ที่ขอการจับรอง        | 1                                   | - 214 - *   | 1              |        |
|               | ประมาณการเหลนอืด (ระบุ หน่วยต่อมี)                                   | .±.[                                | - 1214 + *  | 1              |        |

11. ระบุความประสงค์ผู้ยื่น แล้วกดปุ่ม "ขั้นตอนต่อไป"

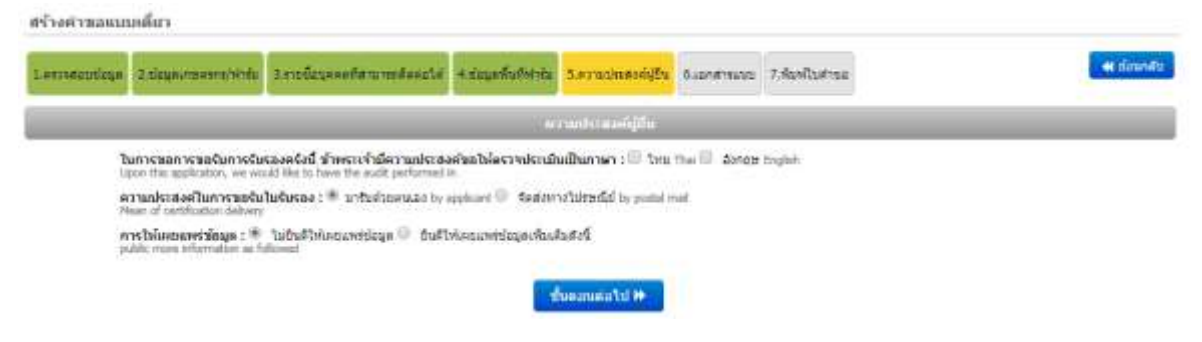

12. เข้าสู่ขั้นตอนเอกสารแนบ โดยระบบกำหนดให้ต้องแนบเอกสาร ที่เป็น \*\* ทั้งหมด ไม่เช่นนั้นจะไม่ สามารถไปยังขั้นตอนต่อไปได้

|              | Construction of the later. | AT LODGE AND A REPORT OF             | and a subscription of the | And Antomogra                                                                                                    | S. Service and the  | Commission (198              |  |
|--------------|----------------------------|--------------------------------------|---------------------------|----------------------------------------------------------------------------------------------------|---------------------|------------------------------|--|
|              |                            |                                      | 11                        | เกิดที่เพื่อเลือก                                                                                                    |                     |                              |  |
| ionda        | รที่ต้องแมน **             |                                      |                           |                                                                                                    |                     |                              |  |
| R ab         | สมาชิตรประชาชน             | และสำหนาทแล้ยนป่านของเจ้าของห        | กรับ/กรรมการผู้มีสาพา     | าลสนามมิสันครสที่ขอ                                                                                                    | tunาร <b>ใ</b> นรอง |                              |  |
| 18 w         | นนัพท่านับกันสอง           | ຮາຍສະເລີຍລາໃຫ້ລະຈະ (ຮະບຸຈຳພວນ ຈະ     | ก่อ และเพิ่มที่ม่อ/กระว   | lo/une/usiaa teadlari 1                                                                                                    | เางข้าเข้า-ออก เ    | uneSun)                      |  |
| ie) an       | เน่นอาสาราชนะอีร           | wints                                |                           |                                                                                                    |                     |                              |  |
| 10 10        | กกับสุดหนึ่งร่าง           | tu .                                 |                           |                                                                                                    |                     |                              |  |
| 2 F.         | 40-04 Sunams               | atrivanstreheauahetes                |                           |                                                                                                    |                     |                              |  |
| H F          | eidrierline 10-0.0         | hul                                  |                           |                                                                                                    |                     |                              |  |
| เอกสา        | ະປະເທດນ (ດຳພື)             | )                                    |                           |                                                                                                    |                     |                              |  |
| 🔤 ah         | เมาหรังก็อรับของ           | การจองหม่มีขนนี้คืนคลด/ส่วนมาพรีย่   | ใจจองเปลี่ยนการคำ ก       | รีอีอายุในได้การก 90 ชั่น                                                                                                    | รับแต่วันที่ลอกา    | raillatura)                  |  |
| 10 m         | สมอบอาหารไฟมุ              | อีนมาขึ้นต่ายอนงามให้แนวงาวังสี่งะเ  | องอ่านาจและสำนางไ         | หร่านสารการแหล่                                                                                                    | ะ สำหนาพอะมีระเ     | น้ำหรองผู้สิบตอนสำนาจ        |  |
| 💷 d1         | สาใบรับของการร             | (ถ้ามี) เสมชุม (กำมี)                |                           |                                                                                                    |                     |                              |  |
| 10 gf        | avinhude or Aas            | (มือโรงเพาะพิเพิ่มสุดสนุบาย (เสพาะ   | ารณ์ถึงรอยารอาศาร         | าม CoC หรือ GAP มกษ                                                                                                    | 7401-2552)          |                              |  |
| 10 n         | ออะเล้มคนสดอาก             | รเหาะเสื้องสัตว์น้ำ ณ ชัจจุรัน (กรอก | รายสมเสียดในแบบฟล         | 81 F-AD-49)                                                                                                    |                     |                              |  |
|              |                            |                                      |                           |                                                                                                    |                     |                              |  |
| <i>tinin</i> | aalandhis : Lar            | สพรรมบุโบศพล -                       |                           | เมือกไฟด์ ไปได้ม                                                                                                    | lan'ไฟอ์ได          | *** ไฟส์ชนาตไม่เกิน 2 MB *** |  |
| iona         | รที่อำเวินอดแล้ว           | 9                                    |                           |                                                                                                    |                     |                              |  |
| unna         | risaani                    |                                      |                           |                                                                                                    |                     | ate                          |  |
| _            |                            |                                      |                           |                                                                                                    |                     |                              |  |
|              |                            |                                      |                           | And the second second se |                     |                              |  |
|              |                            |                                      |                           | CONSIDER AND ADD INC.                                                                                                    |                     |                              |  |

สามารถอัพโหลดไฟล์เอกสารได้ โดยกดปุ่ม **เลือกไฟล์** แล้วเลือกไฟล์ที่ต้องการแนบ ระบบจะแสดง เอกสารที่แนบ จากนั้นกดปุ่ม "ขั้นตอนต่อไป" เข้าสู่ขั้นตอน พิมพ์ใบคำขอ จะแสดงรายละเอียดใบคำขอ ทั้งหมดที่ได้กรอกข้อมูล จากนั้นกดปุ่ม
 บันทึก

| Contraction in the Contraction of the Contraction of the Contraction o | And a state of the                                                                                                    | enunfufnite Line                                                                                                    | transide l                                                                                                    | Internation I faist                                                                                                    | 59°00                                                                                                    |                            |             |
|----------------------------------------------------------------------------------------------------|----------------------------------------------------------------------------------------------------|----------------------------------------------------------------------------------------------------|----------------------------------------------------------------------------------------------------|----------------------------------------------------------------------------------------------------|----------------------------------------------------------------------------------------------------|----------------------------|-------------|
| And and a second second second second second second second second second second second second second second se                                                                                                    | _                                                                                                    | Hati                                                                                                    | hantine (                                                                                                    |                                                                                                    |                                                                                                    |                            |             |
| and the part of the part of th |                                                                                                    |                                                                                                    |                                                                                                    |                                                                                                    |                                                                                                    |                            |             |
| Rum                                                                                                    | witawards                                                                                                    | durreno 18                                                                                                    |                                                                                                    |                                                                                                    |                                                                                                    |                            |             |
| ednidod sulture prettos.<br>Reisywad valę                                                                                                    | Incident                                                                                                    |                                                                                                    |                                                                                                    |                                                                                                    |                                                                                                    |                            |             |
| P5 0775                                                                                                    |                                                                                                    |                                                                                                    |                                                                                                    |                                                                                                    |                                                                                                    |                            |             |
| Sadapter whose (ddmean with we make and                                                                                                    | ed.                                                                                                    |                                                                                                    |                                                                                                    |                                                                                                    |                                                                                                    |                            |             |
| and the prove                                                                                                    | 1007-0025000                                                                                                    | 1                                                                                                    |                                                                                                    |                                                                                                    |                                                                                                    |                            |             |
| (Jantroach 140)                                                                                                    | cameral.                                                                                                    | Brawleite 1 (2010001)<br>Rev: regelation 10                                                                                                    | ÷                                                                                                    |                                                                                                    |                                                                                                    |                            |             |
| Charlen of Term                                                                                                    | Although and                                                                                                    | -9                                                                                                    | area hand                                                                                                    |                                                                                                    |                                                                                                    | 10 Md                      |             |
|                                                                                                    | FIG.                                                                                                    | ( show                                                                                                    | 21258                                                                                                    | Automations                                                                                                    |                                                                                                    | and a second               | (and a)     |
|                                                                                                    | Seafert                                                                                                    |                                                                                                    | Veran                                                                                                    |                                                                                                    |                                                                                                    | -B-cml                     |             |
| areasa) décédates : diverselatetes                                                                                                    | a) an an an an an an an an an an an an an                                                                                                    | lender für barr ober                                                                                                    | terrer del                                                                                                    |                                                                                                    | 22                                                                                                    | 0.788                      |             |
| Augilladalideters                                                                                                    | and ender                                                                                                    | anan'i didao                                                                                                    | Autoletica.                                                                                                    |                                                                                                    |                                                                                                    |                            |             |
|                                                                                                    | wy4                                                                                                    | 1701                                                                                                    | - Sea                                                                                                    | Maria and                                                                                                    |                                                                                                    | 15th                       |             |
|                                                                                                    | 25                                                                                                    | 0                                                                                                    | Page and                                                                                                    | CONTRACTOR .                                                                                                    |                                                                                                    |                            |             |
|                                                                                                    | Nore/av                                                                                                    | 11158                                                                                                    | Srefa<br>Sectors                                                                                                    | - municipants                                                                                                    |                                                                                                    | phrismatic<br>Postal conte | 12090       |
| Sumaferored and Man Data and An                                                                                                    | Tel. ru                                                                                                    |                                                                                                    | Fairing                                                                                                    |                                                                                                    |                                                                                                    | 2.00                       |             |
| United participations for resequences operations in<br>United and the second second                                                                                                    | this all sciency                                                                                                    | S bradget of some                                                                                                    | h (referitiv)                                                                                                    |                                                                                                    | Paris                                                                                                    |                            |             |
| Sa<br>Sana<br>Trofwil                                                                                                    |                                                                                                    |                                                                                                    |                                                                                                    |                                                                                                    | Seren                                                                                                    |                            |             |
| Tel co<br>Tendesia Inel                                                                                                    |                                                                                                    |                                                                                                    |                                                                                                    |                                                                                                    | Fraid                                                                                                    | 8                          |             |
| and providence of the second second s |                                                                                                    |                                                                                                    |                                                                                                    |                                                                                                    | 1.00                                                                                                    |                            |             |
| \$ 3 town we down in the other is a response to                                                                                                    | เลขาะประกัดรัก                                                                                                    |                                                                                                    |                                                                                                    |                                                                                                    |                                                                                                    |                            |             |
| A deversion of the same deserver is a structure to the second second secon      | Real-official I                                                                                                    |                                                                                                    |                                                                                                    |                                                                                                    |                                                                                                    |                            | 60.000 PR64 |
| A description of the second second seco      | Parintan (<br>                                                                                                    | 2) fosto-stores<br>stationer (* tra<br>substances) (* tra<br>substances pilotte da<br>substances pilotte da<br>substances pilotte da<br>substances pilotte<br>substances pilotte<br>substances<br>(* union)                                                                                                    | rða<br>Tra <sup>(1)</sup> ðaram í<br>Nórsan svenssivirt<br>Norsan í Íslandi f                                                                                                    | ngin<br>syttaliya oftenden<br>sitaliya oftenden<br>sitali                                                                                                    | A AF S 2014 AUT                                                                                                    | menimelele                 |             |
| A description of the second second seco      | Narritum (<br>                                                                                                    | 2) fostar-stanso<br>dadener (* 14<br>fostaler states)<br>fostaler states<br>fostaler states<br>fostaler states<br>fostaler states<br>fostaler<br>fostaler                                                                                        | rða<br>Tra <sup>(1)</sup> denar f<br>Minna resensiver<br>Resensiver i Sann fr                                                                                                    | ngar<br>sytulysertundan<br>synological barrent<br>sint barrent och som                                                                                                    | A 47 12 2141 AUT<br>27 June<br>29 June 2010 AUT                                                                                                    | mentmätla                  |             |
| A description of the second second seco      | Narritum (<br>                                                                                                    | 2) fostar-stanso<br>dalataren (* 14<br>fostaturgen)<br>metros pietas<br>tereste teres<br>tereste teres<br>tereste teres<br>tereste<br>fostaturgen<br>tereste<br>tereste<br>te<br>tereste<br>tereste<br>tereste<br>te<br>tereste<br>tereste<br>tereste<br>tereste<br>terest | rða<br>Tra <sup>(1)</sup> ðanna f<br>Minna resensivir f<br>Resensivir í Sann fr                                                                                                    | ngar<br>synthyseotistican<br>control of the                                                                                                    | A 47 12 2141 AUT<br>27 June<br>29 June 2010 AUT                                                                                                    | mentmärla                  |             |
| A design of the second second se      | Narritus (<br>                                                                                                    | 2) footumentari<br>statistionen (* 140<br>gudataring polytik<br>statisticken polytik sta<br>sociale statistik<br>sociale statistik<br>sociale<br>sociale<br>sociale<br>sociale                                                                                                    | rða<br>Tra <sup>(1)</sup> ðanna f<br>Minnar resensivi fr                                                                                                    | ngar<br>sytulysertasian<br>na 10                                                                                                    | A #Pro22014.00<br>2010<br>Of WINDOWS                                                                                                    | mentmärta                  |             |
| A description of the second second seco      | Paurintinus (<br>interes) (<br>interes) (<br>intere) (<br>interes) (<br>interes) (<br>interes) (<br>interes) (<br>inte               | 2) fostar-stanset<br>dadteren i fos<br>fostateren jointe<br>tostateren pieten<br>tostateren pieten<br>tostateren<br>tostateren<br>inter<br>antat<br>antat<br>antat<br>antat                                                                                                    | rða<br>Tra <sup>(1)</sup> denna f<br>Minna resensivi fr<br>Resensiv denn fr                                                                                                    | ngar<br>sytulysertations<br>on a jus                                                                                                    | A #PS22044007<br>2010<br>Of Windows I<br>Of                                                                                                    | nenimátia                  |             |
| A description of the second second seco      | Resentations (<br>without (<br>and a second second seco                                                                                                    | 2) footumetaanaa<br>alaafaanaa ) too<br>gadalaataa polyta da<br>asaalafaanaa polyta da<br>asaalafaa<br>aantaf<br>aantaf<br>aantaf                                                                                                    | rda<br>The <sup>12</sup> dense i<br>Advancements<br>Record of dense<br>internet advance<br>united of the second                                                                                                    | n and and                                                                                                    | A #PS22044007<br>2010<br>Of WINDOWS                                                                                                    | ne dina di la              |             |
| A design of the second second se      | Paurintium (<br>interes)<br>intereste 7 au 7<br>intereste 7 au 7<br>intereste 7<br>intereste 7<br>intereste                                                           | <ol> <li>Anatoristicanov</li> <li>Anatoristicanov</li> <li>Ana</li></ol>                                                                                                    | rda<br>The <sup>12</sup> dense i<br>address consists<br>(C. M. 19) dense<br>instantion dense i<br>andress constantion                                                                                                    | ngin<br>gitti yan yindina<br>ahti yan yindina<br>ahti yan yindi yan yindi yan y                                                                                                    | A de alterar<br>la res<br>de anticipat                                                                                                    | ne ni na fila              |             |
| A description of the second second seco      | Paurintum (<br>interes)<br>intereste 1 au 7<br>intereste 1 au 7<br>interes                                                                                                    | <ol> <li>Andressenderanser<br/>standituren ist star<br/>fasikalen et sig speel,<br/>sonder en stalget ist st<br/>fasikalen stalget ist st<br/>fasikalen stalget ist st<br/>fasikalen ist st<br/>fasikalen<br/>fasikalen<br/>sonder<br/>sonder<br/>sonder<br/>starget ist sonder fasikalen<br/>fasikalen sonder fasikalen<br/>fasikalen sonder fasikalen<br/>fasikalen sonder fasikalen<br/>fasikalen sonder fasikalen<br/>fasikalen sonder fasikalen fasikalen<br/>fasikalen sonder fasikalen fasikalen<br/>fasikalen sonder fasikalen fasikalen<br/>fasikalen sonder fasikalen fasikalen fasikalen<br/>fasikalen sonder fasikalen fasikalen<br/>fasikalen sonder fasikalen fasikalen fasikalen<br/>fasikalen sonder fasikalen fasikalen fasikalen<br/>fasikalen sonder fasikalen fasikalen<br/>fasikalen sonder fasikalen fasikalen<br/>fasikalen sonder fasikalen fasikalen<br/>fasikalen sonder fasikalen<br/>fasikalen sonder fasikalen<br/>fasikalen sonder fasikalen<br/>fasikalen sonder fasikalen<br/>fasikalen sonder fasikalen<br/>fasikalen sonder fasikalen<br/>fasikalen<br/>fasikalen sonder fasikalen<br/>fasikalen<br/>f</li></ol>                                                                                                    | rda<br>The <sup>12</sup> dense i<br>administration<br>(Control of the Control<br>(Control of the Control<br>(Control of the Control<br>(Control of the Control of the Control<br>(Control of the Control of the Control<br>(Control of the Control of the                                                                                                    | ngin<br>gittiğiyan vitalisan<br>alan kovalisan bir<br>no v ())<br>no v ())                                                                                                    | A AF STRAFT                                                                                                    | te dinafia                 |             |
| A description of the second second seco      | Paurintum (<br>                                                                                                    | (2) Postan disercit<br>statisticana (* 199<br>by dataset al grand),<br>and the statistican<br>based of the relation<br>from the second state<br>(* Constraints)<br>(* Constraints)<br>(* Constraint                                                                                                    | rfa<br>The C denses<br>of the C denses<br>of the C denses<br>in C del C denses<br>in C del C denses<br>in C del C denses<br>in C del C denses                                                                                                    | ngin<br>syttefra vitester<br>site for promotion<br>site for the second second<br>site of the second second second<br>second second second second<br>second second second second second<br>second second second second second<br>second second second second second second<br>second second second second second second second second second second<br>second second second second second second second second second second second second second second second second<br>second second second second second second second second second second second second second second second second<br>second second second second second second second second second second second second second second second second<br>second second second second second second second second second second second second second second second second<br>second second secon                                                                                                    | A SPADING                                                                                                    | ne ní seártaí              |             |
| A deverter for the second second      | Pascritum (<br>interes)<br>interests 1 am 7<br>constantial excelsion<br>interests 1 am 7<br>constantial excelsion<br>interests interests<br>from terminal excelsion<br>from terminal excelsion<br>interests interests<br>interests interests<br>interests<br>in | (2) Postan diserce<br>statisticano () - See<br>Apole berra posta<br>control of the diserce<br>descetter beyong the di<br>met<br>() - Constatisticano<br>met<br>() - Constatisticano<br>met<br>() - Consta                                                                                                    | rfa<br>nie C žanas<br>stara topologi<br>produkto divas<br>adres metudos<br>ales metudos                                                                                                    | ngin<br>sette fran riteritari<br>sette fran riteritari<br>sette franzische fra<br>sette<br>sette<br>se | A #************************************                                                                                                    | svedevátlá                 |             |
| A description of the second second seco      | Pascritum (<br>interest )<br>interests 1 and 3<br>constant decrease<br>interests 1 and 3<br>constant decrease<br>interests 1 and 4<br>constant decrease<br>from the status of<br>the decrease of the status of<br>the decrease of the status of<br>interests 1 and 1 and 1 and<br>the decrease of the status of<br>interests 1 and 1 and 1 and<br>the decrease of the status of<br>interests 1 and 1 and 1 and<br>interests 1 and 1 and 1 and<br>interests 1 and 1 and 1 and 1 and<br>interests 1 and 1 and 1 and 1 and 1 and<br>interests 1 and 1 and 1                                                                                                    | (2) Postan diserce<br>statisticana () - See<br>Apaleters proving<br>control of the statistical<br>descent of the statistical<br>descent of the statistical<br>method of the statistical<br>method o                                                                                                    | rfa<br>nine (* densen<br>stårne tropision<br>produktion state<br>unfandler referen<br>after er referet-s                                                                                                    | ngin<br>sette fran ritalian<br>sette fran ritalian<br>sette franzische fran<br>no 100                                                                                                    | A #************************************                                                                                                    | se d'est fai               |             |
| A de la contra de la contra de la contr      | Resentations (<br>instancedus 7 and 7<br>constant laboration<br>instancedus 7 and 7<br>constant laboration<br>(constant laboration)<br>(constant laboration)<br>(constant labo                                                                                                    | (2) Postan daaroo<br>aladianan () - See<br>Aydeberg yelder<br>medines polyteks for<br>alas geleks refere<br>me<br>() - General adaroo<br>me<br>() - General adaroo<br>me<br>() - General adaro                                                                                                    | rða<br>1940 - Stanas<br>Margaressandri<br>1970 - Stanas Stanas<br>1970 - Stanas Stanas<br>1970 - Stanas Stan | ngan<br>shing di sa minimu<br>sing di sa minimu<br>sa minimu<br>an minimu<br>an manifesti<br>sa manifesti<br>sa manifesti                                                                                                    | A. #*** 2014.20**<br>                                                                                                    | nentreatta                 |             |
| A decision of the second second       | Resentations :<br>                                                                                                    | (2) Postan daaroo<br>uludkarnan (* 1944<br>hole oo geleta oo geleta<br>hole of the oo the oo<br>daaroo ta oo ta oo<br>daaroo ta oo ta oo<br>daaroo ta oo ta oo<br>daaroo<br>daaroo ta oo ta oo<br>daaroo<br>daaroo ta oo ta oo<br>daaroo<br>daaroo ta oo ta oo ta oo<br>daaroo<br>daaroo ta oo ta oo ta oo<br>daaroo ta oo ta oo ta oo<br>daaroo ta oo ta oo ta oo ta oo<br>daaroo ta oo ta oo ta oo ta oo<br>daaroo ta oo ta oo ta oo ta oo ta oo<br>daaroo ta oo ta oo ta oo ta oo ta oo ta oo ta oo ta oo ta oo ta oo ta oo ta oo ta oo<br>daaroo ta oo ta oo t                                                                                                    | rða<br>1940 - Stanan<br>Margarossainti<br>1970 - Stanan St<br>anfraðfur röfnars<br>aðfraðfur röfnars                                                                                                    | ngin<br>shtubyna ytubino<br>swybywybary by<br>a tiji                                                                                                    | A. #P-8119.80**<br>01:00:00<br>01:00:00<br>01:000<br>01:00:00<br>01:00:00<br>00<br>01:00:00<br>00<br>01:00:00<br>00<br>00<br>00<br>00<br>00<br>00<br>00<br>00<br>00<br>00<br>00 | ne of self lá              |             |
| A description of the second second seco      | Resentations :<br>                                                                                                    | 2) feetor dooroot<br>daallaanan 11 tee<br>feetor oo tertoo<br>dooroot of tertoo<br>dooroot of tertoo<br>mark<br>tertool of tertoo<br>mark<br>tertool of tertoo<br>tertool of tertoo<br>tertool of tertoo<br>tertool of tertoo<br>tertool of tertoo<br>tertool of tertoo<br>tertool of tertoo<br>tertool of tertoo<br>tertool of tertoo<br>tertool of tertoo<br>tertool of tertoo<br>tertool of tertoo<br>tertool of tertoo<br>tertoo of tertoo<br>tertoo of tertoo<br>tertoo of tertoo<br>tertoo of tertoo                                                                                                    | rða<br>1940 - Standar<br>Aðgrup regession<br>1970 - Arlein Standar<br>1980 - Arlein Standar<br>1980 - Arlein Standar<br>1980 - Arlein Standar                                                                                                    | ngin<br>shttplytaarttalines<br>eventoerettaart bio<br>no t ())<br>an aadio()                                                                                                    |                                                                                                    | nerdesittä                 |             |

B-cus

14. เมื่อกดปุ่ม บันทึก ระบบจะแสดง รหัสคำขอ ที่ด้านขวาบน ดังรูป

สข้างต่าหอแบบเดี่ยว

Syp#woll Tel. res

|          | 9 |  |  | 91 |
|----------|---|--|--|----|
|          |   |  |  |    |
| minthern |   |  |  |    |

| Lenisseusiaun Inia                               | una environda           | 3 รายข้อมูลคงที่สามาระดัดคร | ta estavoluto    | ngalassecurce.2 ubri | 6.เอกสารแรก <mark>7.พื่องเป็นสายุอ</mark> |                              | 🖬 tiaunitu              |
|--------------------------------------------------|-------------------------|-----------------------------|------------------|----------------------|-------------------------------------------|------------------------------|-------------------------|
|                                                  |                         |                             |                  | ຕັມກີດີແຫ່ ການ       |                                           |                              |                         |
|                                                  |                         |                             |                  |                      |                                           | เลยที่ในค่ายอ :              | 1501 - 00000 - 60 - 170 |
|                                                  | andnuppedauad           | hướn                        |                  |                      |                                           |                              |                         |
| servator                                         | : 1501-99999-60         | -179                        |                  |                      |                                           |                              |                         |
| statutes advertised                              | ะท่างของกลาสินธุณ       | REED.COM                    |                  |                      |                                           |                              |                         |
| ประเภทสาวลล                                      | : ถึงของชัญงา           |                             |                  |                      |                                           |                              |                         |
| Tesanis<br>Project Name                          | (1)                     |                             |                  |                      |                                           |                              |                         |
| 1.นักผู้สอรับการรับรอง<br>เป็นสาย of the spokest | (ญัประกอบการ) :         | นาย สมชาย ดาวอณี            |                  |                      |                                           |                              |                         |
| โพรศักทณ์อดีอ                                    | : 087-0035630           |                             |                  |                      |                                           |                              |                         |
| 2.ชื่อฟาร์ม(ด้ามี)                               | - เคราะเนื้อง<br>ระก    | <b>มฟาร์ม</b> : 1101000111  |                  |                      |                                           |                              |                         |
| 3. ที่เลือกให้ผู้<br>S. Address of ham           | t iangel<br>Address oo. | : 77/3                      | 1900             | ¢.                   |                                           | frank<br>Storbett            | ī.                      |
|                                                  | Maj<br>Moo              | :3                          | #http:/ubs/      | anaziríe :           |                                           |                              |                         |
|                                                  | สาเกล/เรษ               | ระบบขอ                      | 4cm1s<br>Produce | : สนุพชมีชาการ       |                                           | รพัสโปรษณีย์<br>Pontal conta | : 10560                 |

รณายมุณต.; ที่ตั้งท่ารับใหญ่ๆ 3 เป็นสุขารที่สำหรับรรมไปประกอบและหรือมีหลังหมู่ในท่ารับริเมทารับรองระหนึ่น) Remember Form แม้กระบบความสามารถ (Second Second Second Second Second Second Second Second Second Second Second

System:

#### คู่มือการใช้งานโปรแกรมระบบการรับรองมาตรฐาน ฟาร์มเพาะเลี้ยงสัตว์น้ำ

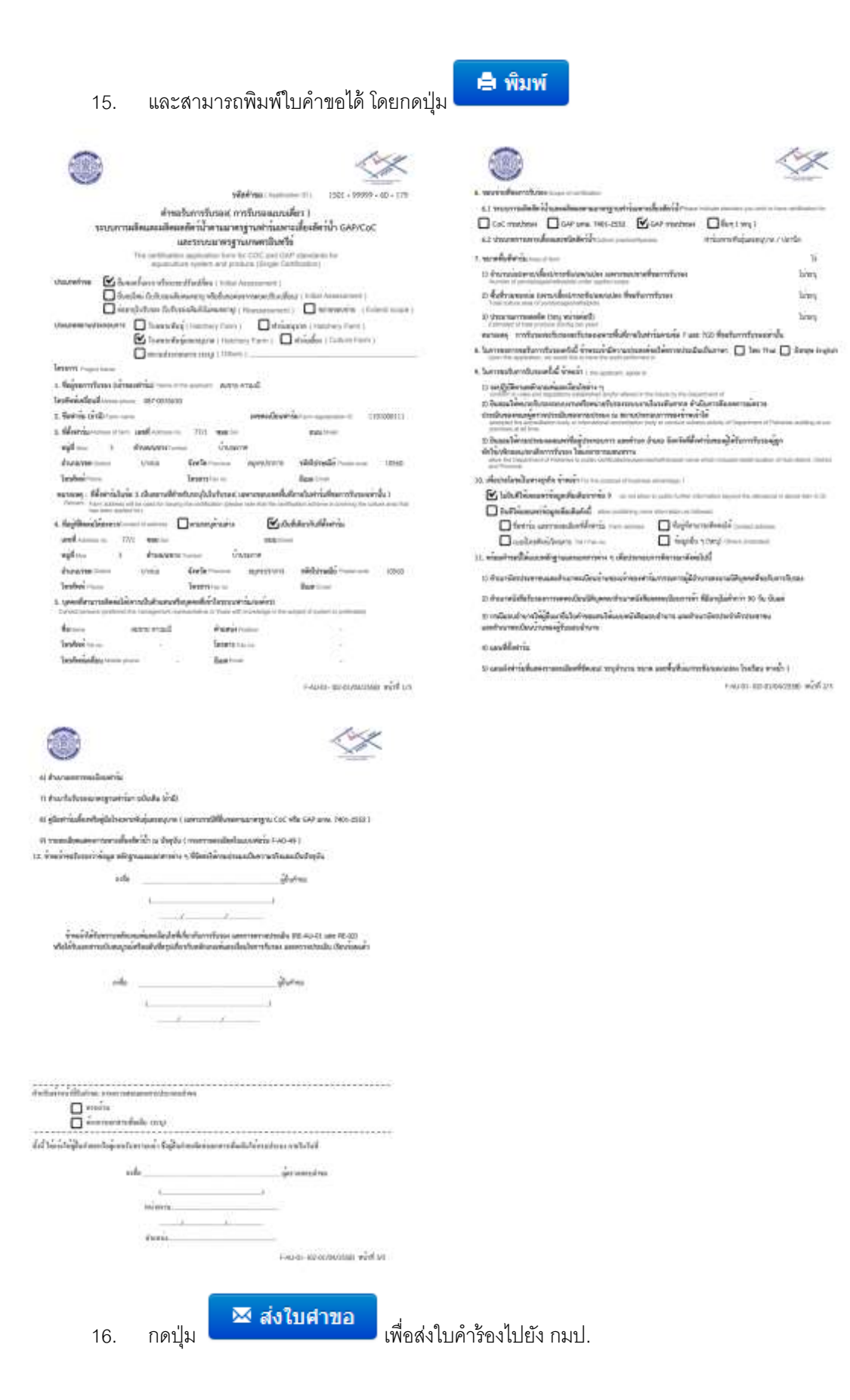

# 3.1.2 การสร้างคำขอ GAP/CoC แบบกลุ่ม

#### ขั้นตอนการสร้างคำขอแบบกลุ่ม

คลิกที่เมนูหลัก จัดการคำขอ --> สร้างคำขอ

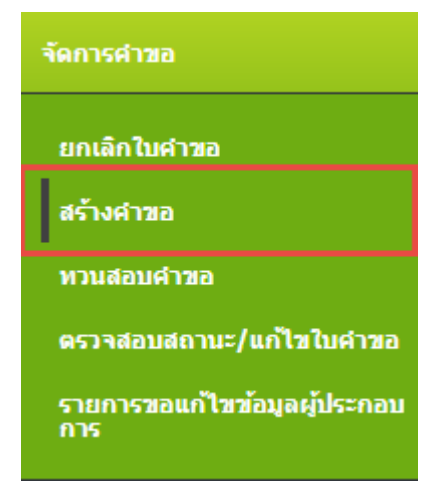

 ระบบแสดงหน้าจอ เลือกประเภทการรับรองของคำขอรับการรับรองระบบการผลิตและผลิตผลสัตว์ น้ำ จากนั้นไปที่การสร้างคำขอประเภทการรับรอง GAP/CoC กดปุ่ม แบบกลุ่ม

| สร้างสาขอ                |                                       |
|--------------------------|---------------------------------------|
| Manifeston which a track | ก็แสวงรับระหรายและความในและเป็นและได้ |
| GAP/CoC                  | เกษตรอินหรือ                          |
| แมรมเพิศระว่า แมรแกลลุ่ม | สมารณ์สาว                             |

 เข้าสู่ขั้นตอนการตรวจสอบข้อมูล เลือกประเภทคำขอ , ขอบข่ายที่ขอรับรอง ,ชนิดสัตว์น้ำ ,ประเภท การเพาะเลี้ยง และ เลขทะเบียนกลุ่ม

| application and a second                                                                                         | 2.siaganatu/ackini          | 3.ชัญอรุดดดที่สามารถตัดต่อได้                        | 4.ราธสมอังครองกลุ่ม/ออร์กร                                                    | 5.ดานปนสงค์ปรีน                                              | 6.181915110                               | 7.กันทศีมหายส                                                                 |
|----------------------------------------------------------------------------------------------------|-----------------------------|------------------------------------------------------|-------------------------------------------------------------------------------|--------------------------------------------------------------|-------------------------------------------|-------------------------------------------------------------------------------|
|                                                                                                    |                             |                                                      |                                                                               | auviaye                                                      |                                           |                                                                               |
| ประเภทสำหะ<br>สุรุปทั้งส่อง ไหล<br>ของหว่ายที่ของ<br>Scope of centil<br>ขจิตติดวัน้า<br>ไกล่องไป<br>ประเภทการประ | nafusac<br>salari<br>walioz | (© Euspefauen © Eust<br>: © GAP machana © GAA<br>: [ | naîmi(Initial Assessment)<br>Paras, 7401-2552<br>rosaidoestlaeficitir (fiécor | Hoonslatanan (Ree<br>classe 🌐 GAP ana.<br>chibiateololotanac | sessment) () to<br>7405-2553 () (<br>5) : | runautiru(Exterd scope)<br>AP anz. 7422-2553 (* GAP anžitu) (* GAP anz. 7432- |
| una cinici cum                                                                                                   |                             | 1 silion                                             | 1                                                                             |                                                              |                                           |                                                                               |

4. กดปุ่ม **Q คับหา** 

กรณีรายการคำขอดังกล่าวไม่ผ่านเงื่อนไข ระบบจะแสดงข้อความแจ้งเตือน และไม่ยอมให้ทำ ขั้นตอนถัดไป

หากฟาร์มนั้น มีการยื่นขอรับรองด้วยเงื่อนไขที่เคยยื่นขอมาก่อนแล้ว ระบบจะตรวจสอบและแสดง ข้อความแจ้ง ยื่นขอซ้ำซ้อน ดังรูป

- หากสามารถขอรับรองตามเงื่อนไขที่ขอได้ ระบบจะแสดงปุ่ม
   ชั้นตอนต่อไป ≫ กดปุ่ม
- กรอกข้อมูลกลุ่ม/องค์กร และกดปุ่ม "บันทึก"

|                                      |               |                                | - singer-                                             | njit)/daafires  |            |  |
|--------------------------------------|---------------|--------------------------------|-------------------------------------------------------|-----------------|------------|--|
| สมสายที่ขอการรับรอง                  |               | : GAP unite. 7401-2552         | Section type                                          | : มีบระครั้งแรก |            |  |
| นิตฮ์ดว่น้ำ<br>ประกัด โดยออล         |               | : ปดานีต                       | ประเภทการเหาะเมือง<br>Indiated outline                | : พักษณฑายพัน   | ร์และอนบาด |  |
| นที่ในใบสารด                         |               | 01/08/2017                     |                                                       |                 |            |  |
| RS3875<br>right Name                 |               | สองสำนักขตรอินหรือ 🔻           |                                                       |                 |            |  |
| dayanaja                             |               |                                |                                                       |                 |            |  |
| unistrative<br>Group registration 10 | n.001         | far4<br>fare<br>group<br>apple | ngaafim Ingaafiantia<br>ditte<br>Graamanton of<br>art | ายั่งจีด 1      |            |  |
| - สารีกลางใหญ่/สารีกลา               | unpinduAishoo | of the basel office            |                                                       |                 |            |  |
| vales.                               | 100           |                                | 2.90                                                  | 34 (?)          |            |  |
| streat                               | anegégere :   |                                | Mon                                                   | 1               |            |  |
| Province                             | : ngauwiunin  | • 194                          | Sana                                                  | ្រទាមភ្លូវបុទនេ |            |  |
| Tarried                              | : ราชอร์บูรณล | •                              | SVIE LUTIONIU<br>Provinsia                            | 10140           |            |  |
| Tel. no                              |               |                                | June ve                                               | 4               |            |  |
|                                      |               |                                |                                                       |                 |            |  |

ากันหนึ่ง

| 7. | ระบบจะแสดงข้อมูลสมาชิ | กในกลุ่มให้เพิ่ม |
|----|-----------------------|------------------|
|    | q                     | 9                |

| .ครารสอบข้อมูล 2.ข้อมูลกลุม/ออ                                                 | <mark>ส่กร</mark> 3.ช่อมูลบุคลฟิสามาชส์คลอบ                                | 4 Amontoesomes/arder                                                                                                    | 5.ความประสงค์ผู้อื่น 6.เอกสายแนบ 7. | ห้มพัฒยาขอ | et danne |
|--------------------------------------------------------------------------------|----------------------------------------------------------------------------|----------------------------------------------------------------------------------------------------|-------------------------------------|------------|----------|
|                                                                                |                                                                            | Mingan                                                                                                    | au/ourine.                          |            |          |
| นข่ามพืชอการรับรอง                                                             | : GAP smb. 7401-2552                                                       | ประเภทศาชธ                                                                                                    | : Donaefman                         |            |          |
| pe of certification.<br>Joadie 921                                             | าปอาร์อ                                                                    | Application Type<br>ประเภทการอย่าวะเลื่อง                                                                                                    | เขารับสารสินด์และคณาล               |            |          |
| icated Species<br>diffu:doutions                                               | 100.000.000                                                                | Indicated outpre                                                                                                    | COUNTRY A COMPANY AND A COUNTRY     |            |          |
| occition rad                                                                   | - 01/08/2017                                                               |                                                                                                    |                                     |            |          |
| nct Name                                                                       | องสริมเกษรรับกรีด 🕈                                                        |                                                                                                    |                                     |            |          |
| รัสบุณฑิม                                                                      |                                                                            |                                                                                                    |                                     |            |          |
| Prover regestration ID                                                         | figna<br>Name<br>Group                                                     | a jasens : neuroporte<br>l'organization of                                                                                                    | winter 1                            |            |          |
|                                                                                | lepeks                                                                     | ərt.                                                                                                    |                                     |            |          |
| Isrênîsnije Herber di gole –                                                   |                                                                            |                                                                                                    |                                     |            |          |
| ายเรียนพังชื่อ Fairs Ingatration ID *                                          | a .                                                                        | iswo -                                                                                                    |                                     |            |          |
| າມເພີ່ມແຫ່ວດັມ                                                                 | นึ่ง                                                                       | ฟาร์ม                                                                                                    | นึญไปรากอนการ                       |            |          |
| India I Anolivi<br>India<br>India<br>India<br>India<br>India<br>India<br>India | NETTER T                                                                   | สำนภม<br>Damat<br>รรมสามประชะณีร์<br>Province<br>โพรสาร<br>Terr bu                                                                                                    | :  viagégne • ]<br>: (10140         |            |          |
| ก็อยู่ที่มีคลอได้สะดวก () ดามพื้น<br>สื่ออุที่สัดต่อได้สะดวกเป็นก็เสียวทับ     | ชูสานลาง 🏶 เป็นที่เสียงกับที่สังสำนั<br>ที่ตั้งสำนักงานใหญ่สำนักงานของกล่ม | ending/didoenaamaa                                                                                                    |                                     |            |          |
|                                                                                |                                                                            | fluence                                                                                                    | e offense                           |            |          |
|                                                                                |                                                                            |                                                                                                    |                                     |            |          |
|                                                                                |                                                                            |                                                                                                    |                                     |            |          |
|                                                                                |                                                                            | <b>a</b> l                                                                                                    | r dri a bi                          | Q ต้บหา    |          |
| 8. l                                                                           | พิมสมาชิกในกลุ่ม โ                                                         | ดยระบุทะเบียนฟ                                                                                                    | าร์มที่เป็นสมาชิก แล้วก             | าดปุ่ม     |          |
| เมาร์กไนกรม Henders of prog-                                                   |                                                                            |                                                                                                    |                                     |            |          |
| ระมีอนฟาส์ม Farm /egistration 10 *                                             | 1 2001008513                                                               | สัมหา                                                                                                    |                                     |            |          |
| 1 2002220                                                                      |                                                                            |                                                                                                    | 0992                                |            |          |
| material                                                                       | 4                                                                          | and the second second se |                                     |            |          |

| ข้อมูลฟาร์ม                                    |                             |                                       |                    |       | ×   |
|------------------------------------------------|-----------------------------|---------------------------------------|--------------------|-------|-----|
| 🦟 ทะเบียนฟาร์ม                                 |                             |                                       |                    |       | ^   |
| เลขทะเบียนฟาร์ม : 200<br>Farm registration ID  | 01008513                    |                                       |                    |       |     |
| ชื่อฟาร์ม(ไทย) :<br>Farm name(Thai)            |                             | ชื่อฟาร์ม(อังกฤษ)<br>Farm name(Englis | ) :                |       |     |
| ชื่อผู้ประกอบการ<br>Name of the applicant      | 」▼ เดชา จันทร์เกตุ          | เลขที่บัตรประชาว                      | nu : 3200500207545 |       |     |
| เบอร์โทรศัพท์<br>Phone number of the applicant |                             |                                       |                    |       |     |
| ุ ที่ตั้งฟาร์ม Address of farm                 |                             |                                       |                    |       |     |
| เลขที่ :<br>Address no.                        |                             | ช่อย<br>Soi                           | :                  | ]     |     |
| ถนน :<br>Street                                |                             | หมู่ที่<br>Moo                        | : 3                |       |     |
| จังหวัด : ชลบุรี<br>Province                   | ▼                           | อาเภอ<br>District                     | : พนัสนิคม 🔻       |       |     |
| ตำบล : โคกเพลาะ<br>Tambol                      | : 🔻                         | รหัสไปรษณีย์<br>Province              | : 20140            |       |     |
| โทรศัพท์ :                                     |                             | โทรสาร<br>Fax no                      | :                  |       |     |
| อี-เมล์ :<br>e-mail                            |                             |                                       |                    |       |     |
| 🦟 ที่อยู่ติดต่อ Contract address 🔲 ใช้1        | ที่อยู่เดียวกับที่ตั้งฟาร์ม |                                       |                    |       |     |
| เลขที่ : 26<br>Address no.                     |                             | ช่อย<br>Soi                           | :                  | ]     |     |
| ถนน :<br>Street                                |                             | หมู่ที่<br>Moo                        | : 3                |       |     |
| จังหวัด : ชลบุรี<br>Province                   | T                           | อำเภอ<br>District                     | ∶พนัสนิคม ▼        |       |     |
| ตำบล : โคกเพลาะ<br>Tambol                      | : •                         | รหัสไปรษณีย์<br>Postal code           | : 20140            |       |     |
| โทรศัพท์ :<br>Tel. no                          |                             | <del>โทรสาร</del><br>Fax no.          | :                  |       |     |
| ลี-เบล์ ·                                      |                             |                                       |                    |       | -   |
|                                                |                             |                                       |                    | เพิ่ม | ปิด |
|                                                |                             |                                       |                    |       |     |
|                                                |                             |                                       |                    |       |     |
| 10. กดปุ่ม                                     | เพื่อเพิ่มเ                 | ฟาร์มนี้เป็นสม                        | าชิกกลุ่ม          |       |     |
| - auguna Mariben of goup                       |                             |                                       | •                  |       |     |
| ฟระเมือนหักรับ Perm registration 10 ")         | Q, Hum                      |                                       |                    |       |     |
| พะเมือนฟาร์ม                                   | น้องร่างใน                  | สืบ                                   | สูประกอบการ        |       |     |
| 2001008513                                     |                             | W10                                   | เลขา จับเหยิ่งกลุ  |       | 0 1 |

9. ระบบจะแสดงข้อมูลฟาร์มที่ระบุ ให้ตรวจสอบรายละเอียด

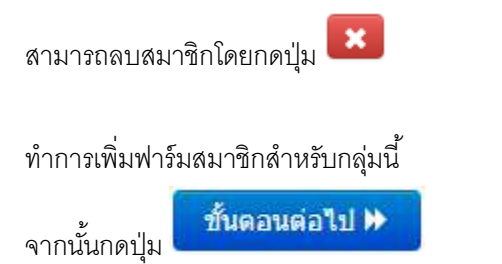

11. เพิ่มข้อมูลบุคคลที่สามารถติดต่อได้ แล้วกดปุ่ม
 มันทึกข้อมูลผู้ดีดต่อ
 ข้อมูลที่เพิ่มจะ
 แสดงด้านล่าง โดยสามารถระบุผู้ติดต่อได้หลายคน จากนั้นกดปุ่ม "ขั้นตอนต่อไป"

| 1.estenaudaus | 2.daysnew/acdim                                                           | 3.ข้อมูลบุลคลที่สามารถสืดต่อได้ | 4.รามสะเร็จครองกฤษ(องศ์กร | 5.4วามประสงค์ผู้ชื่น                               | 6.เอกราชมนบ 7.พื้มพิโษสาขอ   |                  | et slavnet |
|---------------|---------------------------------------------------------------------------|---------------------------------|---------------------------|----------------------------------------------------|------------------------------|------------------|------------|
| _             |                                                                           |                                 | tingerpoord               | การเหลือแล้วด์                                     |                              | _                | _          |
|               | นึ่ม *<br>Nama<br>โรยสสัมณ์<br>โรย กอ<br>โรยสมัลกโลลีอนที<br>Mobile phone |                                 | + ชันพักร                 | draumad<br>Foatborn<br>Torners<br>Footbo<br>e-mail | 1<br>1                       |                  |            |
| ขึ้ม<br>Narms | etrumie<br>Pietro                                                         | Survival<br>Fil. m              | - tesaw                   | tax<br>Par                                         | เส้ทางในคลีสมบดี<br>ปละphana | อี-เมล์<br>a-mai |            |
| ເຂນາ ຈຳມະນຳຄ  |                                                                           |                                 |                           |                                                    |                              |                  | ×          |

### 12. ระบุรายละเอียดของกลุ่ม/องค์กร แล้วกดปุ่ม "ขั้นตอนต่อไป"

| iaya 2                      | Seyensa/anin                                                                               | 3.ปลบูลบุลคลที่สามาระดีดต่อได้                                                                                                    | 4 ราชสนอีนสรองกลุ่ม/องค์กร                                           | 5.ความประสงค์ผู้ยิ่ง | 6,18187511301 | 7.ทีมาปันสาขอ                     |    |
|-----------------------------|--------------------------------------------------------------------------------------------|----------------------------------------------------------------------------------------------------|----------------------------------------------------------------------|----------------------|---------------|-----------------------------------|----|
|                             |                                                                                            |                                                                                                    | รากการก็การร                                                         | əmişa/ənim           |               |                                   |    |
| ÷n                          | แวนสมาชิก/สาขาง                                                                            | fancum                                                                                                    |                                                                      | ¥.                   |               | 110/4101                          |    |
|                             | nembers/brenches in                                                                        | the proup/company                                                                                                    |                                                                      |                      |               |                                   |    |
| <b>4</b> 10<br>mm           | นวนสมาชิก/สาขาง<br>dee of those sinitial                                                   | ให้สองการขอรับการรับรอง<br>y situaled who with to have a certif                                                                                 | oties,                                                               | 15                   | 2             | רטרא(מרד                          |    |
| งจึน<br>Tet                 | ทที่ที่รับรองขใจหมด<br>al area applied to cor                                              | eas for certification                                                                                                    |                                                                      | 1                    | Ĩ.            | (4) •                             |    |
| uls:<br>prot<br>cr y        | <b>summing and a (</b><br>ductor from member<br>num)                                       | ระบุงก่างต่อเสียงหรือต่อปี)<br>rs/horeches and those are similarly                                                                              | atuated wahed to have certificate                                    | I .<br>on (per month | [             |                                   |    |
| GTL<br>Join                 | ແພກາຣອານອຸນຄານນີ້<br>ເຫພີ ແຜ່ນັກໃຫຼ່ງໃຫ້ກາ                                                 | ในกลุ่ม/องศักร ที่ไข้<br>hat has been regionented, please.                                                                                      | picfic                                                               | I.                   |               |                                   |    |
| nne<br>Info<br>thui         | รอบรมแก่สมาชิก/เ<br>แกรสังก regarding tr<br>ning charaos                                   | จำหน้าที่องพักร<br>along for member (c)/campany dat                                                                                             | f (p) - # any exists, pixels provid                                  | t denoits of         | 0 tad re 0    | มี yes อำนักขณาของเรื่อหาการอย่าง |    |
| eran<br>Farr                | รตรวางเป็นแฟ้งที่คง<br>m visiting/auditing                                                 | 6u )                                                                                                    |                                                                      | E)                   | 0 148 10 0    | ¢ yez                             | -4 |
| er tri                      | ามกินสะประเวลาวา<br>วเซเร Ind Intervalu                                                    | แกวรครวจเป็นเฟสมาชัก/สาขา<br>ร่ fam visibing/webbing                                                                                            |                                                                      | 1                    | 1             |                                   |    |
| STU<br>ctis<br>brie<br>suit | สมหลางสารสำรงรับคร<br>แล้ญญา (อีลิสทั้มพลา<br>อารสอง regarding d<br>h as contract (w), pro | <mark>ารคราจและควบคมกายใน</mark><br>เกรล่านจินการ แนนราชการครวจ<br>scanartothar quiters for internal au<br>codure (s), audit checklas, audit re | dit and control; phases provide its out $\langle t_i \rangle_i$ etc. | i land direction     |               |                                   |    |
| លារ<br>រៀវ<br>គ             | รลำเน้นการใบกรณี<br>มิลิไม่สุขคคล้องกับ<br>เมร performed Fam<br>และ performed Fam          | ที่ทางสมาบัต/สาขาขององค์กร<br>มาตราฐานฟาร์นเทาะเพื่องสัตว์ป่<br>menter falue to conform lamait<br>g their aquaculture fam standard.             | 1/Basinstituus<br>y protocols or takes and regulatio                 | t or of the          |               |                                   |    |

13. ระบุความประสงค์ผู้ยื่น แล้วกดปุ่ม "ขั้นตอนต่อไป"

| Lettesausiege | 2. singan sautaosing                           | 3.dagaipeard       | โสรมราชสัสสมรัต                      | 45 mm Jamao                   | neu/exem     | วิครามประสงค์สุรีท | 6.186870235   | 7.พิมพ์ในสำขอ | et daundte |
|---------------|------------------------------------------------|--------------------|--------------------------------------|-------------------------------|--------------|--------------------|---------------|---------------|------------|
|               |                                                |                    |                                      |                               | e inandra    | នតាមភ្លាប់ន        |               |               |            |
| 1             | นการขอการขอรับกา<br>pon this application, we   | รรับรองครังนี้ ข่า | พระเจ้ามีความป<br>s the autit perfor | เห <i>รรดไปโตรรร</i> ป<br>= 1 | kະເວັນເປັນກາ | en : O ten mai     | 🗄 đànce Eighi | ĥ             |            |
| <b>9</b>      | ราณประสงค์ในการวง<br>wan of cartification date | สมใบใบรับรอง : 🖲   | i anturisterica i                    | by applicant, 🔍 🔹             | ดส่งหางใปของ | \$2 by postel real |               |               |            |
| n             | ารใน้ผลของรร่อนูล :                            | · taduātvin        | suvitiona 🔍 f                        | นค้าที่เหลือเพราร์เปลูด       | Autoria      |                    |               |               |            |
|               |                                                |                    |                                      |                               | -there are   | at late            |               |               |            |

 เข้าสู่ขั้นตอนเอกสารแนบ โดยระบบกำหนดให้ต้องแนบเอกสาร ที่เป็น \*\* ทั้งหมด ไม่เช่นนั้นจะไม่ สามารถไปยังขั้นตอนต่อไปได้

| wikan | 2.Sayanau/areint                                                             | 3.รักษณุตอลที่สามารถต้องไปดี                                           | <ol> <li>รางสาวอิจราสสาวสาวอาสสาร</li> </ol>                    | 5.ความประสงให้ถึง 6.ดกสา                                  | nunu 7.familaithea                 | et ilsan       |
|-------|------------------------------------------------------------------------------|------------------------------------------------------------------------|-----------------------------------------------------------------|-----------------------------------------------------------|------------------------------------|----------------|
|       |                                                                              |                                                                        | 100175                                                          | Édisseur                                                  |                                    |                |
|       | เอกสารที่ต่องเถเน "                                                          |                                                                        |                                                                 |                                                           |                                    |                |
|       | 🖌 พริเลิณจะสาม                                                               | รงมารินอบอำนาร                                                         |                                                                 |                                                           |                                    |                |
|       | 🙆 distanced topolo                                                           | ins មនុស្សផ្សា/ឧត្សភ័ពទ                                                |                                                                 |                                                           |                                    |                |
|       | 🖻 สามมาปัจจะประมา                                                            | สนและสำหนาทธเรียนบ้านหลังผู้แท                                         | นกล่องใช้เสานาจองนาม/กรรมการ                                    | ญ่มีสานารองนามนิติบุคลที                                  |                                    |                |
|       | R discriminant                                                               | สมและสำหรายเรื่องป่างของสะกา้                                          | ใกล้ผัสสารระสารการสารระบ                                        |                                                           |                                    |                |
|       | ₩ #-AU-04 15910/                                                             | our hotenet/or anoutenet rear                                          |                                                                 |                                                           |                                    |                |
|       | 🖻 F-AU-01 withon                                                             | อเซ็นท์                                                                |                                                                 |                                                           |                                    |                |
|       | เอกสารประกอบ (ต่                                                             | hđ)                                                                    |                                                                 |                                                           |                                    |                |
|       | 💷 มีผูชิแสดงรายชื่อ                                                          | อ ที่ตั้งท่ารับ และและทางเป็นแท่ารับจ                                  | องสมาธิญี่สาขาที่ต้องการขอการ                                   | รับสอง พร่อมสำนนาทธเมือนฟาชัม                             | (D-D)                              |                |
|       | 🌐 ชมริกการเลียม                                                              | อะมหมการหลืด                                                           |                                                                 |                                                           |                                    |                |
|       | 💷 สูมิสระบบควบคุณ                                                            | เขาขในของกลัม/องค์กร                                                   |                                                                 |                                                           |                                    |                |
|       | 🗏 และสีดังสำนักร                                                             | ามาล่ม และฟาร์มา ของสมาร์ก/สาข                                         | ารังอิงการของบการร้ององ                                         |                                                           |                                    |                |
|       | 💷 ราธคมอียคมสดง                                                              | ยากพายเคียงสิตว์น้ำ ณ มีจจมัน ขอ                                       | ะงสมาชิญสาชาที่ต่องการของิวก                                    | ระบนตรีตอริเซลอราการทำ) รอดบ <b>ท</b> า                   | Nafa F-AD-49)                      |                |
|       | 💷 อุบัสพำหันสืบรา                                                            | ศิลรุมิสโครเพาจพันธุ์และอนุ <mark>ปา</mark> คขอ                        | งสมาษิก/สาขาที่ต่องการขอรับกา                                   | สมรอง (เฉพาะกระไปของสับการส                               | ประกอาณาหรัฐาน CoC ฟรีอ GAP มก     | 18. 7401-2552) |
|       | <ul> <li>และสังค่าร่มพื้น<br/>และสังคา)</li> <li>กระเท็จลงของใจระ</li> </ul> | สองรายคอเอียดที่ยัดเจน สำหรับพ่าร่<br>เกิบหนะออานกาศรีฐ หรือเป็นนิติบด | ในของสมาชิก/สาขาที่ต่องการของ<br>คล ให้แนนสำเนาหนึ่งสื่อสืบสองก | tunietusaa (หมุ4างวงขนาด แล<br>เลของระบังระมีดับคุดค/สำหร | ะพื้นที่ปล/กระบัง/แห/แปดง โรงเร็อน | nodust-aan     |
|       | 🗏 กรณีฉองสามารไ                                                              | เหมู่อื่นมายินศารอ ให้แนวหนังสืออง                                     | สมอำเภาจะเสรต่างการโตรประจำสำ                                   | ประบาบนองสำเนาทระวัยนบ้านข                                | อาจุรับขอบข้างาง                   |                |
|       | อัฟโนออเอกสาร :                                                              | anaroundudosa .                                                        | . (fa                                                           | atual tuto.contuisto                                      | = 196ecutorfe 2 ME =               |                |
|       |                                                                              | and designed the -                                                     |                                                                 | in the second of the second                               | prime and bearing a mar            |                |
|       | เอกสารปีอัทโอเลตล                                                            | ណំះ                                                                    |                                                                 |                                                           |                                    |                |
|       |                                                                              |                                                                        |                                                                 |                                                           |                                    |                |

15. เข้าสู่ขั้นตอน พิมพ์ใบคำขอ จะแสดงรายละเอียดใบคำขอ ทั้งหมดที่ได้กรอกข้อมูล จากนั้นกดปุ่ม

| • บนข                                                                                                    |                                                                                                    |                                                                                                    |                                                                                                    |                                                                                                    |                                    |                                                                                                    |             |
|----------------------------------------------------------------------------------------------------|----------------------------------------------------------------------------------------------------|----------------------------------------------------------------------------------------------------|----------------------------------------------------------------------------------------------------|----------------------------------------------------------------------------------------------------|------------------------------------|----------------------------------------------------------------------------------------------------|-------------|
| el ani repartor da                                                                                                    |                                                                                                    | TUTCH IN CASE OF THE OWNER                                                                                                    | 11.5                                                                                                    | and the second second se                                                                                                    |                                    | -                                                                                                    |             |
| and the second                                                                                                    | property littles                                                                                                    | eerbrondingte tee                                                                                                    | ****                                                                                                    | marrers barranders in                                                                                                    |                                    | ***                                                                                                    |             |
| here and the second                                                                                                    |                                                                                                    |                                                                                                    | -                                                                                                    | mattation:                                                                                                    |                                    |                                                                                                    |             |
| Persentitie                                                                                                    | -                                                                                                    |                                                                                                    |                                                                                                    |                                                                                                    |                                    |                                                                                                    |             |
| écunatives                                                                                                    | Bustain                                                                                                    |                                                                                                    |                                                                                                    |                                                                                                    |                                    |                                                                                                    |             |
| levers                                                                                                    | Autowedunki                                                                                                    |                                                                                                    |                                                                                                    |                                                                                                    |                                    |                                                                                                    |             |
| dense texterili                                                                                                    | segul successful and an owner of the second systems of the second systems of the second                                                                                                    | man man manue : raufa                                                                                                    | ment fait                                                                                                    | and a part of                                                                                                    |                                    |                                                                                                    |             |
| educidate                                                                                                    | lora ::00                                                                                                    |                                                                                                    | 274                                                                                                    |                                                                                                    | 结                                  | mehaur                                                                                                    |             |
| 12                                                                                                    |                                                                                                    |                                                                                                    | danieros<br>Serie                                                                                                    | · ····                                                                                                    |                                    | 225 1100                                                                                                    |             |
| 2 granific to reader                                                                                                    | a half the state of the                                                                                                    | desedapendedition                                                                                                    | entre)                                                                                                    |                                                                                                    | 115/0                              | -                                                                                                    |             |
| Ē.                                                                                                    | ant fording                                                                                                    | £357                                                                                                    | 1                                                                                                    |                                                                                                    |                                    |                                                                                                    |             |
| Salar<br>Technical and                                                                                                    |                                                                                                    | Series .                                                                                                    |                                                                                                    |                                                                                                    |                                    |                                                                                                    |             |
| and place                                                                                                    | and the second section of                                                                                                    | 2.68                                                                                                    |                                                                                                    |                                                                                                    |                                    |                                                                                                    |             |
| Atomotics                                                                                                    | nime/decore                                                                                                    | and in the second second                                                                                                    | ñ                                                                                                    |                                                                                                    |                                    |                                                                                                    |             |
| 1.1 descention                                                                                                    | <ul> <li>Coll seen: Tallin 2002</li> <li>Collectors without this in</li> </ul>                                                                                                    | <ul> <li>DC receives (1) EAP or<br/>from teacher inclusions) MPRs</li> </ul>                                                                                                    | e 18(5-155)<br>methologi                                                                                                    | 140.201 even 140                                                                                                    | 100 200 001                        | 1550 Jan 3 15                                                                                                    | 5 m3 A01-20 |
| 3.3 equivalent                                                                                                    |                                                                                                    |                                                                                                    |                                                                                                    |                                                                                                    |                                    |                                                                                                    |             |
| 4.3 cientalianu                                                                                                    | starile/mor                                                                                                    | and the states of the                                                                                                    | in the second second                                                                                                    | ha producers to produce .                                                                                                    |                                    |                                                                                                    |             |
| SAL Davids                                                                                                    | door or the second second                                                                                                    | t another and the first sectors and                                                                                                    | e material                                                                                                    | allas il titulititi                                                                                                    |                                    |                                                                                                    |             |
| The sea sale                                                                                                    | THE DOLLARS                                                                                                    |                                                                                                    | etertet.                                                                                                    | and the second states                                                                                                    |                                    |                                                                                                    |             |
| 4.3 segregation                                                                                                    | urrefiends/solite ift                                                                                                    | 170-0 CH ( 1900 F.M.)                                                                                                    | Na Transmission                                                                                                    | oright phone parcelle.                                                                                                    |                                    |                                                                                                    |             |
|                                                                                                    |                                                                                                    |                                                                                                    |                                                                                                    |                                                                                                    |                                    |                                                                                                    |             |
|                                                                                                    |                                                                                                    |                                                                                                    |                                                                                                    |                                                                                                    |                                    |                                                                                                    |             |
|                                                                                                    |                                                                                                    |                                                                                                    | _                                                                                                    |                                                                                                    |                                    |                                                                                                    |             |
| 4.3 visualization                                                                                                    | Advis 1 4                                                                                                    | Very billion                                                                                                    | A                                                                                                    | terrority of fatering because                                                                                                    |                                    |                                                                                                    |             |
| eradiardiara                                                                                                    | In or charteles                                                                                                    | etBr/Aner                                                                                                    | A 444 ( 10000 1000 1000                                                                                                    | investion of Descring Stationals                                                                                                    |                                    |                                                                                                    |             |
| 4.5-craiqueival                                                                                                    | wfar eac etailaice)                                                                                                    | warrologi kwa-da                                                                                                    | 20010-141                                                                                                    | A static contract of static last                                                                                                    |                                    | 10.00                                                                                                    |             |
|                                                                                                    |                                                                                                    |                                                                                                    |                                                                                                    | and it contains (i) provident (i), but                                                                                                    | a reason and the                   |                                                                                                    |             |
|                                                                                                    |                                                                                                    |                                                                                                    |                                                                                                    | and a second of product (i), or                                                                                                    |                                    |                                                                                                    |             |
|                                                                                                    |                                                                                                    |                                                                                                    |                                                                                                    | an a second (1) provides (1) as                                                                                                    |                                    |                                                                                                    |             |
|                                                                                                    |                                                                                                    |                                                                                                    |                                                                                                    |                                                                                                    |                                    |                                                                                                    |             |
| 14 considery                                                                                                    | terosidenza ristero                                                                                                    | manain djidtama                                                                                                    | index at it                                                                                                    | ant daar silasia ilaina ta                                                                                                    | de tre                             | A. 1                                                                                                    |             |
| +a svenikave                                                                                                    | taroddwaar (e / ro                                                                                                    | veianalist 4500 tantaa                                                                                                    | hteres                                                                                                    | ert daar daala it daala t                                                                                                    | Nin King                           |                                                                                                    |             |
| A story distance                                                                                                    | taroddwaar ŵr i ro                                                                                                    | manajiri 454 hanas                                                                                                    | lute es                                                                                                    | and America Charles in America (1), or                                                                                                    | Nin Cane ( ///                     | a to                                                                                                    |             |
| ta oversilare                                                                                                    | han said files ago star a suar<br>an constant failean ar sana                                                                                                    | okanalo 454 kanaa                                                                                                    | fatter for the                                                                                                    | net da anti da da da da da anti                                                                                                    | dir flate                          |                                                                                                    |             |
| ** consister<br>Shephalaster                                                                                                    | teretificação co                                                                                                    | orientalis distinction                                                                                                    | Autories<br>Internet                                                                                                    | anti da sta da sta da sta da se se                                                                                                    | viter d'arage<br>anna d'ara consta |                                                                                                    |             |
| Shernakerda<br>There adde in the                                                                                                    | terotifican circles and the second second second second second second second second second second second second                                                                                                    | rannalis Afrikanan<br>Marina (Marina)<br>Marina (Marina)                                                                                                    |                                                                                                    | net vice e dissist in desse i                                                                                                    | nine di sene                       |                                                                                                    |             |
| An executive of the second second sec                                                                                                    | terotifican da co<br>miljé trodica a<br>tertifican<br>estation<br>second                                                                                                    | onanale Ajelana<br>markeler et alena                                                                                                    | interer<br>m                                                                                                    | net viser after for starting to                                                                                                    | ning flores<br>mention ton com     |                                                                                                    |             |
| An executive of the second second sec                                                                                                    | ner feld for each of the second second                                                                                                    | onenedro April anne<br>marino fre minutation<br>marino fre minutation<br>marino fre minutation<br>hereitationene destrict                                                                                                    | Andread and an                                                                                                    | entri fanta disaksi kata si a                                                                                                    |                                    | 4. 1                                                                                                    |             |
| An everythere of the second second se                                                                                                    | ner feld for each of the same<br>seef of a forest discount<br>of transformer<br>of the forest<br>of the forest<br>o                                                                                                    | onenedro April anno<br>marino free retraducto<br>marino free retraducto<br>free for<br>her second second free<br>her second second free for                                                                                                    | Autority<br>and                                                                                                    | entri fanta disaka katala si a s                                                                                                    | de fase                            | 4. <sup>-</sup>                                                                                                    |             |
| An overselvery<br>An overselvery<br>Descent of the<br>Descent of the Descent<br>Descent of the Descent<br>Descent of the Descent of the<br>Descent of the Descent of the<br>Descent of the Descent of the<br>Descent of the Descent of the<br>Descent of the Descent of the<br>Descent of the Descent of the<br>Descent of the Descent of the<br>Descent of the Descent of the Descent of the<br>Descent of the Descent of the Descent of the<br>Descent of the Descent of the Descent of the<br>Descent of the Descent of the Descent of the Descent of the<br>Descent of the Descent of the Descent of the Descent of the<br>Descent of the Descent of the Descent of the Descent of the<br>Descent of the Descent of the Descent of the Descent of the Descent of the<br>Descent of the Descent of the Desce                                                                                                    | terneliferander och<br>serifet försvider att<br>stransför<br>serifet att serifer<br>serifet försvider att s<br>serifet försvider att s<br>serifet försvider att s<br>serifet försvider att s<br>serifet försvider att s<br>serifet försvider att s<br>serifet stransförstatter<br>serifet stransförstatter<br>serifet stransförstatter<br>serifet stransförstatter<br>serifet stransförstatter                                                                                                    | research April Lances<br>research April Lances<br>research April 100 million<br>Lances Control (100 million<br>lances) (100 million a colli                                                                                                    | in factories<br>anno<br>division par                                                                                                    | enter in des sons sind and sons and                                                                                                    | Net Cargo                          | n.                                                                                                    |             |
| A severable of the severable of the seve                                                                                                    | ternel for an office and<br>set of a set of the set<br>of the set<br>of the set<br>of the set<br>of the set of the set of the<br>set of the set of the set of the<br>set of the set of the set of the<br>set of the set of the set of the<br>set of the set of the set of the<br>set of the set of the set of the<br>set of the set of the set of the<br>set of the set of the set of the<br>set of the set of the set of the<br>set of the set of the set of the<br>set of the set of the set of the<br>set of the set of the set of the set of the<br>set of the set of the set of the set of the<br>set of the set of the set of the set of the<br>set of the set of the set of the set of the<br>set of the set of the set of the set of the<br>set of the set of the set of the set of the set of the<br>set of the set of the set of the set of the set of the<br>set of the set of the set of the set of the set of the<br>set of the set of the set of the set of the set of the<br>set of the set of the set of the set of the set of the set of the<br>set of the set of the set of the set of the set of the set of the<br>set of the set of the set of the set of the set of the set of the<br>set of the set of the                                                                                                    | onensite Abditionen<br>medication et al.<br>Sector and the<br>sector and the<br>sector and the first                                                                                                    |                                                                                                    | and for the second second                                                                                                    | nin dage                           | n.<br>Altra francisca da de                                                                                                    |             |
| A severable of the severable of the seve                                                                                                    | terretification of a re-<br>metion of control of a re-<br>net control of a re-<br>solution of the rest of a<br>rest of the rest of the re-<br>metion of the rest of the re-<br>metion of the rest of the re-<br>solution of the rest of the re-<br>solution of the rest of the re-<br>solution of the rest of the re-<br>solution of the re-<br>solution of the re-<br>t of the re-<br>t of the re-<br>t of the re-<br>solution of the re-<br>solution of the re-<br>solution of the re-<br>solution of the re-<br>t of the re-<br>solution of the re-<br>solution of the re-<br>solution of the re-<br>t of the re-<br>t of the re-<br>solution of the re-<br>solution of the re-<br>solution of the re-<br>solution of the re-<br>solution of the re-<br>solution of the re-<br>solution of the re-<br>solution of the re-<br>solution of the re-<br>solution of the re-<br>solution of the re-<br>solution of the re-<br>solut                                                                                                    | onensite Abditionen<br>medication et al.<br>medication et al.<br>medication et al.<br>medication et al.<br>medication et al.                                                                                                    | interes<br>en<br>dutor e<br>colocom<br>torestite                                                                                                    | enter for de la sector de la sector de la se                                     | nin dage                           | n.<br>Statut (sector 14                                                                                                    |             |
| A several level<br>A several level<br>A seve                                 | terretificant dat to<br>optiget Provident of<br>optiget Provident of<br>optiget of<br>optiget of<br>opt | entennales dell'hannes<br>ministration et al.<br>Interfaction et al.<br>Interfaction et al.<br>Interfaction et al.<br>Interfaction et al.                                                                                                    | Autocese<br>ann<br>Autocese<br>Colourstation                                                                                                    | net for an a final of the first second                                                                                                    |                                    | n.<br>1990 - Canton I. 14                                                                                                    |             |
| A several law of the several law of the several law                                                                                                    | ternel formation of a con-<br>mention of the control of the control<br>of the control of the control of the control<br>of the control of the control o                                                                                                    |                                                                                                    |                                                                                                    | net fraktionen deur ter 13                                                                                                    |                                    | n.<br>Antonio (1990)<br>Antonio (1990)<br>Antonio (1990)                                                                                                    |             |
| A and shared                                                                                                    | terretificant dat to<br>and of your data and<br>and of your data and<br>and of your data and<br>and of your and and<br>and and and and and and<br>and and and and and and<br>and and and and and and<br>and and and and and and<br>and and and and and and<br>and and and and and and<br>and and and and and and<br>and and and and and and and<br>and and and and and and and<br>and and and and and and and<br>and and and and and and and<br>and and and and and and and<br>and and and and and and and<br>and and and and and and and and<br>and and and and and and and and<br>and and and and and and and<br>and and and and and and and and<br>and and and and and and and and<br>and and and and and and and and<br>and and and and and and and and and<br>and and and and and and and and and and                                                                                                    |                                                                                                    | An factor of a                                                                                                    |                                                                                                    |                                    | n.<br>Singa dariya (14)                                                                                                    |             |
| A and shared a set of the set of the set of                                                                                                    |                                                                                                    |                                                                                                    |                                                                                                    |                                                                                                    |                                    | n.<br>Official francisco (114                                                                                                    |             |
| A and shares                                                                                                    | needing a serie of a series of a series of                                                                                                    |                                                                                                    |                                                                                                    |                                                                                                    |                                    | n.<br>Margaritan (inc. 114                                                                                                    |             |
| A and shared                                                                                                    | terroldenan det en<br>miljef Storet der ant<br>er trans-<br>mitten im Tatend<br>er trans-<br>mitten im Tatend<br>er trans-<br>er trans-<br>er trans-<br>mitten for transport<br>er transport for transport<br>er transport er transport<br>er transport er transport<br>er transport er transport<br>er transport er transport<br>er transport er transport er transport<br>er transport er transport<br>er transport er transport er transport<br>er transport er transport er transport<br>er transport er transport er transport<br>er transport er transport er transport<br>er transport er transport er transport<br>er transport er transport er transport<br>er transport er transport er transport<br>er transport er transport er transport er transport<br>er transport er transport er transport er transport er transport<br>er transport er transport                                                                                                    | reservative of the formula<br>regarding (development and the<br>second of the second and<br>the<br>second of the formula<br>in the formula of the formula<br>interaction of the formula<br>interaction of the formula<br>interaction of the formula<br>interaction of the formula<br>interaction of the formula<br>interaction of the formula<br>interaction of the formula                                                                                                    | dadara ya                                                                                                    |                                                                                                    |                                    | n<br>Alfred (Sector 194                                                                                                    |             |
| A another shares of the second second                                                                                                    | terretificant de la constitución de la constitución                                                                                                    | nonenality dell'interes<br>marine della reservat<br>in<br>partice della reservat<br>in<br>partice della reservat<br>interes<br>management della della della della<br>management della della della della<br>management<br>interestatione della della della della<br>management<br>interestatione della della della della<br>management<br>interestatione della della della della<br>management<br>interestatione della della della della della della della della della della della della della della della della<br>della della de                                                                                                    | dadar yang<br>ang balang yang<br>dadar yang<br>dadar yang<br>dagar yang<br>dagar yang dagar yang<br>dagar yang<br>dagar yang dagar yang<br>dagar yang dagar yang<br>dagar yang dagar yang<br>dagar yang dagar yang<br>dagar yang dagar yang dagar                                                                                                    |                                                                                                    |                                    | n<br>Allen (m. 194                                                                                                    |             |
| A controller<br>A controller<br>Characteristics<br>Characteristics<br>Characterist                                 | terretificant de la con-<br>terretifica d'avert de la con-<br>esta de la constant<br>de la constant<br>de la constant de la constant<br>de la constant de la constant<br>de la constant<br>de la                                                                                                    | namenalis dell'internet<br>manimi di service ad della<br>manimi di service ad della<br>manimi di service ad della di service<br>manimi di service a della di service<br>manimi di service a della di service<br>manimi di service a di service<br>internet i di service a di service<br>internet i di service a di service<br>internet i di service a di service<br>i di service a di service a di                                                                                                    | Andrew (reg<br>and a second second                                                                                                    |                                                                                                    |                                    | <br>                                                                                                    |             |
| A controller<br>Characterizer<br>The (see 4)<br>Characterizer<br>Characterizer<br>Character | terretificant for an of a second disease of a second disease of a                                                                                                    | energie April Lances<br>marked for energies and<br>and the second for<br>marked to second the<br>marked to the second second<br>marked to the second second<br>marked to the second second<br>marked to the second second<br>marked to the second second<br>marked to the second second<br>marked to the second second second<br>marked to the second second second<br>marked to the second second second<br>marked to the second second second<br>marked to the second second second<br>marked to the second second second<br>marked to the second second second<br>marked to the second second second<br>marked to the second second second<br>marked to the second second second<br>marked to the second second second second<br>marked to the second second second second<br>marked to the second second second second second second second second<br>marked to the second second second second second second second second second second second<br>marked to the second second second second second second second second second second second second<br>marked to the second second second second second second second second second<br>marked second second second second second second second second second second second second second<br>marked second second s                                                                                                    | Andrewski fersterer<br>Andrewski fersterer<br>Andrew                                                                                                    |                                                                                                    |                                    |                                                                                                    |             |
| A controller<br>Characteristics<br>Characteristics<br>Character                                 | terretificant rist and<br>antipat francisco de la com-<br>esta de la como de la companya de<br>la companya de la companya de<br>la companya de<br>la companya de<br>la companya de<br>la company                                                                                                    |                                                                                                    | Andrews<br>Andrews<br>Andrews<br>Colorest<br>Andrews<br>Andrews<br>Andre | entri fanta albania indenena indenena<br>entri fanta albania indenena indenena<br>Indenena indenena in<br>Indenena indenena in                                                                                                    |                                    |                                                                                                    |             |
| A controller<br>Characteristics<br>Characteristics<br>Character                                 | terretableman visu ere<br>energief freezester<br>energief freezester<br>energi                                                                                                    |                                                                                                    | Andreas and a second second se                                                                                                    | entry boot of a dealer significant of<br>entry boot of a dealer significant of<br>entry in the dealer of a dealer of a dealer<br>entry in the dealer of a dealer of a dealer<br>entry in the dealer of a dealer of a dealer<br>entry in the dealer of a dealer of a dealer<br>entry in the dealer of a dealer of a dealer<br>entry in the dealer of a dealer of a dealer<br>entry in the dealer of a dealer of a dealer<br>entry in the dealer of a dealer of a dealer of a dealer<br>entry in the dealer of a dealer of a dealer of a dealer<br>entry in the dealer of a dealer of a dealer of a dealer<br>entry in the dealer of a dealer of a deale |                                    |                                                                                                    |             |
| A and shared                                                                                                    |                                                                                                    |                                                                                                    | Andread and a second and a second and a se                                                                                                    |                                                                                                    |                                    |                                                                                                    |             |
| A a rest short of the second second s                                                                                                    |                                                                                                    |                                                                                                    | Andreas and a second second seco                                                                                                    | entry have all a desired and a second and a second and as second and a second and a second and a second and a second and a second and a second and a second and a second and a second and a second and a second and a second and a second and a second and a second and a second and a second and a                                     |                                    |                                                                                                    |             |
| A a rest shared<br>The second second se                                                                                                    |                                                                                                    |                                                                                                    | Andread and a second and a second and a se                                                                                                    |                                                                                                    |                                    |                                                                                                    |             |
| A a rest share of the second second s                                                                                                    |                                                                                                    |                                                                                                    | Andread and a second and a second and a se                                                                                                    |                                                                                                    |                                    |                                                                                                    |             |
| A a rest share of the<br>The second second sec                                                                                                    | heredite any deriver<br>selfet fregelanderen<br>server<br>server<br>se                                              |                                                                                                    | Anderson of the second second se                                                                                                    |                                                                                                    |                                    |                                                                                                    |             |
| A a vert skier of the second second s                                                                                                    | terretificant for any for any<br>metrification of the second<br>entropy of the second<br>entropy                                                                                                    |                                                                                                    | Andread and a second and a second and a se                                                                                                    |                                                                                                    |                                    |                                                                                                    |             |
| A several shear of<br>A several shear of the<br>I have not determined<br>The result of the several<br>I have not determined<br>I have not determined<br>I have not determine                                                                                                 | terretificant de la constitución de la constitución                                                                                                    | energie del constante<br>manimie de constante<br>la del constante<br>la del constante<br>la | Andrew Press                                                                                                    |                                                                                                    |                                    | n.<br>Alexandro de la compositione de la compositione de la compo |             |

| 16. | เมื่อกดปุ่ม บันทึก | ระบบจะแสดง | รหัสคำขอ | ที่ด้านขวาบน | ดังรูป |
|-----|--------------------|------------|----------|--------------|--------|
|-----|--------------------|------------|----------|--------------|--------|

| สร้างต่าหอแบบกตุ                                      | A2                           |                       |                   |                          |                                       |              |                |                                         |
|-------------------------------------------------------|------------------------------|-----------------------|-------------------|--------------------------|---------------------------------------|--------------|----------------|-----------------------------------------|
| Lenivecciane Zo                                       | อมุราคม/องค์ท                | a Junessenter         | unselena le       | ราวออนไรขนอวาสม/         | มารัฐอังสอะปะมาณ 5.ความประสงค์ผู้ชื่น | 0.4810678635 | 7. Aurilastrau | 📢 ច័ព្ទនោតវិង                           |
|                                                       |                              |                       |                   |                          | กับเป็นสำนั                           |              |                |                                         |
|                                                       |                              |                       |                   |                          |                                       |              | ดสารสอบใบสำขอ  | taunkuni : [7401] + [99999] + [60] + [1 |
| - ໂນຢາງລັກາງຄືນເລຍແນງ                                 | miniation                    | เลเลสลาซ้า            |                   |                          |                                       |              |                |                                         |
| รมัสศารส<br>การคิสราช 70                              | :7401-999                    | 99-63-1               |                   |                          |                                       |              |                |                                         |
| <mark>ประเภทศำรับ</mark><br>Indicated collore practic | ะ เท่าร่มมหาย                | สับชั่นสะสนาด         |                   |                          |                                       |              |                |                                         |
| ประเภทศาสต                                            | : Excente                    | an.                   |                   |                          |                                       |              |                |                                         |
| Tessanss<br>Project Name                              | ាត់ភេទដែល។                   | าหาสินหรือ            |                   |                          |                                       |              |                |                                         |
| 1. จัณุลทั่วไม่เกี่ยวกัน                              | กลุ่ม/ลงล์กรที               | ของับการจับรอง 🦢      | and information : | if the group/organowic   | e of applicant                        |              |                |                                         |
| ชื่อกลุ่ม/องคักรที่ย่                                 | มื่นส่วนอ <sub>.</sub> Nerro | of group/organization | f applicant 2 68  | aufassanปารีด t          |                                       |              |                |                                         |
| สำนักงานในญ/ส่ว                                       | หมักงาน<br>amon              | 109                   |                   | <b>380</b><br>50         | з.                                    |              | nuu.<br>Streat | ះ កាយភូមិប្រាលន                         |
| M                                                     | (1997)<br>1                  |                       |                   | sintes/units<br>Territor | ះ ។ ២១ភូមិបុរសរ                       |              |                |                                         |
| dune/cau                                              |                              | สามมิญัสสหร           |                   | Sere Sa                  | : nationalistical                     |              | รุงไสไปรษณีเก  | : 10140                                 |
| 2.บุคคลที่สามารถตัดเ                                  | เอได้(ควรเป็น                | สวนงานฝ่ายมจินารมจิ   | อนุคคลที่เห่าไจ   | ราชของค์กร)              | 1                                     |              |                |                                         |
| D.                                                    | : เดชา สินหนึ่ง              | ńw                    | etuwsa<br>Poston  | alor of Stream Stream    | 100                                   |              |                |                                         |
| SugAnul<br>Tel. no                                    | T.                           |                       | THERTS<br>For no  | ÷                        |                                       |              |                |                                         |

### คู่มือการใช้งานโปรแกรมระบบการรับรองมาตรฐาน ฟาร์มเพาะเลี้ยงสัตว์น้ำ

|                                                                                                    | Withow (applicated) (11) - www                                                                                                    | e-1% c) menunituriteriteriteri 🗖 🕯 🔀 bil ad epenunderaroana                                                                                                    |
|----------------------------------------------------------------------------------------------------|----------------------------------------------------------------------------------------------------|----------------------------------------------------------------------------------------------------|
| 111                                                                                                    | นการกิดเขตสินสันวัน แนวอารามปลามันการก็และก็ไว GAPCAC                                                                                                    | communicativities (7.1. BC.).                                                                                                    |
|                                                                                                    | สมราวแรนเพราะแกษครั้นหาได้                                                                                                    | การเสียงเข้าความในการการสี่สมบัติเมติกันสารีกา                                                                                                    |
|                                                                                                    | the contribution application for CoC and GAP atomics the<br>equatures Bystern and produce (Group Certification)                                                                                                    | 4.5 แบบของการโทรโทรการการของสมบรรมฐายายให้การที่สูญการูสึกที่ของสารการได้สิรงาน                                                                                                    |
| showning 🖉 fire                                                                                                    | orfain ritempittedles maid anament                                                                                                    | N                                                                                                    |
| C field                                                                                                    | restrict (holosomaan op of the second state of the state of the second state of the second state of the se | 4.6 strict without the collification of the content of the content    |
| rosse 🔲                                                                                                    | o kunstanti and a farmenti and a farmenti and a farmenti and a farmenti and a farmenti and a farmenti and a far                                                                                                    | ngde ()<br>Statistical control of the statistical control of the statistical c |
| dimension and the second                                                                                                    | S herrorfingenergent Blackery Faret                                                                                                    | stannedaratinaadii eendenadaanesteendaatataa                                                                                                    |
| ana ana ana ang ang ang ang ang ang ang                                                                                                    | annaparana trabanen                                                                                                    | Carried and Carried and Carried an                                                                                                    |
| Soles and Despet Same                                                                                                    | schaben                                                                                                    | 🖻 ethnisenen 🔲 keinerdituski                                                                                                    |
| frequentinitied ver                                                                                                    | republication fritte (                                                                                                    | Thermedianthread of กับสร้างและเป็น                                                                                                    |
| สามันแปกลูสามีคณา                                                                                                    | nanga and its was                                                                                                    | 2) home broken for a second second second second second second second second second second second second second                                                                                                    |
| ana ambad                                                                                                    | an aft quantum antidan                                                                                                    | ของสมบฏิจารแประสินของกระประกอบ สารแประกอบการของสารพิกไม่อยู่อาการ ได้                                                                                                    |
| Index Segreta                                                                                                    | and the second second s | 10 Thana birracha annar dhuirneachta ann tao bar Saldachiann a' birraight                                                                                                    |
| z westrumberdo                                                                                                    | ารสายสายสายสายราวานสายสาย                                                                                                    | Werbacknoorwenderrittering beine Terrent in Departmenten<br>B. effektion Installassiografie winnersammenter                                                                                                    |
| 40 400                                                                                                    | lecunieu durus                                                                                                    | 🔂 labathinanningashatananin 700.                                                                                                    |
| Inofesi                                                                                                    | Terers<br>a 7                                                                                                    | Inthematingendetail                                                                                                    |
| interested                                                                                                    | Bune                                                                                                    | and a second and a second and a second a second     |
| Linurenalaural                                                                                                    | monte alla managementalismenta da da ide                                                                                                    | <ol> <li>พร้อมชีวิทย์มีได้แปนหลังฐานและแบบรามัน ๆ เพื่อประกอบภาพสีลารมาสังหรับไม่ไ</li> </ol>                                                                                                    |
| Cacternationan                                                                                                    | 🖸 uarana meter 🗟 garmadeset 🗖 derinig garmades                                                                                                    | () ที่เป็นเสร้านแต่ความแต่นแต่ต่า                                                                                                    |
| 3.3 drammwealise                                                                                                    | สมาร์มีคลังนั้น ปลามีค                                                                                                    | () สำหรับไทยได้สารของสมใหม่สารของสมาร์สารทุกให้สารของสมาร์สารทุกให้สารของสารทางการผู้สำนักของสาร<br>16 นักสีตารของที่ไปได้ไปส่วน และ และแปละสารในการสารที่สารทางได้และการแบบปีการ เพิ่มแล้วและการได้แต่เป็น                                                                                                    |
| A TRANSPORTATION                                                                                                    |                                                                                                    | e Defensionenen melo                                                                                                    |
| 61 างหะพืดงานสมพั                                                                                                    | aanaa a taadhat                                                                                                    | <ol> <li>สารณ์สารประชาชุมสองสารการบริหารการสารสารสี่งสี่งสารการสารการสี่งการสี่งการสารการสารการสารการสารการ</li> </ol>                                                                                                    |
| 4.1.1 Fremedarfineerer                                                                                                    | เข้าขาง เพลายเ                                                                                                    | oo pilan mayar milana araka baara dhala arara ana aha dharra dha ararana u farana araka nifilandh.                                                                                                    |
| 4.1.3 thrank minimized                                                                                                    | และการ<br>สำคัญหนังสินการเกิดต่องการกำนากร้างกละ                                                                                                    | ontrinompolice of our more entry                                                                                                    |
| e3 milienna inferva                                                                                                    | ระหนุ่มหายัก สำนั                                                                                                    | ของหนึ่งได้สำนับประกฎการเขาสารการสารการให้การสารการให้การสารการให้การสารการให้การสารการให้การสารการได้การสารการ<br>สารการที่ได้ไปไปได้สารการสารการได้เป็นสารการสารการได้การสารการให้การสารการให้การสารการได้การสารการได้การสารการไ                                                                                                    |
|                                                                                                    |                                                                                                    | ware earthalize war de mainte la flor maine ese en de 31                                                                                                    |
| ากรุงสีจจกบโลรสายนา<br>พร้าสีตรรณะมีอาการจา<br>สัมเดามาโครดหน้าสร้างก<br>มากมีออนสายางไหยู่ชื่อม                                                                                                    | สามารถสร้างกับเป็นเสียงแก่งหมวยการเป็นขึ้นข้ายหลังสามารถจากเป็นเสียงๆ<br>สามารถสังใจในระดารก็คลั้งสร้างการการการเกิดขึ้นการไม่เรื่องๆให้เลื่องกว่า พร<br>ก่อ<br>เพิ่มสำหรับคือบรถสืบสีของประเทศเหลาสำนารใจราประจำสำนประการกอบสำนา                                                                                                    | event mar i<br>Du dhu<br>wexdani                                                                                                    |
| TUNALSHOTOTOM                                                                                                    | to de latin a ser a ser                                                                                                    |                                                                                                    |
| ามนระสุดอาสามห<br>เพล่าหลับกระรักษณุงาง                                                                                                    | กฎานและดอกการ่าน ๆ ที่มีอย่าไปกำรงประสอบในดานหรือกระเป็นปัจจุบัน                                                                                                    |                                                                                                    |
| ามนายอยุเอาเอกมาย<br>มักหล่างเป็นกระรักษ์มูล หร่<br>แก้ไข                                                                                                    | ใญานแระอากาพ่น ๆ ที่อีกไปท่างประเทศในงานหรือกระปังปัจจุบัง<br>ผู้ในกำรอเห็นร้างการเหม่อการ                                                                                                    |                                                                                                    |
| uniosiganouno<br>imoreituositetuo<br>ante<br>                                                                                                    | สญานและองศาพ่าน ๆ ที่สังค่ะได้การประรมเป็นงานหรือหละปังปัจจุบัน<br>ผู้สินก์เรลเผู้มีร่างกระยามพู้แกะอ<br>                                                                                                    |                                                                                                    |
| unusequensitus<br>imirantuosiringuu<br>nifu<br>                                                                                                    | สญานแระออกสารค่าม ๆ ที่สังค่ะให้การประรมสนิหาามหรือหละปังปัจจุบัน<br>ผู้สิ่งกำรองผู้มีสำนาจองสามพุ่มกาย<br>                                                                                                    |                                                                                                    |
| มามระสุดครอาเมห<br>มัพสาระสันธรรรมสูง เม่<br>แต่สำน<br>แก่<br>                                                                                                    | สัญานแระออกสารค่าม ๆ ซี่จัดที่เก็กระประระษณิหาามหรือกอะปังปัจจุบัง<br>ผู้สืบกำรอยู่มีจำนาดอาหามพู้เกาะ<br>                                                                                                    |                                                                                                    |
| มาเราะระสุดภายามห<br>เพราะเราะระบุง ม<br>แห่ง<br>                                                                                                    | สัญานและออกสารค่าม ๆ ซี่สังค่าให้การประมงสังหานพรังสองปังสังรูบัน<br>ผู้สืบกำรอยู่มีสำนาจองมามพู้มากอ<br>                                                                                                    |                                                                                                    |
| มากระสุมุณของมาง<br>มักอ้างสร้างอะเวลิมุม ม<br>แก่สื่อ<br>                                                                                                    | สัญานและออกสารค่าม ๆ ซี่สังค่าให้การประวมปังหานครัพสะเป็นปัจจุบัน<br>ผู้สิ่งกำรอยู่มีสำนาจระยามหุ้มการ<br>                                                                                                    |                                                                                                    |
| มากระสุดภายามห<br>เพราะสามาระกัญงาม<br>แสร้ะ                                                                                                    | กฎาและออกสารค่าม ๆ ซึ่งครังก็การแประเลยใบตามหรือสองใหม่ไหญ่จะ<br>ผู้สิ่งกำรอญมีสำนาจระยามหุ้มกระ<br>                                                                                                    |                                                                                                    |
| มากระระุณณาการ<br>เหต่างข้างกระรงกับรูง ห<br>แล้ว                                                                                                    | กฎาและของสารค่าม ๆ ซึ่งสงไปทรามประมงปีเหรามหรือของปังปังรุบัน<br>ผู้สิ่งกำรอยู่มีร้านการระบบผู้มากก<br>                                                                                                    |                                                                                                    |
| มากระสุดภายามห<br>เพราะที่การการการการการ<br>และรับ<br>                                                                                                    | สญานและดอกราม่าน ๆ ซึ่งค่าได้การประมงในอานหรือสองให้สามุร่วย<br>                                                                                                    |                                                                                                    |
| มาเจระสุมครงขามๆ<br>เพราะสายคราม<br>แหร่งหมายที่ที่มีอย่างเอ<br>เอราะสายและการประกา<br>เอาเมราะ<br>เอาเมราะ<br>เปลาเปลา<br>เปลาเปราะ<br>เปลาเมร | กฎามและออกสารแห่ง ๆ ซึ่งค่าได้สามประมงในสามหรือสองให้สามรูปร<br>ผู้สืบกำรองผู้มีสำนาจจองและผู้บากอ<br>                                                                                                    |                                                                                                    |
| มากระมุณณราย<br>เหล่าหรับกระวัทยมุล พ<br>                                                                                                    | กฎานและดอกราม่าน ๆ ซึ่งค่าได้การประมงในอานหรือสองให้สามรูปม<br>                                                                                                    |                                                                                                    |
| มากระสุมครอบบาร<br>เพราะรับกระราชหมูล พ<br>                                                                                                    | กฎานและออกสารต่าน ๆ ซึ่งค่าให้การประเทศใบสามหรือสองใหม่ใหญ่จะ<br>ผู้สิ่งกำรองผู้สิ่งการออกและผู้บายอ<br>                                                                                                    | <br>1)1 <b>7</b> 0                                                                                                    |
| มาเขตระสุมสารสารเมต<br>เหต่างขายในสารเราะรับมูล หม่<br>                                                                                                    | รัญานและแทกราม่าน ๆ ซึ่งค่าให้การประเทศในหายมารีแทนเป็นปัญบัน<br>ผู้ในกรรมและเป็นปัญบัน<br>                                                                                                    | <br>1)170                                                                                                    |
| มากระรองสมขามาง<br>เหล่างรับการว่ากับรูง พ<br>                                                                                                    | รัญานและแหกราด่าน ๆ ซึ่งค่าให้การประเลยใบตามหรือสะเป็นปัจจุบัน<br>ผู้ในการและสินสร้างการบองของผู้เกาะ<br>                                                                                                    | <br>2)170                                                                                                    |
| มากระรถุงกมากมา<br>เหล่าหรับการว่าที่แจการ<br>                                                                                                    | มีกฎานและออกสารพัน ๆ ที่มีครัมให้การสรระแสโนตามหรือสองเป็นสังกุณะ<br>                                                                                                    | <br>                                                                                                    |
| มากระสุมครองกับ<br>เพราะรับของที่สี่ในคำหม<br>สามรับของที่สี่ในคำหม<br>สามรับของทางในคำหม<br>สามรับของการเป็นสัม<br>ครองการเป็นสมุขับ<br>ระสำห<br>เมราะรับของการเป็นสัม<br>ครองการเป็นสมุขับ<br>เมราะรับของการเป็นสมุขับ<br>เมราะรับของการเรียงการเรียง<br>เมราะรับของการเรียงการเรียงการเรียงการเรียงการเรียง<br>เมราะรับของการเรียงการเรียงการเ                                                                                                    | มีกฎานและสงกรระดัง ๆ ที่มีครับได้การประสงในการแห่งสายเรียงระบับประว<br>ผู้สืบกำระบุมีสำหารของของผู้แกะส<br>                                                                                                    | <br>                                                                                                    |
| มากระสุมครองการ<br>เพราะรับการเราะหมุม พ<br>                                                                                                    | มีกฎานและสงกรระดัง ๆ ซึ่งค่าได้การประสงใบงานหรือสะเป็นประบุณี<br>                                                                                                    | <br><br>2) เพื                                                                                                    |
| มากระรญสมระบบระ<br>เหล่าหรับกระว่าที่บุราม<br>                                                                                                    | มีญาและสองสารอ่าน ๆ ซึ่งค่าได้การประสงใบงานหรือสองปัตรุปะ<br>                                                                                                    | <br>                                                                                                    |
| มากระรงุมสมสายมาง<br>เหต่างรับกองว่าทั้งมุม พ<br>                                                                                                    | โกรงแนะแอกรามัน ๆ ซึ่งค่าได้การประเลปนการแข้งสมาริมาย<br>ผู้ในกรรณะและรับของแรงผู้แกะ<br>                                                                                                    |                                                                                                    |
| มากระรญสมระบบร<br>เหล่าหรับกระว่าที่บุราม<br>                                                                                                    | Lognumentmining ขึ้งค่าได้การประสงใบสามารักสะสังสมรูปสาย<br>ผู้สิ่งกำรองการเล่าๆ ขึ้งค่าได้การประสงใบสามารักสะสังสมรูปสาย<br>ผู้สิ่งกำรองการเล่าๆ ๆ<br>                                                                                                    | ar wird at                                                                                                    |

คู่มือการใช้งานโปรแกรมระบบการรับรองมาตรฐาน ฟาร์มเพาะเลี้ยงสัตว์น้ำ

# 3.1.3 การสร้างคำขอเกษตรอินทรีย์แบบเดี่ยว

#### ขั้นตอนการสร้างคำขอเกษตรอินทรีย์แบบเดี่ยว

คลิกที่เมนูหลัก จัดการคำขอ --> สร้างคำขอ

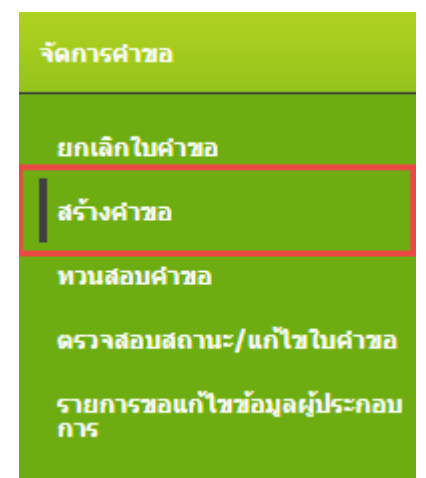

 ระบบแสดงหน้าจอ เลือกประเภทการรับรองของคำขอรับการรับรองระบบการผลิตและผลิตผลสัตว์ น้ำ จากนั้นไปที่การสร้างคำขอประเภทการรับรองเกษตรอินทรีย์ กดปุ่ม แบบเดี๋ยว

- ระบบแสดงหน้าจอ สร้างคำขอแบบเดี่ยว ตรวจสอบข้อมูล
- ระบุข้อมูล ประเภทคำขอ ขอบข่ายที่ขอการรับรอง ประเภทการประกอบการ ชนิดสัตว์น้ำหรือ ผลิตภัณฑ์หลัก ชนิดสัตว์น้ำหรือผลิตภัณฑ์รอง รายละเอียดชนิดสัตว์น้ำหรือผลิตภัณฑ์ (ที่ต้องการ ให้แสดงในใบรับรอง)

|                                                                                                    |                                                                                                    |                                                                                                    |                                                                        |                        |                                      | economicut                              |                                      |                                                        |  |
|----------------------------------------------------------------------------------------------------|----------------------------------------------------------------------------------------------------|----------------------------------------------------------------------------------------------------|------------------------------------------------------------------------|------------------------|--------------------------------------|-----------------------------------------|--------------------------------------|--------------------------------------------------------|--|
| ประเภทศำรอ<br>โรสโตอร์กา โรค<br>ร่วมปายที่โรยการวิ<br>เรื่องระ อัง เราที่ไดย<br>เรื่องระ อัง เราที่ไดย<br>เริ่มสินครั้งมีการโรคไ<br>ไหล่า โรกไปเราได้<br>เริ่มสินครั้งมีการโรคไ<br>เป็นสินครั้งมี<br>เป็นสินครั้งมี<br>ไปไปการเสียง<br>เป็นสินครั้งมี<br>ไปไปการเสียง<br>เป็นสินครั้งมี<br>ไปไปการเสียง<br>เป็นสินครั้งมี<br>ไปไปการเสียง<br>เป็นสินครั้งมี<br>เป็นสินครั้งมี<br>เป็นสินครังมีกร้ามีกร้า<br>เป็นสินครั้งมี<br>เป็นสินครังมี<br>เป็นสินครังมีกร | 1<br>unn 1<br>isfturfinfin 1<br>isfturfinfin 1<br>isfturfin 1<br>isfturfin 1<br>isfturfin 1<br>isfturfin 1<br>isfturfin 1 | * une. dun?<br>* une. 9000<br>sinduceranitat<br>unita<br>(* danenita<br>(* danenita<br>(* danenita)<br>(* danenita) | ประเทศไรเปลี่ย<br>2552 เสม 1 (<br>ในสระวง 1 &<br>*<br>*<br>*<br>*<br>ม | u ● une.<br>) une. 900 | อินหรีย์ขึ้นของกร<br>10-2554 เสม 3 🖲 | สรรษง 🔍 ค่องามุโป<br>) มกษ. 9000-2553 เ | fusbo (Ressensorn<br>au S ⊕ unte, 74 | ent) <sup>©</sup> serusassine(Extend scope)<br>13-2550 |  |
| ເລາກອາເນີຍແຫຼ່ນໄຈ                                                                                                    | naunos*                                                                                                    | 1001007359                                                                                                    | - 1                                                                    | 9                      |                                      |                                         |                                      |                                                        |  |

5. ระบุเลขทะเบียนผู้ประกอบการ จากนั้นกดปุ่ม 🍳

กรณีพบข้อมูลผู้ประกอบการในระบบ ระบบจะแสดงรายการข้อมูลผู้ประกอบการ สามารถเลือก ข้อมูลดังกล่าว จากนั้นกดปุ่ม เลือก

| ด้นหาข้อ                                | ນມູລ                                                                                        |                |                   |                  |                |               | ×          |
|-----------------------------------------|---------------------------------------------------------------------------------------------|----------------|-------------------|------------------|----------------|---------------|------------|
| เลขา<br>ชื่อฟ<br>เลขา<br>ชื่อเส<br>เลขา | เะเบียนฟาร์ม :<br>ไาร์ม :<br>ไบ้ตรประชาชน :<br>าษตรกร / ผู้ประกอบการ :<br>วีใบรับรองฟาร์ม : | 1001007359<br> |                   |                  |                |               |            |
| ผลกา                                    | รคันหา                                                                                      |                |                   |                  |                |               |            |
|                                         | เลขทะเบียนฟาร์ม                                                                             | ชื่อฟาร์ม      | เลขที่บัตรประชาชน | ชื่อผู้ประกอบการ | เลขที่ใบรับรอง | สถานะใบรับรอง | วันหมดอายุ |
| ۲                                       | 1001007359                                                                                  |                | 2110100060211     | มวยโสดัญต์ มีวิม |                |               |            |

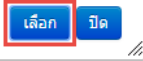

- ระบบแสดงข้อมูล เลขที่บัตรประชาชน และชื่อผู้ประกอบการ
- 7. จากนั้นกดปุ่ม ตรวจสอบ **ระบบตรวจสอบข้อมูล** ตามเงื่อนไขของประเภทคำขอที่เลือก

#### กรณีรายการคำขอดังกล่าวไม่ผ่านเงื่อนไข ระบบจะแสดงข้อความแจ้งเตือน และไม่ยอมให้ ทำขั้นตอนถัดไป

| Kenstinge                                                                                                    | 2. Seyevizesnehin                                                                                                    | โม 3.สายชื่อนคล                                                                        | ลทัสามาระสังสอไม                                | 4.ขณะที่นร้างไฟ                 | 5.ดวามประสงค์ผู้ชื่น | 63,01476435     | 7.พัมพ์ไปส์งขอ       |
|----------------------------------------------------------------------------------------------------|----------------------------------------------------------------------------------------------------|----------------------------------------------------------------------------------------|-------------------------------------------------|---------------------------------|----------------------|-----------------|----------------------|
|                                                                                                    |                                                                                                    |                                                                                        |                                                 |                                 | สรารสถารที่อนุล      |                 |                      |
| Application<br>security of<br>programs<br>when Indextan<br>when Indextan<br>when indextan<br>when indextan<br>when indextan<br>when indextan<br>when indextan<br>programs<br>programs<br>program<br>program<br>programs<br>programs<br>program<br>program<br>pr | e tree<br>Frageristikaat<br>entitekakon<br>rahtanaanna<br>ekote<br>totel Soecen<br>Invitanitastastastikatin<br>etel Soecen<br>Invitanitastastast<br>etel Soecen<br>Invitanitastast<br>etel Soecen<br>Invitanitast<br>etel Soecen<br>Invitanitast<br>etel Soecen<br>Invitanitast<br>etel S | ung, 9000-2<br>Niktuwertu(u)<br>Uartis<br>Niterent<br>Niterent<br>Uartista<br>Uartista | 552 iau 1 9 una<br>ecoura •<br>1<br>serrua<br>1 | . 9000-2554 айы 3 <sup>00</sup> | ) unto 9000-2553 un  | u 5 © 10m. 74   | 13-2550              |
| ເດງທະເຊິ<br>ອີນທາຍ<br>ເວທີນີອ                                                                                                    | ขนญี่ประกอบการ"<br>กษณฑระการเปิด<br>จะปิดกรากระบ                                                                                                    | 1001007359                                                                             | ٩                                               |                                 |                      | ชื่อผู้ประกอบกา | ร เพาะใส่สัญพ์ มีมือ |

### 8. เมื่อรายการคำขอดังกล่าวผ่านตามเงื่อนไข ระบบแสดงปุ่ม ขั้นตอนต่อไป

| recaun                                                                                                    | 2.slagouneesrs/wh                                                                                                    | รับ 3.รายนี้สบุคร                                                                                                    | fakabasturmitas                                              | ส. จ.ปอนหรือสิ่งไปป                           | 5.ความปนตอสญ์ขึ้น                           | 6.018160.00                                  | 7.พืชพริมสารม                                          |  |
|----------------------------------------------------------------------------------------------------|----------------------------------------------------------------------------------------------------|----------------------------------------------------------------------------------------------------|--------------------------------------------------------------|-----------------------------------------------|---------------------------------------------|----------------------------------------------|--------------------------------------------------------|--|
|                                                                                                    |                                                                                                    |                                                                                                    |                                                              |                                               | econtechtique                               |                                              |                                                        |  |
| ประมาทย์<br>คระทับสร้อง<br>ระสมชาติ<br>ประมาทย์<br>เราะสมชาติ<br>หรือสร้องว่า<br>ระสมชาติ<br>หรือสร้องว่า<br>ระสมชาติ<br>หรือสร้องว่า<br>เราะสมชาติ<br>หรือสร้องว่า<br>ระสมชาติ<br>เกลือสร้องว่า<br>เราะสมชาติ<br>เกลือสร้องว่า<br>เราะสมชาติ<br>เกลือสร้องว่า<br>เราะสมชาติ<br>เกลือสร้องว่า<br>เราะสมชาติ<br>เกลือสร้องว่า<br>เราะสมชาติ<br>เกลือสร้องว่า<br>เราะสมชาติ<br>เกลือสร้องว่า<br>เราะสมชาติ<br>เกลือสร้องว่า<br>เราะสมชาติ<br>เกลือสร้องว่า<br>เราะสมชาติ<br>เกลือสร้องว่า<br>เราะสมชาติ<br>เกลือสร้องว่า<br>เราะสมชาติ<br>เกลือสร้องว่า<br>เราะสมชาติ<br>เกลือสร้องว่า<br>เกลือสร้องว่า<br>เราะสมชาติ<br>เกลือสร้องว่า<br>เราะสมชาติ<br>เกล้า<br>เกล้า<br>เกล้<br>เกล้า<br>เกล้า<br>เกล้า<br>เกล้า<br>เกล้า<br>เกล้า<br>เกล้า<br>เกล้า<br>เกล้า<br>เกล้า<br>เกล้า<br>เกล้า<br>เกล้า<br>เกล้า<br>เกล้า<br>เกล้า<br>เกล้า<br>เกล้<br>เกล้า<br>เกล้า<br>เกล้า<br>เกล้า<br>เกล้า<br>เกล้า<br>เกล้า<br>เกล้า<br>เกล้า<br>เกล้า<br>เกล้า<br>เกล้า<br>เกล้า<br>เกล้า<br>เกล้า<br>เกล้า<br>เกล้<br>เกล้า<br>เกล้า<br>เกล้า<br>เกล้า<br>เกล้า<br>เกล้า<br>เกล้า<br>เกล้า<br>เกล้า<br>เกล้า<br>เกล้า<br>เกล้า<br>เกล้า<br>เกล้า<br>เกล้า<br>เกล้า<br>เก | 1780<br>พื่อสารประสง<br>เขาโอสาย<br>เขาโอสาย<br>เกา<br>เกาโอสาย<br>เกา<br>เขา | <ul> <li>มกร. อินทได้</li> <li>มกร. 9000-3</li> <li>พาร์มงการรับสู่ง</li> <li>ปราชิง</li> <li>ปราชิง</li> <li>ปราชิง</li> <li>ปราชิง</li> <li>ปราชิง</li> <li>ปราชิง</li> <li>ปราชิง</li> <li>ปราชิง</li> <li>ปราชิง</li> <li>ปราชิง</li> </ul> | nusultualies ()<br>552 uite 1 () un<br>escuure ()<br>10 mma) | มคร. ยังเครียรีมระหา<br>a. 9000-2354 เด่ม 3 0 | rftynar 🔍 examplarft<br>I anto 9000-2553 ie | nat (Restension<br>a 5 <sup>©</sup> anto, 74 | nt) <sup>(II</sup> surustaturu(Exend scope)<br>13-2530 |  |
|                                                                                                    | ່ພາຍຢູ່ປະເທດແຜ່                                                                                                    | 1001007359                                                                                                    | 9                                                            |                                               |                                             |                                              |                                                        |  |

 ระบบไปที่หน้าจอ สร้างคำขอแบบเดี่ยว ข้อมูลเกษตรกร/ฟาร์ม เพื่อทำการระบุข้อมูลฟาร์ม ข้อมูลผู้ ยื่นใบคำขอ ที่ตั้งฟาร์ม ที่อยู่ที่ติดต่อได้สะดวก

### ระบุข้อมูล **โครงการ**

## จากนั้นกดปุ่ม ขั้นตอนถัดไป

| Contraction of the                                                                                                    | Condensities of the last                                                                                                    | over characteristics and                                               | CONTRACTOR OF A                                            | a sector of the                                                                                                    | Second and a second second sec | COLUMN DUND | 11.0000420 |                    |                             |
|----------------------------------------------------------------------------------------------------|----------------------------------------------------------------------------------------------------|------------------------------------------------------------------------|------------------------------------------------------------|----------------------------------------------------------------------------------------------------|----------------------------------------------------------------------------------------------------|-------------|------------|--------------------|-----------------------------|
|                                                                                                    |                                                                                                    |                                                                        |                                                            | layamaana                                                                                                    | and via (Farm 10                                                                                                    | doemation)  |            |                    |                             |
| ะเมพศารอ                                                                                                    | i unte. Stanfiels                                                                                                    | ายเปรียบปลียน                                                          |                                                            |                                                                                                    |                                                                                                    |             | 2          | สมขามพีขอการจับรอง | : sine: 9000-2552 clas 1    |
| สโนในสารอ                                                                                                    | 1 06/07/2017                                                                                                    | -                                                                      |                                                            |                                                                                                    |                                                                                                    |             | 1          | ระบาทการเทาะเสียง  | : พ่าร์มเพาะพันธุ์แระอนุบาอ |
| indexisin                                                                                                    | เปลาจัด, ปราส                                                                                                    | n, demos, derest                                                       | ficu, tiensizu s                                           | ายละเดียครทัดดัง                                                                                                    | ສາທີ່ຈະນີດໜຶ່ງຈະ                                                                                                    |             | .8         | qoseiq orania      |                             |
| Scalad Special<br>Scalars                                                                                                    | f automation                                                                                                    | A                                                                      | 1.62                                                       |                                                                                                    |                                                                                                    |             |            |                    |                             |
| sed hame                                                                                                    | 1 agranticitate                                                                                                    | remaining .                                                            |                                                            |                                                                                                    |                                                                                                    |             |            |                    |                             |
| ร่วมูลฟาร์ม                                                                                                    |                                                                                                    |                                                                        |                                                            |                                                                                                    |                                                                                                    |             |            |                    |                             |
| สารงานเป็นระหว่ารับ<br>Nerrs regatization ID                                                                                                    | 1001007358                                                                                                    |                                                                        | นี้อฟาชั่ม<br>Pierro nertei                                | : Sot                                                                                                    | យ់តាមិត                                                                                                    |             |            |                    |                             |
| ขององุธีนใบสาขอ                                                                                                    |                                                                                                    |                                                                        |                                                            |                                                                                                    |                                                                                                    |             |            |                    |                             |
| โลลุปสกรรมการ<br>โลลุปสกรรมการ                                                                                                    | 1 910 * 1                                                                                                    | stevi Gla                                                              |                                                            |                                                                                                    | denimon                                                                                                    | 111010006   | 1211       |                    |                             |
| กรสัพษ์เคลื่อนที                                                                                                    |                                                                                                    | and a star                                                             |                                                            | 1010                                                                                                    | Contract of Station of Station                                                                                                    |             |            |                    |                             |
| Table number of the                                                                                                    | explicant : 089-44272                                                                                                    | 90                                                                     |                                                            |                                                                                                    |                                                                                                    |             |            |                    |                             |
| table number of the<br>numbers** wranint<br>Sectore the sector of the                                                                                                    | aplicati i <mark>089-44272</mark><br>mori: <u>Sa-acama el</u> a<br>Marandilanadori                                                                                                    | 90<br>และเป็นี่สุดเวลาเปล<br>ส์ถนูอได้ในชั้นคอนส                       | <u>อองไปแก่อนการ</u><br>ดหัวม ก่อนส่งปั                    | <u>ใม่อาฟละ</u> ไฟประที่ก<br>มศักร <sub>า</sub> ยอ                                                                                                    | ฟลบูลคามชั่นคลหรีปร                                                                                                    | ion         |            |                    |                             |
| Noble number of the<br>numbers, <sup>21</sup> woming<br>fellowings hadress of<br>Addreining hadress of<br>Angli                                                                                                    | esticen (1089-44272<br>neces <u>Salassana ed</u> a<br>elformodificmedalen<br>hem                                                                                                    | 90<br>และที่มีสามารถระบาทเร<br>ส่อมูลได้ในขึ้นคอบส                     | ลงปีปมาลมาวร์<br>ดงร้าน ก่อนส่งไป                          | izoneize lotostin<br>zehneo<br>neo                                                                                                    | าร์อยูกสารเซ็นสองไปก                                                                                                    | izu         | 4          |                    |                             |
| Noble number of the<br>ministrue," ** wroning<br>Generation wrong 4<br>field particle Address of<br>Angel<br>Address no.<br>man                                                                                                    | enticent (1069-44272<br>notro <u>de estento refe</u><br>elformonificamento en<br>llara                                                                                                    | 90<br>และที่มีครามขางปร<br>ส่อมูอได้ในขึ้นหอบส                         | ລະເປັນກອນກາກ<br>ສະຖ້ານ ກອນສ່ວນ                             | lagnula: Woulde<br>Bellings<br>San<br>Ngan                                                                                                    | าร์อยู่สดามชั้นคอมไป!<br>:[                                                                                                    | iou         | 1          |                    |                             |
| Noble manber of the<br>mandative <sup>man</sup> which in<br>fail months Address of<br>All months Address of<br>Angel<br>Manage mo.<br>Angel<br>Strate mo.<br>Angel<br>Strate so.                                                                                                    | norient (009-44272<br>norie <u>Sameranne da</u><br>alformentiferante et<br>Theo<br>1                                                                                                    | 90<br>และที่มีครามสารปล<br>ส่อมูอได้ในขั้นคอมส                         | สองให้หางบารรั<br>สหร้าน กอนส์งปั                          | ไม่อาหรัง ไฟประทัก<br>มหัวขอ<br>รือร<br>จะนู้ที่<br>พัฒ                                                                                                    | าร์อยู่เหตารสังคอมไปร<br>:<br>:  <br>:   8                                                                                                    | im.         | 1          |                    |                             |
| Noble manber of the<br>manbaker <sup>24</sup> when in<br>feature and a solution<br>of a solution of<br>a solution<br>of the solution<br>of the solution<br>for the<br>formation<br>formation                                                                                                    | epikon 1099-44272<br>nori <u>Salatano da</u><br>eferenciónemento<br>Inn<br>1<br>1<br>1<br>1<br>0 Saunaruez                                                                                                    | 90<br>และเพิ่มของสามารถเล<br>ส่อนุอางสามาร์มเลอมส                      | ລະບໍ່ມີກາຈາກການ<br>ສະກັບນ ກ່ວນສ່ວນ                         | Decretics Workin<br>behave<br>So<br>eggi<br>Milo<br>atusa<br>Olema<br>etationedal                                                                                                    | าร์สมุทยามขึ้นคลมไปร<br>:<br>: 8<br>: (มารถุมเพื                                                                                                    | unu •]      | 1          |                    |                             |
| Noble number of the<br>wardstree <sup>**</sup> working<br>for north Address of<br>Address no.<br>net<br>South<br>South<br>Forenos<br>Anna<br>Forenos<br>Anna<br>Forenos<br>Forenos                                                                                                    | entiticent 1 (1999-14272)<br>morth Salescanna (1899-14272)<br>et Caranaci de una de una<br>taren<br>1<br>1<br>1<br>1<br>1<br>1<br>1<br>1<br>1<br>1<br>1<br>1<br>1<br>1<br>1<br>1<br>1<br>1<br>1                                                  | 90<br>และเพิ่มของสามารถและ<br>ส่อมูลได้รุ่นขึ้นคอมส                    | ລະເປັນກະບາດ ກ                                              | Sandar Teldsche<br>Ber<br>Sa<br>Regiff<br>Malo<br>Sandar<br>Sandar<br>Patria<br>Patria<br>Pa | าร์อมูลสารเพื่อสอบไปก<br>-  <br>-  <br>-   มาสถุนเพื<br>-  10156                                                                                                    | 101L        |            |                    |                             |
| Noble namber of the<br>wardsheet" work in<br>Tearwing and an off<br>Admonto Admess of<br>Admonto Admess of<br>Admonto<br>Security<br>Provides<br>Teached<br>Security<br>Freehood<br>Security<br>Freehood<br>Security<br>Freehood<br>Security<br>Freehood<br>Security                                                                                                    | epikon 1089-44272<br>nori <u>Salatana da</u><br>efernición de condice<br>tern<br>1<br>1<br>0580/martues<br>1<br>1099-4427290                                                                                                    | 90<br>                                                                 | ລະເປັນກະບາດ ແ                                              | Sacradas Turbuch<br>seitres<br>Sa<br>Sa<br>Sa<br>Sa<br>Sa<br>Sa<br>Sa<br>Sa<br>Sa<br>Sa<br>Sa<br>Sa<br>Sa                                                                                                    | าร์อมูลสารเพิ่มคอมไปก<br>- 6<br>- มาสถุนเพิ<br>- 10156                                                                                                    | un •]       |            |                    |                             |
| Noble namber of the<br>windows "* workin<br>Teanwindown work<br>Af north Address of<br>Address no.<br>(pro<br>South<br>Northol<br>South<br>Northol<br>South<br>Northol<br>South<br>Northol<br>South<br>South<br>So | epikont 1089-44272<br>mori <u>Salarana da</u><br>efermedidenador<br>tern<br>1<br>1<br>1<br>0538/martuet<br>2<br>1<br>009-4427290<br>1                                                                                                    | 90<br>                                                                 | ແລະໄປເອົາເອັນອາດາ<br>ເສົາຄືາມ ກ່ວນທີ່ຈະໃນ                  | Sacradas Turbuch<br>seitres<br>Sa<br>Sa<br>Sa<br>Sa<br>Sa<br>Sa<br>Sa<br>Sa<br>Sa<br>Sa<br>Sa<br>Sa<br>Sa                                                                                                    | าร์อมูลสารเพิ่มคอมไปก<br>- [<br>- 8<br>- [ มางรุนเพิ<br>- [10156<br>- [                                                                                                    | tru •       |            |                    |                             |
| Noble number of the<br>numbers, " wrent in<br>learning of numbers of<br>Advertig solutions of<br>anyth<br>contra-<br>tions<br>for the<br>solution<br>of the<br>solution<br>of t                                                                                                    | epikant 1(099-44272<br>moor) <u>Salescento</u> rela<br>et annocidamente or<br>Terre<br>1 [                                                                                                    | 90<br>aastilaenormuu<br>lauo tatudinaano<br>*                          | ແລະການເປັນ<br>ອີ້ນີ້ນີ້ນີ້ ແມ່ນເຊັ່ງໃນ<br>ເປັນເປັນເປັນເປັນ | Sacrada: Tarbada<br>Sacrada: Tarbada<br>Sacrada<br>Mila<br>Mila<br>Data<br>Data<br>Data<br>Data<br>Data<br>Data<br>Data<br>Da                                                                                                    | าร์สมูอสารเสียงสมไปร<br>= [<br>= [8<br>= [มารรณส์]<br>= [10356<br>= [                                                                                                    | unu 🔹       |            |                    |                             |
| Noble number of the<br>numbers, "" working<br>learning of survives of<br>Address no.<br>new<br>form<br>form<br>form<br>form<br>form<br>form<br>form<br>form                                                                                                    | esploant 1 (089-44272<br>model Salestanto rela<br>esto rescaliformation<br>form<br>1 (<br>1 (<br>1 (<br>1 (<br>1 (<br>1 (<br>1 (<br>1 (<br>1 (<br>1 (                                                                                            | 90<br>aastilaenotumuua<br>lauo taitudiwaaan<br>*                       | ດ້ານການເຊັ່ງ                                               | Sacrada: Tarbada<br>Sacrada: Tarbada<br>Sacrada<br>Sacrada<br>Mila<br>Pata Sacrada<br>Pata Sacrada<br>Pa                                                                                                    | าร์สมูอสารเสียงสมไปร<br>= [<br>= [8<br>= [มารรณส์]<br>= [10156<br>= [                                                                                                    | un <u> </u> |            |                    |                             |
| ร้อมโล การกร้อง of the<br>สามารณรง "* working<br>เสมารามสามารงการ<br>ที่สำหราชมารณรง<br>สมาริก<br>เป็น<br>เป็น<br>เป็น<br>เป็น<br>เป็น<br>เป็น<br>เป็น<br>เป็น                                                                                                    | esploant 1 (089-44272<br>mode) <u>Salescanton rela</u><br>es <u>terneccióneren rela</u><br>1 [<br>1 [<br>1 [<br>1 [<br>1 [<br>1 [<br>1 [<br>1 [<br>1 [<br>1 [                                                                                    | 90<br>aastilaenormuus<br>lauo tattudiusaan<br>*                        | ດ້ານການເປັນ<br>ດ້ານການເປັນ<br>ການການເປັນ                   | Sacrada: Turbudin<br>Sacrada: Turbudin<br>Sacrada<br>Sacrada<br>Mila<br>Patala<br>Destro<br>Turba<br>Turba<br>Patala<br>Patala<br>Pat          | าร์สมูอง างกั้งคลมไป<br>= [<br>= [8<br>= [มารรณต์<br>= [10356<br>= [<br>= [                                                                                                    | unu 🔹       |            |                    |                             |
| (องโล การกระ of the<br>สามารมมท <sup>44</sup> Winnin th<br>สามารามสามารถการ<br>ที่สำหรับ Address of<br>องกระ<br>กระ<br>กระ<br>กระ<br>กระ<br>กระ<br>กระ<br>กระ<br>กระ<br>กระ                                                                                                    | explorer 1 (089-44272<br>mosty Salescanon via<br>exformateliferentia via<br>1 [                                                                                                    | 90<br>Lassificencements<br>Lauge to Turbuseurs<br>•                    | ແລ້ວເປັນການທາງ<br>ສາກ້ານ ກ່ອນທີ່ຈາກ<br>ເປັນທີ່ເຫັດການກຳ    | Sacrosia: Turbuch<br>Sacrosia: Turbuch<br>Sac<br>Sac<br>Sacrosia: Sacrosia<br>Millio<br>Patala<br>Patala<br>Pa             | รรัสมูอสามก็มะสมไปร<br>= [<br>= [<br>= [<br>= [<br>= [<br>]<br>]<br>]<br>]<br>]<br>]<br>]<br>]<br>]<br>]<br>]<br>]<br>]<br>]<br>]<br>]<br>]<br>]<br>]                                                                                                    | unu •       |            |                    |                             |
| table number of the<br>numbers," wrent in<br>environment wrent of<br>Administration of<br>Administration<br>and a second<br>second<br>and a second<br>and a second<br>a second<br>a                                                                                                    | epikant 1(099-44272<br>mosty <u>Salestanto réa</u><br>eté macelé outries réa<br>1 [                                                                                                    | 90<br>aastilaenormusta<br>faquita?tudiusaug<br>•<br>antaliscudiusate @ | สมใบกระบาท<br>สท้าน ก่อนส่งใ<br>เป็นที่เสียวกับกั          | Sacrosia: Turbuch<br>Sacrosia: Turbuch<br>Sacrosia: Sacrosia<br>Sacrosia: Sacrosia<br>Mila<br>Patala: Sacrosia<br>Patala: Sacrosia<br>Patala: Sacr                                                                                                    | าร์อมูอสารเกิดสอบไปร<br>= 6<br>= 10150<br>= 10150<br>=                                                                                                    | m •]        |            |                    |                             |
| fable namber of the<br>second second second second<br>fill north address of<br>applications of<br>applications of<br>applications of<br>the<br>second<br>second<br>factor fill<br>factor fill second second<br>second<br>factor fill<br>factor fill<br>facto                                                                                                    | epikant 1(099-44272<br>mosh Salestatus via<br>efferenceliferencel<br>1 [<br>1 [<br>1 [<br>1 [<br>1 [<br>1 [<br>1 ]<br>1 [<br>1 ]<br>1 [<br>1 ]<br>1 [<br>1 ]<br>1 [<br>1 ]<br>1 ]<br>1 [<br>1 ]<br>1 ]<br>1 ]<br>1 ]<br>1 ]<br>1 ]<br>1 ]<br>1 ] | 90<br>assidianarunaa<br>laya tatudusaan                                | สงใบกระบาท<br>สง้าน ก่อนส่งใ<br>เป็นสังส์อาสารก์           | Sacrosia Turbuin<br>Sacrosia Turbuin<br>Sac<br>Sac<br>Sacrosia<br>Sacrosia<br>Sacros                                                                                                    | าร์อมูลตามก็ขตอมไปก<br>- [<br>- 6<br>- [<br>- 10156<br>- [<br>                                                                                                    | tru •       |            |                    |                             |
| Noble number of the<br>number of the<br>number of the number of<br>All north automatic<br>fill north automatic<br>fill north automatic<br>fill north<br>fill north fill north<br>fill north fill north fill north<br>fill north fill north f                                                                                                    | epikoni 1 (099-44272<br>mosh <u>Sa essana ris</u><br>etka randiferindon<br>1 m<br>1 (<br>009-4427290<br>1 (<br>1 (<br>1 (<br>1 (<br>1 (<br>1 (<br>1 (<br>1 (                                                                                     | 00                                                                     | สมใบกระบาท<br>สท้าน ก่อนส่งใ<br>เป็นกับโรรคับก็            | Sacrosia: Turbuch<br>safros<br>sa<br>sagit<br>Mila<br>Pata a<br>Denta<br>Turba<br>Turba<br>Turba<br>Turba<br>Turba<br>Turba<br>Sacros<br>Sacros<br>Sacro | าร์อมูลตามกับคอมไปก<br>- [<br>- 6<br>- [<br>- [<br>- [<br>- ]<br>- [<br>- ]<br>- [<br>- ]<br>- [<br>- ]<br>- ]<br>- [<br>- ]<br>- ]<br>- ]<br>- ]<br>- ]<br>- ]<br>- ]<br>- ]<br>- ]<br>- ]                                                                                                    | tru •       |            |                    |                             |
| Noble namber of the<br>wardwee <sup>re</sup> wowin<br>teansnutwee <sup>re</sup> wowin<br>fall ports Addems of<br>Addems no.<br>Addems no.<br>Addems                                                                                                    | epikani 1(899-44272<br>mich <u>Sa eccara ris</u><br>atkaranciliferandor<br>Tarre<br>1 [                                                                                                    | 90                                                                     | สงในกระเราไ<br>สงใน กระเรา<br>เป็นที่เสียวกับกั            | Sacradia Turbudin<br>Sacradia<br>Sacradia<br>Sac                                                                                                    | 10156<br>2<br>2<br>3<br>3<br>3<br>3<br>3<br>3<br>3<br>3<br>3<br>3<br>3<br>3<br>3<br>3<br>3<br>3<br>3                                                                                                    | m •         |            |                    |                             |

 ระบบไปที่หน้าจอ สร้างคำขอแบบเดี่ยว รายชื่อบุคคลที่สามารถติดต่อได้ โดยสามารถระบุข้อมูล บุคคลที่สามารถติดต่อได้ ทางด้านบน จากนั้นกดปุ่ม บันทึกข้อมูลผู้ติดต่อ

| Lettentutioun | 2 disponsessed                                                     | พื้น 3.รายชื่อบุคลยที่สามาระดังคอได้ | 4.ปองสร้อปีประวัตรามปนสงค์ผู้ปร                                       | » 6.เลกสาหมระ 7.รีองปีระการล | +( dawahi         |
|---------------|--------------------------------------------------------------------|--------------------------------------|-----------------------------------------------------------------------|------------------------------|-------------------|
|               |                                                                    |                                      | พัฒนุอากุษคลที่สามารถติดต                                             | เกไม้                        |                   |
|               | รับ *<br>Sane<br>IvsAnti<br>Tol.no<br>IvsAntiodauti<br>Hobie phone | 1 une Tarford Sta                    | directule<br>Foston<br>Swissing<br>Swissing<br>The stand<br>The stand |                              |                   |
| Na<br>Inera   | shumua<br>Poston                                                   | Tusdini<br>Til                       | Susans<br>Par m                                                       | Tuciminaliani<br>main press  | สี-เมล์<br>e-mail |

11. ระบบเพิ่มข้อมูลบุคคลที่สามารถติดต่อได้ ที่ด้านล่าง

กรณีต้องการลบข้อมูล ให้กดปุ่ม 💌 เพื่อทำการลบข้อมูลบุคคลที่สามารถติดต่อได้

# จากนั้นกดปุ่ม ขั้นตอนต่อไป

| N ARE DESIGNATION . | 2 alegeometrics/viv                                                 | n andeu | ลสถิสารกระสัสสรรษ์  | 4.ปอนุลพื้นที่พ่ารัน | 5.ความประสงคัญถิ่ม                                     | 6.ienmisus                 | 7.พิธาณีระหวอล |                        | 44 sizund |
|---------------------|---------------------------------------------------------------------|---------|---------------------|----------------------|--------------------------------------------------------|----------------------------|----------------|------------------------|-----------|
|                     |                                                                     |         |                     | ข้อมูลนุง            | าแส้งานหอลังแล                                         | 147                        |                |                        |           |
|                     | Sa *<br>Name<br>Ivestinat<br>Tol.no<br>Ivestination<br>Mobile phone | 1       |                     | + 1                  | สานหนัง<br>คิมมาก<br>โหรอาช<br>คิมาก<br>คิมาก<br>คายส์ |                            |                |                        |           |
| มือ<br>term         | wark.                                                               | nia<br> | โพรศักร์<br>วิษั.ศร | 1                    | 95895<br>95.59                                         | Tersilvelle<br>Politic des | edoud<br>*     | <b>S-110</b><br>+ 1941 |           |
| นาย โดรัณฑ์ มีจับ   |                                                                     |         |                     |                      |                                                        |                            |                |                        |           |

 ระบบไปที่หน้าจอ สร้างคำขอแบบเดี่ยว ข้อมูลพื้นที่ฟาร์ม เพื่อให้ทำการระบุข้อมูล ขนาดพื้นที่ฟาร์ม จำนวนบ่อ (เพาะ/เลี้ยง)/ กระชัง/แพ/แปลง/ เฉพาะขอบข่ายที่ขอการรับรอง พื้นที่รวมของบ่อ (เพาะ/ เลี้ยง)/ กระชัง/แพ/แปลง/ ที่ขอการรับรอง ประมาณการผลผลิต (ระบุ หน่วยต่อปี) จากนั้นกดปุ่ม ขั้นตอนต่อไป

| สร้างค่าขอแบบเดียว |  |
|--------------------|--|
|--------------------|--|

สร้างสาวขอมงทนส์มา

| amente presentatione | 9)õu 6. enmisi                                                  | ณณ 7.พิมพ์ในศักรล                                                                        | et sisundu                                                                                                    |
|----------------------|-----------------------------------------------------------------|------------------------------------------------------------------------------------------|----------------------------------------------------------------------------------------------------|
| ช่อมูลตั้แก้สะวั     | Ĵ.                                                              |                                                                                          |                                                                                                    |
| 1 10.05              | W                                                               | •                                                                                        |                                                                                                    |
| 84 I [5              | 4ia                                                             | *                                                                                        |                                                                                                    |
| T 8                  | 14                                                              | •                                                                                        |                                                                                                    |
| 1 [10000             | e.                                                              | •                                                                                        |                                                                                                    |
| discount of all he   |                                                                 |                                                                                          |                                                                                                    |
|                      | 1 (20.05<br>1 (20.05<br>20 1 (5<br>1 (8<br>1 (20000<br>1 (20000 | 10.005   14<br>1 [20.05   14<br>1 [5   14<br>1 [5   14<br>1 [20000   €]<br>1 [20000   €] | = iougenflueritet eta<br>1   10.05   14 +<br>142 +<br>1   5   142 +<br>1   8   15 +<br>1   50000   ∞ +<br>1   50000   ∞ + |

 ระบบไปที่หน้าจอ สร้างคำขอแบบเดี่ยว ความประสงค์ผู้ยื่น เพื่อระบุข้อมูลความประสงค์ในการ ขอรับการรับรอง จากนั้นกดปุ่ม ขั้นตอนต่อไป

| rosevulaue 2.vauermenteleite 3.molieueree                                                    | ararandesalid Adapaticalistic Secondarashijin Goleanad                            | นน 7.พันท์ไปสำขอ                                                           | et avan |
|----------------------------------------------------------------------------------------------|-----------------------------------------------------------------------------------|----------------------------------------------------------------------------|---------|
|                                                                                              | พรามสร้างสมสรีผู้ชื่น                                                             |                                                                            |         |
| ในการขอการขอรับการรับรองครังนี้ ข้าพระ<br>lipor the application, we veshill like to have the | เข้ามีความประสงค่ายในโครวงประเมินเป็นภาษา : 🕷 โทย 174 🗎 อังก<br>เมษ์ก performed m | ate English                                                                |         |
| ความประสงค์ในการระดับในรับรอง : 厳 นา<br>Hear of certification delivery                       | References by applicant 🔍 Reference break by postal real                          |                                                                            |         |
| ครพรไม่แหน่งหน่าใช้อยู่อ : 🔍 ไม่ถ้าเส้าทั่งกับสา<br>public more information as followed      | ที่ระนุด 🕷 อันส์ไปและเพราะบุระเจียเสียส์                                          |                                                                            |         |
|                                                                                              | 🖉 นึ่งฟาร์ม และราชสมเอียนก็สังฟาร์ม Farm address                                  | 🗐 เชื่อบูรีสามารถสิดต่อได้ Contact address                                 |         |
|                                                                                              | 💷 เมอสโรรส์ทย์/โรรสาร 147 กล. ค                                                   | 🛞 ของเลลียน ๆ (รรณ) <mark>เรื่องเลืองกับหรั</mark><br>Officers (Indicated) |         |
|                                                                                              | all of the second second second second                                            |                                                                            |         |

ระบบไปที่หน้าจอ สร้างคำขอแบบเดี่ยว เอกสารแนบ เพื่อระบุข้อมูลเอกสารที่ต้องแนบ หรือเอกสาร 14. ประกอบ รวมถึงอัพโหลดเอกสาร

| 22243/122 | จากนั้                                                                                                    | ั้นกดปุ่ม ขั้นตอนถัด                                                                                                    | ไป                                                                                                    |                                                                                                    |                      |  |
|-----------|----------------------------------------------------------------------------------------------------|----------------------------------------------------------------------------------------------------|----------------------------------------------------------------------------------------------------|----------------------------------------------------------------------------------------------------|----------------------|--|
| visua     | 2 slaga mesmi/ittib                                                                                                    | 2.รายชื่อนครอบิสามาณสังคอได้                                                                                                    | 4.ช่อนตรีนที่เช่งใน 5.ครามประ                                                                                                    | ardijitu <mark>Suoramunu</mark>                                                                       | 7 พันพริมศารอ        |  |
|           |                                                                                                    |                                                                                                    | าสถาสารรัฐโลง                                                                                                    |                                                                                                    |                      |  |
|           | <ul> <li>สามระดาทางหมู่มา</li> <li>F-AU-04 ในการการะ</li> <li>F-AU-04 ในการการะ</li> <li>F-AU-02 หร้างการที่</li> <li>สามราประกอบ (ด้าสี)</li> <li>สำนาจใจประกอบ</li> <li>สามราชรัสสารสาร</li> <li>นกระที่สื่อสอบสารกา</li> <li>นกระที่สื่อสอบสารกา</li> <li>นกระที่ส่งหวัดใหญ่</li> <li>หร้างสื่อสอบสารกา</li> <li>ผู้สอกรัสมรัสสารสาร</li> <li>สามราชสารสารสารสารสารสาร</li> </ul> | ມຫາລັນ<br>ກາວເອລາມເຫລັງແຫລ່ວເອົາແອ<br>ແອເຫັງແນງຫາເລີ່ອນເປົ້າແຮະເປດ້ຳແລະກໍຄຳ<br>ກາວເອດການເລື່ອນເປົ້າແຮ້ນເປົ້າແນງຫາລັດສິ່ງ<br>ກໍເລີ່ມຊາວທ່າງແຫ່ງ<br>ການເອດເລືອກທີ່ເຮັຍແຫນ (ການທຳການ ຫນາ<br>ລີ້ແກ້ຈາກການກັນຮ່ອຍແຜນແລະ (ແລະການ<br>ຫຼາຍທຳລັດງ ແລ້ມເລືອ (ຊຳເຮັງ) | รับกรรมการผู้มีสำหารครบาบชัยไม<br>ละลายเนียนการคำ ที่มีสายใปต่าก<br>e และทั้งก็ปอ/กระชั่ง/แก/แปลง<br>หมื่อโรงขอดางอาดรฐาน CoC หรือ | รคกที่ขอรับการรับรอง<br>รา 90 วัย รับนครับเพื่ออาห<br>โดยชื่อน หางน้ำเข้~ออก ม<br>GAP มกษ. 7401-2552) | iofiztusza<br>műve)  |  |
|           | อัทโนอลเอกสาร : เอก                                                                                                    | การเวอไปศายอ -                                                                                                    | เมือกไฟต์                                                                                                    | ไม่ได่เดือกไฟด์ได                                                                                     | Takkatan Tataha 2 MB |  |
|           | เอกสารที่อัฟวิมอดออ้ว                                                                                                    | t                                                                                                    |                                                                                                    |                                                                                                    |                      |  |
|           | tondysuuti                                                                                                    |                                                                                                    |                                                                                                    |                                                                                                    | #13                  |  |
|           | ระเสารมากใบสาขล - [                                                                                                    | (พมเดิมมพังชัม]                                                                                                    |                                                                                                    |                                                                                                    | 0                    |  |
|           | เลกสายแบบโปสายล่ - (                                                                                                    | (dervisional)                                                                                                    |                                                                                                    |                                                                                                    | 0                    |  |
|           |                                                                                                    |                                                                                                    | ชื่อตอนตอไร                                                                                                    | 1 10                                                                                                  |                      |  |

 ระบบไปที่หน้าจอ สร้างคำขอแบบเดี่ยว พิมพ์ใบคำขอ เพื่อให้ตรวจสอบข้อมูลคำขอ กดปุ่ม บันทึก

|                                                                                                    |                                                                                                    | -                                                                                                    |                                                                                                    |                                                                                                    |                                         |
|----------------------------------------------------------------------------------------------------|----------------------------------------------------------------------------------------------------|----------------------------------------------------------------------------------------------------|----------------------------------------------------------------------------------------------------|----------------------------------------------------------------------------------------------------|-----------------------------------------|
|                                                                                                    |                                                                                                    |                                                                                                    |                                                                                                    |                                                                                                    |                                         |
| tor or other second as a sharehouse of                                                                                                    | i                                                                                                    |                                                                                                    |                                                                                                    |                                                                                                    |                                         |
| Accesso<br>Micalesi uditek proston<br>Accesso trans                                                                                                    | - seducentul                                                                                                    | future -                                                                                                    |                                                                                                    |                                                                                                    |                                         |
| 1004000                                                                                                    | Audauren                                                                                                    | daali                                                                                                    |                                                                                                    |                                                                                                    |                                         |
| ront norm<br>Life (helter withten (distance is) : am                                                                                                    | tatus 25                                                                                                    |                                                                                                    |                                                                                                    |                                                                                                    |                                         |
| indersfähle.                                                                                                    | 1004-4427200                                                                                                    | A                                                                                                    |                                                                                                    |                                                                                                    |                                         |
| (furbal) (full)                                                                                                    | dentaria .                                                                                                    | according to the second                                                                                                    | 8/1259                                                                                                    |                                                                                                    |                                         |
| 1.Féablu                                                                                                    | - Arrest                                                                                                    | A.                                                                                                    | 918<br>58                                                                                                    |                                                                                                    | 10. I                                   |
|                                                                                                    | 隅                                                                                                    | 3                                                                                                    | (Carlor of the second                                                                                                    | Labora 1                                                                                                    |                                         |
|                                                                                                    | district and                                                                                                    | Lannya Pera                                                                                                    | Aperta<br>Provinsi                                                                                                    | NUCCOURT AND                                                                                                    | Porte and                               |
| annan Maaning Liburataan                                                                                                    | Tel. 10                                                                                                    | de transmittante                                                                                                    | Thirth                                                                                                    |                                                                                                    | 2-24                                    |
| where the strength of the sector being the                                                                                                    | a and done (None tone of                                                                                                    | De certificant abere a co                                                                                                    | oory for shirt mu but                                                                                                    | hai beer aasihaji ha l                                                                                                    |                                         |
| Contract and the second                                                                                                    | and.                                                                                                    | 134                                                                                                    |                                                                                                    |                                                                                                    | -                                       |
|                                                                                                    | The second second                                                                                                    |                                                                                                    | 125,1211                                                                                                    | 10000                                                                                                    | 1000                                    |
|                                                                                                    | 1.000                                                                                                    | rennedan.                                                                                                    | Della.                                                                                                    | reconstruct                                                                                                    | 144%/mmlai (15158                       |
|                                                                                                    | Intelect                                                                                                    | - 1899-44277290                                                                                                    | Seamo                                                                                                    |                                                                                                    | 2.03                                    |
| i yaan fatar medanis bija milad taran d                                                                                                    | currented (transmission)                                                                                                    | Harris Constant of Street                                                                                                    | a preferable)                                                                                                    |                                                                                                    |                                         |
| any lates of the                                                                                                    |                                                                                                    |                                                                                                    |                                                                                                    | Carol                                                                                                    |                                         |
| Tradent .                                                                                                    |                                                                                                    |                                                                                                    |                                                                                                    | Jeans                                                                                                    |                                         |
| trafecturdauff :                                                                                                    |                                                                                                    |                                                                                                    |                                                                                                    | 2-28                                                                                                    | - 14 - 14 - 14 - 14 - 14 - 14 - 14 - 14 |
| k savet af fase wilesee                                                                                                    |                                                                                                    |                                                                                                    |                                                                                                    |                                                                                                    |                                         |
| A Jetuar we de arrestier ofer N versa.                                                                                                    | negarininer viladeð<br><sup>har for</sup>                                                                                                    | £1                                                                                                    |                                                                                                    |                                                                                                    |                                         |
| 0.00 instant () 04 etc. 240155                                                                                                    | E - OCHMANN - B                                                                                                    | NOT-                                                                                                    | 1251 styles 743                                                                                                    | 0-3556 2551 mp 1                                                                                                    | 194 m 191 m 40 2                        |
| in the physical states of the second                                                                                                    | antadadir ::arii-ta                                                                                                    |                                                                                                    |                                                                                                    |                                                                                                    |                                         |
| Cashering and the same to                                                                                                    |                                                                                                    |                                                                                                    |                                                                                                    |                                                                                                    |                                         |
| a later way of all some a Way of the set of the set of                                                                                                    | and the second second sec                                                                                                    |                                                                                                    |                                                                                                    |                                                                                                    |                                         |
| Development of the second second seco                                                                                                    | nannanfaintean<br>Marcar<br>Na fotorrtaar                                                                                                    | 218                                                                                                    |                                                                                                    |                                                                                                    |                                         |
| Consider on the first of the second of<br>South and the second of the second of the second of the<br>South and the second of the second of the second of the<br>South and the second of the second of the                                                                                                    | nyanna néharréhan<br>shi mar<br>lar élaturnéhen                                                                                                    | 12 Se<br>(42)                                                                                                    |                                                                                                    |                                                                                                    |                                         |
| Constant or and departed for the same of<br>Solid restores to a set of a solid participation<br>(participation of the second of the<br>second of the second of the second of the<br>second of the second of the second of the second<br>second of the second of the second of the second of the<br>second of the second of the second of the second of the<br>second of the second of the second of the second of the<br>second of the second of the second of the second of the second of the<br>second of the second of the second of the second of the second of the<br>second of the second of the second of the second of the second of the second of the second of the second of the<br>second of the second of the second of                                                                                                    | nyanan safaa mataan<br>maranga<br>aar Anata mataan<br>mayaa ayaa ayaa ayaa ayaa                                                                                                    | 155a<br>1855<br>1800 du<br>1972 Gustarrofamier                                                                                                    | <i>t</i>                                                                                                    |                                                                                                    |                                         |
| Stream of each higher fields care a<br>Stream of the second second second second<br>fields of the second second second second<br>fields and the second second second second<br>second second second second second second<br>second second second second second second<br>second second                                                                                                    | ernansenfoarrettaar<br>paaroop<br>Tar Fastarrettaar<br>efederationkerasia 7 a<br>feberooptenaetechiere                                                                                                    | rEsia<br>1835<br>1980 du<br>ar 762 duatarrofusion<br>durittadbar wr if 1980                                                                                                    | fa<br>Tail Breezen                                                                                                    |                                                                                                    |                                         |
| Consider and the state of the state of the<br>State of the state of the state of the<br>State of the state of the state of the<br>state of the state of the state of the<br>state of the state of the state of the<br>state of the state of the state of the<br>State of the state of the state of the<br>State of the state of the state of the<br>State of the state of the state of the<br>State of the state of the state of the<br>State of the state of the state of the<br>State of the state of the state of the<br>State of the state of the state of the<br>State of the state of the state of the<br>State of the state of the<br>State of the state of the<br>State of the state of the<br>State of the state of the<br>state of the<br>st | negatarafian dan data<br>na mja<br>tar fatturatas<br>efel mitan kenata 7 a<br>faterata dan kenata 7 a                                                                                                    | 15 Se<br>18 Se<br>18 Se<br>18 N2 Out to Se<br>12 Out to Sector Sector<br>double to Sector Sector                                                                                                    | fa<br>Na <sup>ll</sup> Breezinga                                                                                                    |                                                                                                    |                                         |
| Encourse or an electronic sector and the electronic sector and the electronic sector and the electronic sector and the electronic sector and the electronic sector and the electronic sector sector se                                                                                                    | negatarahan data menang<br>ang pangan<br>ang Pastarahan<br>Malangkan dari dari dari<br>Malangkan dari dari dari<br>Malangkan dari dari dari dari<br>Malangkan dari dari dari dari                                                                                                    | 15 Sa<br>16 Sa<br>18 Sa<br>18 Oktober<br>19 Oktober<br>19 Oktober<br>10 Oktober<br>19 Oktober<br>19 Oktober<br>10 Oktober<br>10 Oktober<br>10 Oktober<br>10 Oktober<br>10 Oktober<br>10 O                                                                                                    | fa<br>na <sup>ll</sup> breatspa                                                                                                    |                                                                                                    |                                         |
| Environment og en skale for skale og en skale og en sk                                                                                                    | erennen offineretting<br>inter Partieretting<br>effetersteretting<br>Afgerentetingerfactioner<br>Afgerentetingerfactioner<br>Afgerentetingerfactioner<br>Afgerentetingerfactioner                                                                                                    | i E sa<br>1931<br>1900 du<br>an 702 dhafar ofanisir<br>ndirathafan wr <sup>ar</sup> Vic<br>Tarfach ar sa porti                                                                                                    | ta<br>na <sup>li</sup> destroja                                                                                                    |                                                                                                    |                                         |
| Encount of encoding of these rates of<br>Ministrations in the standard spatialized<br>(Denormal transformed on the standard))<br>(Denormal transformed on the standard))<br>(Denormalized transformed on the standard))<br>(Denormalized transformed on the standard)<br>(Denormalized transformed on the standard)<br>(Denormalized transformed on the standard)<br>(Denormalized transformed on the standard)<br>(Denormalized transformed on the standard)<br>(Denormalized transformed on the standard)                                                                                                    | reason of a contrast<br>and Participations<br>of Alexandron and Con-<br>Alexandron and Contrast<br>Alexandron and Contrast<br>Alexandron and Contrast<br>Alexandron and Contrast<br>Contrast Contrast Contrast<br>Contrast Contrast Contrast                                                                                                    | 15 m<br>16 m<br>19 m<br>19 m<br>10 Marterofamor<br>Medical array and<br>Self-sold array and<br>Medical array and                                                                                                    | fa<br>Ta <sup>ll</sup> dena tupo<br>Elevandelecadele                                                                                                    | ALIENTROPEL IN PERMISSION                                                                                                    | un manager have the                     |
| Consume of the constraint of the operation of the constraint of the constraint of th                                                                                                    | operation of the order and<br>and Participations<br>of other other states<br>of the operation of the state of the<br>operation of the states of the operation<br>of the operation of the states of the operation<br>of the operation of the operation of the operation of the operation of the operation of the<br>operation of the operation of the operation of the operation of the operation of the operation of the<br>operation of the operation of the operation                                                                                                    | 15 sa<br>16 Si<br>13 Si Si<br>13 Si Si Si Si Si Si Si Si Si Si Si Si Si                                                                                                    | fa<br>14 <sup>-1</sup> dere 144<br>Stransserungs                                                                                                    | Alexandra i a arradiana<br>or proposi a la las                                                                                                    | armanited for                           |
| Encourse on the constraint on the<br>Production of the constraint of<br>Production of the constraint of<br>Production of the constraint of the<br>Production of the constraint of the<br>Production of the constraint of the<br>Production of the constraint of the<br>Production of the constraint of the<br>Production of the production of the<br>Production of the production of the<br>Production of the production of the<br>Production of the production of the<br>Production of the production of the<br>Production of the production of the<br>Production of the production of the<br>Production of the production of the<br>Production of the production of the<br>Production of the production of the<br>Production of the production of the<br>Production of the production of the<br>Production of the production of the<br>Production of the production of the<br>Production of the<br>Production of the<br>Production of the<br>Production of the<br>Production of the<br>Production of the<br>Production of the<br>Production of the<br>Production of<br>Production of<br>Production                             | nganang olarottan<br>an Padarottan<br>olyteratoritan<br>digeratoritan berak<br>digeratoritan<br>digeratoritan<br>digeratoritan<br>digeratoritan<br>digeratoritan<br>digeratoritan                                                                                                    | 15 a<br>1933<br>1960 Au<br>a T/2 durforstanser<br>Arrefolder and total<br>School and and total<br>Arrefolder and total<br>Arrefolder and the school                                                                                                    | fa<br>14 - 2002 1990<br>Ana phoise sately<br>Ana phoise sately                                                                                                    | Alemander in Amerikaanse<br>Herringsberger in Amerikaanse<br>Herringsberger in Amerikaanse                                                                                                    | ur maadhad Naf                          |
| Encount of the Control of Control of Control                                                                                                    | ngganggar Grannstan<br>an Fasterstan<br>Helmstonkensta<br>Helmstonkensta<br>Helmstonkensta<br>Helmstonkensta<br>Ingelanden Som Desteld                                                                                                    | 15 a<br>1933<br>1960 Au<br>an Tit Starforstanser<br>Artefalderen starfor<br>Tadadet and starfor<br>Starforstaffer starfor<br>Farderen staffer starforst                                                                                                    | ra<br>10 - Vener Daar<br>Stransbesiet sotely<br>National Annatorie                                                                                                    | Alemander III., Brindense<br>19. junio - Jacob Barras<br>19. junio - Barras<br>19. junio - Barras                                                                                                    | ernautsella<br>1                        |
| Enclose of the control of the control of the contro                                                                                                    | nganagan disaratas<br>an Fastaratas<br>efeteratoria genetician<br>etagong ang ang ang ang ang<br>tagong ang ang ang ang ang<br>tagong ang ang ang ang ang<br>tagong ang ang ang ang ang<br>ang ang ang ang ang ang ang<br>ang ang ang ang ang ang ang<br>ang ang ang ang ang ang ang<br>ang ang ang ang ang ang ang<br>ang ang ang ang ang ang ang ang<br>ang ang ang ang ang ang ang ang<br>ang ang ang ang ang ang ang ang<br>ang ang ang ang ang ang ang ang ang<br>ang ang ang ang ang ang ang ang ang<br>ang ang ang ang ang ang ang ang ang ang<br>ang ang ang ang ang ang ang ang ang ang                                                                                                    | 15 a<br>16 3<br>1800 A<br>a T2 Sutordanan<br>Andrew Angeler<br>Selection of the set<br>Angeler Angeler<br>Angeler<br>A                                                                                                    | fa<br>na <sup>21</sup> dena tude<br>dimensioni manja<br>an attick dimensioni di                                                                                                    | Aller Montes I de Maria Maria<br>La registra de la constante de la constante<br>en Maria de La constante de la constante de<br>la constante de la constante de la constante de                                                                                                    | ur maad had that                        |
| Encourse of the constraint of the operation of the constraint of the constraint of t                                                                                                    | nganagan dia watao<br>an Fastaratao<br>efectoratorian anti-fast<br>fight system generation<br>for the system of the system<br>of the system of the system of<br>the system of the system of the<br>system of the system of the<br>State of the system of the system<br>State of the system of the system.                                                                                                    | 15 a<br>16 3<br>1000 de<br>a 172 Statemberger<br>den blakener i Vez<br>Tadjalet and search search<br>de calendar the statement<br>to de calendar the statement<br>1<br>1<br>1<br>1<br>1<br>1<br>1<br>1<br>1<br>1<br>1<br>1<br>1                                                                                                    | fa<br>na <sup>11</sup> dena tude<br>Structurististist<br>Reditivistantes<br>na ditivistantes                                                                                                    | stantististe i suger statististe<br>entriste Suger statististe<br>entriste Suger statististe                                                                                                    | ur maan hari ta'                        |
| Encourse on the constant of the operation of the second of the second of                                                                                                    |                                                                                                    | 15 a<br>16 b<br>18 b<br>19 c de<br>19 c des terres entre des sectors de<br>19 c des set de constructions<br>19 c des set de constructions<br>10 c des set de la construction de<br>10 c des set de la construction de<br>10 c des set de la construction de<br>10 c des set de la construction de<br>10 c des set de la construction de<br>10 c des set de la construction de<br>10 c des set de la construction de<br>10 c des set de la construction de<br>10 c des set de la construction de<br>10 c de la construction de la construction de<br>10 c de la construction de<br>10 c de la construction de<br>10 c de la construction de<br>10 c de la constructi                                                                                                    | ra<br>1917 dener tinde<br>Stranstantistatisch<br>Radificklandstarka                                                                                                    | national and a second second                                                                                                    | ernadhaille<br>1                        |
| Encourse years of an information of an<br>Order research or an information of<br>Department research of the second of<br>Department research of the second of<br>Department research or release people draws<br>by an opportunity of the second of the second<br>of the second or release people draws<br>of the second or release people draws<br>of the second or release people draws<br>of the second or release people draws or<br>the second or release people draws or re-<br>interface of the second or release of the second<br>of the second or release people draws or re-<br>interface of the second or release of the second<br>of the second or release of the second of<br>the second or release of the second of<br>the second of the second of the second<br>of the second of the second of the second<br>of the second of the second of the second<br>of the second of the second of the second<br>of the second of the second of the second<br>of the second of the second of the second<br>of the second of the second of the second<br>of the second of the second of the second of the second<br>of the second of the second of the second of the second<br>of the second of the second of the second of the second<br>of the second of the second of                                                                                                    |                                                                                                    | 15 a<br>16 a<br>18 b<br>19 c at<br>19 c Carterotanore<br>dentifications<br>19 c Carterotanore<br>10 c Carterotanore<br>10                                                                                                    | na<br>1997 - Dener Doper<br>State state frankrig<br>Kratick frankrig<br>Kratick frankrig                                                                                                    | ndarmeterster i en ar matterier<br>na protester an ditere<br>en after die State and die state and die stat                                                | ur maan maa fi da                       |
| Encourse of the constraint of the original of the original of                                                                                                    | ngeneration of the orthogon<br>and function theorem of the orthogon<br>of the matter of the orthogon<br>of the matter of the orthogon<br>of the orthogon of the orthogon<br>of the orthogon of the orthogon of the orthogon<br>of the orthogon of the orthogon of the orthogon<br>of the orthogon of the orthogon of the orthogon<br>of the orthogon of the orthogon of the orthogon<br>of the orthogon of the orthogon of the orthogon of the orthogon<br>of the orthogon of the orthogon of the orthogon of the orthogon of the<br>orthogon of the orthogon of the orthogon o                                                                                                    | 15 a<br>16 a<br>18 b<br>18 b<br>19 b<br>19 b      | fa<br>1947 - Zever Dook<br>Strin Handel Handel<br>Maria Handel Handel<br>Maria Handel Handel Handel<br>Maria Handel Handel Handel                                                                                                    | nlamfördför i 10. Brinaldöra<br>nar protoson att som<br>met försa försans                                                                                                    | un maan taa taa                         |
| Encourse of the constraints of the constraints of t                                                                                                    | ng ang ang series and an orthogon<br>and factor retained and and and and<br>definition of an angle of the factor of the<br>factor retained and and the factor of the<br>memory of the series in the factor<br>of the series of the series in the factor<br>of the series of the series in the factor<br>of the series of the series in the factor<br>of the series of the series in the factor<br>of the series of the series in the series<br>in the series of the series in the series<br>in the series of the series of the series in the<br>series of the series of the series in the series<br>in the series of the series of the                                                                                                    | 15 a<br>16 a<br>18 a<br>19 5 Surface from the second<br>second second second second<br>19 5 Second second second second<br>19 5<br>19 5<br>19<br>5<br>19<br>5<br>19<br>5<br>19<br>5<br>19 5<br>19<br>5<br>19                                      | fa<br>Tao <sup>-1</sup> Zoner Dasie<br>Ginan dassi tangku<br>Matalak dassi tan 100<br>menan dassi tan 100                                                                                                    | niumfootos I au Perspitano<br>organistica de la compositiona<br>organistica de la compositiona<br>organistica de la compositiona<br>el compositiona de la compositional<br>de la compositiona de la compositional<br>de la compositiona de la compositional<br>de la compositiona de la compositional<br>de la compositiona de la compositional<br>de la compositiona de la compositional<br>de la compositiona de la compositional<br>de la compositiona de la compositiona de la compositiona<br>de la compositiona de la compositiona de la compositiona<br>de la compositiona de la compositiona de la compositiona de la compositiona<br>de la compositiona de la compositiona de la compositiona de la compositiona<br>de la compositiona de la compositiona de la compositiona de la compositiona de la compositiona de la compositiona<br>de la compositiona de la compositiona de la compositiona de la compositiona de la compositiona de la compositiona<br>de la compositiona de la compositiona de la compositiona de la compositiona de la compositiona de la compositiona<br>de la compositiona de la compositiona de | ur maari ku inte                        |
| Encourse years of the production on a second second                                                                                                    | ng analas ang ang ang ang ang ang ang ang ang ang                                                                                                    | 15 a<br>16 a<br>18 a<br>19 5 Surface from the second<br>second second second second<br>19 5 Second Second Second<br>19 5 Second Second Second Second<br>19 5 Second Second Second Second Second<br>19 5 Second Second Second Second Second<br>19 5 Second Second Secon                                                                                                    | fa<br>Tur - Zoner Soda<br>Antonistischer<br>Antonistischer<br>A | niaerstaartad as pre-spitaling<br>invertigies and an anti-<br>entification and an antipartic<br>and and another                                                                                                    | urmanited for                           |
| Environment of the construction of the operation of the operation of the o                                                                                                    | ngeneral en de la contract de la contract de la con                                                                                                    | 15 a<br>16 b<br>1800 db<br>1702 determinants<br>deterministic deterministic<br>deterministic deterministic<br>deterministic<br>deterministic deterministic<br>deterministic<br>deterministic                                                                                                    | fa<br>Tao <sup>nin</sup> deres toda<br>Attra planiet state<br>Attra planiet state<br>an attrib Assessment State<br>mener i dans tor 193                                                                                                    | dam tantas a general da se                                                                                                    | ernselvelle<br>1                        |
| Encourse years of the conductor and a<br>Solution of the second second second second<br>Second second second second second<br>Second second second second second second<br>Second second seco                                                                                                    | nganang diawatan<br>mi fashiratan<br>diginagin gatabili<br>diginagin gatabili<br>diginagin gatabili<br>diginagin gatabili<br>diginagin gatabili<br>nanatan gatabili<br>nanatan<br>diginagin gatabili<br>nanatan<br>diginagin<br>diginagin<br>digin<br>digin<br>di | 15 a<br>10 a<br>10 a fill<br>10 a fill<br>20 data b<br>10 data b<br>10 data b                                                                                                    | fa<br>na <sup>11</sup> dena tude<br>data etazirtuatuk<br>an ditik kanatuk<br>mene a ana tur 10                                                                                                    | ALI PROVINCI IN APPLICATION                                                                                                    | ernaaltudiki<br>1                       |
| Environment of the conduction of the environment of the environment of                                                                                                    | nganaan on dia watau<br>an faaturatau<br>efetoratao karata fa<br>fatoraata anta anta fato<br>fatoraata anta anta fato<br>fatoraata anta fato<br>naaratan dia sa ta ta ta ta<br>naaratan dia sa ta ta ta ta<br>naaratan dia sa ta ta ta ta ta<br>naaratan dia sa ta ta ta<br>naaratan dia sa ta ta ta<br>naaratan<br>dia sa ta ta ta ta ta ta ta ta<br>dia sa ta ta ta ta ta ta ta ta<br>dia sa ta ta ta ta ta ta ta ta ta<br>dia sa ta ta ta ta ta ta ta ta ta<br>dia sa ta ta ta ta ta ta ta ta ta<br>dia sa ta ta ta ta ta ta ta ta ta<br>dia sa ta ta ta ta ta ta ta ta ta<br>dia sa ta ta ta ta ta ta ta ta ta ta<br>dia sa ta ta ta ta ta ta ta ta ta ta<br>dia sa ta ta ta ta ta ta ta ta ta ta ta<br>dia sa ta ta ta ta ta ta ta ta ta ta ta<br>dia sa ta ta ta ta ta ta ta ta ta ta ta ta ta                                                                                                    | 15 a<br>10 a<br>10 a b<br>10 a b<br>10                                                                                                    | fa<br>na <sup>11</sup> dena tude<br>Structuri (1937)<br>In 2020 fanatari<br>In                                                                                                    | Aller Montes I al Per sublima<br>an affecta i Sublima e Havener<br>and a Sublima e Havener                                                                                                    | urmuurhuitta<br>N                       |
| Encoder Section 2016 (2016) Section 2016<br>(2016) Section 2016 (2016) Section 2016<br>(2016) Section 2016<br>(2016) Section 2016<br>(2016) Section                                                                                              | nganagan dia watasa<br>an fastaratasa<br>efeterataratasa<br>efeterataratasa<br>tiginagan gana dia tahun<br>nganagan gana dia tahun<br>nganagan dia tahun<br>nganagan di                                                                                                    | 15 a<br>16 a<br>18 b<br>18 b<br>19 b<br>19 b      | fa<br>Tao <sup>ni</sup> denar toste<br>finn stanististist<br>Kultifu fanadarika<br>anna a dana mer 100                                                                                                    | derriteriter an arrundere                                                                                                    | ermentruffel                            |
| Environment verschlagterheiten von de<br>Friedrichen verschlagterheiten von de<br>Friedrichen verschlagterheiten von<br>Friedrichen verschlagterheiten von<br>Friedrichen von Beiten von<br>Friedrichen verschlagterheiten von<br>Friedrichen verschlagterheiten von<br>Friedrichen verschlagterheiten von<br>Friedrichen verschlagterheiten von<br>Friedrichen von Beiten von<br>Friedrichen verschlagterheiten von<br>Friedrichen von Beiten von<br>Friedrichen von Beiten von<br>Friedrichen von<br>Friedrichen vo                                                                                       | ng mang ng mang ng mang ng mang ng mang ng mang ng mang ng mang ng mang ng mang ng mang ng mang ng mang ng mang<br>ng ng mang ng mang<br>ng mang ng mang ng mang ng mang ng mang ng mang ng mang ng mang ng mang ng mang ng mang ng mang ng mang ng mang ng mang ng mang ng mang ng mang ng mang ng mang ng mang ng mang ng mang ng mang ng mang ng mang ng mang ng mang ng mang ng                                                                                                    | 15 a<br>16 a<br>16 b<br>16 c d<br>17 c Contro de marco<br>de color de la contro de marco<br>Contro de la contro de marco<br>18 de color de la contro de de<br>18 de contro de marco<br>18 de contro de contro de de<br>18 de contro de contro de de<br>18 de contro de contro de de<br>18 de contro de contro de de<br>18 de contro de contro de de<br>18 de contro de contro de de<br>18 de contro de contro de de<br>18 de contro de contro de de<br>18 de contro de contro de de<br>18 de contro de contro de de<br>18 de contro de contro de de<br>18 de contro de contro de contro de<br>18 de contro de contro de contro de<br>18 de contro de contro de contro de contro de<br>18 de contro de contro de contro de contro de contro de<br>18 de contro de contro                                                                                                    |                                                                                                    | Alemandada e a arcandada e<br>organizationa e a arcandada e<br>notical do basedo                                                                                                    | атаан тай а<br>1                        |
| Construint of the construction of the construint of the construction of the construction of the constructi                                                                                                    | ng mang ng mang ng man                                                                                                    | 15 a<br>16 a<br>16 a<br>17 2 Carter denotes<br>denotes the entry of the<br>Carter of the entry of the<br>carter of the entry of the<br>the denotes the entry of the<br>the denotes the entry of the<br>carter of the entry of the<br>carter of the entry of the<br>entry of the entry of the<br>entry of the entry of the<br>entry of the entry of the<br>entry of the entry of the<br>entry of the entry of the                                                                                                    | fa<br>100 <sup>-11</sup> dener topal<br>dara stadistandrik<br>Kozliki danadarik<br>Manana a dana tara teli                                                                                                    | Alamitation a service being and a service and a service an                                                      |                                         |
| Contrast of the contrast of the contrast of th                                                                                                    | продация обласнована<br>по Палантикана<br>оборторите дополно и С. П.<br>Колдон дополно и С. П.<br>Колдон дополно и С. П.<br>Колдон дополно и С. П.<br>Колдон дополно и С. П.<br>Колдон дополно и С. П.<br>Колдон дополно и С. П.<br>Колдон дополно и С. П.<br>Колдон дополно и С. П.<br>Колдон дополно и С. П.<br>К. П. С. П. С. П. С. П.<br>К. П. С. П. С. П. С. П.<br>К. П. С. П. С. П. С. П.<br>К. П. С. П. С. П. С. П. С. П.<br>К. П. С. П. С. П. С. П. С. П.<br>К. П. С. П. С. П. С. П. С. П.<br>К. П. С. П. С. П. С. П. С. П.<br>К. П. С. П. С. П. С. П. С. П.<br>К. П. С. П. С. П. С. П. С. П. С. П.<br>К. П. С. П. С. П. С. П. С. П. С. П.<br>К. П. С. П. С. П. С. П. С. П. С. П. С. П.<br>К. П. С. П. С. П. С. П. С. П. С. П. С. П.<br>К. П. С. П. С. П. С. П. С. П. С. П. С. П. С. П.<br>К. П. С. П. С. П. С. П. С. П. С. П. С. П. С. П. С. П. С. П.<br>К. П. С. П. С. П. П. П. П. П. П. П. П. П. П. П. П. П.                                                                                                    | 15 a<br>16 a<br>16 a<br>17 2 Carter of constraints<br>develop the second second second<br>16 constraints associated<br>16 constraints associated<br>17 constraints associated<br>18 constraints<br>18 constraints<br>18 constraint                                                                                                    | fa<br>Tao - Zener Dope<br>firm etablicturation<br>anticida tanan men till<br>anticida tanan men till<br>anticida tanan men till                                                                                                    | Normality and a second second                                                       |                                         |
| Constant of the constant of the second of the second of th                                                                                                    | ng gang ang dia setara<br>an Partin stars dia seta<br>di dia setara di setara di setara<br>di dia setara di setara di setara<br>di dia setara di setara di setara<br>di dia setara di setara di setara<br>di setara di setara di setara<br>di setara di setara di setara<br>di setara di setara di setara<br>di setara di setara di setara<br>di setara di setara di setara<br>di setara di setara di setara<br>di setara di setara di setara<br>di setara di setara di setara<br>di setara di setara di setara<br>di setara di setara di setara di<br>setara di setara di setara di setara<br>di setara di setara di setara di setara<br>di setara di setara di setara di setara di setara di setara di setara<br>di setara di setara di setara di setara di setara di setara di setara di setara di setara di setara di setara di<br>setara di setara di                                                                                                    | 15 a<br>16 b<br>13 00 db<br>13 00 db<br>13 722 datasethering and<br>seriesthering and the<br>seriesthering and the<br>seriest and the<br>seriest and the<br>seri                                                                                                    | fa<br>1947 - Derer Soper<br>String statistic tradition<br>of the statistic tradition<br>of the statistic tradition<br>with a large statistics of                                                                                                    | for the first of the second second                                                                                                    |                                         |
| Environment of the construction of the second of the second of the secon                                                                                                    | nganaan on dia mitan<br>mining ang ang ang ang ang ang<br>sing ang ang ang ang ang ang ang<br>sing ang ang ang ang ang ang ang<br>ang ang ang ang ang ang ang ang<br>ang ang ang ang ang ang ang ang<br>ang ang ang ang ang ang ang ang<br>ang ang ang ang ang ang ang ang<br>ang ang ang ang ang ang ang ang<br>ang ang ang ang ang ang ang ang<br>ang ang ang ang ang ang ang ang<br>ang ang ang ang ang ang ang ang<br>ang ang ang ang ang ang ang ang<br>ang ang ang ang ang ang ang ang<br>ang ang ang ang ang ang ang ang<br>ang ang ang ang ang ang ang ang<br>ang ang ang ang ang ang ang ang<br>ang ang ang ang ang ang ang ang ang<br>ang ang ang ang ang ang ang ang ang<br>ang ang ang ang ang ang ang ang ang ang<br>ang ang ang ang ang ang ang ang ang ang                                                                                                    | 15 a<br>16 b<br>10 0 de<br>17 2 desteroitment<br>destelekterer i Ver<br>20 destelekterer i Ver<br>10 destelekterer i Ver<br>10 destelekterer                                                                                                    | fa<br>na <sup></sup> dena todo<br>den planietostryk<br>an delok dowałnyk<br>wetnik enatoretost<br>wetnik enatoret                                                                                                    | Aller Post for a second second second second second second second second second second second second second se                                                                                                    | ernaaltuitte<br>1                       |
| Environa y en oblej en blane en en el<br>Friedrich en en el en el en el en el en el en el<br>Friedrich en el en el en el en el en el en el<br>Friedrich en el en el en el en el en el<br>Friedrich en el en el en el en el en el<br>Friedrich en el en el en el en el en el<br>Friedrich en el en el en el en el en el<br>Friedrich en el en el en el en el en el<br>Friedrich en el en el en el en el en el<br>Friedrich en el en el en el en el en el<br>Friedrich en el en el en el en el en el<br>Friedrich en el en el en el en el en el<br>Friedrich en el en el en el en el en el<br>Friedrich en el en el en el en el en el<br>Friedrich en el en el en el en el en el<br>Friedrich en el en el en el en el en el<br>Friedrich en el en en el en el en el en el<br>Friedrich en en en el en el en el en el<br>Friedrich en en en el en el en el en el<br>Friedrich en en en el en el en el en el<br>Friedrich en en en el en el en el en el<br>Friedrich en en en el en el en el<br>Friedrich en en en el en el en el en el<br>Friedrich en en en el en el en el en el<br>Friedrich en en en el en el en el en el<br>Friedrich en en en el en el en el en el<br>Friedrich en en en en el en el en el en el<br>Friedrich en en en en el en el en el en el<br>Friedrich en en en en el en el en el en el en el<br>Friedrich en en en en el en el en el en el en el<br>Friedrich en en el en el e                                                                                                    | nganaan on dia wataa<br>ay faata mataa<br>ah faata mataa ay ah ah ah ah ah ah ah ah ah ah ah ah ah                                                                                                    | 15 a<br>16 b<br>13 b<br>13 b<br>14 b<br>14 b<br>15 b<br>14 b<br>15 b<br>16 b<br>16 b<br>1 | fa<br>na <sup></sup> 2012 Dala<br>Gara (dala) fanadarika<br>Radio) fanadarika<br>narata ana tari 100                                                                                                    |                                                                                                    | ernauhwitki<br>R                        |
| Environment of the information of the information o                                                                                                    | ng mang mang mang mang mang mang mang ma                                                                                                    | 15 a<br>10 a<br>10 a b<br>10 a b<br>10 c batteritanisti<br>dentification of the second<br>10 c batteritation of the second<br>10 c batteritation of the seco                                                                                                    | fa<br>na <sup></sup> dena toda<br>fitu distriction<br>kultik dynakołk<br>w toda na na stał                                                                                                    |                                                                                                    |                                         |
| Environment verschlagen die bereiten<br>Friedrichen einer verschlagen die bereiten<br>Einer verschlagen die einer sicher<br>Einer verschlagen die einer sicher<br>Einer verschlagen die einer sicher<br>Friedrichen einer verschlagen die die sicher<br>Einer die einer verschlagen die die sicher<br>Einer die einer verschlagen die die sicher<br>Einer die einer verschlagen die die sicher<br>Einer die einer verschlagen die die sicher<br>Einer die einer verschlagen die die sicher<br>Einer die einer verschlagen die die sicher<br>Einer die einer verschlagen die die sicher<br>Einer die einer verschlagen die die sicher<br>Einer die einer verschlagen die die sicher<br>Einer verschlagen die sicher verschlagen die die sicher<br>Einer verschlagen die verschlagen die die sicher<br>Einer verschlagen die sicher verschlagen die die sicher<br>Einer verschlagen die sicher verschlagen die die sicher<br>Einer verschlagen die sicher verschlagen die die sicher<br>Einer verschlagen die sicher verschlagen die die sicher<br>Einer verschlagen die sicher verschlagen die die sicher<br>Einer verschlagen die sicher verschlagen die die sicher verschlagen die sicher verschlagen die sicher                                                                                                    | ng mang ng mang ng man                                                                                                    | 15 a<br>16 a<br>17 2 Suthershamp<br>dentified and a second and a<br>Table of the set of the set of the<br>table of the set of the set of the<br>table of the set of the set of the<br>table of the set of the set of the<br>table of the set of the set of the<br>table of the set of the set of the<br>table of the set of the set of the<br>set of the set of the set of the<br>set of the set of the set of the<br>set of the set of the set of the<br>set of the set of the set of the<br>set of the set of the set of the<br>set of the set of the set of the<br>set of the set of the set of the<br>set of the set of the set of the<br>set of the set of the set of the<br>set of the set of the set of the set<br>set of the set of the set of the set of the set of the set<br>set of the set of the set of t                                                                                                    |                                                                                                    |                                                                                                    | 2719249944114<br>1                      |
| Environa y en obligen de la contra de<br>Frances en realista de la contra de<br>Environ en realista de la contra de<br>Environ en realista de la contra de la contra de<br>Environ en realista de la contra de la contra de<br>Environ entra de la contra de la contra de<br>Environ entra de la contra de la contra de<br>Environ entra de la contra de la contra de<br>Environ entra de la contra de la contra de la contra de<br>Environ entra de la contra de la contra de la contra de<br>Environ entra de la contra de la contra de la contra de la contra de<br>Environ entra de la contra de la contrea de la contrea de la contrea de la contra de la contra d                                                                                                    | ng mang ng mang ng man                                                                                                    | 15 a<br>16 a<br>16 a<br>17 2 Sufferentianser<br>service the service of the<br>Sufference of the service<br>of the service of the service<br>of the service of the service of the service<br>of the service of the service of the service<br>of the service of the service of the service<br>of the service of the service of the service<br>of the service of the service of the service<br>of the service of the service of the service<br>of the service of the service of the service of the service<br>of the service of the service of the se                                                                                                    |                                                                                                    |                                                                                                    |                                         |
| Extension of the second second                                                                                                    | ng manage of data of data of d                                                                                                    | 15 a<br>16 b<br>13 b<br>13 b<br>14 b<br>14 b<br>1 |                                                                                                    |                                                                                                    |                                         |

กรณีต้องการแจ้งเปลี่ยนแปลงข้อมูลผู้ประกอบการ ให้กดปุ่ม แจ้งเปลี่ยนแปลงข้อมูลผู้ประกอบการ

| 14 Format down of Brown in African Discourse in the             |  |
|-----------------------------------------------------------------|--|
| South and Acting the Description of the Date of the Date of the |  |
| 🥕 wienlämmataerimjagithurenn n                                  |  |

ระบบแสดงหน้าจอ แจ้งเปลี่ยนแปลงข้อมูลผู้ประกอบการ เพื่อให้ทำการระบุรายละเอียดการขอ เปลี่ยนแปลง

| - ข้อมูลผู้ประกอบการ           |                         |  |
|--------------------------------|-------------------------|--|
| เลขทะเบียนฟาร์ม                | : 1001007359            |  |
| ชื่อ-นามสกุล                   | : นาย โสภัณฑ์ มีฉิม     |  |
| เลขที่บัตรประชาชน              | : 3110100060211         |  |
| รายละเอียดการขอ<br>เปลี่ยนแปลง | : เปลี่ยนชื่อ เป็น นพดล |  |
|                                | ✔ บันทึก 🗶 ปิดหน้าจอ    |  |

หลังจากกดปุ่ม บันทึก ระบบแสดง เลขที่ใบคำขอ ที่มุมบนขวา ของหน้าจอ พร้อมทั้งแสดงปุ่ม ส่ง
 ใบคำขอ ที่ด้านล่าง

|                                          |                            |                              | ารังหรือเส        | Design (           |                                       |                      |
|------------------------------------------|----------------------------|------------------------------|-------------------|--------------------|---------------------------------------|----------------------|
|                                          |                            |                              |                   |                    | wolfbeine : 9000 -                    | [99999] + [66] + [10 |
| - ในสำระการใบหลายบบก                     | undunandan                 | สตร์น้ำ                      |                   |                    |                                       |                      |
| silaringa<br>Association 10              | : 9000-99999-              | 50-9                         |                   |                    |                                       |                      |
| Sectore<br>Industed culture practice     | : windownarther:           | (และละุยาล                   |                   |                    |                                       |                      |
| ประเภทสานส                               | : une. Susth               | sonifucillou                 |                   |                    |                                       |                      |
| Sesans                                   | ់ តារពងិសារមាន             | tuvití                       |                   |                    |                                       |                      |
| 1. นี้อยู่สอรับการรับรอง                 | (เป็นระกลมการ)             | ) : นาย โดสัณฑ์ มีนิม        |                   |                    |                                       |                      |
| โทรศักรณีอดีอ                            | : 089-4427290              |                              |                   |                    |                                       |                      |
| 2.นื้อค่ารับ(ถ้ามี)                      | าเสียงปลานิล               | เลขายานโลนฟาร์ม : 1001007359 |                   |                    |                                       |                      |
| 3. ที่ผู้อย่างรุ่ม<br>3. Address of here | : un s fl.<br>Acciment so. | 1                            | 1980<br>Set       | =                  | truru<br>Streat                       | 3                    |
|                                          | MN<br>Mart                 | :8                           | Brun/uust         | ± แสระศา           |                                       |                      |
|                                          | druna/kan                  | : มากขุมมพืชน                | Schile<br>Provide | 1 marten wermaners | <b>yita'i den elle</b><br>Pestol codo | 10150                |
|                                          | IveRnet                    | : 069-4427290                | Instance          | 1                  | 5-carij                               | i.                   |

Handowe inversions a comprovementation power reconcerned on the the certification attended to the cature area that her been applied for). Remark I fairs address will be used for assang the certification (peake note that the certification attended to comp the cature area that her been applied for). 17. กดปุ่ม ระบบแสดงเอกสาร "คำขอรับการรับรอง (การรับรองแบบเดี่ยว) ระบบการผลิต และผลิตผลสัตว์น้ำตามมาตรฐานฟาร์มเพาะเลี้ยงสัตว์น้ำ GAP/CoC และระบบมาตรฐานเกษตร อินทรีย์"

|                         |                                                             |                                                              |                                                                               |                        | <                                                                                  |
|-------------------------|-------------------------------------------------------------|--------------------------------------------------------------|-------------------------------------------------------------------------------|------------------------|------------------------------------------------------------------------------------|
| A15                     |                                                             |                                                              | New York                                                                      | in ti i                | 8000 - 00000 - 50 - 20                                                             |
| 5040                    | ค่าม<br>คลัดงเกมคริงเรา<br>การและการ                        | อรับการรับรอส ก<br>แชส์ครั้น้ำตามมาจ<br>มหะระกามการฐา        | กรรับรองแบบอ<br>กฐานฟาร์และร<br>กมางพรรับหรื<br>hr CDE art DA<br>hes Dirgs Ce | kes)<br>sikata<br>i    | รัฟก BAP/CoC                                                                       |
| itoureelives 🕑 d<br>G e | unadara atau<br>walio tahand<br>waliofana tah               | nstadės (1916)<br>kauren visikosi<br>možeškimeno             | Annormett)<br>Freisen(Toolfe<br>(Paaronermet                                  |                        | (Assessment )<br>STREAM (Entert scope )                                            |
| Ourveenschanstern       | <ul> <li>Diment</li> <li>Diment</li> <li>Connect</li> </ul> | iaj i Natolici Pare<br>Gjerragoni (Mato<br>Naterni Nato (Sha | i Denis<br>manterni D                                                         | guja cin<br>Istricilio | activity Parity )<br>L Containe Parity y                                           |
| Tenero reactions        |                                                             |                                                              |                                                                               |                        |                                                                                    |
| 1. the month one to     | mantria tame                                                | in the second second                                         | - minte                                                                       |                        |                                                                                    |
| Individual              |                                                             |                                                              |                                                                               |                        |                                                                                    |
| a destria cinta         |                                                             | 1120100004                                                   | anna Graft                                                                    | á.                     | 110000                                                                             |
| a diaria seconda        | - unit                                                      |                                                              |                                                                               | -                      | 1. Street                                                                          |
| and the                 | distantia .                                                 | - with                                                       | 6                                                                             |                        |                                                                                    |
| ésocom                  | manutaues                                                   | ierle                                                        | Apriliary.                                                                    | -1010                  | will's Provide Lands                                                               |
| Indeer                  |                                                             | boars                                                        |                                                                               | dants                  |                                                                                    |
| manon thereits          | no 2 clumente                                               | winnfalasians                                                | <b>contracted</b><br>in role to 1 to contr                                    | femlustr               | <b>ร้องที่ของๆ หารีอาสสงท่างขึ้น 1</b><br>การ 11 เองสารไป ก่าน แต่สงที่ เป็นสาราชา |
| a deplikanitanere       | and a large                                                 | Description                                                  | E a                                                                           | land                   | Autria                                                                             |
| and success lines       | 100.10                                                      | WON AND                                                      | -                                                                             |                        |                                                                                    |
| - apilitana             | <b>Protect</b>                                              | ()                                                           | Ada:                                                                          |                        |                                                                                    |
| distantion income       | vestexts                                                    | érela                                                        | mettern                                                                       | white                  | nuite to see                                                                       |
| Level and more          |                                                             | Sectors.                                                     |                                                                               | See.                   | ref.                                                                               |
| s question voltais      | Southers                                                    | ในคุณที่สำนังระดอ                                            | niumées                                                                       |                        | and a settle sector of                                                             |
| fa                      |                                                             | shamit                                                       |                                                                               |                        | -                                                                                  |
| Tenfeni torm            | 1.0                                                         | Terris                                                       | in the                                                                        |                        |                                                                                    |
| Terrinden this          | -                                                           | Banto                                                        |                                                                               |                        |                                                                                    |
|                         |                                                             |                                                              |                                                                               | 1-024                  | อ-เม-ยงของเม หลังประ                                                               |

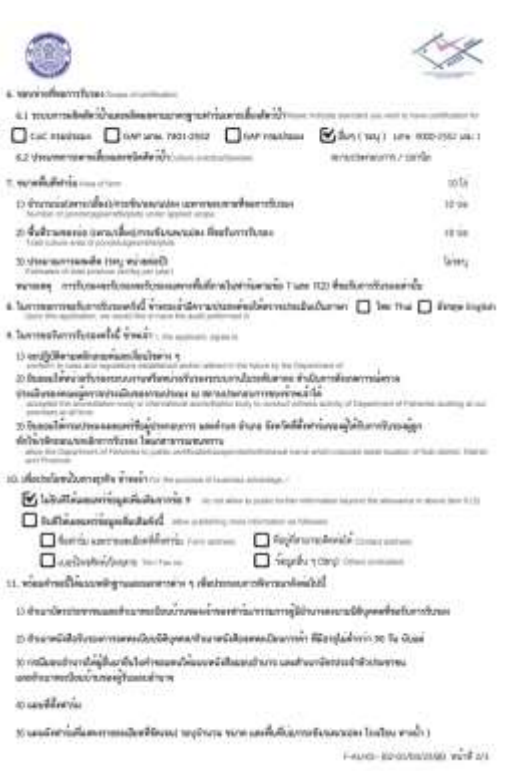

|                                                                     |                                                                                | *</th                                                |
|---------------------------------------------------------------------|--------------------------------------------------------------------------------|------------------------------------------------------|
| C Aurum Texadouri in                                                |                                                                                |                                                      |
| n berlehenergentúr i                                                | เริ่มสน เท้านี้                                                                |                                                      |
| ก อุริการ์เปลากรัฐประการ                                            | เนื้อและเอาห์ (เมตาเหมวิชีวิเลยกรอาหารูก                                       | s car allow we have and )                            |
| 0 romänsterrerefaste<br>12 indretesriige slige                      | ið a Depla í merruendashannein<br>anasreira v Maidárachmaðarr                  | (1444)<br>setuenikojopis                             |
| , interest of the second                                            |                                                                                | ipton                                                |
|                                                                     | 1 2 3                                                                          | 4                                                    |
| จ้านทั่งได้โรงการประเม<br>จำให้เริ่มและการประกฎกังไ                 | พัฒนาใหม่ไฟฟิสิตาร์แกรงใบหมายแกรง<br>ในสินสีครูเปลี่ยงในสมัยและที่เหมโรงไทยางไ | ahadu ili koʻst un 6-67<br>Van unortectudu (belanukt |
| and a                                                               |                                                                                | quint                                                |
|                                                                     | t                                                                              |                                                      |
| forfaring diadon on constants<br>menin<br>dia tanàng dia tanàng dia | องสารประสงส์การ<br>Re trap<br>รายน้ำ รื่อสู้ในวิทศาสตรรรณ์เสริประกา            | uuuratetal                                           |
| arts                                                                |                                                                                | Sec remaining                                        |
|                                                                     | 1                                                                              |                                                      |
|                                                                     |                                                                                | (-1043-105(10942038 พร้ารี่ 5)                       |

18. กดปุ่ม Xitudาขอ
 เพื่อส่งรายการคำขอไปรอทวนสอบ

จากนั้นระบบจะแสดงรายการคำขอดังกล่าวที่หน้าจอ ตรวจสอบสถานะ/แก้ไขใบคำขอ

รายการคำขอดังกล่าวมีสถานะการปฏิบัติงาน "รายการคำขอใหม่ รอทวนสอบคำขอ"

| N. (1894 - 1995)               |          |               |          | าประเทศ                | นการฐานเพิ่มมูลวิเทม | contents and class | พาะเล็กงสดเรีย  |                                   |                       |        |
|--------------------------------|----------|---------------|----------|------------------------|----------------------|--------------------|-----------------|-----------------------------------|-----------------------|--------|
| 1 mil                          | -        | nutin two/a   | il a luo | 80                     |                      |                    |                 |                                   |                       |        |
|                                | สาสัน    | 1.5           | dan ma   | * 9                    | 0099999909           | descelations       | – unenforca –   | •                                 |                       |        |
|                                | Tuết     | atras II      |          | (A)                    |                      | กอาเพลียิน         | MRU.            | •                                 |                       |        |
| ณฑา กองจัวงณามีอ               | finat    | T I III III   | strates  | *                      |                      | สีสร้างในสาขอ      |                 |                                   |                       |        |
| 1 4 0                          | 10 at    | Intrants Se   | willings | life'tañot wue ( escui | séuleu)              |                    |                 |                                   |                       |        |
|                                | 9.       | ter 1         |          |                        |                      |                    |                 |                                   |                       |        |
| endetheten<br>alveren          | / kati   | rayerabad mar | iest i   |                        |                      |                    |                 |                                   |                       | ņ      |
| and standard and a first store |          | olation       |          | Jule(scherme           | tulfatus             | Parformation       | millioshile/nau | ສອງແລະການຊີຮູ້ບໍລິມານ             | narannadriefu<br>Araa | 3      |
| converse Dedaged in our        | b.       | 9000-00990    | -69-9    | 8 nengres 2560         | 8 mmg wa 2500        | 14                 | 1001007359      | man we water in a movies a<br>man |                       | n<br>E |
| aren nen sideradar             | <u> </u> |               |          |                        |                      |                    |                 |                                   |                       |        |
| marran selection               | 11,000   |               |          |                        |                      | _                  |                 |                                   |                       |        |
| filmente (                     |          |               |          |                        |                      |                    |                 |                                   |                       |        |
| enderset                       |          |               |          |                        |                      |                    |                 |                                   |                       |        |

คู่มือการใช้งานโปรแกรมระบบการรับรองมาตรฐาน ฟาร์มเพาะเลี้ยงสัตว์น้ำ

# 3.1.4 การสร้างคำขอเกษตรอินทรีย์แบบกลุ่ม

## ขั้นตอนการสร้างคำขอเกษตรอินทรีย์แบบกลุ่ม

คลิกที่เมนูหลัก จัดการคำขอ --> สร้างคำขอ

| จัดการคำขอ                          |
|-------------------------------------|
| ยกเลิกใบคำขอ                        |
| สร้างคำขอ                           |
| ทวนสอบคำขอ                          |
| ตรวจสอบสถานะ/แก้ไขใบคำขอ            |
| รายการขอแก้ไขข้อมูลผู้ประกอบ<br>การ |

 ระบบแสดงหน้าจอ เลือกประเภทการรับรองของคำขอรับการรับรองระบบการผลิตและผลิตผลสัตว์ น้ำ จากนั้นไปที่การสร้างคำขอประเภทการรับรองเกษตรอินทรีย์ กดปุ่ม แบบกลุ่ม

| งอีงกประเภทการจำกัดสะดงคริ กระจำการ | of the association of the association of the second second s | - |
|-------------------------------------|----------------------------------------------------------------------------------------------------|---|
| GAP/CoC                             | เกษอะไม่เหนีย์                                                                                                    |   |
| - แนกเหลี่ยว - เหมาะสุม-            | usersiliers annesie                                                                                                    |   |

3. ระบบแสดงหน้าจอ สร้างคำขอแบบกลุ่ม ตรวจสอบข้อมูล

ระบุข้อมูล ประเภทคำขอ ขอบข่ายที่ขอการรับรอง ประเภทการประกอบการ ชนิดสัตว์น้ำหรือ ผลิตภัณฑ์หลัก ชนิดสัตว์น้ำหรือผลิตภัณฑ์รอง รายละเอียดชนิดสัตว์น้ำหรือผลิตภัณฑ์ (ที่ต้องการ ให้แสดงในใบรับรอง)

ระบุเลขทะเบียนกลุ่ม

กดปุ่ม ค้นหา

| erreautions Zuloganas/soles Zulogauses/lauresless/s/ 4.5705                                                                                                    | อเสียดของกลุ่ม/องค์กา 5.ความปลดงค่ฐถึง 6.เอกต่างเหม 7.พื่อหรืบต่านอ                                                                                                    |
|----------------------------------------------------------------------------------------------------|----------------------------------------------------------------------------------------------------|
|                                                                                                    | ee remarkinge                                                                                                    |
| ประเภทสาขอ<br>สุขติเสียงการในสารารในรอง<br>ร้างของที่ เราสาของการ<br>ประเภทสารประกอบการ<br>หรือส่วนใหญ่สายสายเห็น<br>หรือส่วนใหญ่สายสายเห็น<br>หรือส่วนการในการร้างการไฟแสดงในในรับรอง)<br>เกล่าวสอบสาย<br>ร้างของเรือการประกอบ<br>เกล่าวสอบ ร้างของสาย<br>การประกอบใหญ่สายส่วนใหญ่สองส่วนที่ (ที่ต่องการไฟแสดงในในรับรอง)<br>เกล่าวสอบ เป็นชื่อสอบ Species<br>เกล่าวสอบ การประกอบ เป็น | : ສະເກະ, ອັນເກີດສະວະປິນເປລິດນ © ແກຍ, ອັນເກີດນັ້ນແລກາອກັນແລວ © ອະລະດູໃນກັນແລະ (Reasessment) © ແລະ<br>ອະດະກິດ[Extand scope]<br>: ສະ ພາຍ, 9000-2552 ແລະ 1 © ພາຍ, 9000-2554 ແລະ 3 © ພາຍ, 9000-2553 ແລະ 5 © ພາຍ, 7413-2550<br>: ທີ່ເປັນແຕ່ເອົາຍຸຢູ່ແລະລະມູເກລ ເ<br>: ປະກິດສີ້ ເ<br>: ປະກິດສີ້ ເ<br>: ປະກິດສີ້<br>: ເປັນເອລີເຊີເບ<br>: ປະກິດສີ້<br>: ປະກິດສີ້.<br> |

ระบบตรวจสอบข้อมูล ตามเงื่อนไขของประเภทคำขอที่เลือก

กรณีรายการคำขอดังกล่าวไม่ผ่านเงื่อนไข ระบบจะแสดงข้อความแจ้งเตือน และไม่ยอมให้ทำ ขั้นตอนถัดไป

 เมื่อรายการคำขอดังกล่าวผ่านตามเงื่อนไข ระบบแสดงปุ่ม ขั้นตอนต่อไป กดปุ่ม ขั้นตอนต่อไป

### คู่มือการใช้งานโปรแกรมระบบการรับรองมาตรฐาน ฟาร์มเพาะเลี้ยงสัตว์น้ำ

|                                                                                                    | 2.clayor.nyu/actine                                                                                                    | ไประจะชิตรามารถให้กระบรรม               | 4.อาฉตรเมืองของกลุ่ม/องค่าง                                                                                | 5.ความปกลงค่งใน                                                                                                    | 6.12198191101                    | 7.พัมพ์ในสายอ                                                                                              |
|----------------------------------------------------------------------------------------------------|----------------------------------------------------------------------------------------------------|-----------------------------------------|----------------------------------------------------------------------------------------------------|----------------------------------------------------------------------------------------------------|----------------------------------|----------------------------------------------------------------------------------------------------|
|                                                                                                    |                                                                                                    |                                         |                                                                                                    | enninge                                                                                                    |                                  |                                                                                                    |
| dispensional<br>application for<br>second of control<br>of the second of the<br>second of the<br>seco | ก<br>เทศโมธอร์<br>เอเมือง<br>เหตุประกาท<br>องไม้สาวราทัสด<br>รวมชื่อสามาที่สา<br>รวมชื่อสามาที่สา<br>รวมชื่อสามาที่สา<br>เอเมืองรู้มีเหตุโละมีหลาง<br>เอเมืองรู้มีเหตุโละมีหลาง<br>เอเมืองรู้มีเหตุโละมีหลาง<br>เอเมืองรู้มีเหตุโละมีหลาง<br>เอเมืองรู้มีเป็นเป็น<br>เมืองรู้มี | (ที่ต่องการใช่แสดงในไปรับของ)<br>วันปรั | : * Line:<br>satisfin<br>: * Line:<br>: * Vichavi<br>: * Star<br>: * Star<br>: star<br>: barû 4<br>: n 001 | Auvitionantecellar<br>Entend scope)<br>9000-2552 (At 1 )<br>unitediuscentries *<br>*<br>entermine<br>estimate<br>termine<br>A | u 🔍 ນາສ. ວິນາອີ<br>ນາສ. 9000-255 | tulõusarristusas 💮 eleanojudusas (Reasesament) 🖗 san<br>54 uda 3 🖗 unis. 9000-2553 usu 5 🖗 anis. 7413-2550 |

 ระบบไปที่หน้าจอ สร้างคำขอแบบกลุ่มข้อมูลเกษตรกร/ฟาร์ม เพื่อทำการระบุข้อมูลกลุ่ม ที่อยู่ สำนักงาน/สำนักงานของกลุ่ม ที่อยู่ที่ติดต่อได้สะดวก

### ระบุข้อมูล **โครงการ**

กดปุ่ม บันทึก

|                                                                                                    |                                                                                                    |                         | ñigi                                                                                                    | miga/ ealiths                |                      |                               |
|----------------------------------------------------------------------------------------------------|----------------------------------------------------------------------------------------------------|-------------------------|----------------------------------------------------------------------------------------------------|------------------------------|----------------------|-------------------------------|
| อบขายพี่ขอการรับร                                                                                                    |                                                                                                    | 1 xmp. 9000-2552        | 2 WAV 1                                                                                                    |                              | ประเภทสาวออ          | : ແດຍ. ມັນດີດີທະຫວ່າງປະເປດີນນ |
| ມົດສ່ອງນຳ                                                                                                    |                                                                                                    | เ ชอาซิล, ชลาดก,        | dannua, danasisou, dandas sidasi                                                                                                    | สียดขมิดส์ดวันไร เปลาบ่าจี   | ด ประเภทการเพาะเมือง | : พ่ารระพายาใหญ่และสนบาล      |
| ส์ในในสาวเล                                                                                                    |                                                                                                    | 1 07/07/2017            |                                                                                                    |                              | submittee strate.    |                               |
| acaus                                                                                                    |                                                                                                    | ะ สองสร้อมการหรือ       | svild •                                                                                                    |                              |                      |                               |
| Line merce                                                                                                    |                                                                                                    | 2/20/00/22/20           | 100205                                                                                                    |                              |                      |                               |
| พัฒนิกลัม                                                                                                    |                                                                                                    |                         | - Q                                                                                                    |                              |                      |                               |
| នេះមានជើនមកឆ្នាំរ<br>លិចឆ្នាំ កណ្ដងចាត់នេះ II                                                                                                    | 1 h 001                                                                                                    |                         | Sanka/askrs : Neaufor<br>Neme of the<br>group/organization of                                                                                                    | ปลาน้ำจึด 1                  |                      |                               |
|                                                                                                    |                                                                                                    |                         | Applicant"                                                                                                    |                              |                      |                               |
| de la sectore l'anti-                                                                                                    |                                                                                                    | of the latest effect of | lookaer                                                                                                    |                              |                      |                               |
| สาขางานใหญ่/สาข<br>เพราที                                                                                                    | namusionesiAde ee                                                                                                    | of the twind office     | Septicant<br>1985                                                                                                    |                              | 12                   |                               |
| สำนักงานใหญ่/สำนั<br>เลซูฟ์<br>กระกอบ กอ.<br>ธรรม<br>ธรรม                                                                                                    | i 109                                                                                                    | of this hand office     | Soplari<br>Soc<br>Yun                                                                                                    | 4 <u></u>                    |                      |                               |
| สำนักงานใหญ่/สำนั<br>เลซูที่<br>Normal No.<br>2014<br>Street<br>รัวษรีอ<br>Produce                                                                                 | ntrussendu Addeen<br>1 [109<br>2   Sriegdysne                                                                                                    | of the base office      | Sector<br>Sec<br>With<br>With<br>State<br>State<br>Detrice                                                                                                    | i<br>                        | •                    |                               |
| drūrondvejotrā<br>artī<br>Atensens<br>Atensens<br>Proves<br>Proves<br>Atense<br>Atense                                                                             | 1 100<br>i snegdysta<br>i snegdysta<br>i registratory                                                                                                    | of the head office      | Spektawi<br>Soc<br>Wijit<br>Mito<br>Shuna<br>Dutini<br>Stafi Unterfid<br>Monetas                                                                                                    | 1<br>: ราชอูรับูรณะ<br>10140 | •                    |                               |
| สำนักงานไหญ่เสาย<br>เลซูที่<br>Alterna na.<br>อนน<br>ชายส<br>ชายส<br>ชายส<br>กลายส<br>โละชอง<br>โละชอง<br>โละชอง<br>โละชอง<br>โละชอง<br>โละชอง<br>โละชอง<br>โละชอง | i 100<br>synthesis<br>synthesis | of the head office      | Spokani<br>Soo<br>Vujit<br>Hoo<br>Shuha<br>Daha<br>Shuha<br>Shu | :<br>: rmgfysar<br>: 10140   | •                    |                               |

 ระบบแสดงส่วนสมาชิกในกลุ่ม สำหรับระบุทะเบียนฟาร์มที่เป็นสมาชิกในกลุ่ม ระบุทะเบียนฟาร์ม จากนั้นกดปุ่ม ค้นหา

|                                                                                                    | ร้องกำณ                                                                                                    | นั่งผู้ประกอบการ |  |
|----------------------------------------------------------------------------------------------------|----------------------------------------------------------------------------------------------------|------------------|--|
| Demulonguith demute and a desear of the h<br>A<br>men no. (100<br>te : smg/tyme<br>te : reporte a men •<br>Bos : reporte a men •<br>Bos : reporte a men •<br>Bos : reporte a men •<br>Bos : reporte a men •<br>Bos : . | and Diffee<br>ទូល<br>អង្គស៊ី<br>អង្គស៊ី<br>អង្គស៊ី<br>អ៊ីស្តេ<br>ប្រសាស<br>ស្ត្រ<br>ស្ត្រ<br>ស<br>ស<br>ស្ត្រ<br>ស្ត្រ<br>ស្ត្រ<br>ស្ត<br>ស<br>ស្ត<br>ស<br>ស្ត<br>ស<br>ស្ន<br>ស<br>ស្ទ<br>ស<br>ស<br>ស<br>ស<br>ស<br>ស<br>ស<br>ស<br>ស<br>ស<br>ស<br>ស<br>ស<br>ស<br>ស<br>ស<br>ស | sringsframa •    |  |

8. ระบบแสดงหน้าจอ ข้อมูลฟาร์ม จากนั้นกดปุ่ม เพิ่ม

| อมูลฟาร์ม                                |                                            |                                                  |     |
|------------------------------------------|--------------------------------------------|--------------------------------------------------|-----|
| ทะเบียนฟาร์ม ——                          |                                            |                                                  |     |
| เลขทะเบียนฟาร์ม<br>Farm registration ID  | : 1001007359                               |                                                  |     |
| ชื่อฟาร์ม(ไทยุ)<br>Farm name(Thai)       | :                                          | ชื่อฟาร์ม(อังกฤษ) :<br>Farm name(English)        |     |
| ชื่อผู้ประกอบการ<br>Name of the applicar | t <b>นาย ▼</b> โสภัณฑ์ มีฉิม               | เลขที่บัตรประชาชน : 3110100060211                |     |
| เบอร์โทรศัพท์<br>Phone number of the     | e applicant :                              |                                                  |     |
| ที่ตั้งฟาร์ม Address o                   | of farm                                    |                                                  |     |
| เลขที่<br>Address no.                    | :                                          | ช่อย<br>Soi                                      |     |
| ถนน<br>Street                            | :                                          | หมู่ที่ : 8<br><sup>Moo</sup>                    |     |
| จังหวัด<br>Province                      | ีกรุงเทพมหานคร ▼                           | อำเภอ : บางขุนเทียน ▼<br>District                |     |
| ต่าบล<br>Tambol                          | ีแสมดำ ▼                                   | รหัสไปรษณีย์ : 10150<br>Province                 |     |
| โทรศัพท์<br>Tel. no                      | : 089-4427290                              | โทรสาร :<br>Fax no                               |     |
| อี-เมล์<br>e-mail                        | :                                          |                                                  |     |
| ที่อยู่ติดต่อ Contract                   | address 🔲 ใช้ที่อยู่เดียวกับที่ตั้งฟาร์ม — |                                                  |     |
| เลขที่<br>Address no.                    | : 124                                      | ซ่อย :<br>Soi                                    |     |
| ถนน<br>Street                            | :                                          | หมู่ที่ :<br>Moo                                 |     |
| จังหวัด<br>Province                      | กรุงเทพมหานคร 🔻                            | อำเภอ : บางขุนเทียน ▼<br>District                |     |
| ตำบล<br>Tambol                           | ี แสมดำ ▼                                  | รทัสไปรษณีย์ : <mark>10150</mark><br>Postal code |     |
| โทรศัพท์<br>Tel. no                      | : 089-4427290                              | โทรสาร :                                         |     |
| อี-เบล์                                  | •                                          |                                                  | I   |
|                                          |                                            | เพิ่ม                                            | ปิด |

9. ระบบทำการเพิ่มข้อมูลฟาร์ม ที่เป็นสมาชิกในกลุ่ม

กรณีต้องการลบฟาร์ม ออกจากการระบุเป็นสมาชิกกลุ่ม ให้กดปุ่ม 💌

| สะเมือนฟาร์ม                                                                                                  |                                                                                                    | นึกฟาสม                                                                                                    | นั้นญังระดอบการ    |     |
|----------------------------------------------------------------------------------------------------|----------------------------------------------------------------------------------------------------|----------------------------------------------------------------------------------------------------|--------------------|-----|
| 1001007359                                                                                                    |                                                                                                    |                                                                                                    | นายโตสัณฑ์ มีนิย   | 0 🔀 |
| 1001007702                                                                                                    |                                                                                                    |                                                                                                    | នានមិតាន នេះអង្កេរ | 0 🔀 |
| 1001006972                                                                                                    |                                                                                                    |                                                                                                    | ขางสำหาย น้ำเหนือ  | 0 🔀 |
| 1001006822                                                                                                    |                                                                                                    |                                                                                                    |                    |     |
| ายังสายใหญ่/สา<br>หรื                                                                                         | MarreseandsAdose of the head offic                                                                              | #259267)                                                                                                    | นายประวัตร และสมม  | 0 🚺 |
| าขักงานไหญ่เส้<br>หรื<br>กร้ายแกะ<br>เห<br>เชื่อ<br>หรือ<br>กร้าย<br>สร้าง<br>เมือ<br>เรื่อง<br>เส้าง<br>เมือ | ชักสารรรมการระสงการระสง<br>- 109<br>- ราษฐริญาณส<br>- (กระระชานหานคร ▼)<br>- (ราษฐริญาณส ▼)<br>- [ราษฐริญาณส ▼] | 9200201<br>San<br>Ngh<br>Moa<br>dhuna<br>dhuna<br>Natharadd<br>Protein<br>San<br>San<br>San<br>San<br>San<br>San<br>San<br>San<br>San<br>Sa | 10140              | 0   |

สัมคลามก่อไป 🕪

#### กดปุ่ม ขั้นตอนต่อไป

 ระบบไปที่หน้าจอ สร้างคำขอแบบกลุ่ม รายชื่อบุคคลที่สามารถติดต่อได้ โดยสามารถระบุข้อมูล บุคคลที่สามารถติดต่อได้ ทางด้านบน จากนั้นกดปุ่ม บันทึกข้อมูลผู้ติดต่อ

| งการสอบร้อนต | 2.5000000/02010                                           | 1 ปองความสีการารเพิ่มคมได้ | 4.ราวสสมอิจสรองกล่ม/องศักร    | 5.ความประสงค์ผู้ชื่น                                                        | 6.communa 7.familaria | + das            |
|--------------|-----------------------------------------------------------|----------------------------|-------------------------------|-----------------------------------------------------------------------------|-----------------------|------------------|
|              |                                                           |                            | สัญหารุงเทศที่                | การจากที่มีเหมาได้                                                          |                       |                  |
|              | da *<br>Nore<br>Sector<br>Sector<br>Sector<br>Notes phone |                            | unite'let westan<br>+ shutint | dhumia<br>Poston<br>Vestre<br>Feare<br>8-carj<br>8-carj<br>8-carj<br>8-carj | 4<br>                 |                  |
| 4            | ernaunia<br>Rotan                                         | Susdani<br>Tel.m           | tierans<br>Par an             | Susalar                                                                     | ก่องมีสามที่<br>Team  | & cost<br>arrest |

11. ระบบเพิ่มข้อมูลบุคคลที่สามารถติดต่อได้ ที่ด้านล่าง

กรณีต้องการลบข้อมูล ให้กดปุ่ม 区 เพื่อทำการลบข้อมูลบุคคลที่สามารถติดต่อได้

## จากนั้นกดปุ่ม ขั้นตอนต่อไป

| antaneutican 2.  | dayaray/asdro                                               | 3. Sogansaaflaro | nendasiate <sup>i</sup> 4.eruseiä | sensonds/askins S.ector | สมตรสมุปัน 6.เอกสาหมนม 7.พืช                                         | wither an an and a | et name |
|------------------|-------------------------------------------------------------|------------------|-----------------------------------|-------------------------|----------------------------------------------------------------------|--------------------|---------|
| _                | _                                                           | _                |                                   | Segmented for the wind  | innis ful                                                            |                    | _       |
|                  | a "<br>ang<br>paknal<br>L ro<br>rokwolessaufi<br>oble phone |                  | 2                                 | + duindagadi            | dhuynus<br>Poster :<br>Swatta<br>Fac no :<br>S-cust<br>E-mail :<br>: |                    |         |
| fa<br>urre       | , etc.<br>Pos                                               | musia<br>mus     | Tursdived<br>Tul                  | Taisans<br>Paese        | ใหรดังหนัดถือแข้<br>ว่าประการ                                        | क्र-वार्य<br>अन्यत |         |
| ามประโคร แต่งสอน |                                                             |                  |                                   |                         |                                                                      |                    |         |

12. ระบบไปที่หน้าจอ สร้างคำขอแบบกลุ่ม รายละเอียดของกลุ่ม/องค์กร เพื่อให้ทำการระบุข้อมูล จำนวนสมาชิก/สาขาทั้งหมด จำนวนสมาชิก/สาขาที่ต้องการขอรับการรับรอง พื้นที่รับรองทั้งหมด ประมาณการผลผลิต ระบบการควบคุมภายในกลุ่ม/องค์กร ที่ใช้ การอบรมแก่สมาชิก/เจ้าหน้าที่ องค์กรการตรวจเยี่ยมพื้นที่กลุ่ม ความถี่และช่องเวลาวนการตรวจเยี่ยมสมาชิก/สาขา ระบบเอกสาร สำหรับการตรวจและควบคุมภายใน การดำเนินการในกรณีที่พบสมาชิก/สาขาองค์กร ปฏิบัติไม่ สอดคล้องกับมาตรฐานฟาร์มเพาะเลี้ยงสัตว์น้ำ/องค์กรกำหนด

#### จากนั้นกดปุ่ม ขั้นตอนต่อไป

| and we want | 2 Course of star                                                                                                    | 2 Change and annual and a                                                                                                    | demanderstands of all                              | 5 annual mandation                                                                                                    | 6 can an an an  | 7 Contrations                    | et daund        |
|-------------|----------------------------------------------------------------------------------------------------|----------------------------------------------------------------------------------------------------|----------------------------------------------------|----------------------------------------------------------------------------------------------------|-----------------|----------------------------------|-----------------|
| NEW YORK    | E-table and a series                                                                                                 | Contraction of the second of                                                                                                    | A CONTRACT STATUS PARTY                            | The state second second s | SALE STATISTICS |                                  | a second second |
| _           |                                                                                                    |                                                                                                    | soundation                                         | aanija/aaniko                                                                                                    | _               |                                  |                 |
|             | ຈຳນວນສະກະສິກ/ສາງກາ                                                                                                   | Fernan                                                                                                    |                                                    | Ē                                                                                                    | 4               | ราย/สายา                         |                 |
|             | all marrison/transform in                                                                                            | the group/company                                                                                                    |                                                    |                                                                                                    |                 |                                  |                 |
|             | จำนวนสมาษัก/สาขาร<br>number of these sender                                                                          | ໂຫ້ລະກາດສອບີນກາດບິນດອະ<br>y situated who with to have a certif                                                                    | otter.                                             | Ð                                                                                                    | 4               | (1878)<br>(1878)                 |                 |
|             | พื้นที่ที่รับรองหรือหมด<br>Tobet areas applied to an                                                                 | ee fo certification                                                                                                    |                                                    | 6                                                                                                    | 40              | 13 •                             |                 |
|             | aksannannssaandin (<br>makastian from member<br>or yeer)                                                             | ราบแข่วยต่องลึงบอร์อย่อยี)<br>กปูกอาปาร and those are similarly                                                                   | atuated welled to have certificat                  | lan (per manth                                                                                                    | 2000 Rusiada    | <u>u</u>                         |                 |
|             | szunniserungunus<br>Internal control austerni                                                                        | hundas/assins ที่ไปไ<br>that has been replemented, please i                                                                       | eedi;                                              | i.                                                                                                    | 1               |                                  |                 |
|             | การอบรมแก่สมาวไท/ง<br>Snormation regarding to<br>thereing tournes                                                    | จ้านน้ำเมืองคักร<br>aning for member (st) company stat                                                                            | τ (ε) - if any exists, please provid               | :<br>le cleinents of                                                                                                    | © 1atior®       | มี ves ถ้ามีกรุณาระบุนี้องการรณฑ |                 |
|             | การตรวจเอี่ยมที่แห้กง<br>Form valting/isuditing                                                                      | iu -                                                                                                    |                                                    | E                                                                                                    | © tadi∞⊙        | ā <sub>res</sub>                 |                 |
|             | ความที่และช่องเวลาม<br>Frequency and interval o                                                                      | สการพราจเอียมสมกรัก/สาขา<br>/ fam visting/auditing                                                                                |                                                    | Ę                                                                                                    |                 | 11                               |                 |
|             | ຮະບຸນເອກສາເອົາເຈົ້າເຄັບກ<br>ແນ່ນ ສັດູໝາ ຮູລິລດັ່ນຄວນ<br>ໄດ້ເກັນເປັດການອຸດເປັດຈູ ເມື່<br>ແຕ່ປາ ສະ ເວົາກັດແຕ່ (s), pro | พลงรางและสารปฐมหายใน<br>การสำเน็นการ แรงรายการบรรจ<br>และคยรัสโอก apten för intensil av<br>cedum (a), audit checklat, audit reg   | dt and tortrol; plaase pryvile il<br>ort (r), etc. | 1<br>scuments saed                                                                                                    |                 |                                  |                 |
|             | การสำเนินการในกรณี<br>ปฏิปลิโมสอดคลั่องกับ<br>Activity performed if any<br>group/company regardit                    | พึกบสมาข้อ/สาขาขององค์กร<br>มาตราฐานฟาร์มอการเลื่องสัตร์ป<br>menter falues to conform formati<br>g their scorective form clanded. | n/pasinemnum<br>a politicals of rules and regulate | t of the                                                                                                    |                 |                                  |                 |

 ระบบไปที่หน้าจอ สร้างคำขอแบบกลุ่ม ความประสงค์ผู้ยื่น เพื่อระบุข้อมูลความประสงค์ในการ ขอรับการรับรอง จากนั้นกดปุ่ม ขั้นตอนต่อไป

| 5-2900                                                                                                    | สมเสรรกร                                                                                                    | 1.5220.08400 min                                                                                                    | interals 43                                                                 | Linut Standards                                          | CERENT SURVISION                                                                  | arrene arrente                                                                         | 0.7544,0742                                               | Seriesland.                                            |                             |
|----------------------------------------------------------------------------------------------------|----------------------------------------------------------------------------------------------------|----------------------------------------------------------------------------------------------------|-----------------------------------------------------------------------------|----------------------------------------------------------|-----------------------------------------------------------------------------------|----------------------------------------------------------------------------------------|-----------------------------------------------------------|--------------------------------------------------------|-----------------------------|
|                                                                                                    |                                                                                                    |                                                                                                    |                                                                             |                                                          | стиясти недо                                                                      | iù -                                                                                   |                                                           |                                                        |                             |
| tuers son                                                                                                    | ารขอรับการ<br>pitution, ve                                                                                                    | รับรองครังนี้ ชักพระเจ<br>voold like to have the a                                                                                                    | ร้านใดวามประสง<br>sutit performed in                                        | เครียอให้เครวจประเม<br>!!                                | ມັນເປັນກາຈາາ : 🕫                                                                  | לאמ דאס 🖾                                                                              | atonette Erigiki                                          |                                                        |                             |
| erroration of cont                                                                                                    | หลโนการขอ<br>สาวสาวะ ได้เร                                                                                                    | ในในรับรอง : 🖷 นาทิ<br>พ                                                                                                    | a yd odwredriwy                                                             | opicet C faith                                           | การไปของนี้มี by po                                                               | czsi mel                                                                               |                                                           |                                                        |                             |
| ersbüum<br>palie nore                                                                                                    | <b>រមេះចំសុត</b> :<br>Momiation ខ                                                                                                    | <ul> <li>tuineitsiesewit</li> </ul>                                                                                                    | izya * hušti                                                                | ทั่งประเทศปัญหาที่ม                                      | เดินสงน์                                                                          |                                                                                        |                                                           |                                                        |                             |
|                                                                                                    |                                                                                                    |                                                                                                    |                                                                             | ร้อฟาร์ม และรายสะ<br>เมลร์โกรศัพย์/โทร                   | ณฉียลที่สังพ่าวัน กล<br>สำรุ Tel/ Fasces                                          | m albes                                                                                | 1                                                         | 1 ที่อยู่พิสามารถข้อต่อไป<br>ข้อมูลอื่น ๆ (คน)         | é Cintert abbrez            |
|                                                                                                    |                                                                                                    |                                                                                                    |                                                                             |                                                          | ขึ้นคอบสอไป 🗩                                                                     |                                                                                        | 3                                                         | then (indicated)                                       |                             |
| 14.                                                                                                    | ระบ                                                                                                    | บไปที่หน้าจ                                                                                                    | อ สร้างคํ                                                                   | ่าขอแบบก                                                 | าลุ่ม เอกส                                                                        | ารแนบ                                                                                  | J เพื่อระ <b>ว</b>                                        | บุข้อมูลเอกสา                                          | เรที่ต้องแนบ                |
|                                                                                                    | ประ                                                                                                    | าอบ รวมถึง                                                                                                    | อัพโหลด                                                                     | แอกสาร                                                   |                                                                                   |                                                                                        |                                                           |                                                        |                             |
|                                                                                                    |                                                                                                    |                                                                                                    |                                                                             |                                                          |                                                                                   | เลื                                                                                    | ้อไหโดง                                                   |                                                        | ×                           |
|                                                                                                    | สำห                                                                                                    | รับการ อัพโ                                                                                                    | หลดเอกเ                                                                     | สาร ให้ทำ                                                | การ กดปุ่ร                                                                        | ม 🛄                                                                                    |                                                           | เพื่อทำการ 6                                           | าพเหลดเอก                   |
| алоцы<br>2.10цог                                                                                                    | สำห<br>จาก<br>•ฉ/อะคร                                                                                                    | รับการ อัพโ<br>นั้นกดปุ่ม ขั้<br>นันเหลาสารการ                                                                                                    | หลดเอก:<br>ั้นตอนถ <i>ัด</i>                                                | สารให้ทำ<br>เไป                                          | การ กดปุ่ม                                                                        | 1                                                                                      | & LOOK THERE                                              | เพื่อทำการ 6<br>7 คิมคิมศาละ                           | าพเหลดเอก                   |
| ามากลุ่ม<br>2.ช่อมูดๆ                                                                                                    | สำห<br>จาก<br>***/อะคำร                                                                                                    | รับการ อัพโ<br>นั้นกดปุ่ม ขั้                                                                                                    | หลดเอก:<br>ั้นตอนถัด                                                        | สาร ให้ทำ<br>าไป                                         | การ กดปุ่ม<br>/เสษัท 3.ครรณ                                                       |                                                                                        | 6.continue                                                | เพื่อทั่าการ ร<br>7 สมกับการ                           | าพเหลดเอก                   |
| 2.0040<br>2.0040<br>10055                                                                                                    | สำห<br>จาก<br>***/อะระช                                                                                                    | รับการ อัพโ<br>นั้นกดปุ่ม ขั้                                                                                                    | หลดเอก:<br>ั้นตอนถัด                                                        | สาร ให้ทำ<br>าไป                                         | การ กดปุ่ะ<br>(มาศัก 3 สรรณ<br>อาการ วิ.สรรณ                                      | 11                                                                                     | SIDOFTING                                                 | เพื่อทั่าการ ร                                         | าพเหลดเอก                   |
| aunaju<br>2.000pr<br>uanars:<br>¥ ost<br>¥ ost                                                                                                    | สำห<br>จาก<br>หม/องรรร<br>ศัสดงแนน<br>ศระชานองค์<br>1-04 ในราคา                                                                                                    | รับการ อัพโ<br>นั้นกดปุ่ม ขั้<br>ในเระเองส์เสมา                                                                                                    | หลดเอก:<br>ั้นตอนถัด<br>๗๛๗ จะ                                              | สาร ให้ทำ<br>าไป                                         | การ กดปุ่ง<br>(เมษิท 3 เราณ                                                       | (กระสะส์ปู่ถึง                                                                         | Siantmura                                                 | เพื่อทั่าการ ร<br>7 สิตโมราช                           | าพ เหลดเอก                  |
| Landu<br>2.tioger<br>Landisi<br>2.tioger<br>Landisi<br>2.tioger<br>2.tioger                                                                                                    | สำห<br>จาก<br>เห,่องรัง<br>ศีสลงแบ<br>คือ ในวิลา                                                                                                    | รับการ อัพโ<br>นั้นกดปุ่ม ขั้<br>มินนุณแต่งสาม                                                                                                    | หลดเอก:<br>ั้นตอนถัด<br>๗๛๙ฬ ๙                                              | สาร ให้ทำ<br>าไป                                         | การ กดปุ่ะ<br>(แต่ส 3 สรรณ<br>อาสารวิจัง (แม                                      |                                                                                        | Sionfrance                                                | เพื่อทั่าการ ร<br>7 คิมาในคระ                          | าพเหลดเอก                   |
| Landija<br>2.stopen<br>Landija<br>2.stopen<br>2.stopen<br>2.sto                                                                                                    | สำห<br>จาก<br>หล/องรง<br>คืงโององรง<br>คืงโององรง<br>เ-04 ในราคา<br>1-04 ในราคา<br>1-04 ในราคา<br>เป็นสังเราะห์โอ<br>เสือเราะห์โอ<br>เป็นราคม (ตั้)                                                                                                    | รับการ อัพโ<br>นั้นกดปุ่ม ขั้<br>ในนุณณส์เสมา<br>กระเรณะเอาสายน<br>เป็น<br>ก็กำรับ และเอาชา<br>ม)                                                                                                    | หลดเอกร<br>ั้นตอนถัด<br>สระระจ<br>รักรศักราช                                | สาร ให้ทำ<br>าไป<br>                                     | การ กดปุ่ม<br>(อาจัก 3.คราม<br>กระสารกรรม หรื                                     | (กรดระสัปรีรร                                                                          | Scientmene<br>Gewinder (dird)                             | เพื่อทั่าการ <del>(</del><br>7 ซีเซโนซาธะ              | าพ เหลดเอก                  |
| Lumiju<br>2 dogor<br>Vanersi<br>V Sas<br>V Sas<br>V Sas<br>V Sas<br>Vanersi<br>Vanersi<br>V Syst                                                                                                    | สำห<br>จาก<br>แน/องไห<br>คืองนน<br>คืองนน<br>คืองนน<br>คือง<br>เมือง<br>เม<br>เปล<br>เมือง<br>เมือง<br>เม<br>เมือง<br>เมือง<br>เม<br>เมือง<br>เมือง<br>เมือง<br>เมือง<br>เมือง<br>เมือง<br>เมือง<br>เมือง<br>เมือง<br>เมือง<br>เมือง<br>เมือง<br>เมือง<br>เม<br>เมือง<br>เมือง<br>เมือง<br>เมือง<br>เม<br>เม<br>เมือง<br>เม<br>เมือง<br>เม<br>เม<br>เม<br>เม<br>เม<br>เม<br>เม<br>เ<br>เม<br>เ<br>เม<br>เม<br>เม<br>เม | รับการ อัพโ<br>นั้นกดปุ่ม ขั้<br>ในนุณะสร้าง<br>เริ่ม<br>เริ่ม<br>สร้างรับ แรนอาณ<br>มี                                                                                                    | หลดเอก:<br>ั้นตอนถัด<br>สระสาร<br>อินตาน์กระสะ<br>อินตาน์กระสะ              | สาร ให้ทำ<br>ไป<br>กระเป็นของคุณ<br>มาร่างสามาร์ผ่องก    | การ กดปุ่ะ<br>เอลา 3.ธรรม<br>กระเทศนาราช                                          |                                                                                        | <mark>6.006mma<br/>Branta (66)</mark><br>Branta (66)      | เพื่อท้าการ ร<br>7 คมาในคระ                            | าพ เหลดเอก                  |
| Landja<br>2.dager<br>Landrei<br>2. dag<br>2. dag     | สำห<br>จาก<br>พร/องพร<br>สีส่องเหร<br>สีส่องเหร<br>เอร<br>เอร<br>เอร<br>เอร<br>เอร<br>เอร<br>เอร<br>เอร<br>เอร<br>เอ                                                                                                    | รับการ อัพโ<br>นั้นกดปุ่ม ขั้<br>ใน่นุคนครสัสนาร<br>กระเรณ/ออร์กร<br>เช่น<br>ถึงการ และเคราะ<br>ถึงการ และเคราะ<br>ถึงการ และเคราะ                                                                                                    | หลดเอก:<br>ั้นตอนถัด<br>และเปล (+1)<br>กระราช<br>เกมาร์กระสะ<br>เกมาร์กระสะ | สาร ให้ทำ<br>าไป<br>กระเมืองระกลม<br>เกร็ญสายาร์มืองก    | การ กดปุ่ะ<br>/เมพิพ 3.เราณ<br>กระการโรรง หรื<br>กระการโรรง หรื<br>กระการโรรง หรื | 22                                                                                     | Sionermone<br>Graninka (drid)<br>Deserinka (drid)         | เพื่อทั่าการ ร<br>7 สมาในคำอะ<br>1 สมาในคำอะ           | ¤₩ เหญญเชก                  |
| Landja<br>2. stager<br>Landris<br>2. stager<br>Landris<br>2. stager<br>3. stager<br>Landris<br>3. stager<br>1. stager<br>1. st                                                                                                    | สำห<br>จาก<br>พม/องรัง<br>ศึ่งโองอนน<br>คระสร้างองรั<br>1-01 เหรือเห<br>โมสะ รายนี้อ<br>โมสะ รายนี้อ<br>โมสะ รายนี้อ<br>โมสะ รายนี้อ                                                                                                    | รับการ อัพโ<br>นั้นกดปุ่ม ขั้<br>ใน่นุษุยุครสาสาร<br>กระเราสม/ออร์กร<br>กระเราสม<br>สารีการ์บ และเอากร<br>สารีการ์บ และเอากร<br>สารีการ์บ และเอากร<br>สารีการ์บ และเอากร<br>สารีการ์บ และเอากร<br>กระ                                                                                                    | หลดเอก:<br>ั้นตอนถัด<br>กระราง<br>รักษาร์กระสะ                              | สาร ให้ทำ<br>าไป<br>กระเม็นของกลม<br>อาร์างสายาร์สองก    | การ กดปุ่ม<br>/เสษัท 3.คราค<br>เพษงารโรรอง หนึ่ง<br>เพษงารโรรอง หนึ่ง<br>         | (แสระสัมุโรง<br>เหตระสัมุโรง<br>เมตรีหมากหล่<br>เมตรีหมากหล่                           | S.Lontinuo<br>Gesente (d'd)<br>Desente (d'd)              | เพื่อทั่าการ ร<br>7 สมาในราชะ<br>** 1ฟอ่างกะในกับ 2 (  | в                           |
| LUMAJA<br>Zabayor<br>Landra<br>S ast<br>S ast<br>S ast<br>S ast<br>S ast<br>Landra<br>Landra<br>Landra<br>Landra                                                                                                    | สำห<br>จาก<br>พร/องพร<br>สีส์องเหน<br>เราสำเองส์<br>1-01 พรายนี้<br>โอสองราชนี้<br>โอสองราร ( โ<br>สีมีทาโนออล<br>รายนะ                                                                                                    | รับการ อัพโ<br>นั้นกดปุ่ม ขั้<br>มินญลนุละสร้สามา<br>มินญลนุละสร้สามา<br>มิสร้างกับ และเลาะ<br>มิสร้างกับ และเลาะ<br>มิสร้างกับ และเลาะ<br>มิสร้างกับ และเลาะ<br>มิสร้างกับ และเลาะ<br>มิสร้างกับ และเลาะ<br>มิสร้างกับ และเลาะ<br>มิสร้างกับ และเลาะ<br>มิสร้างกับ และเลาะ<br>มิสร้างกับ และเลาะ<br>มิสร้างกับ และเลาะ<br>มิสร้างกับ และเลาะ | หลดเอก:<br>ั้นตอนถัด<br>และเปล (+1)<br>กระราคา<br>รักษาร์การเห              | สาร ให้ทำ<br>าไป<br>กระเมืองระเทศม<br>เกร้างสามาถึงโลงกา | การ กดปุ่ม<br>(อาจัง 3.ความส<br>กระดารโรงอาร์ส<br>กระดารโรงอาร์ส<br>(             | ina selitor<br>ina selitor<br>ina selitor<br>ina selitor<br>ina selitor<br>ina selitor | <mark>Sionimum</mark><br>Sionimum<br>Iowinis (dril)<br>Ta | เพื่อทั่าการ ร<br>7 สิตาไปด้านะ<br>1พ่อระเราไม่กับ 2 M | о <b>₩ เ</b> หิญ(ם)<br>В ** |
| Landra<br>2. dager<br>Landra<br>4 ost<br>6 c.al<br>6 c.al<br>7 c.al<br>1 c.al<br>1 | สำห<br>จาก<br>พน/องรัพ<br>ที่ส่องแนะ<br>คระสางองค์<br>1-01 เหลือ<br>1-01 เหลือ<br>เป็นสะสายนี้อ<br>ประกรม (อำ<br>สินสะสายนี้อ<br>หมดสาร : นี้<br>ที่สีทา้มอดม<br>รมเณะ                                                                                                    | รับการ อัพโ<br>นั้นกดปุ่ม ขั้<br>ใน่นุษุยุครสัสระก<br>เรื่องกระเลงสาร<br>เรื่องกระเลงสาร<br>สีส์อากระเลงสาร<br>เป็<br>สีส์อากระเลงสาร<br>เกษา<br>เมษา<br>เกษา<br>เมษา<br>เกษา<br>เมษา<br>เมษา<br>เกษา<br>เมษา<br>เมษา<br>เมษา<br>เมษา<br>เมษา<br>เมษา<br>เมษา<br>เม                                                                           | หลดเอก:<br>ั้นตอนถัด<br>สระสารจ<br>อิณฑร์การสะ<br>อิณฑร์การสะ               | สาร ให้ทำ<br>าไป<br>กระเมืองระกลม<br>อาร์า/สาขาร์สองก    | การ กดปุ่ง<br>(เมษิท 3.คราม<br>(มษิทางโรงอง หนึ่ง<br>(เมือกไฟอ์) ไม่              | (และสัญรีร<br>และสัญรีร<br>และรับอาหาร<br>เมื่อเรื่องไหล่                              | Scantman<br>Grantia<br>Drantia (did)<br>Drantia (did)     | เพื่อทั่าการ 6<br>7 สมาในการ<br>ไฟช่างระโมเกิม 2 )<br> | в **                        |
ระบบไปที่หน้าจอ สร้างคำขอแบบเดี่ยว พิมพ์ใบคำขอ เพื่อให้ตรวจสอบข้อมูลคำขอ กดปุ่ม บันทึก

|                                                                                                    |                                                                                                    |                                                                                                    | all another                                                                                                    | states to plantage with                                                                                                    | Thirty of                                                                             |                                                                                                    |      |
|----------------------------------------------------------------------------------------------------|----------------------------------------------------------------------------------------------------|----------------------------------------------------------------------------------------------------|----------------------------------------------------------------------------------------------------|----------------------------------------------------------------------------------------------------|---------------------------------------------------------------------------------------|----------------------------------------------------------------------------------------------------|------|
|                                                                                                    |                                                                                                    |                                                                                                    |                                                                                                    | - Sector (Sector)                                                                                                    |                                                                                       |                                                                                                    | -    |
| Setting of Photo Amore                                                                                                    | - tobaccerda                                                                                                    | nayên 13                                                                                                    |                                                                                                    |                                                                                                    |                                                                                       |                                                                                                    | -    |
|                                                                                                    | -Thursday                                                                                                    | deserver of                                                                                                    |                                                                                                    |                                                                                                    |                                                                                       |                                                                                                    |      |
|                                                                                                    |                                                                                                    |                                                                                                    |                                                                                                    |                                                                                                    |                                                                                       |                                                                                                    |      |
| SandybsAnnte                                                                                                    | and so all so the                                                                                                    | atel esterne in the                                                                                                    | control of the property per                                                                                                    | allow of application                                                                                                    |                                                                                       |                                                                                                    |      |
| Homes/ender#C                                                                                                    | and the survey of                                                                                                    | A programment of spin                                                                                                    | un randozianiyile (                                                                                                    |                                                                                                    | 1000                                                                                  | 1000                                                                                                    |      |
| TRANSPORTS                                                                                                    |                                                                                                    |                                                                                                    | at mail and                                                                                                    | in Parking                                                                                                    | 62                                                                                    | -19400HH -                                                                                                    |      |
| diam'res                                                                                                    |                                                                                                    | - mężysau                                                                                                    | feels                                                                                                    | the mental in                                                                                                    | virbball.                                                                             | 1 - 11144                                                                                                    |      |
| and service                                                                                                    | tifterbit                                                                                                    | antiatorian                                                                                                    | Aliversital .                                                                                                    |                                                                                                    |                                                                                       |                                                                                                    |      |
| ě.                                                                                                    |                                                                                                    |                                                                                                    | Care -                                                                                                    |                                                                                                    |                                                                                       |                                                                                                    |      |
| Supplication.                                                                                                    |                                                                                                    | 1                                                                                                    | and a                                                                                                    |                                                                                                    |                                                                                       |                                                                                                    |      |
| aur ellar ob                                                                                                    | in the local division in the                                                                                                    | -                                                                                                    | - There are                                                                                                    |                                                                                                    |                                                                                       |                                                                                                    |      |
| 1.11 Mar. Pollos                                                                                                    | a she sala i                                                                                                    | Data and englast relations                                                                                                    | nhodeidh                                                                                                    |                                                                                                    |                                                                                       | 01220-0228                                                                                                    |      |
| 1.3 the property of                                                                                                    | with some site                                                                                                    | deletion and a second                                                                                                    | and the state                                                                                                    | HEIGHT INAN HEIGHT                                                                                                    | · militi                                                                              | 204.44.7 .201.44.7 P                                                                                                    | 10.0 |
| 13 readings                                                                                                    |                                                                                                    | rissuice article                                                                                                    |                                                                                                    |                                                                                                    |                                                                                       |                                                                                                    |      |
| 41 condense                                                                                                    | moure                                                                                                    | Anna agenting interes of                                                                                                    | in industria                                                                                                    | to be present sense of planeters                                                                                                    |                                                                                       |                                                                                                    |      |
| 111 1 100                                                                                                    | <b>histofra</b>                                                                                                    |                                                                                                    | 1903 Size 1933                                                                                                    | 1010110070                                                                                                    |                                                                                       |                                                                                                    |      |
| ALL MARCH                                                                                                    | and a start of the local start of the local start o                                                                                                    | orinano<br>Vela de la recebia e recat                                                                                                    | ni manadarite                                                                                                    | and make fire                                                                                                    |                                                                                       |                                                                                                    |      |
| 431%merces                                                                                                    | are beau                                                                                                    | andra Fid                                                                                                    | Substitution (Section 2014)                                                                                                    | white sheet facility                                                                                                    |                                                                                       |                                                                                                    |      |
|                                                                                                    |                                                                                                    |                                                                                                    |                                                                                                    |                                                                                                    |                                                                                       |                                                                                                    |      |
|                                                                                                    |                                                                                                    |                                                                                                    |                                                                                                    |                                                                                                    |                                                                                       |                                                                                                    |      |
|                                                                                                    |                                                                                                    |                                                                                                    |                                                                                                    |                                                                                                    |                                                                                       |                                                                                                    |      |
| -                                                                                                    |                                                                                                    | later die 1 M                                                                                                    |                                                                                                    |                                                                                                    |                                                                                       |                                                                                                    |      |
| 4.4 orange las                                                                                                    | Adding 1                                                                                                    | tal-                                                                                                    | f an and, there are                                                                                                    | manufacture of survey survey.                                                                                                    |                                                                                       |                                                                                                    |      |
| ATM RELATED                                                                                                    | that seat year                                                                                                    | interferences, tarian                                                                                                    | tion stations                                                                                                    | ralisers surrounded                                                                                                    |                                                                                       |                                                                                                    |      |
| reprine founded                                                                                                    | The Truck                                                                                                    | APRIL 2017 VIEW DR                                                                                                    | and the off the second second                                                                                                    | CP & MARRY CONTRACT AND                                                                                                    | harded and repetition in                                                              |                                                                                                    |      |
|                                                                                                    |                                                                                                    |                                                                                                    |                                                                                                    |                                                                                                    |                                                                                       |                                                                                                    |      |
|                                                                                                    |                                                                                                    |                                                                                                    |                                                                                                    |                                                                                                    |                                                                                       |                                                                                                    |      |
| Samuel Samuel                                                                                                    | ind from                                                                                                    | -Average and the second                                                                                                    | (a) has an idea has an                                                                                                    | E net visce melle et le tri et man i serie                                                                                                    | 1.000                                                                                 |                                                                                                    |      |
| Contraction of the second second                                                                                                    |                                                                                                    | or to achieve benefits pull                                                                                                    | Laboration of resident                                                                                                    | Of the proprieties in particular in                                                                                                    | and an owned                                                                          |                                                                                                    |      |
|                                                                                                    |                                                                                                    |                                                                                                    |                                                                                                    |                                                                                                    |                                                                                       |                                                                                                    |      |
|                                                                                                    |                                                                                                    |                                                                                                    |                                                                                                    |                                                                                                    |                                                                                       |                                                                                                    |      |
|                                                                                                    |                                                                                                    |                                                                                                    |                                                                                                    |                                                                                                    |                                                                                       |                                                                                                    |      |
| e lierae                                                                                                    |                                                                                                    |                                                                                                    | 1.52.177                                                                                                    |                                                                                                    |                                                                                       |                                                                                                    |      |
| lacradativa                                                                                                    | -fil ter                                                                                                    | Nersetseleber                                                                                                    | Historika (Karana)                                                                                                    |                                                                                                    |                                                                                       |                                                                                                    |      |
| detredetrike<br>1. tre tre 1. de<br>erreferetern                                                                                                    | an fai dara<br>mbana                                                                                                    | Merselender                                                                                                    | els de Barler                                                                                                    |                                                                                                    |                                                                                       |                                                                                                    |      |
| lativadorida<br>< tur uz br<br>criticationi<br>> criticationi<br>> criticationi<br>Accordioni                                                                                                    | andid stars<br>an isau<br>antistana<br>antistana                                                                                                    | Nersetzenkelden<br>Nersetzenkom                                                                                                    | nistala di anno                                                                                                    |                                                                                                    |                                                                                       |                                                                                                    |      |
| Januar and an order<br>(*) Ten Ten (*) An<br>An order de Company<br>An order de Company<br>Order Company (*)<br>Order Company (*)                                                                                                    | ardiel dere<br>ar i an<br>articletare<br>articletare<br>articletare<br>articletare                                                                                                    | nder ogsværkelder<br>Henri forskt i som<br>Trænserter<br>Hanserter                                                                                                    | nderstandbaar van<br>                                                                                                    | eccand)                                                                                                    |                                                                                       |                                                                                                    |      |
| Jacraslanda<br>1. tarta: Ja-<br>statistication<br>2. statistication<br>Astronomic distances<br>Osciliation                                                                                                    | erid dee<br>eridene<br>eridene<br>eridene<br>eridene                                                                                                    | ldgragtenstadder<br>Herritikski med<br>Tysettels<br>Handrickstratister                                                                                                    | ninskalturion<br><br>en dist (selation)                                                                                                    |                                                                                                    |                                                                                       |                                                                                                    |      |
| Jacowski oba<br>(* tra tra) iz<br>or obacilie oba<br>* or obacilie oba<br>Designe obacilie<br>Ordelie oba<br>Statuski obacilie                                                                                                    | eriid dee<br>erigen<br>address<br>address<br>addre | nder ogsværtatilser<br>Nære forskt som<br>Insenseter<br>Hour forsteret ogsver                                                                                                    | ninskiller er<br>mi<br>en forfulskiller<br>bras rikertere                                                                                                    | econtri                                                                                                    | canalo Marcini                                                                        | er fand with                                                                                                    |      |
| Jacometer of the<br>Construction of the<br>Construction                                                                                                    |                                                                                                    | nder nach seinschleim<br>Nach nicht sicht um<br>Nach die Statut<br>Hauf die Statut<br>Im ander Statut<br>Im ander Statut<br>Im ander Statut                                                                                                    | nde skalkelber ver<br>not<br>som först futforförstor<br>konne å skar störaret<br>som först förstoraret att                                                                                                    | accent<br>alminis tradesaccendaristicador                                                                                                    | mantes a de seleccións                                                                | er gand with                                                                                                    |      |
| Anter nel se obre<br>el tra su : la<br>en esta se se se<br>el tra se se se<br>orada de se se<br>orada de se se se<br>orada de se se se<br>orada de se se se se se se se se se se se se se                                                                                                    |                                                                                                    | Mercekowski kom<br>Neroda Stranov<br>Mercekowski zako<br>Intelesteratura<br>Intelesteratura                                                                                                    | nin sin sin sin sin sin sin sin sin sin                                                                                                    | acarat<br>alaris, indocessedari par dan<br>anadamatik, dali (danana dari)                                                                                                    | canava de contra<br>Texa de taxemente                                                 | er taud with                                                                                                    |      |
| Anternetien der<br>1. trei nach Anternetien<br>2. state der anternetien<br>Ostablich state<br>Mannetistaten<br>Mannetistaten<br>Mannetista                                             |                                                                                                    | Nerradioacidades<br>Nerradioacida<br>Nacional<br>Nacional | nin skalika na<br>na<br>na dvel telski kon<br>terst i skalika konst<br>terst i skalika konst                                                                                                    | anan<br>aina andreas-aina dae<br>antanak di Vitanandara                                                                                                    | caran subceitra<br>texcloratoren                                                      | er gaad witte<br>Rec                                                                                                    |      |
| Angenetarites<br>1. Ten ten 2. Er<br>2. Ten ten 2. Er<br>2. Statutes<br>2. Statutes<br>1. Statutes<br>2. Statutes<br>2. Sta |                                                                                                    | Ader vages auf auf der<br>Auseren Albeid die sonste<br>Auguster Auf<br>Bestellte Auffelte Auffelter<br>Auffelte Auffelter Auffelter<br>Auffelter Auffelter Auffelter<br>Auffelter Auffelter Auffelter<br>Auffelter Auffelter Auffelter<br>Auffelter Auffelter Auffelter<br>Auffelter Auffelter Auffelter<br>Auffelter Auffelter Auffelter<br>Auffelter Auffelter Auffelter<br>Auffelter Auffelter Auffelter<br>Auffelter Auffelter Auffelter<br>Auffelter Auffelter Auffelter<br>Auffelter Auffelter Auffelter<br>Auffelter Auffelter<br>Auffelter Auffelter<br>Auffelter Auffelter<br>Auffelter<br>Auffel                                                                                                    |                                                                                                    | annan<br>ain a fachanachair am bar<br>annan ba dhanna aine tao 10                                                                                                    | anan shadha<br>teolleta nera                                                          | er gand wellik<br>Zec                                                                                                    |      |
| Angenetarita<br>1. Tan Yao Ju<br>2. Tan Yao Ju<br>2. Tan Yao Ju<br>2. Sanati Angenetari<br>2. Sanati Angenetari<br>3. Sanati Angenetari<br>3. Sanati Angenetari<br>3. Sana                                                                                                    |                                                                                                    | Nervensekstör                                                                                                    |                                                                                                    | asastr<br>alaris, tabbasasekas adabas<br>asatungka, tabbasasekas adabas<br>ana ka dasase sida ka ta 10<br>ma                                                                                                    | anas stadou<br>textista nera                                                          | er gaad welld<br>Taa                                                                                                    |      |
| Increased of the<br>The sum - In-<br>control and the<br>second second se                                                                                                    |                                                                                                    | Nerven standeter<br>Herer standet in vers<br>herer standet<br>Here Standeter<br>Here Standeter<br>Here Standeter<br>Herer Standeter<br>Herer Stande                                                                                                    |                                                                                                    | accept<br>sinita independential data<br>nationalise di Valencia data 1<br>nationalise di Science data 10<br>nati                                                                                                    | contro e de contro<br>Seu de contro                                                   | ar faad wild<br>waa                                                                                                    |      |
| Incrementation<br>Comment of the same<br>control of the same<br>control of the                                                                                                    |                                                                                                    | Nerven standom under Albert<br>Nerven stand der under<br>Nerven stand der Standom under<br>Nervenstenden standom under<br>Nervenstenden standom under<br>Nervenstende standom under<br>Standom under Standom under<br>Standom under Standom under<br>Standom under Standom under<br>Standom under Standom under<br>Standom under Standom under<br>Standom under Standom under<br>Standom under Standom under<br>Standom under Standom under<br>Standom under Standom under<br>Standom under Standom under<br>Standom under Standom under<br>Standom under Standom under<br>Standom under Standom under<br>Standom under Standom under Standom                                                                                                    |                                                                                                    | eccept<br>altrica indonesca data data<br>eccelenciato, filo dicensi altri<br>encelenciato, filo dicensi altri<br>ence                                                                                                    | anno storin<br>texticanism                                                            | n taal wita<br>Ta                                                                                                    |      |
| Line where only a line of the same line of the same lineo                                                                                                    |                                                                                                    | Ader vorden andread der<br>Konsteinen<br>Konsteinen<br>Konsteinen<br>Konsteinen andread<br>Konsteinen<br>Konsteinen<br>K                                                                                                    | nie de de la composition de la composition de<br>esta composition de la composition de la composition de la composition de la composition de la composition de la composition de la composition de la composition de la composition de la composition de la composition de la composition de                                                                                                    | asaanti<br>alarin, kudousendariyota dari<br>asadawaka, dali yota aha dari<br>asadawaka dali yota aha dari<br>asad                                                                                                    | cana a destruction<br>des décarrient                                                  | er dand with                                                                                                    |      |
| Line with order<br>The task is the second second seco                                                                                                    |                                                                                                    | Ader nach a sheabhri<br>Nacas Alla Sci anna<br>Nacas Alla<br>Sci Alla Sci anna<br>Alla Sci Alla Sci Alla<br>Sci Alla Sci Alla Sci<br>Alla Sci Alla Sci Alla<br>Sci Alla Sci Alla Sci Alla<br>Sci Alla Sci Alla Sci Alla<br>Sci Alla Sci Alla Sci Alla<br>Sci Alla Sci Alla Sci Alla<br>Sci Alla Sci Alla Sci Alla<br>Sci Alla Sci Alla Sci Alla<br>Sci Alla Sci Alla Sci Alla<br>Sci Alla Sci Alla Sci Alla<br>Sci Alla Sci Alla Sci Alla Sci<br>Alla Sci Alla Sci Alla Sci<br>Alla Sci Alla Sci Alla Sci<br>Alla Sci Alla Sci Alla Sci<br>Alla Sci Alla Sci Alla Sci<br>Alla Sci Alla Sci Alla Sci<br>Alla Sci Alla Sci Alla Sci<br>Alla Sci Alla Sci<br>Alla Sci Alla Sci<br>Alla Sci Alla Sci<br>Alla Sci<br>Alla                                                                                                    | nata da da ante en esta da da da da da da da da da da da da da                                                                                                    | andar<br>när i substanssis turben<br>utbanske földenar att som för<br>man för denare att som för<br>ma                                                                                                    | carao e Acoreo<br>Seu Directo e a                                                     | er gaad wit la<br>Zw                                                                                                    |      |
| And an and a second second sec                                                                                                    |                                                                                                    | Alder nach a schadder<br>Hann of Standard an son<br>Hannar Ro<br>Hannar Ro<br>Hannar Standard an Standard<br>Hannard Barnar<br>Hannard Barnar<br>Hannard Barnar<br>Hannard Barnar<br>Hannard Barnar<br>Hannard Barnar<br>Hannard Barnard<br>Hannard Barnard<br>Hannard Barnard Hannar<br>Hannard Barnard Hannard                                                                                                    | ndesidadilar an<br>Inter<br>Enter Statistication<br>Applications<br>Applications<br>A | nacest<br>units independent of data<br>units independent für data<br>unit in diesen onder independent<br>nac                                                                                                    | annes na seatar<br>Tara de carriera                                                   | z pod ostal<br>Ze                                                                                                    |      |
| And an analysis of the second second                                                                                                    |                                                                                                    | Ader vorden medlembeler<br>Neuer in Annelden<br>Konstenden<br>Heine Anderstende ander<br>Heine Ader ander ander<br>Heine Ader ander<br>Heine Annelde Annelde<br>Heine Annelde Annelde<br>Heine Annelde Annelde<br>Heine Annelde Annelde<br>Heine Annelde Annelde<br>Heine Annelde Annelde<br>Heine Annelde Annelde<br>Heine Annelde Annelde<br>Heine Annelde Annelde<br>Annelde Annelde Annelde<br>Annelde Annelde Annelde<br>Annelde Annelde Annelde<br>Annelde Annelde Annelde<br>Annelde Annelde Annelde<br>Annelde Annelde Annelde<br>Annelde Annelde Annelde<br>Annelde Annelde Annelde<br>Annelde Annelde Annelde<br>Annelde Annelde Annelde<br>Annelde Annelde Annelde<br>Annelde Annelde Annelde<br>Annelde Annelde Annelde<br>Annelde Annelde<br>Annelde Annelde<br>Annelde Annelde<br>Annelde Annelde<br>Annelde Annelde<br>Annelde Annelde<br>Annelde<br>Ann                                                                               | nderscheiden von<br>noc<br>mer der Geschleicheitigen<br>derschleichen Staanstelle<br>geschleichen Staanstelle<br>geschleichen Staanstelle<br>der schleichen<br>geschleichen Staanstelle<br>der schleichen<br>geschleichen Staanstelle<br>der schleichen<br>geschleichen Staanstelle<br>der schleichen<br>geschleichen Staanstelle<br>der schleichen<br>geschleichen Staanstelle<br>der schleichen<br>geschleichen Staanstelle<br>der schleichen<br>geschleichen Staanstelle<br>der schleichen<br>geschleichen<br>der schleichen<br>geschleichen<br>der schleichen<br>der schleichen<br>der s                                                                                                    | eccent<br>sin in tradicus vien statuter<br>such weeks the first statuter<br>and in the tradicus view in 10<br>mil                                                                                                    | anno staton<br>textican pro                                                           | en tand estila<br>son<br>to                                                                                                    |      |
| Increased and the second second secon                                                                                                    |                                                                                                    | Alder nach a schadder<br>Nach of Standard an one<br>Tagging Al-<br>Inter of Standard and and<br>Inter of Standard and Alder<br>Standard Standard Alder<br>Standard Standard Alder<br>Standard Standard Alder<br>Standard Standard Alder<br>Standard Standard Standard Alder<br>Standard Standard Standard Alder<br>Standard Standard Standard Alder<br>Standard Standard Standard Standard<br>Standard Standard Standard Standard<br>Standard Standard Standard<br>Standard Standard Standard<br>Standard Standard Standard<br>Standard Standard Standard<br>Standard Standard<br>Standard Standard Standard<br>Standard Standard<br>Standard<br>Standard Standard<br>Standard Standar                                                                                                    |                                                                                                    | eccept<br>administrative<br>ecceptures<br>and the descent state that 100<br>men<br>mentioners<br>and the descent state that 100<br>men                                                                                                    | canana na kana kana<br>Kana kana kana kana<br>Kana kana kana kana kana kana kana kana | n and with                                                                                                    |      |
| An or we derive a low of the second second s                                                                                                    | entificities and an annual sector and an annual sector and an                                                                                                    | Alder nacional statisticitario<br>Nacional de la casa de<br>la casa de la casa de<br>la casa de la casa de la casa<br>de la casa de la casa de la casa<br>de la casa de la casa de la casa<br>de la casa de la casa de la casa<br>de la casa de la casa de la casa<br>de la casa de la casa de la casa<br>de la casa de la casa de la casa<br>de la casa de la casa de la casa<br>de la casa de la casa de la casa<br>de la casa de la casa de la casa<br>de la casa de la casa de la casa<br>de la casa de la casa de la casa<br>de la casa de la casa de la casa<br>de la casa de la casa de la casa<br>de la casa de la casa de la casa de la casa<br>de la casa de la casa de la casa de la casa<br>de la casa de la casa de la casa de la casa<br>de la casa de la casa de la casa de la casa de la casa<br>de la casa de la casa de la casa de la casa<br>de la casa de la casa de la casa de la casa de la casa<br>de la casa de la casa de la casa de la casa de la casa<br>de la casa de la casa de la casa de la casa de la casa de la casa de la casa de la casa<br>de la casa de la casa de la casa<br>de la casa de la casa de la casa de la casa de la casa de la casa de la casa de la casa de la casa de la casa de la casa de la casa de la casa de la casa de la casa de la casa de la casa de la casa de la casa de la casa de la casa de l                                                                                                    |                                                                                                    | essent<br>aller i subscarsedor posidari<br>and ba diseren i diserta i 10<br>me<br>estas subscarse i diserta i 10<br>me                                                                                                    | canara di contra<br>Les di contrant<br>L                                              | ar dawl with                                                                                                    |      |
| An or we derive a lease of the same of the same of the                                                                                                    | and full days of the second second se                                                                                                    | Adar mada mathadalar<br>Angang Ala<br>Angang Ala<br>Angang Angang Angang Angang Angang<br>Angang Angang Angang Angang Angang Angang<br>Angang Angang Angang Angang Angang Angang<br>Angang Angang Angang Angang Angang Angang<br>Angang Angang Angang Angang Angang Angang Angang<br>Angang Angang                                                                                                    |                                                                                                    | essent<br>Maria indocessedari da dan<br>Antonio Ko Maria antonio da 10<br>Maria indocesse da se 10<br>Maria                                                                                                    |                                                                                       | er gant with                                                                                                    |      |
| And an analysis of the same of the same of                                                                                                    | and different and a second second sec                                                                                                    | Alder na din avidentifier<br>Herer of United Concern<br>Ingeneration<br>Inter Statistication of the Statistication<br>Inter Statistication of the Statistication of the Statistication<br>Inter Statistication of the Statistication of the Statistication<br>Inter Statistication of the Statistication of the Statistication<br>Inter Statistication of the Statistication of the Statistication<br>Inter Statistication of the Statistication of the Statistication o                                                                                                    | Heinikalikan an<br>Inter<br>Inter Statisticality<br>Antal Antal Statistical<br>Antal Antal Statistical<br>Inter Statistical<br>Inter Stati                                                                                                    | accent<br>and produces a start and the<br>and the discover a start free fill<br>and the discover a start free fill<br>and<br>colorest and the resultantia (fill)                                                                                                    | canaro e Acordito<br>Tere Xinta e y esta<br>I                                         | a gad estid<br>Ze                                                                                                    |      |
| And an and a second second sec                                                                                                    | enfit datas<br>en con<br>applications<br>and a second data<br>and a second data<br>and a second da                                                                                                    | New reads advantation:<br>New related to compare the<br>hear of the State of the State of the<br>hear of the State of the State of the<br>hear of the State of the State<br>of the State of the State of the<br>hear of the State of the State<br>of the State of the State of the<br>state of the State of the State<br>of the State of the State<br>of the State of the State of the State<br>of the State of the State of the State<br>of the State of the State of the State<br>of the State of the State of the State<br>of the State of the State of the State of the State<br>of the State of the State of the State of the State<br>of the State of the State of the State of the State of the State<br>of the State of the State of                                                                                                    | nderscheiden von<br>ner<br>erser<br>derscheiden Geschleiten<br>derscheiden Franzeise<br>regescheiden Franzeise<br>regescheiden Franzeise<br>derscheiden Franzeise<br>derscheiden                                                                                                    | eccent<br>satisfications and a second series of the<br>satisfication of the distance of the second second second second second second second second second second<br>second second second second second second second second second second second second second second second second                                                                                                     | control a di cultora<br>Terra di cultora di sulla                                     | an familie e file<br>e constant<br>a constant<br>a constant<br>constant<br>a constant<br>constant<br>a consta |      |
| Incrementary of the second second sec                                                                                                    | and differences of the second second                                                                                                    | Nervedrensstehetder<br>Nerverschlandet in son<br>Tassagerän<br>Tassagerä                                                                                                    | Hels shallow on<br>I was<br>the state of the State of the<br>state of the State of the<br>state of the State of the<br>state of the State of the<br>state of the State of the<br>state of the State of the State<br>state of the State of the State of the State<br>state of the State of the State of the State<br>state of the State of the State of the State of the State<br>state of the State of the State of t                                                                                                    | eccept<br>administrative<br>escationed wave a state that the<br>ment from the state of the three the<br>the second second sector (10)<br>rest.                                                                                                    | tanan subouting<br>tasu bi-sarrangan                                                  | ar tauf evila<br>na                                                                                                    |      |
| An or we derive the second second sec                                                                                                    | and different and a second second sec                                                                                                    | And an analysis and a second second s                                                                                                    | Here shallow we<br>was the fact that the factor<br>and the fact that the factor<br>and the factor of the factor<br>and the comment<br>of the comment<br>of the                                                                          | energi<br>alter o tradicazonale romania<br>energia antigative energia antigative<br>energia antigative energia antigative<br>energia antigative energia antigative<br>energia antigative energia antigative<br>energia antigative energia antigative<br>energia antigative energia antigative<br>energia antigative energia antigative<br>energia antigative energia antigative<br>energia antigative energia antigative<br>energia antigative energia antigative<br>energia antigative energia antigative<br>energia antigative<br>energia antiga |                                                                                       | an fault with a                                                                                                    |      |
| An or we derive a low of the second second s                                                                                                    | and diversion of the second second se                                                                                                    | Alder nacht aufstacht dem<br>Nacht in Franzeiten<br>Tagengen An<br>Erstellung für dem eine sinder<br>Franzeiten und State Alderen<br>Mit dem eine sinder auf dem<br>Alderen aufstacht dem eine sinder<br>Alderen aufstacht dem eine sinder<br>Alde                                                                                                    |                                                                                                    | energi<br>aliteta indonesiation data<br>energia indonesiation data<br>energia indonesiation data indonesia<br>energia indonesiation data indonesiationesia<br>energia indonesiationesia (10)                                                                                                    |                                                                                       | ar fault with                                                                                                    |      |
| An or we have been as a second second                                                                                                    | and diverse to a second<br>and the second second secon                                                                                                    | Ader and a scheduler<br>terrer of the Schemes of the<br>terrer of the Schemes of the<br>terrer of terrer of the<br>terrer of terrer of terre of terrer of terrer of terrer of terre of terrer of terrer of t                                                                                                    |                                                                                                    |                                                                                                    |                                                                                       | ar dani wild<br>Zu                                                                                                    |      |
| And an and a second second sec                                                                                                    | mental dataset<br>an etapase<br>antiple Desarrow<br>antiple Desarrow<br>an                                                                                                    | Ader verden mithefolgen<br>Herer of United Sciences<br>Herer of United Sciences<br>Here Schwierter Sciences<br>Here Schwierter Sciences<br>Here Schwierter Sciences<br>Herer Schwierter<br>Herer Schwierter<br>H                                                                                                    |                                                                                                    |                                                                                                    |                                                                                       | in formula in the second                                                                                                    |      |
| And an and a second second sec                                                                                                    | methol strengs<br>and the strengs<br>and the department<br>and the department<br>and the department<br>and the department<br>and the department<br>of the strengs<br>of the strengs<br>of the s                                                                                                    | Ader veder andreader<br>Herer of United States and<br>Parameter<br>Inter of United States and States<br>Inter of United States and States<br>Inter of United States and States<br>Inter of United States and States<br>Inter of United States<br>Inter of United State                                                                                                    |                                                                                                    |                                                                                                    |                                                                                       |                                                                                                    |      |
| An or well and the set of the set of the set                                                                                                    | and division of the second second sec                                                                                                    | Ader verder meldenhörer<br>Neter in Alan Schwartschlerer<br>Paragenike<br>Internet Alan Schwartschlerer<br>Paragenike<br>Paragenike<br>Par                                                                                                    |                                                                                                    |                                                                                                    |                                                                                       |                                                                                                    |      |
| An or we derive a level<br>of the two is a level<br>of the two is a leve                                                                                                    | and division<br>and the second second se                                                                                                    | Alex varies and added                                                                                                    |                                                                                                    | energi<br>anti-a indexection test to the<br>endexection of the descent state of the<br>ment the descent state of the<br>rest.                                                                                                    |                                                                                       |                                                                                                    |      |
| An or we have been as a second second                                                                                                    | ended streets<br>on each of<br>the latence of the latence<br>and the latence of the latence<br>of the latence of the latence<br>of the latence of the latence of the<br>latence of the latence of the<br>latence of the latence of the latence of the<br>latence of the latence of the latence of the<br>latence of the latence of the latence of the latence of the<br>latence of the latence of the latence of the latence of the<br>latence of the latence of the latenc                                                                                                    | Ader na din a schedder<br>Nagen of Link Scher under<br>Nagen of Link Scher under<br>Nagen of Link Scher under<br>Scher Under Scher Under<br>Scher Under Scher Under<br>Scher Under<br>Scher Under Scher Under<br>Scher Under<br>Scher Und                                                                                                    |                                                                                                    |                                                                                                    |                                                                                       |                                                                                                    |      |

กรณีต้องการแจ้งเปลี่ยนแปลงข้อมูลผู้ประกอบการ ให้กดปุ่ม แจ้งเปลี่ยนแปลงข้อมูลผู้ประกอบการ

| จะเมืองเหล่างใน | ซื่อฟาฟม | ชื่อผู้ประกอบการ   | การแจ้งเปลี่ยนแปลงรักแลญัประกอบการ          | แจ้งปลี่ยนแปลงขัดมูลผู้ประกอบการ |
|-----------------|----------|--------------------|---------------------------------------------|----------------------------------|
| 1001007359      |          | นายโตศัณฑ์ มีฉับ   | ไม่มีการแห้งของมีอินแปลงปอยสมุลผู้ประกอบการ | 🖌 แจ้อเปลี่ยนแปลง                |
| 1001007702      |          | undere udença      | ในมีการแห่งของได้อนแปลงปอสูลผู้ประกอบการ    | 💉 usiauldenaastaa                |
| 1001006822      | สงอนสา   | รายประวัตร และอ่อน | ในมีการแจ้งของปลีขวมปลงประเทศปูประกอบการ    | Aufartifimantaa                  |
| 1001006972      |          | นางสำรวม น้ำเหนือ  | ไม่มีการผจิตองมีโอนแปลงปลอดไประกอรการ       | 🖈 adautilimantias                |

ระบบแสดงหน้าจอ แจ้งเปลี่ยนแปลงข้อมูลผู้ประกอบการ เพื่อให้ทำการระบุรายละเอียดการขอ เปลี่ยนแปลง

| แจ้งเปลี่ยนแปลงข้อมูลเ         | งู้ประกอบการ            |  |
|--------------------------------|-------------------------|--|
| — ข้อมูลผู้ประกอบการ —         |                         |  |
| เลขทะเบียนฟาร์ม                | : 1001007359            |  |
| ชื่อ-นามสกุล                   | : นาย โสภัณฑ์ มีฉิม     |  |
| เลขที่บัตรประชาชน              | : 3110100060211         |  |
| รายละเอียดการขอ<br>เปลี่ยนแปลง | : เปลี่ยนชื่อ เป็น นพดล |  |
|                                | ✔ บันทึก 🗶 ปิดหน้าจอ    |  |
|                                |                         |  |

 หลังจากกดปุ่ม บันทึก ระบบแสดง เลขที่ใบคำขอ ที่มุมบนขวา ของหน้าจอ พร้อมทั้งแสดงปุ่ม ส่งใบ คำขอ ที่ด้านล่าง

| สรางความอแบบกฤษ                          |               |                       |                      |                       |                                                                                                    |                                        |                                   |
|------------------------------------------|---------------|-----------------------|----------------------|-----------------------|----------------------------------------------------------------------------------------------------|----------------------------------------|-----------------------------------|
| Lennedaufique I.du                       | gannip/asele  | า 1,ช่อบุลบละลงใช     | urmõosetil 4         | trussidansemila/s     | assins S.witaileastookydtu                                                                                                    | อินอกสารแนน <mark>7.สิมพ์ในสารอ</mark> | et dassita                        |
|                                          |               |                       |                      |                       | Namiliat two                                                                                                    |                                        |                                   |
|                                          |               |                       |                      |                       |                                                                                                    | ดรวจสอบใหล่าน                          | arizwitawi 9000 - 90000 - 66 - 10 |
| - lastaanntaansaa                        | ristiAuustri  | Anunde 221            |                      |                       |                                                                                                    |                                        |                                   |
| รงได้สารอ<br>Application ID              | : 9000-999    | 99-60-10              |                      |                       |                                                                                                    |                                        |                                   |
| decumption<br>Indicated outpute practice | : พ่าร์มเพาะ  | สับรุ่มสองินบาล       |                      |                       |                                                                                                    |                                        |                                   |
| ประเภทศำวล                               | : នាង. វិណ    | ຕັ້ນໃນເພາະຈັດແມ່ສົມແ  |                      |                       |                                                                                                    |                                        |                                   |
| Security<br>Project Name                 | Ē.            |                       |                      |                       |                                                                                                    |                                        |                                   |
| 1.ข้อมูลทั่วในได้แรกับก                  | สม/ของการที   | ไขอรับการรับรอง 🖙     | real internation of  | the group/bigenizitie | n of applicant                                                                                                    |                                        |                                   |
| นี้อกลุ่ม/องค์กรที่อื่                   | uenas herre   | of group/organization | of applicant 1 major | ดีออปลาน้ำจิต 3       |                                                                                                    |                                        |                                   |
| สำนักงานในปุ/สำเ                         | lotni         | 109                   |                      | tiou<br>Text          | 1941                                                                                                    | enna<br>Street                         | ះ ទាយភ្លូវប៊ុនសេ                  |
| 22                                       |               |                       |                      | eliun/wasa<br>Tamba   | ះ ទាយភ្លាស្តែមាន                                                                                                    |                                        |                                   |
| dhuna/caa<br>District                    | 8             | sum@Destres           |                      | Sastan<br>Province    | 1.0546000011465                                                                                                    | ssialuissetäti<br>Postal code          | 1 10140                           |
| 2.บุคคอที่สามารถตัดต่                    | a ໃສ່(ສາຈເຢັນ | ສຳພາແຢ່າແນຮື່ນງຽນ     | สือบุคคอที่เข่าไหร   | นษณะลักร)             | and the literature of the literature of the lite |                                        |                                   |
| 1)<br>56                                 | : unatiteSet  | netear                | anumia<br>Position   |                       |                                                                                                    |                                        |                                   |
| LinsAnni<br>Tel. no                      | 4)<br>-       |                       | Sweet's<br>Fax no    | 81                    |                                                                                                    |                                        |                                   |
| โทรสัพญ์เคลื่อนที                        | ŧ.:           |                       | 5-1215               | 11                    |                                                                                                    |                                        |                                   |

### คู่มือการใช้งานโปรแกรมระบบการรับรองมาตรฐาน ฟาร์มเพาะเลี้ยงสัตว์น้ำ

|                                                                               | 17.                                   | กดปุ่ม                                                                                                    |                      | 🕯 พิมพ์             | เพื่                     | อพิมพ์เอกสาร                                                                                                    |
|-------------------------------------------------------------------------------|---------------------------------------|----------------------------------------------------------------------------------------------------|----------------------|---------------------|--------------------------|----------------------------------------------------------------------------------------------------|
|                                                                               |                                       |                                                                                                    |                      | ารัสสาน             | Application              | aldi 4400 - 99999 - 60 - 21                                                                                                    |
| () 墨()                                                                        |                                       | wires.                                                                                                    | anofa                | รอง (การรับรอ       | capruna                  |                                                                                                    |
|                                                                               | 311000                                | າເນັກແຮກຄົດແຮ                                                                                                    | สัตว์น้ำต            | nuumennah           |                          | พัฒน์ก และครอด                                                                                                    |
|                                                                               |                                       | 142                                                                                                    |                      |                     | สินหรือ                  |                                                                                                    |
|                                                                               |                                       | the certificate                                                                                                    | n applica            | eion for CoC and    | GAP stands               | ed for                                                                                                    |
|                                                                               | 3.6                                   | squanike                                                                                                    | Bysiam a             | end produine (Gin   | sup Centricals           | ari)                                                                                                    |
| damente esta                                                                  | Same?                                 | ettrasserita ono                                                                                                    | din a                | initial Assessments | 0                        |                                                                                                    |
|                                                                               | G daximal                             | HE (TETLEHRUM                                                                                                    | and High             | Dunewice with the   | of a stand barry         | Initial Associational                                                                                                    |
|                                                                               | - acceda                              | diana chidunnai                                                                                                    | iadir ları           | until direct        | evel 🔒                   | womentation(Extend scope)                                                                                                    |
| Providencel                                                                   | notana 🖸                              | Isamovilit (the                                                                                                    | there Far            | 100                 | - vinar                  | NJI W (Caltery Farm)                                                                                                    |
|                                                                               | E.                                    | en maltanetaria                                                                                                    | inneae<br>Ann an     | actory Farmi        | L winas                  | ana ot admine Parma)                                                                                                    |
| Alexandra de                                                                  |                                       | an internet and a state                                                                                                    | in the second        |                     |                          |                                                                                                    |
| Second And                                                                    | open summer                           |                                                                                                    | General              | information of it   |                          | minder of periods                                                                                                    |
| danasa me                                                                     | officiations.                         | -1                                                                                                    |                      |                     |                          |                                                                                                    |
| informing                                                                     |                                       | 6 C                                                                                                    |                      |                     | ward 1                   |                                                                                                    |
| -                                                                             |                                       | 2                                                                                                    |                      |                     | dimension of             | mable                                                                                                    |
| únesentes                                                                     | montrones                             | 1.0                                                                                                    | min .                | manufactor          |                          | างมีเป็นการมีอ                                                                                                    |
| heatin                                                                        |                                       |                                                                                                    |                      | 10                  |                          | Image                                                                                                    |
|                                                                               | 1000                                  | 1000000                                                                                                    |                      | 1444000             | - K.S. 11                |                                                                                                    |
| . gerandium                                                                   | 104049-04420                          | THE ADDININGTON                                                                                                    | annele               | manage restrates    | a anarta                 |                                                                                                    |
| Jenter                                                                        | 13                                    |                                                                                                    | 1                    |                     |                          |                                                                                                    |
| Instantation                                                                  | 4                                     |                                                                                                    |                      | 1.000               |                          |                                                                                                    |
|                                                                               | and Franks                            |                                                                                                    | - 27                 | 1075                |                          |                                                                                                    |
| , workstreet                                                                  | ective and                            | . 17                                                                                                    | 2240                 | 1.1.11              |                          |                                                                                                    |
| nustra<br>12 shuuno<br>13 shuuno<br>13 shuuno<br>13 shuuno<br>14 shuuno<br>14 | nonulsaan<br>walatu<br>pasim<br>pasim | GAF UNIL 1965-25<br>(Gedarius                                                                                                    | s ⊔<br>¢nd           | GAPOTHORNA<br>In    | 9 🕑 Sug                  | Undin man andersass ene i                                                                                                    |
| 4.1.1410/10                                                                   | สมเร็จสารเพื่อ                        |                                                                                                    |                      | 1 8041191           |                          |                                                                                                    |
| 4128080                                                                       | dinunkanas i                          | hi                                                                                                    | 2                    |                     |                          |                                                                                                    |
| 4.1.3 ([15811                                                                 | at assessments                        | masternik                                                                                                    | 840111               | duntan              |                          |                                                                                                    |
| 43 200100                                                                     | te roğu mine                          | instant sus                                                                                                    |                      |                     |                          |                                                                                                    |
|                                                                               |                                       |                                                                                                    |                      |                     |                          | างถุดเลยสมระทะกำให                                                                                                    |
| in nasd                                                                       | AND DRAWN THE REAL                    | Installin der                                                                                                    | Gunnar               | เกริง เทพา มีสั     |                          | una manuermendian                                                                                                    |
| Terrow                                                                        | 0007-00-00                            | and the second second se |                      |                     |                          |                                                                                                    |
| 11) กลุ่มชื่อง<br>หนึ่งที่สอง                                                 | กระเวิสระกับกระ)<br>กระเวิสระการจา    | อาการประบัตรับ<br>ร่วมเหตุสร้างในการ                                                                                                    | นมีชีญรด<br>เการ์สไป | กโต้อนประเท         | ณิสิสโบเลย<br>แห่งประเทศ | າກອອກເວລີສະເພີລີບູສອອກອັດນາ<br>ມີການໃນບາກການ ຈະ ວັນ ຈັນ                                                                                                    |
| huitui                                                                        | horreüchten                           |                                                                                                    |                      |                     |                          |                                                                                                    |
| Thinks                                                                        | considera                             | APRIL 101010                                                                                                    |                      | Le et le tet a de   | CARD CODE IN             | The second second second second second second second second second second second second second second second se                                                                                                    |
| ก จำหล่างสม                                                                   | una ininge nd                         | in manual                                                                                                    | n y file             | ierchumftin         | durnata                  | ากระบาทสาย                                                                                                    |
|                                                                               | 242                                   |                                                                                                    |                      | 24                  |                          | 11.000                                                                                                    |
|                                                                               | 1193                                  |                                                                                                    |                      |                     | unnengenn                | e su o constructivo de la construcción de la construcción de l |
|                                                                               | 1                                     | 791                                                                                                    |                      |                     |                          |                                                                                                    |
|                                                                               |                                       |                                                                                                    | 17                   |                     |                          |                                                                                                    |
|                                                                               | 12                                    |                                                                                                    | 1.1                  |                     |                          |                                                                                                    |
| and testing it                                                                | TELLOIPSE                             | 3                                                                                                    |                      |                     |                          |                                                                                                    |
|                                                                               | ente municipares<br>                  |                                                                                                    |                      |                     |                          |                                                                                                    |
| O int                                                                         | inere selected                        | (100)                                                                                                    |                      |                     |                          |                                                                                                    |
| Edu: 1                                                                        | A                                     |                                                                                                    | Burn                 | tenere A            | A. S.                    | hatafa                                                                                                    |
| est matrice                                                                   | con marsaga                           | ALC: NOT THE OWNER OF STREET                                                                                                    | Print and            | entraid colt        | -                        | CONTRACTOR OF THE OWNER.                                                                                                    |
|                                                                               | ****                                  |                                                                                                    |                      |                     | fiel require             | 1913                                                                                                    |
|                                                                               | 1.                                    |                                                                                                    |                      | a                   |                          |                                                                                                    |
|                                                                               |                                       |                                                                                                    | 2241                 |                     |                          |                                                                                                    |
| P                                                                             | Sec.                                  | S. 4. 8. 44                                                                                                    | No.                  |                     |                          |                                                                                                    |
| a recturget were                                                              | e Htsnässa                            | Tellinin Teller                                                                                                    | nine niti            | eries nations pad   | 1000 (08-3<br>1000 (08-3 | A HIT HALF BE-AU-RE I HSH                                                                                                    |
|                                                                               | aria                                  |                                                                                                    |                      |                     | Autre                    |                                                                                                    |
|                                                                               |                                       |                                                                                                    |                      |                     | 1                        |                                                                                                    |
|                                                                               |                                       | ý.                                                                                                    |                      | 9                   |                          |                                                                                                    |
|                                                                               |                                       |                                                                                                    |                      |                     |                          |                                                                                                    |

| Company สิงจังหว่า                                                                                                    | laufer             | 04           | 🕑 1.0                         | อัน กระบบรูปออาการกา                                                                                                    |
|----------------------------------------------------------------------------------------------------|--------------------|--------------|-------------------------------|----------------------------------------------------------------------------------------------------|
| ta meneleideleje<br>endersterileitet                                                                                                    | O i<br>Instruction | 8<br>(1111)  | 1eë                           |                                                                                                    |
| 4.5 second rel of preserves                                                                                                    |                    | aniha        | แล้งทุกสุนิตร์                | ana ana ana ana ana ana ana ana ana ana                                                                                                    |
| <ol> <li>ส.ส. พารสิทธิมหารในการสีที่ทะเสร</li> </ol>                                                                                                    | nivanne            |              |                               |                                                                                                    |
| ปนการสนกการเกิดครื่อไจร                                                                                                    | ທໍ່ຈັກແປກທ         | uniolisi     | rnteñela                      | 1103                                                                                                    |
| D lee                                                                                                    | D in               | 0.00         |                               |                                                                                                    |
| examplements and                                                                                                    | 104                |              |                               |                                                                                                    |
| E urfus maters                                                                                                    | D fee              |              | alla"                         |                                                                                                    |
| - hannetom tesavlid in                                                                                                    | winner for         |              |                               |                                                                                                    |
| บระบัวอีกระดังแห่งอาร์                                                                                                    | หมือดม ๆ สังจ      | ethnie       |                               | ก้างสืบสืบในการการการกา                                                                                                    |
| อรับสมให้กองกับสองระบบ                                                                                                    | melenisti          | Same and     | mlumiere                      |                                                                                                    |
| warmover order flows over                                                                                                    | francia propio     | human        | manarith                      | areastan le                                                                                                    |
| n handerschus ammit                                                                                                    | -                  | and test     | ines turbild                  | annan an an an an an an an an an an an a                                                                                                    |
| di la la compaña colona                                                                                                    | house              |              |                               | and in some state                                                                                                    |
| a diato handrana in ini                                                                                                    | aun merita         |              |                               |                                                                                                    |
| W. Wallingenissen                                                                                                    | hatarria           | ú.           |                               |                                                                                                    |
| O hillionariante                                                                                                    | s.ed               |              |                               |                                                                                                    |
| D Antria contrant                                                                                                    | antherin.          |              | leiteren3                     | an la                                                                                                    |
| adveterion D                                                                                                    | mi                 | ō            | ข้อมาถึง ราวา                 | P                                                                                                    |
| <ul> <li>หน้าแต่งหน้าสายแขนต่อสายสาย</li> </ul>                                                                                                    | LANSING THAT A T   | Arthurn      | an offertands                 | Differen                                                                                                    |
| () กับโครงการเลือก พระการ                                                                                                    | auin .             |              |                               |                                                                                                    |
| >dunfanh-maserin                                                                                                    | contention         |              | and the second                | outro may tasked or many rate                                                                                                    |
| 1) นักสินสองการที่จ ที่สืบปกรีม                                                                                                    | an arrestore       | dimension of | without within                | and a second second sec |
| ะสำนักการสองการสองการสื่อ                                                                                                    |                    |              |                               |                                                                                                    |
| h double deservation of the                                                                                                    | maining            |              | Gammeter                      | wfarms                                                                                                    |
| as effort to the second second s | amon's             |              |                               |                                                                                                    |
| Defetriadamereia han                                                                                                    |                    |              | in the second                 | transfer and an and the set                                                                                                    |
| mitaning a conf                                                                                                    | e GAT MIS. RT      | n.emer       |                               | 411 C Yo (347 C 107 C 107 C 107 C 107                                                                                                    |
| อและที่มีสาร์กระบาญการระ                                                                                                    | in marine          | minin        | internet in the second second | ni -                                                                                                    |
| wandahishana weda                                                                                                    | withers die        | Indian       | dorm his                      | หารจากปีบระสบบุริษาม                                                                                                    |
| ารจากสนี้สถึงการโอง                                                                                                    | whice Teelewin     | uman         | ก-กอกและสืบ ๆ                 | 10 DAV                                                                                                    |
|                                                                                                    |                    |              |                               |                                                                                                    |

กลมเพราะสองแหลงอากมาจำสื่องป

1.40141-00-41642596 หนึ่งสืบต

จากนั้นระบบจะแสดงรายการคำขอดังกล่าวที่หน้าจอ ตรวจสอบสถานะ/แก้ไขใบคำขอ

รายการคำขอดังกล่าวมีสถานะการปฏิบัติงาน "รายการคำขอใหม่ รอทวนสอบคำขอ"

| Ni 66. H                            |                                                   |                  | Tihunan            | ริษทารฐานข้อมูลรังธอ | មារ ខេះខ្លារ ទោះវ័យម                                        | กรเลืองสัตวินา                                             |                                 |                        |         |
|-------------------------------------|---------------------------------------------------|------------------|--------------------|----------------------|-------------------------------------------------------------|------------------------------------------------------------|---------------------------------|------------------------|---------|
| 1××                                 | ecision                                           | มสการะ/ดกไขไมล่  | уна                |                      |                                                             |                                                            |                                 |                        |         |
|                                     | this views * 200022220000000000000000000000000000 |                  |                    |                      | ประมาทในสำหลัง<br>สะกมก็อีก<br>เรื่องใช้<br>สื่อตัวเงินสาขย | - specificnes -<br>rec: •<br>- specificnes - •  - specific | •<br>•<br>antraa • •            |                        |         |
| ernin bet me                        | ∕ itoin                                           | ermitatina Tasel |                    |                      |                                                             |                                                            |                                 |                        | Ģ       |
| entrefering out attained as         |                                                   | colasticas.      | รับที่หร้างในสาของ | theffdetree          | รังสีขางสอบ                                                 | พงมันมหางใน/กลุ่ม                                          | สมารกรปฏิปิสิภาย                | านาามแลส่วงชัน<br>ศาระ |         |
| Constantial Cological Person<br>Eth | a                                                 | 9000-99999-60-20 | 7.nth@146 2560     | 7 mmgieu 2560        | 22                                                          | e 901                                                      | รายการสารเสราะ รองรมสอบ<br>สาขา |                        | 14<br>1 |
| anternet robudu                     |                                                   |                  |                    |                      |                                                             |                                                            |                                 |                        |         |
| - management and a second second    | 1                                                 |                  |                    |                      | _                                                           |                                                            |                                 |                        |         |
| Course to                           |                                                   |                  |                    |                      |                                                             |                                                            |                                 |                        |         |
| สมพิตารณา                           |                                                   |                  |                    |                      |                                                             |                                                            |                                 |                        |         |

### 3.2 ทวนสอบคำขอ

กมป.ฝ่ายอำนวยการ ได้รับใบคำขอ จากศูนย์/จังหวัด และได้รับข้อมูลจากการบันทึกใบคำขอ ดำเนินการ ตรวจหลักฐาน เพื่อมอบหมายงานให้ หน่วยงานตรวจประเมินต่อไป

#### ขั้นตอนการทวนสอบคำขอ

- จัดการศำขอ
   ยกเลิกใบศำขอ
   สร้างศำขอ
   พวนสอบศำขอ
   ดรวจสอบสถานะ/แก้ไขใบศำขอ
   รายการขอแก้ไขข้อมูลผู้ประกอบ การ
- คลิกที่เมนูหลัก จัดการคำขอ -> ทวนสอบคำขอ

2. จะปรากฎหน้าจอการทวนสอบคำขอ ดังรูป

| ທານສ່ອນໃນສ                                        | 1368                           |                |                    |                   |                         |                                                         |               |
|---------------------------------------------------|--------------------------------|----------------|--------------------|-------------------|-------------------------|---------------------------------------------------------|---------------|
| สำเด็น :<br>สาเดิน :<br>สถานที่มีน :<br>เริงิพัพา | - เมือก - 🔳<br>- และกรีกระ - 🚺 | 2              |                    |                   |                         |                                                         |               |
| -                                                 |                                |                |                    |                   |                         |                                                         |               |
|                                                   | cilatria                       | นทั้งแล้วขอ    | พระมีมนฟาร์ม/กลุ่ม | น้องราจัน / กลุ่ม | ชื่อผู้ประกละการ        | ขอมขาย                                                  | สระเภทสำหล    |
|                                                   | 1501-76201-56-2                | 5 finneu 2556  | 7601008002         | ขาญขังหาร่อ       | า.ค.อ. ชาญชีย ระด้วงค์  | GAP กระประสง โรงประส<br>ฟระโมละสงบาล ถึง<br>ศาสบรรณ     | ขึ้นของโอแลก  |
|                                                   | 7401-76201-56-1                | 7 fivrieu 2556 | 7601008013         | บครับทัพทร์บ      | นางสาว บุษริมท์ พรพิบุร | GAP มาช. 7401-2552<br>จำรับอรุษาด ปลาข้าจิต<br>(ปลารีต) | ถึงขอดร้อมท   |
| <b>1</b>                                          | 1501-99999-56-5                | 5 มีนาคม 2556  | 7601008001         |                   | 414 WITHS               | GAP กระเบรรมส โรสเพาะ<br>หระย์ พลองหมด                  | ถิ่มขอดร้อมรก |
|                                                   | 1501-99999-56-6                | 7 Dunes 2556   | 7602000001         | พละเลาะฟฟน        | מפא רגיתו מרצ           | GAP กณะประมง ชาชม<br>เสียง พออากเส                      | อีบขอครั้งแรก |

3. สามารถค้นหาใบคำขอ ด้วยเงื่อนไข รหัสคำขอ ,ชื่อผู้ขอ ,เลขทะเบียนฟาร์ม และสถานที่ยื่นได้

#### ทวนสอบใบคำขอ

| เลือก 🔻       |
|---------------|
| แสดงทั้งหมด ▼ |
| รอทวนสอบ ▼    |
|               |
|               |

โดยเลือกเงื่อนไขจากคำค้น และใส่ข้อมูลที่ต้องการค้นหาด้านหลัง จากนั้นกดปุ่ม "ค้นหา"

4. สามารถดูรายละเอียดใบคำขอ โดยกดปุ่ม 💷 และ ทำการทวนสอบคำขอโดยกดปุ่ม 💽

| substrate.      | DedContra     | HUDDAY NAA/NAA | stanting / main  | anaparanana            | AURAN                                                     | and the second second s |
|-----------------|---------------|----------------|------------------|------------------------|-----------------------------------------------------------|----------------------------------------------------------------------------------------------------|
| 1501-76201-56-2 | 5 firwa 2556  | 7601008002     | มาญจังกำรัง      | ร.ค.อ. ชาญชัย หลัวงค่  | GAP การเรียนง ใกรเขาะ<br>พืชธุรตรอนบาล ถึง<br>สำนักราช    | ชีบของร้องกา                                                                                                    |
| 7401-76201-56-1 | 7 Dyrwu 2556  | 7601068013     | ามสนินที่ท่านั้น | รางกาว บงรีมที่ พริโอะ | GAP unter 7401-2552<br>whituzeusna standolla<br>(standia) | ก็บรองร่อนรก                                                                                                    |
| 1501-00000-56-5 | 5 fransı 2536 | 7601008001     |                  | sta simes              | GAP กระเรรรม โรงเหล<br>ชัยธ์ หลองระด                      | กับเฉลร์ณาก                                                                                                    |
| 1501-99999-56-6 | 7 Duwu 2556   | 7602000001     | พลแลวแต่ฟน       | ษาย เสนา หลิย          | GAP กระปรรมส ฟาร์ม<br>เสียส พลองพเด                       | ถึงรอดถึงเรา                                                                                                    |

#### 5. เลือกผลการทวนสอบ (ผ่าน /ไม่ผ่าน)

| อนุมัติทวนสอบ     |   | close or Esc Key                |
|-------------------|---|---------------------------------|
| บันทึกผลการทวนสอบ |   |                                 |
| ผลการทวนสอบ       | : | ้ผ่าน ▼<br>โปรดเอือกผลกรหาวมสอบ |
| จังหวัด           | : | ้สาม<br>ในวิธีกาม               |
| หมายเหตุ          | : |                                 |
|                   |   |                                 |
|                   |   | 🛓 บันทึก 📃 – ปิดหน้าจอ          |

| อนุมัติทวนสอบ        |   | close or Esc Ke        | еу |
|----------------------|---|------------------------|----|
| บันทึกผลการทวนสอบ    |   |                        |    |
| ผลการทวนสอบ          | : | ผ่าน 🔻                 |    |
| จังหวัด              | : | กรุงเทพมหานคร ▼        |    |
| หน่วยงานที่รับผิดชอบ | : | เลือก 🔻                |    |
| หมายเหตุ             | : |                        |    |
|                      |   |                        |    |
|                      |   | 🛓 บันทึก 📃 — ปิดหน้าจอ |    |

### 6. หากเลือกผลการทวนสอบเป็น "ผ่าน" จะแสดงจังหวัดที่จะมอบหมายให้ตรวจประเมิน ให้เลือก

### 7. เลือกหน่วยงานที่รับผิดชอบ

| อนุมัติทวนสอบ        |   | close or Esc Ke        |
|----------------------|---|------------------------|
| บันทึกผลการทวนสอบ    |   |                        |
| ผลการทวนสอบ          | : | ี ผ่าน 🔻               |
| จังหวัด              | : | ุกรุงเทพมหานคร 🔻       |
| หน่วยงานที่รับผิดชอบ | : | ี เลือก ▼              |
| หมายเหตุ             | : |                        |
|                      |   |                        |
|                      |   | 🛓 บันทึก 🛛 🗕 ปิดหน้าจอ |

กดปุ่ม 🛃 บันทึก เป็นการเสร็จสิ้นการทวนสอบคำขอ

\*\* ข้อมูลใบคำขอที่ถูกทวนสอบเรียบร้อยแล้ว จะหายจากหน้าจอทวนสอบคำขอ

## 3.3 ตรวจสอบสถานะ/แก้ไขใบคำขอ

เป็นเมนูที่ใช้ตรวจสอบสถานะปัจจุบันของใบคำขอไปว่าดำเนินงานถึงขั้นตอนใด โดยผู้รับใบคำขอ(ศูนย์/ จังหวัด) นั้นๆ จะเห็นข้อมูลเฉพาะใบคำขอที่ศูนย์/จังหวัดตนเองสร้างเท่านั้น แต่ กมป. สามารถเห็นข้อมูลใบคำขอของ ทั้งหมดได้

### ขั้นตอนการตรวจสอบสถานะ/แก้ไขใบคำขอ

คลิกที่เมนูหลัก จัดการคำขอ --> ตรวจสอบสถานะคำขอ

| จัดการคำขอ                          |
|-------------------------------------|
| ยกเลิกใบคำขอ                        |
| สร้างคำขอ                           |
| ทวนสอบคำขอ                          |
| ดรวจสอบสถานะ/แก้ไขใบคำขอ            |
| รายการขอแก้ไขข้อมูลผู้ประกอบ<br>การ |

 แสดงหน้าจอตรวจสอบสถานะ/แก้ไขใบคำขอ ดังรูป โดยข้อมูลใบคำขอที่ศูนย์/จังหวัดนั้นทำรายการ (เป็นผู้สร้าง)

ดรวจสอบสถานะ/แก้ไขใบคำขอ

| ามส์ก              | มศาขอ :                                                |                                      | 3                               | สถานที่อื่น :- แ<br>เรื่อนชื | สตงทั้งหมด                           |                                                                   |
|--------------------|--------------------------------------------------------|--------------------------------------|---------------------------------|------------------------------|--------------------------------------|-------------------------------------------------------------------|
| nsuði<br>ur<br>Q s | าดับดาม : วับที่ทวมสอ<br>เดงรายการ Surveilance<br>โมพา | บ_▼<br>: ที่ยังไม่ถึงกำหนด ( ส่วงหน่ | ົກ 6 ເທື່ອນ )                   | พัสร้างใบต่าขอ               |                                      |                                                                   |
| / พิมพ์            | รายการใบสายa Eccel                                     |                                      |                                 |                              | 1                                    | 747 748 749 750                                                   |
| ทีมทั              | รายการใบดำหล Excel<br>ระเดิดร่าชล                      | วันที่สร้างในดาชอ                    | รับที่รับต่าหล                  | วันที่หวนสอบ                 | <u>1 - 746</u><br>หะเมือนฟาร์ม/กลุ่ม | 747 748 749 750<br>สถานะการปฏิบัติงา                              |
| riuri<br>O         | รายการใบสำขอ Excel                                     | วันพืชร้างในดาชล<br>8 มีนาคม 2560    | รับที่รับต่าหล<br>8 มีนาคม 2560 | วับที่หวนสอบ                 | 1 <u></u>                            | 747 741 749 750<br>สถานะการปฏิบัติงา<br>ราชการสำขอไหม่ รอ<br>สำขอ |

3. สามารถค้นหาใบคำขอจากเงื่อนไข รหัสคำขอ ,ชื่อผู้ขอ ,วันที่รับคำขอ ,ประเภทใบคำขอได้

| เกานะใบต่าหล : แสดงทั้งหมด ▼ เนื่อนปี<br>ที่สร้างใบต่าหล<br>โมเล่าสับต่านา | :         |  |  |
|----------------------------------------------------------------------------|-----------|--|--|
| รับสร้างในศาสล                                                             | อาโอหมด 🔻 |  |  |
|                                                                            |           |  |  |
| 🗎 แสดงรายการ Surveilance ที่ยังไม่ถึงกำหนด ( ด่วงหน้า 6 เดือน )            |           |  |  |

โดยเลือกเงื่อนไขจากคำค้น และใส่ข้อมูลที่ต้องการค้นหาด้านหลัง จากนั้นกดปุ่ม "ค้นหา"

 เมื่อพบคำขอที่ต้องการแล้ว ตรวจสอบสถานะคำขอได้ โดยดูที่ข้อมูล "สถานะการปฏิบัติงาน" ว่าอยู่ ในขั้นตอนใด

| รเล็ตคำขอ       | วันที่สร้างใบควชอ | วันที่จับศาขอ   | วันที่ทวมสอบ   | หะเบียนทำรัม/กลุ่ม | สถานะการปฏิบัติงาน     |
|-----------------|-------------------|-----------------|----------------|--------------------|------------------------|
| 9000-99999-60-2 | 8 nsnghau 2560    | 8 กรกฎาคม 2560  | 8 กรกฎาคม 2560 | 2201020416         | โบคำบอ ผ่านการทวนสอบ   |
| 9000-99999-60-3 | 8 nsngseu 2560    | 8 mingheau 2560 | 8 กรกฎาคม 2560 | 2201020434         | ส่งแผนเข้าดาวจ         |
| 9000-99999-60-4 | 8 nsng1e# 2560    | 8 กรกฎาคม 2560  | 8 กรกฎาคม 2560 | 2201013580         | อนุมัติแผนเข้าตรวจแล้ว |

สามารถดูรายละเอียดใบคำขอนั้น โดยกดปุ่ม 🛄 ระบบแสดงหน้าจอ รายละเอียดคำขอ

5.

| 1                                                                                                    |                                                                                                    |                                                                                                    | not see the                                                                                                    | (internet)                                                                                                    |                                                                                                    |                     |
|----------------------------------------------------------------------------------------------------|----------------------------------------------------------------------------------------------------|----------------------------------------------------------------------------------------------------|----------------------------------------------------------------------------------------------------|----------------------------------------------------------------------------------------------------|----------------------------------------------------------------------------------------------------|---------------------|
| Ted mon villes and                                                                                                    | or milescenter                                                                                                    | and the second second                                                                                                    |                                                                                                    |                                                                                                    |                                                                                                    |                     |
| soficient ranal<br>Accessionalisere (21)                                                                                                    | : 9008-99986                                                                                                    | -00-13                                                                                                    |                                                                                                    |                                                                                                    |                                                                                                    |                     |
| danan .                                                                                                    | : de suburus                                                                                                    | 1018                                                                                                    |                                                                                                    |                                                                                                    |                                                                                                    |                     |
| ส่วนการสาวออ                                                                                                    | ane. Dorfd                                                                                                    | honsthauthra                                                                                                    |                                                                                                    |                                                                                                    |                                                                                                    |                     |
| Terior vi<br>Report Surve                                                                                                    | 10                                                                                                    |                                                                                                    |                                                                                                    |                                                                                                    |                                                                                                    |                     |
| Liadactumenter                                                                                                    | as biblionauron                                                                                                    | () i vie disse are                                                                                                    |                                                                                                    |                                                                                                    |                                                                                                    |                     |
| Testinilaña<br>Mongrese                                                                                                    | 086-099055                                                                                                    | 4                                                                                                    |                                                                                                    |                                                                                                    |                                                                                                    |                     |
| 2. Barl via(rini)                                                                                                    | stone we                                                                                                    | nordinseleta i 230<br>Parto registatos 12                                                                                                    | 1008336                                                                                                    |                                                                                                    |                                                                                                    |                     |
| 3. Shifari vila<br>Likolover of Span                                                                                                    | New ACC                                                                                                    | (\$2/1                                                                                                    | 220                                                                                                    | 2                                                                                                    | MAN School                                                                                                    |                     |
|                                                                                                    | 948<br>146/01                                                                                                    | (3)                                                                                                    | atrassilwagos<br>Tanicia                                                                                                    |                                                                                                    |                                                                                                    |                     |
|                                                                                                    | diseas/sign-<br>com/st                                                                                                    | 00                                                                                                    | Arvita                                                                                                    | 4634                                                                                                    | mAn Nérta (Ref. 123000<br>Protecti com                                                                                                    |                     |
|                                                                                                    | Testabert<br>Testai                                                                                                    | Serveen av                                                                                                    | Targane<br>Fills to                                                                                                    | Sur erstenn                                                                                                    | Zonov.<br>e. maai                                                                                                    |                     |
| narmon filmints<br>female. con allos                                                                                                    | lands 7 class with a second                                                                                                    | Attraction of the last of the last of the last of the start of the last of the last of the                                                                                                    | สมุ่งสารการของชุมพิพรีสาร<br>(สองสอ 100 ชีวสะ 100 100                                                                                                    | fueinteñsansk<br>totor eñere e                                                                                                    | (expensively)<br>nevering the subsections that have been applied for (                                                                                                    |                     |
| 4.Kapidona'dan                                                                                                    | in 18 southin                                                                                                    | unarell ibidat                                                                                                    | gotyddiatatu                                                                                                    |                                                                                                    |                                                                                                    |                     |
|                                                                                                    | wayA<br>Antene su                                                                                                    |                                                                                                    | 200                                                                                                    |                                                                                                    | 6664<br>Scowit                                                                                                    |                     |
|                                                                                                    | 24                                                                                                    | 21                                                                                                    | 4 WAR/ # STA                                                                                                    | 89                                                                                                    |                                                                                                    |                     |
|                                                                                                    | dinamian'ny m                                                                                                    | -54                                                                                                    | See In Wester                                                                                                    |                                                                                                    | solarfatrasellat<br>Ponto coste                                                                                                    |                     |
|                                                                                                    | Tertained<br>Ter rol                                                                                                    | nin en en en en en en en en en en en en en                                                                                                    | Tesare                                                                                                    |                                                                                                    | Essai<br>e-suit                                                                                                    |                     |
| Scontact persons (pre-                                                                                                    | statistic ranges                                                                                                    | ene rorsenane a                                                                                                    | Normal November 1                                                                                                    | we subject of outp                                                                                                    | an III Disipication                                                                                                    |                     |
| 10<br>Martin                                                                                                    | 141114-016                                                                                                    |                                                                                                    |                                                                                                    |                                                                                                    | efterenen<br>Prosition                                                                                                    |                     |
| Ten de                                                                                                    |                                                                                                    |                                                                                                    |                                                                                                    |                                                                                                    | Terman via<br>Fear mail                                                                                                    |                     |
| Testimitation<br>Instance                                                                                                    |                                                                                                    |                                                                                                    |                                                                                                    |                                                                                                    | Zasar<br>T Titat                                                                                                    |                     |
| 6-based sufficient rol<br>6-accept of orthogotop                                                                                                    | uson                                                                                                    | 0.00                                                                                                    | 1.102                                                                                                    |                                                                                                    |                                                                                                    |                     |
| 1)#verseaa/wetc/                                                                                                    | decimatered                                                                                                    |                                                                                                    |                                                                                                    |                                                                                                    |                                                                                                    |                     |
| <ul> <li>Scherbergenergenergenergenergenergenergener</li></ul>                                                                                                    | instanti province in province in the first of the first of the first o                                                                                                    | ether services and the scale<br>is rescaled of south a scale<br>of part of parts.<br>So the part of the scale<br>is the scale part of the scale<br>is the scale part of the scale<br>is the scale part of the scale<br>is the scale part of the scale<br>is the scale part of the scale<br>is the scale part of the scale<br>is the scale part of the scale<br>is the part of the scale of the<br>is the scale part of the scale<br>is the scale of the scale of the<br>is the scale of the scale of the<br>is the scale of the scale of the                                                                                                    | hearnthese :<br>where :<br>hearnthese :<br>hereinese ? see 7(2) -<br>oracia hereinese in (2)<br>menuscrifter (1)<br>ereinese in the false in the false<br>hereinese in the false in the false<br>hereinese in the false in the false<br>hereinese in the false in the false<br>hereinese in the false inter-<br>ness Geological and inter-<br>hereinese in the false inter-<br>hereinese inter-<br>hereinese inter-<br>tions takantage, 1<br>an tryptile future inter-<br>in the false inter-<br>tions takantage, 1<br>an tryptile future inter-<br>in the false inter-<br>tions takantage, 1<br>an tryptile future inter-<br>in the false inter-<br>tions takantage, 1<br>an tryptile future inter-<br>in the false inter-<br>tions takantage, 1                                                                                                    | fluctur vetucer<br>dluceur e 1<br>abur un vent<br>inter reference<br>attent vetucer<br>and a source of abur<br>and a source of a<br>source of a source of<br>a source of a<br>source of a source of<br>a source of a<br>source of a source of<br>a source of a source of<br>a source of a source of<br>a source of a source of<br>a source of a source of<br>a source of a source of<br>a source of a source of<br>a source of a source of<br>a source of a source of a source of<br>a source of a source of a source of a source of<br>a source of a source of a source of a source of a source of<br>a source of a source of a source of a source of a source of<br>a source of a source of a source of a source of a source of<br>a source of a source of a source of a source of a source of<br>a source of a source of a source of a source of a source of<br>a source of a source of a source of a source of a source of a source of<br>a source of a source of a sou                                                                                                    | nrife<br>as Taus <sup>(1)</sup> deress Fights<br>n<br>multicesseneuropersonticulars as an re-<br>more of Fidar as autors of our persons in al los-<br>espectration of Sub-datest. Direct and Provins.                                                                                                    | 00/001              |
| 2 Scherbergener<br>Sitzer oder eine<br>Schere und eine<br>Schere von erstellen<br>Schere for ausscheren<br>Schere for ausscheren<br>Schere Verscherten<br>Schere Verscherende<br>Schere Verscherende<br>Schere Verschere | indexemplations<br>(encoded) (encoded)<br>(encoded) (encoded) (encoded)<br>(encoded) (encoded) (encoded)<br>(encoded) (encoded) (encoded)<br>(encoded) (encoded) (encoded) (encoded)<br>(encoded) (encoded)                                                                                                    | ection operation of the first operation of the first operation of the first operation of the first operation of the first operation of the first operation of the first operation operation of the first operation operation opera                                                                                                    | fræmsterere i vitterer vitterer vitterere vitterererererererererererererererererere                                                                                                    | fhafan whater<br>dharne ? 1<br>abar ar weef<br>an an y charter<br>as an y charter<br>as an y charter<br>as an an y charter<br>as an an y charter<br>as an an y charter<br>as an an y charter<br>as an an y charter<br>as an an y charter<br>as an an y charter<br>as an an y charter<br>as an an y charter<br>as an an y charter<br>as an an y charter<br>as an an y charter<br>as an an y charter<br>as a solution<br>as a solution<br>as a                                                                                                    | nrife<br>as Taus <sup>11</sup> deress Fights<br>multi-sumeric djerrin thuides a serve<br>mere of Fisher en autory of our persons of all loss<br>of presents of Sub-dates. Elector of Presents.                                                                                                    | ann a               |
| <ul> <li>Scherbergenergenergenergenergenergenergener</li></ul>                                                                                                    | enderstelligen die von die<br>of genoticity of the<br>product of the<br>product of t                                        | a the exercised of the first of the first of                                                                                                    | fræmsterere i vitterere vitterererererererererererererererererere                                                                                                    | fluctur vetacore<br>effuences = 1<br>abare served if the<br>intervention of the<br>server of the served<br>intervention of the<br>anter server the<br>matt attracts<br>att                                                                                                    | nrife<br>as Tau <sup>(1)</sup> directs Fights<br>malicestaneous derivational scattere ditate as an rec<br>menter of Fider as a stating of our persons of all loss.<br>oligin Hirlbild Anarast Anality of our persons of all loss.                                                                                                    | ileana a            |
| <ul> <li>Scherbergenergenergenergenergenergenergener</li></ul>                                                                                                    | enderser haven<br>personale of the second second<br>second second second second second<br>second second second second second<br>second second second second second second<br>second second                                                                                                    | a the system and the scale of the fights of the fights of the fights of the fights of the fights of the fights of the fights of the scale of the scale of the sca                                                                                                    | hearmfarter (<br>without (<br>historiusta 7 kerz 7(2))<br>usedia historiusta (<br>menuzari/Mac(*)subal<br>menuzari/Mac(*)subal<br>historiusta (<br>historiusta)<br>historiusta (<br>historiusta)<br>historiusta (                                                                                                    | factory to be<br>about the second of<br>the second of the second of<br>the second of the second of the<br>second of the second of the<br>second of the second of the second of the<br>second of the second of the second of the<br>second of the second of the second of the second of the<br>second of the second of the second of the second of the<br>second of the second of the second of the second of the<br>second of the second of the second of the second of the second of the<br>second of the second of the second                                                                                                    | nrife<br>as Tau <sup>(1)</sup> directs liquin<br>is<br>in discussion derivative direct or direct or a serve<br>menter of Federate autoing of our permanent of all how.<br>oligin richtlich Grauch reading of our permanent of all how<br>of federates of Sub-chatter. Elected and Personal<br>observer to derive here 0 (1)                                                                                                    | 000406              |
| Control of the second second sec                                                                                                    | осластичного<br>сограните протокование<br>на основности<br>на основности<br>на основно<br>на основности<br>на основности<br>на основности<br>на основности<br>на основности<br>на основности<br>на основности<br>на основности<br>на основности<br>на основности<br>на основности<br>на основности<br>на основности<br>на основновно<br>на основновно                         | a bit is retrieved and the second second sec                                                                                                    | frammingen ()<br>without ()<br>execution ()<br>execution ()<br>execut | facturenture<br>albuman = 1<br>abarran words<br>automatic distance<br>automatic distance<br>automatics<br>automatics                                                                                                    | enda<br>as The <sup>(1)</sup> derge Troth,<br>h<br>hadroseneou derrordhadvegerne daar is enter<br>ment of filmens aating of or permission it al for-<br>ages skildelidens aating of or permission it al for-<br>sign skildelidens aating of or permission it al for-<br>sign skildelidens date at the office of the state<br>allowers in date have been 0.01                                                                                                    | 00000               |
| Control of the second second sec                                                                                                    | осластичного султаратичного<br>улительства с султаратичного<br>улительства с с с с с с с с с с с с с с с с с с с                                                                                                    | A second second                                                                                                    | frammingen ()<br>without ()<br>historical foremulas for<br>available for the first<br>available for the first<br>available for the first<br>beneficient and the first<br>available for the first<br>available for the first available<br>available for the first available<br>available for the first available<br>available for the first available<br>available for the first available<br>available for the first available<br>available for the first available<br>available for the first available<br>available for the first available<br>available for the first available<br>available for the first available for the first<br>available for the first available for the first<br>available for the first available for the first<br>available for the first available for the first<br>available for the first available for the first<br>available for the first available for the first<br>available for the first available for the first<br>available for the first available for the first<br>available for the first available for the first<br>available for the first available for the first<br>available for the first available for the first<br>available for the first available for the first available for<br>the first available for the first available for the first<br>available for the first available for the first available for<br>the first available for the firs                                                                                                    | facturenturen<br>alburnen = n<br>abarren erstellt<br>autorenaleren<br>astronenteren<br>astronenteren<br>astronenteren<br>astronenteren<br>astronenteren<br>atten<br>atte | enda<br>a Tau <sup>Ta</sup> deres linder,<br>a<br>tauforsamen derendbades zur einderen eine erte<br>met of felse es autreg ef og personen et al for-<br>sigen sichlicheraurkersätte refused felsenen met<br>allesenen mit densk kom 0.02                                                                                                    | dignatur<br>Marintz |
| Control of the second second sec                                                                                                    | enderstrationen<br>enterstrationen<br>enters                                                    | A second second                                                                                                    | freenvertunge ( )<br>with the ( )<br>histories ( ) and ( )<br>operating ( ) and ( )<br>eventual to be the object of the<br>eventual of the object of the object<br>is the following of the object of<br>the object of the object of the<br>eventual sector object of the<br>event is the object of the object<br>is the object of the object of<br>the object of the object of the<br>event is the object of the object<br>is the object of the object of<br>the object of the object of the<br>event of the object of the object of<br>events is the object of the<br>event of the object of the object of<br>events is the object of the object of<br>events is the object of the object of<br>events is the object of the object of<br>events is the object of the object of<br>events is the object of the object of<br>events is the object of the object of<br>events is the object of the object of the<br>events is the object of the object of the object of<br>events is the object of the object of the object of<br>events is the object of the object of the object of<br>events is the object of the object of the object of<br>events is the object of the object of the object of<br>events is the object of the object of the object of<br>events is the object of the object of the object of<br>events is the object of the object of the object of the object of<br>events is the object of the object of the object of the object of<br>events is the object of the object of the object of the object of<br>events is the object of the object of the object of the object of the object of<br>events is the object of the object of                                                                                                    | facturenturen<br>alburnen if the<br>abarran in second<br>abarran i distant<br>autorenal distant<br>autorenal distant<br>autorenalisme<br>autorenalisme<br>albur besond the<br>met autoren<br>albur<br>tead                                                                                                    | enda<br>a Tau <sup>Ta</sup> deres linder,<br>a<br>tauforsamen derendbades zerne daar is enter<br>men differen aan aante of or permission of all for-<br>sigen skildelideraam kerzig of or permission of all for-<br>sigen skildelideraam kerzig of or permission of all<br>derene of all determined by the state of the state<br>derene of all determined by the state of the state.                                                                                                    |                     |
| Control of the second second sec                                                                                                    | особерниции<br>полоберниции<br>образование<br>образование<br>образование<br>образование<br>образование<br>образование<br>образование<br>образование<br>образование<br>особернателя<br>особернателя<br>особернател | A second second                                                                                                    | freenvertungen ()<br>witanes ()<br>historieselle 7 som 7(2) ()<br>operation freenvertungen<br>eine stady operations state<br>for ()<br>historieselle for the table<br>benefiture on independent<br>in tably operations of the table<br>benefiture on independent<br>internet state of the table<br>benefiture operations of the<br>operation of the table of table<br>and the table of table of table<br>and table of table of table of table<br>and table of table of table of table<br>and table of table of table of table<br>and table of table of table of table<br>and table of table of table of table<br>and table of table of table of table<br>and table of table of table of table<br>and table of table of table of table<br>and table of table of table of table of table<br>and table of table of table of table of table of table<br>and table of table of table o                                                                                                    | facturent of the second of the second of the                                                                                                    | enda<br>a Tau <sup>Ta</sup> deres linder,<br>a<br>tauforsamou derrordhadvagerna doar a serve<br>men of felse es autory of or permanent of the<br>server of felse est autory of or permanent of the<br>server server in deriv line (1)                                                                                                    |                     |
| Control of the second second sec                                                                                                    | осности протоко (протоко)<br>полнование и протоко (протоко)<br>полнование и протоко (протоко)<br>протоко (протоко)<br>протоко)<br>протоко (протоко)<br>проток                                                                                 | a bit is provided in the second of the second of the secon                                                                                                    | hearnithtee )<br>without )<br>historice 7 sec 7(2) (<br>operation from the last<br>in the last of the last<br>in the last of the last<br>in the last of the last<br>interaction of the last<br>interaction of the last interaction<br>interaction of the last interaction<br>interaction of the last interaction<br>interaction of the last interaction<br>interaction of the last interaction<br>interaction of the last interaction<br>interaction of the last interaction<br>interaction of the last interaction<br>interaction of the last interaction<br>interaction of the last interaction<br>interaction of the last interaction<br>interaction of the last interaction of the last<br>interaction of the last interaction of the last<br>interaction of the last interaction of the last<br>interaction of the last interaction of the last<br>interaction of the last interaction of the last<br>interaction of the last interaction of the last<br>interaction of the last interaction of the last interaction<br>interaction of the last interaction of the last interaction of the last<br>interaction of the last interaction of the last interac                                                                                                    | fautu vituere<br>illueren = 1<br>aberen i cher<br>entre cher<br>entre control de<br>alter tecnet de<br>alter tecnet de<br>alter tecnet de<br>alter tecnet de<br>alter tecnet de<br>alter tecnet de                                                                                                    | nrefe:<br>as Tant <sup>11</sup> directs liquin:<br>as<br>frankingsammeterajarrenditudi septementalitaten eta anterpe<br>menter di Fadoraten analitzeg al une permanen eta al ben-<br>olgen riferiale di Sado-datore. Elekont erat interessas.                                                                                                    |                     |
| Control of the second second sec                                                                                                    | endersentario en entre en este en este en este en este en este en este este                                                                                                    | action operation of the sector<br>of particular disorder for<br>particular disorder for<br>particular sectors of the sector<br>of the sector of the sector<br>of the sector of the sector<br>of the sector of the sector<br>of the sector of the sector of the<br>sector of the sector of the<br>sector of the sector of the<br>sector of the sector of the<br>sector of the sector of the<br>sector of the sector of the<br>sector of the sector of the<br>sector of the sector of the<br>sector of the sector of the<br>sector of the sector of the<br>sector of the sector of<br>the sector of the sector of<br>the sector of the sector of<br>the sector of the sector of the<br>sector of the sector of the<br>sector of the sector of the sector of the<br>sector of the sector of the<br>sector of the sector of the<br>sector of the sector of the<br>sector of the sector of the<br>sector of the sector of the sector of the<br>sector of the sector of the sector of the<br>sector of the sector of the sector of the<br>sector of the sector of the sector of the<br>sector of the sector of the sector of the sector of the<br>sector of the sector of the sector of the sector of the<br>sector of the sector of the sector of the sector of the<br>sector of the sector of the sector of the sector of the<br>sector | frammfarge ( )<br>without ( )<br>statustical disconsistential<br>construction of a set (2) ( )<br>spacing disconsistential<br>construction of a set (2) ( )<br>and (2) ( ) ( ) ( ) ( ) ( ) ( ) ( ) ( ) ( )                                                                                                    | fluctuation functions of the second second s                                                                                                    | nrife<br>In The <sup>Th</sup> dense fights<br>Indense nou-derivatually a compression of a serve<br>ment of films as a stating of compression of all loss-<br>algen skelds idea of the server of behavior man<br>all server in data idea in 10(1)                                                                                                    |                     |
| Sider for seasons of the season of the season of the seaso                                                                                                    | enderstelligen och enderstelligen och enderstelligen och enderstelligt och enderstelligt och enderstel                                                                                                    | a to a financial device and a second second                                                                                                    | freeninferee (<br>inferentia 1 feet 7 feet 7(2))<br>statistical feet resolution<br>in the filter test of the filter<br>test filter in the filter test of the filter<br>test filter test in the filter test of the filter<br>test filter test of the filter test of the filter<br>in the filter test of the filter test of the filter<br>test of the filter test of the filter<br>test of test of test of the filter<br>test of test of tes                                                                                                    | fluctur vetucer<br>dlucenes = 1<br>abarran e character<br>and a society of charac-<br>anglelice reductor is<br>and a barrent tetrahen<br>and a barrent tetrahen<br>and a barrent tetr                                                                                                    | nrife<br>as The <sup>(1)</sup> dense light:<br>h<br>hulleneuroousjort:<br>hulleneuroousjort:<br>hulleneuro di false es autors at our persone et al los-<br>soft outers of false es autors at our persone et al los-<br>soft outers of false et al los of the outer at out<br>blowever in also de los ( 0.02)<br>estitueber:                                                                                                    |                     |
| Siderhorssen<br>Sider on Sider on<br>Sider on Sider on<br>Sider on Sider on<br>Sider on Sider on<br>Sider of Sider of Sider of Sider<br>Sider of Sider of Sider of Sider of Sider<br>Sider of Sider of Sider of Sider of Sider<br>Sider of Sider of Sider of Sider<br>Sider of Sider of Sider of Sider<br>Sider of Sider of Sider of Sider<br>Sider of Sider of Sider of Sider<br>Sider of Sider of Sider of Sider<br>Sider of Sider of Sider of Sider<br>Sider of Sider of Sider of Sider<br>Sider of Sider of Sider of Sider<br>Sider of Sider of Sider of Sider<br>Sider of Sider of Sider of Sider<br>Sider of Sider of Sider of Sider<br>Sider of Sider of Sider of Sider<br>Sider of Sider of Sider of Sider of Sider<br>Sider of Sider of Sider of Sider of Sider<br>Sider of Sider of Sider of Sider of Sider of Sider<br>Sider of Sider of                                                                                                    | productive provides of pro-<br>location of the second second                                                                                                    | a bie service and we are in the service of the service of the serv                                                                                                    | hearnithese )<br>historicke ? exe 7(2) )<br>oracina historicke ? exe 7(2) /<br>oracina historicke ? exe 7(2) /<br>oracina historicke ? exe 7(2) /<br>oracina historicke ? exe 7(2) /<br>historicke ? exe 7(2) /<br>historicke ? exe 7(2) /                                                                                                    | fluctur vetucere<br>illucrum = 1<br>interest of characteristic<br>anterest of characteristic<br>anterest of charac                                                                                                    | nrife<br>a Tau <sup>(1)</sup> direct light<br>multi-surrent dirition discontractions on an true<br>ment of Fider on a stating of our performent of all light<br>object field direct a stating of our performent of all light<br>objects of the object of the object of Persons.<br>discontract of Sub-charter, Electric and Persons.                                                                                                    |                     |
| Siderhorssen<br>Sider on Sider on<br>Sider on Sider on<br>Sider on Sider on<br>Sider of the Sider of the<br>Sider of the Sider of the Sider of the<br>Sider of the Sider of the Sider of the<br>Sider of the Sider of the Sider of the<br>Sider of the Sider of the Sider of the<br>Sider of the Sider of the Sider of the<br>Sider of the Sider of the Sider of the<br>Sider of the Sider of the Sider of the<br>Sider of the Sider of the Sider of the Sider of the<br>Sider of the Sider of the Sider of the Sider of the Sider of the<br>Sider of the Sider of the Sid                                                            | productive interviewe<br>(or productive interviewe<br>productive interviewe<br>productive interviewe<br>productive interviewe<br>(or productive interviewe<br>(or productive interviewe<br>(or productive interviewe)<br>(or productive interviewe)<br>(or productine interviewe)<br>(or productive in                                                                | a bie service and we are in the service of the service of the serv                                                                                                    | hearnithtee ) https://winker  https://winker  https://winker  https://winker.org/local/installed https://winker.org/local/installed https://winker.org/local                                                                                                    | fluctur vetucere<br>illucrum = 1<br>internet of closes<br>assessed of closes<br>assessed of closes<br>as                                                                                                    | nrife<br>a Tau <sup>III</sup> direct lights<br>multi-surrent distribution discontractions on an true<br>ment of Fider on a stating of our performent of all lights<br>object field distribution of the object of the object of the object<br>object of the object of the object of the object of the object<br>object of the object of the object of the object of the object<br>object of the object of the object of the object of the object<br>and all object of the object of the object of the object of the object<br>and all object of the object of the object of the object of the object<br>and all object of the object of the |                     |

| Lettenutione 2                           | เชื่อมูลเกษตรกร/พาสัม | 3.สายชื่อบุลลดที่สามาระสิลสะได่ | 4.ข่อมูลที่นทั่งกำรับ | 5.พาามประสงค์ผู้อื่น                  | 6.con#1963.0  | 7.พิมพ์ใบต่าชอ      |
|------------------------------------------|-----------------------|---------------------------------|-----------------------|---------------------------------------|---------------|---------------------|
|                                          |                       | Laya                            | กษอากานอาที่าาวิต     | (Farm Informatio                      | -1            |                     |
| Is=unisima<br>epication type             | : มกษ. สีนาศัสร       | รธรปรับเปลี่ยน                  |                       | ขอบข่ายพื่นอกา<br>Scree of certificat | รรับรอง : มกร | s. 9000-2552 uitu 1 |
| ันที่ในใบค่าขอ                           | : 13/07/2017          |                                 |                       | ds=unitoristicate                     | ะเดียง : สถา  | หสมหาย              |
| ชนิดตัดวัน้า<br>rdcated Species          | : ปลงนิต              |                                 |                       | in survey of the local section of the |               |                     |
| esans<br>mont Name                       | : ufan                | - •)                            |                       |                                       |               |                     |
| - ปะบุลฟาร์ม                             |                       |                                 |                       |                                       |               |                     |
| งกระพะเมือนฟาร์ม<br>โอการ เองไซโซโซโซโซโ | . 2201000236          | นี้อย่าง                        | u<br>araa             | distant.                              |               |                     |
| เลขพี่ในกับรอง<br>Certificale number     | 1                     |                                 |                       | 11 32 AU                              |               |                     |
| – ขอมุลยุ่ย้างใบส่ายอ –                  |                       |                                 |                       |                                       |               |                     |
| ซื้อผู้ประกอบการ<br>โลสัมระกอบการ        |                       |                                 |                       | difference of the second              | 17205001202   | 73                  |
| Surfacto four                            | - w.m                 | une nue                         | 191                   | MUHTUSES FUR                          | : 32303001303 | 14                  |

# 3.4 ยกเลิกใบคำขอ

สำหรับยกเลิกใบคำขอที่ไม่ดำเนินการต่อ

### ขั้นตอนการยกเลิกใบคำขอ

คลิกที่เมนูหลัก จัดการคำขอ --> ยกเลิกใบคำขอ

|                                                               | จัดการคำขอ                          |   |
|---------------------------------------------------------------|-------------------------------------|---|
|                                                               | ยกเฉิกใบศาขอ                        |   |
|                                                               | สร้างคำขอ                           |   |
|                                                               | ทวนสอบคำขอ                          |   |
|                                                               | ดรวจสอบสถานะ/แก้ไขใบคำขอ            |   |
|                                                               | รายการขอแก้ไขข้อมูลผู้ประกอบ<br>การ |   |
| <ol> <li>ระบุรหัสใบคำขอที่ต้</li> <li>ยกเลิกใบดำขอ</li> </ol> | ของการยกเลิก แล้วกดปุ่ม 🔍           |   |
|                                                               |                                     |   |
| ระบุรหัสใบคำขอที่ต้อ                                          | งการยกเลิก :                        | Q |

ทำเครื่องหมายถูกที่ช่อง "ยกเลิกใบคำขอ" พร้อมทั้งระบุเหตุผลในการยกเลิก แล้วกดปุ่ม

| ยกเล็กใบดำขอ      |                                                              |
|-------------------|--------------------------------------------------------------|
| ระบุรงัสใบศาขอที  | ที่ต้องการยกเล็ก : 1501-10000-60-5                           |
| - ช่อมูลโบคำหล    |                                                              |
| ชื่อผู้ปืน        | : Used and                                                   |
| ประเภทใบต่าชอ     | : แบบตรวจประเทิน PDF Format wateXCEL Offline                 |
| แบบในค่าขอ        | : 1607                                                       |
| มาตราฐานการรับระ  | aa : GAP multeus                                             |
| ประเภทการเพาะเลื่ | โยง : ฟาร์มเลียง                                             |
| ชนิดสัตว์น้ำ      | : สัตว์น้ำจิต                                                |
| ที่ตั้งฟาร์ม      | : เลยที่ 81 ค. ห่าย่าน ส. บางบุนเทียน จ. กรุงเทพมหานตร 10150 |
|                   |                                                              |
| 🖆 ยกเล็กไมต่าร    | aa " Tuskunsiin : 13 minghasi 2560                           |
| เหตุผลการแกเล็ก   | n :                                                          |
|                   |                                                              |
|                   |                                                              |
|                   |                                                              |
|                   |                                                              |
|                   |                                                              |
|                   |                                                              |
|                   | uhanin gradin                                                |

### 3.5 รายการขอแก้ไขข้อมูลผู้ประกอบการ

การขอแก้ไขรายละเอียดในใบคำขอ ซึ่ง กมป. ไม่อนุญาตให้แก้ไขโดยผู้ใช้งานทั่วไป (ชื่อ-สกุล ผู้ขอรับการ รับรอง เลขทะเบียนฟาร์ม เป็นต้น) รวมถึงข้อมูลที่มีความผิดพลาดและตรวจสอบพบภายหลังจากที่ยืนยันส่งใบคำขอ ไปแล้ว สามารถทำได้ โดยคลิกที่ เมนู รายการขอแก้ไขข้อมูลผู้ประกอบการ แล้วเลือกคำขอที่ต้องการแก้ไขจากนั้นพิมพ์ รายละเอียดที่ต้องการแก้ไข กดส่ง รายละเอียดจะถูกส่งผ่านถึง กมป. เพื่อให้ผู้ดูแลฐานข้อมูลระบบ ดำเนินการ ตรวจสอบและแก้ไขตามที่มีการแจ้ง ต่อไป

### ขั้นตอนการแก้ไขข้อมูลผู้ประกอบการ

คลิกที่เมนูหลัก จัดการคำขอ --> รายการขอแก้ไขข้อมูลผู้ประกอบการ

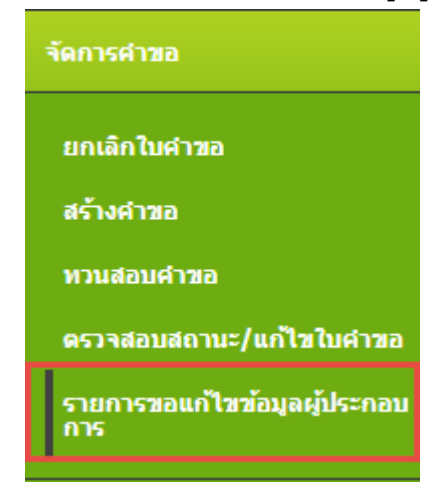

- ระบบแสดงหน้าจอ รายการขอแก้ไขข้อมูลผู้ประกอบการ ซึ่งสามารถระบุเงื่อนไงในการค้นหา 2. รายการได้ดังนี้
  - คำค้น รหัสคำขอ ชื่อผู้ประกอบการ/ชื่อกลุ่ม เลขทะเบียนฟาร์ม/เลขทะเบียนกลุ่ม
  - วันที่รับคำขอ
  - ประเภทใบคำขอ
  - สถานที่ยื่น
  - สถานะการแจ้ง

#### รายการขอแก้ใขข้อมูลผู้ประกอบการ

| ศาค้น         | : เลือก 🔻          |
|---------------|--------------------|
| วันที่รับคำขอ | :ถึง               |
| ประเภทใบคำขอ  | : แสดงทั้งหมด 🔻    |
| สถานที่ยื่น   | : แสดงทั้งหมด 🔻    |
| สถานะการแจ้ง  | : รายการแจ้งใหม่ 🔻 |
| Q ค้นหา       |                    |
|               |                    |

3.

# ที่รายการขอแก้ไขข้อมูลผู้ประกอบการ กดปุ่ม 🛄 เพื่อดูรายละเอียดของรายการขอแก้ไขนั้นๆ

|   | รษัสศารธ         | รับที่รับสาขอ              | าสะเมือนฟารัม/กลุ่ม | สถานะการปฏิบัติงาน            | ชื่อผู้ประกอบการ       | พบ่วยสายอ               | รายสะเพียดการแจ้งปลี่ยา                      |
|---|------------------|----------------------------|---------------------|-------------------------------|------------------------|-------------------------|----------------------------------------------|
|   | 1501-11000-60-5  | 10 an <del>o</del> mu 2560 | 1101016886          | อนส์ดิแหนสกิจสรจะสัว          | ขาย ไปรัชร สารรณจีนลา  | ສາມ. ປ່າ, ສະຫຼາຍປ່າງກາຍ | - เปลี่ยนแปละชื่อ-นามสกุล -                  |
|   | 1301-11201-60-52 | 8 มีกุนายน 2560            | 1101005378          | สนให้แสนปาคราจแล้ว            | ura drera; gilnd       | สพร. สมุทรปราการ        | - แจ้งเปลี่ยนแปลงชี้ลเป็น น<br>3110200488493 |
| = | 1501-13000-60-6  | 15 Danes 2960              | 1301061374          | อนอิสัมหน่เข้าดรวจแต่ว        | นาย สัมพินธ์ พุทธสรี   | สนอ.ปจ.ปทุมชาชี         | - นาย สัมพันธ์ พุทธศรี                       |
| = | 1501-14000-58-13 | 5 Annow 2558               | 140121385           | ຜູ້ເຫຼົດແຮດທະສາເຫນີເຮເຊີຍແລ້ວ | าราช รังสิ่งซี่ สะประส | สระประหมายหลือรูดกา     | - ของปีอนเลขายเรือนกำลั                      |

#### 4. จะปรากฎหน้าจอ รายละเอียดการแจ้งขอเปลี่ยนแปลงข้อมูลผู้ประกอบการ

|                                                                                                    | กดบุ๋ม                              |            |
|----------------------------------------------------------------------------------------------------|-------------------------------------|------------|
| เขละเอียดการแจ้งร                                                                                                    | เลเปลี่ยนแปลงซ่อมุลผู้ประกอบการ     | स्म ग्रीका |
|                                                                                                    | รายสะเดียงไหม่ 190                  |            |
| ให้กรอการชีบรองสนบก                                                                                                    | รหลัดและกลัดหลงสิ่ง วิป้า           |            |
| พัสสาขอ                                                                                                    | : 1501-11000-60-5                   |            |
| CALLER AND A CONTRACT OF A CONTRACT OF A CON | : ฟาร์มเสืออ                        |            |
| ระเภทสาชอ                                                                                                    | : funonfourn                        |            |
| อเริ่มหรือการรับรอง (เมื่                                                                                                    | ประกอบการ) : นาย วิเนียร สวยองจินลา |            |
| ลายที่เมื่อรามีระวงการณ<br>ว Card                                                                                                    | : 5110100029337                     |            |
| เอกสารที่อัพในอดอล่                                                                                                    | 113                                 |            |
| เลอสารสมม                                                                                                    |                                     |            |
| sanศารแรมไม่ศำรอ                                                                                                    | [Gar 1 (1)]                         |            |
| เอกสารเหตุโอการอ                                                                                                    | [Gee 2]                             |            |
| เอาสารมนะโมสำรอ                                                                                                    | [G4P-4]                             |            |
| เอาสารแระโบสาขอ                                                                                                    | [G4P 7]                             |            |
| unananatarina                                                                                                    | (con s)                             |            |
| เอาสารแกะไปสำรอ                                                                                                    | [cau a]                             |            |
| เอกสารแรงประการอ                                                                                                    | [CMP 10]                            |            |
| เอกสารเกณใบคำขอ                                                                                                    | [urbs GAP 3]                        |            |
| เลกสารแรกรินศาสอ                                                                                                    | Juris GAP 5)                        |            |
| เอาสารเหน็บสำระ                                                                                                    | (with stap a)                       |            |
| กระจังระบบสีขณะปลง รื                                                                                                    | a - นามสกุด ฟโล เลอร์กับครประมาณ    |            |
|                                                                                                    |                                     |            |
| มีการสร้อของได้ของ                                                                                                    | ปลงข้อมูลปู่ประกอบการส่งนี้ ::      |            |
| ID-FORMULATUR-1-1-1-14                                                                                                    | ia unifution disensatian            |            |
| donu= :: Gelafleisti                                                                                                    | dun w                               |            |
| налишевае еси.                                                                                                    |                                     |            |

et dounds

 จะปรากฏหน้าจอ รายละเอียดเปลี่ยนแปลงข้อมูลผู้ประกอบการ เพื่อให้ทำการเปลี่ยนแปลงข้อมูล ตามที่มีการแจ้งขอเปลี่ยนแปลง

| เปลี่ยนแปลงข้อมูลผู้ประ        | ะกอบการ                                          | × |
|--------------------------------|--------------------------------------------------|---|
| 🦟 ข้อมูลผู้ประกอบการ —         |                                                  |   |
| เลขทะเบียนฟาร์ม                | : 1101016886                                     |   |
| ชื่อ-นามสกุล                   | : นาย วิเชียร สวรรณจินดา                         |   |
| เลขที่บัตรประชาชน              | : 5110100029337                                  |   |
| รายละเอียดการขอ<br>เปลี่ยนแปลง | : เปลี่ยนแปลงชื่อ-นามสกุล นายวิเชียร สุวรรณจินดา |   |
| 🦟 เปลี่ยนแปลงข้อมูลผู้ปร       | ะกอบการ                                          | 2 |
| ศานาหน้า                       | : นาย 🔻                                          |   |
| ชื่อ                           | : วิเชียร                                        |   |
| นามสกุล                        | : สวรรณจินดา                                     |   |
| เลขที่บัตรประชาชน              | : 5110100029337                                  |   |
| หมายเหตุของ ศรฟ.               | :<br>// มันทึก 🗶 ปิดหน้าจอ                       |   |
|                                |                                                  |   |

# บทที่ 4 แผนการตรวจประเมิน

เจ้าหน้าที่ประจำศูนย์/จังหวัดที่ตรวจประเมิน จะนำรายการใบคำขอที่ผ่านการทวนสอบเรียบร้อยแล้ว มา ดำเนินการวางแผนวันที่เข้าตรวจประเมิน และ มอบหมายผู้ตรวจประเมินเพื่อเข้าไปตรวจประเมินตามวันที่กำหนด โดย ศูนย์/จังหวัด นั้นๆ จะเห็นข้อมูลคำขอที่ตนเองมีหน้าที่เข้าตรวจประเมินหรือได้รับมอบหมายให้เข้าไปตรวจประเมิน เท่านั้น ไม่สามารถเห็นใบคำขอทั้งหมดได้

เมนูแผนการตรวจประเมิน มีเมนูย่อย คือ

- 4.1 สร้างแผนการตรวจประเมินแบบเดี่ยว
- 4.2 สร้างแผนการตรวจประเมินภายใน
- 4.3 อนุมัติแผนการตรวจประเมินภายใน
- 4.4 สร้างแผนการตรวจประเมินแบบกลุ่ม
- 4.5 อนุมัติแผนการตรวจประเมิน

แยกการทำงานตามเมนูย่อย ดังนี้

# 4.1 สร้างแผนการตรวจประเมินแบบเดี่ยว

แผนการตรวจประเมินแบบเดี่ยว แบ่งแผนการตรวจประเมินได้ 2 แบบ คือ

- 4.1.1 แผนการตรวจประเมินแบบ Initial
- 4.1.2 แผนการตรวจติดตามการแก้ไข (Follow up)

คู่มือการใช้งานโปรแกรมระบบการรับรองมาตรฐาน ฟาร์มเพาะเลี้ยงสัตว์น้ำ

### 4.1.1 สร้างแผนการตรวจประเมินแบบ Initial

ขั้นตอนการสร้างแผนการตรวจประเมินแบบ Initial

1. คลิกที่เมนูหลัก **แผนการตรวจประเมิน --> สร้างแผนการตรวจประเมินแบบเดี่ยว** 

| แผนการตรวจประเมิน                  |
|------------------------------------|
| สร้างแผนตรวจประเมินภายใน           |
| อนุมัติแผนการตรวจประเมิน<br>ภายใน  |
| สร้างแผนการตรวจประเมินแบบ<br>เดียว |
| สร้างแผนการตรวจประเมินแบบ<br>กลุ่ม |
| อนุมัติแผนการตรวจประเมิน           |

2. สามารถค้นหาข้อมูลคำขอจากเงื่อนไข รหัสใบคำขอ ,ชื่อ ,เลขทะเบียนฟาร์ม ได้

| N N             |         | d     |
|-----------------|---------|-------|
| สรางแผนการตรวจบ | ระเมนแบ | บเดยว |
|                 |         |       |

| ศำคัน : เลือก ▼                                   |  |
|---------------------------------------------------|--|
| หน่วยงาน : ทั้งหมด 🔻                              |  |
| การแสดงผล : 🖲 ยังไม่วางแผน 🖯 วางแผนแล้ว 🖯 ทั้งหมด |  |
| Q ดับหา                                           |  |

| <ol> <li>กดปุ่ม วางแผนเข้าตรวจ เพื่อวางแผนการเข้าตรวจประเมินฟาร์ะ</li> </ol>                                                        | ม<br>#เมือนกลับ  | 📰 เกณองปฏิกัน |
|----------------------------------------------------------------------------------------------------|------------------|---------------|
| ศารลเลขที่ 19000-99999-60-9 O เดชทะเบียมฟ้าร์ม : 1001007359 ชื่อฟ้าร์ม : เลืองปลาหิล<br>จำนวน Manday : [1 เม็นทัก Manday            |                  |               |
| <ul> <li>รายการแสนเขาคราจ</li> <li>สร้างแสนคราจประเพิ่ม</li> <li>6งไม่การอางแสนขาคราจ</li> </ul>                                    |                  |               |
| ** หมายเหตุ ** กรณีตรวจดิตตามไม่ครบทุกข้อกำหนด สามารถดังรายงานผลการตรวจได้ แต่อำต้องการเข้าตรวจไห้ตรบไห้ทำการวรแผน<br>กำหนดที่เหลือ | ไหลเพื่อดรวจตัดร | ามดาษข์อ      |
| 5. ระบุจำนวน Manday ในการเข้าตรวจประเมิน แล้วกดปุ่ม <mark>ขันทึก Mano</mark>                                                        | lay              |               |

- กำหนดวันที่เข้าตรวจ โดยกดที่ช่องว่าง จะแสดงปฏิทินให้เลือก

v d

| <br>0 |    | กรกรู | ุาคม | 2017 |    | 0  |
|-------|----|-------|------|------|----|----|
| อา    | ગ  | อ     | พ    | พฤ   | ศ  | ส  |
|       |    |       |      |      |    | 1  |
| 2     | 3  | 4     | - 5  | 6    | 7  | 8  |
| 9     | 10 | 11    | 12   | 13   | 14 | 15 |
| 16    | 17 | 18    | 19   | 20   | 21 | 22 |
| 23    | 24 | 25    | 26   | 27   | 28 | 29 |
| - 30  | 31 |       |      |      |    |    |

### 8. เลือกแบบฟอร์มที่ใช้ในการประเมิน

| สร้างแผนตรวจประเมิน                                                                | 📢 ย้อนกลับ |
|------------------------------------------------------------------------------------|------------|
| หาขอเลขที่ : 9000-99999-60-9 เดขทะเบียนเฟาร์ม : 1001007359 ขี้อฟาร์ม : เดืองปลาซิล |            |
| <ul> <li>กำหนดวันที่และสุลิข่าดรวจ</li> <li>วันที่วางแผนเช้าตรวจ</li> </ul>        |            |
| การครรจประเม็น<br>แมมฟอร์มที่ใช้ประเมิน :<br>F-AU-15(01-20/2553)                   |            |

- ระบุคณะผู้เข้าตรวจ โดยเลือกจังหวัด จากนั้นระบบจะแสดงหน่วยงานตรวจประเมิน ของจังหวัดนั้น
   ให้เลือก
- 10. ระบุ บทบาทสำหรับคณะผู้ตรวจประเมิน (หัวหน้า ผู้ตรวจ Trainee)

| พม่วยงาม                 | : สมุทรสงคราม •<br>! สมัม. สมุทรสงคราม • |                |
|--------------------------|------------------------------------------|----------------|
| บทบาท                    | ≑ ผู้สรวจ ▼                              |                |
| umin i i                 | Osmachinian                              |                |
|                          |                                          |                |
| ขื่อผู้ครวจ              | มหมาพ                                    | ประเมินสมรรถณะ |
|                          |                                          |                |
| เขชื่อคณะผู้ครวงจากภายนอ | n                                        |                |
| o - ana:                 | ที่ปรึกษา 🔹 🔿 เพิ่มรามการ                |                |
|                          | 200422-001                               |                |

- 12. ทำการเลือกผู้ตรวจ และกดปุ่ม "เพิ่ม"

| รายชื่อ | เผู้ตรวจ หน่วยงาน สปม. สมุทรสงคราม | ×             |
|---------|------------------------------------|---------------|
|         | ชื่อ - สกุล                        | เบอร์โทรศัพท์ |
| ۲       | จิตศุภา สีคำ สมุทรสงคราม           | 086-1548659   |
|         |                                    |               |
|         |                                    |               |
|         |                                    |               |
|         |                                    |               |
|         |                                    | เพิ่ม ยกเลิก  |

13. ระบบแสดงรายชื่อผู้ตรวจ ที่เลือก จากนั้นกดปุ่ม 🧿 🕅 🖉 🥬 🏵 เพิ่มเข้าร่วม

| 401126       | : dayaradowsrau 🔻                                                                                                    |  |
|--------------|----------------------------------------------------------------------------------------------------|--|
| หน่วยงาน     | : สปน. สมุทรลงคราม 🔹                                                                                                    |  |
| มหมาห        | : ผู้หรวจ                                                                                                    |  |
| เพิ่มผู้ตรวจ | จิตศุกา สีล่า สมุทรสงคราม 👤 เลือกผู้ดรวจ                                                                                                    |  |
|              | Rest stores and a second store and a second store and a second store at the second store at the second sto |  |
|              | Oเพิ่มเข้าร่วม                                                                                                    |  |
|              | Ovventition                                                                                                    |  |
|              | Οινπαιτήτερα                                                                                                    |  |

14. ระบบเพิ่มรายชื่อผู้ตรวจ ที่ตารางด้านล่าง

หากผู้ตรวจรายนั้นต้องทำการประเมินสมรรถนะด้วย ให้ทำเครื่องหมายถูก

| งหมวด เป็นบุ<br>หน่วยงาน เป็น<br>มหมวท เป็นร<br>มพื้นผู้ตรวจ เ | าสงคราม •<br>. สมุทรสงคราม •<br>วิจ • |                |
|----------------------------------------------------------------|---------------------------------------|----------------|
| 0                                                              | พัฒนร์ทำร้าวม                         |                |
| 1.01                                                           | цицти                                 | ประเดินสมรรคณะ |

15. หากมีคณะผู้ตรวจจากภายนอก ให้ทำการเพิ่มที่ รายชื่อคณะผู้ตรวจจากภายนอก

| - dna:       | ที่ปรึกษา *          | • • • พิมาแกระ                                        |
|--------------|----------------------|-------------------------------------------------------|
| อผู้เข้าร่วน |                      | บทมาพ                                                 |
|              |                      |                                                       |
|              | โดย ระบุชื่อสกุลผู้ต | ี<br>ทรวจ เลือกสถานะ และกดปุ่ม <b>ฺฺ</b> ©เพิ่มรายการ |
|              | โดย ระบุชื่อสกุลผู้ต | ตรวจ เลือกสถานะ และกดปุ่ม                             |

กดปุ่ม ส่งแผน
 เพื่อส่งแผนตรวจประเมินนี้ไปอนุมัติ

#### หมายเหตุ

- 1. แผนการตรวจประเมินแบบ Initial นี้จะทำการเพิ่มแผน ได้ 3 ครั้งเท่านั้น
- สถานะของแผนที่สร้าง จะถูกแบ่งเป็นสี เพื่อให้ง่ายต่อการดู ดังนี้ สีส้ม : สร้างแผนการตรวจประเมินแล้วแต่ยังไม่ได้ทำการส่งแผน สีฟ้า : ส่งแผนการตรวจประเมินแล้ว (รอการอนุมัติแผน) สีเขียว : อนุมัติแผนการตรวจประเมินแล้ว สีแดง : แผนการตรวจประเมินไม่อนุมัติ

| อเต<br>วนไ | าสที่ : 9000-99999-60-12<br>Manday : 1 | เดาทะเมียนฟาร์ม : 2301000336 มื่อฟาร์ม :     มันย์ก Manday | สารวย                 |   |
|------------|----------------------------------------|------------------------------------------------------------|-----------------------|---|
| 114        | แน่ะปันธรรจ 🔿 กร้างแกนตรรรจ            | รัดสายผลการแก้ใช สรวจประเมท                                |                       |   |
|            | วันที่เข้าตรวจ                         | ประเภพ                                                     | สถานะ                 |   |
| L)         | 13 oungous 2560                        | สรรษประเพิ่ม                                               | สันเท็กแผนการหน้าพระพ | a |
|            | 14 mmg 14a 2560                        | ดรวลประเมิน                                                | ส่งและแข้วดรวจ        | a |
|            | 17                                     | สราสประเพิ่ม                                               | ในอนุมัติและคะสำคราม  | 8 |
|            | AL COURT AND LEADED                    |                                                            |                       |   |

\*\* หมายเหตุ \*\* กรณีตรวจดีตตามไม่ตรบทุกข้อกำหนด สามารถส่งรายงานผลการตรวจได้ แต่ถ้าต้องการเข้าตรวจไห้ตรบให้ทำการวางแผบไหม่เพื่อตรวจดีตตามตามข้อ กำหนดที่เหลือ

### การดูแผนการตรวจประเมินด้วยมุมมองปฏิทิน

### ผู้ใช้สามารถดูแผนการตรวจประเมินแบบมุมมองปฏิทินได้

 กดปุ่ม (มุมมองปฏิทิน) ที่ข้อมูลคำขอ ระบบแสดงแผนการตรวจประเมินในรูปแบบปฏิทิน ของฟาร์มนั้นๆ เท่านั้น

|     | รหัสดำขอ          |   | วันที่รับค่าขอ  | หะเบียนฟาร์ม | ชื่อฟาร์ม | ชื่อผู้ยืน              |
|-----|-------------------|---|-----------------|--------------|-----------|-------------------------|
| / = | 1501-23000-56-525 | 0 | 14 สังหาคม 2556 | 2301000336   |           | นาย สำรวย ยาดู          |
| / = | 1501-23000-56-528 | 0 | 14 สิงหาคม 2556 | 2301002213   | ท่าโสม 1  | บริษัท ทาโสมพำร์ม จำกัด |
| / = | 1501-23000-56-561 | 0 | 3 ตุลาคม 2556   | 2301005750   |           | นาง ปรีชาติ ดีษฐอรม     |
| / = | 1501-23000-56-641 | 0 | 25 ธันวาคม 2556 | 2301000213   |           | หาย อุดมพัชธ์ สวางไสว   |

### มุมมองปฏิทิน

| สร้างแผนการตรวจ |                |                 |                  |    |     | 🗮 ม่องกลับ |
|-----------------|----------------|-----------------|------------------|----|-----|------------|
|                 |                |                 | ปฏิพินแดนการตรวจ |    |     |            |
| 0 0 tela        | month week day |                 |                  |    |     |            |
| อา              | ۹.             | 8               | - 14             | т  | a   | a          |
| -25             |                |                 |                  |    |     | 1          |
| 2               | 3              | 4               | 5                | 6  | 7   | 8          |
| <u>g</u> :      | 10             | 9000-90006-0008 | 12<br>12         | 13 | 314 | 15         |
| 16              | 17             | 18              | 19               | 20 | 21  | 22         |

หากกดปุ่ม มมมองปฏิทีน ด้านขวาบน จะแสดงแผนการตรวจประเมินในมุมมองปฏิทิน ทุก

|     | 1 0     |             | • · •          | ~       | ~     | ν      | ν           |       |           |
|-----|---------|-------------|----------------|---------|-------|--------|-------------|-------|-----------|
| 9.0 | 000     | 190 00 9    | 101/0 99       | 00 Q    | 9 1 9 | 1000   | പലെ വര      | 0009  | 00010101  |
|     | 1 1 1 4 | 1 1 1 1 1 1 | 121/191/11     | 1. TIAL | 111.  | 1161.6 | 1/11/11/19  | 1.1.0 |           |
|     | 1 10 0. |             | лы) <b>т</b> т | 1 0 1 1 | NON   |        | 1 1 0 11 11 |       | 100000000 |
|     |         | 91          |                |         |       |        |             |       |           |
|     |         |             |                |         |       |        |             |       |           |

| สร้างแผนการตรวจประเมินแบบเดี่ยว                    | 🔳 มุมมสงปฏิทีม |
|----------------------------------------------------|----------------|
| สาสัน : − เลือก ▼<br>พน่วยงาน : − ท้อหมด ▼         |                |
| การแสดงผล : ประมวงแผน จางแตนสว * พงหมุด<br>Q มีสหา |                |

#### สร้างแผนการตรวจ

|                                                                                           |                                                                                                    |                                                                                               | ปฏิพิมเตนการคราร                        |                                |                              |       |        |     |
|-------------------------------------------------------------------------------------------|----------------------------------------------------------------------------------------------------|-----------------------------------------------------------------------------------------------|-----------------------------------------|--------------------------------|------------------------------|-------|--------|-----|
| O O today                                                                                 |                                                                                                    |                                                                                               | สังหาคม 2017                            |                                |                              | month | week a | day |
| an                                                                                        |                                                                                                    | а                                                                                             | 94                                      | ыд                             | 18                           |       |        |     |
| 1501-75202-60-23 : -<br>1501-99000-60-74 :<br>1501-99999-60-108 :<br>1501-75202-60-22 : - | 7413-10000-60-2 :<br>farm2<br>1501-99999-60-107 :<br>1501-99090-60-07 :<br>1501-99099-60-00 :<br>1501-99099-60-00 : | 1<br>9000 99999 68-5 : anta<br>1501 70000 68-16 :<br>parataria<br>9000 99999 68-5 : ant<br>um | 2                                       | 3413-0000-40-1 - #14 -<br>furt | 4<br>2413 5509 60-1   artik) |       |        | 5   |
| 6                                                                                         | 7                                                                                                    | 8                                                                                             | 9                                       | 10                             | 11                           |       |        | 12  |
| 13                                                                                        | 14                                                                                                    | 15                                                                                            | 16<br>1551-75202-05-29 i da<br>sindifia | 17                             | 18                           |       |        | 19  |

🖬 ช่อนกสับ

### การแก้ไขแผนการตรวจประเมินด้วยมุมมองปฏิทิน

เข้าสู่มุมมองปฏิทิน 1.

หากต้องการแก้ไขแผน ทำการลากข้อมูลที่ปรากฏในปฏิทิน นุภา ย้ายไป 2. วันที่ ที่ต้องการเปลี่ยนแปลง

| _                                                                                         |                                                                                                    |                                                                                 | ปฏิกันแผนก เรษรวร      |                                        |                              |                |
|-------------------------------------------------------------------------------------------|----------------------------------------------------------------------------------------------------|---------------------------------------------------------------------------------|------------------------|----------------------------------------|------------------------------|----------------|
| O O today                                                                                 |                                                                                                    |                                                                                 | สังหาคม 2017           |                                        |                              | month week day |
| an                                                                                        |                                                                                                    |                                                                                 | W.                     | wq                                     | и                            | a              |
| 1501-75202-60-23 : -<br>1501-99999-60-74 :<br>1501-99999-60-108 :<br>1501-99999-60-22 : - | 7413-10000-60-2 farm2<br>1501-99999-60-107 :<br>1501-99999-60-07 1<br>1501-99999-60-00 1<br>1501-99999-60-60 1 | 1<br>3000-99999-00-5 ; #18<br>1501-70000-00-16 ;<br>8000-99999-00-5 ; #14<br>8m | 2413-0999<br>1413-0999 | A-40-1; and                            | 4<br>7411-99999-00-1 ; iinta | 5              |
| 6                                                                                         | 7                                                                                                    | 8                                                                               | q                      | 10                                     | 11                           | 12             |
| 13                                                                                        | 14                                                                                                    | 15                                                                              | 16                     | 17<br>1501-75202-65-39 - Ан<br>агийтба | 18                           | 19             |
| 20                                                                                        | 21                                                                                                    | 22                                                                              | 21                     | 24                                     | 25                           | 26             |
|                                                                                           |                                                                                                    |                                                                                 |                        |                                        |                              |                |

### 4.1.2 สร้างแผนการตรวจติดตามการแก้ไข

เป็นการสร้างแผนการตรวจเพื่อติดตามการแก้ไข กรณีที่การตรวจแบบ Initial ไม่ผ่าน หรือมีเรื่องต้องแก้ไข ซึ่งต้องทำการสร้างแผนการตรวจแบบ Initial ก่อน จึงจะสามารถสร้างแผนการตรวจติดตามการแก้ไขได้ ขั้นตอนการสร้างแผนการตรวจติดตามการแก้ไข

 ต้องทำการสร้างแผนการตรวจแบบ Initial ก่อน จึงจะสามารถสร้างแผนการตรวจติดตามการแก้ไข ได้ หากยังไม่มีแผนแบบ Initial จะไม่มีปุ่มให้สร้างแผนการตรวจติดตาม

| เร่างแผนการตรวจ                                    |                                                                                | 🗮 ม่อนกลับ 📑 พุมพองปฏิทัพ |
|----------------------------------------------------|--------------------------------------------------------------------------------|---------------------------|
| ศาขอเลขที่ : 7401-80000-56-545<br>จำนวน Manday : 1 | เดษทะเมียนฟาร์ม : 8001000431 ชื่อฟาร์ม : นางมอริเมาร์ เพชรบุ     มีมหัด Manday |                           |
| รายการแผนหน่วยรรจ 🛛 สร้างผมหมดรรจป                 | ามีอริมการรวงแสดแข้วสรรจ                                                       |                           |
|                                                    |                                                                                |                           |

 หากมีการสร้างแผนแบบ Initial แล้วจะปรากฏปุ่ม "สร้างแผนการตรวจติดตามการแก้ไขตรวจ ประเมิน"

| salan<br>mu M | พี่: 7401-80000-56-545                              | 0 เลขทะเบียนท่ารัม : 8001000            | 431 - ชื่อฟาร์ม : นางมลรินทร์ เพชรชุ |  |
|---------------|-----------------------------------------------------|-----------------------------------------|--------------------------------------|--|
|               |                                                     |                                         |                                      |  |
|               |                                                     |                                         |                                      |  |
| ) YSILININ    | เข้าดรรร 💿 สร้างแสนดรรรษประเ                        | มัน 🛛 สร้างแผนตรวจติดตามผลการ           | ณกัโข ดรวจประเมิด                    |  |
| #             | มข้าดรวจ <b>O สร้างแกดสรรจประ</b><br>วันที่เข้าดรวจ | มิน 🔘 สร้างแพนตรวจถึดตามผลการ<br>ประเภท | สมกัโข ดรวจประเมิน                   |  |

🗰 ຍ້ອນກລົນ

| 3. | กดเ'่ม | 💽 สร้างแผนตรวจดิดตามผลการแก้ไข ตรวจประเมิน |
|----|--------|--------------------------------------------|
| 0. |        |                                            |

### 4. ระบบแสดงหน้าจอ สร้างแผนตรวจติดตามผลการแก้ไข

สร้างแผนตรวจติดตามผลการแก้ไข ตรวจประเมิน

| กำหนดวันที่แล<br>ในที่วางแผนเป | ะผู้เป้าหวาจ<br>ข้าตรวจ :                                                                                                    |                                                                                                    |   |
|--------------------------------|----------------------------------------------------------------------------------------------------|----------------------------------------------------------------------------------------------------|---|
| การครวจประเมื                  |                                                                                                    | and the second second se |   |
| ากกัพระคม เสน                  | 915159 : [1-A()-18 (00-15/03/                                                                                                    | 0.067                                                                                                    |   |
| ารขอ<br>กระเมือด               | : 1.1 •                                                                                                    |                                                                                                    |   |
|                                |                                                                                                    |                                                                                                    |   |
|                                |                                                                                                    |                                                                                                    |   |
|                                |                                                                                                    |                                                                                                    |   |
|                                |                                                                                                    |                                                                                                    | 4 |
|                                | Ovintizija                                                                                                    |                                                                                                    |   |
| พัวพัล รวย                     | งดะเฉียด                                                                                                    |                                                                                                    |   |
|                                |                                                                                                    |                                                                                                    |   |
| าหรือคณะผู้ค                   | ราจประเพิ่ม -                                                                                                    |                                                                                                    |   |
|                                |                                                                                                    |                                                                                                    |   |
| บทบาท                          | : หัวหม้าทีม 🔹                                                                                                    |                                                                                                    |   |
| เพิ่มฟุตรา                     | Lifanijess                                                                                                    |                                                                                                    |   |
|                                | <b>O</b> the second second s |                                                                                                    |   |
|                                |                                                                                                    |                                                                                                    |   |
| ปัลผู้สรวจ                     | 1                                                                                                    | anuani                                                                                                    |   |
|                                |                                                                                                    |                                                                                                    |   |
| รายป้อดสะพัฒ                   | ราจจากกายพอก                                                                                                    |                                                                                                    |   |
| อ - สกุล:                      | ที่ปลีก                                                                                                    | มา 🔹 💽 เพิ่มรายการ                                                                                                    |   |
| ชื่อผู้เข้าร่วม                | í.                                                                                                    | บพบาพ                                                                                                    |   |
| PUPPLE ANTING                  |                                                                                                    |                                                                                                    |   |

| วันที่วางแผน   | แข้าตรวจ :    |      |    |       |     |      |     |    |
|----------------|---------------|------|----|-------|-----|------|-----|----|
| = ຄວຣສຣວວນໄຮະເ | จิ๋ง          | 0    |    | กรกรุ | าคม | 2017 |     | 0  |
| แบบฟอร์มที่ใง  | ชัประเมิน : F | อา   | ন  | อ     | พ   | พฤ   | ศ   | ส  |
|                |               |      |    |       |     |      |     | 1  |
| หัวข้อ         | : 1.1         | 2    | 3  | 4     | 5   | 6    | - 7 | 8  |
| รายละเอียด     | :             | 9    | 10 | 11    | 12  | 13   | 14  | 15 |
|                |               | 16   | 17 | 18    | 19  | 20   | 21  | 22 |
|                |               | 23   | 24 | 25    | 26  | 27   | 28  | 29 |
|                |               | - 30 | 31 |       |     |      |     |    |

กำหนดวันที่วางแผนเข้าตรวจ โดยระบบจะปรากฏปฏิทินให้เลือก

6. เลือกหัวข้อประเมินที่ต้องตรวจติดตามการแก้ไข โดยแบบฟอร์มที่ใช้ประเมินจะอ้างอิงจาก แบบฟอร์มเดิมจากแผน Initial

| แบบพ่อร่มที่ไข่      | สม<br>ภัระเมิพ :   F-AU-18 (00-15/05/2558) * |  |
|----------------------|----------------------------------------------|--|
| หัวข้อ<br>รายละเอียด | 1 <u>1</u>                                   |  |
| หัวข้อ รา            | ©เพิ่มร่อมูล<br>อลาเมือด<br>เป็าไม่สะอาด     |  |

8. ระบุคณะผู้ตรวจประเมิน

โดยจะแสดงเฉพาะผู้ตรวจจากศูนย์/จังหวัดที่ได้เข้าตรวจตามแผน Initial ให้เลือก

| инили 1 <del>Н</del> а             | หน้วที่ม 🔹    |  |
|------------------------------------|---------------|--|
| เพิ่มผู้ตรวจ :                     | เลือกย์ดาวจ   |  |
|                                    | เพื่อแข้าร่วย |  |
|                                    |               |  |
|                                    |               |  |
|                                    |               |  |
| ส์อยู่ตราจ                         | 1992-199      |  |
| สิณมู่ตราจ<br>เอเกิรา อาวรชศึการศ์ | บหมาม         |  |

9. หากมีผู้ตรวจจากภายนอก ให้ระบุด้วย

| ชื่อ - สกุล:    | ที่ปรีกษา | Oเพิ่มรายการ |  |
|-----------------|-----------|--------------|--|
| ชื่อผู้เข้าร่าม |           | นพมาพ        |  |

# 4.2 สร้างแผนการตรวจประเมินภายใน

ในการขอการรับรองแบบกลุ่ม ต้องทำการตรวจประเมินภายในก่อน จึงจะทำการตรวจประเมินแบบกลุ่มอีก ครั้ง ซึ่งหากไม่ทำการสร้างแผนตรวจประเมินภายใน จะไม่สามารถสร้างแผนการตรวจประเมินแบบกลุ่มได้

### ขั้นตอนการสร้างแผนการตรวจประเมินภายใน

คลิกที่เมนูหลัก แผนการตรวจประเมิน --> สร้างแผนตรวจประเมินภายใน

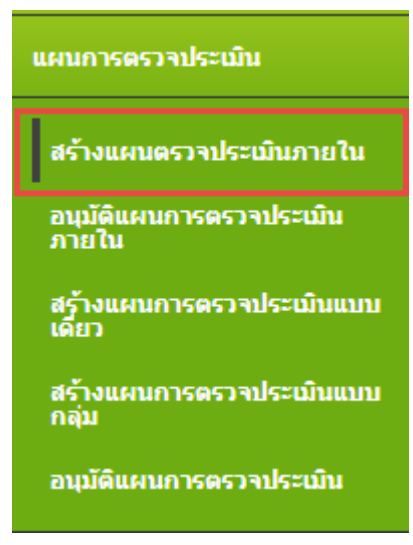

2. จะปรากฎหน้าจอสร้างแผนตรวจประเมินภายใน

| สำสัน<br>คน่วยง: | : - เลือก - •<br>พ : - ฟอพมด | •                             |                           |                                   |                  |
|------------------|------------------------------|-------------------------------|---------------------------|-----------------------------------|------------------|
| 11.100           | in a standard                |                               |                           |                                   |                  |
| NUMBER           | งกละ 🦉 อังโมวางแผน 🖉 วาง     | สมหระดี จิ้งหมะ               |                           |                                   |                  |
|                  | (Contract)                   |                               |                           |                                   |                  |
|                  | Q. HUNT                      |                               |                           |                                   |                  |
|                  |                              |                               |                           |                                   |                  |
|                  |                              |                               |                           |                                   |                  |
| _                |                              | _                             | _                         |                                   |                  |
|                  | 1000000000                   |                               |                           | 1                                 |                  |
|                  | ระโสสาขอ                     | วันดีรับดำขอ                  | เลขหะเบียนกลุ่ม           | สือกลุ่ม                          | มมายง            |
| 0                | ระโตสาขอ<br>9000-99999-60-10 | วันศีรษศาขอ<br>7 กรกฎาคม 2560 | เลสหระเบียนกลุ่ม<br>ก 001 | ชื่อคลุม<br>กลุ่มเลืองปลาน้ำจึด 1 | มม่ายง"<br>กมา). |

 สามารถค้นหาคำขอ ได้จากเงื่อนไข รหัสใบคำขอ ,ชื่อกลุ่ม ,เลขทะเบียนกลุ่ม และ การแสดงผล (ยัง ไม่วางแผน,วางแผนแล้ว,ทั้งหมด)

โดยเลือกเงื่อนไข และ ระบุคำที่ต้องการค้นหา แล้วกดปุ่ม "ค้นหา"

| 4          | •             | เมื่อพบร    | ายการคำขอที       | ่<br>เต้อง   | การแล้ว       | กดปุ่ม       | C         | เข็ | พื่อวางแผน | เการตรวจเ | ไระเมินภาย | เใน            |
|------------|---------------|-------------|-------------------|--------------|---------------|--------------|-----------|-----|------------|-----------|------------|----------------|
| 5          |               | กดปุ่ม      | 🕑 สร้างแผน        | <b>โ</b> เขี | งื่อทำการ     | รสร้างแต     | มน        |     |            |           |            |                |
| สร้างแผนตร | าจประ         | เมินกายใน   |                   |              |               |              |           |     |            |           | 📢 ຍ້ອນກລົບ | 🖬 มุมมองปฏิพัน |
| รพัสใบคำขอ | : 9000-9      | 99999-60-10 | เลาทะเบียนกลุ่ม : | n 001        | ชื่อกลุ่ม : เ | กลุ่มเสียงปล | าน้ำจืด 1 |     |            |           |            |                |
|            | 8739 <b>(</b> | 오 สร้างแคร  | 1                 |              |               |              |           | _   |            |           |            |                |
|            |               |             |                   |              | อังโมมี       | lonnoneen    | เข้าดรวจ  |     |            |           |            |                |
|            |               |             |                   |              |               |              |           |     |            |           |            |                |

6. กำหนดวันที่เข้าตรวจ โดยคลิกที่ช่องว่าง จะปรากฏปฏิทินให้เลือก

| กำหนดวันที่และผู้เข้าตรวจ |    |    |       |      |      |    |    |
|---------------------------|----|----|-------|------|------|----|----|
| วันที่วางแผนเข้าตรวจ :    | 0  |    | กรกสู | าาคม | 2017 |    | 0  |
| รายชอคณะผูตรวจบระเมน -    | อา | ગ  | อ     | พ    | พฤ   | ศ  | ส  |
| จังหวัด                   |    |    |       |      |      | [  | 1  |
|                           | 2  | 3  | 4     | - 5  | 6    | 7  | 8  |
|                           | 9  | 10 | 11    | 12   | 13   | 14 | 15 |
| ชื่อผู้ตรวจ               | 16 | 17 | 18    | 19   | 20   | 21 | 22 |
|                           | 23 | 24 | 25    | 26   | 27   | 28 | 29 |
|                           | 30 | 31 |       |      |      |    |    |
| รายชื่อคณะผู้ตรวจจากภายเ  |    |    |       |      |      |    |    |

 ระบุคณะผู้เข้าตรวจ โดยเลือกจังหวัด จากนั้นระบบจะแสดงหน่วยงานตรวจประเมิน ของจังหวัดนั้น ให้เลือก

| ข้อหวัด<br>หน่วยงาน<br>เฟ็นผู้ดรวจ<br>มหบาพ | : สมุรรสอดราม •<br>: สมม. สมุรรสอดราม •<br>: £เลือกผู้ครวง<br>: หัวหน้าขึ้น •                                   |  |
|---------------------------------------------|----------------------------------------------------------------------------------------------------|--|
| a Adventure of                              | house and the second second second second second second second second second second second second second second |  |

- 8. เลือก**บทบาท**ของผู้ตรวจ

#### กดปุ่ม "เพิ่ม"

| รายชื่อ | เผู้ตรวจ หน่วยงาน สปม. สมุทรสงคราม | ×             |
|---------|------------------------------------|---------------|
|         | ชื่อ - สกุล                        | เบอร์โทรศัพท์ |
| ۲       | จิตศุภา สีคำ สมุทรสงคราม           | 086-1548659   |
|         |                                    |               |
|         |                                    |               |
|         |                                    |               |
|         |                                    |               |
|         |                                    | ເพິ່ນ ຍກເລີກ  |

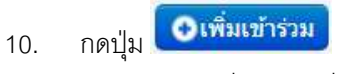

จะปรากฏรายชื่อผู้ตรวจที่เลือก

| จงเกม<br>หน่วยงาม<br>เพิ่มผู้ตรวจ<br>มหนาห | : สมุราชสงคราม ♥<br>: สปม. สมุรรองคราม ♥<br>: ⊈เลือกษุ้งรวม<br>: หัวหน้าขึ้น ♥ |  |
|--------------------------------------------|--------------------------------------------------------------------------------|--|
|                                            | Otifisasii)                                                                    |  |
| ข้อผู้คราจ                                 | <b>O</b> เพิ่มหน้าร่วม<br>บหนาพ                                                |  |

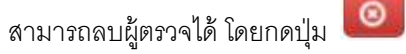

 หากมี คณะผู้ตรวจจากภายนอก สามารถเพิ่มข้อมูลได้ โดยระบุชื่อผู้ตรวจ และเลือกบทบาท จากนั้นกดปุ่ม "เพิ่มรายการ"

| 2022/04                                                                                                    | 912                                                                                                    |                                                             |                                   |
|----------------------------------------------------------------------------------------------------|----------------------------------------------------------------------------------------------------|-------------------------------------------------------------|-----------------------------------|
| ขึ้อผู้เข้าร่วม                                                                                                    |                                                                                                    | UNUTH                                                       |                                   |
| 12.                                                                                                    | กดปุ่ม                                                                                                 | <b>บันทึก</b><br>เพื่อบันทึกแผน                             |                                   |
| 13.                                                                                                    | กดปุ่ม 💽                                                                                               | <b>ส่งแผน</b><br>เพื่อส่งแผนการตรวจภายในไปอนุมั             | ติ เป็นอันเสว็จสิ้นการสร้างแผนการ |
|                                                                                                    | ตรวจภายใน                                                                                              |                                                             |                                   |
| ร้างแผนตรวจป                                                                                                    | ระเมินภายใน                                                                                            |                                                             | 📢 tiasıni                         |
| สาขอเอชที่ : 9000<br>กำหนดวิษที่และดู้บ่า<br>กับที่วางแผนเข้าตรว                                                                                                    | 99999-60-10 เสษณ<br>#719<br>• :[11/07/2017                                                             | ะเขียนกลุ่ม : n 001 - ชื่อกลุ่ม : กลุ่มเสียงปลาน้ำจัด 1     |                                   |
| สาขอเลขที่ : 9000<br>กำหนดวิทธิ์และดูไปา<br>กันที่วางแผนเข้าตรว<br>รายชื่อคณะผู้ครวจประ<br>รังหวัด                                                                        | 99999-60-10 เสษา<br>คราจ<br>: [11/07/2017<br>:เมิน<br>: [ เลือก -                                      | ระเป็มนกคุ่ม : n 001 - พื่อกคุ่ม : กลุมเสียงปลาน้ำจัด 1<br> |                                   |
| สาขอเลขส์ : 9000-<br>กำหนดวิมพัฒนะผู้หว่า<br>รับที่วางแผนเข้าตรว<br>รายชื่อคณะผู้ครวงประ<br>จึงหรัด<br>ขึ้อผู้ตรวง                                                        | 99999-60-10 เสษร<br>9519<br>9 :[11/07/2017<br>10<br>10<br>10<br>10<br>10<br>10<br>10<br>10<br>10<br>10 | ะเมือนกลุ่ม : n 001 ซื้อกลุ่ม : กลุมเสียงปลาน้ำรัด 1<br>    |                                   |
| ศาทอเอทที่ : 9000<br>กำหนดวิทธิ์และคู่เข้า<br>ในที่วางแผนเข้าตรว<br>ราชชื่อคณะคู่คราจประ<br>รังหวัด<br>ขึ้อผู้ตรวจ<br>รัดศุลา อีศา อมุทรอ                                 | 99999-60-10 เสษร<br>คราง<br>                                                                           | ระเนียนกลุ่ม : n 001 ซื้อกลุ่ม : กลุมเสียงปลาน้ำรัด 1<br>   |                                   |
| สาขอเลขที่ : 9000<br>กำหนดวิทธิ์และสุโปร่<br>กันที่วางแผนเข้าตรว<br>รายชื่อคณะสู่ครางประ<br>ริตตุดา อีสา อยุทรอ<br>รายชื่อคณะสู่ครางงา<br>โล - อาคะ                       | 99999-60-10 เสรรร<br>คราง<br>• :[11/07/2017<br>ะเมิน<br>:[เลือก<br>เงคราม<br>กการหอก                   | ระเมือนกลุ่ม : n 001 ซื้อกลุ่ม : กลุมเสียงปลาบ้ารัด 1<br>   |                                   |
| สาขอเลขที่ : 9000<br>กำหนดวินที่และลูไปว่า<br>ในที่วางแผนเข้าตรว<br>กายชื่อคณะสู่ครวจประ<br>รัดสุดา อีค่า สมุทรส<br>กายชื่อคณะสู่ครวจจา<br>ไล - สกุล:  <br>มือมุโปชัหร่าน | 99999-60-10 เสรรร<br>พราจ<br>• :[11/07/2017<br>ะเมิน<br>:[ เลือก -<br>เอคราม<br>คภายนอก                | ระเมียนกญ่ม : n 001 ซื้อกญ่ม : กญมเสียงปลาบ้ารัด 1<br>      |                                   |
### การดูแผนที่สร้างในมุมมองปฏิทิน

| สำคัน : เลือก                                     | สำคัน : เลือก                                   |  |
|---------------------------------------------------|-------------------------------------------------|--|
| หน่วยอาน : หรื่อหมด                               |                                                 |  |
| การแสดงคล 💌 ยังไม่วางและแ 🖯 วางและแแล้ว 🖯 ทั้งหมด | พนวยอาน : ห้อหมด                                |  |
|                                                   | การแสดงหล 💌 ยังไม่วางแหน 🖯 วางแหนแล้ว 🖯 ทั้งหมด |  |

- กดปุ่ม 🗮 มุมมองปฏิทิน 1.
- จะปรากฏปฏิทิน ดังรูป 2.

|                                                                                                    |                                                                                                    | ปฏิทีม                                                                                                    | และแการการประเมิน                     | เกายใน                            |                             |   |  |
|----------------------------------------------------------------------------------------------------|----------------------------------------------------------------------------------------------------|----------------------------------------------------------------------------------------------------|---------------------------------------|-----------------------------------|-----------------------------|---|--|
| алтың : 🍽 = тыла                                                                                            | รวจประเมินกายใน                                                                                                  |                                                                                                    |                                       |                                   |                             |   |  |
| воизни 2017                                                                                                 |                                                                                                    |                                                                                                    |                                       |                                   |                             |   |  |
| an                                                                                                    |                                                                                                    | ē                                                                                                    | W                                     | нıq                               | ø                           | 4 |  |
| 591-75202-60-23 : -<br>501-95909-60-74 :<br>501-95909-60-108 :<br>501-95909-60-108 :<br>501-75202-60-22 : - | 11<br>7413-20000-60-2 :<br>1501-00900-60-107 :<br>1501-00900-60-77 :<br>1501-90990-60-80 :<br>1501-90990-60-81 : | 1<br>7413-99909-60-1:9<br>9000-99999-60-5:3411a<br>15012-99008-60-5:3411a<br>15012-99008-60-5:3411a<br>9000-9999-60-5:343 | 2                                     | 3<br>7413-00000-60-1 : ate<br>unt | 4<br>2413-00009-60-1 : anta |   |  |
| 6                                                                                                    | 7                                                                                                    | 8                                                                                                    | 9                                     | 10<br>9005-99999-60-2 : 9<br>9005 | 11                          | 1 |  |
| 13                                                                                                    | 14                                                                                                    | 15                                                                                                    | 15<br>1501-75202-60-39 : 5e<br>#10716 | 17                                | 18                          | 1 |  |

|                                                                  |                                       |                                                                                                    | ปฏิพิม                                                                                                    | ແສນການສາກາປາະເປັນ | เกาอใน                            |                                          |       |      |     |
|------------------------------------------------------------------|---------------------------------------|----------------------------------------------------------------------------------------------------|----------------------------------------------------------------------------------------------------|-------------------|-----------------------------------|------------------------------------------|-------|------|-----|
| маланың т (М                                                     | = แหนด                                | รวจประเมินกายไห                                                                                          |                                                                                                    |                   |                                   |                                          |       |      |     |
| 0 0                                                              | today                                 |                                                                                                    |                                                                                                    | สังหาคม 2017      |                                   |                                          | month | week | day |
| a)                                                               |                                       | •                                                                                                    | a                                                                                                    | n                 | nut                               | 4                                        |       | đ    |     |
| 1501-75202-60<br>1501-99999-60<br>1501-99999-60<br>1501-75202-60 | -23 : -<br>-74 :<br>-108 :<br>-72 : - | 11<br>1413-10000-60-2 :<br>1501-0000-60-107 :<br>1501-0000-60-60<br>1501-0000-60-60<br>1501-0000-60-83 : | 1<br>7413-99999-00-1:9<br>n007<br>9000-99900-60-5:41te<br>1501-79000-60-18:<br>1501-79000-60-18:<br>1501-79000-60-18:<br>19000-99999-00-5:430 | 2                 | 3<br>7413-99999-66-1 : ana<br>Ium | 4<br>7411 <del>-33999-50-</del> 1 : with |       |      | 5   |
|                                                                  | 6                                     | 7                                                                                                    | 8                                                                                                    | 9                 | 10<br>9005-99999-00-2 : 9<br>#005 | 11                                       |       |      | 12  |
|                                                                  | 13                                    | 14                                                                                                    | 15                                                                                                    | 16                | 17<br>1501-75<br>www.fa           | 16<br>202 40 29 : An                     |       |      | 19  |
| -                                                                | 20                                    | 21                                                                                                    | 22                                                                                                    | 23                | 24                                | 25                                       |       |      | 26  |

หากต้องการแก้ไขแผน ทำการลากข้อมูลที่ปรากฏในปฏิทิน
 วันที่ต้องการเปลี่ยนแปลง

## 4.3 อนุมัติแผนการตรวจประเมินภายใน

หลังจากสร้างแผนการตรวจประเมินภายใน ต้องทำการอนุมัติแผนตรวจประเมินภายในก่อน จึงจะทำการ เข้าไปตรวจประเมินได้

### ขั้นตอนการอนุมัติแผนการตรวจประเมินภายใน

คลิกที่เมนูหลัก แผนการตรวจประเมิน --> อนุมัติแผนตรวจประเมินภายใน

| แผนการตรวจประเมิน                  |
|------------------------------------|
| สร้างแผนตรวจประเมินภายใน           |
| อนุมัติแผนการตรวจประเมิน<br>ภายใน  |
| สร้างแผนการตรวจประเมินแบบ<br>เดียว |
| สร้างแผนการตรวจประเมินแบบ<br>กลุ่ม |
| อบุมัดิแผนการตรวจประเมิน           |

2. ปรากฎหน้าจออนุมัติแผนการตรวจภายใน

อนุมัติแผนการตรวจประเมินกามใน

| รงได้<br>สถา<br>ระนาง | คำขอ<br>มะของแคน<br>องานตรวจปร | :<br>: รออรมมีดินเทม<br>เขเมิน : – เลือก –<br>Q มันหา | 2               |          |                                                                    |                          |            |
|-----------------------|--------------------------------|-------------------------------------------------------|-----------------|----------|--------------------------------------------------------------------|--------------------------|------------|
| 41U                   | รบแผนที่รออ                    | ยุบัติทั้งหม <b>ด 1</b> แหน                           |                 |          |                                                                    | Qui                      |            |
|                       |                                | รมัดสาขอ                                              | วันที่รับ       | ศาขอ     | แสนการเข้าสราจ                                                     | หน่วยงานที่รับคิด<br>ขอบ | ds         |
| 0                     | ٠                              | 9000-99999-60-10                                      | <b>0</b> 7 ming | าตม 2560 | แผนการเข้าตรวจประเมินภายใน<br>เข้าตรวจ 11 กรกฎาคม 2560<br>ฟูตรวจ : | nual.                    | un<br>tili |

- สามารถค้นหาแผนจากเงื่อนไข หน่วยงานตรวจประเมิน, รหัสใบคำขอ ,สถานะแผน ได้ โดยเลือก
   เงื่อนไขที่ต้องการ และกดปุ่ม ( คันหา
- ระบบมีการแจ้งเตือน จำนวนแผนที่รออนุมัติ

|    | หากกดปุ่ม 🤍 แสดง<br>จะแสดงจำเ                                                        | วนแผนที่รออนุมัติ ตามหน่วยงาน ดังรูป                 |  |
|----|--------------------------------------------------------------------------------------|------------------------------------------------------|--|
|    | รายการแผนที่รออนุมัติจากหน่วยงาน                                                     | ×                                                    |  |
|    | สนง.ปจ.หนองบัวลำภู                                                                   | 1 แคน                                                |  |
|    | กมป.                                                                                 | 1 แตน                                                |  |
|    |                                                                                      |                                                      |  |
|    |                                                                                      |                                                      |  |
|    |                                                                                      |                                                      |  |
| 5. | กดปุ่ม 💽 เพื่อทำการอนุมัติแผน<br>เลือกผลการพิจารณา (อนุมัติ,ไม่อนุมัติ               | ) จากนั้นกดปุ่ม <b>บันทึก</b>                        |  |
| 5. | กดปุ่ม 💽 เพื่อทำการอนุมัติแผน<br>เลือกผลการพิจารณา (อนุมัติ,ไม่อนุมัติ<br>พิจารณาแผน | ) จากนั้นกดปุ่ม <b>บันทึก</b>                        |  |
| 5. | กดปุ่ม                                                                               | ) จากนั้นกดปุ่ม บันทึก<br>×                          |  |
| 5. | กดปุ่ม                                                                               | ) จากนั้นกดปุ่ม <b>บันทึก</b><br>มนุมัดิ             |  |
| 5. | กดปุ่ม                                                                               | ) จากนั้นกดปุ่ม ปันทึก<br>×                          |  |
| 5. | กดปุ่ม                                                                               | ) จากนั้นกดปุ่ม<br>ม <sub>ุ</sub> มัดิ               |  |
| 5. | กดปุ่ม                                                                               | ) จากนั้นกดปุ่ม<br>มนุมัดิ                           |  |
| 5. | กดปุ่ม                                                                               | ) จากนั้นกดปุ่ม<br>หม่มัด<br>มันทึก<br>มันทึก ยกเลิก |  |

### 4.4 สร้างแผนการตรวจประเมินแบบกลุ่ม

หลังจากสร้างแผนการตรวจประเมินภายในและทำการตรวจประเมินภายในแล้ว ต้องทำการสร้างแผนการ ตรวจประเมินแบบกลุ่ม เพื่อทำการบันทึกผล

แผนการตรวจประเมินแบบกลุ่ม แบ่งแผนการตรวจประเมินได้ 2 แบบ เช่นเดียวกับการตรวจประเมินแบบเดี่ยวคือ

- 4.4.1 แผนการตรวจประเมินแบบ Initial
- 4.4.2 แผนการตรวจติดตามการแก้ไข (Follow up)

### 4.4.1 สร้างแผนการตรวจประเมินแบบ Initial

### ขั้นตอนการสร้างแผนการตรวจประเมินแบบ Initial

คลิกที่เมนูหลัก แผนการตรวจประเมิน --> สร้างแผนการตรวจประเมินแบบกลุ่ม

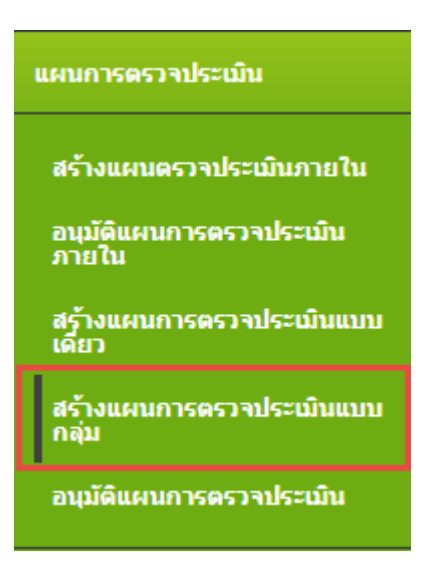

2. ปรากฏหน้าจอสร้างแผนการตรวจประเมินแบบกลุ่ม ดังรูป

|           | เรวจประเมินแบบกลุ่ม                                                          |                  |                                              |                                           |                       | 🖬 ummasulävi               |
|-----------|------------------------------------------------------------------------------|------------------|----------------------------------------------|-------------------------------------------|-----------------------|----------------------------|
| สำคัญ : [ | เอ็อก – ● ●<br>ทั้งหมด –<br>ยังในวางแผน © วางแตกแน<br><mark>Q. สังหรา</mark> | •]<br>Iz () vlav | INP.                                         |                                           |                       |                            |
|           |                                                                              |                  |                                              |                                           |                       |                            |
|           | รนัสสาขอ                                                                     |                  | ชื่อกลุ่ม                                    | เฉขทะเบียนกลุ่ม                           | จานวนสมาชิก           | จานวนที่ต้องครวจ           |
| / =       | รงัสสาขล<br>9005-99999-60-1                                                  | 0                | <del>ชื่อกดุ่ม</del><br>9 n003               | เลขพะเมียนกลุ่ม<br>9 ก003                 | รานวนสมาชิก<br>2      | งานวนที่ต้องครวจ<br>2      |
| / =       | <del>รงไสสวขอ</del><br>9005-99999-60-1<br>9000- <del>99999</del> -60-10      | 0                | ชื่อกลุ่ม<br>9 ก003<br>กลุ่มเสียงปอาน้ำจึด 1 | <b>เลขทะเบียนกลุ่ม</b><br>9 ก003<br>n 001 | รามวนสมาชิก<br>2<br>4 | งานวนที่ต้องครวจ<br>2<br>2 |

 สามารถค้นหาคำขอ ได้จากเงื่อนไข รหัสใบคำขอ,ชื่อกลุ่ม ,เลขทะเบียนกลุ่ม และ การแสดงผล (ยัง ไม่วางแผน,วางแผนแล้ว,ทั้งหมด)

โดยเลือกเงื่อนไข และ ระบุคำที่ต้องการค้นหา แล้วกดปุ่ม "ค้นหา"

- เลือกฟาร์มที่ต้องทำการตรวจประเมินให้ครบตามที่ระบบกำหนด โดยการกดปุ่ม

| เนการตรวจ : กลุ่ม     | เลี้ยงปลาน้ำจืด 1                                                                                                    | 📢 ม้อนกลับ                                                                                                    |
|-----------------------|----------------------------------------------------------------------------------------------------|----------------------------------------------------------------------------------------------------|
| แล้ยงปลาน้ำรืด 1 ร่าง | านท่ารับทั้งหมด 4 ฟาร์บ จำนวนที่ต้องครวจ 0 / 2 ฟาร์บ * น่าเว้าข้อมู                                                    | ลฟาร์มที่ด้องครารยังไม่ตรบคามร่านาน                                                                                                    |
| นองหารมีมนฟาร์ม       | ขึ้อฟาซ์ม                                                                                                    |                                                                                                    |
| 1001007359            |                                                                                                    | 🔘 ประสา                                                                                                    |
| 1001007702            |                                                                                                    | 🔘 ม่าเล่า                                                                                                    |
| 1001006822            | กวอนกา                                                                                                    | 🕑 ปาเข้า                                                                                                    |
| 1001006972            |                                                                                                    | 🕝 ปะแข้น                                                                                                    |
|                       | ามการตรวจ : กลุ่ม<br>เสรียงปลาม้ารีด 1 ราม<br>เสราหะเบียนฟาร์ม<br>1001007359<br>1001007702<br>1001006822<br>1001006972 | ามการตรวจ : กลุ่มเลี้ยงปลาน้ำจัด 1<br><u>เสียงปลาน้ำจัด 1 ร่านวนทำรับทั้งหมด 4 ฟาร์ม จำนวนที่ต้องตรวจ 0 / 2 ฟาร์ม * น่าเข้าข้อม</u><br>เ <del>สขายเป็ยนฟาร์ม ขื้อฟาร์ม</del><br>1001007359<br>1001006622 ตวงแกา<br>1001006972 |

| รายการฟ | าร์มที่เดือกแล้ว |
|---------|------------------|
|         |                  |

สำลับ เอขาะเบียนทำร์ม ชื่อทำร์ม

สถวนะการปฏิบัลิงาน

## 6. ฟาร์มที่เลือกตรวจประเมิน จะปรากฏด้านล่าง ดังรูป

| ดจากเป็นมฟาร์ม<br>1001006822<br>1001006972<br>ณีพีเดือกแต้ว<br>สรรษะเป็นมฟาร์ม | ขึ้อฟาร์ม<br>ความกา                                                |                                                                  | (D) ปาแข้า<br>(D) ปาแข้า                                                                                                    |
|--------------------------------------------------------------------------------|--------------------------------------------------------------------|------------------------------------------------------------------|----------------------------------------------------------------------------------------------------|
| (001006822<br>(001006972<br>ฉิมพี่เดือกแต้ว<br>สารพะเป็นหฟ้ารับ                | ควงนกา                                                             |                                                                  | <ul><li>(1) เรียงสาม</li><li>(1) เรียงสาม</li><li>(1) เรียงสาม</li></ul>                                                                                                    |
| เ001006972<br>ฉัมที่เลือกแล้ว<br>สสายเป็มนาศารัม                               |                                                                    |                                                                  | (ชีวามีนายรัก                                                                                                    |
| ณ์ที่เดือกแต้ว<br>สรายะเบียนฟาร์น                                              |                                                                    |                                                                  |                                                                                                    |
| สรรษณียนฟาร์ม                                                                  |                                                                    |                                                                  |                                                                                                    |
|                                                                                | ชื่อฟาร์ม                                                          | สถานะการปฏิบัติงาน                                               |                                                                                                    |
| 001007359                                                                      |                                                                    | ไขส่าขอ ผ่านการทวนสอบ                                            | 🖌 📓 🛛 🖉 shaan                                                                                                    |
| 001007702                                                                      |                                                                    | ใบด่านอ ผ่านการทระสอบ                                            | / 📕 🕲 steaan                                                                                                    |
| <i>1</i> . 10                                                                  | ี่มี เม                                                            | ของระเงแตนการตรางคบร≿เมน ซาหรบ <b>พาร</b> :                      | <b>ทมเซอบ</b> (จะกร. เบโมหา,เงดด4ริภ                                                                                                    |
| นการตรวจ                                                                       |                                                                    |                                                                  | 🕊 ជនភេទាំង 📑 អាចទាវដ្ឋ                                                                                                    |
| างที่ : 9000-995<br>Manday :                                                   | 199-60-10 0 1a                                                     | รหะเบียนทำรัม : 1001007359 - นี้อห่ารัม :<br>วันทึก Manday       |                                                                                                    |
|                                                                                | 001007702<br>สำเ<br>7. กด<br>แการตรวจ<br>พลี :9000-999<br>Manday : | 001007702<br>สามารถยกเลิกฟา<br>7. กดปุ่ม<br>แการตรวจ<br>พการตรวจ | 001007702<br>สามารถยกเลิกฟาร์มที่เลือก ได้โดยกดปุ่ม <b>(ป่าออก</b><br>7. กดปุ่ม <b>(</b> พื่อสร้างแผนการตรวจประเมิน สำหรับ <b>ฟาร์</b> ม<br>มการตรวจ<br>มศ ::9000-99999-60-10 <b>(</b> มลรมะเบียนฟาร์ม : 1001007359 มีลฟาร์ม :<br>Manday : <b>()</b> มีลฟาร์ม : 1001007359 มีลฟาร์ม : |

- 8.
   ระบุจำนวน Manday ในการตรวจประเมิน และกดปุ่ม

   สร้างแผนการตรวจ
   (ปันทีก Manday)

   สร้างแผนการตรวจ
   (ปันทีก Manday)

   สร้างแผนการตรวจ
   (ปันทีก Manday)

   สร้างแผนการตรวจ
   (ปันทีก Manday)

   สร้างแผนการตรวจ
   (ปันทีก Manday)

   สร้างแผนกลับ
   (ปันทีก Manday)

   สร้างแผน Manday : 1
   (ปันทีก Manday)
  - 9. กดปุ่ม 🖸 สร้างแผนตรวจประเมิน
  - 10. กำหนดวันที่เข้าตรวจ โดยคลิกที่ช่องว่าง จะปรากฏปฏิทินให้เลือก

| <br>0 |          | กรกรู | าคม | 2017 |    | 0  |
|-------|----------|-------|-----|------|----|----|
| อา    | <b>a</b> | อ     | พ   | พฤ   | ศ  | ส  |
|       |          |       |     |      |    | 1  |
| 2     | 3        | 4     | - 5 | 6    | 7  | 8  |
| 9     | 10       | 11    | 12  | 13   | 14 | 15 |
| 16    | 17       | 18    | 19  | 20   | 21 | 22 |
| 23    | 24       | 25    | 26  | 27   | 28 | 29 |
| - 30  | 31       |       |     |      |    |    |

11. เลือกแบบฟอร์มที่ใช้ในการตรวจประเมิน

| สร้างแผนตรวจประเม็น                                                                                   | 🗰 ສ່ອນກລັບ |
|----------------------------------------------------------------------------------------------------|------------|
| ศาของคนที่ : 9000-99999-60-10 แลนหะเบียนฟาร์ม : 1001007359 ชื่อฟาร์ม :                                |            |
| - กำหนดวันที่และผู้เข้าทาวจ<br>วันที่วางแผนเข้าตรวจ :: 11/07/2017                                     |            |
| <ul> <li>∩ราสราวะประเด็น</li> <li>แบบฟอร์มที่ไข้ประเด็น</li> <li>F-AU-18 (00-15/05/2558) ▼</li> </ul> |            |

|     | a v v a v v v v v v a v a v v a v v a v v a v v a v v a v v a v v a v v a v a | , , , , , , , , , , , , , , , , , , , | ା <u>କ</u> ଶହ ଶ                 |
|-----|----------------------------------------------------------------------------------------------------|---------------------------------------|---------------------------------|
| 10  |                                                                                                    | 0 Y 10000 99 108 909 19 19 19 000     | <u>ໄດ້ຮູບເບັບ ເອັນ ດີ ດີ ດີ</u> |
| 12. | PRIATINA N. 9 N. 9 N. 9 N. 9 N. 9 N. 9 N. 9 N.                                                                                                    | 'N∽TII IIIII N 19.9EN I 19.0613.9.4   |                                 |
|     |                                                                                                    |                                       |                                 |

| หม่วยงาน คมป. ▼<br>มหมาพ : พัวะม์าทีม ▼<br>เพิ่มคู่อรวจ :         |              | - Didentificant cares - |  |
|-------------------------------------------------------------------|--------------|-------------------------|--|
| มหมาพ : ห้วหม้าทีม ▼<br>เพิ่มผู้ตรวจ : <mark>เ</mark> ลือกหู้ตาวจ | หม่วยงาน     | nut. •                  |  |
| เพิ่มผู้ตรวจ : 👤เลือกผู้ความ                                      | มหมาห        | : ห้วหน้าทีม 🔻          |  |
|                                                                   | เพิ่มผู้ตรวจ | : Lidangeros            |  |
| <b>O</b> ເໜີນແຫ່ງຂອງປ                                             |              | <b>O</b> เพียงข้ารวม    |  |
|                                                                   |              |                         |  |

- 13. เลือกบทบาทของผู้ตรวจ

เลือกผู้ตรวจ และกดปุ่ม "เพิ่ม"

| รายชื่อผู้ตรวจ หน่วยงาน กมป. 🛛 🗙 |                      |               |  |  |  |  |
|----------------------------------|----------------------|---------------|--|--|--|--|
|                                  | ชื่อ - สกุล          | เบอร์โทรศัพท์ |  |  |  |  |
|                                  | เบญญาภา ชนะภัย       | 089-5940188   |  |  |  |  |
| ۲                                | มณฑิรา ถาวรยุติการต์ | 089-7339117   |  |  |  |  |
| $\bigcirc$                       | วาลุกา กฤตรัชดนันต์  | 081-9599452   |  |  |  |  |
|                                  |                      |               |  |  |  |  |
|                                  |                      |               |  |  |  |  |
|                                  |                      | เพิ่ม ยกเลิก  |  |  |  |  |

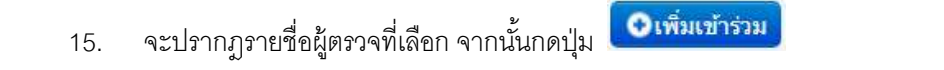

| 1010100      | 1 กรุงเทพมหานคร 🔻                        |  |
|--------------|------------------------------------------|--|
| หน่วยงาน     | i nul. 💌                                 |  |
| มพบาห        | : หัวหน้าพื้น •                          |  |
| เพิ่มผู้คราจ | ะ มณที่ชา ถาวรยุติการต์ 👤 เมื่อกยู่คราจ  |  |
|              | ♥ ເพิ່ມເຫຼົາຈາມ                          |  |
|              | (Durch association of the second second) |  |
|              |                                          |  |
|              |                                          |  |

16. ระบบเพิ่มรายชื่อผู้ตรวจประเมิน ที่ตารางด้านล่าง

หากต้องประเมินสมรรถนะผู้ตรวจ ทำเครื่องหมายถูก 🗵 ที่ช่องประเมินสมรรถนะ

หากต้องการ ลบผู้ตรวจได้ ให้กดปุ่ม 🤘

 หากมี คณะผู้ตรวจจากภายนอก สามารถเพิ่มข้อมูลได้ โดยระบุชื่อผู้ตรวจ และเลือกบทบาท จากนั้นกดปุ่ม "เพิ่มรายการ"

| 1 - สกุล:         | ที่มีจักษา 🕈 | O ເທີຍອາຍາງຈ |  |
|-------------------|--------------|--------------|--|
| นื้อผู้เข้าร่วม บ |              | นหมาพ        |  |

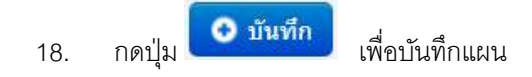

กดปุ่ม
 ส่งแผน
 เพื่อส่งแผนการตรวจภายในไปอนุมัติ เป็นอันเสร็จสิ้นการสร้างแผนการ

#### ตรวจประเมินแบบกลุ่ม สำหรับ 1 ฟาร์ม

| เร่างแผนตรวจประเมิน                                   |                                            | 📢 dauni        |
|-------------------------------------------------------|--------------------------------------------|----------------|
| ศารลเอรที่ : 9000-99999-60-1                          | 0 เดขทะเป็นนฟาร์ม : 1001007359 ขึ้ดฟาร์ม : |                |
| กำหนดวันที่และผู้เช่วดรวจ                             |                                            |                |
| วันที่ว่างแผนเข้าตรวจ : 12/07                         | /2017                                      |                |
| การครวจประเม็น<br>แนนฟอร์มที่ให้กำระเมิน : (ค.ศ.). 18 | 1 (m. 15/m5/2558) •                        |                |
|                                                       |                                            |                |
| รายชื่อคณะผู้ครวรประเมิน                              |                                            |                |
| 40150 : -                                             | ulan 7                                     |                |
| มหมาพ : พ                                             | วหน้ายืม *                                 |                |
| เพิ่มผู้ครวจ :                                        | . เดิมกลังงาวจ                             |                |
|                                                       | ) เพิ่มแ <del>นวี เร่วม</del>              |                |
|                                                       |                                            |                |
| ชื่อมู่พรวจ                                           | บหมวห                                      | ประเมินสมรรดดะ |
| มณฑิรา ถาวรมุติภารต์                                  | พัวหน้าทีม                                 | × 0            |
| าวยนี้อดแม่ดรวจจากภายนอก                              |                                            |                |
| นื่อ - สกุล:                                          | ที่ปรีกษา 🔹 💽 เพิ่มสายมาร                  |                |
| ข้อผู้เข้าร่วม                                        | инцин                                      |                |
|                                                       |                                            |                |
|                                                       |                                            |                |
|                                                       | 🗢 ອັນທັກ 🖾 ສ່ອນອນ 🗶 ສານລັກ                 |                |
|                                                       |                                            |                |

### 20. ทำการสร้างแผนให้ครบทุกฟาร์ม (ทำซ้ำตั้งแต่ข้อ 7 - 19)

### โดยตรวจสอบ สถานะการปฏิบัติงาน ที่หน้าจอวางแผนการตรวจ

| าางแผ      | ทางแผนการตรวจ : กลุ่มเลี้ยงปลาน้ำจืด 1 |                                                      |          |  |  |  |
|------------|----------------------------------------|------------------------------------------------------|----------|--|--|--|
| ກຊ່ານ ກຊ່າ | ลลี่ยงปลาน้ำจืด 1 จำ                   | เวมฟาร์มทั้งหมด 4 ฟาร์ม จำนวนที่ต้องตรวจ 2 / 2 ฟาร์ม |          |  |  |  |
| ต่าตับ     | เลขทะเบียนพำรัม                        | มืองระบ                                              |          |  |  |  |
| 1          | 1001006822                             | การเรา                                               | @ shuin  |  |  |  |
| 2          | 1001006972                             |                                                      | 🔘 ฟางข้า |  |  |  |

#### รายการฟาร์มที่เดือกแด้ว

| ต่าตับ | เลขทะเบียนพ่าร่ม | ชื่อฟาร์ม | สถานะการปฏิบัติงาน   |             |
|--------|------------------|-----------|----------------------|-------------|
| 1      | 1001007359       |           | สงแหนเป่าตรวจ        | / =         |
| 2      | 1001007702       |           | โมสาขอ ผ่านการทวนสอบ | 🖌 🗮 💿 นาลอก |

### 4.4.2 สร้างแผนตรวจติดตามผลการแก้ไข

เป็นการสร้างแผนการตรวจเพื่อติดตามการแก้ไข กรณีที่การตรวจแบบ Initial ไม่ผ่าน หรือมีเรื่องต้องแก้ไข ซึ่ง ต้องทำการสร้างแผนการตรวจแบบ Initial ก่อน จึงจะสามารถสร้างแผนการตรวจติดตามการแก้ไขได้ ขั้นตอนการสร้างแผนการตรวจติดตามการแก้ไข

 ต้องทำการสร้างแผนการตรวจแบบ Initial ก่อน จึงจะสามารถสร้างแผนการตรวจติดตามการแก้ไข ได้ หากยังไม่มีแผนแบบ Initial จะไม่มีปุ่มให้สร้างแผนการตรวจติดตาม ดังรูป

| สร้างแผนการตรวจ                                       |                                                                      | 🕊 ต้องหลัง 📄 มุมของปฏิบัน               |
|-------------------------------------------------------|----------------------------------------------------------------------|-----------------------------------------|
| สามอเลมที่ : 9000-99999-60-10<br>จำนาย Manday :       | O เลขทะเบียนฟาร์ม : 1001007702 ชื่อฟาร์ม :<br>เว็นร์ก Manday         |                                         |
| - รายการแหม่ปายวาจ                                    | กรณาปนทึก Manday ของเสร็างแหน                                        |                                         |
| ** หมายเหตุ ** กรณีตรวจติดตามไม่ตรบร<br>กำหนดที่เหลือ | ๆกนั่อกำหนด สามารถส่งรายงานผลการตรวจใต้ แต่ถ้าต้องการเป่าตรวจให้ตรบไ | ให้ทำการวางแผนโทม่เพื่อตรวจติดตามตามช่อ |

 หากมีการสร้างแผนแบบ Initial แล้วจะปรากฏปุ่ม "สร้างแผนการตรวจติดตามการแก้ไขตรวจ ประเมิน"

| งแผน              | การตรวจ                                            |                                                                 |            | 🕊 ต้องหลับ | 📰 quanard |
|-------------------|----------------------------------------------------|-----------------------------------------------------------------|------------|------------|-----------|
| ่าขอเลข<br>มาน Mi | n : 9000-99999-60-10 0<br>anday : 1                | เลวทหามียนฟาร์ม : 1001007359 มือ<br>มันเท็ก Manday              | อฟาร์ม :   |            |           |
| #                 | กเริ่าครวจ 💿 สร้างแผนตรวจประเมิน<br>วันที่เร่าตรวจ | <ul> <li>สร้างและเราะดัดตามและการมักไข ดะ<br/>ประเภท</li> </ul> | รางประเมิน |            |           |
|                   |                                                    |                                                                 |            |            |           |

- 📀 สร้างแผนตรวจดิดตามผลการแก้ไข ตรวจประเมิน
- กดป่ม 3.
- แสดงหน้าจอ สร้างแผนตรวจติดตามผลการแก้ไข 4. กำหนดวันที่วางแผนเข้าตรวจ จะปรากฏปฏิทินให้เลือก

| 1110000000101514 |      |    |       |     | 2017 |    | •  |
|------------------|------|----|-------|-----|------|----|----|
|                  | 0    |    | กรกรู | าคม | 2017 |    | U  |
|                  | อา   | ગ  | อ     | พ   | พฤ   | ศ  | ส  |
|                  |      |    |       |     |      | [  | 1  |
|                  | 2    | 3  | 4     | - 5 | 6    | 7  | 8  |
|                  | 9    | 10 | 11    | 12  | 13   | 14 | 15 |
|                  | 16   | 17 | 18    | 19  | 20   | 21 | 22 |
|                  | 23   | 24 | 25    | 26  | 27   | 28 | 29 |
|                  | - 30 | 31 |       |     |      |    |    |

เลือกหัวข้อประเมินที่ต้องตรวจติดตามการแก้ไข โดยแบบฟอร์มที่ใช้ประเมินจะอ้างอิงจาก 5.

Oເพิ່มข้อมูล

| - การครวจประเภ<br>แบบฟอร์มที่ไป | วัน<br>ประเมิน : (F-AU-18 (00-15/05/2558) * |  |
|---------------------------------|---------------------------------------------|--|
| พัวข้อ<br>รายละเอียค            | ÷                                           |  |
| หัวน้อ รา                       | ©เพิ่มข่อมูล<br>ยละเอียด                    |  |

### ระบุคณะผู้ตรวจประเมิน

โดยจะแสดงเฉพาะผู้ตรวจจากศูนย์/จังหวัดที่ได้เข้าตรวจตามแผน Initial ให้เลือก

| นหมาพ : พั       | หน้าเป็น 🔻                  |  |
|------------------|-----------------------------|--|
| เพิ่มผู้ตรวจ : 🚺 | งสีลกรรดรวจ<br>เพื่อเข้ารวม |  |
|                  |                             |  |
|                  |                             |  |
| สื่อผู้พรวง      | บทบาท                       |  |

7. หากมีผู้ตรวจจากภายนอก ให้ระบุชื่อ-สกุล บทบาท และกดปุ่ม เพิ่มรายการ

| – รายชื่อคณะปุตรวจจ<br>ชื่อ - สกุล: | กกายแลก<br>ที่เกิกษา • | Cเพิ่มรายการ                                                         |
|-------------------------------------|------------------------|----------------------------------------------------------------------|
| ชื่อผู้เข้าร่วม                     |                        | ארעווע                                                               |
| 8.                                  | กดปุ่ม 💿 บันทึง        | h                                                                    |
| 9.                                  | กดปุ่ม 💌 ส่งแค         | เพื่อส่งแผนเพื่ออนุมัติการเข้าตรวจ ถือเป็นการเสร็จสิ้นการสร้างแผนการ |
|                                     | ตรวจติดตามการแก้       | ไข                                                                   |

| ก้างแผนตรวจติดตามผลก           | าารแก้ไข ดรวจประเมิน                                      | 📢 น้อนก |
|--------------------------------|-----------------------------------------------------------|---------|
| ศารณครศ์ : 9000-99999-60-1     | 0 เลขทะเบียนฟาร์ม : 1001007359 ปีอฟาร์ม :                 |         |
| 1าหมดวันที่และผู้เข้าสรวจ      |                                                           |         |
| นที่วางแผนเข้าตรวจ : 13/07     | /2017                                                     |         |
| ารตรวจประเมิน                  |                                                           |         |
| บบฟอร์มที่ใช้ประเม็น : F-AU-18 | (00-15/05/2558) *                                         |         |
| via : 1.1 •                    |                                                           |         |
| ายสถาเอียด :                   |                                                           |         |
| <b>O</b> ເທີມສ່ວນູລ            |                                                           |         |
| พังช่อ รายดาเลียด              |                                                           |         |
| 3.11 อังคราจไม่ครบ             |                                                           | 0       |
| ายใงการประเทศ                  |                                                           |         |
| and a second second            |                                                           |         |
| มหมาห เพื                      | วหม้าทีม 🔹                                                |         |
| เพิ่มผู้ดราจ :                 | <ul> <li>เส้นการ์ตรรจ</li> <li>วังรักษารังรรรง</li> </ul> |         |
|                                |                                                           |         |
| ขึ่อผู้ครวจ                    | ามหมาพ                                                    |         |
| มณฑิรา อาวรอุดัการต่           | พ้วหน้าขึ้ม                                               | 0       |
| ายชื่อคณะผู้ครวจจากกายนอก —    |                                                           |         |
| a - สกุล:                      | ที่ปรึกษา 🔨 🖸 เห็นสายการ                                  |         |
| ขึ้อผู้เข้าร่วน                | มหมาพ                                                     |         |
|                                |                                                           |         |
|                                |                                                           |         |

### การดูแผนที่สร้างในมุมมองปฏิทิน

1. ที่หน้าการสร้างแผน กดปุ่ม

จะเห็นเฉพาะแผนของฟาร์มในกลุ่มนั้นเท่านั้น

| สร้างแผนการตรวจประเมินแบบกลุ่ม                                                                         |           | 🗮 ສຸດແລະເຊິ່ງກິນ |
|----------------------------------------------------------------------------------------------------|-----------|------------------|
| สำคัน : - เลือก •  <br>หน่วยอาน : - ทั้งหมด •<br>การแสดงผล : ปี ยื่งใม่วางแผน * วางแผนแล้ว<br>Q เม่นหา | 🖗 ซึ่งหมด |                  |

|     | รจัสตำขอ        |   | ชื่อกลุ่ม     | เลขพาเป็นนกลุ่ม | สานวนสมาชิก | จำนวนที่ต้องคราจ |
|-----|-----------------|---|---------------|-----------------|-------------|------------------|
| /=  | 9003-99999-60-1 | 0 | กลุ่มปลาสลัด1 | 9000000001      | 2           | 2                |
| / = | 9000-99999-60-5 | 0 | 9 n001        | 9 n001          | 2           | 2                |
| / = | 9003-99999-60-2 | 0 | 9 n002        | 9 n002          | 2           | 2                |
| / # | 9000-99999-60-6 | 0 | 9 n004        | 9 n004          | 2           | 2                |

#### สร้างแผนการตรวจ

📢 ม่อนกลับ

|     | ปฏิที่บนผมการร |    |                                      |    |                           |                |  |  |
|-----|----------------|----|--------------------------------------|----|---------------------------|----------------|--|--|
| 0 0 |                |    | กรกฐาคม 2017                         |    |                           | month week day |  |  |
| อา  |                | a  | w                                    | ми | 10                        | 4              |  |  |
| .2  | 26             | 27 | 9003-99999-60-1 : twns:<br>Wurblen11 | 20 | (9000-99995-00-1 - farm2) | 1              |  |  |
| 2   | 3              | 4  | 5                                    | 6  | 7                         | 8              |  |  |
| 9   | 10             | 11 | 12                                   | 13 | 14                        | 15             |  |  |
| 16  | 17             | 18 | 19                                   | 20 | 21                        | 22             |  |  |
| 23  | 24             | 25 | 26                                   | 27 | 28                        | 29             |  |  |

หรือ กดปุ่ม 🗮 มุมมองปฏิทิน
 ที่มุมขวาบน จะเห็นแผนของฟาร์มทั้งหมดที่สร้าง

| สร้างแผนเ              | การตรวจประเมินแบบกลุ่ม                                                       |        | 🗮 มนมองปฏิทัน |
|------------------------|------------------------------------------------------------------------------|--------|---------------|
| สำเห็น                 | : เลือก 🔻                                                                    |        |               |
| พนัวยงาน<br>การและสะเก | <ul> <li>- พังหมด – •</li> <li>- พังหมด – •</li> <li>- จังหมด – •</li> </ul> | ท้านแล |               |
|                        | Q siawa                                                                      |        |               |

|     |                 |   | 1.000          |                 |             |                  |
|-----|-----------------|---|----------------|-----------------|-------------|------------------|
|     | รพัสสาขอ        |   | ขึ้อกลุ่ม      | เลขทะเบียนกลุ่ม | สามวนสมาชิก | จำนวนที่ต้องครวจ |
| / = | 9003-99999-60-1 | 0 | กลุ่มปลาสสัตว์ | 9000000001      | 2           | 2                |
| / = | 9000-99999-60-5 | 0 | 9 n001         | 9 n001          | 2           | 2                |
| / = | 9003-99999-60-2 | 0 | 9 n002         | 9 n002          | 2           | 2                |
| / # | 9000-99999-60-6 | 0 | 9 n004         | 9 n004          | 2           | 2                |

| เร้างแผนการตรวจ                                                                                                   |                                                                                                    |                                                                                                    |                                 |                                   |                             |    |  |  |  |
|----------------------------------------------------------------------------------------------------|----------------------------------------------------------------------------------------------------|----------------------------------------------------------------------------------------------------|---------------------------------|-----------------------------------|-----------------------------|----|--|--|--|
| ปฏิทันแดนการตรวจ                                                                                                  |                                                                                                    |                                                                                                    |                                 |                                   |                             |    |  |  |  |
| 0 0 today                                                                                                    | ) O today กรกฎาคม 2017                                                                                                 |                                                                                                    |                                 |                                   |                             |    |  |  |  |
| rs                                                                                                    |                                                                                                    | a                                                                                                    | **                              | мd                                | đ                           | đ  |  |  |  |
| 1501-75202-60-23 : -<br>1501-95592-60-23 : -<br>1501-95592-60-74 :<br>1501-95592-60-108 :<br>1501-75202-60-22 : - | 21<br>7413-10000-60-2 : farm2<br>1501-99999-60-107 :<br>1501-99999-60-00 :<br>1501-99999-60-00 :<br>1501-99999-60-01 : | 1<br>9000-09990-05-5 : anta<br>1500-09990-05-16 :<br>1000-09999-00-5 : ant<br>9000-99999-00-5 : ant<br>9000-99999-00-5 : ant | 2<br>3413-09099-00-1:855<br>543 | 3                                 | 4<br>7413-09009-60-1 : drtb | :5 |  |  |  |
| 6                                                                                                    | 7                                                                                                    | 8                                                                                                    | 9                               | 10                                | 11                          | 12 |  |  |  |
| 13                                                                                                    | -14                                                                                                    | 15                                                                                                    | 16                              | 1701-75202-60-39 : dia<br>amin'ni | 18                          | 19 |  |  |  |
| 20                                                                                                    | 21                                                                                                    | 22                                                                                                    | 23                              | 24                                | 25                          | 26 |  |  |  |
|                                                                                                    |                                                                                                    |                                                                                                    |                                 |                                   |                             |    |  |  |  |

# หากกดปุ่ม ที่ฟาร์ม จะเห็นเฉพาะแผนของฟาร์มที่เลือกเท่านั้น

| าางแผ                                                                                      | างแผนการตรวจ : กลุ่มเลี้ยงปลาป้าจืด 1 |           |            |  |
|--------------------------------------------------------------------------------------------|---------------------------------------|-----------|------------|--|
| กลุ่ม <u>กลุ่มเลี้ยงปลาน้ำขึด 1</u> จำนวนทำรัมทั้งหมด 4 ฟาร์น จำนวนที่ต้องตรวจ 2 / 2 ฟาร์ม |                                       |           |            |  |
| ดาดับ                                                                                      | เลขทะเนียนทำรับ                       | สื่อฟาร์น |            |  |
| 1                                                                                          | 1001006822                            | התנוגרא   | o nanati   |  |
| 2                                                                                          | 1001006972                            |           | (O strativ |  |

#### รายการฟาร์มที่เดือกแด้ว

| ดำลับ เดขทะเบียนทำจัน ชื่อทำรัม |            | สำรัน ชื่อฟาร์ม ตถานะการปฏิบัติงาน |                       |              |
|---------------------------------|------------|------------------------------------|-----------------------|--------------|
| 1                               | 1001007359 |                                    | สงแมนมาตรวจ           | / =          |
| 2                               | 1001007702 |                                    | ไม่คำขอ ท่านการทวมสอบ | 🖉 📓 💿 straan |

| 2                    | ปฏิทันแผนการตรวจ |     |                          |     |    |                |
|----------------------|------------------|-----|--------------------------|-----|----|----------------|
| 0 0 100              |                  |     | กรกฎาคม 2017             |     |    | month week day |
| ลา                   | 9                | a   | W                        | Md  | a  | a              |
| -25                  | : 26             | 27  | 28                       | .20 |    | 1.             |
| 2                    | 3                | 4   | 5                        | 6   | 7  | 8              |
| 9                    | 10               | п   | 12<br>9000 00000 60 10 1 | 13  | 14 | 15             |
| 16                   | 17               | 18  | 19                       | 20  | 21 | 22             |
| 5000-0000-00-10 - 23 | 24               | 25  | 26                       | 27  | 28 | 29             |
| 30                   | 31               | , t | 3                        | 2   | ्न |                |
|                      |                  |     |                          |     |    |                |

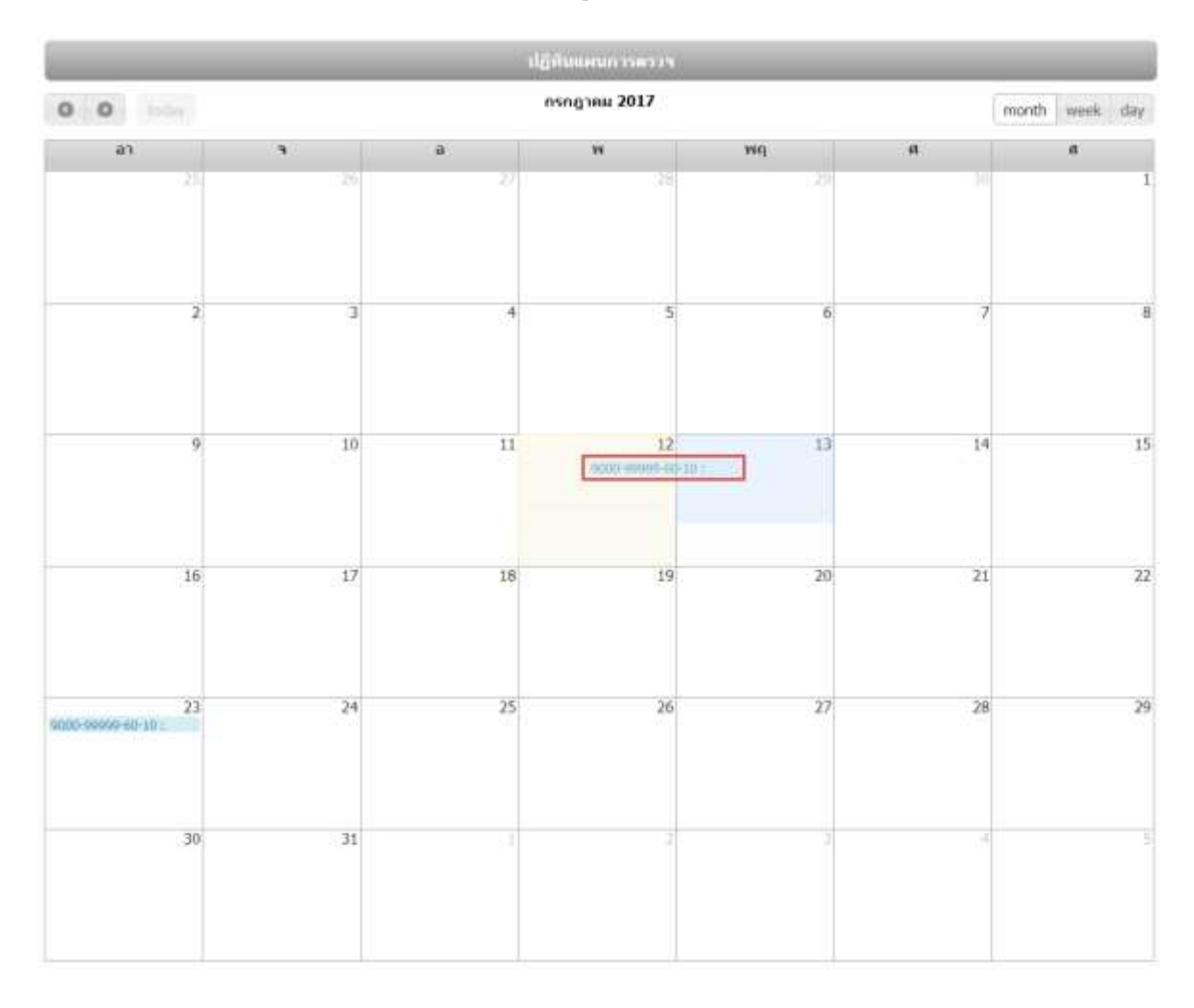

### 4. หากต้องการแก้ไขแผน ทำการลากข้อมูลแผน ย้ายไปวันที่ต้องการเปลี่ยนแปลง

### 4.5 อนุมัติแผนการตรวจประเมิน

หลังจากที่มีการวางแผนจาก ศูนย์/จังหวัดแล้ว แผนจะถูกส่งมายัง กมป. เพื่อตรวจสอบ และดำเนินการ อนุมัติ แผน ตรวจประเมิน โดยฝ่ายตรวจประเมิน

#### ขั้นตอนการอนุมัติแผนการตรวจประเมิน

คลิกที่เมนูหลัก แผนการตรวจประเมิน --> อนุมัติแผนตรวจประเมิน

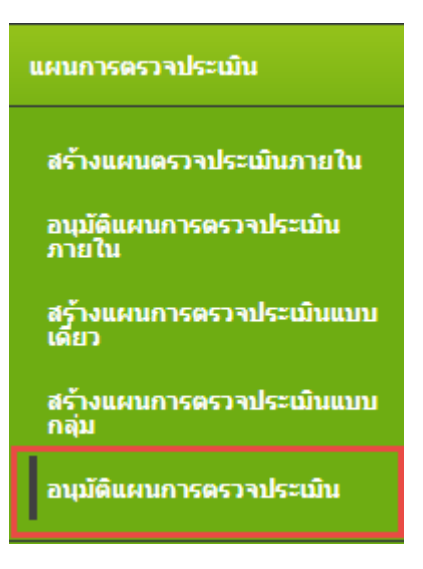

 ปรากฏหน้าจออนุมัติแผนการตรวจ โดยแสดงแยกตามแผน ที่สร้าง (ทั้ง แผนการเข้าตรวจประเมิน, แผนการเข้าตรวจติดตามผลการแก้ไข ตรวจประเมิน, แผนการเข้าตรวจติดตามผล) โดยแสดงประเภทแผน ที่ข้อมูลแผนการเข้าตรวจ

| ស់រំប<br>សំដាំ<br>សែកម | วงานตรวา<br>ในตำหอ<br>ปราชองแผ | หประเมิน : [ เลือก<br>:<br>ม : [รออามิดีแผน ▼]<br>Q. เริ่มหา | ¥)                              | เดขอะเมืองฟาร์ม                             | a                                                                                                    |
|------------------------|--------------------------------|--------------------------------------------------------------|---------------------------------|---------------------------------------------|----------------------------------------------------------------------------------------------------|
| 101                    | ารแหนาร์ไร                     | ออนุมัติทั้งเมต <mark>12</mark> แผน                          |                                 |                                             | Q, udes                                                                                                    |
|                        |                                |                                                              |                                 |                                             |                                                                                                    |
|                        | •                              | รงรัสสาวขอ<br>9000-99999-60-10 <b>0</b>                      | รับที่รับสาขอ<br>7 กรกฎาคม 2560 | พะเมียมฟาร์ม<br>1001007359 💿<br>ชื่อฟาร์ม : | แผนการเข้าตรวร<br>แผนการเข้าตรวรประเมิน<br>Manday 1<br>เข้าตรวร 12 กรกฎาคม 2560<br>คู่ตรวร :<br>1. ผณที่รา การรถุศึการค์ [หัวหน่าถิ่ม] กมป. |

3. สามารถค้นหาแผน จากเงื่อนไข หน่วยงานตรวจประเมิน, รหัสใบคำขอ, เลขทะเบียนฟาร์ม, สถานะ

แผน ได้ โดยเลือกเงื่อนไขที่ต้องการ และกดปุ่ม

| อนุมัติแผนการตรวจป                                | ระเมิน                                      |   |                 |   |
|---------------------------------------------------|---------------------------------------------|---|-----------------|---|
| หน่วยงานดรวจประเมิน<br>รหัสในค่าขอ<br>สถานะของแผน | - เลือก<br>:<br>: taอะณ์สันเหน<br>Q. เร็นกา | • | เดขาะเนียนฟาร์ม | ; |

4. ระบบมีการแจ้งเตือน จำนวนแผนที่รออนุมัติ

| จำนวนแผนที่รออนุมั | ติป้อนมด <mark>12</mark> แลน                   |                                    | Q uana |
|--------------------|------------------------------------------------|------------------------------------|--------|
|                    | หากกดป่ม 🤍 แสดง<br>จะแสดงจำนวร                 | นแผนที่รออนมัติ ตามหน่วยงาน ดังรา! |        |
|                    | รายการแผนที่รออนุมัติจากหน่วยงาน               | ×                                  |        |
|                    | กมป.                                           | 7 แผน                              |        |
|                    | ศพม. สงขลา                                     | 2 แผน                              |        |
|                    | สปม. สมุทรสงคราม                               | 2 แผน                              |        |
|                    | ศพช. เพชรบุรี                                  | 1 แผน                              |        |
|                    |                                                |                                    |        |
|                    |                                                |                                    |        |
|                    |                                                | 1.                                 |        |
|                    |                                                |                                    |        |
| 5.                 | กดปุ่ม 💌 เพื่อทำการอนุมัติแผน                  | รับ เม                             |        |
|                    | เลอกผลการพจารณา (อนุมต, เมอนุมต)<br>พิจารณาแผน | จากนนกดบุม                         |        |
|                    | ผลการพิจารณา * : 🖲 อนุมัติ 🔾 ไม่อนุ            | มัติ                               |        |
|                    | รายละเอียดเพิ่มเติม :                          |                                    |        |
|                    |                                                |                                    |        |
|                    |                                                |                                    |        |
|                    |                                                |                                    | ;      |
|                    |                                                |                                    |        |
|                    |                                                | บันทึก ยกเลิก                      |        |
|                    | L                                              | ///                                | Į      |
|                    | หรือ ในกรณีที่ต้องการอนุมัติแผน ครั้งละ        | ะหลายๆ แผน ให้ทำเครื่องหมายถูก 🔲   | ที่แผน |

ที่ต้องการอนุมัติ และ กดปุ่ม

# บทที่ 5 ผลการตรวจประเมิน

ผู้ตรวจประเมิน เมื่อทำการตรวจประเมินเสร็จ จะทำการบันทึกผลตรวจ เพื่อใช้ในการสรุปคะแนน และเก็บ ประวัติการเข้าตรวจประเมิน

เมนูผลการตรวจประเมิน มีเมนูย่อย คือ

- 5.1 แผนการเข้าตรวจ
- 5.2 บันทึกผลการเข้าตรวจ
- 5.3 บันทึกผลการตรวจแบบ Offline
- 5.4 อัพโหลดผล Lab

แยกการทำงานตามเมนูย่อย ดังนี้

# 5.1 แผนการเข้าตรวจ

เป็นเมนูแสดงแผนการตรวจประเมินทั้งหมดที่ศูนย์/จังหวัด นั้นต้องทำการเข้าตรวจประเมิน

#### ขั้นตอนการใช้งานเมนูแผนการเข้าตรวจ

คลิกที่เมนูหลัก ผลการตรวจประเมิน --> แผนการเข้าตรวจ

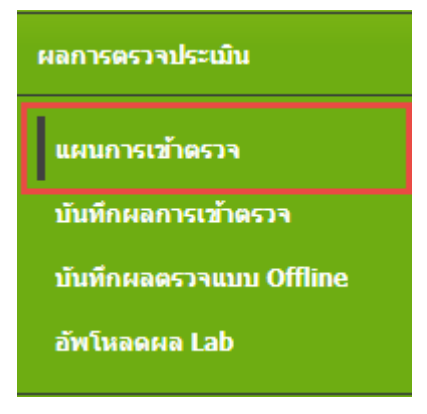

#### 2. ปรากภูหน้าจอแผนการเข้าตรวจ

| สำคับ<br>วันที่วางแผบ<br>มาตรราย | : vienne<br>:        | • • • • • • • • • • • • • • • • • • •    | ประเมิน : ป้องการ |                                          |                           |                                                          |
|----------------------------------|----------------------|------------------------------------------|-------------------|------------------------------------------|---------------------------|----------------------------------------------------------|
| สถานะผลการตรวจ                   | : ทั้งหมะ<br>Q ตัวหา | <ul> <li>al verticipa</li> </ul>         |                   |                                          |                           |                                                          |
|                                  |                      |                                          |                   |                                          |                           | 1 2 1                                                    |
| ระโตตำขอ                         |                      | พะเนียนฟาร์ม                             |                   | ญัประกอบการ                              | ประเภทธราช                | 1 2 1                                                    |
| รงไสทำขอ<br>7432-83202-60-1      | 0                    | พระเบียนฟาร์ม<br>8302111427<br>ธนกาฟาร์ม | 0                 | <b>ผู้ประกอบการ</b><br>นายถึงเดย จันดาพอ | ประเภทตราจ<br>ดาวจประเมิน | <mark>1 2 3</mark><br>ช่วงวันที่วางแผ<br>9 มิถุนายน 2560 |

 สามารถค้นหาข้อมูลแผนการเข้าตรวจได้ จากเงื่อนไข ทะเบียนฟาร์ม, ชื่อฟาร์ม,วันที่วางแผน, มาตรฐาน,ประเภทตรวจประเมิน, สถานะผลการตรวจ

| รับที่วางแผน :<br>มาตรฐาน : - ทั้งหมด ประเภทตรวจประเมิน : ทั้งหมด                                                  | ศาสัน          | : ทั้งหมด 💌                |                |   |
|----------------------------------------------------------------------------------------------------|----------------|----------------------------|----------------|---|
| มาตรฐาน : – ท้อหมด – – ▼ ประเภทตรวรประเม็น : – าโอหมด – – ▼<br>สถานะพอการตรวจ : – าโอหมด – ▼<br>Q สำหา © สำหาโอยูด | วันที่วางแผน   | ‡                          |                |   |
| สถานะพอการตรวจ 1 - เรื่องแต                                                                                        | มาตรฐาน        | ะ - ท้องแต 🔹 ประเภทตรวรประ | เมิน : ทั้งหมด | • |
| Q สัมหา 💿 สำหรัสมูล                                                                                                | สถานะผลการตรวจ | 1 Novan *                  |                |   |
|                                                                                                    |                | Q ตันหา 🛞 ต่างข่อมด        |                |   |
|                                                                                                    |                | Q. สัมหา 🔘 สำครโลยูล       |                |   |

โดย ระบุเงื่อนไขที่ต้องการค้นหา จากนั้นกดปุ่ม 🤍 ค้นหา ระบบจะแสดงข้อมูลตามเงื่อนไขที่

ค้นหา ด้านล่าง

| รเลิตสาหล       |   | พางมีแนงร่างใน           |   | ผู้ประกอบการ     | ปรากาพสราช   | ารวงรับสร้าวและเพราะ | กกลาญัตราจ |
|-----------------|---|--------------------------|---|------------------|--------------|----------------------|------------|
| 7432-83202-60-1 | 0 | 8302111427<br>sunsvirtle | 0 | นายถึงคร จันอาหล | ตรวจประเมิน  | 9 fiqu'an 2560       | 0          |
| 9000-99999-60-6 | 0 | 1001006822<br>#34581     | 0 | นายประโคร และสสม | ตรระย์ระเมิน | 10 มีกุกายง 2560     | 0          |

### 5.2 บันทึกผลการเข้าตรวจ

เมื่อผู้ตรวจทำการตรวจประเมินเรียบร้อยแล้ว ต้องทำการบันทึกข้อมูลผลการตรวจประเมิน เพื่อเก็บประวัติ ในระบบ และ สรุปคะแนน เพื่อประกอบการพิจารณาในการรับรองมาตรฐาน

บันทึกผลการตรวจแยกเป็น 2 กรณีคือ

- 5.2.1 บันทึกผลการเข้าตรวจแบบเดี่ยว
- 5.2.2 บันทึกผลการเข้าตรวจแบบกลุ่ม

### 5.2.1 บันทึกผลการเข้าตรวจแบบเดี่ยว

คลิกที่เมนูหลัก ผลการตรวจประเมิน --> บันทึกผลการเข้าตรวจ

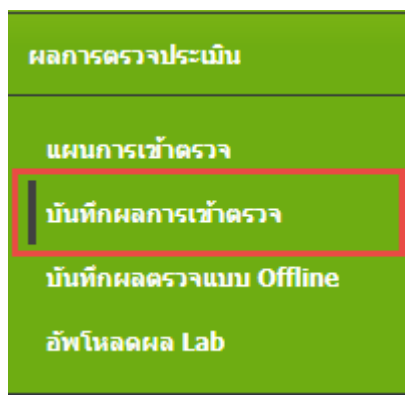

ปรากฏหน้าจอ ดังรูป

บันทึกผลการเข้าตรวจ (Check list) :: สถานะ

| 🦵 รายละเอียดใบคำขอ ———— |             |
|-------------------------|-------------|
| รหัสคำขอ :              | ดรวจสอบคำขอ |
| v                       |             |

3. กรอกรหัสคำขอ ที่จะทำการบันทึกข้อมูลผลการตรวจ จากนั้นกดปุ่ม

คู่มือการใช้งานโปรแกรมระบบการรับรองมาตรฐาน ฟาร์มเพาะเลี้ยงสัตว์น้ำ

### ปรากฎหน้าจอบันทึกผลการเข้าตรวจ ดังรูป

| Adder von 1990 2000 2010 2010 2010<br>annenformen<br>Dissertionnen<br>processing<br>processing<br>pr |                                                                                                    |       |
|----------------------------------------------------------------------------------------------------|----------------------------------------------------------------------------------------------------|-------|
| incontrovidor i straiccourt.<br>proving investmentiquilipe                                                                                                    |                                                                                                    |       |
| Darren, all with Bridgerschafter                                                                                                    |                                                                                                    |       |
| water and All All and                                                                                                    |                                                                                                    |       |
| iduded) in moto                                                                                                    |                                                                                                    |       |
| Mean-tena 1 -                                                                                                    |                                                                                                    |       |
| fact the second second se                                                                                                    | mane - California                                                                                                    |       |
| and IIII are i ar                                                                                                    |                                                                                                    |       |
| a i hai da t                                                                                                    |                                                                                                    |       |
| Solet Tops 2                                                                                                    | el -                                                                                                    |       |
|                                                                                                    |                                                                                                    |       |
| Free Banks Brissen 1 Free Banks Bakes                                                                                                    |                                                                                                    |       |
| e store tehtern inntefan                                                                                                    |                                                                                                    |       |
| t ministe stranges.der                                                                                                    | - M                                                                                                    |       |
| 1 millioneradionalista Diregno200                                                                                                    | 14/                                                                                                    |       |
|                                                                                                    |                                                                                                    |       |
| dimension (                                                                                                    |                                                                                                    |       |
| tradat (                                                                                                    |                                                                                                    |       |
| fafere reade a Aderide                                                                                                    | 1111                                                                                                    | en-24 |
|                                                                                                    |                                                                                                    |       |
| Sectors.                                                                                                    | a local data                                                                                                    |       |
| Radivite                                                                                                    | 1000                                                                                                    |       |
| and to consider and                                                                                                    | Partito                                                                                                    |       |
| The big associate                                                                                                    |                                                                                                    |       |
|                                                                                                    |                                                                                                    |       |
| The desided of the                                                                                                    |                                                                                                    | 1.040 |
| 00000000000000000000000000000000000000                                                                                                    |                                                                                                    |       |
| Bardwarfe                                                                                                    |                                                                                                    |       |
| feir dernife                                                                                                    |                                                                                                    |       |
| Principality (1)                                                                                                    |                                                                                                    |       |
|                                                                                                    |                                                                                                    |       |
| Server recorded and an entry                                                                                                    |                                                                                                    |       |
|                                                                                                    |                                                                                                    |       |
| Sec. 1                                                                                                    |                                                                                                    |       |
|                                                                                                    |                                                                                                    |       |
| datas actas tara                                                                                                    | -                                                                                                    |       |
|                                                                                                    |                                                                                                    |       |
|                                                                                                    |                                                                                                    |       |
| adaactands.                                                                                                    |                                                                                                    |       |
|                                                                                                    |                                                                                                    |       |
|                                                                                                    |                                                                                                    |       |
|                                                                                                    |                                                                                                    |       |
| non estar net stallanced to (varialis (MR, sandardinance)))                                                                                                    |                                                                                                    |       |
| tour relate out indiance. The year of a 1999, sandardinane Proj                                                                                                    |                                                                                                    |       |
| - na min ad dalamati i Yarab 199, anda dina 199                                                                                                    |                                                                                                    |       |
| ene mine ortentidana Projeko (m. andra ina 194                                                                                                    |                                                                                                    |       |
| energie wiedzie de producer anderstenden.                                                                                                    |                                                                                                    |       |
| n mar minis na indexesti a (ma stra con segunda a disso fing)                                                                                                    | marti                                                                                                    |       |
| n men mine net indemosfi a (yapolo men sandaadimas finj<br>aliana e vari net indemosfi a)<br>aliana e vari net indemosfi alian<br>anise net me dani ani ani ani hakeyaa dana ani ani da kan ani ani                                                                                                    |                                                                                                    |       |
| n men miner net med interest in ( yng of e men soerhaad men frig<br>gefanne e weren met in ei men e men i fel<br>ander weren de de de anterest i fel                                                                                                    |                                                                                                    |       |
| en en en internet et de la construction (en en en en en en en en en en en en en e                                                                                                    |                                                                                                    |       |
| energine esteriological (provide provide international)                                                                                                    |                                                                                                    |       |
| energia energia de la construction de la construcción de la construcción de la construcci                                                                                                    |                                                                                                    |       |
| Information of the last of the second structure of the second structure of the                                                                                                    |                                                                                                    |       |
| energine esteriologie (1999, edu (1999, esteriologie))<br>(1999, edu (1999, edu (1999, edu (1999, edu)))<br>(1999, edu (1999, edu (1999, edu)))<br>(1999, edu (1999, edu (1999, edu)))<br>(1999, edu (1999, edu))<br>(1999, edu (1999, edu))<br>(1999, edu (1999, edu))<br>(1999, edu (1999, edu))<br>(1999, edu (1999, edu))<br>(1999, edu (1999, edu))<br>(1999, edu (1999, edu))<br>(1999, edu))<br>(1999, edu))                                                                            | maarifé<br>Na                                                                                                    |       |
| energine esteriolizzation (response)<br>(energine esteriorizzation (energine esteriorizzation)<br>estere esteriorizzation esteriorizzation (esteriorizzation)<br>estere esteriorizzation (esteriorizzation)<br>(esteriorizzation)<br>(esteri                                                                                                    | ererti i                                                                                                    |       |
| energine energine et al propiet en sue discharan (h)<br>Plane energine et al anteres et al biologica de la constant<br>sector en rectante es anno 100 m<br>plane et al dese a secondo de la constante<br>plane et al dese a secondo de la constante<br>plane et al de la constante<br>plane et al dese a secondo de la constante<br>plane et al dese a secondo de la constante<br>plane et al constant                                                                                                    | mourth i                                                                                                    |       |
| energine energine energine (energine energine                                                                                                    | marti<br>h                                                                                                    |       |
| ana mine winderland in (1911 die 1993 andre die sonderland 1911)<br>delande men statut eine anteretricht<br>andere winderland eine anteretricht<br>antere winderland eine anteretricht<br>anteretricht winderland eine anteretricht eine bester winder<br>anteretricht winderland eine anteretricht eine bester winder<br>anteretricht winderland eine anteretricht eine bester winder<br>anteretricht winderland eine winder bester winder bester bester winder<br>anteretricht winderland eine winder bester winder bester bester winder<br>anteretricht winderland eine winder bester winder bester besteretricht eine bestere winder<br>anteretricht winderland eine winder besteretricht eine besteretricht eine besteretrichte eine bes                                                                                                    | marti                                                                                                    |       |
| energine este data este (pre de 198, se data de sen 199)<br>de seu este este data este este de la construcción de la construcción                                                                                                    | accertà<br>merertà                                                                                                    |       |
| energie wiederland is (1999 of energie welschemen 1997)<br>delener ereigie einer ereichte<br>seineren ereichte einer ereichte<br>seineren ereichte einer ereichte<br>seineren ereichte einer ereichte<br>seineren ereichte einer ereichte<br>seineren ereichte einer ereichte<br>seineren ereichte einer ereichte<br>seineren ereichte einer ereichte<br>seineren ereichte einer ereichte einer ereichte eine bestenden der<br>seineren ereichte einer ereichte einer ereichte eine bestenden der<br>seineren ereichte einer ereichte einer ereichtet eine bestenden der<br>seineren ereichte einer ereichte einer ereichtet einer bestenden der<br>seineren ereichte einer ereichtet einer ereichtet ereichtet ereichtet einer ereichtet einer ereichtet ereichtet erei                                                                                                    | meerik<br>meerik                                                                                                    |       |
| An an an an an an an an an an an an an an                                                                                                    | moorthi<br>In<br>moorthi<br>I                                                                                                 |       |
| energiesen en et delen est a propriete sen en en est de la marche en en est de la marche en en est de la marche en est de la marche en est de la marche en est de la marche est de la marche est                                                                                                    | econtă<br>la<br>econtă<br>c en                                                                                                |       |
| energieren en de de la proprie (20, se de de la service)<br>Planagenergiet de la service)<br>planagenergiet de la service)<br>energiet de la service)<br>e                                                                                                    | moorthi<br>In<br>moorthi<br>In<br>moorthi<br>In<br>To<br>To<br>To<br>To<br>To<br>To<br>To<br>To<br>To<br>To<br>To<br>To<br>To |       |

|                                                            | รพัสต่านอ : 9000-999                    | 999- | 60-12 <b>ความสมบบท่าน</b>                       | a 🖸                                           |                                      |                                |  |
|------------------------------------------------------------|-----------------------------------------|------|-------------------------------------------------|-----------------------------------------------|--------------------------------------|--------------------------------|--|
|                                                            | สถานะไบศาขอ                             | 17   | รอพี่จารณา                                      |                                               |                                      |                                |  |
|                                                            | ประเภทการเพาะเสียง                      | 12   | สถานประกอบการ                                   |                                               |                                      |                                |  |
|                                                            | ประเภทค่าขอ                             | 1    | มกษ. อินฟรีย์ระยะปรีบเปลี่ยน                    |                                               |                                      |                                |  |
|                                                            | มาตรฐาน                                 | ż    | มกษ. 9000-2552 เลม 1                            |                                               |                                      |                                |  |
|                                                            | นนิดสัตว์น้ำ                            | ÷.   | ปลานิส                                          |                                               |                                      |                                |  |
|                                                            | ไฟล์เอกสารใบค่าขอ                       | ŝ.   |                                                 |                                               |                                      |                                |  |
|                                                            | -10000000000000000000000000000000000000 |      |                                                 |                                               |                                      |                                |  |
|                                                            |                                         |      |                                                 |                                               |                                      |                                |  |
| ขอมูลพ่ารม                                                 | 162                                     | _    | -                                               | 1                                             | 444278512852                         | 10.00                          |  |
| - ษัอบูลฟาร์ม -<br>ชื่อฟาร์ม                               | :[สำรวย                                 |      | <b>เลขทะเบียนฟาร์</b> ม                         | 2301000336                                    | ฟูประกอบการ                          | ีนายสำรวย ยาดู                 |  |
| - ข้อมูลพ่ารัม -<br>ขื่อฟาร์ม<br>เอขที                     | ะ สำรวย<br>: 53/1                       |      | เลขาทะเบียนฟาร์ม<br>ชอย                         | 2301000336                                    | )<br>ดูประกอบการ<br>]ดงน             | หายสำรวย ยาดู<br>:             |  |
| - <del>ข้อมูลฟ่ารัม -</del><br>ชื่อฟาร์ม<br>เลซที<br>หมู่  | สำรวย<br>: 53/1<br>: 3                  |      | เลขทะเบียนฟาร์ม<br>ชอย<br>จังหวัด               | 2301000336                                    | ]ผู้ประกอบการ<br>]กรณ                | ้นายสำรวย ยาดู<br>:            |  |
| - ษัณมูลฟาร์ม -<br>ชื่อฟาร์ม<br>เลขที<br>หมู่<br>อำเภอ/เขต | สำรวย<br>: 53/1<br>: 3<br>: กรุณาเลือก  |      | เลขทะเบียนท่ารัม<br>ชอย<br>จังหวัด<br>ทำบล/แขวง | 2301000336<br>:<br>: คราค •<br>: กรุณาเลือก • | ผู้ประกอบการ<br>)กระ<br>รหัสไปรษณีย์ | านายสำรวย ยาดู<br>:<br>: 23000 |  |

ตรวจสอบข้อมูลรายละเอียดใบคำขอ และข้อมูลฟาร์ม

6. บันทึกจำนวน Manday ที่ใช้จริง และเวลาเริ่มต้น - สิ้นสุด ในการตรวจประเมิน

| 1.1 |                                  |                 |                    |                                              |
|-----|----------------------------------|-----------------|--------------------|----------------------------------------------|
|     | ประเภท                           | วันที่เข้าตรวจ  | าวตาเริ่ม-สิ้นสุด/ | ารตรวจ (ส่วอข่างการกรอกเวลา 10.00 คืง 17.00) |
|     | ตรวจประเมิน                      | 12 กรกฎาคม 2560 | 10.00              | f4 17.00                                     |
|     | ดรวจตัดตามตลการแก้ไข ตรวจประเมิน | 23 nsnaheu 2560 | 10.00              | 54 17.00                                     |

### 7. บันทึกรายละเอียดการตรวจประเมิน

| หู้ให้ข่อมูด/ผู้คิดต่อ | 4   | แสดงรากที่อยู่สืดต่อ |                     |              |
|------------------------|-----|----------------------|---------------------|--------------|
| finassia.              | 4   |                      | โหรดโพท์ :          |              |
| ในที่พำร่ม             | 1   | กระเราเลือก 📍        | พื้นที่เพาะ/เสียง : | กรุณาเลือก * |
| ลีภัคฟาร์ม             | : N | E                    |                     |              |

### 8. บันทึกผล Checklist ตรวจประเมิน

| าและเอ็มดลรรงประเมิน              | a  | ไม่มี |
|-----------------------------------|----|-------|
| ามสอบสมรรถแระรบม F-AU 35 (1/5/55) | Θ  | 0     |
| หลการวิเคราะห์น้ำ                 | 0  | 0     |
| หลการวิเคราะห์เนื้อ               | .0 | 0     |
| จ≼ัยการผลิต(ถ้ามี)                | 0  | 0     |

9. บันทึกข้อมูลพื้นฐาน

| ienanone: | น่อขีเมนต์ 🔻 |            |         |    |  |  |
|-----------|--------------|------------|---------|----|--|--|
| i erve    |              | <b>#</b> 3 | จำหวน : | 45 |  |  |
| พิมเติม : |              |            |         |    |  |  |
|           |              |            |         |    |  |  |
|           |              |            |         |    |  |  |
|           |              |            |         |    |  |  |
|           |              |            |         |    |  |  |
|           | Otrianiaga   |            |         |    |  |  |
|           | Ormanicaja   |            |         |    |  |  |
|           | Otvianiana   |            |         |    |  |  |

#### 10. บันทึกผลการตรวจประเมิน

| หรูปผลตรวจประเมิน            |                           |               |  |
|------------------------------|---------------------------|---------------|--|
| 1                            |                           |               |  |
|                              |                           |               |  |
|                              |                           |               |  |
| ายการจัดการฟาร์มที่ต้องแก้ไข | (จำนวนใบ CAR. และเรื่องร่ | ที่ต้องแก้ไข) |  |
|                              |                           |               |  |
|                              |                           |               |  |
|                              |                           |               |  |

### อัพโหลดเอกสารตรวจประเมิน และเอกสารแนบอื่นๆ จะสามารถอัพโหลดเอกสารได้ หลังจากกดปุ่ม บันทึกรายละเอียดการตรวจประเมิน

- อัหวัพลดเอกสารตรวจประเมิน และเอกสารแนนอื่นๆ ---

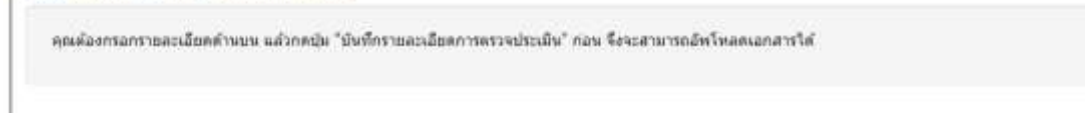

12. บันทึกผลการเก็บตัวอย่าง ณ จุดตรวจประเมิน

| ประเภทศักรณ่าง | บริเวณที่สุ่มด้ามย่าง | วันที่เก้มตัวอย่าง | ตรวจสัวบิ้วัด |  |
|----------------|-----------------------|--------------------|---------------|--|
|                |                       | O simbudu          | สัวสรา        |  |
|                |                       | C martinent        | diside.       |  |

13. กดปุ่ม 🧿 เพิ่มใบเก็บตัวอย่าง ระบบแสดงหน้าจอ ใบเก็บตัวอย่าง ดังรูป

| ใบเก็บด้วอย่าง  |                 |                       |                                | 📢 ย่อนกลับ |
|-----------------|-----------------|-----------------------|--------------------------------|------------|
| - ใบรับดีวอย่าง | 70055002        | 1 0000000             |                                |            |
| 10101010101010  | 12/07/2017      | 14:29                 |                                |            |
| ประเภทด้วลย่าง  | O in O inne O i | ไหว่น้ำ 🔍 สัตว์พาพร 🔅 | ยังจัอการแล้ด 🔍 ดันและละกอนดัน |            |

ระบุวัน – เวลาที่เก็บตัวอย่าง
 คลิกที่วันที่เก็บตัวอย่าง จะปรากฏปฏิทินให้เลือก
 คลิกที่เวลา จะปรากฏ เวลาให้เลือก

| 1711010419919 | 12/07/ | 2017 |     |     |     |      |    | เวลา | 14:31 | 4     |      |        | -  |    |    |    |      |     |
|---------------|--------|------|-----|-----|-----|------|----|------|-------|-------|------|--------|----|----|----|----|------|-----|
|               | 0      | n.e. |     | • 2 | 017 | ٠    | 0  | 0    |       |       | X    | ชั่วโม | a  |    |    |    | นาที |     |
|               | อา     | м.   | a   | 11  | мη  | n    | 4  | -    | AM    | 00    | 01   | 02     | 03 | 04 | 05 | 00 | 05   | 10  |
|               | 25     | 26   | 27  | 28  | 29  | 30   | 1  |      |       | 06    | 07   | 08     | 09 | 10 | 11 | 15 | 20   | 25  |
|               | 2      | 3    | 4   | 5   | 6   | 7    | 8  |      | PM    | 12    | 13   | 14     | 15 | 16 | 17 | 30 | 35   | :40 |
|               | 9      | 10   | -11 | 12  | 13  | - 14 | 15 |      |       | 18    | 19   | 20     | 21 | 22 | 23 | 45 | 50   | 55  |
|               | 16     | 17   | 18  | 19  | 20  | 21   | 22 |      |       |       |      |        |    |    |    |    |      | _   |
|               | 23     | 24   | 25  | 26  | 27  | 28   | 29 |      | 13    | ลาปัจ | จบัน | ล้าง   | 1  |    |    |    |      | 10  |
|               | 30     | 31   | 1   | 2   | -3  | - 4  | 5  |      |       |       |      |        |    |    |    |    |      |     |

15. ระบุประเภทตัวอย่าง จากนั้นระบบจะแสดงรายละเอียดของแต่ละประเภทตัวอย่าง

รายละเอียดตัวอย่าง จะแตกต่างกัน โดยขึ้นอยู่กับประเภทตัวอย่างที่ผู้ใช้งานระบุ

| ในพื้เก็บตัวอย่าง       | 12/07/2017                | 14:31                         |                            |
|-------------------------|---------------------------|-------------------------------|----------------------------|
| หะเกษาอย่าง             | 💽น่า 🔍 น้ำทั้ง 🔍 สัตร์น้ำ | 🔘 สัตว์พาพะ 🔘 ปีจจับการผลิต 🔘 | ดีนและคะกอนดีน             |
| ายดารอียดตัวอย่าง : ป่า |                           |                               |                            |
| เหล่งน้ำที่เค็นด้วอย่าง | แหล่งน้ำ 🔻 🕫              | รายละเอียดด้าอย่าง            |                            |
| ศัเวณที่เก็บตัวอย่าง    |                           | ดวามลึกของระดับน้ำที่<br>เอ็ม | cm ลุณหภูมิ <sup>6</sup> C |
| กาพดินฟ้าอากาศ          |                           | ตวามเป็นกรต-ต่าง              | ลอกซิเจนอะอายใบน้ำ         |
| ธีเกิม                  |                           | วิธีเกิบรักษา                 |                            |
| กาพตัวอย่าง             | ปกติ 🔻 โปรตระบุ           |                               |                            |
| มายเหตุ                 |                           |                               |                            |

ทำการระบุรายละเอียดตัวอย่าง จากนั้นกดปุ่ม • สร้างใบเก็บด้วอย่าง

17. ระบบแสดงส่วน Indicator > Parameter

| คลิกในช่อง | 1 | เพื่อระบุข้อมูล | Parameter |
|------------|---|-----------------|-----------|
|------------|---|-----------------|-----------|

| เอียดด้วอย่าง น้ำ                                                                         | วันที่เก็บด้วลย่าง                                         | 12/07/2017 14:31                                                                |                                  |
|-------------------------------------------------------------------------------------------|------------------------------------------------------------|---------------------------------------------------------------------------------|----------------------------------|
| หน้าที่เก็บตัวอย่าง แหลงน่าร<br>กะที่เก็บตัวอย่าง<br>หลิมฟ้าอากาศ<br>ม<br>หลัวอย่าง ย่กติ | เรษบาติ รายตะเ<br>ตวามส์เ<br>เก็บ<br>ตวามนั<br>วิธีเก็บที่ | อัยคตัวอย่าง<br>กษองระดับน้ำที่ cm อุณหภูมิ≃C<br>ในกรต-ต่าง ออกขึเขนตะอา<br>ภพา | ยในน้ำ                           |
| ator > Paranieter                                                                         |                                                            |                                                                                 |                                  |
| ลุณภาพน้ำหางเลมี                                                                          | คุณภาพน้ำหางกามกาพ                                         | แนตที่เรียก่อไรคระบบทาง<br>เดินอาหาร                                            | ยาและสารเคมีต้องห้าม<br>(Banned) |
| 🔲 ສວາມເສີມ (Salinity)                                                                     | 🖉 ครามชุ่นใส (Turbidity)                                   | Total Coliform (TC)                                                             | Nitrofurans - AOZ                |
| 🔲 ดวามเป็นกรด-ดาง (pH)                                                                    | 🔲 การน่าไฟพ้า                                              | Ecal Coliform (FC)                                                              |                                  |
| 🖉 สภาพดาง (Alkalinity)                                                                    | 🗐 ສພິມເຫລັກ                                                | - Tech contain (ref                                                             |                                  |
| 🔲 waavwaa (PO4)                                                                           |                                                            |                                                                                 |                                  |
| <ul> <li>מואאינעאידא (TSS)</li> <li>האוענערגא (Turbidity)</li> </ul>                      | คุณภาพน้ำหางเตมี กลุ่ม<br>ในโครเจม                         |                                                                                 |                                  |
| 🔲 eaaltel (Chloride)                                                                      | 🌐 แอมโมเนียรวม (NH3)                                       |                                                                                 |                                  |
| 🔲 . ดวามกระคำง (Hardness)                                                                 | E Tularyi (NO2)                                            |                                                                                 |                                  |
|                                                                                           |                                                            |                                                                                 |                                  |

 ที่หน้าจอ บันทึกผลการเข้าตรวจ ส่วนบันทึกผลการเก็บตัวอย่าง ณ จุดตรวจประเมินแสดงรายการ ข้อมูลประเภทตัวอย่าง ที่ได้ทำการบันทึก

| ประเภทสำอย่าง | บริเวณที่ตุ่มตัวอย่าง | รันพี่เก็บด้วอย่าง | <b>ธรา</b> จดัวขี้โด                       |  |
|---------------|-----------------------|--------------------|--------------------------------------------|--|
| น้ำ           | แหล่งน้ำธรรมบาติ      | 12/07/2017 14:31   | - คุณภาพน้ำทางเคลี<br>- คุณภาพน้ำทางกายภาพ |  |
|               |                       | • minimized        | ร้ามพาง                                    |  |
|               |                       | -                  |                                            |  |

| กรณีต้องการแก้ไข ให้คลิกปุ่ม Ζ เพื่อไปที่หน้าจอ เก็บตัวอย่างและทำการแก้ไขข้อมูลในส่วน |
|---------------------------------------------------------------------------------------|
| Parameter                                                                             |
| จากนั้นกดปุ่ม <sup>CC บันทึก</sup> เพื่อ บันทึกข้อมูลที่ทำการแก้ไข                    |
| กรณีต้องการลบข้อมูล ให้คลิกปุ่ม 📿 เพื่อไปที่หน้าจอ เก็บตัวอย่าง                       |
| ที่ด้านล่างหน้าจอ กดปุ่ม 🗖 ลมดัวอย่าง เพื่อทำการลบข้อมูลตัวอย่าง                      |
| กรณีต้องการ พิมพ์ใบเก็บตัวอย่าง กดปุ่ม  พิมพ์ใบเก็บดัวอย่าง                           |

#### 21. บันทึกผลตรวจวิเคราะห์ทางห้องปฏิบัติการ (Lab)

จะสามารถอัพโหลดเอกสารได้ หลังจากกดปุ่ม บันทึกรายละเอียดการตรวจประเมิน

| คุณต่องกรอกรายสะเอียด | ด้านบน แล้วกคปุ่ม "มันทึกราชละเอือส | เการตรวจประเมิน" ก่อน จึงจ | เรสามารถอัพโทลดเอกสารได้ |                   |
|-----------------------|-------------------------------------|----------------------------|--------------------------|-------------------|
| แลตรวจวิเตราะท์หางห้อ | เปฏิบิลีการ                         |                            |                          |                   |
| เลขที่ใบคำร้อง        | รินที่รับคำร้อง                     |                            | ประเภทสาน                | #03WF             |
|                       | 1                                   | สพบโบคำร้องขอรับบริการท    | างห้องปฏิบัติการ         |                   |
| รามการพดตราจวิเตราะน่ | ัทางพ้องปฏิบัติการย้อนพลัง          |                            |                          | Q ต้นหาพอตรรจย์อา |
| เลขที่ในต่าร์อง       | รับที่รับตาร้อง                     | ประเภทงาน                  | surab                    | แแนผลที่เดือก     |

22. เมื่อบันทึกผลเรียบร้อยแล้ว กดปุ่ม

บันทึกรายละเอียดการตรวจประเมิน

23. หลังจากกดปุ่ม บันทึกรายละเอียดการตรวจประเมิน

ที่ส่วนอัพโหลดเอกสารตรวจประเมิน และเอกสารแนบอื่นๆ แสดงส่วนสำหรับการอัพโหลด

| ຄນ |
|----|
|    |
|    |
|    |

| โพลดเลกสารครารประเมิน แล | รอกสารแหนอีพร                      |        |  |
|--------------------------|------------------------------------|--------|--|
| สีลเลกศาร :              | อัพโหลด เลือกไฟล์ พะเนียนฟาร์ม.pdf | O triu |  |
| เลกสารแหน                |                                    | ດນ     |  |
|                          |                                    |        |  |

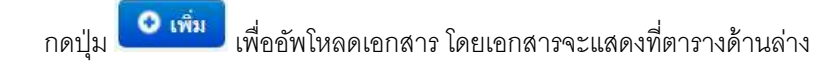

| อเอกศาร :       | สัพโหลด : เมือกไฟส์ ไม่ได้เลือกไฟสได | O tria |  |
|-----------------|--------------------------------------|--------|--|
| เลกสารแบบ       |                                      | คม     |  |
| [พระนัยหพ่าย่ม] |                                      |        |  |

ที่ส่วนผลตรวจวิเคราะห์ทางห้องปฏิบัติการ (Lab) แสดงส่วนสำหรับการอัพโหลดเอกสารผลตรวจ 24. วิเคราะห์ทางห้องปฏิบัติการ

| กดปุ่ม <b>เลือกไฟล์</b> | เพื่อเตรียม |
|-------------------------|-------------|
|-------------------------|-------------|

กดปุ่ม

เอัพโหลดเอกสารที่ต้องการ

| 🙂 เพิ่ม | न २०               | S              | a      | י ע       |
|---------|--------------------|----------------|--------|-----------|
|         | เพื่ออัพโหลดเอกสาร | ไดยเอกสารจะแสด | งทตารา | งด้านล้าง |

| อเอกสารผลตรวจวิเคราะห์ทางห้องปฏิบัติการ (Lab) : | อัพโหลด : | เลือกไฟล์ | ไม่ได้เลือกไฟล์ได | O (1951 |
|-------------------------------------------------|-----------|-----------|-------------------|---------|
| ເອຍຫວຣແນນ                                       |           |           | คม                |         |
| [วีเคราะห์ มีจจัยการแล็ด]                       |           |           |                   |         |
|                                                 |           |           |                   |         |

กรณีต้องการลบเอกสารที่อัพโหลดให้กดปุ่ม 🧖

เมื่อทำการกดปุ่ม บันทึกรายละเอียดการตรวจประเมินแล้ว จะปรากฏ "ปุ่ม บันทึกผล Checklist" 25. กดปุ่ม บันทึกผล Checklist เพื่อเข้าไปบันทึกผล checklist ตามแบบฟอร์มการประเมินที่ได้เลือกใน ขั้นตอนวางแผนการตรวจประเมิน

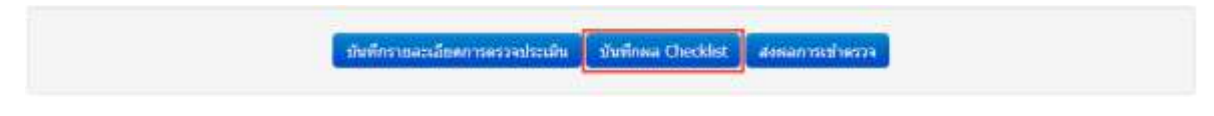

#### 26. บันทึกแบบประเมิน (checklist) ระบบจะคำนวนผลการตรวจประเมินให้

| มันทึก Checklist                                                                                                    |                               |            | ikaya 🛛 iluitu   | แหลการสรวจประเมิน 🛛 สมพลการเสร็จสารร 🚺 พิมพ์แบบประเมินท่ารับ<br>😽 ด้วยงาศัย                                                                                                    |
|----------------------------------------------------------------------------------------------------|-------------------------------|------------|------------------|----------------------------------------------------------------------------------------------------|
| บบประเมิง มาตรฐานสินคำเกษตร มกษ.9000-2552: เ                                                                                                    | เกษตรสินหรีย์ [F-A            | U-18 (00-1 | 5/05/255         | 8)]                                                                                                    |
| - ของสารรถ<br>โมสำหลงสองที่ : 9000-90999-60-12<br>เดขทระเมือนเท่าห์ม : 2301000336<br>ที่ตั้งทำห์ม : เอนท์ 53/1 หมู่ 3 พ. พราด 23000                                                                                    | ซื้อฟาร์ม : สำหาย             |            |                  |                                                                                                    |
| สนักลการพรวมไรแล้น<br>ข้อที่ต่อรบัฏ่บัติ 6 ข้อ สอสตส์อะ 0 ข้อ คิดเป็น 0.00 %<br>ข่อที่ควรปฏิบัติ 6 ข้อ สอสตร์อะ 0 ข้อ คิดเป็น NaN %<br>ข้อที่แระนำ 7 ข้อ สอสตร์อะ 0 ข้อ คิดเป็น 0.00 %                                 |                               |            |                  |                                                                                                    |
|                                                                                                    |                               | 446/01     | ****             |                                                                                                    |
| สังหางง                                                                                                    |                               | สอลกต้อง   | ันไ<br>เอโกกกลาง | รามการองวารประเมิน                                                                                                    |
| 1.การจักษาธรามเป็นอันหรับ                                                                                                    |                               |            |                  |                                                                                                    |
| 1.1 ต้องก็กษาความเป็นกลัดผลและแล้ดภัณฑ์สับทรี่มัดคอดทุกข่างขอ<br>รรบบนการ เช่น ผลิตผล หลัดภัณฑ์ หรือส่วนประกอบของหลัดภัณฑ์<br>ไม่ปนมาจากการตัดแปรทีมถูกรรม ผลิตผลและหลัดภัณฑ์ต่องไม่ผ่านกา<br>วังสี (ชื่อกำหนดที่ 7.1) | ง ห่องปฏิบัติ<br>ห่อง<br>หลาย | 0          | 0                | มลการสรรพที่มีมุ/การสรรรเอกศารและบันทึกด่างๆ                                                                                                    |
| 2.กระบวนการหลังและการหว่รรูป                                                                                                    |                               |            |                  |                                                                                                    |
| 2.1 ริธีการแปรรูปเป็นวิธีการกดกายกาท หรือขังกาท และลดการใช้ดัง<br>ประกอบที่ไม่วิธีมาจากเกษตรอะอะสารช่วยกรรมวิธีการแอ๊ดตามทั่นาดรู<br>กำหนด (ร่อกำหนดที่ 7.4.1)                                                         | น ข้อมุณรงไก<br>ฐาวะ          | 0          | 0.               | การธรรรมนี้จึง/การธรรจะอกสารพอเป็นก็กล่างๆ<br>1. วิธีการแปรรูป<br>2. การใช้สามประกอบที่ไปใช้บารากการการธระ<br>3. สารปรอกทรงใช้การแล้ด []ใบป้ารรบุ<br>สรุปแลการธรรมชั้นจุกกระรวจเอยปันที่กล่างๆ |
| 2.2 คกัด (Extraction)ไฟไข่ได้แผ่งแลการสกัดตัวหว่า เอยานอด น้ำมัน<br>สัขหรือสัตว์ น้ำสัมสายยู ลาร์นอนได้ออกไซด์ และในโครเจน เหานั้น (<br>กำหนดที่ 7.4.3)                                                                | จาก ต่องปฏิบัติ<br>ช่อ        | .0         | 0                | การสรรมที่มีจ/การสรวจะอกสารและปุ่นทักล่างๆ กระบวนการสกัด                                                                                                    |
| 2.3 มีการรัดการแปรรูป ตามหลักการและใช้การปฏิปติทัสิโนการแล้ด 1<br>เป็นไปตามข้อกำหนตรองสุขตักษณะที่ดีในการแล้ดอาหารตามอาตรฐ<br>เกื่อวย่อง (ช่อกำหนดที่ 7.4.3)                                                           | leoใฟ ช่อมนะข่า<br>เหต่       | 0          | 0                | สรุปมนการตรวจพิชีจ/การตรวจมอกสารมตรป้ะเท็กต่างๆ                                                                                                    |

กดปุ่ม 27.

บันทึกข้อมูล

เพื่อบันทึกข้อมูลการตรวจ
28. กดปุ่ม
 ชากในแบบประเมินมีผลที่ไม่สอดคล้อง จะปรากฏผลการ
 ติดตามผล (ปิด Car) ให้บันทึก

### เมื่อมีการแก้ไขผลการประเมิน ระบบจะทำการคำนวนคะแนนให้ใหม่

| uunn Checklist                                                                                                    |                                                                                                    |                                        | มันทึก                                                                  | elaga dinaha                                           | Hau 1819                              | สมสมมัน สมออกระปาดรวจ 🤤 พิมพ์แบบประเมินกำวัน<br>📢 มีอยางใน                                                                                                    |
|----------------------------------------------------------------------------------------------------|----------------------------------------------------------------------------------------------------|----------------------------------------|-------------------------------------------------------------------------|--------------------------------------------------------|---------------------------------------|----------------------------------------------------------------------------------------------------|
| บบประเมิน มาตรฐ<br>- ปลุมหร้าวบ                                                                                    | ານສັນຄຳເກນອร ນກນ.9000-2552: ເກນອຣ                                                                                                    | อินหรีย์ [F-A                          | U-18 (00-1                                                              | 5/05/2558                                              | 8)]                                   |                                                                                                    |
| ใบต่าขอเลขที<br>เอขทะเนียนข่าจับ<br>ที่ตั้งท่าจับ                                                                  | : 9000-99999-60-12<br>: 2301000336 สีละเ<br>: เลขที่ 53/1 หมู่ 3 จ. คราค 23000                                                           | ກຈົມ : ສຳຄວຍ                           |                                                                         |                                                        |                                       |                                                                                                    |
| - สรุปพลการครวจประเภิ<br>ข่อที่ต่องปฏิบัติ 8 ช่อ เ<br>ข่อที่ควรปฏิบัติ 0 ข่อ ส<br>ข่อที่มาสามา 7 ช่อ สอด           | น<br>เอตคล์อง 5 บัย ศัตเป็น 62.50 %<br>อตคล์อง 0 บัย ศัตเป็น NaN %<br>คล์อง 7 บัย ศัตเป็น 100,00 %                                       | - 811<br>ชื่อที่<br>ชื่อที่<br>ชื่อที่ | พอการครวจคิด<br>ต่องปฏิบัติ 8 ช่อ<br>ควรปฏิบัติ 0 ช่อ<br>แนะนำ 7 ช่อ สง | งาม<br>สอดคลังง 5 1<br>สอดคลังง 0 1<br>เตลต์อง 7 ช่อ 1 | do Ancên (<br>la Accêu N<br>Accêu 100 | 52,50 %<br>taN %<br>.00 %                                                                                                    |
|                                                                                                    |                                                                                                    |                                        | 1000                                                                    | ****                                                   | แลการ<br>ข้อยาม                       |                                                                                                    |
|                                                                                                    | ข้อลกลง                                                                                                    |                                        | dennifos                                                                | ไม่<br>สอกกล์จง                                        | na<br>(Ua<br>Car)                     | จายการครวจประเม้า                                                                                                    |
| 1.ຄວຣຈັກພາດວາມເປັນມ                                                                                                | ในพรีย์                                                                                                    |                                        |                                                                         |                                                        |                                       |                                                                                                    |
| <ol> <li>มีสุดรักษาความเป็น<br/>กระบวนการ เช่น ผลัคม<br/>ในป่ามาจากการคัดแปร<br/>รังส์ (ช่อกำพนคร์ 7.1)</li> </ol> | หลัดของแขะเด็ดถัณฑ์สินทรีข้อออดหุกช่วงของ<br>6 หลัดสัณฑ์ หรือส่วนประกอบของหลัดภัณฑ์ ต่อง<br>ศัษฐกรรม หลัดผลและหลัดภัณฑ์ต่องไม่ผ่านการฉาย | ส่งกปฏิปลั                             | 0                                                                       | *                                                      |                                       | มดการตรวจพี่จัง/การตรวจเอกสารและปันทึกตางๆ                                                                                                    |
| 2.กระบวมการผลิตแส                                                                                                  | ะการแปรรูป                                                                                                    |                                        |                                                                         |                                                        |                                       |                                                                                                    |
| 2.1 ຈິຣິການແຫ່ງປະປິນຈິຣີ<br>ປະນາຊະນທີ່ໄປໃຫ້ພາຈາກນ<br>ກຳການສ (ພໍລກຳທານລາກີ່ 7                                       | การคลกายสาท หรือขึ้นภาพ และลลภาพใช้สวน<br>กษณะและสารชวยกรรมใช้การแล้ดคามพื้มาครฐาน<br>4.1)                                               | บ้องแขงไป                              | *                                                                       | 0 ;                                                    |                                       | ການອາວະທີ່ມີພຸດານອາວາມລະຫ້ານແລະນັ້ນທີ່ກຂ່າວໆ<br>1. ທີ່ດາວແປດງນີ້<br>2. ດາວໃນ້ອ່ວນປະເທດແທ້ໃນໃຫ້ມາຈາກດານເດຍອນ<br>3. ອ່ານປະດານນີ້ອີການແລ້ສ [] ໃນນັການໃນ [] ໃນ້ານນູ |

29.

กดปุ่ม ส่งผลการเข้าดรวจ

เป็นการเสร็จสิ้นการบันทึกผลการตรวจประเมิน

# 5.2.3 บันทึกผลการเข้าตรวจแบบกลุ่ม

1. คลิกที่เมนูหลัก **ผลการตรวจประเมิน --> บันทึกผลการเข้าตรวจ** 

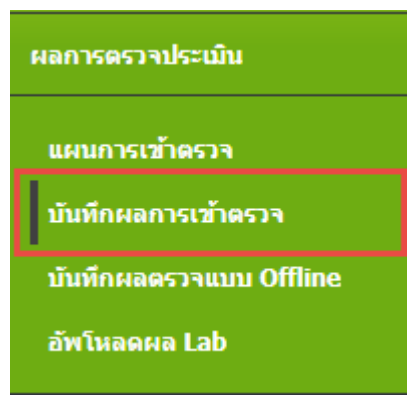

ปรากฎหน้าจอ ดังรูป

บันทึกผลการเข้าตรวจ (Check list) :: สถานะ

| ( รายส | ละเอียดใบคำขอ                    |                             |             |
|--------|----------------------------------|-----------------------------|-------------|
|        | รหัสคำขอ :                       | ดรวจสอบคำขอ                 |             |
| 3.     | กรอกรหัสคำขอ ที่จะทำการบันทึกข้ย | อมูลผลการตรวจ จากนั้นกดปุ่ม | ดรวจสอบคำขอ |

# ปรากฎหน้าจอบันทึกผลการเข้าตรวจ ดังรูป

| distancements over (Dock Rd) is as set auditorial between                                                                                                    |            |                                                                                                    |
|----------------------------------------------------------------------------------------------------|------------|----------------------------------------------------------------------------------------------------|
| Construction of the second second sec |            |                                                                                                    |
| anvalante sellener                                                                                                    |            |                                                                                                    |
| okaverandar elteriotekaavera<br>Horioteka                                                                                                    |            |                                                                                                    |
| erengen verer Wath Mild and i                                                                                                    |            |                                                                                                    |
| attability strate                                                                                                    | 142        |                                                                                                    |
| THE PARTY OF THE PARTY OF THE P |            |                                                                                                    |
| farte fredericken the insulatory service the insulatory device                                                                                                    |            |                                                                                                    |
| and The Contraction and the second                                                                                                    |            |                                                                                                    |
| a. d 4eb (measure, *)                                                                                                    |            |                                                                                                    |
| Tables (preside 1) classes (add) 7, classes<br>backer (00140200) traces (add) 7, classes                                                                                                    | AL         |                                                                                                    |
|                                                                                                    |            |                                                                                                    |
| 4 tons Renter 7 ( auto - 1 5 tons Pantas 27 kBr-                                                                                                    |            |                                                                                                    |
| • man tabatout cards manufact                                                                                                    | T Mail     | materia a const                                                                                                    |
| 1 anatolik 11 angas inst                                                                                                    | . n.       |                                                                                                    |
| 1 and a second a second and a second and a                                                                                                    | 184        |                                                                                                    |
| The second second second second second second second second second second second second second second second s                                                                                                    |            |                                                                                                    |
| the second second second second second second second second second second second second second second second se                                                                                                    |            |                                                                                                    |
| Control (Control (Con |            |                                                                                                    |
| Adam Adams                                                                                                    | 1.00       | - and an and a second second s |
| Aller to 19                                                                                                    |            |                                                                                                    |
| nil-anatori                                                                                                    |            |                                                                                                    |
| fam.                                                                                                    |            |                                                                                                    |
| index & regiment da                                                                                                    | et da      |                                                                                                    |
| The state of the second bit                                                                                                    |            |                                                                                                    |
| Chandral as remaining                                                                                                    |            |                                                                                                    |
| Par-Swimprote                                                                                                    | - X        | 144                                                                                                    |
| Commission of A D (DDA)                                                                                                    |            |                                                                                                    |
| Barcharette                                                                                                    |            |                                                                                                    |
| had the cash                                                                                                    |            |                                                                                                    |
| External state                                                                                                    |            |                                                                                                    |
|                                                                                                    |            |                                                                                                    |
| Name and Andrewson data with                                                                                                    |            |                                                                                                    |
|                                                                                                    |            |                                                                                                    |
|                                                                                                    |            |                                                                                                    |
|                                                                                                    |            |                                                                                                    |
| Mark (                                                                                                    |            |                                                                                                    |
| data -                                                                                                    |            |                                                                                                    |
|                                                                                                    |            |                                                                                                    |
| Contains .                                                                                                    |            |                                                                                                    |
|                                                                                                    |            |                                                                                                    |
| Aug. 225 225                                                                                                    | - shalls   |                                                                                                    |
| 1000 000 000 000 000 000 000 000 000 00                                                                                                    | 241        | _                                                                                                    |
| Charles and the second second s                                                                                                    |            |                                                                                                    |
| minute the late                                                                                                    |            |                                                                                                    |
|                                                                                                    |            |                                                                                                    |
|                                                                                                    |            |                                                                                                    |
|                                                                                                    |            |                                                                                                    |
| convoluentivisies of the located of the convolution of the                                                                                                    |            |                                                                                                    |
|                                                                                                    |            |                                                                                                    |
|                                                                                                    |            |                                                                                                    |
|                                                                                                    |            |                                                                                                    |
| - Personal and all sound rander                                                                                                    |            |                                                                                                    |
| where we had not seen to be a fact on the second second second                                                                                                    |            |                                                                                                    |
|                                                                                                    |            |                                                                                                    |
|                                                                                                    |            |                                                                                                    |
|                                                                                                    |            |                                                                                                    |
|                                                                                                    |            |                                                                                                    |
| Standards Householders Subscrame Browners                                                                                                    |            |                                                                                                    |
| 0 mildetate                                                                                                    |            |                                                                                                    |
| A Autobalautor                                                                                                    |            |                                                                                                    |
|                                                                                                    |            |                                                                                                    |
| Commente de application                                                                                                    |            |                                                                                                    |
| and active and the first all well for the and the second of the first any first and a                                                                                                    | ini.       |                                                                                                    |
|                                                                                                    |            |                                                                                                    |
|                                                                                                    |            |                                                                                                    |
| and the second second second second second second second second second second second second second second second                                                                                                    |            |                                                                                                    |
| And and And And And And And And And And And A                                                                                                    |            |                                                                                                    |
| - heyba handiak imalahiki malakiki m                                                                                                    |            |                                                                                                    |
| the second second second second second second second second second second second second second second second se                                                                                                    |            | T THE OWNER WHEN                                                                                                    |
|                                                                                                    |            |                                                                                                    |
| and the design and                                                                                                    | - new disc |                                                                                                    |
| C                                                                                                    |            |                                                                                                    |
| Constant and Constant and Constant and Constant and Constant and Constant and Constant and Constant and Constant                                                                                                    |            |                                                                                                    |
|                                                                                                    |            |                                                                                                    |

### ที่ข้อมูลฟาร์ม เลือกฟาร์มที่จะทำการบันทึกผลการ

# \*\* ต้องบันทึกผลการตรวจประเมิน ให้ครบทุกฟาร์ม ที่ถูกเลือกประเมินในกลุ่มนี้

| ข้อพาร์ม  | าายโดคัณฑ์ มีนิย 1001007359 🔹                   | เลขจระเบียนทำพัม | ‡ 1001007359       | ស៊ីបានសចរាព  | <sup>2</sup> นายโสภัณฑ์ มีฉัม |
|-----------|-------------------------------------------------|------------------|--------------------|--------------|-------------------------------|
|           | <ul> <li>มายพิศาส แปรกษระ 1001007702</li> </ul> | Tas              | 1                  | 0100         | 1                             |
| 19        | 2 (B                                            | Ton Sa           | : กรุงเทรมหารมตร • |              |                               |
| สำเภอ/ระด | : บางชุมเพียง 🔹                                 | ต่ำบต/แขวง       | i umain 💌          | งพัสไปรษณีอ่ | 10150                         |
| Torsdawi  | : 089-4427290                                   | Treater          | 4                  | Icuas        | 1                             |

# 6. บันทึกจำนวน Manday ที่ใช้จริง และเวลาเริ่มต้น - สิ้นสุด ในการตรวจประเมิน

| _ |                                   |                 |                    |                                              |
|---|-----------------------------------|-----------------|--------------------|----------------------------------------------|
|   | ประเภท                            | วันที่เข้าตรวจ  | เวลาเริ่ม-สิ้นสุดเ | (ส่วลสารกระกระกระกระกระกระกระกระกร) พระพระกร |
|   | ตรวจประเมิน                       | 12 กรกฎาคม 2560 | 10.00              | fa 17.00                                     |
|   | ดรวจติดตามต่อการแก้ไข ตรวจประเมิน | 23 nsnaheu 2560 | 10.00              | 54 17.00                                     |

### 7. บันทึกรายละเอียดการตรวจประเมิน

| ยู่ให้ข้อมูด/ผู้คิดต่อ | 4   | แสดงรากที่อยุสิตสล |                     |              |
|------------------------|-----|--------------------|---------------------|--------------|
| ตำแหน่ง                | 4   |                    | โทรศัพท์ :          |              |
| ลิ้นที่พำร่ม           | 4   | กรุณาเลือก 📍       | พื้นที่เพาะ/เสียง : | กรุณาเลือก * |
| พิภัคพ่าร์ม            | : N | E                  |                     |              |

### 8. บันทึกผล Checklist ตรวจประเมิน

| ามละเสียดตรรจประเมิน              | a  | ไม่มี |
|-----------------------------------|----|-------|
| วมสอบสมรรถพะระบบ F-AU 35 (1/5/55) | 0  | 0     |
| พลการวิเคราะห์ฟ้า                 | 0  | 0     |
| ละสภารวิเคราะห์เนื้อ              | 0  | 0     |
| จ≼ัยการผลิต(อำมี)                 | .0 | 0     |

9. บันทึกข้อมูลพื้นฐาน

| เห็ดของม่อ : | น่อซีเมนต์           |             |         |  |    |  |  |
|--------------|----------------------|-------------|---------|--|----|--|--|
| 1 ACM        |                      | <b>4</b> 13 | จำนวน : |  | 45 |  |  |
| สิมเดิม :    |                      |             |         |  |    |  |  |
|              |                      |             |         |  |    |  |  |
|              |                      |             |         |  |    |  |  |
|              |                      |             |         |  |    |  |  |
|              |                      |             |         |  |    |  |  |
|              | Οινίατίουμα          |             |         |  |    |  |  |
|              | <b>O</b> เพิ่มข้อมูล |             |         |  |    |  |  |
|              | Ovieniaga            |             |         |  |    |  |  |

### 10. บันทึกผลการตรวจประเมิน

| เรปผลตรวจประเมิน     |                          |             |  |
|----------------------|--------------------------|-------------|--|
|                      |                          |             |  |
|                      |                          |             |  |
|                      | 1- (                     | - A for     |  |
| ายการจดการพารมหตองเม | เข (จานานเข CAR, และเรอง | anaaaan (2) |  |
|                      |                          |             |  |
|                      |                          |             |  |
|                      |                          |             |  |

# อัพโหลดเอกสารตรวจประเมิน และเอกสารแนบอื่นๆ จะสามารถอัพโหลดเอกสารได้ หลังจากกดปุ่ม บันทึกรายละเอียดการตรวจประเมิน

| - | ân | <b>WARLANE</b> | ารตรวจประเม็น | wassione | ารแหน่อื่นๆ |  |
|---|----|----------------|---------------|----------|-------------|--|
|   |    |                |               |          |             |  |

|   | คุณต้องกรอกรายสะเอียดต่างบน แล้วกดปุ่ม "บันทึกรายละเอียดการตรวจประเมิน" กอน จึงจะสามารถอัหโทลดเอกสารใต้ |
|---|----------------------------------------------------------------------------------------------------|
| Ľ |                                                                                                    |

### 12. บันทึกผลการเก็บตัวอย่าง ณ จุดตรวจประเมิน

| ประเภทตัวอย่าง | บริเวกเพี่สุ่มด้ามข่าง | วันที่เก็บตัวอย่าง | ตรางสัวปีโต |  |
|----------------|------------------------|--------------------|-------------|--|
|                |                        | O contractor       | distantia   |  |
|                |                        | C twattaona        | No. dol 1 P |  |
|                |                        |                    |             |  |

٦

| 13.                                   | กดปุ่ม 🦲 เพิ่มไบเก็บตัวอย่าง ระบบแสดงหน้าจอ ใบเก็บตัวอย่าง ดังรูป                                                                                                    |            |
|---------------------------------------|----------------------------------------------------------------------------------------------------|------------|
| ไม่ดำหล 9000-99999                    | -60-10 / Junifulfantia                                                                                                    |            |
| ใบเก็บด้วอย่าง                        |                                                                                                    | 📢 ย่อนกลับ |
| - โบรับด้วอย่าง<br>วันที่เก็บด้วอย่าง | 12/07/2017 14:29                                                                                                    |            |
| บาะบาทดาลขาง<br>รายละเอียดด้าอย่าง    | บัน บันรรง บัสสมาน บัสสมการและ บัสนอกรรมสุข     สุขามารรมสุข     สุขามารรมสุขามารรมสุขามารรมสุขามารรมสุขามารรมสุขามารรมสุขามารรมสุขามารรมสุขามารรมสุขามารรมสุขามารรมสุขามารรมสุขามารรมสุขามารรมสุขามารรมสุขามารรมสุขามารรมสุขามารรมสุขามารร<br>สุขามารรมสุขามารรมสุขามารร<br>สุขามารรมสุขามารรมสุขามารรมสุขามารรมสุขามารรมสุขามารรมสุขามารรมสุขามารรมสุขามารรมสุขามารรมสุขามารรมสุขามารรมสุขามารรมสุขามารรมสุขามารรมสุขามารรมสุขามารรมสุขามารรมสุขามารร |            |

ระบุวัน – เวลาที่เก็บตัวอย่าง
 คลิกที่วันที่เก็บตัวอย่าง จะปรากฏปฏิทินให้เลือก
 คลิกที่เวลา จะปรากฏ เวลาให้เลือก

|  |    |      |     |     |     |      |    | 1000000 | A  |       |       |        |     |    |    |    |      |     |
|--|----|------|-----|-----|-----|------|----|---------|----|-------|-------|--------|-----|----|----|----|------|-----|
|  | 0  | n.я. |     | • 2 | 017 | ٠    | 0  | 0       |    |       | X     | ชั่วโม | a   |    | 1  |    | นาที |     |
|  | an | ч.   | a   | 11  | мη  | n    | a  | -       | AM | 00    | 01    | 02     | 03  | 04 | 05 | 00 | 05   | 10  |
|  | 25 | 26   | 27  | 28  | 29  | 30   | 1  |         |    | 06    | 07    | 08     | -09 | 10 | 11 | 15 | 20   | 25  |
|  | 2  | 3    | 4   | 5   | 6   | 7    | 8  |         | PM | 12    | 13    | 14     | 15  | 16 | 17 | 30 | 35   | :40 |
|  | 9  | 10   | -11 | 12  | 13  | - 14 | 15 |         |    | 18    | 19    | 20     | 21  | 22 | 23 | 45 | 50   | 55  |
|  | 16 | 17   | 18  | 19  | 20  | 21   | 22 |         | _  |       |       |        |     |    |    |    |      |     |
|  | 23 | 24   | 25  | 26  | 27  | 28   | 29 |         | 13 | ลาปัจ | จุบัน | ล้าง   | 1   |    |    |    |      | ΰa  |
|  | 30 | 31   | 1   | 2   | 3   | - 4  | 5  |         | -  | 1     |       |        |     |    |    |    |      |     |

15. ระบุประเภทตัวอย่าง จากนั้นระบบจะแสดงรายละเอียดของแต่ละประเภทตัวอย่าง

|    | 1.2 |     |    | - 22 |    |
|----|-----|-----|----|------|----|
| ໃນ | ١ñ  | ນຕັ | 20 | si*  | ۱ø |

| วันที่เก็บด้วอย่าง       | 12/07/2017 538            | 14:31                         |                    |
|--------------------------|---------------------------|-------------------------------|--------------------|
| ระเภทตัวอย่าง            | 💽น้ำ 🔍 น้ำทั้ง 🔍 สัตร์น้ำ | 🔍 สัตว์พาหะ 🔍 ปีจจับการผลิต 🔘 | ดีนและตะกอนดีน     |
| รายคารอียดตัวอย่าง : ป้า |                           |                               |                    |
| แหล่งน้ำพื้เค็บตัวอย่าง  | แหล่งน้ำ 🔻 ที่            | รายละเอียดดำอย่าง             |                    |
| สรีเวณที่เก็บตัวอย่าง    |                           | ดวามลึกของระดับน้ำที่<br>เก็บ | cm ลุณหภูมิ °C     |
| สภาพดินฟ้าอากาศ          |                           | ตวามเป็นกรด-ต่าง              | ลอกซีเจนดะดายในน้ำ |
| เซ็เกิบ                  |                           | าซีเกับรักษา                  |                    |
| กาพตัวอย่าง              | ปกติ * โปรตระบุ           |                               |                    |
| สมายเหตุ                 |                           |                               |                    |

📢 daundu

# คู่มือการใช้งานโปรแกรมระบบการรับรองมาตรฐาน ฟาร์มเพาะเลี้ยงสัตว์น้ำ

| คลิกในช่อง                      | 🍯 เพื่อระบุข้อมูล Para            | ameter                  |                                  |    |
|---------------------------------|-----------------------------------|-------------------------|----------------------------------|----|
| บด้วอย่าง                       |                                   |                         |                                  | -  |
| าง                              | Sudiantinaire                     | 12/07/2017 14:21        |                                  |    |
|                                 |                                   | 12/0//2017 14:51        |                                  |    |
| หน้าพี่เก็บตัวอย่าง แหลงน่าธรรม | ขาดี รายละเ                       | อัยคตัวอย่าง            |                                  |    |
| แล้ทตาบตามยาง<br>หลับฟ้าอากาศ   | พ7เมล<br>เก็บ<br>ตวามเ            | กษณระดบนาก (กิลุณหภูมา) | มไหม้ว                           |    |
| u                               | วิธีเกิน                          | รักษา                   |                                  |    |
| งด้วอย่าง ปกติ                  |                                   |                         |                                  |    |
| ursee                           |                                   |                         |                                  |    |
|                                 |                                   |                         |                                  |    |
| ator > Paranieter               |                                   |                         |                                  |    |
| ลุณภาพน้ำหางเลมี                | ลุณภาพน้ำหางกามภาพ                | แนดที่เรียก่อโรคระบบหาง | มาและสารเคมีต้องห้าม<br>(Record) |    |
| 🔲 ดวามเดิม (Salinity)           | 🖉 ดรามชุ่นไส (Turbidity)          | เดิมอาหาร               | (Banned)                         | ١. |
| 🔲 ดวามเป็นกรด-ดาง (pH)          | 🗐 การนำไฟพีา                      | Total Coliform (TC)     | Mitrofurans - AOZ                |    |
| 🖉 สภาพต่าง (Alkalinity)         | 🗐 สนิมเหล็ก                       | Fecal Coliform (FC)     |                                  |    |
| 🗐 waasada (PO4)                 |                                   |                         |                                  |    |
| 🗐 สารพบรรดอย (TSS)              | The second second                 |                         |                                  |    |
| 🔲 ສວາມສູ່ນໄສ (Turbidity)        | รุณภาพนาหางเด่ม กลุ่ม<br>ในโตรเจน |                         |                                  |    |
| 🗐 eaaltaf (Chloride)            | 🌐 แอมโพเนียรวม (NH3)              |                         |                                  |    |
| 🔲 - ความกระคำง (Hardness)       | 🗎 โมโลรร์ (NO2)                   |                         |                                  |    |
|                                 | 1waw (NO3)                        |                         |                                  |    |
|                                 |                                   |                         |                                  |    |
|                                 |                                   |                         |                                  |    |

หลังจากบันทึกข้อมูลเรียบร้อย กดปุ่ม

 ที่หน้าจอ บันทึกผลการเข้าตรวจ ส่วนบันทึกผลการเก็บตัวอย่าง ณ จุดตรวจประเมินแสดงรายการ ข้อมูลประเภทตัวอย่าง ที่ได้ทำการบันทึก

| ประเภทสัวอย่าง   | บริเวณที่ตุ่มด้วลข่าง                                                                     | รันพี่เก็บด้วอย่าง                                                                                                   | ตราจดัวขี้วัด                                                                                           |                         |
|------------------|-------------------------------------------------------------------------------------------|----------------------------------------------------------------------------------------------------|----------------------------------------------------------------------------------------------------|-------------------------|
| น้ำ              | แหล่งน้ำธรรมขาดี                                                                          | 12/07/2017 14:31                                                                                                    | - คุณภาพน้ำทางเคมี<br>- คุณภาพน้ำทางกายภาพ                                                              |                         |
|                  |                                                                                           | • chiladia                                                                                                    | Sami a                                                                                                  |                         |
|                  |                                                                                           | 🖨 พิเคโมเก็ม                                                                                                    | ทั่งสสาวง                                                                                               |                         |
|                  |                                                                                           |                                                                                                    |                                                                                                    |                         |
|                  |                                                                                           | مؤمران 🔽 بطرار                                                                                                    | <u>ש</u> מין יי                                                                                         | <br>                    |
| Î                | ารเนตองการแก่เข้าห                                                                        | คลกบุ่ม 💶 เพชเบ                                                                                                    | เทหนาจอ เกบตวอยางและทาก                                                                                 | . 12.แบบสมุญที่เหม่ง    |
| f<br>F           | arameter                                                                                  | คลกบุ่ม 📥 เพยเป                                                                                                    | เทหนาจอ เกบตวอยางและทาก                                                                                 | ารแบลสุภมิช เหล         |
| î<br>F           | ารแต่องการแก้เขีเห<br>Parameter<br>ภากนั้นกดปุ่ม                                          | ศลกบุม 📥 เพอเม<br>ที่กา เพื่อ บันทึกข้อมู                                                                            | งทหนาจอ เกบตวอยางและทาก<br>ลที่ทำการแก้ไข                                                               | . เรเเบ เมมตที่เง เหเง. |
| î<br>F           | Parameter<br>วากนั้นกดปุ่ม                                                                | ศลกบุม 🥌 เพชเบ<br>ทีก เพื่อ บันทึกข้อมู                                                                              | ทหนาจอ เกบตวอยางและทาก<br>ลที่ทำการแก้ไข                                                                | . เรแ เมมียมี่ เหล      |
| î<br>ج<br>م      | ารณต่องการแกเข เห<br>Parameter<br>ภากนั้นกดปุ่ม <mark>(C บัน</mark><br>กรณีต้องการลบข้อมร | ศตกบุม 📥 เพอเป<br>ที่ก เพื่อ บันทึกข้อมู<br>ถ ให้คลิกปุ่ม 🔼 เที                                                      | ุ่มทหนาจอ เกบตวอยางและทาก<br>ลที่ทำการแก้ไข<br>เอไปที่หน้าจอ เก็บตัวอย่าง                               | . เรแ เมมตที่ผ เหผ.     |
| f<br>F<br>G      | ารณตองการแกเข เห<br>Parameter<br>ภากนั้นกดปุ่ม 🧭 บัน<br>กรณีต้องการลบข้อมูล               | ศลกบุม 📥 เพอเป<br>ที่กิ เพื่อ บันทึกข้อมู<br>ม ให้คลิกปุ่ม 🚺 เทื                                                     | ุ่มทหนาจอ เกบตวอยางและทาก<br>ลที่ทำการแก้ไข<br>ื่อไปที่หน้าจอ เก็บตัวอย่าง                              | . เรแ เกกตที่ผ เหผ.     |
| î<br>ج<br>آ      | วรณตองการแกเข เห<br>Parameter<br>ภากนั้นกดปุ่ม                                            | <ul> <li>เพื่อ บันทึกข้อมู</li> <li>เพื่อ บันทึกข้อมู</li> <li>เห็ด ถ้าปุ่ม  (ที่</li> </ul>                         | ุ่มทหนาจอ เกบตวอยางและทาก<br>ลที่ทำการแก้ไข<br>ใอไปที่หน้าจอ เก็บตัวอย่าง<br>พื่อทำการอมข้อมอตัวอย่าง   | . เรแ เกกตที่ผ เหผ.     |
| ר<br>ק<br>ר<br>ז | Parameter<br>อากนั้นกดปุ่ม <sup>(Cond</sup><br>มรณีต้องการลบข้อมูล<br>ได้านล่างหน้าจอ กดร | ศตกบุม — เพอเบ<br><mark>ทึก</mark> เพื่อ บันทึกข้อมู<br>ถ ให้คลิกปุ่ม <i>C</i> เพื<br>ปุ่ม <del>– ลบตัวอย่าง</del> เ | ุ่มทหนาจอ เกบตวอยางและทาก<br>ลที่ทำการแก้ไข<br>ใ่อไปที่หน้าจอ เก็บตัวอย่าง<br>พื่อทำการลบข้อมูลตัวอย่าง | . เรแ เกกตที่ผ เหผ.     |

21. บันทึกผลตรวจวิเคราะห์ทางห้องปฏิบัติการ (Lab)

จะสามารถอัพโหลดเอกสารได้ หลังจากกดปุ่ม บันทึกรายละเอียดการตรวจประเมิน

| เดตรวจวิเตราะเก็ทางเรื่อง | ปฏิบัติการ               |                          |                 |                |          |
|---------------------------|--------------------------|--------------------------|-----------------|----------------|----------|
| สมที่ใบคำร้อง             | รินที่รับการ้อง          |                          | ประเภทงาน       | 80395          |          |
|                           | — tı                     | สพบโบสำร์องขอรับบริการทา | หรืองปฏิบัติการ |                |          |
| รายการผลตรวจวิเตราะเพิ    | างห้องปฏิบัติการย้อนหลัง |                          |                 | Q ตันหาดอสรร   | จส์อนหลั |
| สมพี่ใบต่าร้อง            | วันที่รับค่าร้อง         | ประเภทงาน                | สถานะ           | เหตุผลที่เดือก |          |

23. หลังจากกดปุ่ม บันทึกรายละเอียดการตรวจประเมิน

ที่ส่วนอัพโหลดเอกสารตรวจประเมิน และเอกสารแนบอื่นๆ แสดงส่วนสำหรับการอัพโหลด

| ปีอเอกสาร : | อัพโนดอ : เลือกไฟล์ ในได้เลือกไฟอ์ได | <b>О</b> (Ян) |
|-------------|--------------------------------------|---------------|
| เอกสารแบบ   |                                      | คม            |
|             |                                      |               |

| กดา<br>โหลดเลกสารตราจประเมิน ต | ¦ุ่ม <b>เลือกไฟล์</b> เพื่อเตรียมอัพโหลดเอกสา<br>ล∋อกามหม <b>่</b> ศ | ารที่ต้องการ  |  |
|--------------------------------|----------------------------------------------------------------------|---------------|--|
| ชื่อเอกสาร :<br>เอกสารแบบ      | อัพโพลต เอือกไฟอ์ <mark>พระมียมพำร์ม.pdf</mark>                      | <b>ດ</b> ນອັນ |  |
|                                |                                                                      |               |  |

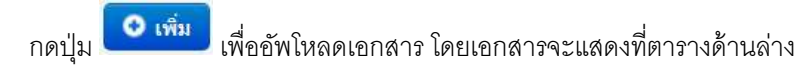

| ชื่อเอกศาร :    | อัพโทลด : เลือกไฟล์ ไม่ได้เลือกไฟล์ได | O เพิ่ม |  |
|-----------------|---------------------------------------|---------|--|
| ເລດສາຈແນນ       |                                       | สม      |  |
| [พระมีแหล่าร์แ] |                                       | 0       |  |

ที่ส่วนผลตรวจวิเคราะห์ทางห้องปฏิบัติการ (Lab) แสดงส่วนสำหรับการอัพโหลดเอกสารผลตรวจ
 วิเคราะห์ทางห้องปฏิบัติการ

| กดปุ่ม <mark>เลือกไฟล์</mark> เพื่อเตรียมช้        | งัพโหลดเอกสารที่ต้องการ<br>           |         |
|----------------------------------------------------|---------------------------------------|---------|
| กดปุ่ม 💿 เพื่ม เพื่ออัพโหลดเ                       | อกสาร โดยเอกสารจะแสดงที่ตารางด้านล่าง |         |
| รวจในคราะห์หางห์องปฏิบัติการ (Lab)                 |                                       |         |
| ชื่อเอกสารผลตรวจวิเคราะห์ทางห่องปฏิบัติการ (Lab) : | อัพโหลด : เลือกไฟล์ ไม่ได้เลือกไฟล์ได | O เพิ่ม |
| เอกสารแนน                                          | คม                                    |         |
|                                                    |                                       |         |

กรณีต้องการลบเอกสารที่อัพโหลดให้กดปุ่ม 🧖

- หากจะทำการบันทึกผล Checklist จากแบบฟอร์ม Excel file (F-AU-15(01-20/2553) ให้ข้ามไปดู
   ที่หัวข้อ 5.3 บันทึกผลการตรวจแบบ Offline (หน้า 5-13)
- 26. เมื่อทำการกดปุ่ม บันทึกรายละเอียดการตรวจประเมินแล้ว จะปรากฏ "ปุ่ม บันทึกผล Checklist" กดปุ่ม บันทึกผล Checklist เพื่อเข้าไปบันทึกผล checklist ตามแบบฟอร์มการประเมินที่ได้เลือกใน ขั้นตอนวางแผนการตรวจประเมิน

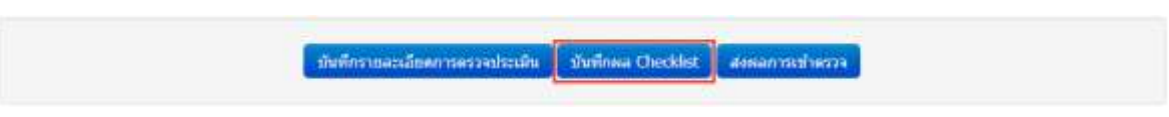

### 27. บันทึกแบบประเมิน (checklist) ระบบจะคำนวนผลการตรวจประเมินให้

| มันทึก Checklist                                                                                                    |                            | - tituəlin: | ningin 🛛 Anath | สมสภาพพระหประเมิน สมสสภาพระราช 🏟 พิมพ์แบบประเมินฟาร์น<br>41 มีคระรงมีป                                                                                                    |
|----------------------------------------------------------------------------------------------------|----------------------------|-------------|----------------|----------------------------------------------------------------------------------------------------|
| เบบประเมิน มาตรฐานสิ้นด้าเกษตร มกษ.9000-2552: เกษ<br>- ช่วยสร้าน                                                                                                    | ตรอิมหรีย์ [F-A)           | U-18 (00-1  | 5/05/255       | 8)]                                                                                                    |
| รมนุกราชม<br>ในค่าหลดสหที่ 19000-99999-60-10<br>เลขตรเปลิยมฟาร์ม 1001007359<br>ที่สั่งฟาร์ม 1พมู่ 8.ค. และค่า อ. บางชุมเปลม จ. กรุณหาย                                                                                            | รักฟาร์ม :<br>กรานคร 10150 |             |                |                                                                                                    |
| - สรุปแลการครรจประเม็น<br>ช่อส์ต้อรปฏิบัติ 8 ช่อ สอดคล้อร 0 ช่อ คือเป็น 0.00 %<br>ช่อส์ตรรปฏิบัติ 0 ช่อ สอดคล้อร 0 ช่อ คือเป็น NaN %<br>ช่อสันนกว่า 7 ช่อ สอดคล้อร 0 ช่อ คือเป็น 0.00 %                                           |                            |             |                |                                                                                                    |
|                                                                                                    |                            | нало        | 98519          |                                                                                                    |
| สังหกอง                                                                                                    |                            | saunias     | uf<br>sabaas   | รามการพรางประเมิน                                                                                                    |
| 1.การรักษาความเป็นอันหรีบั                                                                                                    |                            |             |                |                                                                                                    |
| 1.1 ผ่องรักษาความเป็นแอ้อดตนสะหลือเกิณฑ์ส้นทรัย่อดสองทุกช่วงของ<br>กระบวนการ เช่น ผลีสผล คลังคัณฑ์ เพื่อส่วนประกอบของคลัดกิณฑ์ ต่อง<br>ไม่น่านาจากการต้อนปรพันธุกรรม ผลิตคลอสอดลัดภัณฑ์ต่องในผ่านการฉา<br>รังสี (ช่อกำหนดที่ 7.1) | ส่องปฏิบัติ                | 0           | 0              | ผลการครวจพิธีจ/การครวจแลกสารและมันทึกค่างๆ<br>                                                                                                    |
| 2.กระบานการหลือและการแปรรูป                                                                                                    |                            |             |                |                                                                                                    |
| 2.1 วิธีการแปรรูปเป็นวิธีการกอกายภาพ หรือชีวดาพ และออการใช่ตัวน<br>ประกอบที่ให้ได้มาจากเกษตรองสสาชประการแว้ชีการแต้ออาเหรียาตรฐาน<br>กำหนอ (ช่อกำหนอที่ 7,4.1)                                                                    | siacustin                  | 0           | 0.1            | การตรวจพิธีจ/การตรวจเลกสารและมันทึกตามๆ<br>1. วิธีการแปรญี่<br>2. การไม่ส่วนประกอบที่ไม่ได้มาจากการเกษตร<br>3. สารประกรณวัธีการหลัด [ ] ในมีการใช้ [ ] ไป ระนุ<br>สปุณการแรวจพิธีจ/การตรวจและกรรและมันทึกต่างๆ |
| 2.2 ดกัล (Estraction)ให้ใช้ได้และเรการกกัดด้วยน้ำ เสขานอก น้ำมันจาก<br>ที่ชุดร้อดีตร์ น้ำส่มสายยู ดาร์บอนได้ออกไซด์ และในโครเจน เท่านั้น (ช่อ<br>กำหนดที่ 7.4.3)                                                                  | ส่งงาปฏิบัติ               | 0           | 0              | การตรรจที่นี่จ/การตรวจเอกฮารและปันทึกต่างๆ กระบวนการสกัด<br>                                                                                                    |
| 2.3 มีการจัดการแปรรูป ตามพลักการและวิธีการปฏิบัติที่ดีในการผลิต โดยใ<br>เป็นไปตามข้อกำหนดของสุขดักษณะที่ดีในการผลิตอาหารตามมาตรฐานทั้<br>เกื่อวช่อง (ช่อคำหนดที่ 7.4.3)                                                           | d tlauurin                 | 0           | 0              | สรปผลการครรจพิธีจ/การครวจแลกสารและมันที่กลางๆ                                                                                                    |

28. กดปุ่ม

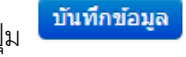

เพื่อบันทึกข้อมูลการตรวจ

ยืนยันผลการตรวจประเมิน กดปุ่ม 29.

หากในแบบประเมินมีผลที่ไม่สอดคล้อง จะปรากฏผลการติดตามผล (ปิด Car) ให้บันทึก

### เมื่อมีการแก้ไขผลการประเมิน ระบบจะทำการคำนวนคะแนนให้ใหม่

| บันทึก Checklist                                                                                                    |                                          |             | thuin                | izya fiutis     | AMONINTE           | สมสสร สายแกรงสายสายสาย<br>เป็นสาย<br>(1) เป็นเหลือ                                                                                                    |
|----------------------------------------------------------------------------------------------------|------------------------------------------|-------------|----------------------|-----------------|--------------------|----------------------------------------------------------------------------------------------------|
| เบบประเมิน นาตรฐานสินด่<br>- ช่อแฟาซะ                                                                                                    | າເກນທຣ ມຄນ.9000-2552: ເກນທຣ              | อินทรีย์ (F | AU-18 (00-1          | 5/05/255        | 8)]                |                                                                                                    |
| ในสาของอชที่ : 900                                                                                                    | 0-99999-60-10                            |             |                      |                 |                    |                                                                                                    |
| เสขาะเมือนฟาร์ม   100                                                                                                    | 1007359 <b>ปี</b> อง                     | กรับ        |                      |                 |                    |                                                                                                    |
| ซีส์ลฟาร์ม เหมู่ไ                                                                                                    | ) ด. แสนดำ อ. บางทุนเรียน จ. กรุงบารมหาก | ues 10150   |                      |                 |                    |                                                                                                    |
| - สรุปลงการสรรสประเวิน                                                                                                    |                                          | -           | รูปแอการครรจดิตร     | ing -           | _                  |                                                                                                    |
| ข้อที่ต่องปฏิบัติ 8 ข้อ สอดดต่อง                                                                                                    | 5 da Aniña 62.50 %                       | ui;         | อฟิต่องปฏิปัติ 8 ข่อ | สอดคล้อง 7      | ช่อ คิดเป็น 8      | 87.50 %                                                                                                    |
| นัลที่ดวรปฏิบัติ 0 ช่อ ตอดคล่อง                                                                                                    | 0 ซัล คิดเป็น พลุ่ง %                    | vi.         | อที่ดวรปฏิบัติ 0 ขัด | понного о т     | ia Amilu N         | IaN 16                                                                                                    |
| ช่อต้แนะนำ 7 ช่อ สอดคล่อง 7 เ                                                                                                    | ia Aeiūu 100.00 %                        | ai:         | อที่แนะนำ 7 ข้อ สะ   | เดคต่อง 7 ข่อ   | ລັດເປັນ 100.       | .00.96                                                                                                    |
|                                                                                                    |                                          |             |                      | รตรวจ           | Manns              |                                                                                                    |
|                                                                                                    | ช้องกอง                                  |             | mondae               | ไม่<br>สออกมัยง | ren<br>(Un<br>Car) | รายการตราชประเมษ                                                                                                    |
| 1.ຕາຮຽກພາຍງານເປັນອິນທຣັນ                                                                                                    |                                          |             |                      |                 |                    |                                                                                                    |
| 1.1 มีอะริกษาความเป็นหลัดคอนตะหลัดภัณฑ์อินทรีก็ตออดทุกประหอง<br>กระบรมการ เช่น แล้ดผล แล้ดตั้งเข่ หรือส่วนประกอบของผลิตภัณฑ์ ผ่อง<br>ในนำนารทุกการจัดอยู่หรือทุกรรอ ผลิตขอมอะหอัดภัณฑ์ต่องในตามการอายุ<br>รังที่ (ช่อกำหนดที่ 7.1) |                                          | ส่องปฏิบัติ |                      | *               | ×                  | มมการครวจที่นั้น/การครวจเอกสารและปุ่นรักดางๆ<br>                                                                                                    |
| 2.กระบวนการหลัดและการแป                                                                                                    | ទ្វាវ                                    | _           |                      |                 |                    |                                                                                                    |
| 2.1 ใช้การแปรรูปเป็นใช้การกลุกาธกาท เพื่อขั้วภาพ และละการใช้สวน<br>ประกอบที่ในได้มาจากเกษตรและสารข่วยกรรมใช้การแล้ดคามที่มาตรฐาน<br>กำหนล (ช่อกำหนดที่ 7,4.1)                                                                      |                                          | ช่อมระปา    | *                    |                 |                    | การคราจพิมิจุการครวจเอกสารและมันเร็กต่างๆ<br>1. วิธีการแข่งรูป<br>2. การใช่สรมประกอบพิรินได้มาจากการเกษตร<br>3. สารช่วยกรรมใช้การแล้ด []ในมีการใช่ []ไข้ารขุ<br>สรุปขอการพรรมที่มีปุการครวรแอกสารแอยปันทึกต่างๆ |
| 2.2 อภัค (Edraction)ไฟไข่ได้เฉพาะการอภัคด้วยน้ำ เออานอล น้ำมันจาก<br>พืชหรือดัตร์ น้ำดับดำอยู ลาร์บอนได้ออกไซด์ แต่อในโดหเจน เท่าขึ้น (ช่อ<br>กำหนดที่ 7.4.3)                                                                      |                                          | ส่องปฏิบัติ | .0.,                 | *               | ×                  | การพรวจพิมีจ/การพรวจเอกสารและบันทึกต่างๆ กระบวนการสกัด                                                                                                    |

กดปุ่ม 30.

ส่งผลการเข้าดรวจ เป็นการเสร็จสิ้นการบันทึกผลการตรวจประเมิน

กลับไปบันทึกผลการประเมินฟาร์มอื่นๆ ในกลุ่มนี้ให้ครบทุกฟาร์ม \*\*\* 31.

# 5.3 บันทึกผลการตรวจแบบ Offline

เป็นการบันทึกผลการตรวจประเมิน (Checklist) โดยการ Import file แบบประเมินตามแบบฟอร์มที่กำหนด เข้าสู่ระบบ

### ขั้นตอนการบันทึกผลการเข้าตรวจแบบ Offline

1. คลิกที่เมนูหลัก **ผลการตรวจประเมิน --> บันทึกผลการตรวจแบบ** Offline

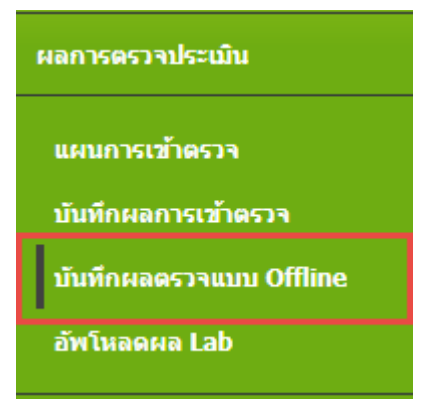

ปรากฏหน้าจอ ดังรูป

| บันทึกผลตรวจแบบ | Offline |
|-----------------|---------|
|-----------------|---------|

| 🦵 รายละเอียดใบคำขอ ———————————————————————————————————— |             |
|---------------------------------------------------------|-------------|
| รหัสคำขอ : ดรวจสอบคำขอ                                  |             |
| กรอกรหัสคำขอที่จะทำการบันทึกข้อมูลผลการตรวจ และ กดปุ่ม  | ดรวจสอบคำขอ |

3. ปรากฎหน้าจอให้ Upload file ดังรูป

#### บันทึกผลดรวจแบบ Offline

| รรมส<br>สถาว<br>ประม         | คาวขอ : 9000-99999-60-12<br>เขโมต่าขอ : รอพิจารแก<br>เทการเพาะเสี้ยง : สอาหประกอบ<br>เทศาขอ : แกษ. อินภรีย์ | <del>ดรวจสอบสำหล</del><br>การ<br>ระยะปริบเปลี่ยน |                          |                                     |
|------------------------------|----------------------------------------------------------------------------------------------------|--------------------------------------------------|--------------------------|-------------------------------------|
| มาคร<br>บนิด<br>ทยเบียนฟาร์ม | ฐาน : แกษ. 9000-2<br>ถึงวีน้ำ : ปลานิด<br>มือผู้ประกอบการ                                                   | 552 เลม 1<br>มือฟาชัม                            | File Upload              |                                     |
| 2301000336                   | สำรรช ยาดู                                                                                                  | acerla                                           | ไม่พบไฟล์ upload offline | O Upload สถานะ<br>อนุปสินปนเป้าการจ |

4. กดปุ่ม 💽 Upload

ที่หน้าจอ นำเข้าแบบตรวจประเมินแบบ Offline

| นำเข้าแบบครวจประเม็นแบบ Offline                                                | close or Esc Key |
|--------------------------------------------------------------------------------|------------------|
| เลือกไฟด์ Excel ที่ต่องการนำเข้าสู่ระบบ (*.xisx) : เลือกไฟล์ ไม่ได้เลือกไฟล์ใด |                  |
| Upload                                                                         |                  |
|                                                                                |                  |
|                                                                                |                  |

5. เมื่อเลือกไฟล์เรียบร้อย ให้กดปุ่ม OUpload เพื่อ Upload ข้อมูลแบบประเมิน

| นำเข้าแบบตรวจประเมินแบบ Offline                                                          | close or Esc Key |
|------------------------------------------------------------------------------------------|------------------|
| เลือกไฟล์ Excel ที่ต้องการนำเข้าสู่ระบบ (*.xlsx) : <mark>เลือกไฟล์</mark> CheckList.xlsx |                  |
| Upload                                                                                   |                  |
|                                                                                          |                  |
|                                                                                          |                  |

- 6. ระบบแสดงข้อความแจ้ง "การนำเข้าไฟล์ Excel สำเร็จ" ถือว่า Upload เสร็จสมบูรณ์ แสดงชื่อไฟล์ที่ Upload ที่ข้อมูล File Upload
- กดปุ่ม
   ส่งผลการเข้าตรวจ
   ซึ่งจะแสดงสถานะของแผนการตรวจ เป็น "บันทึกผลการตรวจ
   ประเมินแล้ว"

บันทึกผลตรวจแบบ Offline

| รเสียง<br>สถาน<br>ประเม<br>ประเม<br>มาตร<br>ชนิดเ | จำหละ 900099996012<br>เรไปคำขอ : รอพิจ<br>เททการเพราะเลื่อง : สถาม:<br>เททล่าขอ : มกษ.<br>ฐาน : มกษ.<br>โคร์น้ำ : ปลาพิ | ดังรังสถิสมด์โรมด์<br>เรณา<br>ประกอบการ<br>อินหรือระยะปรับเปลี่ยน<br>9000-2552 เด่ม 1<br>ค |                       |                                                  |
|---------------------------------------------------|----------------------------------------------------------------------------------------------------|--------------------------------------------------------------------------------------------|-----------------------|--------------------------------------------------|
| พลมือมฟาร์ม                                       | ป้อผู้ประกอบการ                                                                                                    | นื้อฟาร์ม                                                                                  | File Upload           |                                                  |
| 2301000336                                        | สำรรช มาดู                                                                                                    | สำรวย                                                                                      | F-AU-15-Checklist.xks | O Upload<br>ส่งผลการเข้าคราจ<br>สถาน:: มันทึกผลก |

# 5.4 อัพโหลดผล Lab

1. คลิกที่เมนูหลัก **ผลการตรวจประเมิน --> อัพโหลดผล Lab** 

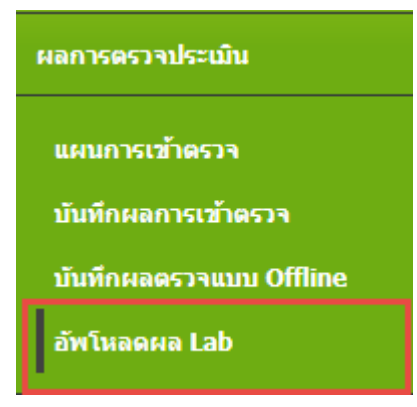

ปรากฏหน้าจอ อัพโหลดผลตรวจทางห้องปฏิบัติการ ดังรูป
 ระบุรหัสคำขอ และกดปุ่ม ตรวจสอบคำขอ

| 🦵 รายละเอียดใบคำขอ |             |
|--------------------|-------------|
| รหัสคำขอ :         | ดรวจสอบคำขอ |

ปรากฏหน้าจอ อัพโหลดผลตรวจทางห้องปฏิบัติการ ดังรูป

กดปุ่ม

อัพโหลดผลตรวจทางห่องปฏิบัติการ

| รงสัส<br>สถา<br>ประเ<br>มาต<br>มาต | ตำหละ : <u>9000999999</u><br>มะไม่คำขอ<br>อทการเพาะเสียง<br>อทด่าขอ :<br>รฐาน :<br>สัตว์น้ำ : | 6012<br>รอพิจารณ<br>สถานประ<br>มกษ. อิพ<br>มกษ. 90<br>เปลานิล | เขารงสสมบริวรม<br>กลบการ<br>เหรียระยะปริษณ์ได้ยน<br>10-2552 เดห 1 |            |           |                |            |
|------------------------------------|-----------------------------------------------------------------------------------------------|---------------------------------------------------------------|-------------------------------------------------------------------|------------|-----------|----------------|------------|
| แรมียนฟาร์ม                        | ขื่อผู้ประกอบก                                                                                | па н                                                          | ณพรวจ Lab                                                         |            |           |                |            |
| 2301000336<br>d1938)               | אַרט טרדרא פּ                                                                                 | 1                                                             | ประเภทตัวอย่าง                                                    | Lab พีตรวจ | วันที่ส่ง | วันที่ยืนยันผล | O<br>Upice |

- ปรากฏหน้าจอ เลือกไฟล์ผลตรวจเพื่ออัพโหลด ดังรูป ระบุ ประเภทตัวอย่าง, Lab ที่ตรวจวิเคราะห์, วันที่ส่งตัวอย่าง, วันที่ยืนยันผล
- 5. เลือกไฟล์ผลตรวจ Lab โดยกดปุ่ม เพื่อเลือกไฟล์

| กให้ส่ผลตรวจเพื่ออัพโหลด |                             | close or Esc Key |
|--------------------------|-----------------------------|------------------|
| ประเภทตัวอย่าง           | น้ำ 🔹                       |                  |
| ab ที่ครวจวิเคราะพั      | มริษัทห์องปฏิบัติการกลาง ▼  |                  |
| วันที่ส่งตัวอย่าง        | 13/07/2017                  |                  |
| ันที่มินยันผล            | 13/07/2017                  |                  |
| ล็อกไฟล์ผลตรวจ Lab       | เลือกไฟส์ วิเคราะห์น้ำ.xlsx |                  |

6. ระบบแสดงข้อมูลผลตรวจ Lab

กรณีต้องการดู เอกสารผลตรวจที่อัพโหลดไว้ กดปุ่ม 🔍 🧟

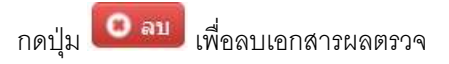

#### อ้พโหลดผลตรวจหางห้องปฏิบัติการ

| รงสม<br>สถาบ<br>ประเม<br>มาตรี<br>มาตรี | สามสะ 1,900,0999999601<br>เะโบดำบอ : 1<br>กากการเพาะเสียง : 4<br>กากสำบอ : 1<br>ฐาน : 1<br>ฐาน : 1<br>ถึดวัน้า : 1 | 2 (ความสัต<br>ออทิจารณา<br>สถามประกอบการ<br>ผกษ. อินทรีย์ระยะบรับ<br>แกษ. 9000-2552 (อ่อ<br>ปลานิต | มย่างก<br>เปลียน<br>1        |                    |                    |     |               |
|-----------------------------------------|----------------------------------------------------------------------------------------------------|----------------------------------------------------------------------------------------------------|------------------------------|--------------------|--------------------|-----|---------------|
| ะะเบียนทำรัม                            | ชื่อผู้ประกอบการ                                                                                                   | ผลตรวจ Lab                                                                                         |                              |                    |                    |     |               |
| 2301000336<br>d1922)                    | สารวช ชาตุ                                                                                                    | ประเภท<br>ด้วอย่าง                                                                                 | Lab ที่ตรวจ                  | านเรื่อง           | วันที่ยืนยันผด     |     | (D)<br>Upload |
|                                         |                                                                                                    | น้ำ                                                                                                | บริษัทห์องปฏิบัติ<br>การกลาง | 13 กรกฎาคม<br>2560 | 13 กรกฎาคม<br>2560 | Q., |               |

# บทที่ 6 รับเอกสาร

เอกสาร Checklist ที่หน่วยงานตรวจประเมิน จัดส่งมาทางไปรษณีย์นั้น จะรวบรวม และแนบหนังสือ ราชการไว้ ทาง กมป. จะนำชุดเอกสาร Checklist เข้าประชุม

เมนูรับเอกสาร มีเมนูย่อย คือ

- 6.1 จัดชุดเลขที่หนังสือ
- 6.2 ตรวจสอบเอกสารตรวจประเมิน
- 6.3 สแกนเอกสารแบบประเมิน
- 6.4 อนุมัติเอกสารแบบประเมิน

แยกการทำงานตามเมนูย่อย ดังนี้

# 6.1 จัดชุดเลขที่หนังสือ

ขั้นตอนการจัดชุดเลขที่หนังสือ

คลิกที่เมนูหลัก รับเอกสาร--> จัดชุดเลขที่หนังสือ

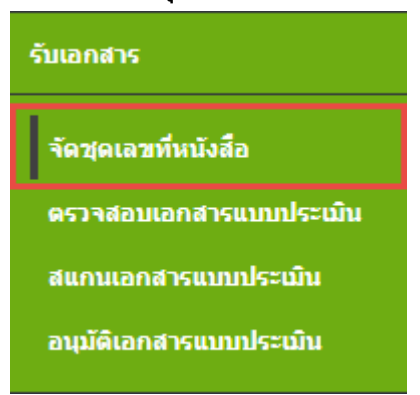

# ปรากฏหน้าจอ จัดชุดเลขที่หนังสือ ดังรูป

| สัมหา                                           |                                          |                                                |                                                                                                    |                  |                    |        |                |     |
|-------------------------------------------------|------------------------------------------|------------------------------------------------|----------------------------------------------------------------------------------------------------|------------------|--------------------|--------|----------------|-----|
| ลนที่หนังสือ                                    | 1                                        |                                                |                                                                                                    |                  |                    |        |                |     |
| ไหย์ครวจประเมิน                                 | a :   แสดงหรือหมด                        | •                                              |                                                                                                    |                  |                    |        |                |     |
| ย่างวันรับหนังตือ                               | ÷                                        | <i>t</i> a                                     |                                                                                                    |                  |                    |        |                |     |
| Q RINNY                                         |                                          |                                                |                                                                                                    |                  |                    |        |                |     |
|                                                 |                                          |                                                |                                                                                                    |                  |                    |        | -              |     |
|                                                 |                                          |                                                |                                                                                                    |                  |                    |        | 1 2            | 345 |
|                                                 |                                          |                                                |                                                                                                    |                  |                    | #039#F |                |     |
|                                                 |                                          | ຈັນທີ່ວັນລຸດສາຮ                                | สมบัตรวจประเมิน                                                                                                 | ร้านวน<br>เลกตาร | ส่วนการตรวจ<br>สอบ | Scan   | อนุมัน<br>แต่ว |     |
| ามพีพนังสือ                                     | summunda(as.)                            | TRADUCTION 15                                  | Contraction of the second second second second second second second second second second second second second s |                  |                    |        |                |     |
| งมพึงนังสือ<br>ษ0514.26.1/12                    | วนทหนงสอ(กา.)<br>24 กุมภาพันธ์ 2558      | 24 กุมภาพัพธ์<br>2558                          | สพจ. กำแพงเพบร                                                                                                  | 1                | 0                  | 0      | 0              | 6   |
| ณฑัพนังสัม<br>ษ0514.26.1/12<br>ษ 0512/ ตง<br>46 | 24 กุมภาพันธ์ 2558<br>25 กุมภาพันธ์ 2558 | 24 กุมภาพันธ์<br>2558<br>25 กุมภาพันธ์<br>2558 | สพจ. กำแพงเพชร<br>สพช. กร้อ                                                                                     | 31<br>(9))       | 0                  | 0      | 9              |     |

สามารถค้นหาข้อมูลชุดเอกสารได้จากเงื่อนไข เลขที่หนังสือ และ ช่วงวันที่รับหนังสือ โดยระบุ

| เสือง ปัญญี่ตัว เวลารับเหลา แล้วอากปังเ | Q, ด้นหา |
|-----------------------------------------|----------|
| เวเกท เสมเดเลงเบเวเตทห. เ แพ่งเบตบีท    | -        |

| สมหา<br>เดษที่หนังสือ :<br>ศูนย์ครวจประเมิน : แสดงทั้งห | 14 <del>8.</del> • |  |
|---------------------------------------------------------|--------------------|--|
| ช่วงวันจับหนังสือ :                                     | 60                 |  |
| Q พันหา                                                 |                    |  |

สร้างชุดหนังสือ โดยกดปุ่ม

🕂 สร้างชุดหนังสือ

- 5. กรอกข้อมูล ตามรูปด้านล่าง
  - หากส่วนภูมิภาค เป็นผู้จัดชุดเลขที่หนังสือ จะไม่แสดงศูนย์ตรวจประเมิน ให้เลือก และแสดง ข้อความรายละเอียดให้
  - หาก กมป. เป็นผู้จัดชุดเลขที่หนังสือ ต้องทำการเลือก ศูนย์ตรวจประเมิน ก่อน

| างของเนิงสือ        |    |            |          |  | ciose or Esc Key |
|---------------------|----|------------|----------|--|------------------|
| เลขที่หนังสือ       | Ť  | л <b>н</b> |          |  |                  |
| เรื่อง              | 3. |            |          |  |                  |
| วันที่หนังสือ (อว.) | ÷  | I          |          |  |                  |
| วันที่รับหนังสือ    | ÷. | 13/07/2017 |          |  |                  |
| ຮຸນເທົ່ອຮ່ວຍປຣະເໝີນ | 3  | -ns&i-     |          |  |                  |
| รามวนเอกสาร         | ÷. |            |          |  |                  |
| <u>ຕາມລະເລັບຄ</u>   | 1  |            |          |  |                  |
|                     |    | O ນີນທີ່ຄ  | - Bawina |  |                  |

#### จะได้ชุดหนังสือ ด้านล่าง

|              |                   |                 |                  |             |                | mininas   |             |       |
|--------------|-------------------|-----------------|------------------|-------------|----------------|-----------|-------------|-------|
| เลขทัพน์อสิต | รินทีมบังสือ(สา.) | ร่างให้บรอกสาร  | สุนย์ครวรประเมิน | จำนวนเอกสาร | ม่านการตรวรสอบ | Scan ແມ່ນ | สารมีกินตัว |       |
| nw13-07-17   | 13 กรกฎาคม 2560   | 13 กรกฎาคม 2560 | eard.            | 1           | 0              | 0         | 0           | / 🗉 🦲 |

| เการที่รอจัดเข่าข                                                                                                    | คหษิงสือ : กมป. –                                                                                         |                                                        |                                                                          | 1                                                    | อการในของนังสือ : กษ                                                          | 13-07-17 สานวนหนังส์                                                                                                | อ <mark>0</mark> จากทั้ง      | uus 1                                                   |
|----------------------------------------------------------------------------------------------------|----------------------------------------------------------------------------------------------------|--------------------------------------------------------|--------------------------------------------------------------------------|------------------------------------------------------|-------------------------------------------------------------------------------|----------------------------------------------------------------------------------------------------|-------------------------------|---------------------------------------------------------|
| รพัสศารธ :                                                                                                    |                                                                                                    | ٩                                                      |                                                                          |                                                      | รพัส<br>สาขอ                                                                  | ชื่อผู้ขึ้น/ชื่อ ชื่อ<br>กลุ่ม ฟ                                                                                    | า เ<br>เริ่ม พ                | ลขนะเบียน<br>ใหม่ม                                      |
| ลัสตำหล                                                                                                    | ชื่อผู้ชื่น/ชื่อ<br>กลุ่ม                                                                                 | ชื่อ<br>ฟาร์ม                                          | เดชหารบิกน<br>ฟาร์ม                                                      |                                                      |                                                                               |                                                                                                    |                               |                                                         |
| 000999996010                                                                                                    | กสุมเสียงปลา<br>น้ำจืด 1                                                                                  |                                                        | 1001007702                                                               |                                                      |                                                                               |                                                                                                    |                               |                                                         |
| 000999996010                                                                                                    | กลุมเสียงปลา<br>น้ำจืด 1                                                                                  |                                                        | 1001007359                                                               |                                                      |                                                                               |                                                                                                    |                               |                                                         |
| 000999996012                                                                                                    | สำรวย ขาคู                                                                                                | arma                                                   | 2301000336                                                               | •                                                    |                                                                               |                                                                                                    |                               |                                                         |
|                                                                                                    |                                                                                                    | 25220                                                  |                                                                          | 1 1 1 1 1 1 1 1 1 1 1 1 1 1 1 1 1 1 1                |                                                                               |                                                                                                    |                               |                                                         |
| 8.                                                                                                    | . โสภัณฑ์ มีอื่ม<br>กดปุ่ม                                                                                | เลือง<br>ปลานิล<br>🔿                                   | 1001007359<br>รายการที่ต้อ                                               | งการนำเข้าชุง                                        | ดหนังสือ                                                                      |                                                                                                    |                               |                                                         |
| 00099999609<br>8.<br>ยายการหนังสั                                                                                                    | โสรัณฑ์ อิธีม<br>กดปุ่ม<br>อ ชุดเลชที่ :                                                                  | ເລັດຈ<br>ປລາຍິລ<br>ເອີ<br>ດານ13-07                     | 1001007359<br>รายการที่ต้อ<br>-17                                        | งการนำเข้าซูเ                                        | ดหนังสือ                                                                      |                                                                                                    |                               |                                                         |
| 00099999609<br>8.<br>เายการหนังสี                                                                                                    | โสร้ณฑ์ มีอื่ม<br>กดปุ่ม<br>ia ชุดเลชที่ :                                                                | เสียง<br>ปลาชิล<br>🗩 รู<br>กษา13-07                    | 1001007359<br>รายการที่ต้อ<br>- <b>17</b>                                | งการนำเข้าชุง                                        | ดหนังสือ<br>หนังสือ                                                           | 13-07-17 จำนวนหนึ่งไ                                                                                                | la 2 จากปีเ                   | 44                                                      |
| 00099999609<br>8.<br>เามการหนังสี<br>การปัวอร์ตเว่าระ<br>รพัสศานะ :                                                                                                    | โสดัณฑ์ มีอื่ม<br>กดปุ่ม<br>ไอ ชุดเดษที่ :<br>สหมังสือ : กรณ                                              | ະລັກຈ<br>ປລາຍິລ<br>ດານ13-07                            | 1001007359<br>รายการที่ต้อ<br>-17                                        | <ul> <li>งการนำเข้าซูเ</li> <li>บันทึกชุด</li> </ul> | ดหนังสือ<br>หนังสือ<br>การในออหนึ่งมีล : กะ<br>รนัดคายฉ                       | 13-07-17 สาธรณหนังอ่<br>ชื่องรู้ยืน/ชื่อ<br>กลุ่ม                                                                   | ia 2 จากที่เ<br>ชื่อ<br>ฟาร์ม | ศ )<br>เลซหะเบียน<br>ฟังรีม                             |
| องงออออออออ<br>8.<br>เวมการหนังสั<br>เการกิรสรีตเราะ<br>รงรัสสายล :                                                                                                    | ไสดัณฑ์ มีอื่ม<br>กดปุ่ม<br>la ชุดเลชที่ :<br>สหมังสือ : กะป. −<br>ป้องผู้ยืน/ชื่อ<br>กรม                 | เสียง<br>ปลานิล<br>๑<br>กษา13-07                       | 1001007359<br>รายการที่ต้อ<br>-17                                        | งการนำเข้าซู<br><u>มันพึกชุ</u>                      | ดหนังสือ<br>หนังสือ<br>การในอุดหนึ่งมีล : กร<br>ณัสดาขอ<br>90009999960        | 13-07-17 จำนวนหนังไ<br>ชื่อเรูยิ่น/ชื่อ<br>กลุ่ม<br>10 กลุ่มเลื่องปลาน้ำ<br>จิต 1                                   | ia 2 จากที่เ<br>ชื่อ<br>ฟาร์ม | (ส.)<br>เลซหะเบียน<br>ฟรรม<br>1001007702                |
| 00099999609<br>8.<br>เามการหนังสี<br>เการรรณังสี<br>เการรรณังสี<br>เการรรณังสี<br>เการรรณังสี<br>เการรรณ์<br>เการรรณ์<br>เการรรณ์<br>เการรรณ์<br>เการรรณ์<br>เกาะ<br>เกาะ<br>เกาะ<br>เกาะ<br>เกาะ<br>เกาะ<br>เกาะ<br>เกาะ | โสดัณฑ์ มีอื่ม<br>กดปุ่ม<br>la ชุดเลชที่ :<br>สหมังสือ : กะป. −<br>ป้องผู้ยืน/ชื่อ<br>กลุ่ม<br>สำรวย ยาดุ | เสีอง<br>ปลานิล<br>๑<br>กษ13-07<br>สื่อฟาร์ม<br>ส่งราย | 1001007359<br>รายการที่ต้อ<br>-17<br>เคราระเบิณน<br>พ่าร์ม<br>2301000336 | งการนำเข้าซู<br><u>มันพึกชุ</u>                      | ดหนังสือ<br>หนังสือ<br>แการในอุดหนึ่งมีล : กร<br>จริงจัดดาหล<br>• 90009999960 | 13-07-17 จำนวนหนังไ<br>ชื่องรู้ยื่น/ชื่อ<br>กลุ่ม<br>10 กลุ่มเลื่องปลาน้ำ<br>จิต 1<br>10 กลุ่มเลื่องปลาน้ำ<br>จิต 1 | ia 2 จากร์ได<br>ชื่อ<br>ฟาร์ม | (4)<br>เดราหะเบียน<br>ฟาร์ม<br>1001007702<br>1001007359 |

กดปุ่ม

| เลขที่หนังสือ      | t  | n#13-07-17 | 1 |
|--------------------|----|------------|---|
| itai               | 1  | n#13-07-17 |   |
| วันที่หนังสือ(อา.) | ż  | 13/07/2017 |   |
| วิเกรีร์บหนึ่งสิด  | Ę  | 13/07/2017 |   |
| สุนย์ตรวจประเมิน   | ŧ  | rani. •    |   |
| จำนวนแอกสาร        | ť  | 1          |   |
| จายสะเสียด         | £. |            |   |

### การพิมพ์ใบบันทึกข้อความ

1. กดปุ่ม 🖪

แสดงใบบันทึกข้อความ

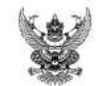

# บันทึกข้อความ

ส่วนราชการ ศูนย์พัฒนาระบบและรับรองมาตรฐานฟาร์มเพาะเลี้ยงสัตว์น้ำ กองพัฒนาระบบมาตรฐานสินค้าประมง

| ที่ | กษ13 <b>-</b> 07-17 | <b>วันที่</b> 13 กรกฎาคม | 2560 |  |
|-----|---------------------|--------------------------|------|--|
|     |                     |                          |      |  |

**เรื่อง** กษ13-07-17 เรียน หัวหน้าฝ่ายตรวจประเมินศูนย์พัฒนาระบบและรับรองมาตรฐานฟาร์มเพาะเลี้ยงสัตว์น้ำ

แบบประเมินฟาร์มฟาร์มเพาะพันธุ์และอนุบาลปลานิล เกษตรอินทรีย์ ด้านประมง (มกษ. 9000-2552 เล่ม 1) กระทรวงเกษตรและสหกรณ์

แบบประเมิน มกษ. อินทรีย์ระยะปรับเปลี่ยน
 2 ราย

แบบประเมินฟาร์มสถานประกอบการปลานิล เกษตรอินทรีย์ ด้านประมง (มกษ. 9000-2552 เล่ม 1) กระทรวงเกษตรและสหกรณ์

แบบประเมิน มกษ. อื่นทรีย์ระยะปรับเปลี่ยน
 1 ราย

# 6.2 ตรวจสอบเอกสารแบบประเมิน

หลังจากทำการจัดชุดเลขที่หนังสือ จากนั้นต้องทำการตรวจสอบเอกสารแบบประเมิน เพื่อตรวจสอบความ ถูกต้องของเอกสารแบบประเมินว่าตรงตามที่กำหนดไว้หรือไม่

### ขั้นตอนการตรวจสอบเอกสารแบบประเมิน

คลิกที่เมนูหลัก รับเอกสาร--> ตรวจสอบเอกสารแบบประเมิน

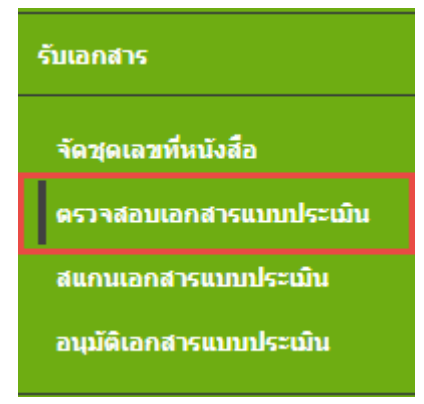

 จะปรากฏหน้าจอ ตรวจสอบเอกสารแบบประเมิน ซึ่งแสดงชุดเลขที่หนังสือ โดยข้อมูลจะแสดงแยก แต่ละฟาร์ม

| ศ พน<br>ศูนย์ตรวจประเมิ<br>ประเภทใบต่าทล<br>Q. ยังหา | u :[-1                | สมา —<br>เสตงร์งหมด      | - •]          | มาตรฐา<br>สถานะ | 54                            | : แสดงทั้<br>: แสดงทั้     | INSUR                            | 9                      |               |     |   |
|------------------------------------------------------|-----------------------|--------------------------|---------------|-----------------|-------------------------------|----------------------------|----------------------------------|------------------------|---------------|-----|---|
|                                                      | _                     |                          |               |                 |                               |                            |                                  |                        | 1 2 3         | 4 5 | - |
| ดขที่หนังสือ                                         | รันที<br>หนังสือ      | ศูนย์<br>หรวจ<br>ประเมิน | จลัสตำขอ      | ชื่อฟาร์ม       | สื่อผู้ชื่น                   | มาตรฐาน                    | ประเภทการ<br>พราจ                | สถานะ                  | สถานะ<br>สแกน |     |   |
| ₩13-07-17                                            | 13<br>กรกฎาคม<br>2560 | nsal.                    | 900099999609  | เสียงปลา<br>นิด | โสภัณฑ์ มี<br>อิม             | มกษ.<br>9000-2552<br>มณะ 1 | มกษ. อิษทรีย์<br>ระยะปรีมเปลี่ยน | saassaaau<br>checklist | ×             | E   | - |
| w13-07-17                                            | 13<br>пяпдзен<br>2560 | nani.                    | 9000999996010 |                 | กลุ่มเลี้ยง<br>ปลาน้ำรืด<br>1 | มกษ.<br>9000-2552<br>เสม 1 | ມກອ. ວັນທີນ໌<br>ຈະນະປຈັນເປລີຍນ   | รอดรวจสอบ<br>checklist | ×             | H   |   |

ดรวจสอบเอกสารแบบประเมิน

 สามารถค้นหาชุดเลขที่หนังสือ ได้จากเงื่อนไข รหัสคำขอ, เลขทะเบียนฟาร์ม, ชื่อผู้ยื่น, เลขที่หนังสือ , ศูนย์ตรวจประเมิน, มาตรฐาน, ประเภทใบคำขอ, สถานะ

| โดยการเ                                              | ลือกเงื่อนไขที่ต้องการค้นหา แล้วก                                      | วกดปุ่ม 🭳 คัมหา                                   |
|------------------------------------------------------|------------------------------------------------------------------------|---------------------------------------------------|
| ศำคัน<br>สูนย์ตรวจประเมิน<br>ประเภทใบศาขอ<br>Q ศันหา | : รหัสคำขอ 💌 150176201565<br>: แสดงหังหมด 💌 มา<br>: ยืนขอครั้งแรก 💌 สะ | มาดรฐาน : GAP กรมประมง ▼<br>สถานะ : แสดงทั้งหมด ▼ |

4. เมื่อพบข้อมูลที่ต้องการแล้ว กดปุ่ม ตรวจสอบเอกสารตรวจประเมิน

# 5. บันทึกข้อมูล **ผลการตรวจสอบเอกสาร** แต่ละรายการตรวจสอบ

| หรวจสอบเอกสารผ <b>ดการ</b> ตรวจประเมิน                                                           | 📢 ย่อนกสน |
|--------------------------------------------------------------------------------------------------|-----------|
| รมัสในทานอ :9000999996010 <b>O เป็นทำงัน : O</b><br>ประเภทการตรวจ : แกษ. อิพาที่ประอะปรับเปลี่ยน |           |
| เลกสารแบบจากผู้เครางประเมิน                                                                      |           |
| [งอะสัมษณฑามิน]                                                                                  |           |
| ะอกสารแนบพลตรวจวิเคราะทำางร้องปฏิบัติการ (Lab)                                                   |           |
| 10077802000000                                                                                   |           |

|                                          | Hann | SISSING     | mouth           |                                       |                                    |                    |
|------------------------------------------|------|-------------|-----------------|---------------------------------------|------------------------------------|--------------------|
| รายการตรวจสอบ                            | ม่าน | 141<br>1411 | ใม่มี<br>ข้อมูด | ข้อมูดจากไปตำขอ และแผนการ<br>เข้าดราจ | ข้อมูดจากแบบประเมใน<br>(Checklist) | งสามกระบุเพิ่มเดิม |
| มีผลการในคราะห์น้ำ                       | 0    | 0           | 0               |                                       |                                    |                    |
| วันที่ครวจประเมิน                        | 0    | 0           | .0              | 12 กรกฐาคม 2560                       |                                    |                    |
| รายนี้อยู่ครวจประเภิษ                    | 0    | 0           | .0              | นณฑิรา กาวรมุดิการด                   |                                    | []                 |
| มีพลการวิเตราะท่เนื่อ                    | 0    | 0           | 0               |                                       |                                    |                    |
| จำหวาม Man-day                           | 0    | 0           | 0               | 1                                     | 2                                  |                    |
| พื้นที่พ่าร่ม                            | 0    | 0           | 0               | 10 %                                  |                                    |                    |
| เอกสารเป็นมีจจุบัน                       | 0    | 0           | 0               |                                       |                                    |                    |
| ทวงสอบสมารถพระระบบ F-AU 35<br>(1/5/55)   | 0    | 0           | 0               |                                       |                                    |                    |
| ดรวจช่อร้องเรียน F-AU 86<br>(2/4/55)     | 0    | 0           | 0               |                                       |                                    |                    |
| ตรวจการไปจัดร้องหมาย F-AU 86<br>(2/4/55) | 0    | 0           | 0               |                                       |                                    |                    |
| บึจจับการผลิต(กำมี)                      | 0    | 0           | 0               |                                       |                                    |                    |

| บันทึกสารตกต่าง<br>ชื่อสารตกต่างที่พบ : — เลือก — | • จานวนมีพบ :                 | <b>O</b> 1980 |
|---------------------------------------------------|-------------------------------|---------------|
| สาลับ                                             | สารแกล่างที่พบ                | จำนาม         |
| เอกสารที่อัพโนลดแล้า :                            |                               |               |
|                                                   | 🚔 สุนบระวันหลังทำรัม 💠 บังหัด | 🕊 มัลนกเป็น   |

| 6.                              | สาม               | มารถบัน <i>พ</i> ิ       | โกข้อมูลพบสา       | รตกค้าง   | เพิ่มได้ โ  | ดยกดปุ่ม         |                   |             |                |      |    |
|---------------------------------|-------------------|--------------------------|--------------------|-----------|-------------|------------------|-------------------|-------------|----------------|------|----|
| บันทึกสารดกคำ<br>ชื่อสารดกคำงที | wu : ullai        | ۹                        | • จำนวมที่พน       | ¥[        |             | <b>O</b> 1980    | i .               |             |                |      |    |
|                                 |                   |                          |                    |           |             |                  |                   |             |                |      |    |
| สาลับ                           |                   |                          | สารณก              | ด้างส์พบ  |             |                  | จำนวน             |             |                |      |    |
| 1                               |                   | CAP                      |                    |           |             | 0.1              |                   |             | 8              | •    |    |
| 8.                              | กดา               | ปุ่ม 🕒                   | ข<br>ดูแบบประเมินท | ุ่<br>เข็ | งื่อดูเอกสา | าร แบบปร         | ะเมิน             |             |                |      |    |
| 9.                              | กดา               | ' ุ่ม 🚺                  | ย้อนกลับ หา        | กต้องกา   | รกลับไปเ    | <u>วันทึกผลก</u> | ารตรวจสอบ         | แอกสาร ฟา   | าร์มอื่นๆ      |      |    |
| 10                              | . ราย             | การที่บัน                | ทึก ผลการตรว       | าจสอบเอ   | กสารแบบ     | บประเมินแ        | ล้ว จะแสดง        | สถานะ "ระ   | ออนุมัติผ      | ลตรว | 19 |
|                                 | che               | ecklist"                 |                    |           |             |                  |                   |             |                |      |    |
| ลษที่หนังสือ                    | วันที่<br>หนังสือ | ศุมณ์<br>พรวจ<br>ประเมิน | รพัสสาขอ           | ข้อฟาร์ม  | ปัจจุบัน    | ມາສຽງານ          | ประเภทการ<br>ตราจ | สดานะ       | สถามะ<br>สมภาพ |      |    |
| u#13-07-17                      | 13                | mai.                     | 9000999996010      |           | กลมเลือง    | 102              | มกษ. อันหรือ      | รออามังคิคล | ×              | -    |    |

| on management | nuona                 | - Datema | Shirter Cha   | and a care | mastre.                       | 1002310                    |                                       | Net the                           | marrie. |   |  |
|---------------|-----------------------|----------|---------------|------------|-------------------------------|----------------------------|---------------------------------------|-----------------------------------|---------|---|--|
| nw13-07-17    | 13<br>กรกฐาคม<br>2560 | mudi.    | 9000999996010 |            | กสมเสียง<br>ปลาน้ำจืด<br>1    | มกษ.<br>9000-2552<br>เสม 1 | นกษ. อันหรีย์<br>ระยะน่รับ<br>เปลี่ยน | รออรมุมัติแต<br>ตราจ<br>checklist | ×       | I |  |
| nษ13-07-17    | 13<br>лялдзен<br>2560 | nani.    | 9000999996010 |            | กลุ่มเสี่ยง<br>ปลาน้ำจืด<br>1 | มกษ.<br>9000-2552<br>เสม 1 | มกษ. อินทรีย์<br>ระอะปรับ<br>เปลี่ยน  | รอดรวจสอบ<br>checklist            | ×       |   |  |

สามารถสแกนเอกสารตรวจประเมิน (ไฟล์เอกสารตรวจประเมินที่สแกนเรียบร้อยแล้ว) เข้าสู่ระบบ 11.

้ได้ โดยกดปุ่ม 🔎 และดูขั้นตอนการทำงานในหัวข้อ 6.3 สแกนเอกสารแบบประเมิน

\*\* หากเป็นการยื่นคำขอแบบกลุ่ม ข้อมูลฟาร์มจะแสดงแยกแต่ละฟาร์ม ต้องทำการตรวจสอบเอกสารแบบ ประเมินทุกฟาร์ม ในกลุ่ม

# 6.3 สแกนเอกสารแบบประเมิน

เมื่อตรวจสอบเอกสารแบบประเมินแล้ว ต้องทำการ สแกนเอกสารแบบประเมินเข้าสู่ระบบ เพื่อจัดเก็บเป็น ข้อมูลประกอบการพิจารณาการรับรองมาตรฐาน

#### ขั้นตอนการสแกนเอกสารแบบประเมิน

1.

- คลิกที่เมนูหลัก **รับเอกสาร --> สแกนเอกสารแบบประเมิน** รับเอกสาร จัดชุดเลขที่หนังสือ ดรวจสอบเอกสารแบบประเมิน สแกนเอกสารแบบประเมิน อนุมัติเอกสารแบบประเมิน หรือ กดปุ่ม 🔎 ที่เมนู "ตรวจสอบเอกสารแบบประเมิน

ปรากฏหน้าจอ สแกนเอกสารแบบประเมิน ดังรูป 2.

สแกนเอกสารแบบประเมิน

| สมเพิ่งรวรประเมิน | 1 u za nianna | 10005570 | - 1.784 Same - • |  |
|-------------------|---------------|----------|------------------|--|
| ประเภทใบคำขอ      | : แสดงทั้งหมด | สถานะ    | : แสดงทั้งหมด 🔹  |  |
|                   |               |          |                  |  |
| C HUNT            |               |          |                  |  |

| เลขพึ่งบังสือ | รับที่<br>พนังสือ     | สุมมัตรวจ<br>ประเพิ่ม | รเสีสตำขอ     | ขึ้อฟาร์ม | ชื่อผู้ยื่น                | มาตรฐาน                   | ประเภทการ<br>ตรวจ                | สถานะ                        | สมายม<br>มายมาย |  |
|---------------|-----------------------|-----------------------|---------------|-----------|----------------------------|---------------------------|----------------------------------|------------------------------|-----------------|--|
| nw13-07-17    | 13<br>лялдзен<br>2560 | nud.                  | 9000999996010 |           | กลุ่มเสื่อง<br>ปลาน้ำจืด 1 | มกษ. 9000-<br>2552 งคม 1  | หกษ. อินทรีม์<br>ระยะปรับเปลี่ยน | รอองมีดีคล<br>ดาวจ checklist | ×               |  |
| nw13-07-17    | 13<br>лялдаеы<br>2560 | nust.                 | 9000999996010 |           | กลุ่มเสียง<br>ปลาน้ำจืด 1  | มกษ. 9000-<br>2552 เล่ม 1 | มกษ. อันทรีป<br>ระยะปรับเปลี่ยน  | รอคราจสอบ<br>checklist       | ×               |  |

 สามารถค้นหาชุดเลขที่หนังสือ ได้จากเงื่อนไข รหัสคำขอ, เลขทะเบียนฟาร์ม ,ชื่อผู้ยื่น ,เลขที่หนังสือ ,ศูนย์ตรวจประเมิน,มาตรฐาน , ประเภทใบคำขอ, สถานะ

|                                                                                                    | an and a second second                                                                                                    |                                                                                                    |                                                 |                                |
|----------------------------------------------------------------------------------------------------|----------------------------------------------------------------------------------------------------|----------------------------------------------------------------------------------------------------|-------------------------------------------------|--------------------------------|
| คาคม<br>สมพัฒราพรรรมิน                                                                                                    | - usanfauna -                                                                                                    | * unessiu                                                                                                    | - unenfame - *                                  |                                |
| ประเภทใบคำขอ                                                                                                    | <ol> <li>แสดงทั้งหมด</li> </ol>                                                                                                    | * 401¥=                                                                                                    | : - แสดงก็องมด •                                |                                |
| Q ตับหา                                                                                                    |                                                                                                    |                                                                                                    |                                                 |                                |
| 4.                                                                                                    | กดปุ่ม 🔎 ปร                                                                                                    | ากฎหน้าจอสแกนเอกส                                                                                                    | ารผลการตรวจประเมิน                              |                                |
| แกนเอกสารผลก                                                                                                    | ารคราจประเมิน                                                                                                    |                                                                                                    |                                                 | 📢 ช่อนกลั                      |
| รพัสโบตำขอ : 9<br>ประเภทการตรวจ : ม                                                                                                    | 000999996010 <b>0</b><br>กษ. อิพทรีประธะปรีบลปลี่ยน                                                                                   | สื่อเข้ารับ : 0                                                                                                    |                                                 |                                |
| ชื่อเอกสาร :                                                                                                    | อัทโหลด                                                                                                    | เมือกไห่ส์ ไม่ได้เลือกไฟอ์ได                                                                                                    | O críu                                          |                                |
| สารที่อัฟโหลดแล้ว :                                                                                                    |                                                                                                    |                                                                                                    |                                                 |                                |
| งสารที่อัฟโบลดแล้ว :<br>5.<br>6.                                                                                                    | กดปุ่ม <b>เลือกไฟส</b><br>ระบุชื่อเอกสาร และ                                                                                          | 1<br>และเลือกไฟล์เอกส<br>ะกดปุ่ม                                                                                                    | งารตรวจประเมิน ที่ทำการสแกนไว้                  | เรียบร้อยแล้ว                  |
| งสารที่อัฟโบลดแล้ว :<br>5.<br>6.<br>รงัสในต่าชอ : 9<br>ประเภษการตราร : ม                                                                             | กดปุ่ม <mark>เลือกไฟส</mark><br>ระบุชื่อเอกสาร และ<br>000999996010 <b>0</b><br>กษ. มีหารีประธะปรับเปลี่ยน                             | <ol> <li>และเลือกไฟล์เอกส</li> <li>ะกดปุ่ม</li> <li>รัพม</li> </ol>                                                                                                    | งารตรวจประเมิน ที่ทำการสแกนไว้                  | เรียบว้อยแล้ว                  |
| งสารที่อัฟโบลดแต้ว :<br>5.<br>6.<br>รงัสใบสาขอ : 9<br>ประเภษการตราจ : ม<br>ชื่อเอกสาร                                                                | กดปุ่ม เลือกไฟส<br>ระบุชื่อเอกสาร และ<br>0009999956010<br>กษ. มีมารีสระธะปรับเปลี่ยน                                                  | <ol> <li>และเลือกไฟล์เอกส</li> <li>ะกดปุ่ม</li> <li>รัฒปรณะ</li> <li>รัณปรณะ</li> <li>รัณปรณะ</li> </ol>                                                                                                 | งารตรวจประเมิน ที่ทำการสแกนไว้<br>โตรด          | เรียบร้อยแล้ว                  |
| สารที่อัฟโมลดแต้ว :<br>5.<br>6.<br>ระเภทการตรวร : ม<br>ชื่อเอกสาร<br>7.                                                                              | กดปุ่ม <b>เลือกไฟส</b><br>ระบุชื่อเอกสาร และ<br>000999996010 <b>0</b><br>กษ. มีหารีสระระปรินษมส์สะน<br>อัพร์เหลด<br>เอกสารที่อัพโหลดแ | <ol> <li>และเลือกไฟล์เอกส<br/>ะกดปุ่ม</li> <li>มีมาร์ม:</li> <li>มีมาร์ม:</li> <li>มีมาร์ม:</li> <li>มีมาร์ม:</li> <li>มีมาร์ม:</li> <li>มีมาร์ม:</li> <li>มีมาร์ม:</li> </ol>                           | งารตรวจประเมิน ที่ทำการสแกนไว้<br><b>(C</b> M   | เรียบร้อยแล้ว                  |
| เสารที่อัฟโมลดแม้ว :<br>5.<br>6.<br>รงัสใบสาชอ : 9<br>ประเภษการตรวร : ม<br>ชื่อเอกสาร<br>7.<br>แกมแอกสารผอก                                          | กดปุ่ม <b>เลือกไฟส</b><br>ระบุชื่อเอกสาร และ<br>000999996010 <b>(</b><br>กร. มีหารีย์ระยะปรินหมีสียน<br>อัทโหลด<br>เอกสารที่อัพโหลดแ  | <ol> <li>และเลือกไฟล์เอกส<br/>ะกดปุ่ม</li> <li>นี่มฟาร์ม: •</li> <li>นี่มฟาร์ม: •</li> <li>นี่มฟาร์ม: •</li> <li>นี่มฟาร์ม: •</li> <li>นี่มฟาร์ม: •</li> <li>ส่มฟาร์ม: •</li> <li>ส่มฟาร์ม: •</li> </ol> | การตรวจประเมิน ที่ทำการสแกนไว้<br><b>( C เต</b> | เรียบร้อยแล้ว<br><b>*</b> dawn |
| งสารที่อัฟโมลดแม้ว :<br>5.<br>6.<br>รงัสไมต่าชอ : 9<br>ประเภทการพราจ : ม<br>ชื่อเอกสาร<br>7.<br>แกนเอกสารผลก<br>รงัสโมต่าชอ : 9<br>ประเภทการพราจ : 1 | กดปุ่ม เลือกไฟล<br>ระบุชื่อเอกสาร และ<br>วะบุชื่อเอกสาร และ<br>เอกสารที่อัพโหลดแ<br>เอกสารที่อัพโหลดแ<br>ารตรางประเมน                 | <ol> <li>และเลือกไฟล์เอกส<br/>ะกดปุ่ม</li> <li>มีมฟาร์ม: •</li> <li>มีมฟาร์ม: •</li> <li>มีมฟาร์ม: •</li> <li>มีมฟาร์ม: •</li> <li>มีมฟาร์ม: •</li> </ol>                                                |                                                 | เรียบร้อยแล้ว                  |

หากต้องการลบเอกสารผลการตรวจประเมินที่อัพโหลดแล้ว กดปุ่ม 🧕

8. สามารถแนบเอกสารตรวจประเมินได้หลายๆไฟล์ โดยทำตามขั้นตอนที่ 6 และ 7

9. เมื่อทำการสแกนเอกสารตรวจประเมินแล้ว สถานะการสแกน จะแสดงเป็น เครื่องหมายถูก ดังรูป ถือว่าสแกนเอกสารตรวจประเมินเสร็จสิ้น

| เลนที่หนังสือ           | วันที่<br>หนังสือ     | ศุ <b>ม</b> ปตรวจ<br>ประเมิม | รหัสด่านอ      | ชื่อฟาร์ม | ชื่อผู้ปั้น                | มาตรฐาน                   | ประเภทการ<br>ครวจ                | สถานะ                        | สถามะ<br>สแกม |  |
|-------------------------|-----------------------|------------------------------|----------------|-----------|----------------------------|---------------------------|----------------------------------|------------------------------|---------------|--|
| n <del>u</del> 13-07-17 | 13<br>пรпатен<br>2560 | ກມປ.                         | 9000999996010  |           | กลุ่มเลี้ยง<br>ปลาน้ำจืด 1 | มกษ. 9000-<br>2552 เล่ม 1 | นกษ. อินหรีย่<br>ระยะปรับเปลี่ยน | รออนมัติผล<br>พรวจ checklist | *             |  |
| nte13-07-17             | 13<br>пรпатен<br>2560 | กมป.                         | 90009999996010 |           | กลุ่มเสียง<br>ปลาน้ำจืด 1  | มกษ. 9000-<br>2552 เล่ม 1 | มกษ. อิจทรีป<br>ระธะปรับเปลี่ยน  | รอดรวจสอบ<br>checklist       | ×             |  |

# 6.4 อนุมัติเอกสารแบบประเมิน

หลังจาก ตรวจสอบเอกสารแบบประเมินและ สแกนเอกสารตรวจประเมินเรียบร้อยแล้ว ต้องทำการให้ ผู้อนุมัติทำการอนุมัติเอกสารแบบประเมิน เพื่อยืนยันความถูกต้องอีกครั้ง

### ขั้นตอนการอนุมัติเอกสารแบบประเมิน

คลิกที่เมนูหลัก รับเอกสาร --> อนุมัติเอกสารแบบประเมิน

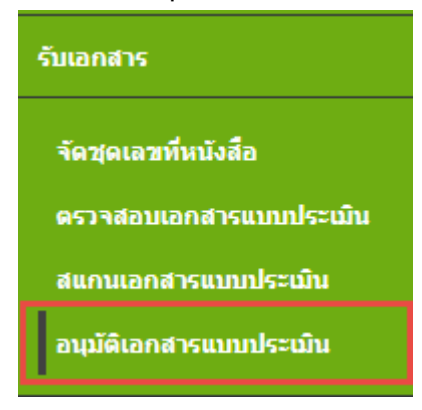

ปรากฎหน้าจออนุมัติเอกสารแบบประเมิน ดังรูป

อนุมัดีเอกสารแบบประเมิน

| กัน                                  | :[ idan •                                 |   |         |                                     |   |
|--------------------------------------|-------------------------------------------|---|---------|-------------------------------------|---|
| ย์ตรวจประเม็น                        | : – แสดงทั้งหมด –                         |   | มาตรฐาน | : – แสดงาร์งหมด –                   |   |
| ะเภทใบ <mark>ศ</mark> าชอ            | 1 – แสตองโองเมต –                         | • | สถานะ   | <ul> <li>= แสดงร้องของ –</li> </ul> |   |
| งสำคับ <mark>ต</mark> าม             | 1 วันที่รับหนังสือ 🔻                      |   |         |                                     |   |
| 1 ตันหา                              |                                           |   |         |                                     |   |
| แอหเป็นคำชอ<br>งสาดับตาม<br>2. คับทา | 1 — แสดงทั้งหมด —<br>1 วันที่รับหนังสือ ▼ | • | สถานะ   | า – แสดงทั้งของ –                   | • |

| เลขพึ่งนังคือ           | วันที่<br>หนังคือ     | สุมบัตรวจ<br>ประเมิน | รมัสตำหล      | ชื่อฟาร์ม | ขื่อผู้ยื่น                | มาตรฐาน                  | ประเภทการ<br>ครวจ                 | ดีตานะ                       | ต่ถานะ<br>ต่นกน |  |
|-------------------------|-----------------------|----------------------|---------------|-----------|----------------------------|--------------------------|-----------------------------------|------------------------------|-----------------|--|
| nw13-07-17              | 13<br>กรกฎาคม<br>2560 | ກມປ.                 | 9000999996010 |           | กลุ่มเลี้ยง<br>ปลาน้ำจิด 1 | มกษ. 9000-<br>2552 เลม 1 | ມກອ. ລິນທຈີດ<br>ຈະນະນີຈັນເປລີ່ນຸນ | รออนมัติคค<br>พรวจ checklist | *               |  |
| na 13-07-17             | 13<br>ляпдэни<br>2560 | nsid.                | 9000999996010 |           | กสุมเลี้ยง<br>ปลาน้ำจืด 1  | มกษ. 9000-<br>2552 เสม 1 | มกษ. อังหรัย<br>ระยะปรับเปลี่ยง   | รองการสอบ<br>checkäst        | ×               |  |
| n <del>u</del> 13-07-17 | 13                    | กระป.                | 900099999609  | เสียงปลา  | นิศณฑร์ มี                 | ມກອ. 9000-               | ນກອ. ວິນທາຈີຢ                     | รอดรวจสอย                    | ×               |  |

 สามารถค้นหาชุดเลขที่หนังสือ ได้จากเงื่อนไข รหัสคำขอ, เลขทะเบียนฟาร์ม, ชื่อผู้ยื่น, เลขที่หนังสือ ,ศูนย์ตรวจประเมิน,มาตรฐาน, ประเภทใบคำขอ, สถานะ

| กลุ่ม           | : 1ßan 🔹             |                             |                   |
|-----------------|----------------------|-----------------------------|-------------------|
| ุนย์ครวจประเมิน | : แสดงทั้งหมด        | <ul> <li>มาตรฐาน</li> </ul> | : แสดงทั้งหมด 🔻   |
| ไระเภทใบสาชอ    | : แสลอเร็งหมด        | • สถานะ                     | : แสดงหรือหมด 🔹 🔹 |
| รียงดำดับตาม    | : วันที่รับหนังสือ 🔻 |                             |                   |

กดปุ่ม III เพื่อทำการอนุมัติเอกสารตรวจประเมิน

# ปรากฏหน้าจอ ตรวจสอบเอกสารผลการตรวจประเมิน

| ลรวจสอบเอกสารผลการตรวจประเมิน                                                               | 🖷 ปอนกสัน |
|---------------------------------------------------------------------------------------------|-----------|
| รพัสรับศาระล : 9000999996010 🌑 ซื้อฟาร์ม : 🔘<br>ประเภทการตราจ : พาพ. อันทรีประชายใหม่ปลี่อย |           |
| ามคสารแหนจากผู้พรรจประเมิง                                                                  |           |
| [vinsfinustrin]                                                                             |           |
| รอกสารสมบนแต่ตรรจริตครามที่สาวอย่องปฏิบัติการ (Lab)                                         |           |
| [Instal Scientings]                                                                         |           |
|                                                                                             |           |

|                                           | Henrysestydaulandis                      |               |               |                                       |                                    |                   |  |
|-------------------------------------------|------------------------------------------|---------------|---------------|---------------------------------------|------------------------------------|-------------------|--|
| รายการตรวาสอบ                             | NY NY NY NY NY NY NY NY NY NY NY NY NY N | "tui<br>ainsi | Tanti<br>Nava | รัสมุดจากในการล และแคนการ<br>ครามเริง | ข้อมูลจากแบบประเมิน<br>(Checklist) | หมายเหตุกรับเนื้น |  |
| มีผลการใหล่รวะที่น้ำ                      | *                                        | 0             | 0             |                                       |                                    | [                 |  |
| วัททั้งขวานไขะเป็น                        | ٠                                        | 0             | 0             | 12 импраны 2560                       |                                    | [                 |  |
| รายนี้อยู่ครางประเทิษ                     | ٠                                        | 0             | 0             | มหม่ที่รว ดาวหมุติการษ                |                                    |                   |  |
| มีคลการในกราะพัเนื่อ                      | ٠                                        | 0             | 0             |                                       |                                    |                   |  |
| 41srau Man-day                            | ٠                                        | 0             | 0             | 1                                     | 2                                  |                   |  |
| พื้นที่ฟาร์ม                              | *                                        | 0             | 0             | 10 %                                  |                                    |                   |  |
| ແລະລາກເປັນປ່ຈຈຸບັນ                        | 0                                        | 0             | ٠             |                                       |                                    |                   |  |
| พระสอบสะหรืองอาณา F-AU 35<br>(1/5/55)     | 0                                        | 0             | *             |                                       |                                    |                   |  |
| ดาวจะปอร์องเกิดพ F-AU 86<br>(2/4/55)      | 0                                        | .0            |               |                                       |                                    |                   |  |
| ตรวจการไข้เครื่องหลาย F-AU 86<br>(2/4/55) | 0                                        | 0             |               |                                       |                                    |                   |  |
| ยังจัดการผลิต(ดำพี)                       | 0                                        | 0             | ٠             |                                       |                                    |                   |  |

| - นี่อดารอกค่างที่พบ : เมือก | จำนวนที่หน : |  |
|------------------------------|--------------|--|

ciíai

| สาสัย | สารละเด้าะที่หน | 4mmu |  |
|-------|-----------------|------|--|
| 1     | CAP             | 0.1  |  |
|       |                 |      |  |

เอกสารพื่อีพโนกดนดั่ว 1 ประเภษ/999960204

🚖 ดูแลกประเม็ดต่าวัน 🔶 ทัมพัก 🚺 พังคมมัน

 ธรวจสอบความถูกต้องของเอกสารผลการตรวจประเมิน จากนั้นกดปุ่ม บันทึก ระบบแสดง ปุ่ม อนุมัติรอเข้าพิจารณา และ ปุ่ม ไม่ผ่านข้อกำหนด

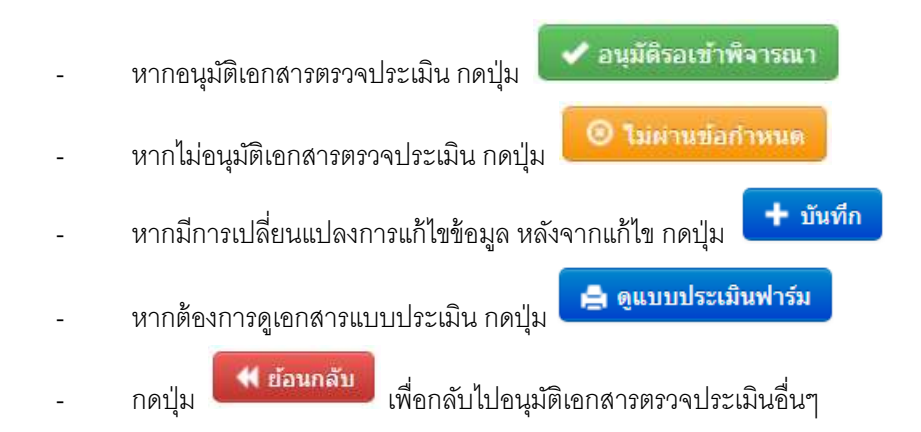

 หากอนุมัติเอกสารเรียบร้อยแล้ว จะแสดงข้อความแจ้ง "บันทึกรายละเอียดการตรวจสอบและสาร ตกค้างเรียบร้อยแล้ว"

### ที่ด้านล่างหน้าจอ ปุ่ม *อนุมัติรอเข้าพิจารณา* และปุ่ม *ไม่ผ่านข้อกำหนด* จะหายไปจากหน้าจอ

| າມດຕາງແພນຈາກຜູ້ທາງຈະນັກແ               | มีพ       |              |               |                                      |                                    |                   |
|----------------------------------------|-----------|--------------|---------------|--------------------------------------|------------------------------------|-------------------|
| [winflausiriu]                         |           |              |               |                                      |                                    |                   |
| เอกสารขบบคลเราจใหลราก                  | สพวลพ์ลงเ | ປດັນເລັດວາ   | (Lab)         |                                      |                                    |                   |
| (Surrey Sylamoula)                     |           |              |               |                                      |                                    |                   |
|                                        |           |              |               |                                      |                                    |                   |
|                                        | нало      | susosda      | iulandis      |                                      |                                    |                   |
| ราชการตรวงขอบ                          | ei tu     | "tai<br>ainu | Tatil<br>Nava | ชัญดจากในกัวขอ ลดะลมมการ<br>เช่ามรวจ | ข้อมูลจากคนแประเมิน<br>(Checklist) | หมายเหลุกที่เหมืน |
| iwaการในคราะห์น้ำ                      | *         | 0            | 0             |                                      |                                    |                   |
| นทั้งกระจะประเม็น                      | ٠         | 0            | 0             | 12 mmg1ee 2560                       |                                    | [                 |
| ายนี้อยู่ดาวจประเมิษ                   | ٠         | 0            | 0             | มณฑิกา ดาวามุลักรรษ                  |                                    |                   |
| ใดลการใจกราะพับชื่อ                    | •         | 0            | 0             |                                      |                                    |                   |
| i wau Man-day                          | ٠         | 0            | 0             | 1                                    | 2                                  |                   |
| ในที่ฟาร์ม                             | *         | 0            | 0             | 10 %                                 |                                    |                   |
| ລະລາກເປັນປັຈຈຸບັນ                      | 0         | 0            | ٠             |                                      |                                    |                   |
| rissaauaarsaveteuu F-AU 35<br>1/5/55)  | 0         | 0            | *             |                                      |                                    |                   |
| พระเข้อร่องเงินพ F-AU 86<br>2/4/55)    | 0         | 0            | ٠             |                                      |                                    | [                 |
| เรวจการไปแคร็ออหมาย F-AU 86<br>2/4/55) | 0         | 0            |               |                                      |                                    |                   |
| วิจจัยการแล็ด(ดำลี)                    | 0         | 0            | •             |                                      |                                    |                   |
|                                        |           |              |               |                                      |                                    |                   |
| นั้นแห่งสารอกตัวงศ์พน : เมือก          | H.        | •            | จานวนที่ห     | nu : [] [0                           | เพื่อเ                             |                   |
| สาสัย                                  |           |              | #15#          | เกล้างที่หน                          | עוערא                              |                   |
| 1                                      | CAP       |              |               |                                      | 0.1                                |                   |

6 - 17

7. เมื่ออนุมัติเอกสารเรียบร้อยแล้ว รายการใบคำขอ จะมีสถานะ "ผ่านการตรวจสอบ Checklist"

| สุนยัดรวจประเมิน | 1 แสดงทั้งหมด        |   | มาตรฐาน | 1 แสดงทั้งหมด |   |  |
|------------------|----------------------|---|---------|---------------|---|--|
| ประเภทใบต่าขอ    | - ลแพงโรงสม 1        | • | สถานะ   | : แสดงทั้งหมด | • |  |
| เรียงสำคับตาม    | : วันที่รับหนังสือ 🔹 |   |         |               |   |  |
| Q sium           |                      |   |         |               |   |  |

| เดซที่หนังสือ | วันที่<br>พบังคือ     | ศูนมัตรวจ<br>ประเมิน | ราโฮศาขอ       | สื่อฟาร์ม | สอสู่มีน                   | มวตรฐาน                   | ประเภทการ<br>แรวจ                | 601117                       | สถานะ<br>สหกน |  |
|---------------|-----------------------|----------------------|----------------|-----------|----------------------------|---------------------------|----------------------------------|------------------------------|---------------|--|
| nw13-07-17    | 13<br>กรกฎาคม<br>2560 | rani.                | 9000999996010  |           | กสมเด็บง<br>ปลาน้ำจิด 1    | มกษ. 9000-<br>2552 เสม 1  | มกษ. อันหรีย่<br>ระยะปรับเปลี่ยน | ส่วนการสรรจ<br>สอบ Checklist | *             |  |
| nw13-07-17    | 13<br>ляпдпен<br>2560 | rand.                | 90009999996010 |           | กลุ่มเลี้ยง<br>ปลาป้าจิต 1 | มกษ. 9000-<br>2552 เล่ม 1 | มกษ. อินหรีย์<br>ระชะปรับเปลี่ยน | าอหาวาสสม<br>checkäst        | ×             |  |

# บทที่ 7 การพิจารณา

หลังจากการตรวจประเมินฟาร์มเรียบร้อยแล้ว จะนำผลการตรวจมาพิจารณาในที่ประชุม กับคณะทบทวน รับรอง เพื่อเป็นการรับทราบ และ committee

เมนูผลการพิจารณา มีเมนูย่อย คือ

- 7.1 จัดกลุ่มคณะทบทวนการรับรอง
- 7.2 บันทึกผลคณะทบทวนการรับรอง
- 7.3 จัดกลุ่มคณะพักใช้เพิกถอน
- 7.4 บันทึกผลคณะพักใช้เพิกถอน
- 7.5 ยืนยันผลคณะทบทวนการรับรอง

แยกการทำงานตามเมนูย่อย ดังนี้

# 7.1 จัดกลุ่มคณะทบทวนการรับรอง

การจัดกลุ่มคณะทบทวนการรับรอง แบ่งออกเป็น 2 ประเภท คือ

7.1.1 การสร้างรายการขอใบรับรอง

7.1.2 การสร้างรายการขอยกเลิกใบรับรอง

### 7.1.1 ขั้นตอนการสร้างรายการขอใบรับรอง

1. คลิกที่เมนูหลัก **การพิจารณา --> จัดกลุ่มคณะทบทวนการรับรอง** 

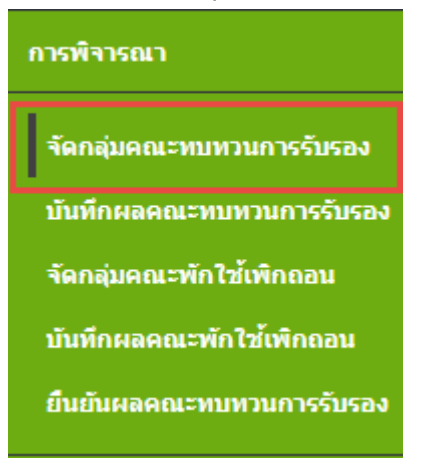
ปรากฎหน้าจอการจัดกลุ่มคณะทบทวนการรับรอง ดังรูป

| จัดกลุ่มคณะทบทว       | านรับรอง         |                 |                | • สร้างคณะหมาวงสัมเลง |
|-----------------------|------------------|-----------------|----------------|-----------------------|
| สำคัน : [ชื่อการประชุ | µ••)[]0:         | ห้อหมด • Q สำหา |                |                       |
| ขื่อการประชุน         | วันที่พิจารณว    | จำนวยที่พิจารณา | สถานะการประชุม | 1 2 3 4 5             |
| 152/2560              | 14 มิถุนายน 2560 | 38              | จบการพิจารณา   | / 8                   |
| 150/2560              | 9 มีกุรายน 2560  | 26              | จมการพิจารณา   | / 11                  |
| 151/2560              | 9 มีถุนายน 2560  | 38              | ຈນກາรพิจารณา   | / 0                   |
| 148/2560              | 8 มิถุนายน 2560  | 35              | จมการพัจารณา   | / =                   |
| 149/2560              | 8 มีกุราชร 2560  | 25              | จบการพี่จารณา  | / 8                   |

 สามารถค้นหาข้อมูลการประชุมได้จากเงื่อนไข ชื่อการประชุม และ ปีการประชุม โดยเลือกระบุ ข้อมูลที่ต้องการค้นหา แล้วกดปุ่ม

|         |                 | <br>1 |           |         |
|---------|-----------------|-------|-----------|---------|
| คำคัน : | ชื่อการประชุม ▼ | ปี :  | ทั้งหมด 🔻 | Q ด้นหา |
|         |                 |       |           |         |

ทำการสร้างคณะทบทวนการรับรองก่อน (สร้างคณะผู้ประชุม) โดยกดปุ่ม

🖸 สร้างคณะทบทวนรับรอง

| 5.                                               | ระบุข้อมูล ชื่อการประชุม และ วันที่ประชุม และกดปุ่ม 💽 บันทึกการประชุม |            |
|--------------------------------------------------|-----------------------------------------------------------------------|------------|
| จัดกลุ่มคณะทบห                                   | าวหรับรอง                                                             | 🕊 ย้องกลับ |
| ข้อมูลการประชุม<br>ชื่อการประชุม<br>วันที่ประชุม |                                                                       |            |
|                                                  | <ul> <li>มันติกการประมุม</li> </ul>                                   |            |

- ปรากฏหน้าจอจัดใบคำขอเข้าคณะทบทวนรับรอง
- 7. ระบุคณะประชุม โดยเลือกบทบาทในการประชุม ระบุชื่อคณะกรรมการ และ ตำแหน่ง

| บพบาทถึ                                                                          |                                                                                                    |                                                                                                    |                                        |       |
|----------------------------------------------------------------------------------|----------------------------------------------------------------------------------------------------|----------------------------------------------------------------------------------------------------|----------------------------------------|-------|
| ชื่อตณะร                                                                         | มการประชุม : ประธาน<br>เรรมการ :<br>:<br>:<br>O เพียมเ                                                                                                    | •<br>uzshenu                                                                                                    |                                        |       |
| สาสับ ซึ่                                                                        | a - 81ja                                                                                                    | บหมาพ                                                                                                    | สานหน่ง                                |       |
| 1 04                                                                             | รงค์ เมษากร                                                                                                    | ประสาน                                                                                                    | ผู้ป่านาณูการพิเศษ                     |       |
|                                                                                  | สามารถแก้ได                                                                                                    | ท้คมลผ้าไระชมรายบั้นได้ โดยกดา                                                                                                    | ไม 🔼 และ                               |       |
|                                                                                  | 61 164 18616611611.<br>97                                                                                                    | รา รุงรง แ<br>ร                                                                                                    |                                        |       |
|                                                                                  | สามารถลบข้อ                                                                                                    | มูลผู้ประชุมรายนั้นได้ โดยกดปุ่ม                                                                                                    |                                        |       |
|                                                                                  |                                                                                                    | _                                                                                                    |                                        |       |
|                                                                                  | 8. จัดใบคำขอเข้า                                                                                                    | เการประชุม โดยกดปุ่ม 💴                                                                                                    | ดใบคำขอเข้าการประชุม                   |       |
| ดใบคำขอ                                                                          | เข้าคณะทบทวนรับรอง                                                                                                    | ч ч                                                                                                    |                                        | H dau |
| ช่อมอการประ                                                                      |                                                                                                    |                                                                                                    |                                        |       |
| นึ่งการประเท                                                                     | u * :13-07-17                                                                                                    |                                                                                                    |                                        |       |
|                                                                                  |                                                                                                    | 60                                                                                                    |                                        |       |
| กับที่ประชุม                                                                     | : 13 rising au 25                                                                                                    |                                                                                                    |                                        |       |
| รับที่ประมุม                                                                     | : 13 กรกฎาคม 25                                                                                                    | 🛙 มนุระประกาณเวลาระสาน 🛛 🖩                                                                                                    | nrei                                   |       |
| รับที่ประมุม <sup>1</sup><br>อณะประมุม -                                         | : 13 กรกฎาลม 25<br>แก้โขกาม                                                                                                    | รรรณ 🍐 ดับหรียรายงานการประชุม 🔛 E                                                                                                    | mel                                    |       |
| รับที่ประมุม '<br>อณะปาะณะ -<br>มหมาหรั                                          | 25 และกูกกา E1 :<br>                                                                                                    | <ul> <li>พัฒชาวิมรามสายสายสายสุด</li> <li>พัฒชาวิมรามสายสายสายสายสายสายสายสายสายสายสายสายสายส</li></ul>                                                                                                    | ncel                                   |       |
| รับที่ประมุม<br>คณะประมุม<br>มหมาหรั<br>ชื่อคณะเ                                 | : 13 กรกฎาคม 25<br>// แก้ไขการประชุม : ประชาม<br>เการะประชุม : ประชาม<br>เรามาร                                                                                                    | <ul> <li>มมาะปะกาณาหมายวิทยต์ 🌒 (มุกระยุ)</li> </ul>                                                                                                    | scel                                   |       |
| รับที่ประชุม<br>คณะประชุม -<br>นหมาทชิ<br>ชื่อคณะก<br>สำสะหน่ง                   | 25 uargaan 13 :<br>ערמסלעע<br>ערמסלע : ערמסלעע<br>ערמסלע :<br>ערמסלע<br>ערמסלע<br>ערמסלעע<br>ערמסלע<br>ערמסלעע<br>ערמסלעע<br>ערמסלע<br>ערמסלעע<br>ערמערמע<br>ערמע<br>ערמע<br>ערמסלע<br>ערמע<br>ערמע<br>ערמע<br>ערמע<br>ערמע<br>ערמסלע<br>ערמע<br>ערמע<br>ערמע<br>ערמע<br>ערמע<br>ערמע<br>ערמע<br>ער | มมาะระโรงกามกามการประมุณ 🖬 🗄<br>มาระระบบการประมุณ 🕷 🕷<br>มาระระบบการประมุณ                                                                                                    | mel                                    |       |
| รับที่ประมุม<br>อกเขาโรงมูม -<br>บาทบาทใช<br>ชื่อตกเขา<br>สำหรรรม่ง              | : 13 rangaau 25<br>שולים און אין און און און און און און און און און או                                                                                                    | และสุมาร์การสารแกรงสารสุม III E                                                                                                    | nrel                                   |       |
| รับที่ประมุม<br>คณะประมุม<br>บทบาทใ<br>ชื่อคณะก<br>สำแหน่ง<br>สำเหน่ง            | : 13 กรกฎายม 25<br>แก้โรงการ<br>มการประชุม : ประชาน<br>เรรมการ :                                                                                                    | ערשאע<br>שואביוערייעריעריעריעריעריען שע דעע<br>איז איז איז איז איז איז איז איז איז איז                                                                                                    | arel                                   |       |
| รับที่ประมุม<br>คณะประมุม<br>มหมาหรั<br>สำสงหณะ<br>สำสงหม่ง<br>คาลับ สื<br>1 ณ   | : 13 กรกฎาณ 25<br>แก้โรงการ<br>มหาระประชุม<br>เรรมการ<br>:<br>:<br>:<br>:<br>:<br>:<br>:<br>:<br>:<br>:<br>:<br>:<br>:                                                                                                    | <ul> <li>และสุราชานี้และสุราชานุการประมุณ และสุราชานุการประมุณ และสุราชานุการป<br/>ประมุณ และสุราชานุการประมุณ และสุราชานุการประมุณ และสุราชานุการประมุณ และสุราชานุการประมุณ และสุราชานุการประมุณ และสุราชานุการประมุณ และสุราชานุการประมุณ และสุราชานุการประมุณ และสุราชานุการประมุนารประมุณ และสุราชานุการประมุณ และสุราชานุการประมุณ และสุราชานุการประมุณ และสุราชานุการประมุณ และสุราชาน<br/><td>arcel<br/>สายเหน่ง<br/>ผู้อำนาญการพิเสษ</td><td></td></li></ul> | arcel<br>สายเหน่ง<br>ผู้อำนาญการพิเสษ  |       |
| รับที่ประมุม<br>อณะประมุม<br>มหมาหริ<br>ชื่อลดเมะ<br>สำสะหน่ง<br>สำนะหน่ง<br>1 ณ | : 13 กรกฎาลม 25<br>มกิโนกรรม<br>มการประชุม : ประชาน<br>เรรมการ :<br>ม<br><br><br><br>ม เรรมการ<br>ม<br><br><br><br>ม เรรมการ<br>ม<br><br><br><br>ม<br>ม<br>ม<br>ม<br>ม<br>ม<br>ม<br>ม<br>ม<br>ม<br>ม<br>ม<br>ม                                                                                                    | <ul> <li>มหาระหะ</li> <li>มหาระหะ</li> <li>มหาระหะ</li> <li>มหาระหะ</li> <li>มหาระหะ</li> </ul>                                                                                                    | excel<br>สาแหน่ง<br>ผู้อำนาณูการพื้นสม |       |
| รับที่ประมุม<br>คณะประมุม<br>                                                    | : 13 กรกฎาลม 25<br>แก้โรกรรม<br>มการเประชุม : : ประชาน<br>เรรมการ :<br>                                                                                                    | <ul> <li>มหมาน</li> <li>มหมาน</li> <li>มหมาน</li> <li>มหมาน</li> </ul>                                                                                                    | aref<br>สาแหน่ง<br>ผู้อำนาญการพิเศษ    |       |

 ระบบแสดงหน้าจอ จัดใบคำขอเข้าคณะทบทวนรับรอง ซึ่งสามารถค้นหาข้อมูลรายการใบคำขอได้ จากเงื่อนไข หน่วยงานตรวจประเมิน, เลขที่หนังสือและเลขที่ใบคำขอ และทำการกดปุ่ม

| จัดใบคำขอเข้าคณะทบ<br>2560 | งานรับรอง ::: ชื่อการประชุม : 13-07-17 วันที่ประชุม : 13 กรศ | ฎาคม 🗮 ข่อนกลับ |
|----------------------------|--------------------------------------------------------------|-----------------|
| หน่วยงานตรวจประเมิน        | : steraw                                                     |                 |
| เลขที่หนังสือ              | : 13-07-17                                                   |                 |
| เลขที่ในค่าขอ              |                                                              |                 |
|                            | Q mon                                                        |                 |

| รามการใบด้าขอรอจัดเข้าพิจารณา 🔋 |                |                  |                  |                       |                             |  |
|---------------------------------|----------------|------------------|------------------|-----------------------|-----------------------------|--|
| เลือก                           | เดราที่หนังต้อ | เลขที่ใบด้านล    | เลขทะะเบียนฟาร์ม | สื่อผู้ประกอบการ      | ประเภทศาชล                  |  |
| 🛓 น่าเช่า 🛛 แบบประเมิน          | nw13-07-17     | 9000-99999-60-9  | 1001007359       | โลกัณฑ์ มีอื่ม        | เดียว - มกษ. อันหรีย์ระยะบุ |  |
| 🛓 มาเช่า 🛛 แบบประเมิน           | nw13-07-17     | 9000-99999-60-10 | 1001007359       | กลุมเสี่ยงปลาน้ำจัด 1 | กลุ่ม - แกษ. อันทรีประยะป   |  |
| 🛓 นำเล่า 🖢 และแปละเมิน          | nw13-07-17     | 9000-99999-60-10 | 1001007702       | กลุ่มเสียงปลาน้ำจืด 1 | กลุ่ม - มกษ. อันทรัยระบะป   |  |
| 🛓 น่าเช่า 🛛 แบบประเม็น          | m#13-07-17     | 9000-99999-60-12 | 2301000336       | สำรวย มาดู            | เดียว - มกษ. อินฟรีย์ระยะป  |  |

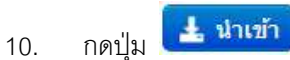

Q ด้นหา

### 🗓 เพื่อเลือก รายการใบคำขอ เข้าชุดในการพิจารณาประชุม

รายการใบคำขอรอจัดเข้าพิจารณา

| เดือก  |                      |                       | เกษตั้งเนื้อก็อ                             | เดขที่ใบด่านอ                        | 14                           | างทางมีแหฟาร์ม    | ชื่อผู้ประกอบการ                  | 1                 | ระเภทศาขอ                                                  |
|--------|----------------------|-----------------------|---------------------------------------------|--------------------------------------|------------------------------|-------------------|-----------------------------------|-------------------|------------------------------------------------------------|
| Ł      | สามข้า แม            | mhedia                | nw13-07-17                                  | 9000-99999-60-10                     | 1                            | 001007702         | กลุมเสี้ยงปลาน้ำจึง               | 1 n               | สุม - มกษ. อันทรีประธรษ                                    |
| 1      | สามข้า แม            | nnhealta              | nw13-07-17                                  | 9000-99999-60-12                     | 2                            | 301000336         | สำรวช ชาตุ                        | u                 | ดียว - มกษ. อันฟรีย์ระยะน                                  |
|        |                      |                       |                                             |                                      | _                            |                   |                                   |                   |                                                            |
|        |                      |                       |                                             |                                      |                              |                   |                                   | 0                 |                                                            |
| זערז   | าารใบดำ              | ในการพิง              | จารณาครั้งนี้                               |                                      |                              |                   |                                   | • aisos           | ายการขอยกเล็กไม่รับรอง                                     |
| 1      | การใบดำ<br>ตบ        | ในการพิง<br>ลำต้น     | จารณาตรั้งนี้<br>เดขตีหนังสือ               | เลขที่ใบคำขอ                         | เลขหาเป็น                    | ณาร่างวัน :       | นี้สญัประกลมดาร                   | 0 aton<br>ukuunu  | ายการขอยกเล็กในวันาลง<br>ศักรเล                            |
| 1<br>1 | าารใบดำ<br>ตน<br>[0] | ในการพิจ<br>ศาสน<br>1 | จารณาตรั้งนี้<br>เดษดีหนังลือ<br>กษา3-07-17 | <b>เลมที่ใบค่าหล</b><br>900099999609 | <b>เดษพะเมิม</b><br>10010073 | ณหร่าชน ร<br>59 1 | สี่อสู่ประกอบการ<br>โอภัณฑ์ มีจับ | Usunu<br>ufas - a | ายการขณะกาลักในรับรอง<br>ศารเล<br>กษ. อันกรีย์ระยะปรับเปลี |

กดปุ่ม นำเข้า จนครบ เอกสารที่ต้องการนำเข้าประชุมพิจารณา

และสามารถนำเอกสารชุดนั้นออกจากการเข้าประชุม ได้โดยกดปุ่ม 🧕

11. เมื่อน้ำเข้าเอกสารครบแล้ว ถือว่าเสร็จสิ้นการจัดกลุ่มคณะทบทวนการรับรอง

1

# 7.1.1 ขั้นตอนการสร้างรายการขอยกเลิกใบรับรอง

- ทำตามขั้นตอนการจัดกลุ่มคณะทบทวนการรับรอง ข้อ 1- 9 1.
- ที่หน้าจอ จัดใบคำขอเข้าคณะทบทวนรับรอง กดปุ่ม 2.

| หน่วยงานตรวจประเมิน   | : เพื่อหลอด            |                  |                  |                        |                            |
|-----------------------|------------------------|------------------|------------------|------------------------|----------------------------|
| เถขที่หนังสือ         | : 13-07-17             |                  |                  |                        |                            |
| เลขที่ใบคำขอ          | Q, siuwa               |                  |                  |                        |                            |
| ายการใบต่าขอรอจัด     | เข้าพิจารณา            |                  |                  |                        |                            |
| han                   | เดนที่หนังสือ          | เลขเป็นต่าหล     | เดขดกเนื้อนพำร์น | สื่อผู้ประกอบการ       | ปราการต่างอ                |
| 1 น่าเช่า แมนประเมิน  | n=13-07-17             | 9000-99999-60-9  | 1001007359       | โสกัณฑ์ มีอิน          | เดือว - มกษ. อังหรีย่ระย   |
| 🛓 นำเร่า 🛛 แบบประเมิน | n#13-07-17             | 9000-99999-60-10 | 1001007359       | กลุ่มเลื่องปลาน้ำจิด 1 | กลุ่ม - มกษ. อินหรีย์ระชะ  |
| 🛓 สาเล่า 🕻 แบบประเมิน | nw13-07-17             | 9000-99999-60-10 | 1001007702       | กลุเคลื่องปลาน้ำจืด 1  | กลุ่ม - มกษ. อิษทรีย์ระชะ  |
| 🛦 thuin 🛛 sunnhadin   | nu13-07-17             | 9000-99999-60-12 | 2301000336       | สำรวย ยาดุ             | เดี่ยว - มกษ. อันหรีย์ระย  |
|                       |                        |                  | _                |                        |                            |
| Ç.                    |                        |                  |                  | 0                      | สร้างรายการขอยกเล็กโบรับรอ |
| ามการใบดำในการท่      | <b>เ</b> จารณาครั้งนี้ |                  |                  |                        |                            |

Q ตรวจสอบ ระบุเลขที่ใบรับรอง (Certificate No.) ที่ต้องการยกเลิกใบรับรอง และกดปุ่ม 3.

| สร้างรายการขอยกเลิกใบรับรอง |                               | ×         |
|-----------------------------|-------------------------------|-----------|
| เลขที่ใบรับรอง (Cert NO.)   | :                             | Q ดรวจสอบ |
|                             | <ul> <li>ปิดหน้าจอ</li> </ul> |           |
|                             |                               |           |
|                             |                               |           |
|                             |                               |           |

| ลษที่ไบรับรอง (Cert NO.) |     | 9003016000001 🔍 🔍 ตรวจสอบ                   |  |
|--------------------------|-----|---------------------------------------------|--|
|                          | 5   | เขตะเลี้ยดใบรับรอง                          |  |
| เลขที่ในรับรอง           | 1   | 9003016000001                               |  |
| สถามะ                    | 3   | ACTIVE                                      |  |
| วันที่ออกใบรับรอง        | 1   | 29 มิถุนายน 2560                            |  |
| วันที่ใบรับรองหมดอายุ    | -1  | 28 ธันวาคม 2560 [อายุใบรับรองเหลือ 168 วัน] |  |
|                          | 0 1 | <mark>มพึก</mark> — ปิตหน้าจอ               |  |

5. รายการใบรับรองดังกล่าวจะถูกน้ำ เข้าชุดในการพิจารณาประชุม เพื่อขอยกเลิกใบรับรอง

จัดใบดำขอเข้าคณะหบหวนรับรอง ::: ชื่อการประชุม : 14-07-17 วันที่ประชุม : 13 กรกฎาคม 2560

| 993)<br>187<br>187 | ของานตรวจประ<br>ที่หนังสือ<br>ที่ใบต่าขอ | ເມີນ     | : ปรับบอล<br>: 13-07-17<br>:<br>Q กับบา | •                |                  |                  |                    |
|--------------------|------------------------------------------|----------|-----------------------------------------|------------------|------------------|------------------|--------------------|
| รายกา              | ารใบด้าขอรอ                              | าจัดเข้า | พิจารณา                                 |                  |                  |                  |                    |
| ıilan              |                                          |          | สนที่หนังสือ                            | เลขที่ในท่าหล    | เดาหลางมีมา      | มฟาร์น           | นึ่อผู้ประกอ       |
| ง<br>รามก          | ารใบต่าโนก                               | ารพิจาร  | รณาครั้งนี้                             |                  |                  | O afterner       | าของการมีกไปกับกอง |
| 1                  | au                                       | สาสัน    | เฉพที่หนังสือ                           | เลขที่ใบค่าขอ    | เลของเป็นเฉพาร์ม | สื่อผู้ประกอบการ | ประเภทต่าง         |
|                    | 0                                        | 1        |                                         | CN90031000017111 | 1001006822       | ประวัตร แต่งอ่อน | เสียว - ขอยเ       |

# 7.2 บันทึกผลคณะทบทวนการรับรอง

# ขั้นตอนการบันทึกผลคณะทบทวนการรับรอง

คลิกที่เมนูหลัก การพิจารณา --> บันทึกผลคณะทบทวนการรับรอง

| การพิจารณา                |
|---------------------------|
| จัดกลุ่มคณะทบทวนการรับรอง |
| บันทึกผลคณะทบทวนการรับรอง |
| จัดกลุ่มคณะพักใช้เพิกถอน  |
| บันทึกผลคณะพักใช้เพิกถอน  |
| ยืนยันผลคณะทบทวนการรับรอง |

ปรากฏหน้าจอบันทึกผลคณะทบทวนรับรอง ดังรูป

| al         | 84          |
|------------|-------------|
| บนทึกผลดณะ | ทบทวนรับรอง |
|            |             |

| เลขทะเบียนทำรัม :<br>ชื่อผู้ประกอบการ : | ศาครับ :   ชื่อการประชุม 🔻 | ปี : เรื่อหมด • |
|-----------------------------------------|----------------------------|-----------------|
| ชื่อผู้ประกอบการ :                      | เองหะเบียนฟาร์ม :          |                 |
|                                         | ชื่อผู้ประกอบการ :         |                 |

|               |                 |                 |                       | 1 2 |
|---------------|-----------------|-----------------|-----------------------|-----|
| ชื่อการประชุม | วันที่พิจารณา   | จำนวนที่พิจารณา | สถานะการประชุม        |     |
| 15-07-17      | 13 rangsau 2560 | 0               | รอเปิดการพิจารณา      |     |
| 13-07-17      | 13 nangneu 2560 | 4               | อยูระหว่างการพิษารณา  | 1   |
| 14-07-17      | 13 тапдзен 2560 | 1               | อสูระหว่างการพี่จารณา | 1   |

 สามารถค้นหาข้อมูลการประชุมได้จากเงื่อนไข ชื่อการประชุม, ปีการประชุม, เลขทะเบียนฟาร์ม และชื่อผู้ประกอบการ โดยเลือกระบุข้อมูลที่ต้องการค้นหา แล้วกดปุ่ม

| คำคัน : ชื่อการประชุม ▼ | ปี: ทั้งหมด ▼ |
|-------------------------|---------------|
| เลขทะเบียนฟาร์ม :       |               |
| ชื่อผู้ประกอบการ :      |               |
| Q ดันหา                 |               |
|                         |               |

4. ที่รายการ การประชุม กดปุ่ม 🔽

| ขึ่อการประชุม | วันที่พิจารณา   | สานวนที่พิจารณา | สถานะการประชุม        |   |
|---------------|-----------------|-----------------|-----------------------|---|
| 15-07-17      | 13 mng1ew 2560  | 0               | รอเปิดการพิจารณา      |   |
| 13-07-17      | 13 mmgneu 2560  | 4               | สสู่ระหว่างการพิจารณา | 1 |
| 14-07-17      | 13 กรกฎาคม 2560 | 1               | อยู่ระหว่างการพิจารณา | 1 |

5. ระบบแสดงหน้าจอ บันทึกผลคณะทบทวนรับรอง

บันทึกผลดณะหบทวนรับรอง : 13-07-17 วันที่ประชุม : 13 กรกฎาคม 2560

|   |                  |                                |                                                        |                |                          |                                         |      | แกรณ์จาก      | int'i                    |
|---|------------------|--------------------------------|--------------------------------------------------------|----------------|--------------------------|-----------------------------------------|------|---------------|--------------------------|
| đ | งองที่ในท่าหล    | ชื่อผู้ประกอบการ               | นอมข่างการจับรอง                                       | บบิลส์ลที่บ้า  | งหล่วยอานตรวจ<br>ประเมิน | ประเภทศาสล                              | aysa | lui<br>Biùyis | ตั <i>ด</i> ใน<br>พังวรถ |
| 1 | 9000-99999-60-9  | โสกัณฑ์ มีอิน เอี้ยง<br>ปลาชิล | มกษ. 9000-2552 งสม<br>1 (ฟาร์ณพาะพันธุ์และ<br>สมมาล)   | ปลานิล         | cuni.                    | เดือว - มกษ. สินหรับ<br>ระบะบริษณ์สืบบ  | 0    | •             | ۲                        |
| 2 | 9000-99999-60-10 | กลุ่มเลี้ยงปลาน้ำจิด 1         | มกษ. 9000-2552 เสม<br>1 (ฟาร์มเพาะพันธุ์ลสม<br>อนุบาล) | <b>ปลา</b> หิล | nud.                     | กลุ่ม - พกษ. อินหรีส<br>ระทะประกอร์มห   | 0    | 0             | 0                        |
| ż | 9000-99999-60-10 | กลุเหลียงปลาน้ำจิต 1           | มกษ. 9000-2552 นมม<br>1 (ฟาร์มะพาะพัทธุ์ลสะ<br>อนุบาส) | ปลานิล         | nut.                     | กลุ่ม - มกษ. อับเพีย่<br>หละเปลี่ยม     | 0    | 0             | 0                        |
| 4 | 9000-99999-60-12 | สะระ16 ดูงาม ประก              | или. 9000-2552 uiu<br>1 (иллиястацият)                 | ปลานิล         | eusl.                    | เด็กว - มกล. สินหรีย่<br>ระมาริโมงได้อน | 0    | •             | 0                        |

+ describe

6. ระบุผลการพิจารณา

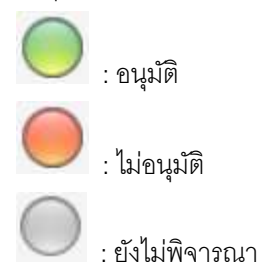

เมื่อระบุผลการพิจารณา ระบบแสดงสี ตามผลการพิจารณาดังนี้

- รายการที่ อนุมัติ แสดงแถบสีเขียว
- รายการที่ ไม่อนุมัติ แสดงแถบสีแดง
- · รายการที่ ยังไม่พิจารณา แสดงแถบสีเทา

|   |                          |                         |                                                       |             |                                               |                                           | 3.5   |   | e) .             |              |           |          |
|---|--------------------------|-------------------------|-------------------------------------------------------|-------------|-----------------------------------------------|-------------------------------------------|-------|---|------------------|--------------|-----------|----------|
| 4 | terriffusi me            | สัสสูปประเทศ            | -                                                     | utaike tils | una na sua sua sua sua sua sua sua sua sua su | duranter two                              | outit |   | istu<br>etaisete | önin<br>SRM. | sum damme | rumberer |
| 1 |                          | Tadawi Basulan<br>Marka | oria 1005-2512 uza<br>1 (diskovinski duži<br>angraj   | Wardin .    |                                               | din - ana danta<br>mentuation             | Θ     | 0 | 0                |              |           |          |
| 3 | 1000-0000-00-10 <b>O</b> | ropulantarsirin s       | una, 400-252 uas<br>1 (distanterindus)<br>perra)      | sterlin     | P105.                                         | roge - serve. Banflië<br>Koncellingsfiele | 0     | 0 | 0                | а.           | r ji      |          |
| 3 | ADME ANALOGE 10          | rumdineseririn 1        | sens, 9309-2552 see<br>1 (Andrawstoffeduar<br>presta) | slenke      |                                               | nete - secse, Åkerhø<br>materikkelsfels   | 0     | 0 | 0                | а.           | i i       |          |
| + | 1000-11115-00-12 O       | drive and drive         | serg. 6001-2002 Las<br>3 Gerrechtmannt)               | -           | ***                                           | ules - sera deerta<br>marchardine         | 0     | 0 | 0                |              |           |          |

7. หากต้องบังคับให้ฟาร์มนั้นต้องทำการ ตรวจ Surveillance ให้ทำเครื่องหมายถูกที่ บังคับ SUR.

|   |                             |                        |                                                   |          |       |                                            | - 37   | enietes. | **                 |               |           |           |
|---|-----------------------------|------------------------|---------------------------------------------------|----------|-------|--------------------------------------------|--------|----------|--------------------|---------------|-----------|-----------|
| 4 | uenfflueiree                | -                      | seur serviuse                                     | ministia | dente | duranter tax                               | orelit |          | idatio<br>Antonete | Godin<br>SUR. | mandament | cumberer: |
| - |                             | Talovi Basleo<br>garta | ore 800-202 cm<br>1 (distoriointetur<br>anna)     | 48-50    | n.    | dio - une desta<br>mentecidos              | 0      | •        | 0                  | 3             |           |           |
| 2 | 2000-2000a-00-10 ( <b>O</b> | nga fanisnirin 1       | une, 900-2552 use<br>1 (distanterfedux)<br>unera) | vie-En   | res.  | roge - serve. Booffië<br>Transfillantifien | 0      | •        | Θ                  |               |           |           |
| 3 | nee anna or 19 🙆            | nes la risnin (m. 1    | sens, 900-2552 see<br>1 Ohtkunströfedum<br>prena) | slerle   | red.  | nes - scor, Årefte<br>somhaulles           | 0      | 0        | 0                  | а.            |           |           |
| + | 1040-11119-60-12 O          | amb je a sont          | sens, 600-202 sax<br>3 (democrationeerne)         | sherefor | ***   | ules - sera deerta<br>marcificacións       | Θ      | 0        | 0                  |               |           |           |

8. ระบุรายละเอียดคณะ และรายละเอียดเลขา (ถ้ามี) จากนั้นกดปุ่ม 🛃 บันทึกผล

9. กรณีที่การพิจารณายังไม่เสร็จสิ้น สามารถเปิดการประชุมครั้งต่อไปได้ โดยกดปุ่ม

📀 สร้างการประชุมรอบที่ 2

10. ระบบแสดงหน้าจอ สร้างการประชุมรอบที่ 2

| ระบุวันที่ พิจารเ      | นา จากนั้นกดปุ่ม                  |                  |
|------------------------|-----------------------------------|------------------|
| สร้างการประชุมรอบที่ 2 |                                   | close or Esc Key |
| วันที่พิจารณา          | :                                 |                  |
|                        | 🛃 สร้างรอบการประชุม 📃 🗕 ปัดหน้าจอ |                  |
|                        |                                   |                  |
|                        |                                   |                  |
|                        |                                   |                  |
|                        |                                   |                  |

### 11. ระบบจะทำการสร้างรอบการประชุมให้

| n | ารพิจารณารอยพี่ 2 - วันที่พิจารณ | in i 14 minghew 2560 🗾  | ้นเป็นวันที                                           |              |                          |                                        |            |               |                |
|---|----------------------------------|-------------------------|-------------------------------------------------------|--------------|--------------------------|----------------------------------------|------------|---------------|----------------|
|   |                                  |                         |                                                       |              |                          |                                        | ผลการพิง   |               | 101-7          |
| ń | นองมีในสารอ                      | ชื่อผู้ประกอบการ        | มแม่สายการรับรอง                                      | ชนิดสัตว์น้ำ | พน่ายลามสรรรจ<br>ประเมิน | deconstant                             | राज्यों से | าม<br>อาจุมัส | data<br>stream |
| 2 | 9000-99999-60-10                 | กลุ่มเสื้อหม่อาช้าสัด 1 | มกษ. 9000-2552 เสม<br>1 (ฟาร์มเทาะพังธุ์และ<br>สาขาด) | ปลานิล       | nud.                     | กมุม - มกษ. อังหรับ<br>ของปริมงปรีกษ   | 0          | •             | 0              |
| 3 | 9000-99999-60-10                 | กลมเสียงปลาน่ารัด 1     | มกษ. 9000-2552 เสม<br>1 (ฟาร์มมหาะพันธุ์และ<br>24256) | ปลาซิล       | rusi.                    | กลุ่ม - มกษ. อังกรับ<br>ระกระวัฒนปลีกษ | 0          | 0             | 0              |

|   |                   |                                 |                                                       |             |                          |                                          |        | ลการทั้งาร    | 4.83          |
|---|-------------------|---------------------------------|-------------------------------------------------------|-------------|--------------------------|------------------------------------------|--------|---------------|---------------|
| ň | เลขที่ในสารคล     | สื่อผู้ประกอบการ                | ของเราะการรับรอง                                      | หมือสอานั้ง | มนากงารมหราจ<br>ประเพิ่ม | desonatives                              | aquità | Tu<br>anpilik | data<br>Nerse |
| * | 9000-99999-60-9 0 | โดยักรร์ มีอิน เลื้อง<br>ปลานิส | มกษ. 9000-2552 เสษ<br>1 (ฟาร์โมเพาะพัทธ์และ<br>มหมาย) | ta da       | east                     | เดียร - มาพ. สังหารีส<br>ขณะเส้าแห่สัญห  | 0      | 0             |               |
| 2 | 9000-99999-60-10  | คลุณอื่นหม่อาห้าจิด 1           | มกม. 9000-2552 และ<br>1 (ฟาร์มพารสัตร์แสม<br>อนุบาล)  | รโลวที่โด   | ranL                     | กลุม - มกษ. อินทรีส<br>ารมระวิรีมงส์สียน |        |               | 0             |
| 3 | 9000-99999-60-10  | กลุ่มเลี้ยงปลาน้ำจัด 1          | มภษ. 9000-2552 เสม<br>1 (ฟาร์ณหารพัฒนตร<br>อาณาค)     | slevela     | eand.                    | กลุ่ม - มกษ. อินทรีส<br>ระบะปรับเปลี่ยน  |        |               | 0             |
| 4 | 9000-99999-60-12  | aum nie guin                    | 1000-2552 une                                         | yavîa       | raql.                    | เสียว - มกษ. สัมหรือไ                    | 0      | 0             |               |

- เมื่อบันทึกผลการประชุมเรียบร้องแล้ว กดปุ่ม
   มีดการประชุม
   หากต้องการปิดการประชุม
- 13. ที่หน้าจอ บันทึกผลคณะทบทวนรับรอง จะแสดงสถานะการประชุม ดังนี้
  - กรณีทำการปิดการประชุม รายการการประชุมจะไม่แสดงที่หน้าบันทึกผลคณะทบทวน
     รับรอง (ออกใบรับรองได้)
  - กรณียังไม่ทำการปิดประชุม สถานะการประชุมจะแสดง "อยู่ระหว่างการพิจารณา" (ออก ใบรับรองได้)
  - กรณียังไม่ได้ทำการบันทึกผลการประชุม สถานะการประชุม แสดง "รอเปิดการพิจารณา"

| ข้อการประชุม | วันที่พิจารณา   | ข่านวนที่เขีขวรณา | สถานะการประชุม        |   |
|--------------|-----------------|-------------------|-----------------------|---|
| 15-07-17     | 13 กรกฎาคม 2560 | 0                 | รอเป็ดการพิจารณา      |   |
| 13-07-17     | 13 nsngneu 2560 | 4                 | อยู่ระพรางการพิจารณา  | 1 |
| 14-07-17     | 13 กรกฐาคม 2560 | 1                 | อยู่ระพว่างการพิจารณา | 1 |

\*\* หมายเหตุ : กรณียื่นคำขอแบบกลุ่ม หากทำการบันทึกผลคณะทบทวนการรับรอง ฟาร์มในกลุ่ม ไม่ครบ กลุ่มนั้นจะไม่สามารถออกใบรับรองได้ จนกว่าจะบันทึกผลคณะทบทวนการรับรองครบทุกฟาร์ม

# 7.3 จัดกลุ่มคณะพักใช้เพิกถอน

กรณีมีเรื่องร้องเรียนหรือผลการตรวจของพบของผู้ตรวจประเมินว่าฟาร์มผิดปกติ ให้พักใช้เพิกถอน จะต้องนำ เรื่องมาพิจารณา ในที่ประชุมคณะพักใช้เพิกถอน เพื่อเป็นข้อสรุปสุดท้ายให้มีผลกับใบรับรองต่อไป

### ขั้นตอนการจัดกลุ่มคณะพักใช้เพิกถอน

1. คลิกที่เมนูหลัก **การพิจารณา --> จัดกลุ่มคณะพักใช้เพิกถอน** 

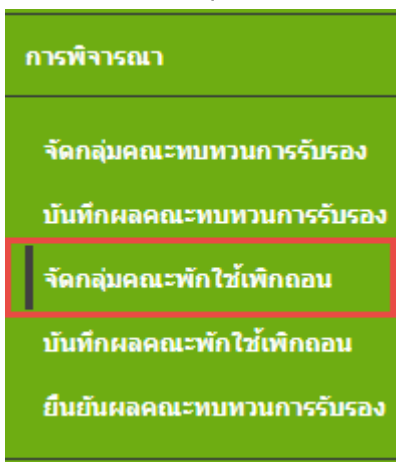

2. ปรากฎหน้าจอจัดกลุ่มคณะพักใช้เพิกถอน ดังรูป

| จัดกลุ่มคณะพักใข   | O สร้างคณะพักไข้เพ็กออม |                 |                        |   |
|--------------------|-------------------------|-----------------|------------------------|---|
| สำคัน : อีอการประช |                         |                 |                        |   |
|                    |                         |                 |                        |   |
| ขี่อการประชุม      | วันที่พิจารณา           | สามานที่พิจารณา | สตามะการประชุม         |   |
| 1/2559             | 17 พฤษภาคม 2559         | 2               | อยู่ระหว่างการพิจารตะา | 1 |
| 1/2557             | 30 กันยายน 2557         | 0               | รอเม็ดการพิจารณา       | 1 |

| 4.<br>5.                                             | สร้างคณะพักใช้เพิกถอน โดยกดปุ่ม 💿 สร้างคณะพักใช้เพิกถอน<br>ปรากฦหน้าจอ สร้างคณะพักใช้เพิกถอน |            |
|------------------------------------------------------|----------------------------------------------------------------------------------------------|------------|
| สร้างคณะพักใช้เ                                      | ระบุชื่อการประชุม และ วันที่ประชุม และกดปุ่ม ๋ ๋ ๋ บันทึกการประชุม<br>พิกกอน                 | 📢 ย่อนกลับ |
| ข้อมูลการประชุม<br>ชื่อการประชุม *<br>วันที่ประชุม * | ເ<br>ອີ ນັນເຈົ້າທາງຮຸປຈະບຸດ                                                                  |            |

6. ระบุ คณะประชุม บทบาทในการประชุม, ชื่อคณะกรรมการ, ตำแหน่ง จากนั้นกดปุ่ม เพิ่มคณะ

| 000.01441 | tu -                        |       |           |  |
|-----------|-----------------------------|-------|-----------|--|
| 1991      | เหโนการประชุม * 🤃 ประธาน    |       |           |  |
| ชื่อคะ    | นะกรรมการ *                 |       |           |  |
| สายห      | nia *                       |       |           |  |
|           |                             |       |           |  |
|           | O seinearah                 | 23134 |           |  |
|           | O trimentals                | 1 71A |           |  |
| าฟน       | 🗘 เพิ่มคณะปร<br>ชื่อ - สกุด |       | struccedo |  |

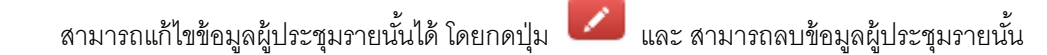

ได้ โดยกดปุ่ม 🚺

|                          | ดณะพักใช้เพิกกอน                                                                                                    |                                                                                                    |                                                                                                    | 📢 slauni                                                                            |
|--------------------------|----------------------------------------------------------------------------------------------------|----------------------------------------------------------------------------------------------------|----------------------------------------------------------------------------------------------------|-------------------------------------------------------------------------------------|
| ร้อมูลการประเวท -        |                                                                                                    |                                                                                                    |                                                                                                    |                                                                                     |
| ลการประชุม *             | : พิจารณาพักไข้ 01                                                                                                    |                                                                                                    |                                                                                                    |                                                                                     |
| นที่ประชุม *             | : 13 nsngheu 2560                                                                                                    |                                                                                                    |                                                                                                    |                                                                                     |
|                          | urrachermafina 🔨                                                                                                    |                                                                                                    |                                                                                                    |                                                                                     |
| ากระสุดระสุด             |                                                                                                    |                                                                                                    |                                                                                                    |                                                                                     |
| บพบาทในกา                | เประชุม * : ประธาน                                                                                                    | -                                                                                                    |                                                                                                    |                                                                                     |
| ชื่อคณะกรรม              | inns * :                                                                                                    |                                                                                                    |                                                                                                    |                                                                                     |
| สายหน่ง *                | #                                                                                                    |                                                                                                    |                                                                                                    |                                                                                     |
|                          | O iwinsuscularity                                                                                                    |                                                                                                    |                                                                                                    |                                                                                     |
|                          | 241                                                                                                    |                                                                                                    |                                                                                                    |                                                                                     |
| สาดับ ชื่อ-ส             | ហេត                                                                                                    | บทบาท                                                                                                    | สำสมหน่อ                                                                                                    |                                                                                     |
| 1 damas                  | an Tant                                                                                                    | deneral                                                                                                    | difference them.                                                                                                    | 20                                                                                  |
|                          |                                                                                                    |                                                                                                    |                                                                                                    | Carlos Carlos                                                                       |
|                          |                                                                                                    |                                                                                                    |                                                                                                    |                                                                                     |
| ยการใบด้าช               | อในการประชุมครั้งนี้                                                                                                    |                                                                                                    |                                                                                                    | 🖌 จัดไมล์ เหลอย่างการปกระ                                                           |
| ยการใบคำขะ<br>าลับ       | อในการประชุมตรั้งนี้<br>เตทที่โบตาขอ (App Code)                                                                                                    | 101                                                                                                    | ทำในรับรอง (Cert Code)                                                                                                    | 🖍 จัดไมล์ านอะมีาการประว<br>ชัด                                                     |
| ยการใบด้าช:<br>าลัน      | อในการประชุมตรั้งนี้<br>เตททีโบต่าขอ (App Code)                                                                                                    | 181                                                                                                    | ทำโบรับรอง (Cert Code)                                                                                                    | จัดโมส์ กมอะมี การปกะร<br>ชื่อ                                                      |
| มการใบคำข<br>าสัม<br>8.  | อในการประชุมครั้งนี้<br>เอรต์ไบต่าหอ (App Code)<br>ระบบแสดงหน้าจอ                                                                                   | •<br>จัดใบคำขอเข้าคณะพักใช้                                                                                                    | ฟไมร์แรลง (Cert Code)<br>เพิกถอน ซึ่งสามารถค้นหาราย                                                                                      | โรงสารและประการประ<br>สะ<br>การคำขอได้จาก                                           |
| มการใบคำขะ<br>าลัน<br>8. | อในการประชุมครั้งนี้<br>แทสโบสามล (App Code)<br>ระบบแสดงหน้าจอ<br>เงื่อนไข เลือกรายก′                                                               | จัดใบคำขอเข้าคณะพักใช้<br>ารนำเข้าจาก (รายการคำข                                                                                    | กปับรับรอง (Cert Code)<br>เพิกถอน ซึ่งสามารถค้นหาราย<br>อที่รอพิจารณา, รายการใบคำ                                                        | โลโปสานองบังการปกล<br>สุด<br>การคำขอได้จาก<br>ขอที่ไม่ผ่านการ                       |
| ยการใบคำขะ<br>าล์ม<br>8. | อในการประชุมครั้งนี้<br>เลขส์โบสาขล (App Code)<br>ระบบแสดงหน้าจอ<br>เงื่อนไข เลือกรายกา                                                             | จัดใบคำขอเข้าคณะพักใช้<br>ารนำเข้าจาก (รายการคำข                                                                                    | ฟไมร์แรลง (Cert Code)<br>เพิกถอน ซึ่งสามารถค้นหาราย<br>อที่รอพิจารณา, รายการใบคำเ                                                        | โลโอสาของมีตารประ<br>สุด<br>การคำขอได้จาก<br>ขอที่ไม่ผ่านการ<br>เกลายุการในสัมหาร   |
| มการใบคำข<br>เส้น<br>8.  | อในการประชุมครั้งนี้<br>เอรสโบสามอ (App Code)<br>ระบบแสดงหน้าจอ<br>เงื่อนไข เลือกรายกา<br>พิจารณาจาก CC, ร                                          | จัดใบคำขอเข้าคณะพักใช้<br>ารนำเข้าจาก (รายการคำข<br>รายการใบคำขอที่ไม่ผ่านข้                                                        | ฟไบร์มรอง (Cert Code)<br>เพิกถอน ซึ่งสามารถค้นหาราย<br>อที่รอพิจารณา, รายการใบคำ<br>อกำหนดจากฝ่ายตรวจประเมิง                             | โลการค่าขอได้จาก<br>ขอที่ไม่ผ่านการ<br>ม, รายการใบรับรอ                             |
| ยการใบคำข<br>าลัย<br>8.  | อในการประชุมครั้งนี้<br>เสซสโบสาขล (App Code)<br>ระบบแสดงหน้าจอ<br>เงื่อนไข เลือกรายกา<br>พิจารณาจาก CC, ร<br>ถูกพักใช้) และหน่วย                   | จัดใบคำขอเข้าคณะพักใช้<br>ารนำเข้าจาก (รายการคำข<br>รายการใบคำขอที่ไม่ผ่านข้<br>ยงานตรวจประเมิน                                     | ฟาโบรับรอง (Cert Code)<br>เพิกถอน ซึ่งสามารถค้นหาราย<br>อที่รอพิจารณา, รายการใบคำ<br>อกำหนดจากฝ่ายตรวจประเมิง                            | โลโอสาของมีสารปละ<br>ส์สาร<br>การคำขอได้จาก<br>ขอที่ไม่ผ่านการ<br>ม, รายการใบรับรอง |
| มการใบคำข<br>เส้น<br>8.  | อในการประชุมครั้งนี้<br>เอริสไมสาขอ (App Code)<br>ระบบแสดงหน้าจอ<br>เงื่อนไข เลือกรายกา<br>พิจารณาจาก CC, ร<br>ถูกพักใช้) และหน่วร<br>จากนั้นกดปุ่ม | จัดใบคำขอเข้าคณะพักใช้<br>ารนำเข้าจาก (รายการคำข<br>รายการใบคำขอที่ไม่ผ่านข้<br>ยงานตรวจประเมิน<br><mark>คันหา</mark> ระบบแสดงรายกา | ทำในรับรอง (Cert Code)<br>เพิกถอน ซึ่งสามารถค้นหาราย<br>อที่รอพิจารณา, รายการใบคำ<br>อกำหนดจากฝ่ายตรวจประเมิท<br>รใชคำขอรอจัดเข้าพิจารณา | โลโอสาขอได้จาก<br>การคำขอได้จาก<br>ขอที่ไม่ผ่านการ<br>ม, รายการใบรับรอ-             |

| เลือกรายการนำเข้าจาก | : รายการใบค่ายอที    | ในต่านข้อกำหนดจากคำขดรวจประเมิน |
|----------------------|----------------------|---------------------------------|
| หน่วยงานตรวจประเม็น  | : ทั้งหมด<br>Q. สมหา | ¥ ]                             |

#### รายการใบคำขอรอจัดเข้าพิจารณา

| ulan    | ເຄສາປີນທ່ານລ (App Code) | เลขที่ใบรับรอง (Cert Code) | ขึ่อผู้ประกอบการ      | ประเภทดำหล                    |
|---------|-------------------------|----------------------------|-----------------------|-------------------------------|
| 1 staat | 1501812025756           | 1501015503308              | อนันด์ จิรรณิพรต์     | เสี่ยว - ต่ออาฤใบรับของ (Reas |
| 1 stud  | 150183202573            | 1501015503182              | สันดี นิรันตร์วิโรจน์ | เดียว - ต่ออายุใบรับรอง (Reas |
| 🛦 sinsi | 15018000056517          | 1501015500394              | วาสนา สุขสาร          | เดียว - ตออายุใบรับรอง (Reas  |
| ± durft | 15019120257156          | 1501015505441              | สมชาย ณ นรงค์         | เสียว - ต่ออายุใบรับรอง (Reas |
| A shuir | 1501912025926           | 1501015400503              | เบอร์ พรพมทร์พย่      | เดียว - ต่ออายุใบรับรอง (Reas |

1

| q  | เลือกรายการใบด้าขอ ที่ต้องการบำเข้าพิจารกเว พักใช้เพิกกอบ โดยการกองไบ | 🛓 นำเข้า |
|----|-----------------------------------------------------------------------|----------|
| 0. |                                                                       |          |
|    | เพื่อนำเข้าคณะประชุมในการพิจารณาครั้งนี้                              |          |

| 1 | ดบ | สาสับ | เลขที่ในค่าขอ (App Code) | เลขต์ใบรับรลง (Cert Code) | ชื่อผู้ประกอบการ      | ประเภทต่านอ                 |
|---|----|-------|--------------------------|---------------------------|-----------------------|-----------------------------|
|   | 0  | 1     | 1501812025756            | 1501015503308             | อนันด์ จิวรูฒิพงค์    | เดียว - ต่ออายุไปวับของ (R  |
|   | 0  | 2     | 150183202573             | 1501015503182             | สัมดี มีรับคร์วิโรจน์ | เพี้ยว - ต่ออานุโบรับรอง (R |
|   | 0  | 3     | 15018000056517           | 1501015500394             | วาสนา สุขสาร          | เดียว - หออายุโบรับรอง (R   |

- กรณีถูกร้องเรียน และมีเหตุสมควรที่ถูกพักใช้เพิกถอน 10.
  - กดปุ่ม 📀 ค้นหาใบรับรองเข้าคณะพักใช้เพิกถอน เพื่อนำใบรับรองเข้าคณะพักใช้เพิกถอน

Q ดรวจสอบ ระบุเลขที่ใบรับรอง ที่ต้องการนำเข้าคณะพักใช้เพิกถอน และกดปุ่ม 11.

| <b>ด้นหาใบรับรองเข้าคณะพักใช้เพิก</b> ถ | อน 🗙        |
|-----------------------------------------|-------------|
| เลขที่ใบรับรอง (Cert NO.)               | : Q ตรวจสอบ |
|                                         | – ปีดหน้าจอ |
|                                         |             |
|                                         |             |
|                                         |             |

| ถอน                               |                         |                                             |
|-----------------------------------|-------------------------|---------------------------------------------|
| ด้นหาใบรับรองเข้าคณะพักใช้เพิกถอน | ł                       | ×                                           |
| เลขที่ใบรับรอง (Cert NO.)         | :                       | 9003016000002 <b>Q ดรวจสอบ</b>              |
|                                   | รา                      | ยละเอียดใบรับรอง                            |
| เลขที่ใบรับรอง                    | :                       | 9003016000002                               |
| สถานะ                             | :                       | ACTIVE                                      |
| วันที่ออกใบรับรอง                 | :                       | 29 มิถุนายน 2560                            |
| วันที่ใบรับรองหมดอายุ             | :                       | 28 ธันวาคม 2560 [อายุใบรับรองเหลือ 167 วัน] |
|                                   | <ul> <li>ນ້ຳ</li> </ul> | <mark>มทึก – ปิดหน้าจอ</mark>               |

### 13. รายการใบรับรองดังกล่าวจะถูกน้ำ เข้าชุดในการพิจารณาประชุม พักใช้เพิกถอน

รายการใบดำในการพิจารณาครั้งนี้

| 1 | au | เมือกสัน | เลขที่ใบสาขล (App Code) | เลขที่ใบรับรอง (Cert Code) | ขึ้อผู้ประกอบการ      | ประเภทสาขอ                  |
|---|----|----------|-------------------------|----------------------------|-----------------------|-----------------------------|
|   | 0  | 1        | 1501812025756           | 1501015503308              | อนันต์ จัววุฒิพงศ์    | เสียว - ต่ออายุโบรับของ (Re |
|   | 0  | 2        | 150183202573            | 1501015503182              | สันดี นี่รับครัวโรจน์ | เดียว - หออายุใบรับรอง (Re  |
|   | 0  | 3        | 15018000056517          | 1501015500394              | วาสมา สุบสาร          | เสียว - ต่ออายุโบรีบรอง (Re |
|   | 0  | 4        | CP90031000017121        | 9003016000002              | ประวัตร แต่งสอน       | เดียว - ร่องเรียน - มกษ. 90 |

# 7.4 บันทึกผลคณะพักใช้เพิกถอน

## ขั้นตอนการบันทึกผลคณะพักใช้เพิกถอน

1. คลิกที่เมนูหลัก การพิจารณา --> บันทึกผลคณะพักใช้เพิกถอน

| การพิจารณา                |
|---------------------------|
| จัดกลุ่มคณะทบทวนการรับรอง |
| บันทึกผลคณะทบทวนการรับรอง |
| จัดกลุ่มคณะพักใช้เพิกถอน  |
| บันทึกผลคณะพักใช้เพิกถอน  |
| ยืนยันผลคณะทบทวนการรับรอง |

2. ปรากฏหน้าจอ บันทึกผลคณะพักใช้เพิกถอน ดังรูป

| ดำดัน :   ปีอการประบุม ▼ | 1 เป็น เป็น เป็น เป็น เป็น เป็น เป็น เป็น | a 🔹 🔍 sisara    |                     |   |
|--------------------------|-------------------------------------------|-----------------|---------------------|---|
|                          |                                           |                 |                     |   |
| ขื่อการประชุม            | วันที่พิจารณา                             | จำนวนที่พิจารณา | สถานะการประชุม      |   |
| 14-07-2017               | 14 กรกฐาคม 2560                           | 0               | รอเปิดการพิจารณา    |   |
|                          | 13 rsng1ea 2560                           | 4               | รอเปิดการพิจารณา    | 1 |
| โลารณาพักไษ้ 01          |                                           |                 |                     |   |
| ləารณาพักไข้ 01<br>/2559 | 17 พฤษภาคม 2559                           | 2               | อสูระพรางการพิจารณา | 1 |

สามารถค้นหาข้อมูลการประชุมได้จากเงื่อนไข ชื่อการประชุม และ ปีการประชุม โดยเลือกระบุ

| ะ ส่ง ะ        | ุ <sub>⊻ แ</sub> Q ต้นหา |  |
|----------------|--------------------------|--|
| ขอมูลทตองการคน | หา แลวกดบุม 💶 🔜          |  |

|--|

# (1995)

#### 5. แสดงหน้าจอบันทึกผลคณะพักใช้เพิกถอน

นับมักแลกณาลักไซ่เลิกกรม : ศิจารณาลักไซ่ 81 ในมีประชุม : 13 กรกฎาณ 2560

|                           |                          |                |                               |             |                               |                                           |       | 10.07        | administration                     |                   |            |
|---------------------------|--------------------------|----------------|-------------------------------|-------------|-------------------------------|-------------------------------------------|-------|--------------|------------------------------------|-------------------|------------|
| ormffhorros (App<br>Code) | enelflationer (Det Code) | daiphonesons   | -                             | antonia (d) | unitate reast in<br>pircula   | division tag                              | winty | ute.<br>Tota | Tall<br>ya/<br>mule<br>evoin<br>bi | dialai<br>Mercene | van-dynnie |
| 1501812105754             | 1500015563.000           | etted TopPost  | (per construct<br>(writeday)  | émina.      | utilesion(pilese)<br>alu      | ullen voor windforten<br>(Deasensreert)   |       | 0            | 0                                  | 0                 | (          |
| 156180202579              | 130(1033003182           | and Charitteni | GRP enseltene<br>(without an) | (mu         | weni, (read) qulla            | silen - soc utbriteror<br>(Domenary)      |       | 0            | 0                                  | 0                 |            |
| 15813000098817            | 1500015588094            | THEY ADALL     | GAP masteria<br>(Arthadiae)   | danna .     | งให้สารระดาได้มีสีการก<br>สาร | villen - neu-mjörfarner<br>(Reasonervert) | 4     | 0            | 0                                  | 0                 |            |
| 07998153300017171         | ##0001#10800E2           | author evenion | ens, 908-2554 we              | danner.     | mil.                          | des tanks                                 | 4     | 0            | 0                                  | 0                 |            |

6. เลือกผลการพิจารณา โดยกดปุ่ม

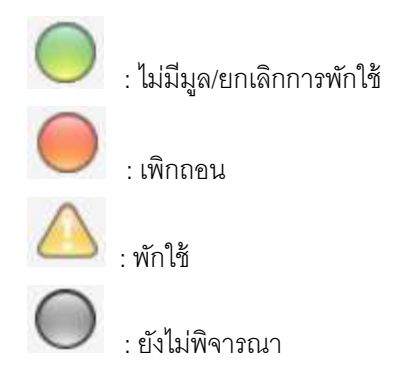

เมื่อระบุผลการพิจารณา ระบบแสดงสี ตามผลการพิจารณาดังนี้

- รายการที่ ไม่มีมูล/ยกเลิกการพักใช้ แสดงแถบสีเขียว
- รายการที่ เพิกถอน ระบบแสดงข้อความ แจ้งเตือน ยืนยันการ เพิกถอน เมื่อกดปุ่ม ตกลง แสดงแถบสีแดง
- รายการที่ พักใช้ ระบบแสดงข้อความ แจ้งเตือน ยืนยันการ พักใช้ เมื่อกดปุ่ม ตกลง แสดง แถบสีส้ม
- รายการที่ ยังไม่พิจารณา แสดงแถบสีเทา

| •         •         •         •         •         •         •         •         •         •         •         •         •         •         •         •         •         •         •         •         •         •         •         •         •         •         •         •         •         •         •         •         •         •         •         •         •         •         •         •         •         •         •         •         •         •         •         •         •         •         •         •         •         •         •         •         •         •         •         •         •         •         •         •         •         •         •         •         •         •         •         •         •         •         •         •         •         •         •         •         •         •         •         •         •         •         •         •         •         •         •         •         •         •         •         •         •         •         •         •         •         •         •         •         •         •         • | <ul> <li>มี ((สา (สด))</li> <li>มี (สา (สด))</li> <li>มี (สา (สต))</li> <li>มี (สา (สต))</li> <li>มี (สา (สต))</li> <li>มี</li></ul> | <ul> <li>สำนักและสา<br/>สาราราสุการณา<br/>เพื่อยืนยัง<br/>ันรายการที่<br/>ันรายการที่<br/>ันรายการที่</li> </ul> | มงระระระระส์<br>เสารณระระ<br>เสารณระ<br>เสารณระ<br>เสารณระระ<br>เสารณระระ<br>เสาร<br>เสารณระระ<br>เสารณระระ<br>เสาร<br>เสารณระระ<br>เสาร<br>เสาร<br>เสาร<br>เสาร<br>เสาร<br>เสาร<br>เสาร<br>เสาร                                                                                                    | ระสมัยที่ง<br>การรณา<br>ขากเลิกการ               | ระมะระวมหาร<br>เป็นสาร<br>เป็นการแปงสาราร<br>ราง<br>เป็นการรางกัก<br>เปิลิกการางกัก<br>ราง | ประกรรรม<br>สรา กระชายารรร<br>(Rammers)<br>สรา กระระปะกระก<br>(Rammers)<br>สรา กระระปะกระก<br>(Rammers)<br>สรา กระระปะกระก<br>(Rammers)                                                                                                    |                                   | มปุ่ท<br>0       |       |                                         | vourdieren |
|----------------------------------------------------------------------------------------------------|----------------------------------------------------------------------------------------------------|----------------------------------------------------------------------------------------------------|----------------------------------------------------------------------------------------------------|--------------------------------------------------|--------------------------------------------------------------------------------------------|----------------------------------------------------------------------------------------------------|-----------------------------------|------------------|-------|-----------------------------------------|------------|
|                                                                                                    | ม้อระบุผลก<br>ดปุ่ม<br>ยืนยัง<br>ยืนยัง<br>ยืนยัง<br>ยืนยัง                                                                                                    | <ul> <li>มารพิจารณ</li> <li>เพื่อยืนยัท</li> <li>นรายการที<br/>นรายการที</li> <li>นรายการที</li> </ul>           | รมราช<br>รมราช<br>รมราช<br>รมราช<br>รมราช<br>ราช<br>ราช<br>ราช<br>ราช<br>ราช<br>ราช<br>ราช                                                                                                    | รักระ<br>รักระ<br>ว่าระ<br>ขากเลิกการ            | งหรางออมู่มริการ<br>ราย<br>ราย<br>ราย<br>ราย<br>ราย<br>ราย<br>ราย<br>ร                     | หมางมางไปของ<br>(Research)<br>(Research)<br>(Resear | ັ                                 | มฦ่า<br>•<br>•   | 0     | 0                                       |            |
|                                                                                                    | ม้อระบุผลก<br>ดปุ่ม อื่นยัง<br>ยืนยัง<br>ยืนยัง<br>ยืนยัง                                                                                                    | มรายการที<br>นรายการที<br>นรายการที<br>นรายการที<br>นรายการที                                                    | ระหารงกระ<br>(สาย<br>(สาย<br>(สาย<br>(สาย<br>(สาย<br>(สาย)<br>(สาย<br>(สาย)<br>(สาย<br>(สาย)<br>(สาย)<br>(<br>สาย)<br>(สาย)<br>(สาย)<br>(สาย)<br>(<br>สาย)<br>(<br>สาย)<br>(<br>สาย)<br>(<br>(<br>สาย)<br>( | รักระ<br>รักระ<br>โกถอน/ยก<br>งารณา<br>ยกเลิกการ | รระ (เระร์) ระร่ะ<br>รระ<br>เเลิกการพัก<br>่<br>พักใช้                                     | รัง<br>(Reserver)<br>(Reserver)<br>(Reserver)<br>เสียะ Sachts<br>ใช้ ระบบจะ                                                                                                    | <u>ດ</u><br><u>ດ</u><br>ເມສ<br>ທາ | ຍ<br>ມີກຸ່ກ<br>ອ | 0     | 000000000000000000000000000000000000000 |            |
| ງ         ງ50100001000012221         15010100001           7         ເລື           7         ເລື           0         -           -         -           8         ກ           9         ກ           10         ຈິເລີ                                                                                                    | มื่อระบุผลก<br>ดปุ่ม อื่นยัง<br>ยืนยัง<br>ยืนยัง<br>ยืนยัง                                                                                                    | ารพิจารณ<br>เพื่อยืนยัง<br>ันรายการที<br>ันรายการที<br>ันรายการที                                                | (สวารณะและ<br>(สารณ์สา)<br>(สารณ์สารณ์)<br>(สารณ์สารณ์)<br>(สารณ์สารณ์สารณ์สารณ์สารณ์สารณ์สารณ์สารณ์                                                                                                    | รักษะ<br>ว่าระณา<br>ขางลิกการ                    | เหล่างสมมาต<br>•**<br>เเลิกการพัก'<br>•พักใช้                                              | ร่ง canalation<br>(Roseconnet)<br>เริ่ม Sector                                                                                                    | <u>ค</u>                          | •                | 0     | 0                                       |            |
| 1         100001000017221         000000000000000000000000000000000000                                                                                                    | มื่อระบุผลกา<br>ดปุ่ม อื่นยัง<br>ยืนยัง<br>ยืนยัง<br>ยืนยัง<br>ยืนยัง<br>อุณี ระบุรวร                                                                                                    | าารพิจารณ<br>เพื่อยืนยัง<br>ันรายการที<br>ันรายการที<br>ันรายการที                                               | มา พักใช้/เพิ<br>นผลการพิจ<br>ที่ ไม่มีมูล/ย<br>ที่ เพิกถอน<br>ที่ พักใช้                                                                                                    | ทักถอน/ยก<br>งารณา<br>ยกเลิกการ                  | นลิกการพัก<br>พักใช้                                                                       | ใช้ ระบบจะ                                                                                                    | .แสดง                             | ອ                | •     | Θ                                       |            |
| 7. ເຈົ້<br>ກ<br>-<br>-<br>8. ກ<br>9. ກ<br>10. ຈະ                                                                                                    | งี่อระบุผลก<br>ดปุ่ม<br>ยืนยัง<br>ยืนยัง<br>ยืนยัง<br>อืนยัง                                                                                                    | ารพิจารณ<br>เพื่อยืนยัท<br>ันรายการที<br>ันรายการที<br>ันรายการที                                                | เา พักใช้/เพิ<br>ันผลการพิจ<br>กี่ ไม่มีมูล/ย<br>กี่ เพิกถอน<br>กี่ พักใช้                                                                                                    | iกถอน/ยก<br>การณา<br>ยกเลิกการ                   | แลิกการพัก<br>พักใช้                                                                       | ใช้ ระบบจะ                                                                                                    | าแสดง                             | าปุ่ม            | Ø     | 1                                       |            |
|                                                                                                    | รณีที่การพิจ<br>สร้างก<br>ะบบแสดงห                                                                                                    | บละเขยตศ<br>จารณายังไ<br><mark>กรประชุมร</mark><br>หน้าจอ สร้า                                                   | าณะ จากนั้<br>ไม่เสร็จสิ้น<br>เอ <mark>บที่ 2</mark><br>างการประชุ                                                                                                    | ั้นกดปุ่ม<br>สามารถเริ<br>ชุมรอบที่ 2            | 🕹 บันทึก<br>ปิดการประร<br>2                                                                | รายละเอียด<br>ชุมครั้งต่อไป                                                                                                    | ไได้ โ                            | ดยกเ             | ดปุ่ม |                                         |            |
| 3.                                                                                                    | ะบุวันที่ พิจ                                                                                                    | งารณา จาก                                                                                                    | กนั้นกดปุ่ม                                                                                                    | 🛓 สร้                                            | ้างรอบการเ                                                                                 | ไระชุม                                                                                                    |                                   |                  |       |                                         |            |
| สร้างการประชุมรอบที                                                                                                    | 2                                                                                                    |                                                                                                    |                                                                                                    |                                                  |                                                                                            |                                                                                                    |                                   |                  | clos  | e or E                                  | sc Key     |
| วันที่พิจารณา                                                                                                    |                                                                                                    | Ŧ                                                                                                    | : สร้างรอบการ                                                                                                    | รประชุม                                          | – ปีดหน้าจ                                                                                 | อ                                                                                                    |                                   |                  |       |                                         |            |

#### 11. ระบบจะทำการสร้างรอบการประชุมให้

| nı       | หลดกมะพักไข้เพ็กกะ                                                                                     | N 1 199 10 10 10 10 10 10 10 10 10 10 10 10 10                                                                                              | ระชุม : 13 กรกฎาค                                                                                                    | u 2560                                                                                                    |                                                                                                    |                                                                                                    | <b>4</b> Ha                                                                                    |
|----------|----------------------------------------------------------------------------------------------------|----------------------------------------------------------------------------------------------------|----------------------------------------------------------------------------------------------------|----------------------------------------------------------------------------------------------------|----------------------------------------------------------------------------------------------------|----------------------------------------------------------------------------------------------------|------------------------------------------------------------------------------------------------|
| m        | ารศัจวรณารอบที่ 2 - วันเ                                                                               | ที่จำรณา : 17 กรกฎาคม 2560 💋                                                                                                    | แก้ขวามที่                                                                                                    |                                                                                                    |                                                                                                    |                                                                                                    |                                                                                                |
| 4        | ueufibairua (App<br>Code)                                                                              | ແດະທີ່ໃນກັນກລະ (Cert Code)                                                                                                    | นื่อผู้ประกอบการ                                                                                                    | านแล่งแการรับรอง                                                                                                    | wūado กี่นำ                                                                                                    | แปรยงานตราจ<br>ประเมิน                                                                                             | ประเภทคำขอ                                                                                     |
| 3        | 15018000056517                                                                                         | 1501015500394                                                                                                    | วาสพา สุขสาร                                                                                                    | GAP conditions (virilia<br>ulleus)                                                                                                    | ffentsia.                                                                                                    | มซิลัพษ์ออปฏิมีศึการก<br>ล่าง                                                                                      | เดียว - ค่ออาตุในขับรอง<br>(Reasessment)                                                       |
|          |                                                                                                    |                                                                                                    |                                                                                                    |                                                                                                    |                                                                                                    |                                                                                                    |                                                                                                |
|          |                                                                                                    |                                                                                                    | and the second state of the second state of th | and the second second se | the second second second second second second second second second second second second second second second s |                                                                                                    |                                                                                                |
| n 3      | ารพิจารณารอบที่ 1 - โฟ                                                                                 | พิษารณา : 13 กรกฎาคม 2560 📝                                                                                                    | ▲ รังกัดรามสะเม็น<br>พมิ,ชวังด์                                                                                                    | a O all norradizaturan                                                                                                    |                                                                                                    |                                                                                                    |                                                                                                |
| e-1      | ารพิจารณารอบที่ 1 - รัฟ<br>เหลาส์โบตาราอ (App<br>Code)                                                 | พิจารณา : 13 กรกฎาณ 2560 🟏<br>เทษปัญประเทศ (Cert Code)                                                                                      | ระสัตร์ประกอบทาง                                                                                                    | <b>1 1</b> สมาร์ เปลา หรือของ (                                                                                                    | าษนิลอังเรริสัร                                                                                                | มหร่างงานตราจ<br>ประเทศ                                                                                            | ประเภทสาชส                                                                                     |
| н-1<br>4 | ารซิจารณารอบที่ 1 - โฟ<br>มหาศึโบตราชอ (App<br>Code)<br>1501812025756                                  | ทัพรารณา : 13 กรกฎาคม 2560 📝<br>เครารโบร์บรลง (Cert Code)<br>1501015501306                                                                  | ระดับรายแบบทาง<br>อยับส์ โรวชิทอส์                                                                                                    | Baustinenvolusiae<br>GAP energinee<br>(simadice)                                                                                                    | มนิตส์แห้ง่า<br>กู้ครามอ                                                                                       | หระวองารเพราะจะ<br>ประเวริษ<br>หรือหย่อยได้บิกระก<br>มาย                                                           | shaannafirma<br>Maa - naarqlubuuas<br>(Reesesment)                                             |
|          | ระตัรรรณารอบที่ 1 - รัฟ<br>เอาซ์สินตรรชอ (App<br>Code)<br>1501812025756<br>150183202575                | พัพรรณา : 13 กรกฎาคม 2560 🕑<br>เลษาศิษร์บรมส (Cert Code)<br>1501015503180<br>1501015503182<br>[gnulleau 13 กรกฎาคม 2550]                    | รังสุประกอบทาง<br>รังสุประกอบทาง<br>อรับส์ ประกอร์เหตุ<br>สัมส์ ประกอร์เหตุ<br>สัมส์ ประกอร์เหตุ                                                                                                    | Baurennervelunge<br>Gebrenzische<br>(ertradion)<br>Gebrenzische<br>(ertradion)                                                                                                    | settender Sults<br>riversna<br>riversna                                                                        | າເຮັດອານແທງຈ<br>ປາດເປັນ<br>ແກ້ອີກເລືອຍຊື່ມີຄືກາກ<br>ແກຍ<br>ອານ. (ເພຣ) ຄູນໂຮ                                        | Unionalitata<br>ullas - nastajuthana<br>(Ressessment)<br>ullas - nastajuthana<br>(Ressessment) |
|          | noles son saud 1 - Ind<br>and Indiana (App<br>Code)<br>1503812025756<br>150183202573<br>15018000056517 | iniwosau 1 : 13 mong neu 2560 🗭<br>iniwi Sona (Cert Code)<br>1501015503306<br>1501015503362<br>[gondesau 13 mong seu 2550]<br>1501015500394 | Essimmania                                                                                                    | Basser son volusion<br>Basser son volusion<br>GAP masistus<br>(stransfins)<br>GAP masistus<br>(stransfins)<br>GAP masistus<br>(stransfins)                                                                                                    | sutindechilo<br>Aleman<br>Aleman<br>Aleman                                                                     | າຍລາວສານທາງຈ<br>ນ່າວເນັດ<br>ນາຍີ່ຈາກເລືອດຊີບໍລິການກ<br>ສາເຮ<br>ສາແລ. (ເພດ5) ຄຸມໃຫ<br>ພາ້າຈຳານໂລດຢູບໍລິກາງກ<br>ລາງອ | thummina<br>ules - seentlehner<br>(Ressessment)<br>ules - seentluhner<br>(Ressessment)         |

12. เมื่อบันทึกผลการประชุมเรียบร้องแล้ว กดปุ่ม 🛄 ปิดการประชุม หา

ปิดการประชุม หากต้องการปิดการประชุม

- 13. ที่หน้าจอ บันทึกผลคณะพักใช้เพิกถอน จะแสดงสถานะการประชุม ดังนี้
  - กรณีทำการปิดการประชุม รายการการประชุมจะไม่แสดงที่หน้าบันทึกผลคณะทบทวน รับรอง
  - กรณียังไม่ทำการปิดประชุม สถานะการประชุมจะแสดง "อยู่ระหว่างการพิจารณา"
  - กรณียังไม่ได้ทำการบันทึกผลการประชุม สถานะการประชุม แสดง "รอเปิดการพิจารณา"

| ชื่อการประชุม     | วันที่พิจารณา   | จำนวนที่พิจารณา | สถานะการประชุม         |   |
|-------------------|-----------------|-----------------|------------------------|---|
| 14-07-2017        | 14 กรกฎาคม 2560 | o               | รอะบิดการพิจารณา       |   |
| พี่จารณาพักใช่ 01 | 13 mng1ea 2560  | 4               | อยู่ระหร่างการพี่จารณา | 1 |
| 1/2559            | 17 พฤษภาคม 2559 | 2               | อยู่ระหร่างการพิจารณา  | 1 |
| 1/2557            | 30 ศัลษายน 2557 | 0.5             | รอเมือการพิจารณา       |   |

# 7.5 ยืนยันผลคณะทบทวนการรับรอง

## ขั้นตอนการยืนยันผลคณะทบทวนการรับรอง

1. คลิกที่เมนูหลัก การพิจารณา --> ยืนยันผลคณะทบทวนการรับรอง

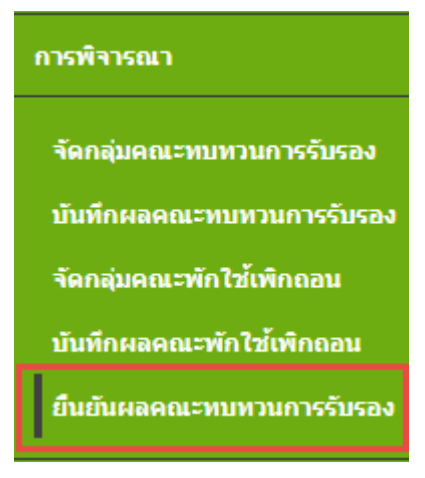

ปรากฏหน้าจอ ยืนยันผลคณะทบทวนรับรอง ดังรูป

| มยันผลคณะทบทวนรับรอง     |                  |  |
|--------------------------|------------------|--|
| ศาคัน :   ป้อการประบุม • | 10 : [ หรือหมด 💌 |  |
| เลขพะเบียนฟาร์ม :        |                  |  |
| ชื่อผู้ประกอบการ :       |                  |  |
| Q shurr                  |                  |  |

| ขื่อการประชุม | วันที่พิจารณา   | จำนวนที่พิจารณา | สถานะการประชุม        |   |
|---------------|-----------------|-----------------|-----------------------|---|
| 15-07-17      | 13 กรกฎาคม 2560 | 0               | รอเปิดการพิจารณา      |   |
| 13-07-17      | 13 mnghea 2560  | 4               | อยู่ระหว่างการพิจารณา | 1 |
| 14-07-17      | 13 mingheu 2560 | 18              | อยู่ระหว่างการพิจารณา | 1 |

1.7

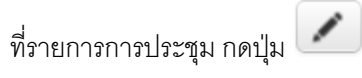

3.

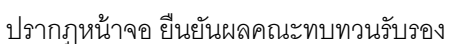

อิมอันผลลดมะทบทวนจับรอง : 13-07-17 วันที่ประชุม : 13 กรกฎาคม 2560 🗰 daunifu การพิจารณารอบฟี 2 - โฟฟ์ฟิจารณา ( 14 กรกฎาคม 2560 🖉 มกับประเพิ ผลการพิษารณา 14 เมื่อไม่ WEIGHT STREET auvention is สื่อผู้ประกอบการ ารมีองส์ตว์น้ำ ขอมสามการรับรอง ประเพิ่ม ประเภทสาสอ สมเดิส ລະຫຼາງອີ พังประเท 900-9999-00-0 ums, 9000-2552 um similar 2 interfa nas - une dunda 1 (vintumentojujuas manifundifier 0 anna? 9000-99999-60-10 0 ระสุมส์แหน่สาน้ำริด 1 มกษ. 9000-2552 และ ปลากัล nau - urus, Burchi ä. rad sujationaties] 1 ารถารปรับประโภกจะ 0 (ALTERS 🛓 เห็นที่กหล 🛛 สร้างการประทุมรองกรี 1 การพิจารณารอบที่ 1 - วัยที่พัจารณา : 13 กรกฎาคม 2560 🥟 แกรรพิท **เสการพังเรณ**า низиезински 10 tio lai พี เลขที่ในคำขอ สื่อผู้ประกอบการ หมนข่ายการรับรอง ารมือสัตว์ปร ปราเมิน ประเภทสารณ Régu พังารณ mydifi 9000-99999-60-9 โลกัณฑ์ มีอิน เลื้อง une: 9000-2552 เลย ปลงถิล เดียว - มกษ. อินากิย์ nnt 0 τ 1 (พระเพละพิษฐ์และ าะแก่รับเปลี่ยน stantia 0 auuna) 2 0000-0000-60-10 0 กลุ่มเส็นกลาน้ำริต 1 มกษ. 9000-2552 เล่ม ปลาชิล กล่ะ - มกษ. อินหรีย์ mni. 0 1 (ทำร์แห่งอพิษร์และ ระบะปรีมเปลื่อน auuna) 3 9000-99999-60-10 0 กลอดโอกปลาน้ำจิด 1 มกษ. 9000-2552 เลม ปลาซิล กละ - มกษ. สิมพิป nul. 1 (sirdumministua: ระบะปรับเปลือน auuta) a 9000-99999-50-12 O שנצרה שרם שרצרה. uns. 9000-2552 iau slevilla sfas - uns. hunda nusl. 0 1 (anisohonaunis) าะแรวปรับเปลี่ยน 0

สามารถดูข้อมูลใบคำขอ โดยการ กดปุ่ม

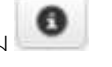

ปรากฎหน้าจอ ข้อมูลใบคำขอ

4.

| PDM (DRU (A)DIRA32DDU                                              | ารหลืดและผลิดหลสัตว์น้ำ —                                                          |                                                        |                                                                            |                            |                                         |    |
|--------------------------------------------------------------------|------------------------------------------------------------------------------------|--------------------------------------------------------|----------------------------------------------------------------------------|----------------------------|-----------------------------------------|----|
| รพัสต่าชอApplication ID                                            | : 9000-99999-60-10                                                                 |                                                        |                                                                            |                            |                                         |    |
| ประเภทฟาร์ม<br>indicated culture practice                          | : ฟาร์มเพาะพันธุ์และอนุบาล                                                         |                                                        |                                                                            |                            |                                         |    |
| ประเภทศาชอ                                                         | : ນດອ. ວິນທຣີນ໌ຣະຍະນໍຈັນເປລີຍ                                                      | 34                                                     |                                                                            |                            |                                         |    |
| Lวข้อมูลทั่วไปเกี่ยวกับก                                           | ลุ่ม/องด์กรที่ขอรับการรับรอ                                                        | a General informa                                      | tion of the group/organization                                             | of applicant               |                                         |    |
| ชื่อกลุ่ม/องศักรที่ยื่น                                            | เพิ่าขอ Name of group/organic                                                      | ation of applicant                                     | : กลุ่มเสียงปลาน้ำจีด 1                                                    |                            |                                         |    |
| สำนักงานใหญ่/<br>สำนักงาน<br>Address of the head                   | : 109                                                                              | ซอชSol                                                 |                                                                            | nuuStreet                  | ះ ទាមក្នុងប្រូវលេះ                      |    |
| ataj/Mol                                                           |                                                                                    | <mark>ส่วนค/แขว</mark><br>Tambol                       | เง : ราษญรับรณะ                                                            |                            |                                         |    |
| สาเคล/เมตDistrict                                                  | : ราษยิรุทิลเหร                                                                    | <b>จังหวัด</b><br>Province                             | : กรุงเทพมหามคร                                                            | รห์ส<br>ใปรษณีย์           | : 10140                                 |    |
| 2.บุคคลที่สามารถติดต่อ<br>Contact persons (manager<br>ชื่อName1) : | ได้(ควรเป็นตัวแทนฝ่ายบริง<br>nent representative or those w<br>มายประวัดร แต่งอ่อน | กรพรือบุคคลที่เร<br>th knowledge in t<br>ส่วนร         | <b>ทำใจระบบองค์กร)</b><br>he subject of system is prefera<br>กมงPosition : | Postal code<br>able)       |                                         |    |
| โทรสัพฟTel.no                                                      |                                                                                    | โทรส                                                   | naFiax no ;                                                                |                            |                                         |    |
| โทรศัพษ์เตลี่อนที่ :<br>Mobile phone                               |                                                                                    | 5-uu                                                   | se-mail :                                                                  |                            |                                         |    |
| 3.ขอบข่ายพี่ขอการรับร                                              | av Scope of certifications                                                         |                                                        |                                                                            |                            |                                         |    |
| 3,1ระบบการผลิตแล<br>เดียงสัตว์น้ำ<br>Please indicate type of       | เรษอิดษอสัตร์น้ำตามมาตรฐ<br>Istandard you wish to have ce<br>3 มกษ. O CoC กรม      | านฟาร์มเพาะ<br>tification for<br>GAP มกษ.<br>15-2553 ม | GAP GAP GAP GAP<br>กษ. 7422-อาเซียนตกษ. 743                                | มกษ. ม<br>32-9000-2552 900 | แกษ. มกษ. มกษ<br>0-2554 9000-2553 7413- | ę. |

ยืนยันผลการพิจารณา โดยการกดปุ่ม 🚺 ยืนยันการรับรอง 5. ปรากฏหน้าจอ รายละเอียดใบรับรอง

กรณี **ยื่นขอรับรองเกษตรอินทรีย์ ระยะปรับเปลี่ยน** จะปรากฎหน้าจอ รายละเอียดใบรับรองระยะ ปรับเปลี่ยน ดังรูป

- ระบุอายุการรับรองระยะปรับเปลี่ยน 6 เดือน/ 12 เดือน
- กรณีเปลี่ยนแปลง วันที่ การออกใบรับรับรอง (ออกให้ ณ วันที่) ระบบจะคำณวน วันที่ หมดอายุให้อัตโนมัติ

|                          | หนังสื่อรับรองระยะปรับเปลี่ยน |
|--------------------------|-------------------------------|
| ที่ใบรับรอง              | 9000036000002                 |
| ให้ ณ วันที              | 14/07/2017                    |
| การรับรองระยะปรับเปลี่ยน | 🖲 6 เดือน 🔍 12 เดือน          |
| ไหมดอายุ                 | 13/01/2018                    |
| ออกครึ่งแรก              | 14/07/2017                    |

กรณี **ยื่นขอรับรองมาตรฐาน** จะปรากฏหน้าจอ รายละเอียดใบรับรอง ดังรูป

- กรณีเปลี่ยนแปลง วันที่ การออกใบรับรับรอง (ออกให้ ณ วันที่) ระบบจะคำณวน วันที่
  - หมดอายุให้อัตโนมัติ

|                   | ใบรับรองมาตรฐาน |  |
|-------------------|-----------------|--|
| ลขที่ใบรับรอง     | 1501016000549   |  |
| ออกไห้ ณ วันที่   | 13/07/2017      |  |
| วันที่หมดอายุ     | 12/07/2020      |  |
| วันที่ออกครั้งแรก | 13/07/2017      |  |
| นที่ออกครั้งแรก   | 13/07/2017      |  |
|                   |                 |  |
|                   |                 |  |
|                   |                 |  |

- เมื่อตรวจสอบรายละเอียดของใบรับรอง เรียบร้อย ให้กดปุ่ม
- หลังจากยืนยันผลการพิจารณา อนุมัติออกใบรับรองเรียบร้อย แล้ว ปุ่ม ยืนยันผลการพิจารณาจะ หายไปจากหน้าจอ

|   |                    | 11114 million 7300   | antigram.                                             |              |                      |                                      |       |              |                 |
|---|--------------------|----------------------|-------------------------------------------------------|--------------|----------------------|--------------------------------------|-------|--------------|-----------------|
|   |                    |                      | 1                                                     |              |                      |                                      |       | แกระพังวร    | man             |
| 4 | เลขที่ใบต่าขอ      | สื่อผู้สะคลแคาร      | าเล่มากำแห่งจริงหลอ                                   | บนิดสัตว์น้ำ | econormius<br>uluseb | ประเภทที่ เหล                        | anpää | ាស<br>សម្ភាធ | ถึงใน<br>พัฒนระ |
| 2 | 9000-99999-60-10   | กลมเส้องน่อาน้ำจัด 3 | มาพ. 9000-2552 เลย<br>1 (ฟาร์มเพาะพันธุ์และ<br>สมกาล) | ปลาซิล       | rad                  | กละ - มกษ. อันหรีย์<br>ระยะปริมมปัตร | 0     |              |                 |
| 3 | 0000-00999-60-10 O | กลมเสียงปลาทั่วริด 1 | มกษ. 9000-2552 เสน<br>1 (ฟาร์มงาวารันส์และ<br>อาณาค)  | าปลาซิล      | naal.                | nau - unu, duriti<br>menutusilan     | 0     |              |                 |

 กรณียืนยันผลการพิจารณา ไม่อนุมัติออกใบรับรอง ให้กดปุ่ม 2 เพื่อยืนยันผลการพิจารณา หลังจากยืนยันผลการพิจารณา แล้ว ปุ่ม ยืนยันผลการพิจารณา จะหายไปจากหน้าจอ

|   |                    |                                 |                                                        |                |                         |                                         | - 14     | ดการพิจาร      | awa .                     |
|---|--------------------|---------------------------------|--------------------------------------------------------|----------------|-------------------------|-----------------------------------------|----------|----------------|---------------------------|
| đ | และเป็นสาขอ        | สื่อผู้ประกอบการ                | ขอมข่างการโปรอง                                        | มนิตส์ตะที่ส้ว | หน่วยอามอรวจ<br>ประเมิน | ประเภทสาหอ                              | aupild . | ไม่<br>สหุนัติ | สงโม<br>พิจารต <i>ั</i> ย |
| 1 | 9000-99999-60-0    | วิสภัณฑ์ มิวิณ เสี้ยง<br>ปลาชีล | มกษ. 9000-2552 เลย<br>1 (ฟาร์นดาระทันธ์และ<br>สายเรค)  | ปลานิส         | rani.                   | เดียว - มคม. อิลกซิส<br>ของเห็นเปลี่ยน  | 0        |                |                           |
| 2 | 9000-99999-60-10   | กลุมเส็นอย่อาน้ำจืด 1           | มกษ. 9000-2552 เสม<br>1 (ฟาร์แหาะพันธุ์และ<br>อนบาค)   | ปลานิส         | rani.                   | กลุ่ม - มกม. มีพาใช่<br>ระหารัโษงปลียน  |          |                | 0                         |
| 3 | 9000-99999-60-10   | nandastanisia 1                 | มกษ. 9000-2552 เสม<br>1 (ฟาร์มเพาะพันธุ์และ<br>สนุยาล) | slerdia.       | rani.                   | กลุษ - มกษ. อิจงริย<br>ระบะเสินองสีอง   |          |                | 0                         |
| + | 9000-99995-60-12 0 | טרורא אַרט טרורא                | มกษ. 9000-2552 นาย<br>1 (สถารถโรยกรณการ)               | ปลานิล         | mini.                   | งสียว - พกษ. อินทรีย์<br>ระนะเชิงงได้ยน |          | 0              |                           |

# บทที่ 8ใบรับรอง

หลังจาก คณะที่ประชุม ทำการพิจารณาเสร็จสิ้น ทางกมป.ฝ่ายออกใบรับรอง ทำการตรวจสอบรายการ และ ออกใบรับรองผ่านระบบ

เมนูผลการพิจารณา มีเมนูย่อย คือ

- 8.1 ออกใบรับรองแบบเดี่ยว
- 8.2 ออกใบรับรองแบบกลุ่ม
- 8.3 สร้างการตรวจติดตาม

แยกการทำงานตามเมนูย่อย ดังนี้

# 8.1 ออกใบรับรองแบบเดี่ยว

### ขั้นตอนการออกใบรับรองแบบเดี่ยว

1. คลิกที่เมนูหลัก **ใบรับรอง --> ออกใบรับรองแบบเดี่ยว** 

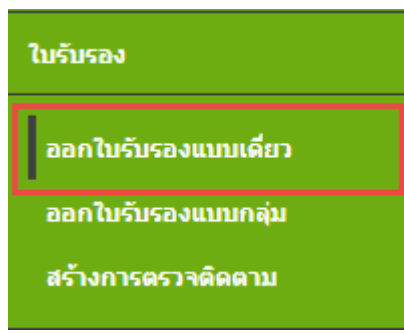

# 2. ปรากฎหน้าออกใบรับรองแบบเดี่ยว ดังรูป

ออกใบรับรองแบบเดี่ยว

| สร็จที่ประนุม    | : ฟังหมด  |          | น่วงวันที่ประบุษ                           | la la              |   |  |
|------------------|-----------|----------|--------------------------------------------|--------------------|---|--|
| หน่วยสารเพีย็น   | : ชังหมด  |          | <ul> <li>หน่วยงานที่ตรวจประเมิน</li> </ul> |                    | • |  |
| ขอมข่ายการรับรอง | : ช้ององค | •        | 2                                          | ซึ่งไม่ออกใบรับรอง |   |  |
| เลขที่ใบรับรอง   | 4         |          | รพัสในฝานอ                                 |                    |   |  |
| เลขพะเนื่อนฟาร์ด | ±         |          | ซื่อฟาร์ม                                  |                    |   |  |
| ผู้ประกอบการ     | 1         |          |                                            |                    |   |  |
|                  |           | Q sinner |                                            |                    |   |  |

| * | _      |                  |                  |                       | 1 2/3 4/3           | s 1519<br>• |
|---|--------|------------------|------------------|-----------------------|---------------------|-------------|
|   | สาเดิม | าดหนึ่ในรับรอง   | รหัสศาขอ         | ปีอยู่ประกอบการ       | พะเนียนฟาร์ม        | ılsın       |
| 0 | 1      | 1501-01-55-00175 | 1501-90202-54-27 | นาย ศรีปราชย์ นิดโอคา | (9001037112)        | 622         |
| 0 | 2      | 1501-03-56-01762 | 1501-03560-17-62 | รัตนา อายอรุณ         | (6201021480)        | ยี่หนะ      |
| 0 | 3      | 9003-01-60-00001 | 9003-10000-60-4  | หาย ประวัตร แต่งอ่อน  | ตวงนกา (1001006822) | มกระ        |

# 3. สามารถค้นหาใบรับรองได้จากเงื่อนไข ต่างๆ ดังรูป

| ดรั้งที่ประชุม   | : พื่อหมด |   | ข่วงวันที่ประบุม :         | Eq   |
|------------------|-----------|---|----------------------------|------|
| หพ่วยงาหที่มีห   | : ห้อหมด  |   | 🔻 พน่วยงานที่ครวจประเมิน : | •    |
| เอมข่ายการรับรอง | : ฟอหมด   | * | 🗹 : ยังไม่ออกไม่ที         | utad |
| เลขที่ใบรับรอง   | 1         |   | รหัสโบต่าขอ :              |      |
| เลขทะเบียนฟาร์ม  | 1         |   | ี่ปัลฟาร์ม :               |      |
| รู้ประกอบการ     | :         |   |                            |      |

et deunitu

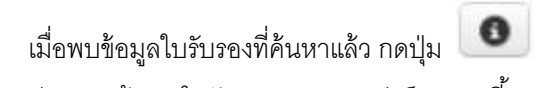

ปรากฏหน้าจอ ใบรับรองมาตรฐานฟาร์มเพาะเลี้ยงสัตว์น้ำ

ใบรับรองมาตรฐานฟาร์มเพาะเลี้ยงสัตว์น้ำ

4.

| nii.                                             |                                                                                                | : 1501-01-60-005                                                                                                    | 45                                        |                                |         | ปรีบปรุงก่อนุลพ่า         |
|--------------------------------------------------|------------------------------------------------------------------------------------------------|----------------------------------------------------------------------------------------------------|-------------------------------------------|--------------------------------|---------|---------------------------|
| inform.                                          | reve                                                                                           | ะ นายสีข แปนร่วม                                                                                                    |                                           |                                |         |                           |
| านที่เดืองไป                                     | ารัม                                                                                           | ะ เอนที่ 38 ค. พ่านำ                                                                                                    | น ล. บางขุนเพียน จ. กรุสเทพมหานคร         | 10150                          |         | ข้อมูลใบส่วนอ             |
| นักแฟาะมั                                        | โมเลขที                                                                                        | : 1001008054                                                                                                    |                                           |                                |         | Contraction of the second |
| หมู้ค่าเป็นส่                                    | Annas                                                                                          | : ฟาร์มเสียง                                                                                                    |                                           |                                |         | Dolymenin (Second         |
| เข่าอชนิด                                        | ดสัตว์น้ำ                                                                                      | : Kenera                                                                                                    |                                           |                                |         |                           |
| มาตรฐา                                           | u                                                                                              | ะ การปฏิบัติพรงการ                                                                                                    | อหาะเสี่ยงสัตว์น่าที่ดีสำหรับการผลิตส์ตว่ | น้ำ (จี เล พี) พ.ศ. 2553 กรมปป | field a |                           |
| าไรกัดขึ้งแ                                      | รถเมื่อวันที่                                                                                  | : 13 minghes 256                                                                                                    | 0                                         |                                |         |                           |
| ใน้อารรับ                                        | นระอง                                                                                          | 1.14 mmgnes 256                                                                                                    | 0                                         |                                |         |                           |
| ลถึงวันที่                                       |                                                                                                | 13 nshghesi 256                                                                                                    | 3                                         |                                |         |                           |
| าให้ ณ ไป                                        | นที                                                                                            | 114 ming14a 256                                                                                                    | 0                                         |                                |         |                           |
| ซึ่งปฏิตอน<br>สำหางน่อ                           | คน : โร<br>ผู้องนาม ( รุ<br>นับบริษัติอยู่อ                                                    | าย ขึ้อขใจ แรงสกุลขใง 🔹<br>เข้ามายุการ 🕈<br>สายสกุญประเย                                                                                                    |                                           |                                |         |                           |
| ชื่อะรู้คงาม<br>ส่างสระเมือ<br>เสืองกรูปเข       | กาม (โร<br>ยู่องหาวม) (รู<br>เมษณฑร์เป็ญเต<br>เมษณฑร์แล้ด                                      | าย ขึ้อฟอ แรงสรุดฟอ •<br>ประการการ •<br>การแสญปนอย<br>เพิ่มที่ได้รับ/ไม่ได้รับการ                                                                                                  |                                           |                                |         | 5                         |
| ชื่อปู้คงบ<br>สำหางบ่อ<br>เสือกรูปข<br>เสือกรูปข | าน 1 มา<br>ผู้คงมาม 1 รุ<br>มามการแสด<br>มามครราม                                              | าย ขึ้นฟอ นามสกุลฟอ (*)<br>น่านาญการ *<br>สายแสมรูปแบบ<br>สายที่โอริน/ในได้รับการ<br>รับเรือง                                                                                      | ດາແກາຈະເສດັສອາເລາະແດ້ມດສະ (Qualit         | y Mark) संवजन्त                |         |                           |
| ชื่อปู้คณ<br>สารเหม่อ<br>เสือกรูปข<br>เมือก      | าน 1 (ม<br>สุโลงมาม 1 )<br>มามาราชและ<br>มามรรุวาน<br>มามรรุวาน                                | าย ขึ้อขใจ นามสตระขใง (*)<br>น่านาญการ *<br>การและรูปแบบ<br>เสนร์โอสามาาย<br>เส้นเร็โอสิน/ในไวล์ในการ<br>รูปนรอง                                                                   | ຕາມກາຈະເສດັສອາເລາະເຫດິນຕສະ (Qualit        | y Mark) संवयवन                 |         |                           |
| Borjanı<br>Haradi<br>Hörrşili<br>Lilan           | าน เข<br>ผู้สุดขาม เ<br>เมษรักซ์อยู่สด<br>มายกรฐาน<br>มะเทรราน<br>ไม่กำหนด<br>GAP กรม<br>ประมง | าย ที่องใจ นามสตุลงใง •<br>ม่านามูกาท •<br>เห็นที่ได้รับ/ในปิด้วันการ<br>ฉันร้อง<br>เห็นที่หน่วยงานอื่นๆ และทั้นที่<br>หน่วยนำร่องที่ฟองปฏิบัติการไม่<br>มารอกอาร์การประเมินสนายาม | ຕາມກາດເລດັສອາເລາດແຕ່ມແລະ (Qualit          | y Mark) tiazas                 |         |                           |

 ระบุชื่อผู้ลงนาม ตำแหน่งผู้ลงนาม เลือกรูปแบบการแสดงเครื่องหมาย

บันทึกชื่อผู้ลงนามและรูปแบบ จากนั้นกดปุ่ม ชื่อผู้ลงนาม : นาย ชื่อจริง นามสกุลจริง 🔻 ตำแหน่งผู้ลงนาม : ผู้ช่านาญการ ▼ บันทึกชื่อผู้ลงนามและรูปแบบ เลือกรูปแบบการแสดงเครื่องหมาย พื้นที่ได้รับ/ไม่ได้รับการ รายการเครื่องหมายรับรอง (Quality Mark) ที่แสดง เลือก มาตรฐาน รับรอง 0 ไม่กำหนด 0 พื้นที่หน่วยงานอื่นๆ และพื้นที่ GAP กรม หน่วยนำร่องที่ห้องปฏิบัติการไม่ ประมง ผ่านเกณฑ์การประเมินสมรรถนะ 0 GAP กรม พื้นที่หน่วยนำร่องที่ผลจากห้อง ปฏิบัติการผ่านเกณฑ์การ ประมง CFS ประเมินสมรรถนะ Thailand Accreditation 1001 GAP

 เมื่อทำการบันทึกชื่อผู้ลงนาม และรูปแบบสำหรับออกใบรับรองแล้ว ระบบแสดงปุ่ม สำหรับออก ใบรับรองภาษาไทย และใบรับรองภาษาอังกฤษ

|         | บันพกชอดูลง      | นามและรูบแบบ เบรบรองภาษาไ                                                                        | พย เบรบรองภาษาองกฤษ                           | าาเอกสารเขา Docushare                                                                                                    |
|---------|------------------|--------------------------------------------------------------------------------------------------|-----------------------------------------------|----------------------------------------------------------------------------------------------------|
| โอกรูปเ | แบบการแสด        | งเครื่องหมาย                                                                                     |                                               |                                                                                                    |
| เลือก   | มาตรฐาน          | พื้นที่ได้รับ/ไม่ได้รับการรับรอง                                                                 | รายการเครื่องหมายรับรอง (Quality Mark) ทีแสดง |                                                                                                    |
| 0       | ใม่กำหนด         |                                                                                                  |                                               |                                                                                                    |
| ۲       | GAP กรม<br>ประมง | พื้นที่หน่วยงานอื่นๆ และพื้นที่หน่วยปาร่องที่<br>ห้องปฏิบัติการไม่ผ่านเกณฑ์การประเมิน<br>สมรรถนะ | Aud. 1501 75 314<br>000001 GAP                | to and the second second secon |
| 0       | GAP กรม<br>ประมง | พื้นที่หน่วยนำร้องที่ผลจากห้องปฏิบัติการผ่าน<br>เกณฑ์การประเมินสมรรถนะ                           | naul. 1501 75 314                             | Trailanc<br>Accreditation<br>1001 GAP                                                                                                    |

เพื่อพิมพ์ใบรับรอง (ภาษาไทย)

7. กดปุ่ม ใบรับรองภาษาไทย

# ใบรับรองมาตรฐาน ระบบผลิต ผลิตผล และผลิตภัณฑ์สัตว์น้ำ

# เลขที่ 1501 - 01 - 60 - 00549

| ให้ไว้เพื่อแสดงว่า        | นายศิริ แย้มอ่วม                                                    |
|---------------------------|---------------------------------------------------------------------|
| สถานที่ตั้งฟาร์ม          | 38 หมู่ - ตำบล ทำข้าม อำเภอ บางขุนเทียน จังหวัด                     |
|                           | กรุงเทพมหานคร                                                       |
| ทะเบียนฟาร์มเลขที่        | 1001008054                                                          |
| เป็นผู้ดำเนินกิจการ       | ฟาร์มเลี้ยง                                                         |
| ขอบข่ายชนิดสัตว์น้ำ       | กุ้งทะเล                                                            |
| ตามมาตรฐาน                | การปฏิบัติทางการเพาะเลี้ยงสัตว์น้ำที่ดีสำหรับการผลิตสัตว์น้ำ (จี เอ |
|                           | พี) พ.ศ. 2553 กรมประมง                                              |
| ออกให้ครั้งแรกเมื่อวันที่ | 13 กรกฎาคม 2560                                                     |
| วันที่ให้การรับรอง        | 14 กรกฎาคม 2560                                                     |
| มีผลถึงวันที่             | 13 กรกฎาคม 2563                                                     |
|                           |                                                                     |

ออกให้ ณ วันที่ 7 กรกฎาคม 2560

ม ผู้รับรอง รัง นามสกลจริง)

(นาย ชื่อจริง นามสกุลจ<sup>์</sup>ริง) ผู้อำนวยการศูนย์พัฒนาระบบและรับรอง มาตรฐานฟาร์มเพาะเลี้ยงสัตว์น้ำ

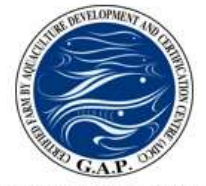

ลงชื่อ

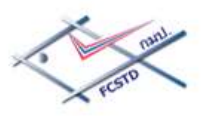

8. กดปุ่ม ใบรับรองภาษาอังกฤษ เพื่

เพื่อพิมพ์ใบรับรอง (ภาษาอังกฤษ)

### Certificate

#### 1501 - 01 - 60 - 00549

| To certified that       | Mr.ศิริ แย้มอ่วม                      |
|-------------------------|---------------------------------------|
| Farm Address            | 38 Moo - ท่าข้าม บางขุนเทียน Bangkok  |
| Farm ID                 | 1001008054                            |
| Practice                | Culture Farm                          |
| Species Culture         | Marine Shrimp                         |
| Qualified for           | GAP Department of Fisheries, Thailand |
| First Issued Date       | 13 July 2017                          |
| Certificate Issued Date | 14 July 2017                          |
| Valid Date              | 13 July 2020                          |

โดยขอให้ผู้ประกอบการยื่นขอการรับรองใหม่ (ยื่นขอต่อจากระยะปรับเปลี่ยน) รับรองฉบับนี้หมดอายุภายใน 7 วัน หรือตั้งแต่วันที่ 6 July 2020 เป็นต้นไป

Issued Date 7 July 2017

Signature (นาย ชื่อจริง นามสกุลจริง) Director of Fisheries Commodities Standard System and Traceability Division (FCSTD) Department of Fisheries, Thailand

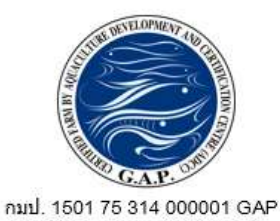

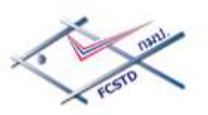

| 9. สา                                                             | มารถดูรายละ                                   | ะเอียดใบคำข                                          | อ ได้โดยกดบ่                        | <b>]</b> 1                    | ข้อมูล                          | งใบคำขอ                        | อ                           |             |     |
|-------------------------------------------------------------------|-----------------------------------------------|------------------------------------------------------|-------------------------------------|-------------------------------|---------------------------------|--------------------------------|-----------------------------|-------------|-----|
| ข้อมูลใบคำขอแบบเดียว เ                                            | ลขที่ : 1501999 <sup>.</sup>                  | 9960141                                              |                                     |                               |                                 |                                |                             |             | ×   |
| (ในค่าขอการรับรองระบบก                                            | ารผลิตและผลิตผล                               | สัตว์น้ำ                                             |                                     |                               |                                 |                                |                             |             | - Î |
| รหัสคำขอ <sup>Application</sup> ID                                | : 1501-99999-6                                | 0-141                                                |                                     |                               |                                 |                                |                             |             |     |
| ประเภท<br>Indicated culture practice                              | : ฟาร์มเลี้ยง                                 |                                                      |                                     |                               |                                 |                                |                             |             |     |
| ประเภทศาขอ                                                        | : ยื่นขอครั้งแรก                              |                                                      |                                     |                               |                                 |                                |                             |             |     |
| 1.ชื่อผู้ขอรับการรับรอง                                           | (ผู้ประกอบการ)                                | : ศิริ แย้มอ่วม1.Nan                                 | ne of the applican                  | t                             |                                 |                                |                             |             |     |
| <b>โทรศัพท์มือถือ</b><br>Mobile phone                             | :081-8388849                                  |                                                      |                                     |                               |                                 |                                |                             |             |     |
| <b>2.ชื่อฟาร์ม(ถ้ำมี)</b><br>2.Farm name                          | :- เลขทะเบีย<br>Fa                            | <mark>มนฟาร์ม :</mark> 100100<br>arm registration ID | 8054                                |                               |                                 |                                |                             |             |     |
| <b>3.ที่ตั้งฟาร์ม</b><br>3.Address of farm                        | : เลขที่<br>Address no.                       | : 38                                                 | ชอยSoi                              | :                             |                                 |                                | ถนนStreet                   | :           |     |
|                                                                   | ицiMoo                                        | :                                                    | ต่าบล/แ<br>Tambol                   | เขวง :ท่                      | าข้าม                           |                                |                             |             |     |
|                                                                   | อำเภอ/เขต<br>District                         | : บางขุนเทียน                                        | จังหวัด <sup>F</sup>                | Province : fi                 | รุงเทพมหานค                     | 5                              | รหัสไปรษณีย์<br>Postal code | : 10150     |     |
|                                                                   | โทรศัพท์Tel. no                               | 081-8388849                                          | โทรสาร                              | Fax no :                      |                                 |                                | อี-เมล์e-mail               | :           |     |
| หมายเหตุ : ที่ตั้งฟาร์มใน<br>Remark : Farm address                | เข้อ 3 เป็นสถานที่ส่<br>will be used for issu | ำหรับระบุในใบรับระ<br>ing the certification          | อง(เฉพาะขอบเขต<br>(please note that | พื้นที่ภายใน<br>the certifica | ฟาร์มที่ขอการ<br>tion scheme is | รับรองเท่านั้น<br>covering the | ı)<br>e culture area tha    | it has been |     |
| applied for).<br>4.ที่อยู่ที่ติดต่อได้สะดวก<br>4.Contract address | า : 🗹 ตามที่ระบุด่                            | ้ำนล่าง 📃 เป็นที่เ                                   | ดียวกับที่ตั้งฟาร์ม                 |                               |                                 |                                |                             |             |     |
|                                                                   | เลขที่<br>Address no.                         | : 38                                                 | ซอยSoi                              | : เทียนทะเ                    | ລ21 ຄນ                          | nuStreet                       | : บางขุนเทียน               | ชายทะเล     |     |
|                                                                   | ияјМоо                                        | :                                                    | ด่าบล/แขวง<br>Tambol                | : ท่าข้าม                     |                                 |                                |                             |             |     |
|                                                                   | อำเภอ/เขต<br>District                         | : บางขุนเทียน                                        | จังหวัดProvince                     | : กรุงเทพม                    | หานคร รห้<br>Po                 | ัสไปรษณีย์<br>stal code        | : 10150                     |             |     |
|                                                                   | โทรศัพท์Tel. no                               | 081-8388849                                          | โทรสาร <sup>Fax</sup> no            | :                             | อี-                             | เมล <sup>์</sup> e-mail        | :                           |             | _   |
| <u> </u>                                                          |                                               |                                                      |                                     |                               |                                 |                                |                             |             |     |
|                                                                   |                                               |                                                      |                                     |                               |                                 |                                |                             |             | ปิด |
|                                                                   |                                               |                                                      |                                     |                               |                                 |                                |                             |             | /// |

| อมูลผลการตรวจสอบ       | ของใบค่าขอเลขที่ : 150 | 1-99999-60-141     |                     |                                  |         |  |
|------------------------|------------------------|--------------------|---------------------|----------------------------------|---------|--|
| รายละเอียดใบคำขอ —     |                        |                    |                     |                                  |         |  |
| เลขที่คำขอ             | :1501-99999-60-141     |                    |                     |                                  |         |  |
| สถานะใบคำขอ            | :ผ่านการพิจารณา        |                    |                     |                                  |         |  |
| ประเภทการเพาะเลี้ยง    | :ฟาร์มเลี้ยง           |                    |                     |                                  |         |  |
| ประเภทคำขอ             | :ยืนขอดรั้งแรก         |                    |                     |                                  |         |  |
| มาตรฐาน                | :GAP กรมประมง          |                    |                     |                                  |         |  |
| ชนิดสัตว์น้ำ           | :กุ้งทะเล              |                    |                     |                                  |         |  |
| ไฟล์เอกสารใบคำขอ       | :เอกสารแนบใบค่าขอ - [  | 1501-99999-60-141] | ] , [ศิริ แย้มอ่วม] |                                  |         |  |
| รายละเอียดการตรวจปร    | ะเมิน                  |                    |                     |                                  |         |  |
| ผู้ให้ข้อมูล/ผู้ดิดต่อ | : นางวิไลวรรณ แย้มอ่วม |                    |                     |                                  |         |  |
| ดำแหน่ง                | : manus hana aubitu    | โทรศัพท์           |                     |                                  |         |  |
| พื้นที่ฟาร์ม           | : 22 ไร่               | พื้นที่เพาะ/เลี้ยง | : 10 ไร่            |                                  |         |  |
| พิกัดฟาร์ม             | : 13.35294##100.260    | 06                 |                     |                                  |         |  |
| ผลการตรวจ (จำนวนที่    | ปัญหา)                 |                    |                     |                                  |         |  |
| จำนวน Major            | :-ข้อ                  | 🗌 มีเอกสารผลศ      | าารตรวจน้ำ 📃 พบข    | ข้อร้องเรียน                     |         |  |
| ี่จำนวน Minor          | : - ข้อ                | 📃 มีเอกสารผลศ      | การตรวจเนื้อ 📃 พบ   | มการใช้เครื่องหมายไม่ถู <i>ก</i> | 1       |  |
| วันที่เข้าตรวจ         | : 29 พฤษภาคม 2560      | 950                |                     |                                  |         |  |
| วันที่เข้าตรวจจริง     | :                      | เวลาประชุมเปิด     | : 09.30             | เวลาประชุมปิด                    | : 12.00 |  |
| จำนวน Man Day          | : 0.45                 |                    |                     |                                  |         |  |
|                        |                        |                    |                     |                                  |         |  |

| skalaning<br>skalaning<br>skalaning                                                                                                    | สมสาขอ<br>ขางสำคัญ<br>ขางสาขอน 1       |                                                                                                    | and the second second | 🛛 ศัสดอก           | 0 1                                                                                                    | hoin 0 o nuin                              |
|----------------------------------------------------------------------------------------------------|----------------------------------------|----------------------------------------------------------------------------------------------------|-----------------------|--------------------|----------------------------------------------------------------------------------------------------|--------------------------------------------|
| swistensing     instruction     instruction     inst                                                                                                    | ແລ້ວແຫ່ນຍິນ ເ                          |                                                                                                    | ปะบุลกลการทาง         |                    | ร่อมูลเช่ารับมีจะรูปร                                                                                                    |                                            |
| terester under son son son son son son son son son son                                                                                                    | 10110101010101010101010101010101010101 | A STANDARD IN A STANDARD                                                                                        |                       | - 1009-000001      | and a second second sec | with 1 1 2 2 2 2 2 2 2 2 2 2 2 2 2 2 2 2 2 |
| Similaria       Similaria       Similaria       Similaria         Similaria       Similaria       Similaria       Similaria                                                                                                    | eillan)                                | 1001008054                                                                                                    | สมหระบบบาระ           | 1001009054         | สีเซลาต่ะ(โรม)                                                                                                    | 1001008054                                 |
| djišenaume<br>diservine<br>timolo<br>suno<br>sun                                                                                                    | sulannes) :                            |                                                                                                    | รื่องกรับ(อีงกระจ)    | 1                  | ร้องกรุ่ม(ระกอง)                                                                                                    | -                                          |
| amah         ama         ama <td>Ismaunis</td> <td></td> <td>รื่อผู้ประกอบการ</td> <td></td> <td>นื้อผู้ประกอบการ</td> <td><u></u></td>                                                                                                    | Ismaunis                               |                                                                                                    | รื่อผู้ประกอบการ      |                    | นื้อผู้ประกอบการ                                                                                                    | <u></u>                                    |
| fin     fin     Section section sec                                                                                                    | wah :                                  |                                                                                                    | ส่วนาหน้า             | {ww                | สารปาหน้า                                                                                                    | 1 uns •                                    |
| annà i unana i i unana i i i i unana i i i i i i i i i i i i i i i i i i                                                                                                    | i.                                     | 8                                                                                                    | 6a                    | Southware unitered | đa                                                                                                    | 4                                          |
| Galaxy Co         Galaxy Co         Galaxy Co           a1         198         anth         38         anth         38           a         1         100         100         100         100           a         1         100         100         100         100           a         1         100         100         100         100           a         1         100         100         100         100           a         1         100         100         100         100         100           aaptras         1         100         100         100         100         100         100         100           aaptras         1         100         100         100         100         100         100         100         100         100         100         100         100         100         100         100         100         100         100         100         100         100         100         100         100         100         100         100         100         100         100         100         100         100         100         100         100         100         100         1                                                                                                    | na i                                   | 5                                                                                                    | นารสิทธิ              | 1                  | นามสกส                                                                                                    | £                                          |
| มรี 38 ม มหมั 38 ม มหมั 38 ม มหมั 38<br>a 2 มา มาการโรการโรการโรการโรการโรการโรการโรการ                                                                                                    | สำคัญ                                  |                                                                                                    | ที่ต่อฟานิะ           |                    | ที่ตั้งทำเนิม                                                                                                    |                                            |
| a i i i i i i i i i i i i i i i i i i i                                                                                                    | 6) ş                                   | 38                                                                                                    | ដេចពី                 | 38                 | เลขทั                                                                                                    | 38                                         |
| u     u     u <td></td> <td></td> <td>198</td> <td>\$+</td> <td>102</td> <td>41</td>                                                                                                    |                                        |                                                                                                    | 198                   | \$+                | 102                                                                                                    | 41                                         |
| nine     nine                                                                                                    |                                        | 8                                                                                                    | muu                   | 1                  | - men                                                                                                    | <u></u>                                    |
| inglians i propulsion *<br>anglians i propulsion *<br>anglians i propulsio                                                                                                    | a 1                                    | ostationarities *                                                                                               | 420158                | S meanagement #    | 4 <i>2</i> //5a                                                                                                    | TRACTORNA T                                |
| an/ussa : (ก่าร่าม *)<br>ส่านส/ussa : (ก่าร่าม *)<br>ส่านส/ussa : (ก่าร่าม *)                                                                                                    | (Aut                                   | รากรพร้อน *                                                                                                    | สำเภอ/เลส             | รับารของรับนั้ *   | อำเภอ/เชต                                                                                                    | ะ บางขนะคือน                               |
| สไปเขาะดีมี 10150 เทริง<br>รถ้ามี 10150 โบรรีการ์ 10150 โบรรีการ์ 10150 โบรร์ 10150 โบรร์                                                                                                    | /ussa (                                | with: *                                                                                                    | stan/aust             | 1000 *             | steau/auris                                                                                                    | - withit *                                 |
| รสพท         Coll 4008849         โพรสพท         Coll 4008849         โพรสพท         Coll 4008849           รสพท         โพรสพท         โพรสพท        โพรสพท         โพรสพท        โพรสพท         โพรสพท         โพรสพท         โพรสพท         <                                                                                                    | ม่งองจึงไ                              | 10150                                                                                                    | รสสไปรอส์เป           | : 10150            | าสสไประณีมี                                                                                                    | 10150                                      |
| sare :<br>nal :<br>nal : | wel :                                  | 061-6368649                                                                                                    | โทรศักรท์             | -0814066849        | Instant                                                                                                    | 061-6388849                                |
| nal :<br>ngăceas :<br>nă ::se : : : : : : : : : : : : : : : : :                                                                                                    | 98 E                                   |                                                                                                    | Transform .           | Í.                 | Tensens                                                                                                    | 4                                          |
| เสียงแขง         เลยูร์กับ         เลยูร์กับ <t< td=""><td>4. <u>5</u></td><td></td><td>E-mail</td><td>5 m.</td><td>E-mail</td><td>f</td></t<>                                                                                                    | 4. <u>5</u>                            |                                                                                                    | E-mail                | 5 m.               | E-mail                                                                                                    | f                                          |
| รที่ 528 เมษาที่ 538<br>a เปรียบประสวัน ของ เปรียบประสวัน<br>ม รางการแสโบเคยาบทรมม์ เการ รางกามเป็บคยาบทรมม์ กาม รางกามเป็นคยาบทรมม์<br>เรื่องกามเการ รางกาม กาม รางกามเป็นคยาบทรมม กาม รางกามเรื่อง<br>เรื่องกาม รางกามเกาะ รางกาม รางกามเกาะ รางกามเรื่องกาม<br>เรื่องกาม รางกามเกาะ รางกาม รางกามเรื่องกาม รางกามเกาะ รางกามเรื่องกาม<br>เสน้นสาง รางกามเกาะ ร่างกามเรื่องกาม รางกามเรื่องกาม รางกามเรื่องกาม                                                                                                    | *****0                                 |                                                                                                    | noteens               |                    | норнина                                                                                                    | 1200                                       |
| a         เปลี่ยนแหน่งไป         รอด         เปลี่ยนแหน่งไป         รอด         เปลี่ยนเปลี่ยน         รอด         เปลี่ยน         รอด         เปลี่ยน         เปลี่ยน </td <td>9.</td> <td>38</td> <td>1980</td> <td>38</td> <td>រោបពី</td> <td>38</td>                                                                                                    | 9.                                     | 38                                                                                                    | 1980                  | 38                 | រោបពី                                                                                                    | 38                                         |
| Numerical contract         Numerical contract         Numeric                                                                                                    | -                                      | cRouterall                                                                                                    | 190                   | Celtrama 23        | 490                                                                                                    | ะเพียงพระมี21                              |
| • אוויינטאיינטאיינטאיינטאיינטאיינטאיינטאיי                                                                                                    | 1                                      | Distriction of August 1                                                                                         | 22                    | 3 suprume a murre  | ***                                                                                                    | - Andreada-Billian                         |
| สมโลส (บารการกิจราย<br>สามารถ (บารการกิจราย) (การการกิจราย<br>สามารถ (บารการกิจราย) (การการกิจราย<br>สามารถ (บารการกิจราย) (การกิจราย) (การกิจราย) (การกิจราย) (การกิจราย) (การกิจราย) (การกิจราย) (การกิจราย) (การก                                                                                                    | e: ê                                   | trastronomium *                                                                                                 | จังหวัด               | 1 mpontenimente *  | \$mta                                                                                                    | energenergen same                          |
| * <u>เปลาส</u> เช่นปละเพิ่ง ระนบโลยาได ระนบโลยาได ระนบโลยาได                                                                                                    | dae :                                  | นางขุนเพียน *                                                                                                   | drima/ise             | 1 นาคนหลักน *      | สำเภอ/เธต                                                                                                    | ะ มาอนุมเพื่อน 🔹                           |
| AND AND AND AND AND AND AND AND AND AND                                                                                                    | (wane )                                | ปายีน *                                                                                                    | seitulusetk           | E writing + 1      | สารม/และค                                                                                                    | + witerite                                 |
| 10150 9901050 900100 9001000 100150                                                                                                    | inersi i                               | 10150                                                                                                    | รหัสไปรษณีย์          | 110150             | ไม้กระบำให้เร                                                                                                    | 10150                                      |
| 1001-0188840 1001-0188840 1001-038840                                                                                                    | W97 5                                  | 081-83888849                                                                                                    | Treatment             | 1061-6068444       | Tradition                                                                                                    | 081-8386849                                |
| al Distant Distant                                                                                                    | NF 5                                   |                                                                                                    | E-mail                |                    | E-mail                                                                                                    | £                                          |
| อาเมือดทำดับเนื่องดัน รายอาเมือดทำดับเนื่องดัน รายอาเมือดทำดับเนื่องดัน                                                                                                    | ແມ່ນຈາກຳຈັນເມື່ອ                       | ลงต้น                                                                                                    | รายอะเมือดหัวรัม      | เปิลงด่น           | รายสารมียองร่ารับ                                                                                                    | เนื่องดัน                                  |
| Adam (11 1)                                                                                                    | A.A.M. 3                               |                                                                                                    |                       | Sec. 10.           |                                                                                                    | an. 104 et                                 |
|                                                                                                    | NANDERINE (                            | 42 11 11 1                                                                                                    | 21/10/04/04/04        | 144 (19, 7)        | 1010000100                                                                                                    | (44 (H · · )                               |
| O divava                                                                                                    |                                        | Ø dagen                                                                                                    |                       | Q daman            |                                                                                                    | hun O main                                 |
|                                                                                                    |                                        | Dell'annocation de la companya de la companya de la companya de la companya de la companya de la companya de la |                       |                    |                                                                                                    | Contrast Contrastanting                    |

# 8.2 ออกใบรับรองแบบกลุ่ม

### ขั้นตอนการออกใบรับรองแบบกลุ่ม

คลิกที่เมนูหลัก ใบรับรอง --> ออกใบรับรองแบบกลุ่ม

| ใบรับรอง             |
|----------------------|
| ออกใบรับรองแบบเดี่ยว |
| ออกใบรับรองแบบกลุ่ม  |
| สร้างการตรวจดิดตาม   |

- ปรากฏหน้าออกใบรับรองแบบกลุ่ม
  - โดย สามารถค้นหาใบรับรองได้จากเงื่อนไข ต่างๆ ดังรูป

ออกใบรับรองแบบกลุ่ม

| ดนหา<br>ตั้งที่ปร | ира                              | ห้อหมด 🔻                                                                 | ช่วงวันที่ประชุม :                                                        | Бa                                                                                                    |                                                                                                    |
|-------------------|----------------------------------|--------------------------------------------------------------------------|---------------------------------------------------------------------------|----------------------------------------------------------------------------------------------------|----------------------------------------------------------------------------------------------------|
| waizpen           | นที่อื่น :                       | เพื่อหมด                                                                 | <ul> <li>หน่วยงานที่เครวจประเมิน :</li> </ul>                             |                                                                                                    |                                                                                                    |
| บลมข่าย           | เการรับรอง :                     | ฟ้องมด                                                                   | • 2 ;                                                                     | ยังไม่ออกใบรับของ                                                                                                    |                                                                                                    |
| เลขที่ไป          | รับรอง :                         |                                                                          | รทัสไบคำขอ :                                                              | ()                                                                                                    |                                                                                                    |
| เลขาวเป           | ពិពារកត្តរ :                     |                                                                          | Banqu :                                                                   |                                                                                                    |                                                                                                    |
| ขึ้อท่าขัม        | N 83                             |                                                                          |                                                                           |                                                                                                    |                                                                                                    |
| รายการ            | าไมรีบรอง                        |                                                                          |                                                                           |                                                                                                    |                                                                                                    |
| รายการ            | าบรับรอง                         | เลนส์ใบคำตอง                                                             | a latina                                                                  | สี่องโปรรอบเอาะ                                                                                                    | มาาร์การเล่าสอง                                                                                                    |
| รายการ            | เป็นรับรอง<br>สำเงิน             | เลขที่ในรับรอง                                                           | ระโดค่ามอ                                                                 | นื่อผู้ประกอบการ                                                                                                    | พระเนินบาร่างรับ                                                                                                    |
| s18015            | ใบรับรอง<br>สามโน<br>1           | เลขต์ใบรับรอง<br>7401015400015                                           | รงโตศาาหล<br>7401-92102-56-1                                              | ชื่อคู้ประกอบการ<br>กลุ่มเกษตรกรรู้เยี้ยงกุ่ะอ่าเคอลิเกา                                                                             | งเขามีมนาสำรับ<br>กลุ่มเกษตรกรบู้เลื้อยกุ่งสำเภอดิเก                                                                                 |
| s18015<br>0<br>0  | สามรับรอง<br>สามรับ<br>1<br>2    | <b>เลขส์ใบรับรอง</b><br>7401015400015<br>7401015500001                   | รงโชศาวลล<br>7401-92102-56-1<br>7401-22209-54-1                           | ชื่อครู้ประกอบการ<br>กลุ่มเกษตรกรยู่เอี้ยงกุ่งอ่าเคอติเกา<br>กลุ่มเกษตรกรยู่เอี้ยงกุ่งอ่าวคุ้งกระเบษ                                 | พระเป็นบรร่างรับ<br>กลุ่มเกษตรกรษุ้เสี้ยะกุ้งสำเภอติเก<br>กลุ่มเกษตรกรคุ้เสี้ยะกุ้งสาวดังกระเ                                        |
| srnurra<br>0<br>0 | ใบรับรอง<br>สำลับ<br>1<br>2<br>3 | <b>เลขต์ในรับระอง</b><br>7401015400015<br>7401015500001<br>1501035500190 | <b>зуйня заа</b><br>7401-92102-56-1<br>7401-22209-54-1<br>1501-20201-54-9 | ชื่อสู้ประกอบการ<br>กลุ่มเกษตรกรยุ่มขึ้นงกุ่งสาเคลติเกา<br>กลุ่มเกษตรกรยุ่มขึ้นงกุ่งสาวตุ้งกระเบษ<br>ชมรมยู่เพาะเลี้ยงสัตว์น้ำบางหัก | พระเป็นแหร่างรัม<br>กลุ่มเกษตรกรผู้เสื้องกุ้งสำเภลสิงก<br>กลุ่มเกษตรกรผู้เสื้องกุ้งสารตังกระเ<br>ขมรรมผู้เพาะเสื้องสัตร์น้ำบางหัก (2 |

et daunite

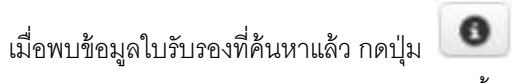

ปรากฏหน้าจอ ใบรับรองมาตรฐานฟาร์มเพาะเลี้ยงสัตว์น้ำ

#### ใบจับรองมาตรฐานฟาร์มเพาะเนี้ยงสัตว์น้ำ

3.

|                      |                                           | : 9000036000002                                                                                                    |                                                   | nanalnen |
|----------------------|-------------------------------------------|----------------------------------------------------------------------------------------------------|---------------------------------------------------|----------|
| โเพื่อแล             | ritem                                     | : กล่องสืบรปลาน้ำจัด 1                                                                                                    |                                                   |          |
| นที่เนื้อกล          | aju -                                     | 1 เลยที่ 109 ก. ราชสูรัฐสมร ค. ร                                                                                                 | ราชอูรัฐสะส ๕. ราชอูร์ฐรณ จ. กรุงเทพมหานคร 10140  |          |
| ริกร์ได้ส            | รับการรับรอง                              | : 4 ราย (ดามรายชื่อสมาชิกที่ได้รั                                                                                                | ริมการรับของ)                                     |          |
| ผู้สำเมิน            | denns                                     | : พ่าร์บเพาะกรับรุ่นสะสนุบาล                                                                                                    |                                                   |          |
| สายเหล               | iaสัตว์ป้า                                | : ນ່ອກພົອ (ນ່ອກນ້ຳຈັສ)                                                                                                    | to statute and a statu                            |          |
| มาครฐา               | NJ.                                       | : ທາສອຣຊີພາກີຍີ ສຳແມ່ສະລະ (ນກອ                                                                                                   | n. 9000-2552 เสม 1) กระทรวงเกษะสมสะสพกรณ์         |          |
| bí m i               | เหลี                                      | : 14 nsng1ea 2560                                                                                                    |                                                   |          |
| наяви                | u                                         | 113 antrea 2561                                                                                                    |                                                   |          |
| anneša               | ausn                                      | : 14 msng14G 2960                                                                                                    |                                                   |          |
|                      |                                           |                                                                                                    |                                                   |          |
| ferian               | nn 1 a                                    | าย น้องรัง นามสกุลหรือ 🔹                                                                                                    |                                                   |          |
| d'unais              | ญ่างการ :                                 | Stangene *                                                                                                    |                                                   |          |
|                      | สมพัทธิอยู่สุด                            | a neurophane                                                                                                    |                                                   |          |
|                      |                                           |                                                                                                    |                                                   |          |
| ເລືອດຮູນໃ            | สมมการแสด                                 | มอร้องหนาย                                                                                                    |                                                   |          |
| Sansul<br>ullen      | แม่งการและ<br>มาตรฐาน                     | มอร์โองหมาย<br>ทั้นที่ได้รับ/ในได้รับการรับรอง                                                                                   | รามการเครื่องหมายรับรอง (Quality Mark) มันสดง     |          |
| Sanşılı<br>ulan      | สมมการแสด<br>มาตรฐาย<br>ในการนด           | มอร์องหมาย<br>ทั้นปได้รับ/ไมโอรัมการรับรอง                                                                                       | รามการเอร็องหมายรับรอง (Quality Mark) มีแสดง      |          |
| Jançılı<br>Ulan<br>O | unersude<br>unerstw<br>Luthnue<br>ORGANIC | มอร์องหมาย<br>ทั้นทำสรับ/ไปได้รับการรับของ<br>ทั้นกำระบบรรมันร และกับกำระบบระกา<br>ห่องปฏิบัติกรรไม่สามมายรู้การประมัน<br>สมายาย | erum reise Sasteurus Aureas (Quality Mark) duates |          |

#### การเรื่อสมาร์กร์ได้ในการประจ

| สารใน | ชื่อ-สกล         | าระบบิยนทร้างใน | ชี่องร่างรับ | เมษที | भग्रम | anua    | สาเกล       | ง่อนรัต |                        |
|-------|------------------|-----------------|--------------|-------|-------|---------|-------------|---------|------------------------|
| 1     | ากกัณฑ์ มีฉิม    | 1001007359      |              |       | 8     | ណារវា   | อางชุมเทียน | umdh.   | เป็นประกัสนุดท่าน      |
| 2     | filma utionga    | 1001007702      |              |       | 1     | แสมสำ   | นางชุมเพียน | umsh    | ประประชัญแฟาชน         |
| з     | ประวัตร แต่งอ่อน | 1001006822      | ครสมกา       | 61    |       | พ่าย่าม | รางชุมพืชน  | พาย่าน  | ปรับปรุงที่อยูลฟ้าชั่น |
| 4     | นางกรวย น่าเหนือ | 1001006972      |              |       |       |         |             |         | ปรับประกัญสารีปร       |
ระบุชื่อผู้ลงนาม ตำแหน่งผู้ลงนาม เลือกรูปแบบการแสดงเครื่องหมาย

จากนั้นกดปุ่ม **บันทึกชื่อผู้ลงนามและรูปแบบ** 

| ถือกรูป | แบบการแสด             | งเครื่องหมาย                                                                                      |                                  |                                    |                                              |              |
|---------|-----------------------|---------------------------------------------------------------------------------------------------|----------------------------------|------------------------------------|----------------------------------------------|--------------|
| เลือก   | มาดรฐาน               | พื้นที่ได้รับ/ไม่ได้รับการรับรอง                                                                  | รายการเครื่องหม <mark>า</mark> ย | รับรอง (Quality Mar                | k) ที <mark>่แส</mark> ดง                    |              |
| 0       | <mark>ไม่กำหนด</mark> |                                                                                                   |                                  |                                    |                                              |              |
| 0       | ORGANIC               | พื้นที่หน่วยงานอื่นๆ และพื้นที่หน่วยน่าร้องที่<br>ห้องปฏิบัติการไม่ผ่านเกณฑ์การประเมิน<br>สมรรถนะ | Q                                | Protection of the second           | HERE AND AND AND AND AND AND AND AND AND AND |              |
| ۲       | ORGANIC               | พื้นที่หน่วยนำร่องที่ผลจากห้องปฏิบัติการผ่าน<br>เกณฑ์การประเมินสมรรถนะ                            | Q                                | Organio<br>Thadand<br>Segman 6 and | 150<br>Handrade Handrad                      | Accreditatio |

 เมื่อทำการบันทึกชื่อผู้ลงนาม และรูปแบบสำหรับออกใบรับรองแล้ว ระบบแสดงปุ่ม สำหรับออก ใบรับรองภาษาไทย และใบรับรองภาษาอังกฤษ

|         | บันทึกชื่อผู้ลงา      | นามและรูปแบบ ใบรับรองภาษาไ                                                                       | ทย                                  | ใบรับรองภาษาอังกฤษ                   |           | ปาเอกส         | สารเข้า DocuShare             |
|---------|-----------------------|--------------------------------------------------------------------------------------------------|-------------------------------------|--------------------------------------|-----------|----------------|-------------------------------|
| ไอกรูปเ | แบบการแสด             | งเครื่องหมาย                                                                                     |                                     |                                      |           |                |                               |
| เลือก   | มาตรฐาน               | พื้นที่ได้รับ/ไม่ได้รับการรับรอง                                                                 | รายการเครื่องหมา                    | ยรับรอง (Quality Marl                | k) ทีแสดง |                |                               |
| 0       | <mark>ใม่กำหนด</mark> |                                                                                                  |                                     |                                      |           |                |                               |
| 0       | ORGANIC               | พื้นที่หน่วยงานอื่นๆ และพื้นที่หน่วยนำร่องที่<br>ห้องปฏิบิติการไม่ผ่านเกณฑ์การประเมิน<br>สมรรถนะ | N# 01 9000 99 005<br>000001 ORGANIC | Organic<br>Paularud<br>Bargari Cardo |           | Grove<br>Grove |                               |
| ۲       | ORGANIC               | พื้นที่หน่วยน่าร่องที่ผลจากห้องปฏิบัติการผ่าน<br>เกณฑ์การประเมินสมรรถนะ                          | All 1 9000 99 005                   | Provide and                          |           | 500<br>band    | Accreditation<br>1001 ORGANIC |

คู่มือการใช้งานโปรแกรมระบบการรับรองมาตรฐาน ฟาร์มเพาะเลี้ยงสัตว์น้ำ

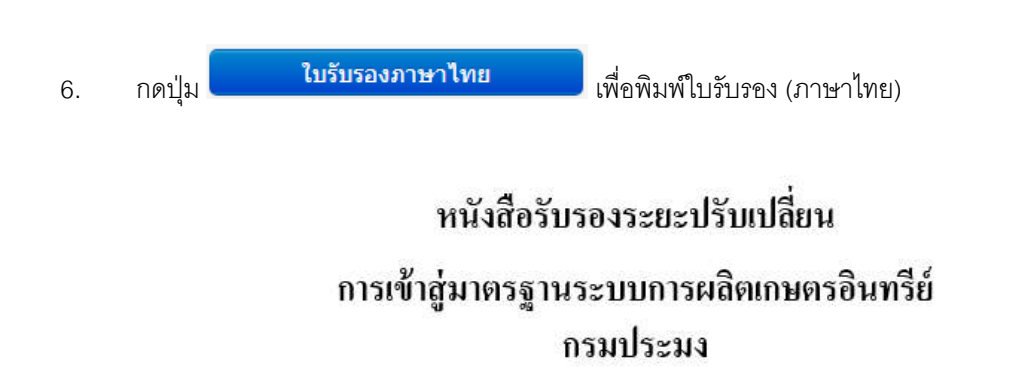

#### 9000 - 03 - 60 - 00002 เลขที

| ให้ไว้เพื่อแสดงว่า        | กลุ่มเลี้ยงปลาน้ำจืด 1                                       |
|---------------------------|--------------------------------------------------------------|
| สถานที่ตั้งกลุ่ม          | 109 ดำบล ราษฎร์บูรณะ อำเภอ ราษฎร์บูรณะ จังหวัด กรุงเทพมหานคร |
| สมาชิกได้รับการรับรอง     | 4 ราย (ตามรายชื่อสมาชิกที่ได้รับการรับรอง)                   |
| เป็นผู้ดำเนินกิจการ       | ฟาร์มเพาะพันธุ์และอนุบาล                                     |
| ขอบข่ายชนิดสัตว์น้ำ       | ปลานิล                                                       |
| ตามมาตรฐาน                | มกษ. 9000-2552 เล่ม 1                                        |
| ออกให้ครั้งแรกเมื่อวันที่ | 14 กรกฎาคม 2560                                              |
| วันที่ให้การรับรอง        | 14 กรกฎาคม 2560                                              |
| มีผลถึงวันที่             | 13 มกราคม 2561                                               |

้โดยขอให้ผู้ประกอบการยื่นขอการรับรองใหม่ (ยื่นขอต่อจากระยะปรับเปลี่ยน) รับรองฉบับนี้หมดอายุภายใน 7 วัน หรือตั้งแต่วันที่ 6 มกราคม 2561 เป็นด้นไป

ออกให้ ณ วันที่ 7 กรกฎาคม 2560

ลงชื่อ

ผู้รับรอง

(นาย ชื่อจริง นามสกุลจริง) ผู้อำนวยการศูนย์พัฒนาระบบและรับรอง มาตรฐานฟาร์มเพราะเลี้ยงสัตว์น้ำ

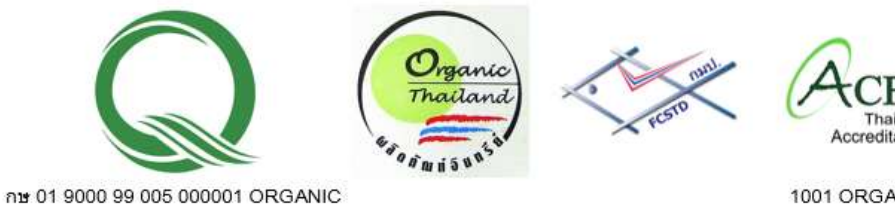

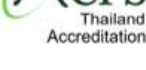

1001 ORGANIC

#### ด้านหลัง ใบรับรองแบบกลุ่ม

### เลขที่ใบรับรอง 9000 - 03 - 60 - 00002

### รายชื่อสมาชิกที่ได้รับการรับรอง กลุ่มเลี้ยงปลาน้ำจืด 1

|                 |              |           |        |          |         | ที่ตั้งฟาร์ม    |               |
|-----------------|--------------|-----------|--------|----------|---------|-----------------|---------------|
| ลำคับ ชื่อ-สกุล | ทะเบียนฟาร์ม | ชื่อฟาร์ม | เลขที่ | អរ្ល់ที่ | ตำบล    | อำเภอ           | จังหวัด       |
| 1               | 1001007359   |           |        | 8        | แสมคำ   | บางขุน<br>เทียน | กรุงเทพมหานคร |
| 2               | 1001007702   |           |        | 1        | แสมคำ   | บางขุน<br>เทียน | กรุงเทพมหานคร |
| 3 ดวงนภา        | 1001006822   | ควงนภา    | 81     |          | ท่าข้ำม | บางขุน<br>เทียน | กรุงเทพมหานคร |
| 4               | 1001006972   |           |        |          |         |                 | กรุงเทพมหานคร |

### คู่มือการใช้งานโปรแกรมระบบการรับรองมาตรฐาน ฟาร์มเพาะเลี้ยงสัตว์น้ำ

| 7. กด                                                                                                    | ปุ่ม ใบรับรองภา                                                                                                    | าษาอังกฤ                                                   | <b>ษ</b><br>เพื่อพิมพ์ใบรับ                                                                        | ปรอง (ภาษาอังกฤษ)                                                                          |          |
|----------------------------------------------------------------------------------------------------|----------------------------------------------------------------------------------------------------|------------------------------------------------------------|----------------------------------------------------------------------------------------------------|--------------------------------------------------------------------------------------------|----------|
| 8. สา:                                                                                                    | มารถดูรายละเอียดใบค่                                                                                                    | ่าขอ ได้โ                                                  | ดยกดปุ่ม                                                                                           | มูลใบคำขอ                                                                                  |          |
| ข้อมูลใบคำขอแบบกลุ่ม เส                                                                                             | ลขที่ : 9000999996010                                                                                                    |                                                            |                                                                                                    |                                                                                            | ×        |
| — ใบคำขอการรับรองระบบก                                                                                              | ารผลิตและผลิตผลสัตว์น้ำ                                                                                                    |                                                            |                                                                                                    |                                                                                            | <b>^</b> |
| <b>รหัสคำขอ</b> Application ID                                                                                      | : 9000-99999-60-10                                                                                                    |                                                            |                                                                                                    |                                                                                            |          |
| ประเภทฟาร์ม<br>Indicated culture practice                                                                           | : ฟาร์มเพาะพันธุ์และอนุบาล                                                                                                    |                                                            |                                                                                                    |                                                                                            |          |
| ประเภทคำขอ                                                                                                    | : มกษ. อินทรีย์ระยะปรับเปลี่ยน                                                                                                    | 1                                                          |                                                                                                    |                                                                                            |          |
| 1.ข้อมลทั่วไปเกี่ยวกับก                                                                                             | ลุ่ม/องค์กรที่ขอรับการรับรอง                                                                                                    | General infor                                              | mation of the group/organization                                                                   | of applicant                                                                               |          |
| ชื่อกลุ่ม/องค์กรที่ยึ่า                                                                                             | มค่าขอ Name of group/organizat                                                                                                    | ion of applica                                             | ant : กลุ่มเลี้ยงปลาน้ำจืด 1                                                                       |                                                                                            |          |
| <mark>ส่านักงานใหญ่/</mark><br>ส่านักงาน<br>Address of the head                                                     | : 109                                                                                                    | ชอย <sup>Soi</sup>                                         | :                                                                                                  | ถนน <sup>Street</sup> : ราษฎร์บูรณะ                                                        |          |
| หมู่ <sup>Moi</sup>                                                                                                 | :                                                                                                    | ตำบล/<br>แขวง                                              | : ราษฎร์บูรณะ                                                                                      |                                                                                            |          |
| <mark>อำเภอ/เขต</mark> District                                                                                     | : ราษฎร์บูรณะ                                                                                                    | Tambol<br><b>จังหวัด</b><br>Province                       | : กรุงเทพมหานคร                                                                                    | รหัส : 10140<br>ไปรษุณียุ์                                                                 |          |
| <b>2.บุคคลที่สามารถดิดต่อ</b><br>Contact persons (manage<br>ชื <sub>่อ</sub> Name <u>1</u> )                        | ว <b>ได้(ควรเป็นตัวแทนฝ่ายบริหา</b><br>ment representative or those with<br>: นายประวิตร แตงอ่อน                                             | ร <b>หรือบุคคล</b><br>h knowledge i<br>ด่ <sup>า</sup>     | <b>ที่เข้าใจระบบองค์กร)</b><br>in the subject of system is prefera<br>าแหน่ง <sup>position</sup> : | Postal code<br>ble)                                                                        |          |
| โทรศัพท์Tel. no                                                                                                    | :                                                                                                    | โเ                                                         | ทรสารFax no :                                                                                      |                                                                                            |          |
| โทรศัพท์เคลื่อนที่<br>Mobile phone                                                                                  | :                                                                                                    | อี                                                         | -เมล์e-mail :                                                                                      |                                                                                            |          |
| 3.ขอบข่ายที่ขอการรับร                                                                                               | อง Scope of certifications                                                                                                    |                                                            |                                                                                                    |                                                                                            |          |
| 3.1ระบบการผลิดแเ<br>เพาะเลี้ยงสัตว์น้ำ<br>Please indicate type o<br>GAP กรม GAP<br>ประมง 7401-2<br>3.2 ประเภทการเพา | ละผลิตผลสัตว์น้ำตามมาตรฐาเ<br>f standard you wish to have certii<br>บุมกษ. OCO กรม OGA<br>552 ประมง 7405-2<br>ะเลี้ยงและชนิดสัตว์น้ำ Culture | มฟาร์ม<br>fication for<br>วิมกษ.<br>553 ม<br>7<br>practice | GAP GAP GAP ด<br>เกษ. อาเซียนมกษ. 90<br>422-2553 7432-2558 เส                                      | มกษ. ◯ มกษ. ◯ มกษ. ◯ มกษ.<br>000-2552 9000-2554 9000-2553 7413-<br>เม 1 เล่ม 3 เล่ม 5 2550 | •        |
|                                                                                                    |                                                                                                    |                                                            |                                                                                                    | 1<br>I                                                                                     |          |

#### 9. สามารถนำเข้าข้อมลฟาร์ม โดยกดป่ม

ปรับปรุงข้อมูลฟาร์ม

โดยนำเข้าที่ละฟาร์ม

| อำดับ | ชื่อ-สกุล         | ทะเบียนฟาร์ม | ชื่อฟาร์ม | เลขที | મહાન | สาบล    | อำเภอ        | <b>€งหวัด</b> |                     |
|-------|-------------------|--------------|-----------|-------|------|---------|--------------|---------------|---------------------|
| 1     | โสภัณฑ์ ดีอิม     | 1001007359   |           |       | 8    | แสมสำ   | บางบุเคที่ยน | แสมต่า        | ปรับประกัญลฟาร์ล    |
| 2     | พิศาล แย่มพยุง    | 1001007702   |           |       | 1    | แสมสำ   | บางบุนเทียน  | แสมสา         | ปรีบปรุงบัลมุลฟาร์ม |
| 3     | ประวัตร แต่งอ่อน  | 1001006822   | ranken    | 81    |      | ท่าป่าม | บวงบุนเพียน  | พาช้าม        | ปรีบปรุงบัลมุลฟาร์ม |
| 4     | นางสำรวย น้ำเหนือ | 1001006972   |           |       |      |         |              |               | ปรีมประกัสแลฟาร์ม   |

| the second second second second second second second second second second second second second second second se | O disaan                    | and the second                                                                                                    | 🛛 йинал                                                                                                    | 01                                                                                                    | win 🤇 🖉 enuin                                                       |
|----------------------------------------------------------------------------------------------------|-----------------------------|----------------------------------------------------------------------------------------------------|----------------------------------------------------------------------------------------------------|----------------------------------------------------------------------------------------------------|---------------------------------------------------------------------|
| ะเบียงกร่างร่ม                                                                                                  | 11-                         | <u>ปะบุยุคลสาวตราง</u><br>พะเมืองทำจัม                                                                                                    |                                                                                                    | <ul> <li>ขะเมืองฟาร์ม</li> </ul>                                                                                                    |                                                                     |
| สาราชเรียนสาชม                                                                                                  | LING LODGED SA              | เสรายเรื่อนทำร์ม                                                                                                    | 11/01/06054                                                                                                    | เสาระเรียนพ่าสม                                                                                                    | -100100805a                                                         |
| ร้องร่าสม(โดย)                                                                                                  | 10010000                    | รับฟาร์ม(ไทย)                                                                                                    | 2                                                                                                    | นึกพำสัม(ไทย)                                                                                                    | 1001000094                                                          |
| นี้องให้น(อีงกฤษ)                                                                                               | 2                           | นี้อากรับ(อีงกระย)                                                                                                    |                                                                                                    | ร้อฟาร์ม(อังกอษ)                                                                                                    | -                                                                   |
| นื้อมีประกอบการ                                                                                                 | 10                          | รื่อสมัยขอบการ                                                                                                    |                                                                                                    | นื้อสมัสขาสมการ                                                                                                    | 3                                                                   |
| สานาหน่า                                                                                                    | Davie                       | ส่วนกษณ์ก                                                                                                    | [mm ]                                                                                                    | สาขาหน่า                                                                                                    | 200 ·                                                               |
| ēa.                                                                                                    |                             |                                                                                                    | Conditionant university                                                                                                    | 4.                                                                                                    |                                                                     |
| dimente                                                                                                    | 2                           | 1010808                                                                                                    | A STATE MILL MILLE IN                                                                                                    | 121100                                                                                                    | 2                                                                   |
| ที่สื่อสำหัง                                                                                                    | 2                           | ต์สังช่างใน                                                                                                    |                                                                                                    | พี่เสี้องสำคัญ                                                                                                    | 2                                                                   |
|                                                                                                    |                             |                                                                                                    |                                                                                                    |                                                                                                    |                                                                     |
| រោះពី                                                                                                    | 138                         | រោះហី                                                                                                    | 38                                                                                                    | 1944                                                                                                    | 38                                                                  |
| 1990                                                                                                    | £                           | 192                                                                                                    | 4                                                                                                    | 293                                                                                                    | 4                                                                   |
| mutu                                                                                                    | S 1                         | entatia                                                                                                    | 5                                                                                                    | fritu-                                                                                                    | R                                                                   |
| 95                                                                                                    | S                           | WĘ                                                                                                    | 2-                                                                                                    | WQ.                                                                                                    |                                                                     |
| fan Se                                                                                                    | * muchaman *                | รังหรืด                                                                                                    | C menanimara mana 🕈                                                                                                    | 4 <i>วพว</i> ัด                                                                                                    | E reported without *                                                |
| สำเภม/เรต                                                                                                    | ร้านขนเพียน *               | สำเภอ/เซพ                                                                                                    | t innuoleu *                                                                                                    | สำเภอ/เชพ                                                                                                    | ะ บางขนเพียน 🔹                                                      |
| sceul/aer4                                                                                                    | S within *                  | bceut/aurik                                                                                                    | 1 shifts *                                                                                                    | ecen/anu                                                                                                    | รี พาซาน *                                                          |
| ไปสี่งหน่างที่ส                                                                                                 | : 10150                     | าสสไประณ์ป                                                                                                    | : 10150                                                                                                    | ทศศาประกับ                                                                                                    | 10150                                                               |
| tvis#wal                                                                                                    | 061-6388649                 | โทรศักร                                                                                                    | -081-60668-69                                                                                                    | Instant                                                                                                    | 1061-6388849                                                        |
| Lyesene .                                                                                                    |                             | Torsanny .                                                                                                    | 1                                                                                                    | โยรสาร                                                                                                    | 4                                                                   |
| E-mail                                                                                                    | 0                           | E-mail                                                                                                    | 5 m -                                                                                                    | E-mail                                                                                                    | <                                                                   |
| មើលដូនិតាល់ថ                                                                                                    |                             | ที่อยู่พัฒตอ                                                                                                    |                                                                                                    | ที่อยู่มีคต่อ                                                                                                    |                                                                     |
| เลซที                                                                                                    | 198                         | in suff-                                                                                                    | 136                                                                                                    | រោក                                                                                                    | 38                                                                  |
| 1520                                                                                                    | :Annina21                   | 1920                                                                                                    | (Renettia2)                                                                                                    | 100                                                                                                    | ะเพิ่มนพระธุว1                                                      |
| mm                                                                                                    | - มากระบาที่กละหากระส       | 1756                                                                                                    | โลกสาวเสียน-มายามม                                                                                                    | 60.01                                                                                                    | รีมาคณพัฒน-มาการส                                                   |
| wal.                                                                                                    | ARTINGTON ROATEN            | -                                                                                                    |                                                                                                    | 112                                                                                                    | 1                                                                   |
| \$2H50                                                                                                    | * maschingthere *           | 43H3B                                                                                                    | 1 weatherstwitting *                                                                                                    | \$m/3a                                                                                                    | engournegewittawa                                                   |
| สาเตอก็เราะ                                                                                                    | ( universides *             | dounalian                                                                                                    | i wamadan (* )                                                                                                    | สำเภอ/เธล                                                                                                    | ะ มาระบบสื่อน 🔹                                                     |
| stea/aath                                                                                                    | Entropy + ]                 | งการสาวอาก                                                                                                    | Exinding #1                                                                                                    | drug/uss)                                                                                                    | · wierte -                                                          |
| นกับการกับ .                                                                                                    | :10150                      | รหิสไประณ์ย์                                                                                                    | :10150                                                                                                    | รสัสไม่รอดีมี                                                                                                    | 10150                                                               |
| โทยสีพบริ                                                                                                    | 081-8188849                 | Typeducti                                                                                                    | 081-6080849                                                                                                    | Terrations                                                                                                    | 081-8388840                                                         |
| Torante                                                                                                    | 5                           | Typeane                                                                                                    | 1                                                                                                    | Second                                                                                                    | 1                                                                   |
| E-mail                                                                                                    | 0                           | E-mail                                                                                                    | 4                                                                                                    | Email                                                                                                    | 1                                                                   |
| รายอาเมือดห้ารับ                                                                                                | เเนื่องดัน                  | ទាននាះជើនទាត់ចង់                                                                                                    | กปีลงดัน                                                                                                    | รายสาเลือดฟาร์ม                                                                                                    | เฒืองดัน                                                            |
| A. A                                                                                                    |                             |                                                                                                    | 200                                                                                                    |                                                                                                    | 27. J.M. 17                                                         |
| SA INDERSOUTING                                                                                                 | 142 1 19 4                  | TR IN MANY INC.                                                                                                    | 144 18 *                                                                                                    | The rest of the line of the line of the li | (4                                                                  |
|                                                                                                    | 0 desan                     |                                                                                                    | © <del>Ли</del> шап                                                                                                    | 01                                                                                                    | iuxin Ø nniän                                                       |
|                                                                                                    |                             |                                                                                                    |                                                                                                    |                                                                                                    |                                                                     |
|                                                                                                    |                             |                                                                                                    |                                                                                                    |                                                                                                    |                                                                     |
|                                                                                                    | ٩٥                          | ากต้องการข้องเอยู่ได้                                                                                                    | ลากในด้าขด ให้กดปน                                                                                                    | 🛛 คัดลอก                                                                                                    | สี่งเอ้าขอ                                                          |
|                                                                                                    | - ห                         | ıากต้องการข้อมูลที่ได้ <sup>,</sup>                                                                                                    | จากใบคำขอ ให้กดปุ่ม                                                                                                    | 🛛 คัดลอก                                                                                                    | ที่ใบคำขอ                                                           |
|                                                                                                    | - ห                         | rากต้องการข้อมูลที่ได้<br>• • • • • • • • • • • • • • • • • • •                                                                             | จากใบคำขอ ให้กดปุ่ม                                                                                                    | ⊘ ศัดลอก                                                                                                    | ที่ใบคำขอ                                                           |
|                                                                                                    | - ୪୩<br>କ                   | หากต้องการข้อมูลที่ได้<br>ากนั้นกดป่ม 🥑 <u>บั</u> น                                                                                         | จากใบคำขอ ให้กดปุ่ม                                                                                                    | ⊘ คัดลอก                                                                                                    | ที่ใบคำขอ                                                           |
|                                                                                                    | - ୪୪<br>କ୍                  | หากต้องการข้อมูลที่ได้<br>ากนั้นกดปุ่ม 🥏 บัน                                                                                                | จากใบคำขอ ให้กดปุ่ม<br><mark>เท็ก</mark>                                                                                                 | ⊘ ศัดลอก                                                                                                    | ที่ใบคำขอ                                                           |
|                                                                                                    | - ୪<br>ବ                    | หากต้องการข้อมูลที่ได้<br>ากนั้นกดปุ่ม 🥑 บัน                                                                                                | จากใบคำขอ ให้กดปุ่ม                                                                                                    | © ศัดลอก<br>                                                                                                    | ที่ใบคำขอ<br>ศัคลอก                                                 |
|                                                                                                    | - স<br>৭<br>- স             | หากต้องการข้อมูลที่ได้<br>ากนั้นกดปุ่ม 🥏 บัน<br>เากต้องการข้อมูลที่ได้                                                                      | จากใบคำขอ ให้กดปุ่ม<br><mark>เท็ก</mark><br>จากข้อมูลผลการตรวจ กด:                                                                       | 🥝 ศัดลอก<br>นุ่ม                                                                                                    | ที่ใบคำขอ<br>ศั <b>คลอก</b> ที่ข้อมูลผลการเ                         |
|                                                                                                    | - স<br>ন<br>- স             | หากต้องการข้อมูลที่ได้<br>ากนั้นกดปุ่ม 🎯 <del>ทั</del><br>หากต้องการข้อมูลที่ได้                                                            | จากใบคำขอ ให้กดปุ่ม<br><mark>เท็ก</mark><br>จากข้อมูลผลการตรวจ กดร                                                                       | 🧿 ศัตลอก<br>ปุ่ม                                                                                                    | ที่ใบคำขอ<br>ศัคลอก<br>ที่ข้อมูลผลการเ                              |
|                                                                                                    | - ห<br>্<br>- ห             | ากต้องการข้อมูลที่ได้<br>ากนั้นกดปุ่ม 🧿 บัน<br>เากต้องการข้อมูลที่ได้                                                                       | จากใบคำขอ ให้กดปุ่ม<br>เท็ก<br>จากข้อมูลผลการตรวจ กดร<br>เท็ก                                                                            | 🧿 ศัตลอก<br>ปุ่ม                                                                                                    | ที่ใบคำขอ<br><b>คัดลอก</b> ที่ข้อมูลผลการเ                          |
|                                                                                                    | - ห<br>ବ<br>- ห             | าากต้องการข้อมูลที่ได้<br>าากนั้นกดปุ่ม 🧿 บัน<br>เากต้องการข้อมูลที่ได้<br>ากนั้นกดปุ่ม 🥥 บัน                                               | จากใบคำขอ ให้กดปุ่ม<br><mark>เท็ก</mark><br>จากข้อมูลผลการตรวจ กดร<br>เท็ก                                                               | 🥝 ศัตลอก<br>ปุ่ม                                                                                                    | ที่ใบคำขอ<br><mark>ศัดลอก</mark> ที่ข้อมูลผลการเ                    |
|                                                                                                    | - ห<br>ବ<br>- ห             | าากต้องการข้อมูลที่ได้<br>าากนั้นกดปุ่ม 🥥 บัน<br>เากต้องการข้อมูลที่ได้<br>ากนั้นกดปุ่ม 🥥 บัน                                               | จากใบคำขอ ให้กดปุ่ม<br>เท็ก<br>จากข้อมูลผลการตรวจ กดร<br>เท็ก                                                                            | 🥝 ศัตลอก<br>ปุ่ม                                                                                                    | ที่ใบคำขอ<br>ศัคลอก<br>ที่ข้อมูลผลการเ                              |
|                                                                                                    | - ห<br>จ<br>- ห<br>จ<br>- ห | หากต้องการข้อมูลที่ได้<br>ากนั้นกดปุ่ม 🧿 บัน<br>เากต้องการข้อมูลที่ได้<br>ากนั้นกดปุ่ม 🥥 บัน<br>เากต้องการแก้ไขข้อมูเ                       | จากใบคำขอ ให้กดปุ่ม<br><mark>เท็ก</mark><br>จากข้อมูลผลการตรวจ กดร<br><mark>เท็ก</mark><br>งฟาร์ม สามารถแก้ไขได้ที่                      | 🥝 ศัตลอก<br>ปุ่ม 🥏 ไ<br>ข้อมูลฟาร์                                                                                                    | ที่ใบคำขอ<br>ศ <b>ัดลอก</b> ที่ข้อมูลผลการเ<br>เมปัจจุบัน และกดปุ่ม |
|                                                                                                    | - ห<br>จ<br>- ห<br>จ<br>- ห | หากต้องการข้อมูลที่ได้<br>ากนั้นกดปุ่ม 🧿 บัน<br>เากต้องการข้อมูลที่ได้<br>ากนั้นกดปุ่ม 🥥 บัน<br>เากต้องการแก้ไขข้อมูย                       | จากใบคำขอ ให้กดปุ่ม<br>เพิ่ <b>ก</b><br>จากข้อมูลผลการตรวจ กดร<br>เพิ่ก<br>งฟาร์ม สามารถแก้ไขได้ที่                                      | 🧿 ศัตลอก<br>ปุ่ม 🥏 ไ<br>ข้อมูลฟาร์                                                                                                    | ที่ใบคำขอ<br>ศั <b>คลอก</b> ที่ข้อมูลผลการเ<br>เมปัจจุบัน และกดปุ่ม |
|                                                                                                    | - ห<br>จ<br>- ห<br>จ<br>- ห | หากต้องการข้อมูลที่ได้<br>กากนั้นกดปุ่ม 🥥 บัน<br>เากต้องการข้อมูลที่ได้<br>ากนั้นกดปุ่ม 🥥 บัน<br>เากต้องการแก้ไขข้อมูร                      | จากใบคำขอ ให้กดปุ่ม<br>เพิ่ก<br>จากข้อมูลผลการตรวจ กดร<br>เพิ่ก<br>งฟาร์ม สามารถแก้ไขได้ที่<br>เพิ่ก                                     | ⊘ ศัตลอก<br>ปุ่ม ปุ่ม ข้อมูลฟาร์                                                                                                    | ที่ใบคำขอ<br>ศั <b>คลอก</b> ที่ข้อมูลผลการเ<br>เมปัจจุบัน และกดปุ่ม |
|                                                                                                    | - ห<br>ุ<br>- ห<br>ุ<br>- ห | ทากต้องการข้อมูลที่ได้<br>กากนั้นกดปุ่ม 🥥 บัน<br>กากต้องการข้อมูลที่ได้<br>ากนั้นกดปุ่ม 🥥 บัน<br>กกต้องการแก้ไขข้อมูล<br>ากนั้นกดปุ่ม 🥥 บัน | จากใบคำขอ ให้กดปุ่ม<br><mark>เท็ก</mark><br>จากข้อมูลผลการตรวจ กดร<br><mark>เท็ก</mark><br>งฟาร์ม สามารถแก้ไขได้ที่<br><mark>เท็ก</mark> | ศัตลอก<br>ปุ่ม 🧿<br>ข้อมูลฟาร์                                                                                                    | ที่ใบคำขอ<br>ศัคลอก<br>ที่ข้อมูลผลการเ<br>เมปัจจุบัน และกดปุ่ม      |
|                                                                                                    | - ห<br>ุ<br>- ห<br>ุ<br>- ห | หากต้องการข้อมูลที่ได้<br>ากนั้นกดปุ่ม 🥥 บัน<br>หากต้องการข้อมูลที่ได้<br>ากนั้นกดปุ่ม 🥥 บัน<br>ากต้องการแก้ไขข้อมูล<br>ากนั้นกดปุ่ม 🥥 บัน  | จากใบคำขอ ให้กดปุ่ม<br><mark>เท็ก</mark><br>จากข้อมูลผลการตรวจ กดร<br><mark>เท็ก</mark><br>ลฟาร์ม สามารถแก้ไขได้ที่<br><mark>เท็ก</mark> | <b>⊘ ศัดลอก</b><br>ปุ่ม<br>ข้อมูลฟาร์                                                                                                    | ที่ใบคำขอ<br>ศัคลอก<br>ที่ข้อมูลผลการเ<br>มปัจจุบัน และกดปุ่ม       |

### 8.3 สร้างการตรวจติดตาม

เป็นการเข้าตรวจฟาร์มที่ผ่านการรับรองแล้ว ตามช่วงเวลา หรือตามกำหนด ของแต่ละมาตรฐาน โดยผ่าน ขั้นตอนการตรวจประเมิน เหมือนใบคำขอปกติ

การตรวจติดตามแบ่งการตรวจเป็น 2 ประเภท คือ

#### 8.3.1 เจ้าหน้าที่สร้างการตรวจติดตาม

เป็นการ สร้างการตรวจติดตาม แบบเร่งด่วน เนื่องจากอาจจมีการร้องเรียน หรือ มีเหตุให้ต้องมีการ ตรวจติดตาม โดยไม่ต้องรอถึงกำหนดการตรวจติดตาม (กำหนดการตรวจติดตาม คือ 1 ปี หลังจาก ได้รับใบรับรอง)

#### 8.3.2 ระบบสร้างการตรวจติดตามอัตโนมัติ

ระบบจะทำการสร้างข้อมูลการตรวจติดตามให้อัตโนมัติ เมื่อถึงกำหนดที่ต้องตรวจติดตาม คือ 1 ปี หลังจากได้รับใบรับรอง โดยข้อมูลการตรวจติดตามจะแสดงที่ ขั้นตอน สร้างแผนการตรวจประเมิน เพื่อรอให้ผู้รับผิดชอบทำการวางแผนเข้าตรวจประเมิน ซึ่งรหัสคำขอจะแสดงเป็น SV-xxxx-xxxxxxx-xx

### 8.3.1 เจ้าหน้าที่สร้างการตรวจติดตาม

#### ขั้นตอนการสร้างการตรวจติดตาม

1. คลิกที่เมนูหลัก **ใบรับรอง --> สร้างการตรวจติดตาม** 

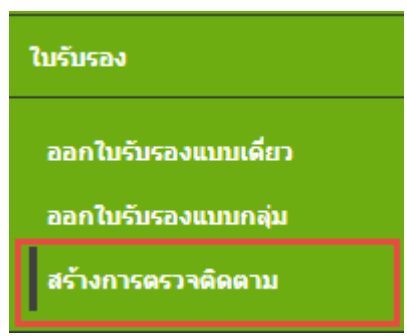

#### ปรากฎหน้าสร้างการตรวจติดตาม ดังรูป 2.

| า สาม<br>มาตรฐานการรับ<br>ชนิดฮัตว์น้ำ | มรอง : ช่องแต<br>: ช่องแต                                                  | <ul> <li>ประเภทการม</li> <li>ประเภทการม</li> <li>สถานะป</li> </ul>   | ก็ยง : เขียงแก<br>โงกัน Surveilence                                      | •                                                       |                                                       |                                                             |
|----------------------------------------|----------------------------------------------------------------------------|----------------------------------------------------------------------|--------------------------------------------------------------------------|---------------------------------------------------------|-------------------------------------------------------|-------------------------------------------------------------|
|                                        |                                                                            |                                                                      |                                                                          |                                                         |                                                       | 1 2 4 5                                                     |
| 510015<br>arveilence                   | เลขที่ในรับรอง                                                             | งอาหาะเนื้อนเช่ารับ                                                  | ชื่อเป็ระกอบการ                                                          | U185310                                                 | ขบิดสัตว์น้ำ                                          | ประเภทการเลี้ย                                              |
| saunas<br>urveilence<br>O              | เลขต์ใบรับรอง<br>1501-01-55-02680                                          | หลายเป็นหล่ารับ<br>9101030968                                        | ขึ้อผู้ประกอบการ<br>สุเทท หมินจร                                         | มาตรฐาน<br>GAP กรมประมง                                 | ขนิดสัตว์น้ำ<br>ก่อทะเล                               | ประเภทการเลีย<br>ท่ารมเลี่ยง                                |
| ssuns<br>urvellence<br>O               | เลขต์ในรับรอง<br>1501-01-55-02680<br>1501-01-55-04358                      | <b>งสารระเนียนฟาร์ม</b><br>9101030968<br>9101031597                  | ขึ้อผู้ประกอบการ<br>สุเทพ หมื่นจร<br>กฤลกาส จับทรับกัว                   | มาตรฐาน<br>GAP กรมประมง<br>GAP กรมประมง                 | <b>มบิดต้อกับ้า</b><br>ก่อทะเล<br>ก่อทะเล             | ประเภทการเลียง<br>ท่าร์มเลี่ยง<br>ท่าร์มเลี่ยง              |
| surveilence                            | เลษที่ในรับรอง<br>1501-01-55-02680<br>1501-01-55-04358<br>1501-01-54-02479 | <del>หลามะเน็ยมฟาร์ม</del><br>9101030968<br>9101031597<br>2201013802 | ขึ้อผู้ประกอบการ<br>สุเทท หยื่นจร<br>กฤลกาส จันทริมกัว<br>ภิปราย เงินทรด | มาตรฐาน<br>GAP กรมประมง<br>GAP กรมประมง<br>GAP กรมประมง | <b>ขนิดตัดว่าป่า</b><br>ก่อหะเล<br>ก่อหะเล<br>ก่อหะเล | ประเภทการเลือง<br>ฟาร์มเลี่ยง<br>ฟาร์มเลี่ยง<br>ฟาร์มเลี่ยง |

สามารถค้นหาข้อมูล ใบรับรอง ได้จากเงื่อนไข ดังรูป 3.

| สำคัน            | ะ ท้อหมด                             | 1 |
|------------------|--------------------------------------|---|
| มาตรฐานการรับรอง | : ท้องแล • ประเภทการเลี้ยง : ร้องแล  | ٠ |
| ชนิดสัตว์น้ำ     | : ท้อทแต 🔹 🔍 สถานะบังคับ Surveilence |   |
|                  | Q shunn 🔘 shuma                      |   |

เมื่อพบใบรับรองที่ต้องการทำ Surveilence แล้ว กดปุ่ม 4.

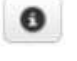

ปรากฎหน้าจอ รายละเอียดรายการ Surveilence โดยจะพบรายการ Surveilence ซึ่งระบบสร้างให้ อัตโนมัติ ซึ่งเป็นวันที่มีผลเริ่ม Surveilence ตามกำหนดระยะเวลา (1 ปี)

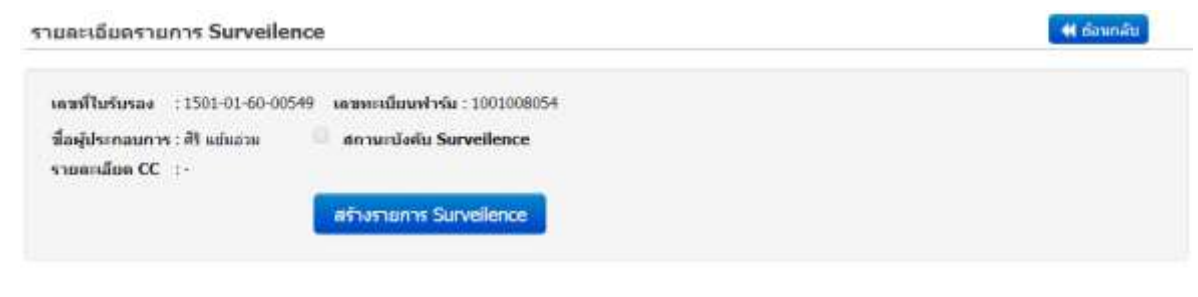

| เดษที่ใบรับรอง   | เลขที่ในด่าขอ     | วันที่มีผล<br>เริ่ม Surveilence | หน่วยงาน<br>ตรวรประเมิน |   |
|------------------|-------------------|---------------------------------|-------------------------|---|
| 1501-01-60-00549 | 5V150199999601401 | 14 กรกฎาคม 2561                 | สปม. สมุการสงคราม 🖌     | × |

- สร้างรายการ Surveilence เพื่อทำการสร้าง หากต้องการสร้าง Surveilence เอง กดปุ่ม 5. รายการ Surveilence ปรากฏหน้าจอ เพิ่มรายการ Surveilence
- บันทึก ระบุวันที่ต้องการ Surveilence, เลือกหน่วยตรวจประเมิน, ระบุหมายเหตุ จากนั้นกดปุ่ม 6.

| ขึ้มรายการ Surveilence        |                    | × |
|-------------------------------|--------------------|---|
| ระบุวันที่ต้องการ Surveilence |                    |   |
| เลือกหน่วยตรวจประเมิน         | สปม. สมุทรสงคราม ▼ |   |
| หมายเหตุ                      |                    |   |
|                               |                    |   |
|                               |                    |   |
|                               |                    |   |
|                               |                    |   |
|                               |                    |   |

#### ปรากฏรายการ Surveilence ที่ทำการสร้าง ดังรูป 7.

| เดขที่ใบรับรอง   | เลขที่ใบค่าขอ     | รับที่มีผล<br>เริ่ม Surveilence | หน่วยงาน<br>ครางประเมิน |   |
|------------------|-------------------|---------------------------------|-------------------------|---|
| 1501-01-60-00549 | SV150199999601402 | 15 אארציוש 2561                 | สปม. สมุรารสงคราม 🥜     | × |
| 1501-01-60-00549 | SV150199999601401 | 14 กรกฎาคม 2561                 | สปม. สมุรารสงคราม 🥜     | × |

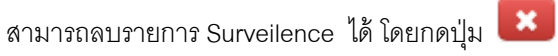

กรณีต้องการแก้ไข เปลี่ยนแปลงหน่วยงานที่รับผิดชอบ ตรวจประเมิน กดปุ่ม

1

ปรากฏหน้าจอ เปลี่ยนแปลงหน่วยงานตรวจประเมิน ให้ทำการระบุข้อมูลจังหวัด และจะปรากฏ หน่วยงานที่รับผิดชอบ ให้เลือก จากนั้นกดปุ่ม บันทึก

| เบ่ลี่ยนหน่วยงานตรวจปร | នេះមើម        |                         | close or Esc Key |
|------------------------|---------------|-------------------------|------------------|
| เปลี่ยนแปลงหน่วยงา     | นที่รับผิดชอบ |                         |                  |
| จ้อหวัด                | ŧ)            | uñan 🔻                  |                  |
| พมายเหตุ               | ŧ             |                         |                  |
|                        |               | 🌲 บันทึก 🖉 – ปัสหามัวจะ |                  |
|                        |               |                         |                  |
|                        |               |                         |                  |

หมายเหตุ : ทำการวางแผนการเข้าตรวจ โดยดูตามขั้นตอน "แผนการตรวจประเมิน" (และทำตาม

ขั้นตอนการขอใบรับรองปกติ จนจบกระบวนการ แต่จะไม่ได้ใบรับรองใหม่ ใช้ใบรับรองเดิม)

### 8.3.2 ระบบสร้างการตรวจติดตามอัตโนมัติ

#### ระบบสร้างการตรวจติดตามอัตโนมัติ

1. ที่เมนู สร้างการตรวจติดตาม เมื่อคลิกที่ ที่ข้อมูลฟาร์มนั้นๆ จะปรากฏข้อมูล Surveilence ที่ระบบ สร้างให้ แสดงอยู่ (ระบบสร้าง Surveilence ตามกำหนดระยะเวลาให้ (1 ปี)

| รายละเอียดรายการ S                                                    | urveilence                                                                                       |                                  |                         | 🕊 ต่อนกลับ |
|-----------------------------------------------------------------------|--------------------------------------------------------------------------------------------------|----------------------------------|-------------------------|------------|
| เดรท์ใบรับรอง :1501-<br>ชื่อผู้ประกอบการ : ศิ1 แป<br>รายอะเมียด CC :- | 01-60-00549 เดชทรเนียนฟาร์ม : 100100<br>ในอ่วย ดีกามเข้อต้น Surveilenc<br>สร้างรายการ Surveilenc | 18054<br>e                       |                         |            |
| เลขที่ใบรับรอง                                                        | เดษที่ในต่าขอ                                                                                    | รับเริ่มีผล<br>เริ่ม Surveilence | หน่วยงาน<br>ตรวจประเมิน |            |
| 1501-01-60-00549                                                      | 5V150199999601401                                                                                | 14 กรกฎาคม 2561                  | สปม. สมุทรสงคราม 🖌      | ×          |

หรือ คลิกที่เมนูหลัก แผนการตรวจประเมิน --> สร้างแผนการตรวจประเมินแบบกลุ่ม หรือ สร้างแผนการ ประเมินแบบเดี่ยว ก็จะปรากฎรายการ Surveilence แสดงอยู่ เช่นกัน

 รายการ การตรวจติดตามที่สร้างโดยระบบอัตโนมัติ เมื่อถึงกำหนดระยะเวลาที่ต้องทำการตรวจ จะ แสดงที่ ขั้นตอน "สร้างแผนการตรวจประเมินภายใน หรือ สร้างแผนการตรวจประเมินแบบเดี่ยว" ตามประเภทคำขอ (และทำตามขั้นตอน การขอใบรับรองปกติ จนจบกระบวนการ แต่จะไม่ได้ใบรับรองใหม่ ใช้ใบรับรองเดิม)

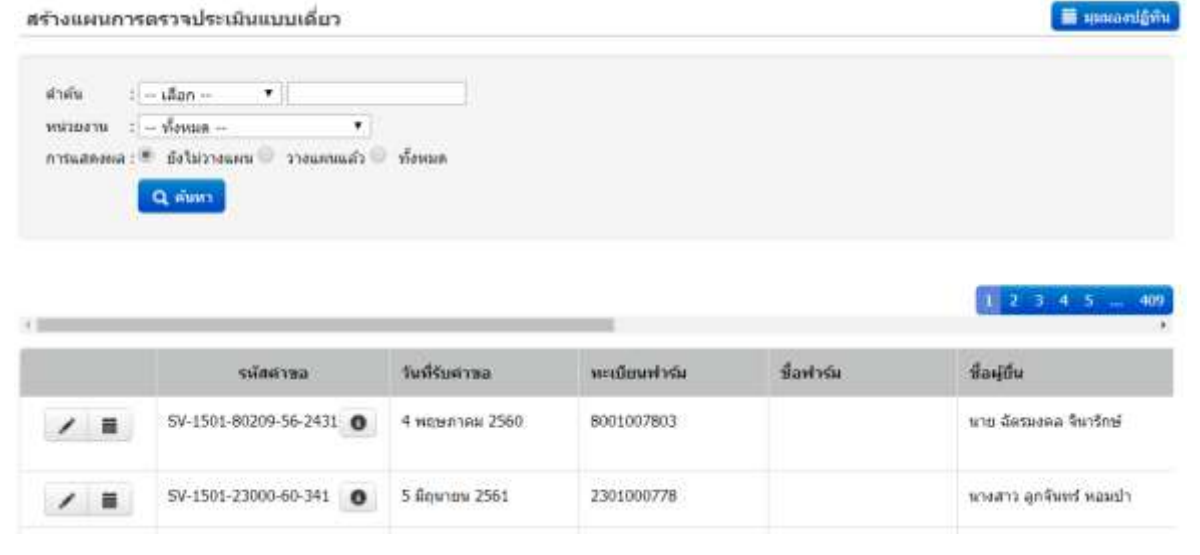

# บทที่ 9รายงานระบบ

เมนูรายงานระบบ แสดง รายงานของระบบ ทั้งหมด ดังนี้

| รายงานระบบ                                         |                                                  |
|----------------------------------------------------|--------------------------------------------------|
| รายงานผลการพิจาณาคณะ<br>ทบทวน                      | รายงานผลการออกใบรับรอง                           |
| รายงานการวางแผน                                    | รายงานการดำเนินงาน แยกตาม<br>จังหวัด             |
| รายงานรายชื่อผู้ได้รับการรับรอง                    | รายงานสรุปผลการออกใบรับรอง<br>แยกตามจังหวัด      |
| รายงานทะเบียนการรับคำขอ                            | รายงานสรุปผลการรับคำขอ แยก<br>ความจังหวัด        |
| รายงานรายชื่อเกษตรกรที่เข้า<br>คณะทบทวนฯ           | พเมษามห                                          |
| รายงานผลการรับรองฟาร์ม                             | ประเมิน                                          |
| บงบบระมาณ<br>รายงานสราไงานขององค์กร                | รายงานใบรับรองที่ยังไม่หมด<br>อายุ               |
| รายงานสรุปการตรวจประเมิน                           | รายงานสรุปจำนวนนำเข้าที่<br>ประชุมคณะทบทวนรับรอง |
| ฟาณ์                                               | รายงานการวางแผน                                  |
| รายงานสราไผ้ตรวจประเมิน                            | รายงานสรุปผลการออกใบรับรอง                       |
| รายงานสมรรถนะผู้ตรวจประเมิน                        | รายงานสรุปผลการรับคำขอ                           |
| รายงานระเบียน LA และ AU                            | รายงานสรุปผลส่งแบบประเมิน                        |
| รายงานสรุปจำนวนคำขอทวน<br>สอบแต่ยังไม่วางแผน       | รายงานสรุปผลคำขอผ่านการ<br>ทวนสอบ                |
| รายงานสรุปผลการวางแผน                              | รายงานสรุปผลจำนวนอนุมัดิแผน<br>เข้าตรวจ          |
| รายงานสรุปผลการวางแผนแต่<br>ยังไม่ส่งผลตรวจประเมิน | รายงานสรุปจำนวนเกษตรกรเข้า<br>ใช้งานระบบ         |
| รายงานทั้งหมด                                      | รายงานพื้นที่ฟาร์ม                               |

### 9.1 รายงานผลการพิจารณาคณะทบทวน

เป็นรายงานแสดงข้อมูลผลการพิจารณาจากคณะทบทวน แสดงจำนวนครั้งที่ประชุม และจำนวนใบคำขอที่ พิจารณา (แยกเป็นจำนวนที่ผ่าน, ไม่ผ่าน, ยังไม่พิจารณา) แสดงรายชื่อคณะผู้พิจารณาสำหรับแต่ละครั้งการประชุม

#### ขั้นตอนการแสดงรายงานผลการพิจารณาคณะทบทวน

- 1. เข้าเมนูหลัก **รายงานระบบ --> รายงานผลการพิจารณาคณะทบทวน**
- 2. ปรากฏหน้าจอ รายงานผลการพิจารณาคณะทบทวน

| ะเมียนฟาร์ม<br>เขติในสารอ<br>วาร์แต้ประชาช | 4<br>1                                                              | <i>z.</i>                               |                                                                  |                  |                                                                                              |  |
|--------------------------------------------|---------------------------------------------------------------------|-----------------------------------------|------------------------------------------------------------------|------------------|----------------------------------------------------------------------------------------------|--|
| L udebriterni                              | nam                                                                 | 1.04                                    |                                                                  |                  |                                                                                              |  |
| ขอการส่งอา<br>จำนวนครื่งที่ปราชม           | สามาระโบสายส                                                        | เด็ติจารณาเพื่อนอด                      | สายการศึการณา                                                    | ไม่สามการทำงารณา | ยังในพังารณา                                                                                 |  |
| 1,427                                      | 36,958                                                              |                                         | 35,545 204                                                       |                  | 109                                                                                          |  |
|                                            |                                                                     |                                         |                                                                  |                  |                                                                                              |  |
| การประชุม                                  | วันมีพี่จากอะา                                                      | สามารถให้จากมา                          | denusersekseja                                                   |                  | <u> </u>                                                                                     |  |
| การประชุม<br>(2560                         | รับส์พี่จากสะา<br>06/06/2017                                        | รำนานที่ที่ราชกลา<br>20                 | สตามอาการประชม<br>จนการพิจารณา                                   |                  | 1 2 3 4 3<br>TUTÍNHEAN/Nevras) ÉXCEL                                                         |  |
| การประชม<br>(2360<br>(2560)                | รับอัฟิรารอะ1<br>00/06/2017<br>05/06/2017                           | ราชาระทัศราชณา<br>20<br>36              | สตามะการประชม<br>จนการที่จารณา<br>จนการที่จารณา                  |                  | <ol> <li>2 3 4 3</li> <li>รายนั้งคณญพิจากมา Excel<br/>รายนั้งคณญพิจากมา Excel</li> </ol>     |  |
| nveste=stu<br>(2560<br>(2560               | <del>วันทั้งใจรรณะร</del><br>06/06/2017<br>05/06/2017<br>05/06/2017 | <b>4ามารถให้ราคมา</b><br>20<br>36<br>17 | สถานะการประชม<br>จบการที่จารณา<br>จบการที่จารณา<br>จบการที่จารณา |                  | 3 2 3 4 3<br>รายรับคณะหูฟังหมา ExcEl<br>รายรับคณะผู้ฟังหมา ExcEl<br>รายรับคณะผู้ฟังหมา ExcEl |  |

ปลานพลการพิจารณาของตณะพาพวนร์บรอง (RPT1)

เลือกเงื่อนไขการแสดงรายงาน และ กดปุ่ม
 หากไม่เลือกเงื่อนไข จะแสดงข้อมูลทั้งหมดในระบบ

หากเลือกเงื่อนไขการแสดงรายงาน ระบบจะแสดงรายงานตามเงื่อนไขที่เลือก

| 2 แต่ครามหาย<br>เหตารเด้นนา<br>จำนานอตั้งที่ประชุม จำนวนโซสาขอกที่ทำงรณะาด้อนของ เด้านการกิจารณา ในเด้านการกิจารณา ยังในที่จรรณา<br>1 7 4 2 0 0 | งที่ประชุม<br>ณียนทร่างใม<br>อาโปอร่าชอ<br>งวันที่ประชุม |               | 27/07/2017 \$4 (27/0 | 7/2017          |                      |               |
|----------------------------------------------------------------------------------------------------|----------------------------------------------------------|---------------|----------------------|-----------------|----------------------|---------------|
| 1 7 4 2 จั                                                                                                    | มอคารค์เอเว<br>สามารถคั้งที่ประชุม                       | าาล           | กรี่มัจจากการโอรออด  | เกินการพิจารณา  | ไม่เด้าแก้จะที่จารณา | อังไม่พิจารณา |
| ารประชม วินที่พี่รารดาว สาแวนที่พี่รารณา สตาแะการประชม                                                                                          | 1                                                        | 7             |                      | 4               | 3                    | 0             |
| andrath annataire annanairean guranairean                                                                                                    |                                                          |               |                      |                 |                      |               |
|                                                                                                    | en vedezasi                                              | วินทั่งใจารณา | สานวนที่พิจารณา      | denucersulscope | 0                    |               |

 กดปุ่ม รายชื่อคณะผู้พิจารณา เพื่อดูรายชื่อคณะผู้พิจารณา

| 6072017-03       |           |        |            |   |
|------------------|-----------|--------|------------|---|
| รายชื่อคณะผู้พิจ | ารณา      |        |            |   |
| สำดับ            | ชื่อ-สกุล | บทบาท  | ตำแหน่ง    | l |
| 1                | ประกิจ    | ประธาน |            | 1 |
|                  |           |        |            |   |
|                  |           |        |            |   |
|                  |           |        |            |   |
|                  |           |        |            |   |
|                  |           |        |            |   |
|                  |           |        |            |   |
|                  |           |        | ปิดหบ้าต่า | J |

 หากไม่เลือกเงื่อนไขการแสดงรายงาน ระบบจะแสดงข้อมูลทั้งหมดที่ถูกจัดเก็บในระบบ โดยแสดง แยกตาม ชื่อการประชุม

คู่มือการใช้งานโปรแกรมระบบการรับรองมาตรฐาน ฟาร์มเพาะเลี้ยงสัตว์น้ำ

#### 9.2 รายงานการวางแผน

เป็นรายงานแสดงข้อมูลการวางแผนตรวจประเมิน

#### ขั้นตอนการแสดงรายงานการวางแผน

- 1. เข้าเมนูหลัก **รายงานระบบ --> รายงานการวางแผน**
- 2. ปรากฎหน้าจอ รายงานการวางแผน

|                            | โปรแกรมจัดการฐานข้อมูลรับรอง | มาตรฐานฟาร์มเพาะเลี้ยงสัตว์น้ำ |
|----------------------------|------------------------------|--------------------------------|
| <ol> <li>รายงาน</li> </ol> | เการวางแผน (RPT2)            |                                |
| ด้นหา                      |                              |                                |
| ศูนย์ที่วางแ               | ผน                           | : เลือกทั้งหมด 💌               |
| วันที่วางแผ                | u                            | : ถึง                          |
| ขอบข่ายกา                  | รรับรอง                      | เลือกทั้งหมด 💌                 |
| Q แสดงร                    | ายงาน                        |                                |
| L                          |                              |                                |
| 0                          | a. a.                        | Q แสดงรายงาน                   |
| 3.                         | เพษแเงขนเขการแผดงรายงาน      | แพร แต่บุ่ม                    |

เลือกเงื่อนไขการแสดงรายงาน และ กดปุ่ม
 เงื่อนไขที่เลือก

| หม่   | ออสาม : ศพพ.พัง  | a            | 10010150531                                     | ประเมินระหว่างวันที่       | 1 900     | na 2559                 | ซึ่ง 30 mg           | 10164 | 2560 |        |                                                             |            |
|-------|------------------|--------------|-------------------------------------------------|----------------------------|-----------|-------------------------|----------------------|-------|------|--------|-------------------------------------------------------------|------------|
|       | 4.2002           | -            | AT 15 MAY                                       | ขอบข่างที่ขอวับรอง         |           | throws                  | -                    | mai   | inm  | inm    | Georgeowe                                                   | -          |
| 1.000 | New York Collins | ARCENT MILLS | แพลสาวระบบสมากฎม                                | มษรฐาน                     | สัตว์นั้น | ใบค่าขอ                 | 311019280            | wina  | u0   | Menley | Gwy as grame                                                | 3713943.28 |
| 1     | วอัย หลั่มพันธ์  | 8201000756   | - พลู่ 8<br>พ.ศ.กองศึกรม<br>ค.ศะกัวกุ่ง 8.ทัมนา | ฟาร์มสื่อง<br>GAP ครมประมง | ą tatsa   | Sarveilen<br>ce (พื้อา) | SV15018220258<br>492 | 36 li |      | 0.45   | ຖະມີກາ ຈັນເອວິຊາ (LA) ,<br>ຄືວະນັກຫ <sup>2</sup> ວອອກລ (TA) | 3 A.n. 59  |

 หากไม่เลือกเงื่อนไขการแสดงรายงาน ระบบจะแสดงข้อมูลทั้งหมดที่ถูกจัดเก็บในระบบ โดยแสดง แยกตาม เดือนที่วางแผน และ หน่วยงานที่วางแผน

## 9.3 รายงานรายชื่อผู้ได้รับการรับรอง

เป็นรายงานแสดงข้อมูลผู้ได้รับการรับรอง

#### ขั้นตอนการแสดงรายงานผู้ได้รับการรับรอง

- 1. เข้าเมนูหลัก **รายงานระบบ --> รายงานรายชื่อผู้ได้รับการรับรอง**
- ปรากฎหน้าจอ รายงานผู้ได้รับการรับรอง

| .รายงานทะเบียนรายชื่อผู้ได้รับการรับรอง (F-AD-36) |                |  |  |  |  |
|---------------------------------------------------|----------------|--|--|--|--|
| ล้นหา                                             |                |  |  |  |  |
| วันที่ออกใบรับรอง                                 | : ถึง          |  |  |  |  |
| มาตรฐาน                                           | เลือกทั้งหมด 💌 |  |  |  |  |
| ขอบข่าย                                           | เลือกทั้งหมด 💌 |  |  |  |  |
| ประเภทการเลี้ยง                                   | เลือกทั้งหมด 🗨 |  |  |  |  |

3. เลือกเงื่อนไขการแสดงรายงาน

\_

- หากต้องการแสดงรายงานเป็น PDF กดปุ่ม 🕒 Export To PDF
- หากต้องการแสดงรายงานเป็น Excel กดปุ่ม 🖽 Export To Excel

| 0 C                        | O.                                                                                                    | EFG           | H) 3       | K LM            | K P                | Q R        | 8          | Ť.                | U.        | V.           | W        | K.                   | Y.       | 12     | AA.     |
|----------------------------|----------------------------------------------------------------------------------------------------|---------------|------------|-----------------|--------------------|------------|------------|-------------------|-----------|--------------|----------|----------------------|----------|--------|---------|
|                            |                                                                                                    | 110/1         | กาะเรียนาน | สิตที่ได้รับระบ |                    |            |            |                   |           |              |          |                      |          |        |         |
| UNITE CAP                  | mahan                                                                                                    |               |            |                 |                    |            |            |                   |           |              |          |                      |          |        |         |
| สาของสายการค               | linaie 512                                                                                                    | shanns        |            |                 |                    |            |            |                   |           |              |          |                      |          |        |         |
| de unione                  | Bertitu                                                                                                    | Martena       | marker     | damm ana        | milletions         | Sution     | Sutiener   | วันที่วันรองครั้ง |           | สี่ตั้งสาวัน | -        | 0070/0011            | A. data  | A. 44. |         |
| A st-amin                  | 100.04                                                                                                    | noutin        | - en seu   | 1094            | 1010101010101      | 144000     | mannen     | 1138              | wurit     | 61/10        | - findis | Титеч                | mentilis | memory | 100.000 |
| ของวัส อื่อเกิดจ<br>สำหลัก |                                                                                                    | GAD MURITINE  | กุ้งหมด    | ntala           | 1 101011 5-4054694 | 1#11255    | 1818-2340  | 1411/2536         | สารใน     | Secolars.    | 852      | Warmfates            |          |        |         |
| gran strad                 |                                                                                                    | ova umpern    | dama -     | พ่าร์แส้อง      | 1001013401332      | 65110339   | 1401/2560  | 1311.0598         | Ť7N       | ñañ          | eti      | ได้รับการรับกอง      |          |        |         |
| ามายให้มัด                 |                                                                                                    | GAP MINISTRUE | ຖ້ຳແມ່     | พระสม           | 1500815401999      | 10112550   | 13:35:2992 | 1611-2556         | หมายเป็น  | च्चीम्ब      | ຈັນເຊລິ  | เอกมีนกม <b>ั</b> นไ |          |        |         |
| พรุลสำนี พรุสะ             | nquini                                                                                                    | GA2 mailtan   | rfmist.    | สาร์เสร็จส      | 1501015401454      | 1710359    | 1611/2942  | 1711/2156         | studien   | *****        | essel.   | ได้มากรับเลง         |          |        |         |
| าวัดพระ เพิ่มสุข           | aintres                                                                                                    | are uniques   | çanın.     | สาร์แส้งง       | 1000315405467      | 38132239   | 1715290    | 18112598          | เหรือหลอะ | NARONARI     | สหเป     | ได้โรกหน้าคง         |          |        |         |
| e pangistingi              |                                                                                                    | OV& WINSTON   | ຕູ້ການທ    | ntalu           | 1500813405888      | 59-11-3559 | 18/11/2047 | 1911-2596         | 1919312   | เมืองกระชั   | rtuff.   | 16tunnfines          |          |        |         |
| - ซูนันส์ เม็ลสัญเ         | lextig                                                                                                    | GAP ISTRIBUT  | rfinisă.   | สกรับสื่อง      | 1500015401877      | 2011/159   | 1811-2942  | 3831/2556         | stends    | veSpees      | rsaf     | ได้ในการในสลง        |          |        |         |
|                            | geographic and a second second |               |            |                 | -                  |            |            |                   |           |              |          |                      |          |        | 1       |

### คู่มือการใช้งานโปรแกรมระบบการรับรองมาตรฐาน ฟาร์มเพาะเลี้ยงสัตว์น้ำ

|                                                                                                    |                                                                                                    | THINKS                                                                                                    | Carri Mané Mutanta                                                                                                    | 00010-010-000                                                                                                    |                                                                                                    |                                                                                                    |                                                                                                    |                                                                                                    |                                                                                                    |                                                                                                    |                                                                                                    |                                                                                                    |
|----------------------------------------------------------------------------------------------------|----------------------------------------------------------------------------------------------------|----------------------------------------------------------------------------------------------------|----------------------------------------------------------------------------------------------------|----------------------------------------------------------------------------------------------------|----------------------------------------------------------------------------------------------------|----------------------------------------------------------------------------------------------------|----------------------------------------------------------------------------------------------------|----------------------------------------------------------------------------------------------------|----------------------------------------------------------------------------------------------------|----------------------------------------------------------------------------------------------------|----------------------------------------------------------------------------------------------------|----------------------------------------------------------------------------------------------------|
|                                                                                                    |                                                                                                    | 18.4                                                                                                    | 200                                                                                                    | eachte (                                                                                                    | ownumers                                                                                                    |                                                                                                    | -                                                                                                    |                                                                                                    |                                                                                                    | all shakes                                                                                                    |                                                                                                    |                                                                                                    |
| de campe                                                                                                    | - Andrea                                                                                                    | methor                                                                                                    | 101006                                                                                                    | รสังธรรม พระองรับ                                                                                                    | าสมส์ในโนรงง                                                                                                    | Summer                                                                                                    | himmen                                                                                                    | ໃດທີ່ວ່າແຂະໂພນກ                                                                                                    | âne                                                                                                    | éasa                                                                                                    | inte                                                                                                    | สมรณสายการรับกละ                                                                                                    |
| เมือง โทยพรุกษ                                                                                                    | aGenetina                                                                                                    | ist mathan                                                                                                    | <b>Pasta</b>                                                                                                    | et marinen                                                                                                    | 10001100117                                                                                                    | 1 fa 1994<br>2555                                                                                                    | Erner 208                                                                                                    | 11 Across 2251                                                                                                    |                                                                                                    |                                                                                                    | uft.                                                                                                    | aduentizes.                                                                                                    |
| LATUS.                                                                                                    | er werten at                                                                                                    | line mistres                                                                                                    | () and (ii)                                                                                                    | etrialles                                                                                                    | BOOK THREE                                                                                                    | 12 Firmesi<br>Tree                                                                                                    | to durante 1918                                                                                                    | 22 Farmes 2010                                                                                                    |                                                                                                    |                                                                                                    | anti -                                                                                                    | Referentines:                                                                                                    |
| N STINE                                                                                                    | Capital Capital Capita | LAP maritras                                                                                                    | al secon                                                                                                    | etnisimi                                                                                                    | 110100-1200241                                                                                                    | 25 <b>2</b> 673984                                                                                                    | 27 Excess 2514                                                                                                    | 24 <b>S</b> ir 1994 2001                                                                                                    |                                                                                                    |                                                                                                    | พะนี้                                                                                                    | โลโนทากโรกจะ                                                                                                    |
| กลไกรจับชุญจะวิโลก                                                                                                    | le luc shnumuño<br>Admut                                                                                                    | GaP manhras                                                                                                    | Sisters.                                                                                                    | etnuder                                                                                                    | 100001-000007                                                                                                    | E2 Excess                                                                                                    | 21 for 1980 2094                                                                                                    | 22 Ewanne Jaws                                                                                                    | 1                                                                                                    |                                                                                                    | mző                                                                                                    | adiamiteras                                                                                                    |
| Tez des rents                                                                                                    |                                                                                                    | tist musiture                                                                                                    | () and (ii)                                                                                                    | et rialien                                                                                                    | BROOD & HORENER                                                                                                    | k Gurrens<br>bessi                                                                                                    | 1 Ex 2 10 2 10 1                                                                                                    | 51 genesi 2011                                                                                                    | naman                                                                                                    | mate                                                                                                    | Ruesji                                                                                                    | Safarrafatas                                                                                                    |
| als launarys                                                                                                    | P.R.S virus                                                                                                    | tisp muthuas                                                                                                    | Overse .                                                                                                    | streamen                                                                                                    | fault inter                                                                                                    | O farrea                                                                                                    | 13 Europe 2010                                                                                                    | et furven (193                                                                                                    | 1100016                                                                                                    | runler.                                                                                                    | TENNI                                                                                                    | lefternfares                                                                                                    |
| in Tai                                                                                                    | forentinu 2                                                                                                    | GoP methose                                                                                                    | fisaria.                                                                                                    | สารแก้สา                                                                                                    | 1100011304373                                                                                                    | Da Burneau                                                                                                    | 23 Europea 2938                                                                                                    | 2e furmu 2353                                                                                                    | imino                                                                                                    | 100.000                                                                                                    | พะมี                                                                                                    | ได้ในการในรอง                                                                                                    |
| เมินต์ สูมีครามกรม                                                                                                    | หวังสรับน 1                                                                                                    | 14P mithtae                                                                                                    | 10000                                                                                                    | enister                                                                                                    | 10001300071                                                                                                    | 24 ชั่งว่าสม                                                                                                    | 23 Extrato 2538                                                                                                    | 0+ f/v min 7400                                                                                                    |                                                                                                    | Pentines                                                                                                    | ทะซึ                                                                                                    | ได้รับสารกิรรอง                                                                                                    |
| a nur gale                                                                                                    | i                                                                                                    | the conduces                                                                                                    | alasta .                                                                                                    | etratalles                                                                                                    | PODGE A MORTHWA                                                                                                    | er furnen                                                                                                    | 26 Europei 2010                                                                                                    | 27 Europea 2013                                                                                                    |                                                                                                    |                                                                                                    | efs .                                                                                                    | TechnomParos                                                                                                    |
|                                                                                                    |                                                                                                    |                                                                                                    |                                                                                                    |                                                                                                    |                                                                                                    | 2358                                                                                                    |                                                                                                    |                                                                                                    |                                                                                                    |                                                                                                    |                                                                                                    |                                                                                                    |
|                                                                                                    |                                                                                                    | d w.w.                                                                                                    | 2516                                                                                                    | surges a                                                                                                    | and musicus                                                                                                    |                                                                                                    |                                                                                                    |                                                                                                    |                                                                                                    |                                                                                                    |                                                                                                    |                                                                                                    |
| 4                                                                                                    | 4.62                                                                                                    |                                                                                                    |                                                                                                    |                                                                                                    |                                                                                                    |                                                                                                    |                                                                                                    | ·                                                                                                    |                                                                                                    | ideadatas .                                                                                                    |                                                                                                    |                                                                                                    |
| 40-scenate                                                                                                    | Serinu                                                                                                    | methor                                                                                                    | 481416                                                                                                    | Stown mades                                                                                                    | HALF OF THE PARTY                                                                                                    | SVEREE                                                                                                    | marrea                                                                                                    | 3/00/0110/5/0101                                                                                                    | dise                                                                                                    | ém                                                                                                    | üre'le .                                                                                                    | anove and there                                                                                                    |
| day differing                                                                                                    | efender.                                                                                                    | GAP mutices                                                                                                    | (sarsa                                                                                                    | enuin                                                                                                    | 100015400062                                                                                                    | Li increa-                                                                                                    | 10 arr ma 2579                                                                                                    | 11 arminu 2554                                                                                                    | -                                                                                                    |                                                                                                    | meň                                                                                                    | winninee.                                                                                                    |
|                                                                                                    | er sordina                                                                                                    | GAP MIRITURE                                                                                                    | (multi                                                                                                    | eniades                                                                                                    | BOOKSARDET                                                                                                    | 2156<br>Lá Latithear                                                                                                    | 21 матен 1194                                                                                                    | 21 unt wai 2006                                                                                                    |                                                                                                    |                                                                                                    | mi                                                                                                    | Metaeutana                                                                                                    |
| nilven lintge                                                                                                    |                                                                                                    | LAP mastress                                                                                                    | -                                                                                                    | rinala.                                                                                                    | 1000011403310                                                                                                    | Di um Hu                                                                                                    | 14 LOT THE 25/0                                                                                                    | 17 fumes 3349                                                                                                    |                                                                                                    | <u> </u>                                                                                                    | 911M                                                                                                    | lefuenfatos:                                                                                                    |
|                                                                                                    |                                                                                                    | 4.4                                                                                                    |                                                                                                    |                                                                                                    |                                                                                                    |                                                                                                    |                                                                                                    |                                                                                                    |                                                                                                    |                                                                                                    |                                                                                                    |                                                                                                    |
|                                                                                                    |                                                                                                    | Ane                                                                                                    | 29%                                                                                                    | awigna                                                                                                    | CAP medicas                                                                                                    |                                                                                                    |                                                                                                    |                                                                                                    |                                                                                                    | Hatria                                                                                                    |                                                                                                    |                                                                                                    |
| ճշոր                                                                                                    | รียาให้ม                                                                                                    | il no<br>unigra                                                                                                    | 29%                                                                                                    | ewoyne<br>dizeee eradiee                                                                                                    | CAP martinas<br>เหริสันรับกระ                                                                                                    | 317000                                                                                                    | Sufferent d                                                                                                    | tottoreslau                                                                                                    | éne                                                                                                    | idania<br>čen                                                                                                    | - Few lie                                                                                                    | - main months                                                                                                    |
| de-cump<br>Insuertue                                                                                                    | - đenhaŭ                                                                                                    | đ na<br>utergru<br>EsP mothese                                                                                                    | 25%                                                                                                    | ะพราย<br>ประวงระกาส์จะ<br>โรงระกังจุ้งระระบาท                                                                                                    | over mandmass<br>analikitationaa<br>enecessaaaaaaaaaaaaaaaaaaaaaaaaaaaaaaaaa                                                                                                    | 514000<br>2136<br>9 1217 1912                                                                                                    | 3x8000000000000000000000000000000000000                                                                                                    | รังส์รับระบะคือเห<br>รองราชอ 256                                                                                                    | éna<br>nožyu                                                                                                    | Matin<br>Can<br>Fannes                                                                                                    | āreīs<br>serīga                                                                                                    | รากแรงการรักกระ<br>ในศักรรรม                                                                                                    |
| do-unitys<br>Inn unethin<br>o unethin                                                                                                    | \$eitiú                                                                                                    | il w.e.<br>unerges<br>E.s.P. ensektras<br>E.s.P. ensektras                                                                                                    | 294a<br>Netiva<br>Detre                                                                                                    | มาสกฎาม<br>ประมงสะกรณ์สม<br>โทสตารที่อนรู้เสรองบูราย<br>โทสตารที่อนรู้เสรองบูราย                                                                                                    | GAP munituus<br>uneikituituusa<br>tuose tuonos (<br>tuose tuonos)                                                                                                    | 32500<br>2236<br>2 (201 Mill<br>2346<br>2 (201 Mill<br>2346<br>2 (201 Mill<br>2346)<br>2 (201 Mill                                                                                                    | 3ufferance<br>Runti pro 2359<br>Runti pro 2359                                                                                                    | Solitanoo fam<br>Farma 256<br>Farma 256                                                                                                    | ค่างต<br>การสัญน<br>การสัญน                                                                                                    | Matin<br>Enn<br>Ferners<br>Ferners                                                                                                    | ferie<br>erziga<br>erziga                                                                                                    | ระณะ ระการโมระ<br>ได้ระกรมีมาณ<br>ได้โนรรณ                                                                                                    |
| fo-aump<br>muntus<br>aussiler<br>leggadusefydre                                                                                                    | 4erteŭ<br>Regenteŭ                                                                                                    | il na<br>unigus<br>Lap modisos<br>Gap modisos<br>Gap modisos                                                                                                    | 25%<br>velicija<br>greza<br>greza                                                                                                    | ะชอฐาม<br>ประพาศารดีละ<br>โรสพระที่หนู้คระหนูบน<br>โรสพระที่อนู้คระหนูบน<br>โรสพระที่อนุ้อมเหนูบน                                                                                                    | AP HEADERS                                                                                                    | รับรับเขา<br>2756<br>2 แกรงณ<br>2 เห                                                                                                    | 3x4101000 11                                                                                                    | รังส์รับระเซลี่ยาย<br>ของราคม 2556<br>ของราคม 2556<br>จากคราคม 2556                                                                                                    | ดักล<br>คารสัญเ<br>คารสัญเ<br>คารสัญเ                                                                                                    | Madrin<br>Enners<br>Formers<br>Annors                                                                                                    | teris<br>serigo<br>serigo<br>serigo                                                                                                    | ระกรรจสการีการ<br>ได้รับการโรกจร<br>ได้รับการโรกจร<br>การโลการโรกจร โรติ์ 11 เศร                                                                                                    |
| Фо-салтра<br>in sine tan<br>c scenders<br>(qq s shoof g stro<br>qqq s shoof g stro<br>qqq s shoof g stro                                                                                                    | - Pertura<br>Regentura<br>Strandtha                                                                                                    | il na<br>unigu<br>Larmathan<br>Garmathan<br>Larmathan<br>Larmathan                                                                                                    | 2008.<br>National<br>Descrito<br>Descrito<br>Descrito<br>Descrito<br>Descrito<br>Descrito<br>Descrito                                                                                                    | มารังรูกก<br>ประเทศ การเสียง<br>โรงการเกิดรู้เครองกุมาย<br>โรงการเกิดรู้<br>โรงการเกิดรู้                                                                                                    | CAP HEIRTEN<br>INTERTENSI<br>Etonor taoaoo (<br>210000 taoaoo)<br>210000 taoaoo                                                                                                    | 5250<br>2116<br>2116<br>2116<br>2116<br>2116<br>2116<br>2116<br>211                                                                                                    | 3urfinaner q<br>8 unterna 2059<br>8 unterna 2059<br>8 unterna 2059<br>1 quereflus<br>2059<br>6 quereflus                                                                                                    | 500071000000 farm<br>1 anrona 2056<br>1 anrona 2056<br>1 anrona 2056<br>1 aparollar 2056<br>1 aparollar 2056                                                                                                    | ศักระ<br>คารสัญน<br>พารสัญน<br>กระยะของ<br>พระยะมา                                                                                                    | Adadria<br>Enna<br>Annaes<br>Annaes<br>Anaers<br>Anaers                                                                                                    | foria<br>agine<br>agine<br>gine<br>fyrm                                                                                                    | รรรม พราวไทรง<br>ได้รับการโนรง<br>ได้โลยารโนรง โคโ 11 มกา<br>255<br>ได้โลยารโนรง 15 โคโ 11 มกา                                                                                                    |
| ร้อ-เรนสรุม<br>การมัดเรียง<br>ระยะเทศ<br>ระยุสรูปใหญ่สามารถ<br>หมุญชีเหมืองเรียง<br>หมุญชีเหมืองเรียง<br>หมุญชีเหมืองเรียง                                                                                                    | Series<br>Approteis<br>Concileis                                                                                                    | il v.e.<br>unrgeu<br>Gal-machtau<br>Gal-machtau<br>Gal-machtau<br>Gal-machtau<br>Gal-machtau                                                                                                    | 2346.<br>Natures<br>Preza<br>Preza<br>Preza<br>Dreza<br>Arecida (derida)<br>dericida (derida)                                                                                                    | มฟอรูามา<br>ประมงคลามที่ค<br>โรสหาะที่หมู่ค่าะอยุมาย<br>โรสหาะที่หมู่คะออยุมาย<br>โรสหาะที่สมุ                                                                                                    | CAP Pranticus<br>areithatums<br>Etonet Moreou<br>100001 Moreou<br>100001 Moreou<br>100001 Moreou<br>100001 Moreou<br>100001 Moreou<br>100001 Moreou<br>100001 Moreou<br>100001 Moreou<br>100001 Moreou<br>100001 Moreou<br>100001 Moreou<br>100001 Moreou<br>10000 Moreou<br>1000000<br>100000<br>100000<br>100000<br>100000<br>100000<br>100000<br>100000<br>100000<br>100000<br>100000<br>100000<br>100000<br>100000<br>100000<br>100000<br>100000<br>100000<br>100000<br>100000<br>100000<br>100000<br>100000<br>1000000                                                                                                    | 3474000<br>2156<br>9 4111 944<br>2156<br>4 411 944<br>2556<br>4 414 944<br>2556<br>5 40<br>2556<br>5 40<br>20<br>256<br>20<br>20<br>20<br>20<br>20<br>20<br>20<br>20<br>20<br>20<br>20<br>20<br>20 | Тийнилон<br>Тийнил 255<br>Тилтэйн 255<br>Түрэгийн<br>Түрэгийн<br>Хүрэгийн<br>Хүрэгийн<br>Хүрэгийн                                                                                                    | 50000000000000000000000000000000000000                                                                                                    | สารส<br>การชิญเ<br>การชิญเ<br>การสารา<br>การสารา                                                                                                    | ส์ยังปาม<br>ขัดกา<br>ทักเหลยน<br>สิ่งแหลยน<br>สิ่งแหลยน<br>สิ่งแหลยน<br>สิ่งเป็น                                                                                                    | ferie<br>enige<br>enige<br>enige<br>form                                                                                                    | Torian merritana<br>Nefamiliana<br>Nefamiliana<br>Nefamiliana<br>Nefamiliana<br>Nefamiliana<br>Nefamiliana                                                                                                    |
| ร้อ-แรกคุณ<br>การและรับส<br>ระมะครสิดร<br>ระมะครสิดร<br>สุดสุดีกระโตรโต<br>การบรูโ<br>สุดสุดีกระโตรโต<br>การบรูโ<br>สุดสุดีกระโตรโต<br>การบรูโ                                                                                                    | destrás<br>Repyratnia<br>Staurietria                                                                                                    | Ø v.e.<br>unergen<br>Entrenschrein<br>Entrenschrein<br>Entrenschrein<br>Entrenschrein<br>Entrenschrein<br>Entrenschrein                                                                                                    | 2356<br>varierae<br>grazae<br>grazae<br>grazae<br>grazae<br>darečna relocičes<br>darečna relocičes<br>darečna relocičes                                                                                                    | ะของระ<br>ประเทศ การที่จะ<br>โรงการที่จะมีครองรุบาย<br>โรงการที่อยู่คอรองรุบาย<br>โรงการที่อยู่คอรองรุบาย<br>โรงการที่อยู่<br>โรงการที่อยู่<br>โรงการที่อยู่                                                                                                    | CAP (Farfara)<br>areffafaras<br>200023000001<br>200023000001<br>200003000003<br>200003000003<br>200003000003                                                                                                    | 347944<br>2136<br>2136<br>2136<br>2136<br>2136<br>2136<br>2136<br>2136                                                                                                    | Surfinanceq<br>Easterna 259<br>Austerna 259<br>Austerna 259<br>Austerna 259<br>Agaerika<br>299<br>Agaerika<br>299<br>Separaka<br>299                                                                                                    | 5.475 mm fam<br>t arren 2556<br>t arren 2556<br>t arren 2556<br>t arren 2556<br>t arren 2556<br>t arren 2556<br>t arren 1556                                                                                                    | ด้านต<br>คระสัญเ<br>หระสัญเ<br>หมดงคน หง<br>หมดงคน หง<br>คระพบคร<br>คระพบคร<br>คระพบคร                                                                                                    | ส์มีเป็นปีก<br>ยังหา<br>ที่จะหมดระ<br>ที่จะหมดระ<br>สิ่งมาจากปูรี<br>พ.ช่า<br>ราชาน                                                                                                    | erres<br>egene<br>erres<br>erres<br>forme<br>forme                                                                                                    | TETAN METTITIAN<br>Milaentitaine<br>Milaentitaine<br>Milaentitaine<br>Milaentitaine<br>Milaentitaine<br>Milaentitaine<br>Milaentitaine<br>Milaentitaine                                                                                                    |
| ร้าง-เราะพุท<br>การมัดสาริเต<br>2 เมษาสิทา<br>1 เมษาสิทา<br>1 เมษา                                                                                                    | destrá<br>Reproteis<br>Descriteis<br>Descriteis<br>Descriteis                                                                                                    | Ø w.e.<br>uningen<br>Gal-Prosetten<br>Gal-Prosetten<br>Gal-Prosetten<br>Gal-Prosetten<br>Gal-Prosetten<br>Gal-Prosetten                                                                                                    | 2016<br>WELDER<br>Specce<br>Specce<br>Specce<br>Specce<br>Shernic Han (cherchen<br>Shernic Han (cherchen<br>Shernic Han (cherchen<br>Shernic Han (cherchen<br>Shernic Han (cherchen                                                                                                    | มชอฐาม<br>ประเทศ กระติด<br>โรงการที่อยู่งระองรูเมต<br>โรงการที่อยู่งงระองรูเมต<br>โรงการที่อยู่<br>โรงการที่อยู่<br>โรงการที่อยู่<br>โรงการที่อยู่<br>โรงการที่อยู่                                                                                                    | CAP HEIRTEN<br>INTERNE<br>ENDOR MOREON<br>ENDOR MOREON<br>ENDOR MOREON<br>INTERNE MOREON<br>ENDOR MOREON<br>INTERNE MOREON<br>INTERNE<br>INTERNE MOREON<br>INTERNE<br>INTERNE                                                                                                    | 5070000<br>21%<br>20%<br>20%<br>25%<br>25%<br>25%<br>25%<br>25%<br>25%<br>25%<br>25%<br>25%<br>25                                                                                                    | Turinaanan<br>Kantuna 2559<br>Kantuna 2559<br>Kantuna 2559<br>Kantuna<br>2559<br>Kantuna<br>2559<br>Saparalaa<br>Saparalaa<br>Saparalaa<br>Saparalaa<br>Saparalaa<br>Saparalaa<br>Saparalaa                                                                                                    | Sofferneefarm<br>Farrina 2056<br>Farrina 2056<br>Farrina 2056<br>Squerifue 2056<br>Squerifue 2056<br>Squerifue 2056                                                                                                    | ทำระชัญเ<br>ทารชัญเ<br>ทางจากเห<br>ทางจากเห<br>ทางอากา<br>ทางอากา<br>ทางอากา                                                                                                    | มีสื่อรับนั้น<br>ข้างกา<br>ที่ของเหตรม<br>ที่จะการเหตรม<br>พ.ชา<br>พ.ชา<br>พ.ชา<br>พ.ชา<br>พ.ชา<br>พ.ชา<br>พ.ชา<br>พ.ชา                                                                                                    | eruja<br>sglane<br>ugune<br>ugune<br>ljaren<br>ljaren<br>ljaren<br>ljaren                                                                                                    | ของสองอาการับของ<br>ได้รับการรับของ<br>คลั้งอากรับของ อาจส์ 11 เองร<br>2555<br>ให้รับการรับของ<br>ได้รับการรับของ<br>ได้รับการรับของ                                                                                                    |
| ร้าง-เราะทุก<br>กระเทศที่กา<br>กระเทศที่กา<br>กระเทศที่กา<br>กระบุมี<br>กระบุมี<br>กระบุมี<br>กระบุมี<br>กระบุมี<br>กระบุมี<br>กระบุมี<br>กระบุมี<br>กระบุมี                                                                                                    | destrá<br>Repyratnia<br>Manifetria<br>Manifetria<br>Manifetria                                                                                                    | Ø w.e.<br>uningen<br>Galt meditens<br>Galt meditens<br>Galt meditens<br>Galt meditens<br>Galt meditens<br>Galt meditens                                                                                                    | 2016.<br>verzen<br>genoa<br>genoa<br>dereŭ fan tie riter<br>dereŭ fan tie riter<br>dereŭ fan tie riter<br>dereŭ fan tie riter<br>dereŭ fan tie riter                                                                                                    | ะของรูบะ<br>ประสง การสัง<br>โรลพะที่อยู่สะอยุเอน<br>โรลพะที่อยู่สะอยุเอ<br>โรลพะที่อยู่<br>โรลพะที่อยู่<br>โรลพะที่อยู่                                                                                                    | CAP (Hardman)<br>1996 Turburus<br>Concertacemon<br>100002 Mediana<br>100002 Mediana<br>100000 Mediana<br>100000 Mediana<br>100000 Mediana<br>100000 Mediana<br>100000 Mediana<br>100000 Mediana<br>100000 Mediana<br>10000 Mediana<br>100000 Mediana<br>100000 Mediana<br>10000 Mediana<br>100000 Medi                                                                                                    | Suffreen<br>2100<br>9 untreus<br>2500<br>9 untreus<br>2500<br>9 quartifice<br>2500<br>9 quartifice<br>2500<br>9 quartifice<br>2500<br>2500<br>2500<br>2500<br>2500<br>2500<br>2500<br>250                                                                                                    | Титтицин ц<br>к илт унд 2559<br>А илт унд 2559<br>7 оран Лар<br>2559<br>6 оран Лар<br>2559<br>6 оран Лар<br>2559<br>6 оран Лар<br>2559<br>6 оран Лар<br>2559<br>6 оран Лар                                                                                                    | 5.4750000 farm<br>Farren 2550<br>Farren 2550<br>Farren 2550<br>Farren 2550<br>Farren 2550<br>Farren 2550<br>Farren 2550<br>Farren 2550                                                                                                    | ด้านต<br>การสัญเ<br>การสัญเ<br>การสารเป<br>การสารา<br>การสารา<br>การสารา<br>การสารา<br>การสารา<br>การสารา                                                                                                    | ส์สือรับนี้<br>ข้อสอ<br>ที่สองเลยน<br>ที่สองเลยน<br>ที่สองเลียน<br>ที่สองเลยน<br>ที่สองเลอเลนน<br>ที่สองเลยน<br>ที่สองเลยน<br>ที่สองเลยน<br>ที่สองเลยน<br>ที่สองเลน<br>ที่สองเลยน<br>ที่สองเลยน<br>ที่สองเลยน<br>ที่สองเลยน<br>ที่สองเลยน<br>ที่สา<br>ที่สอ | eruja<br>sglare<br>glare<br>glare<br>ljare<br>fjare<br>fjare                                                                                                    | ระกรรรษการใบกระ<br>ได้ในการโรกระ<br>ครั้งมารถึงกระ 18 วิธรั 18 เศร<br>2555<br>โดโนการโรกระ<br>ได้โนการโรกระ<br>ได้โนการโรกระ<br>ได้โนการโรกระ                                                                                                    |
| รับ-แรกสมุม<br>โกร เมตะวิเต<br>() เมตะวิเต<br>() เปต<br>() เมตะวิเต<br>() เมตะวิเต<br>() เมตะวิเต<br>() เปต<br>() เปต<br>()                                                                                                    | Testria<br>Reportinia<br>Manyotinia<br>Minangatria<br>Minangatria<br>Minangatria                                                                                                    | đun<br>ungu<br>Lapostisus<br>Gapostisus<br>Lapostisus<br>Lapostisus<br>Gapostisus<br>Lapostisus<br>Lapostisus<br>Lapostisus<br>Lapostisus<br>Lapostisus                                                                                                    | 2346.<br>Naturen<br>Speza<br>Speza<br>Spez                                                                                                    | มาร่างราก<br>ประวาท สารมัดง<br>โรงสาร ที่หญังระดรุบาย<br>โรงสาร ที่อยู่จะระดรุบาย<br>โรงสาร ที่อยู่จะระดรุบาย<br>โรงสาร ที่อยู่<br>โรงสาร ที่อยู่<br>โรงสาร ที่อยู่<br>มาร่างรูป<br>โรงสาร ที่อยู่<br>มาร่างรูป<br>โรงสาร ที่อยู่<br>มาร่างรูป<br>เมษายายายายายายายายายายายายายายายายายายาย                                                                                                    | CAP HEIRTEN<br>1999 TETETEN<br>2000 TEORET<br>2000 TEORET<br>2000                                                                                             | 5474000<br>2156<br>9 0011900<br>2156<br>9 0011900<br>2556<br>9 0001970<br>9 0001970<br>9 0001970<br>9 0001970<br>9 0001970<br>9 0001970<br>2556                                                                                                    | Turtinaan q<br>Lurti ina 2559<br>Lurti ina 2559<br>Lurti ina 2559<br>Lurti ina 2559<br>Lura 2559<br>Sigarafia<br>2559<br>Sigarafia<br>2559<br>Lurdi                                                                                                    | 50000000000000000000000000000000000000                                                                                                    | ศารส<br>การสัญเ<br>ทรงสัญเ<br>ทรงสารกา<br>การสารกา<br>การสารกา<br>การสารการกา<br>การสารการการการการ<br>การสารการการการการการการการการการการการการกา                                                                                                    | ซีสังปาร์ม<br>อังกา<br>ที่จะการเส<br>สิ่งเอาหารรู้<br>โปรงการรู้<br>รางการรู้<br>มีส่งปาร์ม<br>มีส่งปาร์ม                                                                                                    | ForTo<br>entige<br>entige<br>entige<br>entig<br>entig<br>entig<br>entig<br>entig<br>entig                                                                                                    | renarmentime<br>Netsentime<br>Internition<br>Internition<br>Internition<br>Internition<br>Internition<br>Internition<br>Internition                                                                                                    |
| รั้ง-เรอาชุม<br>การมัดสร้อง<br>การมองสิตา<br>กระบุมีคายในเครื่างประกา<br>กระบุมีคายในราชิก<br>กระบุมี<br>กระบุมีคายในราชิก<br>กระบุมี<br>กระบุมีคายในราชิก<br>กระบุมี<br>กระบุมีคายในราชิก<br>กระบุมี<br>กระบุมีคายในราชิก<br>กระบุมี<br>กระบุมีคายในราชิก<br>กระบุมี<br>กระบุมีคายในราชิก<br>กระบุมี<br>กระบุมีคายในกระบุมี<br>กระบุมีคายในกระบุมี<br>กระบุมีคายในกระบุมี<br>กระบุมีคายในกระบุมี<br>กระบุมีกระบุมี<br>กระบุมีกระบุมีกระบุมี<br>กระบุมีกระบุมีกระบุมี<br>กระบุมีกระบุมีกระบุมี<br>กระบุมีกระบุมีกระบุมี<br>กระบุมีกระบุมี<br>กระบุมีกระบุมีกระบุมี<br>กระบุมีกระบุมี<br>กระบุมีกระบุมีกระบุมีกระบุมี<br>กระบุมีกระบุมีกระบุมีกระบุมีกระบุมี<br>กระบุมีกระบุมีกระบุมี<br>กระบุมีกระบุมีกระบุมีกระบุมีกระบุมีกระบุมีกระบุมี<br>กระบุมีกระบุมีกระบุมีกระบุมีกระบุมีกระบุมีกระบุมี<br>กระบุมีกระบุมีกระบุม                                                                                                    | Testria<br>Reportinio<br>eleveratinio<br>Pre-apetria<br>Pre-apetria<br>Pre-apetria<br>Pre-apetria                                                                                                    | il v.e.<br>unrgeu<br>Gal-mathaus<br>Gal-mathaus<br>Gal-mathaus<br>Gal-mathaus<br>Gal-mathaus<br>Gal-mathaus<br>Gal-mathaus<br>Gal-mathaus<br>Gal-mathaus<br>Gal-mathaus<br>Gal-mathaus                                                                                                    | 2356<br>Verzen<br>Perze<br>Perze                                                                                                    | มาปอรูรเอ<br>ประมาณ สารณ์ที่ม<br>โรสหาย ที่หญ่งของรูเอเล<br>โรสหาย ที่อยู่เหยองรูเอเล<br>โรสหาย ที่อยู่เหยองรูเอเล<br>โรสหาย ที่อยู่<br>โรสหาย ที่อยู่<br>มาปอรูรเอ<br>มาปอรูรเอ<br>มาปอรูร<br>มาปอรูรเอ<br>มาปอรูรเอ<br>มาปอรูรเอ<br>มาปอรูรเอ<br>มาปอรูร<br>มาปอรูรเอ<br>มาปอรูร<br>มาปอรูร<br>มาปอรูร<br>มาปอรูร<br>มาปอรูร<br>มาปอร<br>มาปอรูร<br>มาปอรูร<br>มาปอ | CAP HEIRTEN<br>INTERNET<br>INTERNET<br>ESCORE MACHINE<br>ESCORE MACHINE<br>INTERNET<br>MACHINE<br>INTERNET<br>INTERNET<br>IN | Surfaren           21%           4 untratus           21%           4 untratus           21%           4 untratus           25%           4 quatratus           25%           5%           5%           5%           6 quatratus           25%           6 quatratus           25%           6 quatratus           25%           25%           6 quatratus           25%           25%           5%           6 quatratus           25%           5%           5%           6 quatratus           25%           7%           25%           7%                                                                                                    | Титіньногор<br>Калтана 2550<br>Калтана 2550<br>Калтана 2550<br>Карагийна<br>2559<br>Карагийна<br>2559<br>Карагийна<br>2559<br>Карагийна<br>2559<br>Татіньногор<br>Хала                                                                                                    | ริงที่มีราชองค์สมม<br>ของราชน 2556<br>สามาราชน 2556<br>สามมราชินที่ 2556<br>6 สุนสารชินที่ 2556<br>6 สุนสารชินที่ 2556<br>6 สุนสารชินที่ 2556<br>9 สุนสารชินที่ 2556                                                                                                    | ศารส<br>การสัญเ<br>การสัญเ<br>การสารา<br>การสารา<br>การสารา<br>การสารา<br>การสารา<br>การสารา<br>การสารา<br>การสารา<br>การสารา<br>การสัญเ<br>การสารา<br>การสัญเ<br>การสัญเ<br>การ<br>การสัญเ<br>การสัญเ<br>การสัญ<br>การสัญ<br>การสัญ<br>การสัญ<br>การสัญเ<br>การ<br>การสัญเ<br>การ<br>การสัญเ<br>การสัญเ<br>การสัญเ<br>การสัญ<br>การสัญเ<br>การสัญเ<br>การสัญเ<br>ก                                                                                                    | ซีสังปาร์ม<br>อังกา<br>ที่จะการา<br>ที่จะการา<br>มีระบารรฐานไลกะ<br>มีส่งการการ<br>มีส่งการการ<br>มีส่งการการ<br>มีส่งการการ<br>มีส่งการการ                                                                                                    | ForTo<br>emigo<br>emigo<br>emigi<br>emigi<br>emigi<br>emigi<br>emigi<br>emigi<br>emigi<br>emigi<br>emigi<br>emigi<br>emigi<br>emigi<br>emigi<br>emigi<br>emigi<br>emigo<br>emigo | renas serri Tuno<br>Nefaeri fanos<br>Defaeri fanos<br>Sefaeri fanos<br>Sefaeri fanos<br>Sefaeri fanos<br>Sefaeri fanos<br>Defaeri fanos<br>Defaeri fanos                                                                                                    |
| ร้อ-แรมสมุน<br>การและรับส<br>(เราะสมริสา<br>(การมี<br>สมุญชิลเปลามีก<br>การบรู้ไ<br>กรุณภูมิเองไลามีก<br>การบรู้ไ<br>กรุณภูมิเองไลามีก<br>กรรรมรู้<br>ร้อ-แรมสมุน<br>กรรมรู้เ                                                                                                    | destrá<br>Repyretnia<br>Stanrittria<br>Networktnia<br>Networktnia<br>Stattnia                                                                                                    | il v.e.<br>unrgeu<br>Lap machtau<br>Lap machtau<br>Lap machtau<br>Lap machtau<br>Lap machtau<br>Lap machtau<br>Lap machtau<br>Lap machtau<br>Lap machtau<br>Lap machtau<br>Lap machtau<br>Lap machtau                                                                                                    | 2016<br>VELOTE<br>SPECIE<br>SPECIE<br>SPEC                                                                                                    | มาปัญหะ<br>ประเทศ สารมั้น<br>โรงพระที่หยุ่งครองรูเทย<br>โรงพระที่หยุ่งครองรูเทย<br>โรงพระที่หยุ่<br>โรงพระที่หยุ่<br>โรงพระที่หยุ่<br>ไรงพระที่หยุ่<br>ไรงพระที่หยุ่                                                                                                    | CAP HEARTNEA<br>LINE TO THE THE THE THE THE THE THE THE THE THE                                                                                                    | Suffreen           21%           Fartypia           Fartypia           Fartypia           Fartypia           Fartypia           Fartypia           Stat           Stat           Stat           Stat           Stat           Stat           Stat           Stat           Stat           Stat           Stat           Stat                                                                                                    | Тийньно ц<br>1 илт ууд 2555<br>4 илт ууд 2555<br>4 илт ууд 2555<br>5 даагийн<br>2555<br>5 даагийн<br>5 даагийн<br>2555<br>7 цигийньно ц<br>7 цигийн 2555                                                                                                    | 300072000000 farm<br>1 antrena 2050<br>1 antrena 2050<br>6 questilari 2050<br>6 questilari 2050<br>6 questilari 2050<br>6 questilari 2050<br>6 questilari 2050<br>1 questilari 2050<br>1 questilari 2050                                                                                                    | ศารส<br>ทางชิญม<br>ทางสายเป<br>ทางสายเป<br>ทางสาย<br>ทางสาย<br>ทางสาย<br>ทางสาย<br>ทางสาย<br>ทางสาย<br>ทางสาย<br>ทางสาย<br>ทางสาย<br>ทางสาย<br>ทางสาย<br>ทางสาย<br>ทางสาย<br>ทางชิญ<br>ทางชิญ<br>ทางชิญ<br>ทางชิญ<br>ทางชิญ<br>ทางชิญ<br>ทางชิญ<br>ทางชิญ<br>ทางชิญ<br>ทางชิญ<br>ทางชิญ<br>ทางชิญ<br>ทางชิญ<br>ทางชิญ<br>ทางชิญ<br>ทางชิญ<br>ทางชิญ<br>ทางชิญ<br>ทางชิญ<br>ทางชิญ<br>ทางชิญ<br>ทางชิญ<br>ทางชิญ<br>ทางชิญ<br>ทางชิญ<br>ทางสาย<br>ทางชิญ<br>ทางชิญ<br>ทาง<br>ทางชิญ<br>ทางชิญ<br>มางชิญ<br>ม | รัสถาปาร์ก<br>ชิติมาสาร<br>สิตรามสาร<br>สิตรามสาร<br>สิตราม<br>พ.ศ.<br>พ.ศ.<br>พ.ศ.<br>พ.ศ.<br>พ.ศ.<br>พ.ศ.<br>พ.ศ.<br>พ.ศ                                                                                                    | feels<br>senigs<br>senigs<br>senigs<br>senig<br>senigi<br>senigi<br>senigi<br>senigi<br>form<br>form                                                                                                    | TETAN METTINA<br>Metaeretinas<br>Metaeretinas<br>Antoretinas<br>Metaeretinas<br>Metaeretinas<br>Metaeretinas<br>Metaeretinas<br>Metaeretinas<br>Metaeretinas<br>Metaeretinas                                                                                                    |
| To contra<br>a contra<br>p contra<br>p contra<br>page<br>second stra<br>page<br>second stra<br>page<br>second stra<br>page<br>second stra<br>stra<br>stra<br>second<br>stra<br>second<br>second<br>s | destrá<br>Reproteís<br>d'architá<br>d'architá<br>diarchitá<br>Referia<br>mengaditá                                                                                                    | Bun .<br>umgau<br>Lar mathau<br>Lar mathau | 2016<br>verzen<br>gerze<br>gerze<br>gerze<br>gerze<br>gerze<br>derz <sup>1</sup> de (derien<br>derz <sup>1</sup> de (derien<br>derz <sup>1</sup> de (derien<br>derz <sup>1</sup> de (derien<br>gerze<br>derz <sup>1</sup> de (derien<br>gerze<br>derz <sup>1</sup> de (derien<br>gerze<br>derz <sup>1</sup> de (derien<br>gerze<br>derz <sup>1</sup> de (derien<br>gerze<br>derz <sup>1</sup> de (derien<br>gerze<br>derz <sup>1</sup> de (derien<br>gerze<br>derz <sup>1</sup> de (derien<br>gerze)<br>2016                                                                                                    | มารังรูรมา<br>ประมาท สารมีคร<br>โรงสารที่หรู้จัดของรูเรม<br>โรงสารที่สาร<br>โรงสารที่สาร<br>โรงสารที่สาร<br>โรงสารที่สาร<br>โรงสารที่สาร<br>โรงสารที่สาร<br>โรงสารที่สาร                                                                                                    | CAP HEINTERN<br>1999 HEINTERN<br>250000 Macadon (<br>100000 Macadon (<br>10000 Macadon (<br>10000 Macadon (<br>10000 Macadon                                                                                                    | Suffaren           2736           2136           2136           2136           2137           2138           2138           2138           2138           2138           2138           2138           2138           2138           2138           2138           2138           2138           2138           2138           2138           2138           2138           2138           2138           2138           2138           2138           2138           2138                                                                                                    | Титіяцика ц<br>я ната уна 2559<br>я ната уна 2559<br>я ната уна 2559<br>5 практівні<br>2559<br>5 практівні<br>2559<br>5 практівні<br>2559<br>5 практівні<br>2559<br>7 татіяцьки ц<br>1 практівні<br>2559                                                                                                    | ริงที่มีราชองค์สมม<br>1 มหากระ 2556<br>2 มหากระ 2556<br>2 สุขยายันที่ 2556<br>2 สุขยายันที่ 2556<br>8 สุขยายันที่ 2556<br>8 สุขยายันที่ 2556<br>9 สุขยายันที่ 2556                                                                                                    | ด้างต<br>การสัญเ<br>การสัญเ<br>การสารกา<br>การสารการการกา<br>การสารการการการการการการการการการการการการกา                                                                                                    | มีสือรับนั้น<br>ข้องกา<br>ที่สองเหตรม<br>ที่สองเพราะที่<br>พ.ศ.<br>พ.ศ.<br>พ.ศ.<br>พ.ศ.<br>พ.ศ.<br>พ.ศ.<br>พ.ศ.<br>พ.ศ                                                                                                    | Erri<br>eralge<br>eralge<br>type<br>liprov<br>liprov<br>liprov<br>liprov<br>liprov<br>liprov<br>liprov                                                                                                    | รายางจะระการรับกระ<br>ได้รับการรับกระ<br>ครั้งการรับกระ<br>อร่ง<br>ได้รับการรับกระ<br>ได้รับการรับกระ<br>ได้รับการรับกระ<br>ได้รับการรับกระ<br>เมื่อสารรับกระ                                                                                                    |
| ร้อ-แรมพุม<br>การและรับส<br>เราะสะชัยน<br>เราะสะชัยน<br>กระบุรี<br>กระบุรี<br>กระบุรี<br>กระบุรี<br>ส่วนสมหรุม<br>กระบุรี<br>กระบุรี<br>กระบุรา<br>กระบุรี<br>กระบุรี<br>กระบุรา<br>กระบุรี<br>กระบุรี<br>กระบุรี<br>กระบุรา<br>กระ<br>กระบุรี<br>กระบุรา<br>กระบุรี<br>กระบุรี<br>กระ<br>กระ<br>กระบรา<br>กระ<br>กระ<br>กระบ<br>กร<br>กระ<br>กระ<br>กระ<br>กร<br>กร<br>กระ<br>กร<br>กร<br>กร<br>กร<br>กร<br>กร<br>กร                                                                                 | destrá<br>Repyratnia<br>diserratnia<br>diserratnia<br>Referina<br>mengeritnia<br>destráa                                                                                                    | ill we<br>uningen<br>Galt machtan<br>Galt machtan<br>Galt machtan<br>Galt machtan<br>Galt machtan<br>Galt machtan<br>Galt machtan<br>Galt machtan<br>Galt machtan<br>Galt machtan<br>Galt machtan<br>Galt machtan<br>Galt machtan<br>Galt machtan<br>Galt machtan<br>Galt machtan<br>Galt machtan                                                                                                    | 2356<br><b>NUMER</b><br><b>NUMER</b><br><b>NUMER</b><br><b>NUMER</b><br><b>NUMER</b><br><b>NUMER</b><br><b>NUMER</b><br><b>NUMER</b>                                                                                                    | มางกราม<br>ประมาณ คารมัด<br>โรงพระที่หรู้คระองรูเทล<br>โรงพระที่หรู้คระองรูเทล<br>โรงพระที่หรู้<br>โรงพระที่หรู้<br>โรงพระที่หรู้<br>โรงพระที่หรู้<br>ไปมายางที่หรู้<br>มางกราม<br>มางกราม<br>มางกราม<br>มางกราม                                                                                                    | CAP HERITER     INFORMATION     INFORMATION      CONTINUES      CONTINUES                                                                                                    | Suffreen           21%           Furtretu           Furtretu           Suffreen           Suffreen           Suffreen           Suffreen           Suffreen           Suffreen           Suffreen           Suffreen           Suffreen                                                                                                    | Тотбязано пр           Калта уна 2550           Калта уна 2550           Калта уна 2550           Калта уна 2550           Калта уна 2550           Калта уна 2550           Калта уна 2550           Калта уна 2550           Калта уна 2550           Калта уна 2550           Калта уна 2550           Калта уна 2550           Тотбязано пр           Калта уна 2550           Тотбязано пр           Калта уна 2550           Тотбязано пр           Тотбязано пр           Тотбязано пр           Тотбязано пр           Тотбязано пр           Тотбязано пр | 30000000000000000000000000000000000000                                                                                                    | ทางสัญล<br>ทางสัญล<br>ทางสายสาย<br>ทางสายสาย<br>ทางสายสาย<br>ทางสาย<br>ทาง<br>ทางสาย<br>ทาง<br>ทาง<br>ทาง<br>ทาง<br>ทาง<br>ทาง<br>ทาง<br>ทาง<br>ทาง<br>ทาง                                                                                                    | รัสถาปาร์อ<br>ชัติอาสาร<br>สินเทพทางมี<br>พ.ศ<br>พ.ศ                                                                                                    | feels<br>seciles<br>seciles<br>seciles<br>seciles<br>seciles<br>form<br>form<br>form<br>form<br>form                                                                                                    | renarmentinas<br>Mineritans<br>Mineritans<br>Mineritans<br>Mineritans<br>Mineritans<br>Mineritans<br>Mineritans<br>Mineritans<br>Mineritans                                                                                                    |
| ชื่อ-เขาเหตุม           มีการเลลาโปลง           เการเลลาโปลง           เการเลลาโปลง           สุญญาสาประเทศไทย           สุญญาสาประเทศไทย           สุญญาสาประเทศไทย           สุญญาสาประเทศไทย           สุญญาสาประเทศไทย           สุญญาสาประเทศไทย           สุญญาสาประเทศไทย           สุญญาสาประเทศไทย           สุด-เขาเหตุม           สุด-เขาเหตุม           สุด-เขาเหตุม           สุด-เขาเหตุม           สิง-เขาเหตุม           สิง-เขาเหตุม           สิง-เขาเหตุม           สิง-เขาเหตุม           สิง-เขาเหตุม           สิง-เขาเหตุม           สิง-เขาเหตุม                                                                                                    | destriu<br>Repyratria<br>disercitria<br>disercitria<br>disercitria<br>Restria<br>Margatria<br>Margatria<br>Margatria                                                                                                    | il no.<br>unargan<br>Eur mucheun<br>Eur mucheun<br>Eur mucheun<br>Eur mucheun<br>Eur mucheun<br>Eur mucheun<br>Eur mucheun<br>Eur mucheun<br>Eur mucheun<br>Eur mucheun<br>Eur mucheun<br>Eur mucheun<br>Eur mucheun<br>Eur mucheun                                                                                                    | 2356<br><b>VELOTE</b><br><b>PETER</b><br><b>PETER</b><br><b>PETE</b> | ะหง่องห<br>ประเทศ สารมัด<br>โรงพระที่หยุ่งระองุมาย<br>โรงพระที่หยุ่งระองุมาย<br>โรงพระที่องุ<br>โรงพระที่องุ<br>โรงพระที่องุ<br>โรงพระที่องุ<br>โรงพระที่องุ<br>โรงพระที่องุ<br>โรงพระที่องุ<br>โรงพระที่องุ<br>โรงพระที่องุ<br>โรงพระที่องุ<br>โรงพระที่องุ<br>โรงพระที่องุ<br>โรงพระที่องุ<br>โรงพระที่องุ<br>โรงพระที่องุ<br>โรงพระที่องุ<br>โรงพระที่องุ<br>โรงพระที่องุ                                                                                                    | CAP HERITERS<br>1997 HERITERS<br>2000 NORDO 1<br>2000 NORDO 1<br>2                                                                                                    | Suffreen           21%           Party par           Party par           Party                                                                                                    | Terfinson q           Fart yna 2550           Fart yna 2550           Fart yna 2550           Fart yna 2550           Fart yna 2550           Fart yna 2550           Fart yna 2550           Fart yna 2550           Fart yna 2550           Fart yna 2550           Fart yna 2550           Fart yna 2550           Tarfinson yn           Fart yna 7653           2550           Tarfinson yn           Farfinson yn           Farfinson yn           Farfinson yn           Farfinson yn                                                                       | 3.487 mm of ann<br>9 amrea 2016<br>9 amrea 2016<br>9 | ทางชัญเ<br>ทางชัญเ<br>ทางสายเป<br>ทางสายเป<br>ทางสายเป<br>ทางสายเป<br>ทางสายเป<br>ทางสายเป<br>ทางสายเป<br>ทางสายเป                                                                                                    | รีสังปาร์น<br>ชิติมา<br>ที่การเอสระง<br>สิตรายสาร<br>สิตราย<br>รากรา<br>รากรา<br>รากรา<br>รากรา<br>รากรา<br>รากรา<br>รากรา<br>รากรา<br>รากรา<br>รากรา<br>รากรา<br>รากรา<br>รากรา<br>รากรา<br>รากรา<br>รากรา<br>รากรา<br>รากรา<br>รากรา<br>รากรา<br>สิตรา<br>รากรา<br>ราก<br>ราก                                                                                                    |                                                                                                    | 200400 00001710000           Informificion           Informificion |

### หากไม่เลือกเงื่อนไขการแสดงรายงาน ระบบจะแสดงข้อมูลทั้งหมดที่ถูกจัดเก็บในระบบ โดยแสดง แยกตาม ปีที่ได้การรับรอง และ มาตรฐาน

### 9.4 รายงานทะเบียนการรับคำขอ

เป็นรายงานแสดงข้อมูลใบคำขอที่ขอรับการรับรอง

#### ขั้นตอนการแสดงรายงานทะเบียนการรับคำขอ

- 1. เข้าเมนูหลัก **รายงานระบบ --> รายงานทะเบียนการรับคำขอ**
- 2. ปรากฎหน้าจอ รายงานทะเบียนการรับคำขอ

4.รายงานทะเบียนการรับคำขอ

| — ค้นหา             |                  |
|---------------------|------------------|
| วันที่รับคำขอ       | : ถึง            |
| มาตรฐาน             | เลือกทั้งหมด ■   |
| ขอบข่ายชนิดสัตว์น้ำ | เลือกทั้งหมด ▼   |
| ประเภทการยื่นขอ     | เลือกทั้งหมด 🔹 ▼ |
| จังหวัดที่รับคำขอ   | เลือกทั้งหมด ▼   |
| Export To PDF       |                  |

3. เลือกเงื่อนไขการแสดงรายงาน และ กดปุ่ม Export To Excel ระบบจะแสดงรายงานตามเงื่อนไข ที่เลือก

|         |       | minectains        | sind mine   | p-W   | -   |          | -        |            |     |                            |         |                     |                     |                          |              | -          | Colore e | wheeld | hipringe                  | undan .  |              |          |                                                                                                    |  |
|---------|-------|-------------------|-------------|-------|-----|----------|----------|------------|-----|----------------------------|---------|---------------------|---------------------|--------------------------|--------------|------------|----------|--------|---------------------------|----------|--------------|----------|----------------------------------------------------------------------------------------------------|--|
| 1       | 1     |                   | 40.00       | 1.000 | 1.2 | ine.     |          |            |     | mum                        | -lautor |                     | 1                   | 1.01                     | 1.1          | a man rad  | 100      | -      | alara                     |          |              |          | 12030                                                                                                    |  |
| 1.3     | -     | ir.uns            | anna dha    | t     | 4   | in       |          | .inle      | 125 | -                          | -       | ·····               | form                | rinim                    | net China    |            | risting. | reduce | ebelan<br>ebilinea<br>eli | disk     | policies and | -        | and by home                                                                                                    |  |
| 1 0.000 | 22.04 | fola hondi        | 210 BART    | T     | 1   | aut.     | diam's.  | ata .      |     | and a second               | -       | anghiren<br>Kananti | madam               | 100.000-0-0              | 0.000        | DARTICEN   |          |        |                           |          |              |          |                                                                                                    |  |
| -       |       | elector and       | 1414175     | ľ     | T   |          | - Annals | induces.   |     | and an and a second second | -       | Remainers           | ten sultano         | 100.000-00171            | a constitute | AACICLA+   |          |        |                           |          |              |          |                                                                                                    |  |
| 1.044   | ****  | Anerika: Tomoge   | 14010104    |       |     | 23m      |          | and search |     | all <sup>a</sup>           |         | Boutlass            | the sectors         | 9.940 (348.65 (10.) 14.6 | -            | (unaccese) |          |        |                           | www.tree | Autoria.     | Frence - | Concession of Concession of Co |  |
| -       | ****  | armine Animent    | Theatelet   |       | 1   |          |          | hender     |     | ais<br>maine               | -       | funning .           | Pre cite and go     | ter figer mit            |              |            |          |        |                           |          | 0.000.00     | 1000     |                                                                                                    |  |
| -       | ****  | era ataroda:      | Paneten I   | 1     | 1   |          | *****    | treedge    |     | ALAP<br>MONITORI           | 1       | Reserves.           | ters the second per | 100.7008.00.00           |              |            |          |        |                           |          |              |          |                                                                                                    |  |
| + ****  | ctiv  | and exacts        | Cherrore of |       | 1   | Pry dans | diam'r.  | has been   |     | a.i.e                      | -       | Louises             | multiple            | 0.00110000-0040          |              |            | 1        |        |                           |          |              |          |                                                                                                    |  |
| 1 1400  |       | a aparonis Tuessa | 11000471    | 1     |     |          |          | distantifi | 4   | inter .                    | in some | page holistee       | pina da do anal     | ALC: NO 4 THE R          | 00002779     | 14493(454  |          |        |                           |          |              |          |                                                                                                    |  |

4. หากไม่เลือกเงื่อนไขการแสดงรายงาน ระบบจะแสดงข้อมูลทั้งหมดที่ถูกจัดเก็บในระบบ

## 9.5 รายงานรายชื่อเกษตรกรที่เข้าคณะทบทวนฯ

เป็นรายงานแสดงข้อมูลเกษตรกรที่เข้าคณะทบทวน ฯ (รายชื่อเกษตรกรที่ได้นำเข้าที่ประชุม) ขั้นตอนการแสดงรายงานเกษตรกรที่เข้าคณะทบทวนฯ

- 1. เข้าเมนูหลัก รายงานระบบ --> รายงานรายชื่อเกษตรกรที่เข้าคณะทบทวนฯ
- 2. ปรากฏหน้าจอ รายงานรายงานรายชื่อเกษตรกรที่เข้าคณะทบทวนฯ

|            | โปรแกรมจั                | ดการฐานข้อมูลรับรองมาตร | ฐานฟาร์มเพาะเลี้ยงสัตว์น้ำ |   |
|------------|--------------------------|-------------------------|----------------------------|---|
| รายงา      | นรายชื่อเกษตรกรที่เข้าคด | ณะทบทวนรับรอง (RPT5)    |                            |   |
| ── ด้นหา • |                          |                         |                            |   |
| ครั้งที่ป  | ไระชุม                   | :                       |                            |   |
| วันที่ปร   | ะชุม                     | •                       | ถึง                        | ] |
| ขอบข่า     | ายการรับรอง              | โปรดเลือก -             | 💌                          |   |
| Qu         | สดงรายงาน                |                         |                            |   |
|            |                          |                         |                            |   |
| 3.         | เลือกเงื่อนไขการแสดงรา   | ยงาน และ กดปุ่ม 🔍       | แสดงรายงาน                 |   |

 หากเลือกเงื่อนไขการแสดงรายงาน ระบบจะแสดงรายงานตามเงื่อนไขที่เลือก และแสดงแยกตาม การประชุม และวันที่เข้าประชุม

| <u>internet</u><br><u>internet</u><br><u>inter</u> |        | roferen    | -         | in di       |     | - | Hyper |          | AC66     | a painifa | £2384           |         |           | trane.      | mann<br>Juncifiae b | 4           | _        |           |               |              |            |
|----------------------------------------------------------------------------------------------------|--------|------------|-----------|-------------|-----|---|-------|----------|----------|-----------|-----------------|---------|-----------|-------------|---------------------|-------------|----------|-----------|---------------|--------------|------------|
| Instrumentation         Application         Station         Station         Application         Station         Station                                                                                                    |        |            |           |             |     |   |       |          |          |           |                 |         |           | TIMET       | -                   |             | _        |           |               |              |            |
| Sufficience         Sufficience         Sufficience         Summary         Summary <th></th> <th></th> <th></th> <th></th> <th></th> <th></th> <th></th> <th></th> <th></th> <th></th> <th></th> <th></th> <th>1</th> <th>Carling and</th> <th>Approxim</th> <th>itace e</th> <th></th> <th></th> <th></th> <th></th> <th></th>                                                                                                    |        |            |           |             |     |   |       |          |          |           |                 |         | 1         | Carling and | Approxim            | itace e     |          |           |               |              |            |
| karstenijo urojeno druž ponema druž ponema da pone na poneji pone na poneji pone na poneji poneji po                                                                                                    |        |            | Selfuine  | ei encrites |     |   | 62    | and time |          | MIL       | www.window      | A 4 1   | hisimo    |             | mit fud rea         | ementech    | erde haf | 10010-0-0 | - disthern    | ersi facea   | churrente. |
| Angerfranzfelo Junitan porenen i disconstructure or exclusion presidenti franziensi interna cataran presidenti<br>mengarpenden Junitan presente i interna presidenti contrandaran presidenti presidenti interatenti interate presidenti presidenti presidenti interatenti interate presidenti interatenti interatentinteri interatenti interatentinteri i                                                                                                    | 1.     | e o surijo | -         | with a      | mil | न | 4     | iluna .  | forts    | lesites   | starges.        | viadoui | Rfulose   | vintee      | dub                 | as indusida | diaman   | Sensiors. | Printy Agency | 10.10        | wonfree    |
| nega (mena landen landen la                                                                                                    | Augist | institute. | 10802316  | 1400.000    | 2   | 1 |       | denned   | lines.   |           | erot survitores | ALMON.  |           | (NEW DRIVE) | 104022700           | CAUCINA     |          | our next  | (C.)          | are streamed | hours are  |
|                                                                                                    | reals. | (mone)     | 1001/2510 | 140100      |     |   | 1     | 11111    | and a    |           |                 |         |           |             |                     |             |          |           |               |              | 1          |
|                                                                                                    |        |            |           | 1           |     |   |       |          |          |           | Ce matara       | 8       | ane mud   | haritant    | 11.0012256          | a delicita  |          | ane werd  |               | VIAL ITS     | ALC: NO    |
|                                                                                                    |        |            |           | P           |     |   |       |          | <u> </u> |           | Co materia      | 8       | leer temi | har so so   | 1.001276            | #USECCTA    |          | ann nasid |               |              |            |

 หากไม่เลือกเงื่อนไขการแสดงรายงาน ระบบจะแสดงข้อมูลทั้งหมดที่ถูกจัดเก็บในระบบ โดยแสดง แยกตาม การประชุม และวันที่เข้าประชุม

## 9.6 รายงานผลการรับรองฟาร์ม ปีงบประมาณ

เป็นรายงานแสดงข้อมูลผลการรับรองฟาร์ม แยกตามปีงบประมาณ

#### ขั้นตอนการแสดงรายงานผลการรับรองฟาร์ม ปีงบประมาณ

- 1. เข้าเมนูหลัก **รายงานระบบ --> รายงานผลการรับรองฟาร์ม ปีงบประมาณ**
- 2. ปรากฏหน้าจอ รายงานผลการรับรองฟาร์ม ปีงบประมาณ

|           | โปรแกรมจัดการฐานข้อมูลรับ                                  | ปรองมาตรฐานฟาร์มเพา  | ะเลี้ยงสัตว์น้ำ             |
|-----------|------------------------------------------------------------|----------------------|-----------------------------|
| รายงานผ   | ผลการรับรองฟาร์มปีงบประมาณ                                 |                      |                             |
| — ด้นหา — |                                                            |                      |                             |
| ปังบประม  | มาณ : 2                                                    | 555 💌 (н.я)          |                             |
| ขอบข่ายข  | ชนิดสัตว์น้ำ                                               | - เลือกทั้งหมด 💌     |                             |
| Q แสดง    | จงรายงาน                                                   |                      |                             |
| 3.        | เลือกเงื่อนไขการแสดงรายงาน และ กดบ<br>ข้อมูลทั้งหมดในระบบ) | Q แสดงรายงาน<br>ปุ่ม | (หากไม่เลือกเงื่อนไข จะแสดง |
| รายงา     | านผลการรับรองฟาร์มปึงบประมาณ                               |                      |                             |
| ( ด้นหา   | ]                                                          |                      |                             |
| ปีงบปร    | ระมาณ                                                      | : 2555 💌 (พ.ศ)       |                             |
| ขอบข่า    | ข่ายชนิดสัตว์น้ำ                                           | กุ้งทะเล             | •                           |
| Q 11      | แสดงรายงาน                                                 |                      |                             |

| herman         428         711         9         389         8         826         483         388         345         446         599           1. GAP munification         381         566         0         191         0         465         218         139         163         388         345         446         599           1. GAP munification         1         1         9         197         0         357         260         229         248         260         162           3. GAP multicuts         122         142         9         197         0         357         260         2         248         260         162           3. GAP multicuts         9         0         0         0         0         0         0         0         0         9         162           3. GAP multicuts         2         3         0         1         0         2         3         0         1         0         16         16         16           Witteneristion and/tues         2         3         0         1         0         0         1         1         1         1         1         1         1         1         <                                                                                                    | 428         711         9         360         8         816         443         398         345         444         599         41           391         599         0         191         0         465         218         138         113         398         345         444         599         41           122         143         9         197         0         337         266         229         246         299         142         13           0         0         0         0         0         0         0         0         0         0         0         0         0         0         0         0         0         0         0         0         0         0         0         0         0         0         0         0         0         0         0         0         0         0         0         0         0         0         0         0         0         0         0         0         0         0         0         0         0         0         0         0         0         0         0         0         0         0         0         0         0         0         0                                                                                        |
|----------------------------------------------------------------------------------------------------|----------------------------------------------------------------------------------------------------|
| L. CAP multima         341         596         0         191         0         485         218         119         125         348         395           frameminine-bui         122         142         9         197         0         357         260         229         248         260         342           frameminine-bui         122         142         9         197         0         357         260         229         248         260         342           frameminine-bui         122         142         9         197         0         357         260         229         248         260         342           frameminine-bui         0         0         0         0         0         0         0         0         0         0         0         0         0         0         0         0         0         0         0         0         0         0         0         0         0         0         0         0         0         0         0         0         0         0         0         0         0         0         0         0         0         0         0         0         0         0         0                                                                                                    | 3H         596         0         191         0         465         218         139         115         348         395         3           122         143         9         107         0         357         260         229         246         299         342         1           0         0         0         0         0         0         0         0         0         0         0         0         0         0         0         0         0         0         0         0         0         0         0         0         0         0         0         0         0         0         0         0         0         0         0         0         0         0         0         0         0         0         0         0         0         0         0         0         0         0         0         0         0         0         0         0         0         0         0         0         0         0         0         0         0         0         0         0         0         0         0         0         0         0         0         0         0         0         0                                                                                                |
| Hasserfansmeriesbus         III         III         III         III         IIII         IIIIIIIIIIIIIIIIIIIIIIIIIIIIIIIIIIII                                                                                                    | 122         142         9         197         0         357         260         229         248         260         162           0         0         0         0         0         0         0         0         0         0         0         0         0         0         0         0         0         0         0         0         0         0         0         0         0         0         0         0         0         0         0         0         0         0         0         0         0         0         0         0         0         0         0         0         0         0         0         0         0         0         0         0         0         0         0         0         0         0         0         0         0         0         0         0         0         0         0         0         0         0         0         0         0         0         0         0         0         0         0         0         0         0         0         0         0         0         0         0         0         0         0         0         0         0                                                                                               |
| CAP multicus         122         143         9         197         0         387         260         229         248         290         343           CAP multicus         0         0         0         0         0         0         0         0         0         0         0         0         0         0         0         0         0         0         0         0         0         0         0         0         0         0         0         0         0         0         0         0         0         0         0         0         0         0         0         0         0         0         0         0         0         0         0         0         0         0         0         0         0         0         0         0         0         0         0         0         0         0         0         0         0         0         0         0         0         0         0         0         0         0         0         0         0         0         0         0         0         0         0         0         0         0         0         0         0         0         0                                                                                                    | 122         142         9         1497         0         357         260         229         248         290         342         1           0         0         0         0         0         0         0         0         0         0         0         0         0         0         0         0         0         0         0         0         0         0         0         0         0         0         0         0         0         0         0         0         0         0         0         0         0         0         0         0         0         0         0         0         0         0         0         0         0         0         0         0         0         0         0         0         0         0         0         0         0         0         0         0         0         0         0         0         0         0         0         0         0         0         0         0         0         0         0         0         0         0         0         0         0         0         0         0         0         0         0         0         0                                                                                              |
| OAF ministration         0         0         0         0         0         0         0         0         0         0         0         0         0         0         0         0         0         0         0         0         0         0         0         0         0         0         0         0         0         0         0         0         0         0         0         0         0         0         0         0         0         0         0         0         0         0         0         0         0         0         0         0         0         0         0         0         0         0         0         0         0         0         0         0         0         0         0         0         0         0         0         0         0         0         0         0         0         0         0         0         0         0         0         0         0         0         0         0         0         0         0         0         0         0         0         0         0         0         0         0         0         0         0         0         0                                                                                                    | 0         0         0         0         0         0         0         0         0         0         0         0         0         0         0         0         0         0         0         0         0         0         0         0         0         0         0         0         0         0         0         0         0         0         0         0         0         0         0         0         0         0         0         0         0         0         0         0         0         0         0         0         0         0         0         0         0         0         0         0         0         0         0         0         0         0         0         0         0         0         0         0         0         0         0         0         0         0         0         0         0         0         0         0         0         0         0         0         0         0         0         0         0         0         0         0         0         0         0         0         0         0         0         0         0         0         0                                                                                               |
| Accornation         2         3         9         1         0         2         3         0         1         6         1           Insuescripting         2         3         9         1         0         2         3         0         1         6         1           Insuescripting         7         0         0         0         0         0         1         1         1         1         1         1         1         1         1         1         1         1         1         1         1         1         1         1         1         1         1         1         1         1         1         1         1         1         1         1         1         1         1         1         1         1         1         1         1         1         1         1         1         1         1         1         1         1         1         1         1         1         1         1         1         1         1         1         1         1         1         1         1         1         1         1         1         1         1         1         1         1                                                                                                    | 2       3       0       1       0       2       3       0       1       0       1       1         7       0       0       0       0       0       0       0       0       0       0       0       0       0       0       0       0       0       0       0       0       0       0       0       0       0       0       0       0       0       0       0       0       0       0       0       0       0       0       0       0       0       0       0       0       0       0       0       0       0       0       0       0       0       0       0       0       0       0       0       0       0       0       0       0       0       0       0       0       0       0       0       0       0       0       0       0       0       0       0       0       0       0       0       0       0       0       0       0       0       0       0       0       0       0       0       0       0       0       0       0       0       0       0       0       0                                                                                                    |
| Investigation ancluse build         Cold         Cold <t< th=""><td>2         0         0         0         0         1         1         1         1         1         1         1         1         1         1         1         1         1         1         1         1         1         1         1         1         1         1         1         1         1         1         1         1         1         1         1         1         1         1         1         1         1         1         1         1         1         1         1         1         1         1         1         1         1         1         1         1         1         1         1         1         1         1         1         1         1         1         1         1         1         1         1         1         1         1         1         1         1         1         1         1         1         1         1         1         1         1         1         1         1         1         1         1         1         1         1         1         1         1         1         1         1         1         1         1         1         1</td></t<>                                                                                                    | 2         0         0         0         0         1         1         1         1         1         1         1         1         1         1         1         1         1         1         1         1         1         1         1         1         1         1         1         1         1         1         1         1         1         1         1         1         1         1         1         1         1         1         1         1         1         1         1         1         1         1         1         1         1         1         1         1         1         1         1         1         1         1         1         1         1         1         1         1         1         1         1         1         1         1         1         1         1         1         1         1         1         1         1         1         1         1         1         1         1         1         1         1         1         1         1         1         1         1         1         1         1         1         1         1         1         1                                                                                               |
| Intrasent gen flues         0         0         0         0         0         0         0         0         0         0         0         0         0         0         0         0         0         0         0         0         0         0         0         0         0         0         0         0         0         0         0         0         0         0         0         0         0         0         0         0         0         0         0         0         0         0         0         0         0         0         0         0         0         0         0         0         0         0         0         0         0         0         0         0         0         0         0         0         0         0         0         0         0         0         0         0         0         0         0         0         0         0         0         0         0         0         0         0         0         0         0         0         0         0         0         0         0         0         0         0         0         0         0         0         0                                                                                                    | 0         0         0         0         0         0         0         0         0         0         0         0         0         0         0         0         0         0         0         0         0         0         0         0         0         0         0         0         0         0         0         0         0         0         0         0         0         0         0         0         0         0         0         0         0         0         0         0         0         0         0         0         0         0         0         0         0         0         0         0         0         0         0         0         0         0         0         0         0         0         0         0         0         0         0         0         0         0         0         0         0         0         0         0         0         0         0         0         0         0         0         0         0         0         0         0         0         0         0         0         0         0         0         0         0         0         0                                                                                               |
| Cold maniference         0         0         0         0         0         0         0         0         0         0         0         0         0         0         0         0         0         0         0         0         0         0         0         0         0         0         0         0         0         0         0         0         0         0         0         0         0         0         0         0         0         0         0         0         0         0         0         0         0         0         0         0         0         0         0         0         0         0         0         0         0         0         0         0         0         0         0         0         0         0         0         0         0         0         0         0         0         0         0         0         0         0         0         0         0         0         0         0         0         0         0         0         0         0         0         0         0         0         0         0         0         0         0         0         0                                                                                                    | 0         0         0         0         0         0         0         0         0         0         0         0         0         0         0         0         0         0         0         0         0         0         0         0         0         0         0         0         0         0         0         0         0         0         0         0         0         0         0         0         0         0         0         0         0         0         0         0         0         0         0         0         0         0         0         0         0         0         0         0         0         0         0         0         0         0         0         0         0         0         0         0         0         0         0         0         0         0         0         0         0         0         0         0         0         0         0         0         0         0         0         0         0         0         0         0         0         0         0         0         0         0         0         0         0         0         0                                                                                               |
| CVF anal. 201-2352         T         0         0         0         0         2         1         0         0         1         0           Infursement/Instalmu         Infursement/Instalmu         Infursement/Infursement/Instalmu <td< th=""><td>1         0         0         0         2         1         0         0         1         0           0         0         0         0         0         0         0         0         0         0         0         0         0         0         0         0         0         0         0         0         0         0         0         0         0         0         0         0         0         0         0         0         0         0         0         0         0         0         0         0         0         0         0         0         0         0         0         0         0         0         0         0         0         0         0         0         0         0         0         0         0         0         0         0         0         0         0         0         0         0         0         0         0         0         0         0         0         0         0         0         0         0         0         0         0         0         0         0         0         0         0         0         0         0         0         0</td></td<> | 1         0         0         0         2         1         0         0         1         0           0         0         0         0         0         0         0         0         0         0         0         0         0         0         0         0         0         0         0         0         0         0         0         0         0         0         0         0         0         0         0         0         0         0         0         0         0         0         0         0         0         0         0         0         0         0         0         0         0         0         0         0         0         0         0         0         0         0         0         0         0         0         0         0         0         0         0         0         0         0         0         0         0         0         0         0         0         0         0         0         0         0         0         0         0         0         0         0         0         0         0         0         0         0         0         0                                                                                                    |
| Distribution         Distribution         Distribution<                                                                                                    |                                                                                                    |
| an apriliana<br>GAP 2014, 7801-2552 0 0 0 0 0 0 0 0 0 0 0 0 0 0 0 0 0 0                                                                                                    | *                                                                                                    |
|                                                                                                    | P-AD-12 002 2100 2250 พกัพี่ 1/2                                                                                                    |
|                                                                                                    |                                                                                                    |
| สารปายเพื่อน อำนามสาร์บนายาอามซึ่นนับรองมีเป็นของมา ที่ผ่านอาจรับรองโอน อาส                                                                                                    | and an an an an an an an an an an an an an                                                                                                    |
| тэрнээ ад та ил ал йл ша тл йл ла гл                                                                                                    |                                                                                                    |
| umaia 60 95 60 1 0 6 3 5 4 6 14                                                                                                    | H.B. H.B. L.H. H.B. H.H. H.B. H.H. H.B. H.H.                                                                                                    |
| Ariadisanushu es 91 36 1 0 6 2 5 3 6 14                                                                                                    | NA         NA         NA<                                          |
| nauverg to GAP emphasis                                                                                                    | no.         no.         no. |
| resultanty you GAP insufficials and the second second seco                                                                                                    | no.         no.         no. |
| าสมารฐาน CAr การประเทศ<br>ประเทศโรงการใจสาระที่กั่า 4 Z 0 0 0 0 0 0 8 8 8<br>ประเทศโรงการไรสาระที่กั่ง 6 0 0 0 0 1 0 1 0 1 0 8                                                                                                    | A07         D5         A04         D         A04         A04    |
| AttradisantsTrawns/Rel 68 91 38 1 0 6 2 3 3 4 4 14                                                                                                    |                                                                                                    |
|                                                                                                    | no.         no.         no. |
| auvery ra GAP mandrate                                                                                                    | no.         no.         no. |
| naronegi GA mandraa<br>Imaneen Deemafin I 4 Z 0 0 0 0 0 0 0 0 0 0 0 0 0 0 0 0 0 0                                                                                                    | nn         nn         nn<                                          |
| นนาตราห GAS สนบโทนอ<br>Tradisant โรงสารโก<br>มากราช CAS สนบโทนอ<br>ว่านอรี่สมบริษา                                                                                                    | nn         nn         nn<                                          |

### 4. หากเลือกเงื่อนไขการแสดงรายงาน ระบบจะแสดงรายงานตามเงื่อนไขที่เลือก ตามปังบประมาณ

 หากไม่เลือกเงื่อนไขการแสดงรายงาน ระบบจะแสดงข้อมูลทั้งหมดที่ถูกจัดเก็บในระบบ โดยแสดง แยกตาม ปีงบประมาณ

## 9.7 รายงานสรุปงานขององค์กร

เป็นรายงานแสดงข้อมูลสรุปงานของแต่ละหน่วยงาน

### ขั้นตอนการแสดงรายงานสรุปงานขององค์กร

- 1. เข้าเมนูหลัก **รายงานระบบ --> รายงานสรุปงานขององค์กร**
- 2. ปรากฏหน้าจอ รายงานสรุปงานขององค์กร

|                                        | โปรแกรมจัดการฐานข้อมู                                          | ลรับรองมาตรฐานฟาร์มเพาะเลี้ยงสัต | าว์น้ำ                      |
|----------------------------------------|----------------------------------------------------------------|----------------------------------|-----------------------------|
| รายงาน                                 | สรุปงานขององค์กร                                               |                                  |                             |
| ค้นหา —<br>ผลการปร<br>ชื่อองค์ก        | ฏิบัติงานประจำ เดือน<br>เร                                     | : พฤจิกายน 💌 ปี                  | 2555 <b>•</b> (พ.ศ)         |
| 3.                                     | <sub>เ</sub> ลือกเงื่อนไขการแสดงรายงาน<br>ข้อมูลทั้งหมดในระบบ) | และ กดปุ่ม <b>Q แสดงรายงาน</b>   | (หากไม่เลือกเงื่อนไข จะแสดง |
| รายงาน                                 | เสรุปงานขององค์กร                                              |                                  |                             |
| ค้นหา —<br>ผลการป<br>ชื่อองค์ผ<br>Q แส | Iฏิบัดิงานประจำ เดือน<br>กร<br>ดงรายงาน                        | : ธันวาคม 💌 ปี                   | 2555 <b>•</b> (พ.ศ)         |

#### 4. หากเลือกเงื่อนไขการแสดงรายงาน ระบบจะแสดงรายงานตามเงื่อนไขที่เลือก

|       |     | _   |             | _    |       |          |      |   |        | in this |     | 844.9 |      | _     |    |    | _  | _ |      |          | _ |      | _   |      | _  | _       | _   | _   |     |     | _    |   |       |      |     |   |   |
|-------|-----|-----|-------------|------|-------|----------|------|---|--------|---------|-----|-------|------|-------|----|----|----|---|------|----------|---|------|-----|------|----|---------|-----|-----|-----|-----|------|---|-------|------|-----|---|---|
|       |     |     | 12.00       | 1.00 | -     | -        |      |   |        |         |     |       | -    |       |    |    |    | - |      |          |   | -    | -   |      |    | and per |     | 1   |     |     | - (* | - | -     |      | 12. |   |   |
| 6     | - 1 |     | 4           | 22   | -     | 1000     |      | - | minia  | A       | ( ) |       | and  |       |    | -  | 44 |   | -    | Sec. 944 | - |      |     |      |    |         | 44. | 1.0 | -   |     | 100  | 1 | 10.00 | 100  |     | - | - |
| 11    | 1   |     |             |      | 1.000 | a la com | -    | - | - nati | -       |     | 668   | 1.04 | OV-10 |    | -  | -  | - | -196 | 100      |   | 1.40 | 14  | 1111 | -  |         |     | -   | 100 | 100 | -    | - | 04    | Sec. | -   | - |   |
| · - 4 |     | -   | Per college |      |       |          | 344  |   |        |         | +   |       |      |       |    |    |    | + |      |          | + |      |     | +    |    |         | +   |     |     | +   |      |   |       | 1.   | 1 * |   | - |
| 1     | -   | -   | married .   |      |       |          | 1    |   |        | 1 .     |     | +     | 1.1  | 1     | 1. | 1. | 17 |   | 1.   | 1.       | 2 |      | 1.7 |      | 1. |         | 1.  |     | 1 . |     | 1.1  |   |       | 1.   | 1.  |   | - |
| -     |     | -   |             |      |       |          |      |   |        | 1 *     |     |       | 1    | 1 *   | 1- | 1. | 1. |   |      |          |   |      | 1   |      | 12 |         |     |     |     |     | 1.   |   |       | 1 -  | 1.  |   | - |
| 1000  |     | 3   |             |      |       |          | - 44 |   |        |         |     |       | 1    |       | 1. | 1  | 1. |   | 1    |          |   | -    |     |      | 1  |         | •   |     |     |     | -    |   |       | 1.   | 1.  |   | - |
| 1     |     | 800 |             |      |       | +        | "    |   |        |         |     | +     | 1    |       |    | 1. | 1. | + |      |          |   |      |     |      |    | +       |     |     |     |     | -    |   | +     |      |     | + |   |
|       |     |     |             |      |       |          |      |   |        |         |     |       |      |       |    |    |    |   |      |          |   |      |     |      |    |         |     |     |     |     |      |   |       |      |     |   |   |

| 5. | หากไม่เลือกเงื่อนไขการแสดงรายงาน ระบบจะแสดงข้อมูลทั้งหมดที่ถูกจัดเก็บในระบบ โดยแสดง |
|----|-------------------------------------------------------------------------------------|
|    | แยกตาม เดือน และ ปี การทำงาน                                                        |

| ÷                     | -  | _                                                                                                    | _   | _              | _  | -    |         |          |          |     | Enn or   |         | _        | _  | _   | _    | _  |        |        | _  |            |           | _   | _     | _ | -        | _    | _       | _     | _  | _        | _        | _          | _ | _       |
|-----------------------|----|----------------------------------------------------------------------------------------------------|-----|----------------|----|------|---------|----------|----------|-----|----------|---------|----------|----|-----|------|----|--------|--------|----|------------|-----------|-----|-------|---|----------|------|---------|-------|----|----------|----------|------------|---|---------|
|                       | L  |                                                                                                    |     | 10220          | -  |      | -       |          | _        | -   |          |         | _        | _  | _   |      |    |        |        | _  | -          | -         |     | _     | 1 | -        | -    |         | _     | -  | -        | -        |            |   |         |
| 6 848                 | E  | - trian                                                                                                    |     |                | _  |      |         | -        | -        |     | _        | -       | -        |    |     | 14   |    | -      | -      | 6  | 1          | ( et alla |     |       | - | 4        | 1.00 | 1.0.0   | -     |    | -        | -        | -          |   | and its |
|                       | Г  | 1                                                                                                    | -   | 10             | -  | -    |         | 110      | 110      | -   | -        | - Frank | And one  |    | -   |      | -  | 7      | 11.4   |    | - 10       | - feet    |     |       | - | ***      |      | -       | 24    |    | 24       | 10       | -          |   | A       |
| 1 Separations         | F  | Section of the local division of the local division of the local d |     | - 41           |    | -    |         |          |          | *   |          |         |          | •  |     | •    |    |        | .+     |    | •          |           |     |       | • |          |      |         |       |    | . *      | 1.4      |            | * |         |
| -                     | F  | - Contraction                                                                                                    |     |                |    |      |         |          |          |     |          |         |          | ٠  |     | •    |    |        |        | *  |            |           |     |       | * |          |      | •       |       |    |          |          |            | + |         |
| 1 Squatters           | ŧ  | -                                                                                                    |     | 1              |    | 1    |         |          |          |     |          |         | 1        | •  |     |      |    |        |        |    | 1.0        |           |     |       |   |          | -    |         | •     |    |          |          | 1          |   | 11-     |
|                       | ŧ  | Partition.                                                                                                    |     |                |    |      |         |          |          |     |          | 1       |          |    | -   | 1    |    |        |        |    |            |           |     | -     |   |          | -    |         |       | 1  |          |          |            | - |         |
| ( Farth               | ŧ  | and starts                                                                                                    |     |                |    |      |         | ÷.       |          |     |          |         |          |    |     |      |    |        | + -    |    |            |           |     |       | - |          | -    | -       |       |    |          |          | . 1        | - | +       |
| - mailings            | ŧ  | -                                                                                                    |     |                |    | -    |         |          |          | -   |          |         |          |    |     |      |    |        |        |    |            |           |     |       | - |          | -    | -       |       | -  |          |          |            | - |         |
| 1.1                   | L  | (interest)                                                                                                    |     |                |    |      |         |          |          |     |          |         |          |    | J   |      |    |        |        |    |            |           |     |       |   |          |      |         |       |    |          |          |            |   |         |
| * *******             | Ŧ  |                                                                                                    | . * |                |    | +    |         |          |          | 7   | +        | 4       |          | +  |     | ٠    |    |        | +      |    |            |           |     | +     | + | *        | *    | 4.      | +     | 1  | . *      | 1.0      |            | * | + +     |
|                       | F  | -                                                                                                    |     | . 4            |    | 1.1  |         |          |          |     |          | +       |          | +  |     | +    |    |        |        | *  |            |           | +   | +     | + | *        |      | +       | +     | *  |          |          |            | + | • •     |
|                       | r  | -                                                                                                    |     |                |    |      |         |          |          |     | *        |         | *        | *  |     | *    |    | •      |        | +  |            |           | +   | *     | * |          | •    | +       |       | *  |          |          |            | * | • •     |
|                       | F  |                                                                                                    | +   |                |    | 1    |         |          |          |     | 1        |         |          | ۰. |     | •    |    | . 4    | . +    |    |            |           |     |       | ٠ |          | 1    | +       |       |    |          | .+.      |            | * | •       |
| -                     | F  | Constant.                                                                                                    |     | +              | +  | -    |         | •        | +        | +   | +        |         | •        | +. |     | +    |    | . 4    | +      | •  |            |           |     |       | + | •        |      | +       | +     |    |          |          |            | + | + +     |
| - Card                | 1  | a per segl                                                                                                    |     |                | +  | +    |         |          |          |     | +        |         |          | +  |     | +    |    | . 4    |        | *  |            |           | . * |       |   |          | *    | +       | +     |    |          | 1.1      |            | * | • •     |
| - Bern                | r  | in a hor                                                                                                    | +   | +              |    | 1    | . *     |          | .*       | +   | +        | .*      | 1.1      | +  |     | +    |    |        | +      | +  |            | 1         | +   | *     | * | *        | 2    | +       | +     | *  |          |          | +          | * | , ,     |
| -                     | E  | - and                                                                                                    |     |                |    | 1    | -       |          |          | ÷   |          |         |          |    | 1.  | ÷    | -  | -      | 1.     | ÷  |            |           |     | -     | - | -        | -    |         | •     |    |          |          |            | - | 1       |
| -                     | £  |                                                                                                    | -   |                |    | 1    | -       | -        |          | -   |          | -       |          | -  |     | -    |    |        | -      | 1  |            |           | -   | -     | - | -        | -    | -       |       | -  |          |          |            | - |         |
| and .                 | ŧ  |                                                                                                    |     |                |    | 1    | -       |          |          | -   |          |         |          |    |     | ÷    |    |        |        |    |            |           |     | -     | - | -        | -    |         |       | -  |          |          | -          |   |         |
| -                     | ŧ  |                                                                                                    | +   |                |    |      |         |          | 4        | 1   |          | 4       |          | +  |     | 1    |    | 4      |        |    |            |           |     | +     |   | +        |      | 4       | +     |    | - 8 -    |          |            |   |         |
|                       | F  | -                                                                                                    |     |                |    | - 14 |         |          |          |     |          |         | . *      | ٠  |     | ٠    |    |        | +      | +  |            |           |     |       |   | *        | *    | 4       |       |    |          | ٠        |            | + | • •     |
| -                     | F  | hinks                                                                                                    | +   |                |    | +    |         |          |          |     | ٠        |         |          | ٠  |     | +    |    |        |        |    |            |           |     | ٠     |   | *        | •    |         | •     |    |          |          |            | + | • •     |
| - and                 | F  | and the state                                                                                                    | 1   |                |    | *    |         |          | +        |     | •        |         |          | *  |     | *    |    |        |        | *  |            |           | *   | *     | * | *        | -    |         | •     |    |          |          | *          | - | : 1 :   |
| and a                 | Г  | See.                                                                                                    |     |                | *  | -    |         |          |          | *   | •        |         | 1        |    | 1   |      |    |        |        |    |            |           | *   | 1     |   | 1        | ·    |         |       | 1  |          |          |            | 1 |         |
|                       | F  | Property.                                                                                                    | . * |                | *  |      | . *     | . *.     |          | 9   |          |         |          | +  |     | *    |    |        | *      | *  | . *        |           | *   | *     | * | 2        | -    |         | ۰.    |    |          |          | *          | * | 1       |
| 1                     | r  |                                                                                                    |     |                |    | 1    |         |          |          |     |          |         |          | +  |     | +    |    | . *    | *      | *  |            |           |     | *     | * | *1       |      | •       |       | 1  |          |          |            | - | - 1-    |
|                       |    |                                                                                                    |     |                |    |      |         |          |          |     |          |         |          |    |     |      |    |        |        |    |            |           |     |       |   |          |      |         |       |    |          |          |            |   |         |
|                       |    |                                                                                                    |     |                |    |      |         |          |          |     | #4-1     |         |          |    |     |      |    |        |        |    |            |           |     |       |   |          |      |         |       |    |          |          |            | _ | _       |
| -                     | Ê  | -                                                                                                    | 1   | _              | -  | -    | -44     |          | his      |     | Raph (1) |         | _        | _  | _   |      |    |        | -      |    | -          |           |     | -     |   | -        | -    | -       |       | -  |          | 1.00     |            | _ | _       |
|                       | 1. | in the                                                                                                    |     | -              | -  |      | -       |          |          |     |          |         | -        | -  | -   |      | -  | -      |        |    | a diamanta | -         | _   |       |   | -        | -    | -       | -     | -  | -        | 1        | _          | - | -       |
| -                     | E  | d beine                                                                                                    | -   | 1              |    |      |         |          | and to a |     |          |         | -        |    | +   | 4.4. |    | -indud | and an |    |            | -         | -   |       | - | A        |      | and all | -     | -  | -        |          | No. Lot    |   | real de |
|                       |    |                                                                                                    |     | and the second | -  | -    |         |          | 100      |     |          | -7      | And some | -  | -   | -    |    | -      | -      |    |            |           | -   |       | - |          |      | -       | -     | -  | -        | Trains a | -          |   | -       |
| (and see              | F  | - note                                                                                                    |     |                |    | 30   |         | *        | *        | *   | •        |         |          | *  |     |      |    |        |        |    | •          |           | *   | *     | * | *1       | 1    | *       |       | .* | . *      | . *      |            | * |         |
| a statement           | F  | E.,                                                                                                    |     |                | ۰. | -    |         | +        |          |     | ٠        |         |          | ٠. |     | •    |    | 4      |        |    |            |           |     |       | * |          | •    | *       | •     | ٠  | ۰.       | 1        |            | * | 1 -     |
| -                     | ŧ  | -                                                                                                    | +   | 1              |    | -    |         |          |          |     |          | +       |          |    |     | F.   | -  | 4      | 1.     |    |            |           |     |       | * | -        | -    | +       |       |    |          |          |            | - | 1.      |
| and a                 | t  | and and a state of the local division of the local division of the |     | -              |    |      | -       | ÷-       |          |     |          |         |          | +  |     |      |    |        | 1      |    |            |           | -   |       |   | -        | -    | -       | +     | -  |          |          |            | + |         |
|                       | ÷  | John                                                                                                    | -   | -              |    |      | -       | -        | -        |     |          |         |          |    | -   | -    |    | -      | -      |    |            |           |     | -     | - | -        | -    | -       |       | -  | -        |          |            | - | +       |
|                       | F  | 1                                                                                                    | -   | -              | -  |      | 1       | <u> </u> | -        | -   | -        | -       |          | -  | 1.  | Ľ.   |    | -      | L.     |    | -          | -         | -   | - 1   | - | -        | -    |         |       |    | 2        | -        |            | - | 1       |
| -                     | -  | -                                                                                                    |     | · ·            |    | -    |         | · ·      |          | 1   | •        |         |          | 1  | 1.  | 1.   |    | •      |        | 1  |            |           | *   |       | 1 |          |      | ·       | •     | ÷. |          |          |            | 1 |         |
| -                     | ۲  | Trente.                                                                                                    |     | 1.4            |    |      |         |          |          |     | +        |         | 1.1      | *  |     | *    |    |        |        | *  |            |           |     |       | * |          | •    | +       |       | *  |          |          |            | * | • •     |
| 104                   | E  | - nythe                                                                                                    |     |                |    | -1   |         | •        |          |     |          | +       |          | 4  | . * | 4    |    | . 4    |        | •  |            |           |     | 4     | * |          | •    | ۰.      |       | 4  |          | ۰.       |            | * | • •     |
| -06                   | E  | den offer                                                                                                    |     |                |    |      | .*.     |          | •        |     |          | . *     |          | ۰. |     | *    |    |        |        |    |            |           |     | *     | * |          |      | 4.      |       |    | . *      | 1        |            | • |         |
|                       | Г  | he i                                                                                                    | *   | 12             |    | 1.   |         | ·*-      |          |     |          | 1       | 12       | •  |     |      | 1  | 1      | *      | *  |            |           |     | 1     | * | <u>.</u> | *    | +       |       | 1  |          | 1        | 1          | * | · · ·   |
|                       | ۴  | E                                                                                                    | *   |                |    | -    |         |          |          | 1   | •        | 1       |          | +  |     | *    |    |        |        | *  |            |           |     |       |   | *        | 1    | •       | •     | *  | 1.4      |          |            | * | · •     |
| - day                 | F  | - mailer                                                                                                    |     |                |    | 10   |         |          |          |     |          |         |          |    |     |      |    |        | +      | +  | •          | +         |     | . • . |   |          | *    | *       | *     |    |          |          | *          | + | + +     |
| in the second         | E  | - mailer                                                                                                    | +   |                | *  | 1.1  | . 4.    |          |          |     | . *      | .4      | 1        | *  |     | +    | 4  |        |        |    |            |           |     |       | * | •        | *    | 4       | *     | 1  |          | . 4      | *          | + | • •     |
| -                     | Þ  | - nhộ                                                                                                    | +   |                |    |      |         |          | . •      | +   |          | 1.      |          | •  |     | *    |    |        |        |    |            |           | . * | •     | * | 1        | *    |         | *     |    |          |          |            | * |         |
| 1                     | E  | - Inter                                                                                                    |     |                | -  | 1    | -       | ÷.       |          | -   |          |         |          |    | 1.  | ÷    |    |        | 1÷     | Ľ  |            |           |     | -     | - | -        | -    |         |       |    | -        |          |            | - |         |
| Tr.                   | £  | -                                                                                                    | -   | ÷              | ÷  | ÷.   | ÷       | ÷        | ÷        | -   |          | ÷       | ÷        | ÷  | 1.  | ÷    |    | -      | ÷      | ÷  |            | ÷         |     | ÷     | - | -        | ÷    | ÷       | -     | -  | -        | -        | -          | - |         |
| -                     | £  | Stores of                                                                                                    | -   | -              | -  | -    | -       | -        |          |     | -        |         |          | -  |     | -    |    |        | -      | -  |            | -         | -   | -     | - | -        | -    | -       |       | -  |          | -        |            | - | -       |
|                       | t  |                                                                                                    | -   | -              | -  | 1    | -       | -        | -        | -   |          | -       | -        |    | -   | 1    | -  | -      | -      | -  | -          | -         | -   | -     |   |          | -    | -       |       |    | -        |          | -          | - | 1       |
| -                     | r  | E.                                                                                                    |     | 1              | *  | 1.   | •       | •        |          | *   |          |         | 1        | •  |     | · .  | •  | •      | *      |    | •          | •         |     | •     | • | 1        |      | 1       | *     |    | •        | 1        | 1          | • |         |
| -perf                 | Þ  | berep.or                                                                                                    |     |                |    | 1    |         | •        |          |     |          |         |          | ٠  |     | •    | 4  |        | +      | *  |            |           |     |       |   |          |      |         |       | *  |          |          |            | • |         |
| -                     | E  |                                                                                                    |     |                | ÷  | 1.   |         | 1:       |          | 1   |          |         |          |    |     | ÷    |    |        | 1.     | 1  |            |           |     | -     | - | -        | - 1  | -       |       | -  |          |          |            | - |         |
| <b>E</b>              | E  | -                                                                                                    | -   | -              | -  | 1.   |         | - i -    | -        | ÷   |          |         |          | ÷  | 1.  | ÷    | -  |        | 1      | ÷  |            |           | -   | -     | - | -        | -    | -       |       | -  | -        |          |            | - | +       |
| - into                | F  | - maint                                                                                                    |     |                |    | 1    |         |          |          | -   |          |         |          | 1  |     | -    |    |        | 1.     |    |            |           |     | -     |   |          | -    |         |       | -  |          |          |            | - | -       |
|                       | 1  | -                                                                                                    |     |                |    | -    | -       |          | -        | -   |          |         | -        |    | -   | -    | -  | -      | -      | -  |            |           | -   | -     |   | -        | -    |         |       | -  |          |          | -          | - | 100     |
| _                     | -  | _                                                                                                    | _   | _              | _  | -    | 11.11.1 |          |          | -   | 2777     | _       |          | _  | _   | _    | _  | _      | _      | _  | _          | _         | -   | _     | _ |          | _    | _       | _     | _  | _        | _        | _          | _ | _       |
| -                     | ÷  | _                                                                                                    |     |                |    |      |         |          | i hea    |     | Fact on  |         | _        | _  | _   | _    |    |        |        |    | -          |           |     |       |   | -        |      |         |       |    |          |          |            |   |         |
|                       | 1. | 10                                                                                                    |     | 10.00          | -  |      |         |          |          |     |          | -rates  |          |    | _   | 4    |    |        |        |    | -          | -         |     | _     |   | -        |      |         | _     | -  | -        | -        | -          |   |         |
| 6 8-b                 | E  | d terison                                                                                                    |     | 11             |    |      |         |          | and Real |     |          | -       | **       |    | 194 | 44.  | 10 | -      | -fee   | 2  | 1          |           | -   |       | - | -        |      | 4       | -free |    | -        | - mail   | 7          |   | rad S.  |
|                       | Ľ  |                                                                                                    | -   | 1m.            | -  |      | -       | - Martin | -        | -   | -        | - Color | -        |    | -   |      |    | -      | -      | -  |            | -         | -   |       | - |          | The  | -       | SH-   | -  | and see  | Diff.    | owners and |   |         |
| -                     | F  | plan and q                                                                                                    | +   |                |    |      |         |          |          |     |          |         |          | ٠  |     | •    |    |        |        |    |            |           |     | ٠     |   | *        | •    |         | •     |    |          |          |            | 1 | • •     |
| and the second second | F  | -                                                                                                    |     |                | *  | -    |         |          |          | 1   |          |         | 1        | *  |     | *    |    |        | *      | *  | *          |           |     | *     |   | *        | -    |         |       | *  |          |          | +          | - | 1       |
| -                     | E  | -                                                                                                    | -   |                |    | 12   | -       | 1        | -        | 1   | -        | -       | 1        | 1  | 1   | ÷    | 1  | -      | 1      | 1  |            |           | -   | ÷.    | - |          | ÷    | -       | -     | -  |          | -        |            | - | 1       |
| - ALL                 | £  | - Andrew                                                                                                    | -   | -              | -  | 1    | -       | 1        | -        | 1   |          | -       | 1        | -  | 1   | ÷    |    | -      | 1      | 1  |            |           | -   | -     | - | -        | ÷    | -       |       | -  |          | -        | 1          | - | -       |
| -                     | ŧ  | -                                                                                                    |     |                |    | 1    | -       |          |          |     |          |         |          | +  |     | +    |    |        |        |    |            |           |     | -     |   | +        | -    | +       |       |    |          | -        |            | - |         |
| -                     | F  | -                                                                                                    | +   |                | +  | 4    |         |          |          |     |          |         |          | +  |     |      |    |        | +      |    |            |           |     | +     |   |          | 1    | +       |       |    |          |          |            | * |         |
| -                     | F  | -                                                                                                    |     |                |    |      |         |          |          | *   |          |         |          |    |     |      |    |        |        |    | •          |           | +   |       |   | *        | *    | 4       |       |    |          |          |            | * |         |
| -                     | ŧ  | -                                                                                                    |     |                |    | 1    | -       |          |          | 1   | +        |         | 1        |    |     |      |    |        | 1.     | 1. |            |           |     | -     | * | -        | -    |         |       |    |          |          | 1          | - | 1       |
| -                     | F  | -                                                                                                    |     |                |    |      |         |          |          |     |          |         |          | •  |     | •    |    |        |        |    |            |           |     |       | * |          | -    | 4       |       |    |          |          |            | * |         |
| -                     | F  | and the second                                                                                                    |     |                |    | 1    | •       |          |          | •   | +        |         |          | +  | *   |      |    |        |        |    |            |           |     |       | ٠ |          | 1    | +       | ٠     |    |          |          |            | + | • •     |
| 1                     | F  | mie                                                                                                    | *   |                | *  | +    | +       |          |          | +   |          |         |          | +  | +   | +    |    |        | *      | *  | •          |           | +   | +     | + | +        |      | +       | +     | *  | +        |          |            | + | * *     |
| E                     | F  |                                                                                                    | -   | -              | 1  | 1.   | -       | -        |          | 1.  |          | -       | 1        | +  |     | 1    | -  |        | 1.     | 1  |            |           | *   | -     | - | :        | ÷    | -       | •     | *  |          |          |            | - | 11      |
| -                     | E  | and and                                                                                                    |     | -              | 1  | 1    | -       |          | -        | 1   | +        |         | 1        | -  | -   | 1    | -  | -      | 1      | 1  |            |           | 1   | ÷     | - | -        | ÷    |         | -     | 1  | -        | -        | -          | - | 1       |
| -                     | £  | -                                                                                                    | -   | -              | -  | 1    | -       | 1        | -        | 1   |          | -       | -        | -  | -   | -    | -  |        | 1      | 1  |            |           | -   | -     | - | -        | -    | -       |       | -  |          |          | -          | + |         |
| La.                   | F  | berni.                                                                                                    | -   | -              |    |      | -       | -        | -        |     |          | -       |          | 1  | 1   | 1    |    |        | -      |    | -          | -         |     |       | - | -        | -    | -       | -     |    |          | -        | -          | - | +       |
| -                     | t  | 1                                                                                                    | -   | -              | 1  | Ľ    | 1       | 1        | -        | -   | 0        | 1       | -        | 1  | 1   | 1    | -  |        | 1.     | 1  |            |           | 1   | Ľ.    | - | 1        | 1    | 1       | 1     | 1  | -        | 1        | 1          | - | 1       |
|                       | Г  | and the second                                                                                                    | *   |                |    | *    |         |          | *        | *   | •        |         |          |    | 1.  |      | 4  | *      | *      | 1* |            |           | *   | *     | * | *        | *    |         | *     | *  |          |          | *          | 1 |         |
|                       | F  | -                                                                                                    |     |                |    |      |         |          |          |     | +        |         |          | *  |     | *    |    |        |        | *  |            |           | +   |       | * |          | •    | 4       |       | *  |          |          |            | * |         |
| -                     | F  | and the second                                                                                                    |     |                |    | - 19 | .*      | *        |          | . • | •        |         |          | 1  |     | •    |    | •      |        |    | •          |           |     | •     |   |          |      | •       | •     | *  |          |          |            | * |         |
| ale a                 | F  | der ihe                                                                                                    |     |                |    |      |         |          |          |     |          |         |          | •  |     | •    |    |        |        |    | •          |           |     | •     |   |          | 1    | 4       | •     |    |          |          |            | * | • •     |
| - ale                 | F  | and they be                                                                                                    | *   |                | *  | *    |         |          | •        |     | +        | +       |          | *  |     | •    | 4  | 4      | +      |    |            |           |     | *     | * |          | *    | 4       | +     | *  |          |          |            | * | · ·     |
| <b>F</b>              | F  | -                                                                                                    |     |                | *  | *    |         |          | *        | 1   |          |         |          | 1  | *   | *    |    |        | *      | 1  |            |           | *   | 1     | * | 1        | -    | 4       | *     | *  |          |          |            | - | : 1 :   |
| -                     | F  | - initial                                                                                                    |     |                | -  | 1    | +       | -        | -        |     |          | -       | 1        | -  | 1   | 1    | -  | -      | 1      | 1  |            | -         | -   | 1     | - | -        | ÷    | -       | *     | -  |          | -        | ÷          | - | 11      |
| 1.1                   | Г  | 6                                                                                                    | 1 * | 1.             | 1  | 1.   | 1       | · ·      | ÷.       | 1   | 1        | 12      | 1        | 1  | 1   | 1.   | 1  | 1      |        | 1. |            |           | 1   | 1     | 1 | 1        | 1    | 10      |       | 1  | <u> </u> | 1        | 1          | 1 | 1       |
|                       |    |                                                                                                    |     |                |    |      |         |          |          |     |          |         |          |    |     |      |    |        |        |    |            |           |     |       |   |          |      |         |       |    |          |          |            |   |         |
|                       |    |                                                                                                    |     |                |    |      |         |          |          |     |          |         |          |    |     |      |    |        |        |    |            |           |     |       |   |          |      |         |       |    |          |          |            |   |         |

#### รายงานสรุปผู้ตรวจประเมิน 9.8

เป็นรายงานแสดงข้อมูลผู้ตรวจประเมิน

#### ขั้นตอนการแสดงรายงานสรุปผู้ตรวจประเมิน

Q แสดงรายงาน

- เข้าเมนูหลัก **รายงานระบบ --> รายงานสรุปผู้ตรวจประเมิน** 1.
- ปรากฏหน้าจอ รายงานสรุปผู้ตรวจประเมิน 2.

|                                                    | โปรแกรมจัดการฐานข้อมูลร่                           | รับรองมาตรฐานฟาร์มเพาะเลี้ยงสัตว์น้ำ                      |
|----------------------------------------------------|----------------------------------------------------|-----------------------------------------------------------|
| รายงาเ                                             | นสรุปผู้ตรวจประเมิน                                |                                                           |
| ุ ค้นหา -<br>ศาส้งแ<br>หน่วยง<br>วันทีแต่<br>Q แล  | ต่งดั้ง<br>าน<br>งดั้ง<br>สดงรายงาน                | : ถึง                                                     |
| 3.                                                 | เลือกเงื่อนไขการแสดงรายงาน<br>ข้อมูลทั้งหมดในระบบ) | และ กดปุ่ม <b>Q แสดงรายงาน</b> (หากไม่เลือกเงื่อนไข จะแสด |
| ีด้นหา ──<br>ศาส้งแต่ง<br>หน่วยงาน<br>วันพื้นต่อต่ | ดั้ง                                               | : ศพจ. เพชรบุรี                                           |

#### หากเลือกเงื่อนไขการแสดงรายงาน ระบบจะแสดงรายงานตามเงื่อนไขที่เลือก 4.

|          | 3 104                  | աղվ           | ดู้คร รดประเมิน     |                                 |               |        |                   |                      |                        |                 |                |
|----------|------------------------|---------------|---------------------|---------------------------------|---------------|--------|-------------------|----------------------|------------------------|-----------------|----------------|
| in<br>Au | รณ์ส<br>ยู่ความประเมิน | enis<br>minie | An-utumja<br>Olanež | สัญญา                           | พน่วยงาน      | il cha | Author            | Type RatElese        | Adminil cour Decements | Dar BriDer      | PriorityAgency |
| 1        | 78201-AU-0623          | นายการ        | รัฐนก กมสา          | ພໍ່ອອີກາອານປະເທດຊີ້ຜູ້ສຶກເຫ     | สพร. เพชรบุรี | -      | ยู่เราหมายใน      | ส่งสังเทลด์งกามประบง | 831                    | 1 Bar 140 2555  |                |
| 2        | 36201-A13-0020         | มาสาว         | หระเกร ประสาทกั     | ພັກວິສາແກວໄປແມດໄຫຼີພໍລິການ      | ศพล. เพษรบุรี |        | ມູຂະວານກາຍໃນ      | สำสังเคลร์มการประวง  | N SHOL                 | 3 quantina 2556 |                |
| 3        | 16203-AE-0027          | marr)         | หถุกับ เดกจำนวด     | ພໍກອອກກາປຈະແກເຫຼົ່າທີ່ກາງ       | ศพล. เพชรบุรี |        | และกามการใน       | ส่งส้อเคมรังกามประมง | mp-043                 | 1 Row 1000 2559 |                |
| 4        | 76201+ELA+<br>0005     | ин            | ประชา โดรโกล        | จัดวิชาตรประแสร้านหลูกห<br>พิศษ | สถด. เคพรบุรี |        | ทำหนามูลรวงภายแลก | ทำสังสารสังการประวงจ | 1194                   | 1 WQM/1010 2555 |                |
|          |                        |               |                     |                                 |               |        |                   |                      |                        |                 |                |

| n nie                                                                                                    | énh                                                                                                | จ้า-มามกรุล                                                                                                    | diam'r                                                                                                    | minum                                                                                                    | dista        | Auditor                                                                                                    | Tree Beffler                                                                                                    | Antoniale (Ball Decomon)                                                                                                    | Date Heffber                                                                                                    | Print Inc. Access  |
|----------------------------------------------------------------------------------------------------|----------------------------------------------------------------------------------------------------|----------------------------------------------------------------------------------------------------|----------------------------------------------------------------------------------------------------|----------------------------------------------------------------------------------------------------|--------------|----------------------------------------------------------------------------------------------------|----------------------------------------------------------------------------------------------------|----------------------------------------------------------------------------------------------------|----------------------------------------------------------------------------------------------------|--------------------|
| น มูลราทประเมิน<br>29291-EAD+                                                                                                    | หม่าที่ส<br>นาย                                                                                    | (Name)<br>ผู้สาวหนึ่วไป                                                                                                    | ພໍ່ເກັສສາກກຳລະພາຍີຄູ່ນີ່ທີ່ເກາ                                                                                                    | กกร. ระบุรี                                                                                                    | 878K         | นี้สาวสาวสาวสาว                                                                                                    | กังรั้งแต่เดืองบนประเมจ                                                                                                    | 319/2555                                                                                                    | 26 ngrfinars                                                                                                    | Contraction of the |
| 0001<br>11203-EAU-                                                                                                    | -                                                                                                  | มมิมรูว พ.ศิภัทิสร                                                                                                    | ພໍ່ອໍໄຈເຫວາກ່າວມະແຫ່ງໃຫ້ທີ່ອານ                                                                                                    | ศกก. บุรีรัมต์                                                                                                    | last         | กูษราชกามนาก                                                                                                    | คำสิ่งสะเล็อกามประเท                                                                                                    | f 320(2555                                                                                                    | 2555<br>27 หมุศจักามน                                                                                                    |                    |
| 9002<br>46201-ELA+                                                                                                    | มพ                                                                                                 | wort tw                                                                                                    | ພໍກ <b>ັ</b> ງຈາກການນະພາສຳມາຊຸກກ                                                                                                    | สพร. การเป็นรู้                                                                                                    | <b>TR1</b> . | ทั่งหน่งสูดวารสาขนะก                                                                                                    | ทำส้อเต้อริงการประบบ                                                                                                    | letici                                                                                                    | 2555<br>3 nangine 2555                                                                                                    |                    |
| 46201-ELA+                                                                                                    | นข                                                                                                 | word the                                                                                                    | ามกัน<br>นักวิชาติกประมงข้ามายุกก                                                                                                    | ศณ.การสินรู้                                                                                                    | <b>FR3</b> . | สำหน่าลูสราสสายแสด                                                                                                    | ค่าสื่อเล่าสี่งรวมประบา                                                                                                    | Series                                                                                                    | 3 nonginu 2555                                                                                                    | -                  |
| 90002<br>90203-ELA-                                                                                                    | มพ                                                                                                 | ญ์สวาพทั่วไป                                                                                                    | ອກະ<br>ພໍກໃຈຫາກປະະພາສໍາພະຊຸກກ<br>ວັດ                                                                                                    | ສາດ, ເຈັກເປັນນີ                                                                                                    | ens.         | พัวหม่ายู่ดวางสายนอก                                                                                                    | ทั้งสื่อเต็มที่งกามประมง                                                                                                    | 320/2555                                                                                                    | 30 พฤศจิกายาง                                                                                                    |                    |
| 57201-ELA-                                                                                                    | มาย                                                                                                | มูตรวงทั่วไป                                                                                                    | ຈັກວິສາຫານນໍາຊະນະນີຊີເລີລິການ                                                                                                    | สพร. เรื่องราย                                                                                                    | IT 11 %.     | สำหน่พูดรวพสพนษก                                                                                                    | ทำสำหลังคิดรวมประมง                                                                                                    | ff 321/2555                                                                                                    | 31 \$u7ma 2555                                                                                                    |                    |
| 7 62201-AU-0004                                                                                                    | 11 11                                                                                              | wort te                                                                                                    | ພໍ່ຫວັສາຫາວປະະເພດມີຄູ່ມີທີ່ກາວ                                                                                                    | ศพ. กันเพลงชร                                                                                                    | 1            | มีขางสายใน                                                                                                    | ทั่งสื่อเพิ่มที่สารแประกง                                                                                                    | fulf                                                                                                    | t พฤศจิการณ                                                                                                    |                    |
| 71201-AU-0803                                                                                                    | 1/18                                                                                               | wort ter                                                                                                    | ส์หวัดาหารประเมรปฏิธัติการ                                                                                                    | fpotegen .orm                                                                                                    |              | มโหกดะกรุ                                                                                                    | ที่เพื่อเจ้าที่อารเกโระแจ                                                                                                    | páf                                                                                                    | i mqrifinan                                                                                                    |                    |
| 71201-AE-0019                                                                                                    | uw                                                                                                 | มีความแลวปร                                                                                                    | ພໍ່ກຈຶ່ສາກາປາະມະປິກູ້ທີ່ທາງ                                                                                                    | ศกร. การุงมาร์ไ                                                                                                    |              | on some                                                                                                    | ทั่งที่สะคมค้องรมประมง                                                                                                    | 316/11                                                                                                    | 26 April ana                                                                                                    | -                  |
|                                                                                                    | un mai                                                                                             | un lies                                                                                                    | date manualty 2 and                                                                                                    | the company                                                                                                    | +            | in the second                                                                                                    | And was been about                                                                                                    | 100444                                                                                                    | 2555                                                                                                    |                    |
| 17.200.000                                                                                                    | aniti                                                                                              |                                                                                                    | and a stand of the second                                                                                                    | in a second                                                                                                    | -            | and the second                                                                                                    | the second states and                                                                                                    | 11,234                                                                                                    | 1 million and a start                                                                                                    | -                  |
| 121241+AL+0604                                                                                                    |                                                                                                    | (in second                                                                                                    | nu taxi u ni tu ni tu ni fili nu taxi                                                                                                    | une undersit.                                                                                                    | +            | THE PARTY OF                                                                                                    | A 10 DOM IN STOLETING                                                                                                    | 1-93                                                                                                    | 1 44/00 2555                                                                                                    |                    |
| 271201-LA-0001                                                                                                    | n.m                                                                                                | พิษรวสตสุรปรู                                                                                                    | ផតវិទាលាបៀរជូនសម្ដែរទីតំពារ                                                                                                    | аме, пиренајб                                                                                                    |              | สายหมุ่มรายการใน                                                                                                    | กรริสตสงค์สรรมประบง                                                                                                    | 316/12                                                                                                    | 29 mprinane<br>2555                                                                                                    |                    |
| 3 76201-AU-0625                                                                                                    | NUMERI I                                                                                           | รีสนก กมสร                                                                                                    | ພໍ່ກໍາຈາກກວໄປຂະນາໃຫຼືທີ່ທາງ                                                                                                    | สาม. เสราญรี                                                                                                    |              | นใหกละเหล                                                                                                    | ท่งชื่อเพลต์อารมกโรรมจ                                                                                                    | not .                                                                                                    | 1 Barnu 2555                                                                                                    |                    |
| 4 76201-AU-0026                                                                                                    | unitri)                                                                                            | สารมหายไรรสารติ                                                                                                    | ພໍ່ກັຈສາກນຳະນະນີ່ຫຼືທີ່ທາກ                                                                                                    | ศกร. เกราะรูวี                                                                                                    |              | นใยกละเหน                                                                                                    | ด้งสี่สุดสุดจากแประเมร                                                                                                    | mi-iti                                                                                                    | 5 กุมภาพันช 2556                                                                                                    |                    |
| 5 78201-AU-0827                                                                                                    | มาแกา                                                                                              | ແດກັບເທດນໍາແທ                                                                                                    | นักโรงการประเมณ์ผู้มีสิงกร                                                                                                    | ศพร. การปฏ                                                                                                    |              | สสาหการ                                                                                                    | ท่าสามองก็อารากไรรบจ                                                                                                    | 1111-043                                                                                                    | 1 สีวหาวงชม 2555                                                                                                    |                    |
| 6 76201-ELA-                                                                                                    | ii ni                                                                                              | ประพาโสโกล                                                                                                    | นักโทรงระประมงร่านหลุกระ<br>มีคระ                                                                                                    | สมร. อาหารุโ                                                                                                    |              | สำหน่าดูสรวมสามนกร                                                                                                    | ค่าสี่ และเคี้ดาวมประเวล                                                                                                    | 644                                                                                                    | 1 miputana 2555                                                                                                    |                    |
| 7 80201-AU-0001                                                                                                    | um.                                                                                                | wort te                                                                                                    | นักวิชาตารประมงปฏิปลิกระ                                                                                                    | ศพร.<br>เพราะกิจรรณราช                                                                                                    |              | สู่สาวอยามใน                                                                                                    | ท่าสำเสดจอังการประเบร                                                                                                    | 1/2535                                                                                                    | 1 พฤศจิการณ<br>2555                                                                                                    |                    |
| 111100 AT 14000                                                                                                    | area (                                                                                             | Ine Olation                                                                                                    | data and a second second to the second                                                                                                    | and all                                                                                                    | -            | and the second second sec                                                                                                    | distant and some barres                                                                                                    | 10103                                                                                                    | 1 Junior 2017                                                                                                    |                    |
| 110                                                                                                    | martul                                                                                             | ต์รวจประเมิน                                                                                                    |                                                                                                    | A. 189                                                                                                    |              |                                                                                                    |                                                                                                    |                                                                                                    | minilia                                                                                                    |                    |
| 110<br>1 _ 5160                                                                                                    | ւուտըն<br>մրկ                                                                                      | ตรวจประเมิน<br>ร้อ-นามสบุล                                                                                                    | žunia                                                                                                    | winnertu                                                                                                    | 8.54         | Julia                                                                                                    | True BefDac                                                                                                    | ส่งสัญญัติมีเลิส (Red Decement)                                                                                                    | winks                                                                                                    | PriorityAgen       |
| ราย<br>รทัส<br>เมษูจรางประเมิน<br>9 พ.293-AU-0002                                                                                                    | เราะสรุปป<br>สำนัก<br>หนาศึก<br>นาย                                                                | งกรรจประเมิน<br>ชื่อ-นาณกรุต<br>(Name)<br>พon tw                                                                                                    | สำเหตุด<br>มีสาริชาการประมะปฏิธีสิกเร                                                                                                    | พร่ามาน<br>พร้ามหร                                                                                                    | สีงถึง       | Auditer<br>gessensbe                                                                                                    | Type Reflow<br>ทัพร์ อสเปลี่ อสเปลี่ อสเปลี่ยม                                                                                                    | สำนั้นหลังสิ่ง (Ref Decement)<br>หล                                                                                                    | windur<br>Duc BerDos<br>13 reprintura                                                                                                    | Priority Agen      |
| าาย<br>รพัช<br>1 ยูงรางประเมิน<br>9 86293-AU-0002<br>0 86293-AU-0002                                                                                                    | การสรุป)<br>สำนัก<br>พระที่ต<br>นาย<br>หาย                                                         | งงรวจประเมิน<br>ชื่อ-นารเกมูล<br>(Name)<br>wontw<br>พontw                                                                                                    | สำเหต <sub>ะ</sub><br>มีสรีจากรประมณฎีผู้เดือกร<br>มัสรีจากรประมณญี่ผู้เดือกร                                                                                                    | จน่าดาบ<br>สพร. รุบทร<br>สพร. รุบทร                                                                                                    | สังกัด       | งแล่งง<br>อุยางสายใน<br>อุยางสายใน                                                                                                    | Type BefDac<br>ทั่งที่ออะเคื้องามประเม<br>ทั่งที่ออะเคื้องามประเมง                                                                                                    | ทั่งที่แก้มทั้ง (Ref (Accented)<br>สะ                                                                                                    | พน้าฝัมว<br>Dwc RefDoc<br>15 พฤศักรรม<br>2355<br>4 พฤศักราม                                                                                                    | Priority-Agen      |
| ราย<br>ราษัช<br>ม นูดรางประมัน<br>9 86293-AU-0001<br>0 86293-AU-0001<br>1 86293-AU-0001                                                                                                    | กามสรุป)<br>สำนัก<br>พระเริ่ม<br>นาย<br>มาย                                                        | ดรวจเประเมิน<br>ซึ่ง-มามกบุล<br>(Stane)<br>คงกาะ<br>คงกาะ<br>คงกาะ                                                                                                    | รับหระ<br>มีสรีจาการประมณได้เลือกร<br>มัสรีจาการประมณได้เลือกร<br>มัสรีจาการประมณได้เลือกร                                                                                                    | พน่าตาม<br>พห. รุบทร<br>ศพร. รุบทร<br>ศพร. รุบทร                                                                                                    | สีงอีล       | งเปล่อ<br>เสียราคราม<br>มู่ยราคราม<br>มู่ยรามานใน<br>มู่ยรามานใน                                                                                                    | Type Beflow<br>ทัพร์ อสามร์ อยามประมง<br>ทัพร์ อสามร์ อยามประมง<br>ทัพร์ อสามร์ อยามประมง                                                                                                    | สำนั้นเม้าสิ้ง (Ref Docement)<br>หล<br>dg                                                                                                    | พน้าที่127<br>Dwc RefDoc<br>15 าญาริการก<br>2555<br>8 สตุรรักรกม<br>2555<br>17 สตุรรักรกม                                                                                                    | Priority-Agen      |
| 730.<br>2 9799<br>4 99739455354<br>9 96293-AU-0002<br>0 96293-AU-0000<br>1 96293-A1-0000<br>2 96293-A1-0000                                                                                                    | กระสรุป<br>(กระสริต<br>เราย<br>เราย<br>เราย<br>เราย<br>(ราย                                        | assathteath<br>gouranna<br>(Name)<br>worthe<br>worthe<br>worthe<br>worthe                                                                                                    | สำหระจะ<br>จักริจากรร่วยสปฏิธัติกร<br>จักริจากรร่วยสปฏิธัติกร<br>จักริจากรร่วยสปฏิธัติกร<br>จักริจากรร่วยสปฏิธัติกร                                                                                                    | พระกษาาน<br>ทาก. รุนทว<br>ทาก. รุนทว<br>ทาก. รุนทว<br>ทาก. รุนทว                                                                                                    | อังอัล       | Audiae<br>ยุยาวเลาหริม<br>ยุยาวเลาหริม<br>ยุยาวเลาหริม<br>ยุยาวเลาหริม                                                                                                    | Type BcDoc<br>ทั่งขึ้อสะเพิ่งรายประมะ<br>ทั่งขึ้อสะเพิ่งรายประมะ<br>ทั่งขึ้อสะเพิ่งรายประมะ<br>ทั่งขึ้อสะเพิ่งรายประมะ                                                                                                    | ทั่งสิ้นเติมที่ง (Rof (Accenent)<br>พร<br>dg                                                                                                    | พลักสีมรุ<br>Duce BerDoc<br>13 กฤศรีกายน<br>2355<br>17 พฤศรีกายน<br>2555<br>27 พฤศรีกายน<br>2555<br>27 พฤศรีกายน                                                                                                    | Priority-Agan      |
| 710<br>1 2 3 80<br>1 2013 AL-0001<br>9 86293 AL-0001<br>1 86293 AL-0001<br>1 86293 AL-0001<br>2 96293 AL-0001<br>2 96293 AL-0001                                                                                                    | ามสรุปป<br>ส่วนำ<br>พระเร็ด<br>มาย<br>มาย<br>มาย<br>มาย                                            | งุสรวจสุประเมีย<br>ซึ่ง-มารสามูล<br>(Yiama)<br>Nort te<br>Nort te<br>Nort te<br>Nort te                                                                                                    | รับหระบ<br>นิศวิจาการร่วมอย่ฎิมัติการ<br>นิศวิจาการร่วมอย่ฎิมัติการ<br>นิศวิจาการร่วมอย่ฎิมัติการ<br>นิศวิจาการร่วมอย่ฎิมัติการ<br>นิศวิจาการร่วมอย่ฎิมัติการ                                                                                                    | พนะพราม<br>พห. รุบทร<br>ศพก. รุบทร<br>ศพก. รุบทร<br>ศพก. รุบทร<br>ศพก. รุบทร                                                                                                    | <i>8.84</i>  | งสมัยง<br>นโยราครายจุบ<br>มายรายราย<br>มายรายจุบ<br>มายรายราย<br>มายรายราย<br>มายรายราย                                                                                                    | Type BeffXxc<br>ทับสื่อสะเค็จรายประเยง<br>ทับสื่อสะเค็จรายประเยง<br>ทับสื่อสะเค็จรายประเยง<br>ทับสื่อสะเค็จรายประเยง<br>ทับสื่อสะเค็จรายประเยง                                                                                                    | สำนักแล้ง (Ref Docement)<br>พร<br>dg<br>(พรี                                                                                                    | พม่ามี<br>Dwc BefDec<br>15 กฤศรีการน<br>2555<br>27 พฤศรีการน<br>2555<br>27 พฤศรีการน<br>2555<br>27 พฤศรีการน                                                                                                    | Priority-Agen      |
| 310-<br>310-<br>310-310-31-31-<br>310-31-31-3000<br>310-31-31-3000<br>310-31-31-3000<br>310-31-31-3000<br>310-31-31-3000<br>310-31-31-3000                                                                                                    | เานสรุป)<br>สำนัก<br>พระพัฒ<br>หาย<br>หาย<br>หาย<br>หาย<br>หาย<br>หาย<br>หาย<br>หาย                | assantis<br>doursanta<br>(Name)<br>wort te<br>wort te<br>wort te<br>wort te<br>wort te<br>wort te<br>wort te                                                                                                    | สำเหตร์<br>มีกรีจากรร่วมกรีผู้มีคือร<br>มีกรีจากรร่วมกรีผู้มีคือร<br>มีกรีจากรร่วมกรีผู้มีคร<br>มีกรีจากรร่วมกรีผู้มีคร<br>มีกรีจากรร่วมกรีผู้มีคร                                                                                                    | รระกษาน<br>พระกษาน<br>พระ. รุมทร<br>พระ. รุมทร<br>พระ. รุมทร<br>พระ. รุมทร<br>พระ. รุมทร                                                                                                    | สีงอีล       | งสมอง<br>จริยาง<br>จริยางอายุจ<br>จริยางอายุจ<br>จริยางอายุจ<br>จริยางอายุจ<br>จริยางอายุจ<br>จริยางอายุจ                                                                                                    | Type RefDoc<br>ทั่งที่ออริเด็จสามประเง<br>ทั่งที่ออริเด็จสามประเง<br>ทั่งที่ออริเด็จสามประเง<br>ทั่งที่ออริเด็จสามประเง<br>ทั่งที่ออริเด็จสามประเง<br>ศักดิ์ออริเด็จสามประเง                                                                                                    | ทั่งสิ้นเติมที่ม (Rof (Accentral)<br>พร<br>dg<br>fuß"<br>พะมี"                                                                                                    | พมักสีมรุ<br>Duce BerDoy<br>13 กฤศรีการณ<br>2555<br>27 หญาริการณ<br>2555<br>27 หญาริการณ<br>2555<br>27 หญาริการณ<br>2555<br>27 หญาริการณ<br>2555<br>27 หญาริการณ                                                                                                    | Priority-Agen      |
| 710<br>1 2170<br>2017 2017 2017 2017 2017<br>2018 2213 - AL-0007<br>2018 2213 - AL-0007<br>2018 2213 - AL-0007<br>2018 2213 - AL-0007<br>2018 2213 - AL-0007<br>2018 2213 - AL-0005                                                                                                    | านสรูปรู<br>สำนัก<br>พระรัต<br>มาย<br>มาย<br>นาย<br>นาย<br>นาย<br>นาย                              | งสรวจรประเมิน<br>ซื้อ-มามสญล<br>(Nana)<br>wort te<br>wort te<br>wort te<br>wort te<br>wort te<br>wort te                                                                                                    | สำเหต่า<br>นักวิจากรร่วยอย่ฎิมัติกร<br>นักวิจากรร่วยอย่ฎิมัติกร<br>นักวิจากรร่วยอย่ฎิมัตกร<br>นักวิจากรร่วยอย่ฎิมัตกร<br>นักวิจากรร่วยอย่ฎิมัตกร                                                                                                    | 91098710<br>896, 42183<br>896, 42183<br>896, 42183<br>896, 42183<br>896, 42183                                                                                                    | đ.đ.         | งเองโละ<br>อุยาวเลาอใน<br>อุยาวเลาอใน<br>อุยาวเลาทใน<br>อุยาวเลาทใน<br>อุยาวเลาทใน<br>อุยาวเลาทใน                                                                                                    | Type Reflox<br>ท่างร้องหลังสามาประเม<br>ส่วงร้องหลังสามาประเม<br>ส่วงร้องหลังสามาประเม<br>ท่างร้องหลังสามาประเม<br>ส่วงร้องหลังสามาประเม<br>ส่วงร้องหลังสามาประเม<br>ส่วงร้องหลังสามาประเม                                                                                                    | ทั่งสิ้มหมาตั้ง (Baf (Accessed)<br>สร<br>4g<br>6aB<br>ระสม                                                                                                    | พมาที่1.07<br>Dwc RefDox<br>15 กฤศรีการเง<br>2555<br>27 หญาริการเง<br>2555<br>27 หญาริการเง<br>2555<br>27 หญาริการเง<br>2555<br>27 หญาริการเง<br>2555<br>2 กฤศรีการเง<br>2555                                                                                                    | Priority-Agen      |
| T10<br>2 2180<br>2 219-342-000<br>2 20233-41-000<br>2 20233-41-000<br>2 20233-41-000<br>3 86203-41-000<br>5 86203-41-0000<br>5 86203-41-0010                                                                                                    | านสรุปป<br>สู่ปา<br>มาย<br>มาย<br>มาย<br>มาย<br>มาย<br>มาย                                         | ars realized by<br>the section<br>(Stand)<br>West to<br>Next to<br>Next to    | รับหาะับ<br>นักวิจาการร่วมอย่ฎิมัติการ<br>นักวิจาการร่วมอย่ฎิมัติการ<br>นักวิจาการร่วมอย่ฎิมัติการ<br>นักวิจาการร่วมอย่ฎิมัติการ<br>นักวิจาการร่วมอย่ฎิมัติการ<br>นักวิจาการร่วมอยปฏิมัติการ                                                                                                    | ทน่าทราม<br>ทหอ. รุบทร<br>ศพอ. รุบทร<br>ศพอ. รุบทร<br>ศพอ. รุบทร<br>ศพอ. รุบทร<br>ศพอ. รุบทร                                                                                                    | đ.đ.         | จสโตง<br>นไซาตรายารมู<br>นไซาตรารมู<br>นไซาตรารมู<br>นไซาตรารมู<br>นไซาตรารมู<br>นไซาตรารมู                                                                                                    | Type Beffixe<br>ทั้งสื่อสะเค็จกายประเยง<br>ทั้งสื่อสะเค็จกายประเยง<br>ทั้งสื่อสะเค็จกายประเยง<br>ทั้งสื่อสะเค็จกายประเยง<br>ทั้งสื่อสะเค็จกายประเยง<br>ทั้งสื่อสะเค็จกายประเยง                                                                                                    | dalianadia (Rat Docement)<br>see<br>dg<br>fadi<br>amit<br>fadi                                                                                                    | พลักสี.เร<br>Duc BefDay<br>15 กฤศักรษร<br>2555<br>27 พฤศักรษร<br>2555<br>27 พฤศักรษร<br>2555<br>27 กฤศักรษร<br>2555<br>27 กฤศักรษร<br>2555<br>2 กฤศักรษร<br>2555<br>2 สมรรษร<br>2555<br>4 มหารียน 2556                                                                                                    | Priority-Agar      |
| 310-           2         248           0         2013-41-0001           0         86283-41-0001           1         86283-41-0001           2         86283-41-0001           3         86283-41-0001           5         86283-41-0001           6         86293-41-0001           6         86293-41-0001                                                                                                    | านสรุปไ<br>สู่ปุ่า<br>หน้าชื่อ<br>นาย<br>นาย<br>นาย<br>นาย<br>นาย<br>นาย                           | ears send section<br>for unsumple<br>(Statuse)<br>word the<br>word the<br>word the<br>word the<br>word the<br>word the<br>word the                                                                                                    | สามหน่า<br>นักวิจากรร่วมเกลียู่อีลิกร<br>นักวิจากรร่วมเกลียู่อีลิกร<br>นักวิจากรร่วมเกลียู่อีลิกร<br>นักวิจากรร่วมเกลียู่อีลิกร<br>นักวิจากรร่วมเกลียู่อีลิกร<br>นักวิจากรร่วมเกลียู่อีลิกร<br>นักวิจากรร่วมเกลียู่อีลิกร                                                                                                    | พระกษาย<br>ทพก. รุนเทร<br>ทพก. รุนเทร<br>ทพก. รุนเทร<br>ทพก. รุนเทร<br>ทพก. รุนเทร<br>ทพก. รุนเทร<br>ทพก. รุนเทร                                                                                                    | đ sđ s       | งสมอง<br>ชายาครารษา<br>ชายาครารษา<br>ชายาคราร                                                                                                    | Type BefDac<br>ทำสามสะเพิ่งระแก้งระแก่ประเพ<br>ทำสามสะเพิ่งระเพิ่งระแก่ประเพ<br>ทำสามสะเพิ่งระเพิ่งระแก่ประเพ<br>ทำสามสะเพิ่งระเพิ่งระแก่ประเพ<br>ทำสามสะเพิ่งระเพิ่งระแก่ประเพ<br>ทำสามสะเพิ่งระเพิ่งระแก่ประเพ                                                                                                    | ทั่งสิ้นหังทั้ง (Rof (Accessor)<br>พร<br>dg<br>fu37<br>ระม7<br>มีกันส์<br>มีกันส์<br>มีมัน                                                                                          | พมักสัมธุ<br>Duc BefDoy<br>15 กฤศรีการณ<br>2555<br>27 คฤศรีการณ<br>2555<br>27 คฤศรีการณ<br>2555<br>27 คฤศรีการณ<br>2555<br>27 คฤศรีการณ<br>2555<br>27 คฤศรีการณ<br>2555<br>1 กฤศรีการณ<br>2555<br>1 กฤศรีการณ<br>2555<br>1 กฤศรีการณ<br>2555                                                                                                    | Priority Agen      |
| T10<br>1 2 3 80<br>1 2 3 80<br>1 2 3 80<br>1 2 3 80<br>2 3 800 5 AU-0000<br>1 8000 5 AU-0000<br>2 5 8000 5 AU-0000<br>5 8000 5 AU-0000<br>5 8000<br>5 8000<br>5 8000<br>5 8000<br>5 8000<br>5 8000<br>5 8000                                                                                                    | านสาปร<br>สำนัก<br>พราชั่น<br>มาย<br>มาย<br>มาย<br>มาย<br>มาย<br>มาย                               | er redread                                                                                                    | ສຳການກັດ<br>ນີ້ຄືໂຈທາກປະເມດນີ້ຢູ່ເລືອກ<br>ນັກໂຈທາກປະເມດນີ້ຢູ່ເລືອກ<br>ນັກໂຈທາກປະເມດນີ້ຢູ່ເລືອກ<br>ນັກໂຈທາກປະເມດນີ້ຢູ່ເລືອກ<br>ນັກໂຈທາກປະເມດນີ້ຢູ່ເລືອກ<br>ນັກໂຈທາກປະເມດນີ້ຢູ່ເລືອກ<br>ນັກໂຈທາກປະເມດນີ້ຢູ່ເລືອກ                                                                                                    | ระเวลาม<br>ทหก. รุบทร<br>ศพก. รุบทร<br>ศพก. รุบทร<br>ศพก. รุบทร<br>ศพก. รุบทร<br>ศพก. รุบทร<br>ศพก. รุบทร<br>ศพภ. รุบทร                                                                                                    | <u>д</u> аба | จสไมง/<br>นไทราดรายยู<br>นไทราดรายยู<br>นไทราดรายยู<br>นโทราดรายยู<br>นไทราดรายยู<br>นไทราดรายยู<br>นไทราดรายยู                                                                                                    | Type Befflow<br>ทั้งขึ้อสะเพิ่งงานประเมง<br>ทั้งขึ้อสะเพิ่งงานประเมง<br>ทั้งขึ้อสะเพิ่งงานประเมง<br>ทั้งขึ้อสะเพิ่งงานประเมง<br>ทั้งขึ้อสะเพิ่งงานประเมง<br>ทั้งขึ้อสะเพิ่งงานประเมง<br>ทั้งขึ้อสะเพิ่งงานประเมง<br>ทั้งขึ้อสะเพิ่งงานประเมง                                                                                                    | dahanada (Rat Docement)<br>ses<br>dg<br>fulf<br>self<br>fulf<br>fulf<br>dat<br>dat                                                                                                  | พลักส์.เส<br>Duc BefDay<br>15 กฤศรีกายน<br>2555<br>27 พฤศรีกายน<br>2555<br>27 พฤศรีกายน<br>2555<br>27 กฤศรีกายน<br>2555<br>17 พฤศรีกายน<br>2555<br>4 มหารีพน 2555<br>4 มหารีพน 2555<br>1 พฤศรีกายน<br>2555<br>1 พฤศรีกายน                                                                                                    | Priority-Agen      |
| 510-<br>1 510-<br>2 510-<br>510-213-AU-0005<br>1 86283-AU-0005<br>1 86283-AU-0007<br>2 86283-AU-0007<br>2 86293-AU-0007<br>2 86293-AU-0000<br>2 86293-AU-0001<br>7 86293-AU-0011<br>2 86283-AU-0011                                                                                                    | านสรุปปร<br>สำนัก<br>หน้าชื่อ<br>มาต<br>มาต<br>มาต<br>มาต<br>มาต<br>มาต<br>มาต                     | eas set is a construction of the construction of the construction                                                                                                    | สามหนัง<br>นักวิจากรร่วมเกลียู่อีดีกร<br>นักวิจากรร่วมเกลียู่อัดกร<br>นักวิจากรร่วมเกลียู่อัดกร<br>นักวิจากรร่วมเกลียู่อัดกร<br>นักวิจากรร่วมเกลียู่อัดกร<br>นักวิจากรร่วมเกลียู่อัดกร<br>นักวิจากรร่วมเกลียู่อัดกร<br>นักวิจากรร่วมเกลียู่อัดกร                                                                                                    | часяти<br>ппо. цина<br>ппо. цина<br>ппо. цина<br>ппо. цина<br>ппо. цина<br>ппо. цина<br>ппо. цина<br>ппо. цина<br>ппо. цина<br>ппо. цина                                                                                                    | ά,δα         | งงงมะ<br>อุยาวงารไป<br>อุยาวงารไป<br>อุยาวงารไป<br>อุยาวงารไป<br>อุยาวงารไป<br>อุยาวงารไป<br>อุยาวงารไป<br>อุยาวงารไป<br>อุยาวงารไป<br>อุยาวงารไป                                                                                                    | Type BefDac<br>ทั่งขึ้งแต่เพื่อทางปรามง<br>ทั่งขึ้งแต่เพื่อทางปรามง<br>ทั่งขึ้งแต่เพื่อทางปรามง<br>ทั่งขึ้งแต่เพื่อทางปรามง<br>ทั่งขึ้งแต่เพื่อทางปรามง<br>ทั่งขึ้งแต่เพื่อทางปรามง<br>ทั่งขึ้งแต่เพื่อทางปรามง<br>ทั่งขึ้งแต่เพื่อทางปรามง                                                                                                    | ทั่งสีมาระสั้ง (Ref (Joceanse))<br>พร<br>dg<br>fu37<br>sm37<br>bfa47<br>d04<br>d04<br>d04<br>d04                                                                                    | พลักษี.cg<br>Duc BefDey<br>15 กฤศรีการเร<br>15 กฤศรีการเร<br>2555<br>27 กฤศรีการเร<br>2555<br>27 กฤศรีการเร<br>2555<br>27 กฤศรีการเร<br>2555<br>1 กฤศรีการเร<br>2555<br>4 มศรรรร<br>1 มฤศรีการเร<br>2555<br>2 มศรรีการเร                                                                                                    | Priority-Agen      |
| T10<br>1 0 070<br>2 070<br>2                                                                                                    | านสรุปปร<br>ส่วนร<br>มาย<br>มาย<br>มาย<br>มาย<br>มาย<br>มาย<br>มาย<br>มาย<br>มาย<br>มาย            | er reduced a                                                                                                    | สารครั้ง<br>มีสาริจาการประมณ์ผู้ปลิสาร<br>มีสาริจาการประมณ์ผู้ปลิสาร<br>มีสาริจาการประมณ์ผู้ปลิสาร<br>มีสาริจาการประมณ์ผู้ปลิสาร<br>มัสาริจาการประมณ์ผู้ปลิสาร<br>มัสาริจาการประมณ์ผู้ปลิสาร<br>มัสาริจาการประมณ์ผู้ปลิสาร<br>มัสาริจาการประมณ์ผู้ปลิสาร<br>มัสาริจาการประมณ์ผู้ปลิสาร                                                                                                    | พระาชาวม<br>ทิพ. รุบทว<br>ทิพ. รุบทว<br>ทิพ. รุบทว<br>ทิพ. รุบทว<br>ทิพ. รุบทว<br>ทิพ. รุบทว<br>ทิพ. รุบทว<br>ทิพ. รุบทว                                                                                                    | đađa         | งสมอง)<br>งไตราดรารษุ<br>งไตราดรารษุ<br>มไตราดรารษุ<br>มไตราดรารษุ<br>มไตราดรารษุ<br>มไตราดรารษุ<br>มไตราดรารษุ<br>มไตราดรารษุ<br>มไตราดรารษุ<br>มไตราดรารษุ<br>มไตราดรารษุ                                                                                                    | Type BefDac<br>ทั่งขึ้อสะเส้องหม่งรายง<br>ส่งขึ้อสะเส้องหม่งรายง<br>ส่งขึ้อสะเส้องหม่งราย<br>ทั่งขึ้อสะเส้องหม่งราย<br>ส่งขึ้อสะเส้องหม่งราย<br>ส่งขึ้อสะเส้องหม่งราย<br>ทั่งขึ้อสะเส้องหม่งราย<br>ทั่งขึ้อสะเส้องหม่งราย<br>ทั่งขึ้อสะเส้องหม่งราย                                                                                                    | falfania fa (Raf Docement)<br>see<br>dg<br>fulf<br>andf<br>fulf<br>ddd<br>ddd<br>falaf<br>falaf<br>falaf<br>falaf                                                                   | พม่าที่มาร<br>Duce BefDoc<br>13 กฤศรีการค<br>2555<br>27 พฤศรีการค<br>2555<br>27 พฤศรีการค<br>2555<br>27 พฤศรีการค<br>2555<br>1 พฤศรีการค<br>2555<br>1 พฤศรีการค<br>2555<br>1 พฤศรีการค<br>2555<br>1 พฤศรีการค<br>2555<br>2 พฤศรีการค<br>2555<br>2 พฤศรีการค<br>2555<br>2 พฤศรีการค                                                                                                    | Priority-Agen      |
| 510-<br>1 516<br>2 516<br>3 95283-AU-000<br>3 95283-AU-000<br>3 95283-AU-000<br>2 95283-AU-000<br>3 95293-AU-000<br>4 95293-AU-000<br>5 95293-AU-000<br>5 95295-AU-000<br>5 95295-AU-000<br>5 95295-AU-000<br>5 95295-AU-000<br>5 95295-AU-000<br>5 95295-AU-000<br>5 95295-AU-000<br>5 95295-AU-000<br>5 95295-AU-000<br>5 95295-5<br>5 95295-5                                                                                                    | านสรุปป<br>สับปร<br>มาย<br>มาย<br>มาย<br>มาย<br>มาย<br>มาย<br>มาย<br>มาย<br>มาย<br>มาย             | eas set la suit a suit                                                                                                    | สารครรับ<br>มีสาริจากรร่วมผาผู้รูปสึกระ<br>มีสาริจากรร่วมผาผู้รูปสึกระ<br>มีสารจากรร่วมผาผู้รูปสึกระ<br>มีสารจากรร่วมผาผู้รูปสึกระ<br>มีสารจากรร่วมผาผู้รูปสึกระ<br>มีสารจากรร่วมผาผู้รูปสึกระ<br>มีสารจากรร่วมผาผู้รูปสึกระ<br>มีสารจากรร่วมผาผู้รูปสึกระ<br>มีสารจากรร่วมผาผู้รูปสึกระ<br>มีสารจากรร่วมผาผู้รูปสึกระ<br>มีสารจากรร่วมผาผู้รูปสึกระ                                                        | часляти<br>ппо. цина<br>ппо. цина<br>ппо. цина<br>ппо. цина<br>ппо. цина<br>ппо. цина<br>ппо. цина<br>ппо. цина<br>ппо. цина<br>ппо. цина<br>ппо. цина<br>ппо. цина<br>ппо. цина<br>ппо. цина<br>ппо. цина                                                                                                    | đ sta        | งงม่อง<br>จะม่อง<br>จะกางการ<br>จะกางการ<br>จะการ<br>จะกางการ<br>จะการ<br>จะกางการ<br>จะกางการ<br>จะการ<br>จะการ<br>จะกางการ<br>จะกางการ<br>จะการ<br>จะการ<br>จะการ<br>จะการ<br>จะการ<br>จะการ<br>จะการ<br>จะการ<br>จะการ<br>จะการ<br>จะการ<br>จะการ<br>จะการ<br>จะการ<br>จะการ<br>จะการ<br>จะการ<br>จะการ<br>จะการ<br>จะการ<br>จะการ<br>จะการ<br>การ<br>จะการ<br>การ<br>จะการ<br>การ<br>การ<br>การ<br>การ<br>การ<br>การ<br>การ<br>การ<br>การ                                                                                                    | ารระ ระกิจะ<br>ทั่งขึ้งแต่เพื่องหม่าง<br>ทั่งขึ้งแต่เพื่องหม่าง<br>ทั่งขึ้งแต่เพื่องหม่าง<br>ทั่งขึ้งแต่เพื่องหม่าง<br>ทั่งขึ้งแต่เพื่องหม่าง<br>ทั่งขึ้งแต่เพื่องหม่าง<br>ทั่งขึ้งแต่เพื่องหม่าง<br>ทั่งขึ้งแต่เพื่องหม่าง<br>ทั่งขึ้งแต่เพื่องหม่าง<br>ทั่งขึ้งแต่เพื่องหม่าง<br>ทั่งขึ้งแต่เพื่องหม่าง                                                                                       | ทั่งสิ้มหังสั้ง (Raf (Accessor)<br>พร<br>dg<br>fu37<br>fu37<br>malf<br>bftalf<br>d00<br>d00<br>d00<br>fu46<br>fu46<br>fu46<br>fu46                                                  | wand.cz<br>Duce BerDoy<br>15 reprinture<br>2555<br>27 reprinture<br>2555<br>27 reprinture<br>2555<br>27 reprinture<br>2555<br>27 reprinture<br>2555<br>27 reprinture<br>2555<br>4 antiture 2556<br>1 moriforma<br>2555<br>2 reprinture<br>2555<br>2 reprinture<br>2555<br>255<br>255<br>255<br>255<br>255<br>255<br>255<br>255<br>2 | Priority-Agen      |
| T10<br>1 9 10 10<br>2 9 10 10 10 10 10 10<br>9 10 10 10 10 10 10 10<br>9 10 10 10 10 10 10<br>9 10 10 10 10 10<br>1 10 10 10 10 10<br>1 10 10 10 10<br>1 10 10 10 10<br>1 10 10 10 10<br>1 10 10 10 10<br>1 10 10 10 10<br>1 10 10 10 10<br>1 10 10 10<br>1 10 10 10<br>1 10 10 10<br>1 10 10 10<br>1 10 10 10<br>1 10 10 10<br>1 10 10 10<br>1 10 10 10<br>1 10 10<br>1 1                                                                                                    | านสรุปป<br>สำนัก<br>กษณฑิต<br>มาย<br>มาย<br>มาย<br>มาย<br>มาย<br>มาย<br>มาย<br>มาย<br>มาย          | err re<br>eart re<br>eart re<br>eart re<br>eart re<br>eart re<br>eart re<br>eart re<br>eart re<br>eart re<br>eart re<br>eart re<br>eart re<br>eart re<br>eart re                                                                                                    | สามหม่า<br>มีสารางการประมณ์ผู้ปลิสาร<br>มีสารางการประมณ์ผู้ปลิสาร<br>มีสารางการประมณ์ผู้ปลิสาร<br>มีสารางการประมณ์ผู้ปลิสาร<br>มัสารางการประมณ์ผู้ปลิสาร<br>มัสารางการประมณ์ผู้ปลิสาร<br>มัสารางการประมณ์ผู้ปลิสาร<br>มัสารางการประมณ์ผู้ปลิสาร<br>มัสารางการประมณ์ผู้ปลิสาร<br>มัสารางการประมณ์ผู้ปลิสาร<br>มัสารางการประมณ์ผู้ปลิสาร<br>มัสารางการประมณ์ผู้ปลิสาร                                         | พระาชงาน<br>ทิพิณ รุนเทร<br>ทิพิณ รุนเทร<br>ทิพิณ รุนเทร<br>ทิพิณ รุนเทร<br>ทิพิณ รุนเทร<br>ทิพิณ รุนเทร<br>ทิพิณ รุนเทร<br>ทิพิณ รุนเทร<br>ทิพิณ รุนเทร<br>ทิพิณ รุนเทร<br>ทิพิณ รุนเทร                                                                                                    | <i>d</i> s8a | งสมอง/<br>งไตราครารขุ<br>งไตราครารขุ<br>มไตราครารขุ<br>มไตราครารขุ<br>มไตราครารขุ<br>มไตราครารขุ<br>มไตราครารขุ<br>มไตราครารขุ<br>มไตราครารขุ<br>มไตราครารขุ<br>มไตราครารขุ<br>มไตราครารขุ                                                                                                    | Type BefDae<br>ทัพริ ออกเลื้องามประเยง<br>ดัพริ ออกเลื้องามประเยง<br>ดัพริ ออกเลื้องามประเยง<br>ทัพริ ออกเลื้องามประเยง<br>ดัพริ ออกเลื้องามประเยง<br>ทัพริ ออกเลื้องามประเยง<br>ทัพริ ออกเลื้องามประเยง<br>ทัพริ ออกเลื้องามประเยง<br>ทัพริ ออกเลื้องามประเยง                                                                                                    | ศัมธิ์แหล่งคือ (Rof Docement)<br>สห<br>dg<br>futf<br>auff<br>Ddadf<br>ddd<br>ddd<br>ddd<br>ddd<br>fubbdf<br>foudf<br>foudf<br>foudf                                                 | พม่าที่มาร<br>Duce BefDoc<br>15 กฤศรีการณ<br>2555<br>27 พฤศรีการณ<br>2555<br>27 พฤศรีการณ<br>2555<br>27 พฤศรีการณ<br>2555<br>1 พฤศรีการณ<br>2555<br>1 พฤศรีการณ<br>2555<br>1 พฤศรีการณ<br>2555<br>2 กฤศรีการณ<br>2555<br>2 กฤศรีการณ<br>2555<br>2555<br>2555<br>2555<br>2555<br>25555<br>25555<br>255555<br>2555555                                                                                                    | Priority-Agen      |
| 310.           1         9160           2         9213-AU-0001           3         86283-AU-0001           3         86283-AU-0001           3         86283-AU-0001           3         86283-AU-0001           3         86283-AU-0001           3         86283-AU-0001           3         86293-AU-0001           4         86293-AU-0001           5         86293-AU-0001           6         86293-AU-0001           7         86293-AU-0001           9         86293-AU-0011           9         86293-AU-0011           9         86293-AU-0011           9         86293-AU-0011           9         86293-AU-0011           1         86293-AU-0011           1         86293-AU-0015           1         86293-AU-0015                                                                                                    | ามสานที่<br>สำนัก<br>พระรัฐ<br>มาย<br>มาย<br>มาย<br>มาย<br>มาย<br>มาย<br>มาย<br>มาย<br>มาย<br>มาย  | eas set la sul a sul a s                                                                                                    | สามหน่า<br>มักริจากรร่วมเกลียมีคาร<br>มักริจากรร่วมเกลียมีคาร<br>มักริจากรร่วมเกลียมีคาร<br>มักริจากรร่วมเกลียมีคาร<br>มักริจากรร่วมเกลียมีคาร<br>มักริจากรร่วมเกลียมีคาร<br>มักริจากรร่วมเกลียมีคาร<br>มักริจากรร่วมเกลียมีคาร<br>มักริจากรร่วมเกลียมีคาร<br>มักริจากรร่วมเกลียมีคาร<br>มักริจากรร่วมเกลียมีคาร<br>มักริจากรร่วมเกลียมีคาร                                                                 | часляти<br>пля. зана<br>пля. зана | ά,δα         | งสมอง<br>จะสอง<br>เป็นการเราะยุ<br>เป็นการเราะยุ<br>เป็นการเราะยุ<br>เป็นการเราะยุ<br>เป็นการเราะยุ<br>เป็นการเราะยุ<br>เป็นการเราะยุ<br>เป็นการเราะยุ<br>เป็นการเราะยุ<br>เป็นการเราะยุ<br>เป็นการเราะยุ<br>เป็นการเราะยุ<br>เป็นการเราะยุ<br>เป็นการเราะยุ<br>เป็นการเราะยุ                                                                                                    | ารูระ ระกิจะ<br>ทั่งขึ้งแต่เพื่องหม่งที่มายประเยง<br>ทั่งขึ้งแต่เพื่องหม่งทายประเยง<br>ทั่งขึ้งแต่เพื่องหม่งทายประเยง<br>ทั่งขึ้งแต่เพื่องหม่งทายประเยง<br>ทั่งขึ้งแต่เพื่องหม่งทายประเยง<br>ทั่งขึ้งแต่เพื่องหม่งทายประเยง<br>ทั่งขึ้งแต่เพื่องหม่งทายประเยง<br>ทั่งขึ้งแต่เพื่องหม่งทายประเยง<br>ทั่งขึ้งแต่เพื่องหม่งทายประเยง<br>ทั่งขึ้งแต่เพื่องหมายประเยง<br>ทั่งขึ้งแต่เพื่องหมายประเยง | ทั่งสีมาร์งที่ (Raf (Soceanor))<br>พร<br>dg<br>dg<br>fu37<br>malf<br>bfadf<br>d00<br>d00<br>d00<br>d00<br>d00<br>d00<br>d00<br>d00<br>d00<br>d                                      | พลักษ์                                                                                                    | Priority-Agen      |
| THE           1         9 rfm           1         9 rfm           1         9 rfm           1         9 rfm           1         9 rfm           1         9 rfm           1         9 rfm           1         9 rfm           1         9 rfm           2         9 rfm           2         9 rfm           2         9 rfm           2         9 rfm           2         9 rfm           2         9 rfm           3         8 rfm           4         9 rfm           5         8 rfm           6         9 rfm           6         9 rfm           7         8 rfm           6         9 rfm           6         9 rfm           7         8 rfm           6         9 rfm           7         8 rfm           7         8 rfm           9 rfm         9 rfm           1         8 rfm           1         8 rfm           1         8 rfm           1         8 rfm           1         8 rfm <td>ามสานไม่<br/>สำนัก<br/>พบารับ<br/>มาย<br/>มาย<br/>มาย<br/>มาย<br/>มาย<br/>มาย<br/>มาย<br/>มาย<br/>มาย<br/>มาย</td> <td>east seal seal and a seal and a s</td> <td>สามหม่า<br/>มีสารางการประมณได้มีคาก<br/>มีสารางการประมณได้มีคาก<br/>มีสารางการประมณได้มีคาก<br/>มีสารางการประมณได้มีคาก<br/>มีสารางการประมณได้มีคาก<br/>มีสารางการประมณได้มีคาก<br/>มีสารางการประมณได้มีคาก<br/>มีสารางการประมณได้มีคาก<br/>มีสารางการประมณได้มีคาก<br/>มีสารางการประมณได้มีคาก<br/>มีสารางการประมณได้มีคาก<br/>มีสารางการประมณได้มีคาก<br/>มีสารางการประมณได้มีคาก</td> <td>พระกษาย           ทกก. รุบเทว           ทกก. รุบเทว</td> <td><i>d</i> sta</td> <td>งสมมา<br/>จะสมา<br/>จะไตรครายขุ<br/>งรักรครายขุ<br/>จะมีตรครายขุ<br/>จะมีตรครายขุ<br/>จะมีตรครายขุ<br/>จะมีตรครายขุ<br/>จะมีตรครายขุ<br/>จะมีตรครายขุ<br/>จะมีตรครายขุ</td> <td>Type BefDac<br/>ทำสื่อสะเล้าสายประเม<br/>ทำสื่อสะเล้าสายประเม<br/>ทำสื่อสะเล้าสายประเม<br/>ทำสื่อสะเล้าสายประเม<br/>ทำสื่อสะเล้าสายประเม<br/>ทำสื่อสะเล้าสายประเม<br/>ทำสื่อสะเล้าสายประเม<br/>ทำสื่อสะเล้าสายประเม<br/>ทำสื่อสะเล้าสายประเม<br/>ทำสื่อสะเล้าสายประเม<br/>ทำสื่อสะเล้าสายประเม</td> <td>ศังธิ์แหล่งคือ (Rof (Acceneral)<br/>แห<br/>dg<br/>dg<br/>fulf<br/>aulf<br/>bladf<br/>ddd<br/>ddd<br/>ddd<br/>ddd<br/>ddd<br/>ddd<br/>ddd<br/>ddd<br/>ddd</td> <td>พมักสัมภู<br/>Duce BerDoc<br/>13 กฤษรีการคม<br/>2555<br/>27 หฤษรีการคม<br/>2555<br/>27 หฤษรีการคม<br/>2555<br/>27 หฤษรีการคม<br/>2555<br/>1 กฤษรีการคม<br/>2555<br/>1 กฤษรีการคม<br/>2555<br/>2 กฤษรีการคม<br/>2555<br/>2 กฤษรีการคม<br/>2555<br/>2 กฤษรีการคม<br/>2555<br/>2 กฤษรีการคม<br/>2555<br/>2 กฤษรีการคม<br/>2555<br/>2 กฤษรีการคม<br/>2555<br/>2 กฤษรีการคม<br/>2555<br/>2 กฤษรีการคม<br/>2555<br/>1 กฤษรีการคม<br/>2555<br/>1 กฤษรีการคม<br/>2555<br/>1 กฤษรีการคม<br/>2555<br/>1 กฤษรีการคม</td> <td>Princip-Agen</td> | ามสานไม่<br>สำนัก<br>พบารับ<br>มาย<br>มาย<br>มาย<br>มาย<br>มาย<br>มาย<br>มาย<br>มาย<br>มาย<br>มาย  | east seal seal and a seal and a s                                                                                                    | สามหม่า<br>มีสารางการประมณได้มีคาก<br>มีสารางการประมณได้มีคาก<br>มีสารางการประมณได้มีคาก<br>มีสารางการประมณได้มีคาก<br>มีสารางการประมณได้มีคาก<br>มีสารางการประมณได้มีคาก<br>มีสารางการประมณได้มีคาก<br>มีสารางการประมณได้มีคาก<br>มีสารางการประมณได้มีคาก<br>มีสารางการประมณได้มีคาก<br>มีสารางการประมณได้มีคาก<br>มีสารางการประมณได้มีคาก<br>มีสารางการประมณได้มีคาก                                      | พระกษาย           ทกก. รุบเทว           ทกก. รุบเทว                                                                                                    | <i>d</i> sta | งสมมา<br>จะสมา<br>จะไตรครายขุ<br>งรักรครายขุ<br>จะมีตรครายขุ<br>จะมีตรครายขุ<br>จะมีตรครายขุ<br>จะมีตรครายขุ<br>จะมีตรครายขุ<br>จะมีตรครายขุ<br>จะมีตรครายขุ                                                                                                    | Type BefDac<br>ทำสื่อสะเล้าสายประเม<br>ทำสื่อสะเล้าสายประเม<br>ทำสื่อสะเล้าสายประเม<br>ทำสื่อสะเล้าสายประเม<br>ทำสื่อสะเล้าสายประเม<br>ทำสื่อสะเล้าสายประเม<br>ทำสื่อสะเล้าสายประเม<br>ทำสื่อสะเล้าสายประเม<br>ทำสื่อสะเล้าสายประเม<br>ทำสื่อสะเล้าสายประเม<br>ทำสื่อสะเล้าสายประเม                                                                                                    | ศังธิ์แหล่งคือ (Rof (Acceneral)<br>แห<br>dg<br>dg<br>fulf<br>aulf<br>bladf<br>ddd<br>ddd<br>ddd<br>ddd<br>ddd<br>ddd<br>ddd<br>ddd<br>ddd                                           | พมักสัมภู<br>Duce BerDoc<br>13 กฤษรีการคม<br>2555<br>27 หฤษรีการคม<br>2555<br>27 หฤษรีการคม<br>2555<br>27 หฤษรีการคม<br>2555<br>1 กฤษรีการคม<br>2555<br>1 กฤษรีการคม<br>2555<br>2 กฤษรีการคม<br>2555<br>2 กฤษรีการคม<br>2555<br>2 กฤษรีการคม<br>2555<br>2 กฤษรีการคม<br>2555<br>2 กฤษรีการคม<br>2555<br>2 กฤษรีการคม<br>2555<br>2 กฤษรีการคม<br>2555<br>2 กฤษรีการคม<br>2555<br>1 กฤษรีการคม<br>2555<br>1 กฤษรีการคม<br>2555<br>1 กฤษรีการคม<br>2555<br>1 กฤษรีการคม                                                                                                    | Princip-Agen       |
| 310.           1         948           0         95283-AU-0002           0         95283-AU-0002           1         95283-AU-0002           2         95283-AU-0002           2         95283-AU-0002           2         95283-AU-0002           3         95293-AU-0002           4         95293-AU-0002           5         95293-AU-0001           6         95293-AU-0001           7         95293-AU-0013           9         95293-AU-0013           9         95293-AU-0013           9         95293-AU-0013           9         95293-AU-0013           9         95293-AU-0013           1         95293-AU-0013           1         95293-AU-0013           1         95293-AU-0013           2         95293-AU-0013           1         95293-AU-0013                                                                                                    | านกรุปม์<br>ท่างวิธีต<br>มาย<br>มาย<br>มาย<br>มาย<br>มาย<br>มาย<br>มาย<br>มาย<br>มาย<br>มาย        | east set the<br>east the<br>east the<br>ea                                            | สามหม่า<br>มีกรีจาการร่วมกลีผู้เลือกร<br>มักรีจาการร่วมกลีผู้เลือกร<br>มักรีจาการร่วมกลีผู้เลือกร<br>มักรีจาการร่วมกลีผู้เลือกร<br>มักรีจาการร่วมกลไผู้เลือกร<br>มักรีจาการร่วมกลไผู้เลือกร<br>มักรีจาการร่วมกลไผู้เลือกร<br>มักรีจาการร่วมกลไผู้เลือกร<br>มักรีจาการร่วมกลไผู้เลือกร<br>มักรีจาการร่วมกลไผู้เลือกร<br>มักรีจาการร่วมกลไผู้เลือกร<br>มักรีจาการร่วมกลไผ้เลือกร<br>มักรีจาการร่วมกลไผ้เลือกร | พระกระราย           ศพก. รุบเทร           ศพก. รุบเทร                                                                                                    | <i>d</i>     | งสมอง<br>เสียาครารษา<br>เสียาครารษา<br>เสียาครารษา<br>เสียาครารษา<br>เสียาครารษา<br>เสียาครารษา<br>เสียาครารษา<br>เสียาครารษา<br>เสียาครารษา<br>เสียาครารษา<br>เสียาครารษา<br>เสียาครารษา<br>เสียาครารษา                                                                                                    | Type BefDac<br>ทำสั้งสะเค็จรายปรายง<br>ทำสั้งสะเค็จรายปรายง<br>ทำสั้งสะเค็จรายปรายง<br>ทำสังสะเค็จรายปรายง<br>ทำสังสะเค็จรายปรายง<br>ทำสังสะเค็จรายปรายง<br>ทำสังสะเค็จรายปรายง<br>ทำสังสะเค็จรายปรายง<br>ทำสังสะเค็จรายปรายง<br>ทำสังสะเค็จรายปรายง<br>ทำสังสะเค็จรายปรายง<br>ทำสังสะเค็จรายปรายง<br>ทำสังสะเค็จรายปรายง<br>ทำสังสะเค็จรายปรายง                                                | ทั่งที่แก่งตั้ง (Rof (Accence))<br>ธระ<br>dg<br>full<br>full<br>full<br>full<br>full<br>ddd<br>ddd<br>ddd<br>ddd<br>ddd<br>fullfalf<br>full<br>full<br>full<br>full<br>full<br>full | พลักส์เอร<br>Duc BefDoc<br>13 กฤษร์การน<br>2555<br>3 สฤษร์การน<br>2555<br>27 หญาริการน<br>2555<br>27 หญาริการน<br>2555<br>1 สฤษร์การน<br>2555<br>1 สฤษร์การน<br>2555<br>1 สฤษร์การน<br>2555<br>2 สุดรูร์การน<br>2555<br>2 สุดรูร์การน<br>2555<br>2 สุดรูร์การน<br>2555<br>2 สุดรูร์การน<br>2555<br>1 สฤษร์การน<br>2555<br>2 สุดรูร์การน<br>2555<br>1 สุดรูร์การน<br>2555<br>1 สุดรูร์การน<br>2555                                                                                                    | Priority-Agen      |
| 310.           1         2160           0         2213-AU-0001           0         86283-AU-0001           1         86283-AU-0001           1         86283-AU-0001           2         86283-AU-0001           2         86283-AU-0001           3         86293-AU-0001           4         86293-AU-0001           5         86293-AU-0001           6         86293-AU-0001           7         86293-AU-0001           8         86293-AU-0001           9         86293-AU-0001           9         86293-AU-0015           1         86293-AU-0015           1         86293-AU-0015           1         86293-AU-0015           1         86293-AU-0015           1         86293-AU-0015           1         86293-AU-0015           1         86293-AU-0015           2         86293-AU-0015           1         86293-AU-0015                                                                                                    | ามสรุปม์<br>สรุปม์<br>พระรัฐ<br>มาย<br>มาย<br>มาย<br>มาย<br>มาย<br>มาย<br>มาย<br>มาย<br>มาย<br>มาย | er sette<br>for unange<br>(Stane)<br>wort te<br>wort te | สามหม่า<br>มิสารารประเทศผู้ปลิตร<br>มิสารารประเทศผู้ปลิตร<br>มิสารารประเทศผู้ปลิตร<br>มิสารารประเทศผู้ปลิตร<br>มิสารารประเทศผู้ปลิตร<br>มิสารารประเทศผู้ปลิตร<br>มิสารารประเทศผู้ปลิตร<br>มิสารารประเทศผู้ปลิตร<br>มิสารารประเทศผู้ปลิตร<br>มิสารารประเทศผู้ปลิตร<br>มิสารารประเทศผู้ปลิตร<br>มิสารารประเทศผู้ปลิตร<br>มิสารารประเทศผู้ปลิตร                                                                |                                                                                                    | đ sta        | งสมอง<br>จะสองง<br>เข้าสาดกรรษฐ<br>เข้าสาดกรรษฐ<br>เข้าสาดกรรรษฐ<br>เข้าสาดกรรรษฐ<br>เข้าสาดกรรษฐ<br>เข้าสาดกรรษฐ<br>เข้าสาดกรรษฐ<br>เข้าสาดกรรษฐ<br>เข | ารระ ระกิจะ<br>ทำสังสะสังสายประเง<br>ทำสังสะสังสายประเง<br>ทำสังสะสังสายประเง<br>ทำสังสะสังสายประเง<br>ทำสังสะสังสายประเง<br>ทำสังสะสังสายประเง<br>ทำสังสะสังสายประเง<br>ทำสังสะสังสายประเง<br>ทำสังสะสังสายประเง<br>ทำสังสะสังสายประเง<br>ทำสังสะสังสายประเง<br>ทำสังสะสังสายประเง<br>ทำสังสะสังสายประเง<br>ทำสังสะสังสายประเง                                                                 | ทั่งที่มาต่ามี่ง (Raf (Joceannet)<br>พร<br>dg<br>dg<br>full<br>full<br>full<br>full<br>ddd<br>ddd<br>ddd<br>ddd<br>ddd<br>ddd<br>ddd<br>ddd<br>ddd                                  | พลักส์                                                                                                    | Priority-Agen      |

## 5. หากไม่เลือกเงื่อนไขการแสดงรายงาน ระบบจะแสดงข้อมูลทั้งหมดที่ถูกจัดเก็บในระบบ

## 9.9 รายงานสมรรถนะผู้ตรวจประเมิน

เป็นรายงานแสดงข้อมูลสมรรถนะผู้ตรวจประเมิน

### ขั้นตอนการแสดงรายงานสมรรถนะผู้ตรวจประเมิน

- 1. เข้าเมนูหลัก **รายงานระบบ --> รายงานสมรรถนะผู้ตรวจประเมิน**
- ปรากฏหน้าจอ รายงานสมรรถนะผู้ตรวจประเมิน

| โปรแกรมจํ | ัดการฐานข่ | ้อมูลรับรอ | งมาตรฐานท | ปาร์มเพาะเลื่ | ี่ยงสัตว์น้ำ |  |
|-----------|------------|------------|-----------|---------------|--------------|--|
|           |            |            |           |               |              |  |

#### รายงานสมรรถนะผู้ตรวจประเมิน

| ค้บหา<br>หน่วยงาน<br>วันทีเริ่มตำแน<br>Q แสดงรา | หน่ง<br>ยงาน                                       | :[  | เลือกทั้งหมด 💌<br>ถึง                                                                 |
|-------------------------------------------------|----------------------------------------------------|-----|---------------------------------------------------------------------------------------|
| 3.                                              | เลือกเงื่อนไขการแสดงรายงาน<br>ข้อมูลทั้งหมดในระบบ) | และ | ุ <mark>Q แสดงรายงาน</mark><br>กดปุ่ม <b>Q แสดงรายงาน</b> (หากไม่เลือกเงื่อนไข จะแสดง |

| หน่วยงาน           | : เลือกทั้งหมด              |
|--------------------|-----------------------------|
| วันที่เริ่มตำแหน่ง | : 01/12/2012 ถึง 28/02/2013 |
| Q แสดงรายงาน       |                             |

### 4. หากเลือกเงื่อนไขการแสดงรายงาน ระบบจะแสดงรายงานตามเงื่อนไขที่เลือก

| in 4  |                               |                                 |                               |                               |                               | 11.23                                  | การฝึกอบ | รม/ดูงาน | 3                                           | จำนวนฟาร์ม                |                            | กาะ | รประเมินสมรร | ดนะประจำปี |
|-------|-------------------------------|---------------------------------|-------------------------------|-------------------------------|-------------------------------|----------------------------------------|----------|----------|---------------------------------------------|---------------------------|----------------------------|-----|--------------|------------|
|       | ์<br>fo-นามสกุล (Name)        | รหัส<br>ห <mark>น่วยงา</mark> น | หน่วยงาน                      | ดำแหน่งปัจจุบัน               | วันที่เริ่ม<br>ดำแหนงปัจจุบัน | ระยะวันที่<br>เริ่มดำแหน่ง<br>ปัจจุบัน | ครั้ง    | วัน      | ปฏิบัติหน <sup>้</sup> าที่<br>Lead Auditor | ปฏิบัติหน้าที่<br>Auditor | ปฏิบัติหน้าที่<br>Observer | ป   | วันที่       | ผู้ประเมิน |
| I we  | ert tw                        | 86203                           | สทก. ชุมพร                    | นักวิชาการประมง<br>ปฏิบัติการ | 4 มกราคม 2556                 | 34                                     | 0        | 0        | 0                                           | 0                         | 0                          |     |              |            |
| 2 10  | ดรวจทั่วไป                    | 57201                           | ศพจ <mark>. เชี</mark> ่องราย | นักวิชาการประมง<br>ปฏิบัติการ | 31 ขั้นวาคม<br>2555           | 38                                     | 1        | NaN      | 0                                           | 0                         | 0                          |     |              |            |
| 3 11: | รนภา ประส <mark>งค์</mark> ดี | 76201                           | ศพจ. เพชรบุรี                 | นักวิชาการประมง<br>ปฏิบัติการ | 5 กุมภาพันธ์<br>2556          | 2                                      | 1        | 1        | 0                                           | 0                         | 0                          |     |              |            |

| นี้ ชื่อ-เงาแตจุด (N                                                                                                    |                                                                                                    |                                                                                                    | 1                                                                                                    | 1000                                                                                                    | 1.000                                                                                                    | การศึกษณ                                                                                                    | magana                                                             |                                                                                                    | iwnalus                                                                                                    |                                                                                                    | 87       | consellectory                   | ขนะประจำปี                         |
|----------------------------------------------------------------------------------------------------|----------------------------------------------------------------------------------------------------|----------------------------------------------------------------------------------------------------|----------------------------------------------------------------------------------------------------|----------------------------------------------------------------------------------------------------|----------------------------------------------------------------------------------------------------|----------------------------------------------------------------------------------------------------|--------------------------------------------------------------------|----------------------------------------------------------------------------------------------------|----------------------------------------------------------------------------------------------------|----------------------------------------------------------------------------------------------------|----------|---------------------------------|------------------------------------|
| watte                                                                                                    | me) หม่ายงาม                                                                                                    | พมั่วสะสม                                                                                                    | สำหารน้องรูปใน                                                                                                    | วันที่เริ่ม<br>ตัดกานสบัญบัน                                                                                                    | ระอะวันที<br>เวิ่มดำหาหน่<br>ปัจจุจัน                                                                                                    | sti                                                                                                    | Ťμ                                                                 | ปฏิบัติเหล่ามี<br>Lead Auditor                                                                                           | ปฏิบัติดน้ำที่<br>Antiwe                                                                                              | ปฏิบัติกน้ำที่<br>Observer                                                                                               | đ        | tul                             | สูงระบบ                            |
| 0.000                                                                                                    | 84.203                                                                                                    | ane. \$2003                                                                                                    | ນັກວິສາກາວປະະນາ<br>ປฏิมีสึกรา                                                                                                    | t หนุศจิการน<br>2455                                                                                                    | **                                                                                                    | 0                                                                                                    | 0                                                                  | *                                                                                                    | *                                                                                                    | 8                                                                                                    |          |                                 |                                    |
| wat to                                                                                                    | 66283                                                                                                    | ane keut                                                                                                    | นักวิชากเรเร่าะแม<br>ปฏิบัติการ                                                                                                    | 3 หยุศรีสายม<br>2555                                                                                                    | 97                                                                                                    | 0                                                                                                    | 0                                                                  |                                                                                                    |                                                                                                    | 0                                                                                                    |          |                                 |                                    |
| wat the                                                                                                    | \$6203                                                                                                    | яна, рона                                                                                                    | นักวิชาการประเส<br>ปฏิบัติการ                                                                                                    | а мартіланы<br>2555                                                                                                    | - 41                                                                                                    | 0                                                                                                    | 0                                                                  | *                                                                                                    |                                                                                                    | a                                                                                                    |          |                                 |                                    |
| wait to                                                                                                    | 56207                                                                                                    | ant frat                                                                                                    | นักวิชากหน่วะมง<br>ปฏิบัลีกระ                                                                                                    | 15 หฤศักราชน<br>2155                                                                                                    | - 84                                                                                                    | 0                                                                                                    | 0                                                                  | *                                                                                                    | *                                                                                                    |                                                                                                    |          |                                 |                                    |
| Wat IN                                                                                                    | 56201                                                                                                    | mer dens                                                                                                    | นัดวิชากหประมง<br>ปฏิบัลิการ                                                                                                    | 27 หฤศจิกายน<br>2555                                                                                                    | 12                                                                                                    | . 6                                                                                                    |                                                                    | *                                                                                                    |                                                                                                    | .0                                                                                                    |          |                                 |                                    |
| wat te                                                                                                    | 86,313                                                                                                    | enn yant                                                                                                    | ណីហិទាយចងដែល៖<br>បញ្ជីអីតិកថ                                                                                                    | 4 um mu 2556                                                                                                    | 34                                                                                                    | 0                                                                                                    | 0                                                                  | *                                                                                                    | *                                                                                                    | U.                                                                                                    |          |                                 |                                    |
| Wert Inc.                                                                                                    | 7(20)                                                                                                    | week suthendig                                                                                                    | ជ័ករីមាកចេះដែរនេះ<br>មត្តិព័ត៌កក                                                                                                    | 1 марталии<br>2555                                                                                                    | .98                                                                                                    | 0                                                                                                    | .0                                                                 | •                                                                                                    | •                                                                                                    | .0                                                                                                    |          |                                 |                                    |
| wat he                                                                                                    | 46201                                                                                                    | สพร.อาหสินรุ                                                                                                    | นักวิชาการประมง<br>ชำนาญการพิศษ                                                                                                    | 3 H3Ng Has<br>2855                                                                                                    | 219                                                                                                    |                                                                                                    |                                                                    | *                                                                                                    | *                                                                                                    |                                                                                                    |          |                                 |                                    |
| wattw                                                                                                    | 62200                                                                                                    | PM. 25061093                                                                                                    | นสวมากระระม<br>ปฏิบัติการ<br>เกิดวิทษา                                                                                                    | 2555                                                                                                    |                                                                                                    |                                                                                                    |                                                                    |                                                                                                    | *                                                                                                    |                                                                                                    |          |                                 | -                                  |
| Bu Of tu?                                                                                                    | 90201                                                                                                    | นพาศวิชรรณาพ<br>นพาศวิชรรณาพ                                                                                                    | นได้นี้สึดข<br>ปฏิบัลีคข                                                                                                    | 2555                                                                                                    |                                                                                                    | 0                                                                                                    | 0                                                                  |                                                                                                    | -                                                                                                    |                                                                                                    | _        |                                 |                                    |
| NIE HOUTHU                                                                                                    | 83282                                                                                                    | ent. gda                                                                                                    | มกวชาติเปรียม<br>ปฏิบีลีกกา<br>ปฏิบีลีกกา                                                                                                    | • Guinina 2333<br>                                                                                                    | 882                                                                                                    | .0.                                                                                                    | 0                                                                  |                                                                                                    |                                                                                                    |                                                                                                    |          |                                 |                                    |
| AUT HERE                                                                                                    | 66400                                                                                                    | PTN.                                                                                                    | ปฏิบัลิกก<br>ปฏิบัลิกก                                                                                                    | 11 qinine 2934                                                                                                    | 45.7                                                                                                    | 0.                                                                                                    | 0                                                                  |                                                                                                    | *                                                                                                    |                                                                                                    |          |                                 |                                    |
| anna anna                                                                                                    | 3(2)(3                                                                                                    | ene, grive                                                                                                    | ជាវិទាកដល់លោក<br>បញ្ជីពីអីការ                                                                                                    | 27 мдлёл юч<br>2555                                                                                                    | 12                                                                                                    | 4                                                                                                    |                                                                    | *                                                                                                    |                                                                                                    |                                                                                                    |          |                                 |                                    |
| 120241 292.010                                                                                                    | 36201                                                                                                    | a.we' mazzl2-                                                                                                    | นักวิชาการประวง<br>จำนวญการที่สาย                                                                                                    | 1 мрил ми<br>2555                                                                                                    | 282                                                                                                    | . 0                                                                                                    |                                                                    | •                                                                                                    | •                                                                                                    | .0                                                                                                    |          |                                 |                                    |
| 1194                                                                                                    | ามสมารองระ                                                                                                    | ທາງອາໄປລະເພີນ                                                                                                    |                                                                                                    |                                                                                                    |                                                                                                    |                                                                                                    |                                                                    |                                                                                                    |                                                                                                    |                                                                                                    |          | พบ้า                            | dua.                               |
| 1 104                                                                                                    | านสนาวอนายุ                                                                                                    | ອ້າວວາປຈະເພີນ                                                                                                    |                                                                                                    |                                                                                                    | าะสราโมที่                                                                                                    | การสีกอน                                                                                                    | ามสูงาน                                                            |                                                                                                    | ร์จะางสาวัย                                                                                                    |                                                                                                    | .01      | nin<br>nitailiatan              | สัมว<br>อนะปะเจ๋าปี                |
| 1 104<br>90-14 10 109                                                                                                    | ามสมรรยนรฐ<br>องป์<br>ากวรเรษ                                                                                                    | ์ครางประเมิน<br>คนัวสมาน                                                                                                    | สำเหน่งปัจจุบัน                                                                                                    | วันที่เริ่ม<br>ตัวเกานเป็นรูเรีย                                                                                                    | าะสราโมที่<br>เป็นส่งอานม<br>เป็งรูเป็น                                                                                                    | การสึกอน<br>หรื่ง                                                                                                    | ามงฐงาม<br>วัน                                                     | าเรียสมน้ำมี<br>Loui Audisor                                                                                             | ร่วมาแก่หนั่ม<br>ปฏิบัติหน้าที่<br>Autor                                                                              | ปฏิบัติหน้าที่<br>Onerer                                                                                                 | nı<br>T  | ามัก<br>กร้ายเสียงระระ<br>รับส์ | ส้มว<br>ององประจำปี<br>ซูปประเทศ   |
| 1 104<br>ชื่อ-มาแก่ถุด (Ni<br>ยู่สูงราวงกาญ                                                                                                    | ามสมารองประ<br>คะว่<br>ากรระบ<br>วิราวยเ                                                                                                    | กรวจประเมิน<br>หน่วยเทย<br>สายอายุชนปุรี                                                                                                    | ສຳເຫດ່ະເປົາອຸບັນ<br>ນັກວັນການນຳລະແ<br>ປກູ້ນັກກາ                                                                                                    | วันที่เริ่ม<br>ฟังกามเป็งรูเรีย<br>1 พูสายนะ 2555                                                                                                    | ายสราวันที่<br>เริ่มส่วงการเร<br>เป็งคูเอิน<br>729                                                                                            | enderu<br>efi<br>1                                                                                                    | ามกรูเาน<br>วัน<br>NaN                                             | าปฏิธริตขั้าที่<br>Load Auditor                                                                                          | ร์างะามประนังที่<br>ปฏิบัติเหน้าที่<br>Autor<br>#                                                                     | ปฏิมีคิณภาพิ<br>Oherver<br>II                                                                                            | an<br>I  | nin<br>nhoùunus<br>fud          | สี่มว<br>อนะประจำมี<br>ผู้ประเพิ   |
| รายง<br>ข้อ-มามกฤก (Ni<br>มูลารวงกาญ<br>มูลารวงกาญ                                                                                                    | ามสมารองเรลุ<br>คงว่ารูรศึก<br>ทารระรง<br>วิราวสร<br>วิสวลร                                                                                                    | ທີ່ກ່ວຍປາວເພີນ<br>ຫນັດແທ<br>ອາດດາມູອນປູຈີ<br>ອາດາດປູຈີ                                                                                                    | ต่ามจะไรปัจจุบัน<br>นักวิจากกระปะเวล<br>นักวิจากกระปะเวล<br>นักวิจากกระปะเวล<br>นักวิจากกระปะเวล                                                                                                    | วันที่เริ่ม<br>ต่างการเป็งธุรัง<br>1 ลูงากระ 2555<br>26 หลุดรัตาคน<br>2555                                                                                                    | าบสรามส์<br>เริ่มส่งครเล<br>ปัจจุบัน<br>129<br>11                                                                                             | การสี่งอน<br>หรื้ะ<br>1                                                                                                    | Tablgetta<br>Tu<br>NaN<br>NaN                                      | าปฏิธัติตะน้ำมี<br>Lead Auditor<br>#                                                                                     | ข้ามากเข่านั้ม<br>ปฏิบัติหน้าที่<br>Auditor<br>*                                                                      | ปฏิบัติหน้าที่<br>Oliverer<br>ม<br>ม                                                                                     | en<br>T  | ารโรงเป็นสมรร<br>รัพน์          | ส์มว<br>องระประจำชี<br>ผู้ปาร์ส์ส์ |
| 1 100<br>ขึ้น-นามสถุด (N<br>) ซูพร วงสร้าริป<br>) ซูพร วงสร้าริป                                                                                                    | ามสมารอบบรม<br>(คม) รูร์สัส<br>(ราวมเ<br>(ราวมเ<br>(ราวมเ<br>(ราวมเ                                                                                                    | กรวจประเมิน<br>หน่ายาย<br>สาย. อายุยนปุรี<br>สาย. รอบุรี<br>สาย. เรื่อเวษ                                                                                                    | ອຳເຫດແໜ້ອະນີ<br>ເພື່ອວິສາຫາວທີ່ແລະເ<br>ຢຢູ່ຜູ້ລັດກາ<br>ພີດທີ່ສາຫານທີ່ແລະ<br>ຢຢູ່ຜູ້ລັດກາ<br>ຟຢູ່ຜູ້ລັດການ                                                                                                    | รับที่เริ่ม<br>พัฒาระ 2585<br>25 พฤศภัณช<br>2585<br>21 มีนาคม<br>2585                                                                                                    | ารสราโมซี่<br>ทั้นส่วยคนม<br>มังคูยัง<br>129<br>13<br>38                                                                                      | ศกมีของ<br>หรื่ะ<br>1<br>1                                                                                                    | THANGLETHI<br>THA<br>NaN<br>NAN<br>NAN                             | ปฏิติมะน้ำมี<br>Loal Auditor<br>ช                                                                                        | ร์วระกมส์กัน<br>ปฏิวิมิตะนำที่<br>Auditor<br>*                                                                        | ปฏิบัติหน่าที่<br>Obsever<br>ย<br>ม                                                                                      | n<br>T   | าประกับสามา<br>รังส์            | สัมว<br>อนะประจำสิ<br>ยู่ประสำ     |
| เจเร<br>(พ.ศ. 1994)<br>(พ.ศ. 1994) | тилттэвлизе<br>nec) эйл<br>тазвати<br>71201<br>35301<br>55301<br>56001                                                                                                    | ครวจประเมิน<br>เหร่วยเทย<br>สดย. อายุงระบุรี<br>สดย. รอบุรี<br>สดย. รอบุรี<br>สดย. เรื่องวาย                                                                                                    | ต่ามหน่งปัจจุบัน<br>มักวิชาตรเป็นจะเ<br>ปฏิบัติการ<br>ปฏิบัติการ<br>ปฏิบัติการ<br>ปฏิบัติการ<br>ปฏิบัติการ<br>ปฏิบัติการ<br>ปฏิบัติการ                                                                                                    | รับที่เริ่ม<br>ท่างกามเปิดภูมิม<br>1 สุดเทละ 2555<br>26 หลุดที่อาหน<br>2655<br>26 หลุดที่อาหน<br>2655                                                                                                  | าบอราโมที่<br>เป็นส่งอาเม<br>เปิดจูเป็น<br>129<br>13<br>38<br>69                                                                              | ศารีขอบ<br>ครึ่ง<br>1<br>1<br>1                                                                                                    | Tuðgi Tu<br>Tu<br>NaN<br>NaN<br>NaN                                | tiğožnu vili<br>Losi Audrior<br>B<br>B<br>B                                                                              | รัณาแห่านั้น<br>ปฏิปีสีตรบัสล์<br>Auditor<br>0<br>0<br>0                                                              | ปฏิบัติหน้าที่<br>Oberer<br>ย<br>ม<br>ม<br>ม                                                                             | an<br>I  | wir<br>rahtsällattass<br>fack   | สังร<br>องเรประจำชี<br>ผู้ประเพิ   |
| า 100<br>ข้างรายกฤท (N<br>ข้างรายกฤท<br>ชู่ครายสั่วไป<br>ชู่ครายสั่วไป<br>ชู่ครายสั่วไป                                                                                                    | тилттолиза<br>лы) зйа<br>таланти<br>71291<br>36391<br>37391<br>96391<br>71291                                                                                                    | กรวจประเมิน<br>หน่วยเหล<br>สพร. อายุชนปุรี<br>สพร. เรื่องวาม<br>สพร. เรื่องวาม<br>สพร. เรื่องวาม                                                                                                    | ອຳເຫດແໜ້ອຸບັນ<br>ມີດັ່ງຈາກເວນັນແລະ<br>ຢູ່ກູ້ມີລິດານ<br>ນີດທີ່ຈາກແນ່ນແລະ<br>ນີດທີ່ຈາກແນ່ນແລະ<br>ນີດທີ່ຈາກແນ່ນແລະ<br>ນີດທີ່ຈາກແນ່ນແລະ<br>ນີດທີ່ຈາກແນ່ນແລະ<br>ນີດທີ່ຈາກແນ່ນແລະ<br>ນີດີທີ່ຈາກແນ່ນແລະ                                                                                                    | รับที่เริ่ม<br>ทั่งการเปิดรูปัง<br>1 สุดภาษ 2555<br>255 -<br>2555 -<br>2555 -<br>2555 -<br>2555 -                                                                                                    | ายตะวันที่<br>กับส่วงกาม<br>มีพุศยิ่ง<br>129<br>13<br>38<br>69<br>13                                                                          | milioeu<br>eŠt<br>i<br>i<br>i<br>i<br>i                                                                                                    | Tabletta<br>Tu<br>NaN<br>NaN<br>NaN<br>NaN                         | ปฏิติมิเกม้าที่<br>Loal Audisor<br>                                                                                      | ร์างาางกำร้าง<br>ปฏิรูปสิจะนำทั่<br>                                                                                  | ปฏิบัติกันน์ที่<br>Ohervor<br>8<br>8<br>9<br>8<br>8                                                                      | rn<br>E  | หน้า<br>าประเม็นสมภา<br>วันที่  | ส่งว<br>อนรประจำปี<br>ยู่ประเสา    |
| างกร<br>ร้างการการการการการการการการการการการการการก                                                                                                    | нилтээнлэр<br>энс) элйл<br>тээвсэн<br>71206<br>30366<br>31206<br>31206<br>31206<br>31206<br>31206<br>31206                                                                                                    | ครวจประเมิน<br>เหมวยมาย<br>สดย. อามุจะบุรี<br>สดย. รอบุรี<br>สดย. เรื่องวาม<br>สดย. เรื่องวาม<br>สดย. เรื่องวาม<br>สดย. เรื่องวาม                                                                             | ສຳເຫດ່ວຍ້າຍ<br>ນັດວິສາຫາວທີ່ແລະ<br>ປ່ຽນລີການ<br>ນັດວິສາຫາວທີ່ແລະ<br>ນັດວິສາຫາວທີ່ແລະ<br>ຈຳມະຊຸກາວທີ່ອາດ<br>ນັດວິສາຫາວທີ່ແລະ<br>ນັດວິສາຫາວທີ່ແລະ<br>ນັດວິສາຫາວທີ່ແລະ<br>ນັດວິສາຫາວທີ່ແລະ<br>ນັດວິສາຫາວທີ່ແລະ<br>ນັດວິສາຫາວທີ່ແລະ<br>ນັດວິສາຫາວທີ່ແລະ                                                                                                    | รับที่เริ่ม<br>ท่างกามเปิดภูมิม<br>2555<br>24 พฤศภิณา<br>2555<br>25 พฤศภิณา<br>2555<br>25 พฤศภิณา<br>2555<br>25 พฤศภิณา<br>2555<br>29 พฤศภิณา                                                          | ายของโมเพื่<br>เป็นหมังหากเม<br>ปัจจุบัน<br>129<br>73<br>38<br>69<br>73<br>59                                                                 | ศารส์ขอน<br>ครั้ง<br>1<br>1<br>1<br>1<br>0                                                                                                    | Tablgatta<br>Tau<br>NaN<br>NaN<br>NaN<br>B<br>0                    | tigtänund<br>Losi Audeor<br>B<br>B<br>B<br>B<br>B<br>B<br>B<br>B<br>B<br>B<br>B<br>B<br>B<br>B<br>B<br>B<br>B<br>B<br>B  | ร์วมามปาร์ม<br>ปฏิบัติหน้าที่<br>Auditor<br>0<br>0<br>0<br>0<br>0<br>0                                                | ปฏิมัติณาพื<br>Obervor<br>ย<br>ย<br>ย<br>ย<br>ย<br>ย<br>ย                                                                | đ        | nhođana<br>hat                  | สัมว<br>เอนะประจำที<br>ผู้ประเลก   |
| า 104<br>1 สีย-ยามกรุง (M<br>1 สูงรวงเกิวไป<br>1 สูงรวงเกิวไป<br>1 สูงรวงเกิวไป<br>1 สูงรวงเกิวไป<br>1 สูงรวงเกิวไป<br>1 สูงรวงเกิวไป<br>1 สุงรวงเกิวไป                                                                                                    | ныста з вылар<br>nec) 317<br>тиглясти<br>2036<br>3036<br>3036<br>31286<br>31286<br>71286<br>71286<br>71286                                                                                                    | กรวจประเมิน<br>(หร่วยเราะ<br>คระ                                                                                                    | ອຳເທດເວລາອາດຸດັນ<br>ເມັດວົນເກດເວລາອຸດຸດັນ<br>ເປັງມີລັດແນ<br>ເມັງມີມີລັດແນ<br>ເບັງນີ້ມີລາກ<br>ເບັງນີ້ມີລາກ<br>ເບັງນີ້ອາການນຳຂອດ<br>ເບັງນີ້ອາການນຳຂອດ<br>ເບັງນີ້ອາການນຳຂອດ<br>ເບັງນີ້ອາການນຳຂອດ<br>ເບັງນີ້ອາການນຳຂອດ<br>ເບັງນີ້ອາການນຳຂອດ<br>ເບັງນີ້ອາການນຳຂອດ<br>ເບັງນີ້ອາການນຳຂອດ<br>ເບັງນີ້ອາການນຳຂອດ<br>ເບັງນີ້ອາການນຳຂອດ<br>ເບັງນີ້ອີການ                                                                                                    | รับที่เริ่ม<br>ทั่งการเปิดรูปัง<br>1 สุดาระ 2555<br>26 พฤศภิณา<br>2555<br>26 พฤศภิณา<br>2555<br>29 พฤศภิณา<br>2555<br>29 พฤศภิณา<br>2555<br>29 พฤศภิณา<br>2554<br>2554                                 | ารตรารมที่<br>เริ่มสารงารม<br>เริ่มชุมวัน<br>129<br>73<br>38<br>69<br>73<br>59<br>2                                                           | ศารสีของ<br>สรี้ร<br>1<br>1<br>1<br>1<br>1<br>1<br>1<br>1<br>1<br>1<br>1<br>1<br>1<br>1                                                                                                    | Tubyeru<br>Tu<br>NuN<br>NuN<br>NuN<br>B<br>0                       | itgesturund<br>Lead Audeor<br>P<br>P<br>P                                                                                | รับะานท่าน<br>Alijilikuun                                                                                             | ปฏิมัติหม่าที่<br>Oheavor<br>ย<br>ย<br>ย<br>ย<br>ย<br>ย<br>ย<br>ย<br>ย<br>ย<br>ย                                         | สี       | nholiumon<br>fait               | ส่งว<br>อนรประจำชี<br>ยู่ประเทศ    |
| างหร<br>รางคามสารถ (N<br>จัดการสถางสุ<br>อัดการสถางไป<br>อัดการสถางการการ<br>อัดการสถางการการ<br>อัดการสถางการการ<br>อัดการสถางการการ<br>ออกรีรา                                                                                                    | пилата онила<br>энк)<br>энбл<br>энбл<br>энбл<br>энбли<br>энбли                                                                                             | กรวจประเมิน<br>เหล่วหมาย<br>อาห. กรมูงมนุรี<br>อาห. เรื่องวาม<br>อาห. เรื่องวาม<br>อาห. กรมูงมนุรี<br>อาห. กรมูงมนุรี<br>อาห. กรมูงมนุรี                                                                      | ต่างหน่งอำจุบัน<br>มักวิชากรรม่างม<br>ปฏิบัติการ<br>ปฏิบัติการ<br>มักวิชากรม่างม<br>มักวิชากรม่างม<br>ปฏิบัติการ<br>ปฏิบัติการ<br>ปฏิบัติการ<br>ปฏิบัติการ<br>ปฏิบัติการ<br>ปฏิบัติการ<br>ปฏิบัติการ<br>ปฏิบัติการ<br>ปฏิบัติการ                                                                                                    | รับส์เริ่ม<br>ช่วยคามปัจจุบัน<br>1 ลูลเหม 2555<br>26 พฤศรัตราม<br>2555<br>26 พฤศรัตราม<br>2555<br>26 พฤศรัตราม<br>2555<br>5 พฤศรัตราม<br>2555<br>5 พฤศรัตราม<br>2555<br>5 พฤศรัตราม<br>2556            | 1282.7548<br>กับประกาศ<br>มิจะเจีย<br>129<br>73<br>73<br>73<br>73<br>73<br>73<br>73<br>73<br>73<br>73<br>73<br>73<br>73                       | mineu<br>sit<br>1<br>1<br>1<br>1<br>1<br>1<br>0<br>1<br>1<br>0<br>1<br>1<br>0                                                                                                    | Tubgetti<br>Tu<br>NaN<br>NaN<br>NaN<br>B<br>0<br>1<br>1<br>0       | Nganund<br>Last Auder<br>0<br>0<br>0<br>0                                                                                | รัทยากเช่านั่น<br>Auliter<br>                                                                                         | ปฏิมัติการ์พี<br>Oberver<br>ย<br>ย<br>ย<br>ย<br>ย<br>ย<br>ย<br>ย<br>ย<br>ย<br>ย<br>ย<br>ย<br>ย                           | กา<br>ปี | nhođana<br>hat                  | สัมว<br>เอนะประจำชี<br>ผู้ประเสร   |
| า 184<br>มี<br>มี<br>มี<br>มี<br>มี<br>มี<br>มี<br>มี<br>มี<br>มี                                                                                                    | 11.0117384729<br>enc) 3137<br>11.118470<br>2038<br>2038 | กรวงประเมิน<br>หน่วยเห<br>จาย. อายุงนบุรี<br>สาย. สายรู<br>สาย. เสียงวิณ<br>สาย. เสียงวิณ<br>สาย. เสยาบุรี<br>สาย. เหตุอาบุรี<br>สาย. เหตุอาบุรี<br>สาย. เหตุอาบุรี                                           | ອຳເຫດເປັນອຸດັນ<br>ນັກວັນເກາງປະເທດ<br>ປັກວັນເກາງປະເທດ<br>ນັກວັນເກາງປະເທດ<br>ນັກວັນເຫດ<br>ນັກວັນເຫດນັ້ນແຜ<br>ນັກວັນເຫດນັ້ນແຜ<br>ນັກວັນເຫດນັ້ນແຜ<br>ນັກວັນເຫດນັ້ນແຜ<br>ນັກວັນເຫດນັ້ນແຜ<br>ນັກວັນເຫດນັ້ນແຜ<br>ນັກວັນເຫດນັ້ນແຜ<br>ນັກວັນເຫດນັ້ນແຜ<br>ນັກວັນເຫດນັ້ນແຜ<br>ນັກວັນເຫດນັ້ນແຜ<br>ນັກວັນເຫດນັ້ນແຜ<br>ນັກວັນເຫດນັ້ນແຜ<br>ນັກວັນເຫດນັ້ນແຜ<br>ນັກວັນເຫດນັ້ນແຜ | รับที่เริ่ม<br>ทั่งเทม เปิดรูปัง<br>1 สุดภาพ 2555<br>25 พฤศภิณาน<br>2555<br>25 พฤศภิณาน<br>2555<br>25 พฤศภิณาน<br>2555<br>25 พฤศภิณาน<br>2559<br>16 ศิลษายม<br>2554<br>16 ศิลษายม<br>2554              | ารตราโมนี่<br>สั้นส่วงกาม<br>มิจะสุรัม<br>129<br>73<br>38<br>69<br>73<br>73<br>73<br>73<br>73<br>73<br>73<br>73<br>73<br>73<br>73<br>73<br>73 | ศารสีของ<br>สรี้ร<br>1<br>1<br>1<br>1<br>1<br>1<br>1<br>1<br>1<br>1<br>1<br>1<br>1<br>1<br>0<br>1<br>1<br>0<br>1<br>1<br>0<br>0                                                                                                  | Taligitta<br>Tau<br>NaN<br>NaN<br>NaN<br>B<br>0<br>1<br>1<br>0     | tigetheund<br>Lead Audrie<br>0<br>0<br>0<br>0<br>0<br>0<br>0<br>0<br>0<br>0<br>0<br>0<br>0<br>0<br>0<br>0<br>0<br>0<br>0 | รับะานท่าน์<br>Auditor<br>0<br>0<br>0<br>0<br>0<br>0<br>0<br>0<br>0<br>0<br>0<br>0<br>0<br>0<br>0<br>0<br>0<br>0<br>0 | ปฏิมัติหม่าพี่<br>Oheaver<br>ย<br>ย<br>ย<br>ย<br>ย<br>ย<br>ย<br>ย<br>ย<br>ย<br>ย<br>ย<br>ย<br>ย<br>ย<br>ย<br>ย<br>ย<br>ย | ส        | nhoilenter<br>fait              | ส่งว<br>อนรประจำชื<br>ยู่ประเลก    |
| ราชง<br>รู้ รื่อ-งานสถุด (N<br>ยู่พรวจสวาไป<br>ยู่พรวจสวาไป<br>ยู่พรวจสวาไป<br>ยู่พรวจเพรรบุรี<br>มุ่มรัรรร<br>มุณรีรร<br>มุณรีรร<br>มุณรร<br>มุณรีรร<br>มุณรร<br>มุณร<br>มุณรร<br>มุณรร<br>มุณรร<br>มุณร<br>มุณร<br>มุ<br>มุณร<br>มุณร<br>มุ<br>มุณร<br>มุ<br>มุณร<br>มุ<br>มุ<br>มุ<br>มุ<br>ม<br>ม<br>ม<br>ม<br>ม<br>ม<br>ม<br>ม<br>ม                                                                                                    | ru/tr/10/traineru<br>mei) 317<br>11201<br>21201<br>21201<br>21201<br>21201<br>11201<br>11201                                                                                                   | กรวจประเมิน<br>เหล่วหมาย<br>พระ. งามูงนบุรี<br>พระ. รอบุรี<br>พระ. เรื่องวาม<br>พระ. กรมูงนบุรี<br>พระ. กรมูงนบุรี<br>พระ. กรมูงนบุรี<br>พระ. กรมูงนบุรี<br>พระ. กรมูงนบุรี<br>พระ. เพราบุรี<br>พระ. เพราบุรี | ต่างหน่งอำจุบัน<br>มักวิชาการประเพ<br>ปฏิบัติการ<br>ปฏิบัติการ                                                                                                    | รับส์เริ่ม<br>ท่างกามเปิดภูมิม<br>2555<br>31 สิมาคม<br>2555<br>25 หลุดที่สายม<br>2555<br>25 หลุดที่สายม<br>2555<br>25 หลุดที่สายม<br>2555<br>25 หลุดที่สายม<br>2554<br>5 นอกายม 2555<br>1 ศึกษายม 2555 | 1282/Juli<br>Australia<br>Anglia<br>129<br>73<br>73<br>73<br>73<br>73<br>73<br>73<br>73<br>73<br>73<br>73<br>73<br>73                         | mm#neu           s5t           1           1           1           1           1           1           0           1           0           0           0           0           0           0           0           0           0 | Tablgitta<br>Ja<br>NaN<br>NaN<br>NaN<br>B<br>0<br>1<br>1<br>0<br>0 | tigtänuurii<br>Lool Audeor<br>P<br>P<br>P<br>P<br>P<br>P                                                                 | รัระาณร์กัน<br>มิฏิปีอิหม่าที่<br>ค<br>ค<br>ค<br>ค<br>ค<br>ค<br>ค<br>ค                                                | ปฏิมัติการ์พี<br>Oberver<br>ย<br>ย<br>ย<br>ย<br>ย<br>ย<br>ย<br>ย<br>ย<br>ย<br>ย<br>ย<br>ย<br>ย<br>ย<br>ย<br>ย<br>ย<br>ย  | กา<br>ปี | nhođana<br>fađ                  | สัมว<br>เอนะประจำหิ<br>ยู่ประเสร   |

## 5. หากไม่เลือกเงื่อนไขการแสดงรายงาน ระบบจะแสดงข้อมูลทั้งหมดที่ถูกจัดเก็บในระบบ

### 9.10 รายงานการดำเนินงาน แยกตามจังหวัด

- 1. เข้าเมนูหลัก รายงานระบบ --> รายงานการดำเนินงาน แยกตามจังหวัด
- สามารถค้นหารายงานได้ตามเงื่อนไขดังนี้ ประเภทใบคำขอ มาตรฐาน ชนิดสัตว์น้ำ ประเภท กิจกรรม
- 3. เลือกเงื่อนไขการแสดงรายงาน และ กดปุ่ม แสดงรายงาน Excel

| A                                | - #                                 | 5                                | 0                                       | . E                           | F -                                | G                          | H                      | 1                                       | - F                      |   |
|----------------------------------|-------------------------------------|----------------------------------|-----------------------------------------|-------------------------------|------------------------------------|----------------------------|------------------------|-----------------------------------------|--------------------------|---|
| รายสามการสำเย<br>วันที่ออกการจาก | ในสาม แบกตามจังห<br>27 พฤษภาคม 2560 | Sia                              |                                         |                               |                                    |                            |                        |                                         |                          |   |
| จังหวัด                          | ราชการสำชุลไหม่<br>หล่ในยินส่งคำชุด | ธรริโทย่ายอ รอ<br>ยืนยันส่งค่ายอ | ราดการสำรอไหร่<br>ออาจัยเสียง           | มก์ไขตัวขอ รล<br>ออรค์ขอลมราช | ใสมักษณาระหว่ามสสม<br>รอมก์โซสำชุด | וויזטרוס בתיואנד<br>ענגערא | นันทึกแสดงานทำ<br>สาวจ | ໃນ່ອນມີທີ່ແຜນເນົາ<br>ສາວາ               | ชันฟักแหนการเข้า<br>สหรร |   |
| กระมี                            | 2                                   | 5                                |                                         | 7 3                           | 5                                  | 5                          | 5                      |                                         | 9                        | - |
| กรุงเทพตกกานคร                   | 4                                   | 7                                | ( ) ( ) ( ) ( ) ( ) ( ) ( ) ( ) ( ) ( ) | 2 6                           | 1 7                                | <u>г</u> б                 | 6                      | i 1                                     | 7 7                      |   |
| กาญจนปรี                         | 0                                   | 9                                |                                         | 1 13                          | 5                                  | S 9                        | . 8                    | 1                                       | 5                        |   |
| กาฟสินธ์                         | 8                                   | 11                               |                                         | 18                            | 3                                  | 8                          | 9                      | 18                                      | 3                        |   |
| ก้านพ่อเพชร                      | 3.0                                 | 13                               | C 23                                    | 23                            | 1                                  | 9                          | 0.00                   | 2                                       | 1                        |   |
| \$394010                         | 12                                  | 15                               | 8                                       | 5 26                          | 1                                  | 11                         | 12                     | 3                                       | 1                        |   |
| จันหนุส์                         | 14                                  | 17                               |                                         | 33                            | 0 3                                | 12                         | 13                     | 3                                       | 3                        |   |
| สมบัญหารา                        | 16                                  | 6                                |                                         | 1                             | 5                                  | 5                          | 7                      | 1 1                                     | 5                        |   |
| SHU!                             | 18                                  | 21                               | 1.1.1                                   | 43                            |                                    | 14                         | 16                     |                                         | 7                        |   |
| น้อนาท                           | 20                                  | 23                               | ( S                                     | 48                            | 9                                  | 15                         | 18                     | 1                                       | 9                        |   |
| ข้อสุนิ                          | 22                                  | 25                               | 1 13                                    | 5                             | 1                                  | 16                         | 19                     | ( 11                                    | 11                       |   |
| 311-141                          | 8                                   | 27                               | 1                                       | 2 58                          | 12                                 | 17                         | 20                     | (                                       | 13                       |   |
| เล็กงราย                         |                                     | 9                                |                                         | 5 13                          | 5                                  | 5 7                        | 22                     | 1                                       | 15                       |   |
| เพียงไหม่                        | 11                                  | 31                               |                                         | 4 9                           | 14                                 | 17                         | 5                      | 1                                       | 17                       |   |
| nia .                            | 12                                  | 33                               | 1                                       | 73                            | 15                                 | 6                          |                        | 6 3                                     | 13                       |   |
| RS3R                             | 5                                   | i35                              | 16                                      | 76                            | 16                                 | 72                         | 26                     | ( ) ( ) ( ) ( ) ( ) ( ) ( ) ( ) ( ) ( ) | 21                       |   |
| 810                              |                                     | 37                               | 1                                       | 83                            | 17                                 | 1 23                       | 27                     | 9 J                                     | 23                       |   |
| ษตรษายก                          | 15                                  | 6                                | 0.04                                    | 1 3                           | 13                                 | 5                          | 7                      | 2                                       | 25                       |   |
| นครารรม                          | 36                                  | 1 2                              | 0                                       | 1                             | i 6                                | 6                          | 30                     | ()                                      | 27                       |   |
| Services                         | 17                                  | 43                               | 8                                       | 98                            | 5                                  | 26                         | 32                     | §                                       | 29                       |   |

## 9.11 รายงานการพบสารตกค้าง แต่ไม่เกินค่ามาตรฐาน

รายงานสรุปจำนวนฟาร์มที่พบสาร แต่ไม่เกินค่ามาตรฐาน พร้อมรายการฟาร์ม วันที่เข้าตรวจ จำนวนสาร แยกตามจังหวัด ในรูปแบบ Excel (รายการที่ Success และ Active)

- 1. เข้าเมนูหลัก **รายงานระบบ --> รายงานการพบสารตกค้าง**
- 2. สามารถค้นหารายงานได้ตามเงื่อนไขดังนี้ สารตกค้าง ช่วงวันที่เข้าตรวจ
- 3. เลือกเงื่อนไขการแสดงรายงาน และ กดปุ่ม รายงานการพบสาร แต่ไม่เกินค่ามาตรฐาน [Excel]

|    | А                 | В             | С          | D  | Е   | F   | G   | 1 |
|----|-------------------|---------------|------------|----|-----|-----|-----|---|
| 1  | รายงานการพบส      | าร แต่ไม่เกิเ | นค่ามาตรฐา | าน |     |     |     |   |
| 2  | วันที่ออกรายงาน 2 | 7 พฤษภาคม     | 1 2560     |    |     |     |     |   |
| 3  |                   |               |            |    |     |     |     |   |
| 4  | จังหวัด           | CAP           | NF         | MG | FRQ | OXO | OTC |   |
| 5  | กระบี             | 3             | 0          | 2  | 1   | 5   | 1   |   |
| 6  | กรุงเทพมหานคร     | 2             | 3          | 1  | 1   | 0   | 1   |   |
| 7  | กาญจนบุรี         | 1             | 6          | 0  | 1   | 2   | 1   |   |
| 8  | กาฬสินธุ์         | 0             | 9          | 1  | 1   | 4   | 1   |   |
| 9  | กำแพงเพชร         | 1             | 0          | 2  | 1   | 6   | 2   |   |
| 10 | ขอนแก่น           | 2             | 3          | 1  | 0   | 2   | 1   |   |
| 11 | จันทบุรี          | 3             | 6          | 0  | 3   | 1   | 0   |   |
| 12 | ฉะเชิงเทรา        | 4             | 0          | 2  | 1   | 0   | 2   |   |
| 13 | ชลบุรี            | 2             | 3          | 1  | 1   | 14  | 1   |   |
| 14 | ชัยนาท            | 6             | 6          | 0  | 1   | 2   | 1   |   |
| 15 | ชัยภูมิ           | 7             | 6          | 0  | 3   | 1   | 1   |   |
| 16 | ชุมพร             | 8             | 2          | 3  | 6   | 0   | 2   |   |
| 17 | เชียงราย          | 9             | 3          | 1  | 0   | 2   | 1   |   |
| 18 | เชียงใหม่         | 0             | 2          | 1  | 0   | 2   | 0   |   |
| 19 | ตรัง              | 3             | 1          | 0  | 3   | 1   | 2   |   |
| 20 | ตราด              | 6             | 0          | 3  | 6   | 0   | 3   |   |
| 21 | ตาก               | 0             | 2          | 1  | 0   | 2   | 1   |   |
| 22 | นครนายก           | 3             | 1          | 1  | 3   | 1   | 1   |   |
| 23 | นครปฐม            | 6             | 0          | 3  | 1   | 0   | 1   |   |
| 24 | นครพนม            | 3             | 1          | 6  | 0   | 3   | 2   |   |
| 25 | นครราชสีมา        | 6             | 0          | 0  | 2   | 1   | 1   |   |
|    | Sheet             | 1 Sheet2      | +          |    |     |     | 1   |   |

|       |   | 0                         | 1         |                     | v  | ~    |
|-------|---|---------------------------|-----------|---------------------|----|------|
| Sheet | 1 | แสดงจาบาบสรง              | ไการพบสาร | แตกตาเ              | 19 | าหาด |
| Uncer |   | PPPININ I INO 9 NO 91 9 T |           | 66 11 1 1 1 1 1 1 1 |    |      |

#### <u>Sheet 2</u> แสดงรายงานฟาร์มที่ตรวจพบสาร

| A             | В             | C            | D                | E                     | F        | G             |
|---------------|---------------|--------------|------------------|-----------------------|----------|---------------|
| จังหวัด       | เลขที่ใบค่าขอ | ทะเบียนฟาร์ม | หน่วยตรวจประเมิน | วันที่เข้าตรวจประเมิน | สารที่พบ | ปรีมาณที่พบ   |
| กระบี         | 150111000601  | 1234567890   | กมป.             | 03/05/2560            | CAP      | 0.009 ug/g    |
| กระบี         | 150111000602  | 1234567891   | กมป.             | 04/05/2560            | MG       | 1.45 ppb      |
| กระบี         | 150111000603  | 1234567892   | กมป.             | 05/05/2560            | MG       | 0.37 ppb      |
| กรุงเทพมหานตร | 150111000604  | 1234567893   | กมป.             | 06/05/2560            | OTC      | 5.88 3.54 ppb |
| กาญจนบุรี     | 150111000605  | 1234567894   | กมป.             | 07/05/2560            | CAP      | 0.56 ppb      |
| กาฟสินธุ์     | 150111000606  | 1234567895   | กมป.             | 08/05/2560            | OXO      | 0.78 ppb      |
|               |               |              |                  |                       |          |               |
| Sheet1 St     | heet2 (+)     |              |                  |                       |          | Ť             |

## 9.12 รายงานการพบสารตกค้าง เกินค่ามาตรฐาน

รายงานสรุปจำนวนฟาร์มที่พบสาร เกินค่ามาตรฐาน พร้อมรายการฟาร์ม วันที่เข้าตรวจ จำนวนสาร แยก ตามจังหวัด ในรูปแบบ Excel (รายการที่ Reject)

- 1. เข้าเมนูหลัก **รายงานระบบ --> รายงานการพบสารตกค้าง**
- 2. สามารถค้นหารายงานได้ตามเงื่อนไขดังนี้ สารตกค้าง ช่วงวันที่เข้าตรวจ
- 3. เลือกเงื่อนไขการแสดงรายงาน และ กดปุ่ม รายงานการพบสาร เกินค่ามาตรฐาน [Excel]

|    | А                 | В           | С      | D  | E   | F   | G   |
|----|-------------------|-------------|--------|----|-----|-----|-----|
| 1  | รายงานการพบสา     | ารเกินค่ามา | ตรฐาน  |    |     |     |     |
| 2  | วันที่ออกรายงาน 2 | 7 พฤษภาคม   | 1 2560 |    |     |     |     |
| 3  |                   |             |        |    |     |     |     |
| 4  | จังหวัด           | CAP         | NF     | MG | FRQ | OXO | OTC |
| 5  | กระบี             | 3           | 0      | 2  | 1   | 5   | 1   |
| 6  | กรุงเทพมหานคร     | 2           | 3      | 1  | 1   | 0   | 1   |
| 7  | กาญจนบุรี         | 1           | 6      | 0  | 1   | 2   | 1   |
| 8  | กาพัสินธุ์        | 0           | 9      | 1  | 1   | 4   | 1   |
| 9  | กำแพงเพชร         | 1           | 0      | 2  | 1   | 6   | 2   |
| 10 | ขอนแก่น           | 2           | 3      | 1  | 0   | 2   | 1   |
| 11 | จันทบุรี          | 3           | 6      | 0  | 3   | 1   | 0   |
| 12 | ฉะเชิงเทรา        | 4           | 0      | 2  | 1   | 0   | 2   |
| 13 | ชลบุรี            | 2           | 3      | 1  | 1   | 14  | 1   |
| 14 | ชัยนาท            | 6           | 6      | 0  | 1   | 2   | 1   |
| 15 | ชัยภูมิ           | 7           | 6      | 0  | 3   | 1   | 1   |
| 16 | ชุมพร             | 8           | 2      | 3  | 6   | 0   | 2   |
| 17 | เชียงราย          | 9           | 3      | 1  | 0   | 2   | 1   |
| 18 | เชียงใหม่         | 0           | 2      | 1  | 0   | 2   | 0   |
| 19 | ตรัง              | 3           | 1      | 0  | 3   | 1   | 2   |
| 20 | ตราด              | 6           | 0      | 3  | 6   | 0   | 3   |
| 21 | ตาก               | 0           | 2      | 1  | 0   | 2   | 1   |
| 22 | นครนายก           | 3           | 1      | 1  | 3   | 1   | 1   |
| 23 | นครปฐม            | 6           | 0      | 3  | 1   | 0   | 1   |
| 24 | นครพนม            | 3           | 1      | 6  | 0   | 3   | 2   |
| 25 | นครราชสีมา        | 6           | 0      | 0  | 2   | 1   | 1   |

#### <u>Sheet 1</u> แสดงจำนวนสรุปการพบสาร แยกตามจังหวัด

#### <u>Sheet 2</u> แสดงรายงานฟาร์มที่ตรวจพบสาร

| A             | В             | C            | D                | E                     | F        | G             |
|---------------|---------------|--------------|------------------|-----------------------|----------|---------------|
| จังหวัด       | เลขที่ใบค่าขอ | ทะเบียนฟาร์ม | หน่วยตรวจประเมิน | วันที่เข้าตรวจประเมิน | สารที่พบ | ปรีมาณที่พบ   |
| กระบี         | 150111000601  | 1234567890   | กมป.             | 03/05/2560            | CAP      | 0.009 ug/g    |
| กระบี         | 150111000602  | 1234567891   | กมป.             | 04/05/2560            | MG       | 1.45 ppb      |
| กระบี         | 150111000603  | 1234567892   | กมป.             | 05/05/2560            | MG       | 0.37 ppb      |
| กรุงเทพมหานตร | 150111000604  | 1234567893   | กมป.             | 06/05/2560            | OTC      | 5.88 3.54 ppb |
| กาญจนบุรี     | 150111000605  | 1234567894   | กมป.             | 07/05/2560            | CAP      | 0.56 ppb      |
| กาฟสินธุ์     | 150111000606  | 1234567895   | ດມປ.             | 08/05/2560            | OXO      | 0.78 ppb      |
|               |               |              |                  |                       |          |               |
| Sheet1 Sh     | eet2 (+)      |              |                  |                       |          | Ť             |

## 9.13 รายงานติดตามผลค้างพิจารณา

แสดงจำนวนรายการที่ยังไม่พิจารณา พร้อมรายการในรูปแบบ Excel

#### 1. เข้าเมนูหลัก **รายงานระบบ --> รายงานติดตามผลค้างพิจารณา**

- 2. สามารถค้นหารายงานได้ตามเงื่อนไขดังนี้ ช่วงวันที่เข้าตรวจ
- 3. เลือกเงื่อนไขการแสดงรายงาน และ กดปุ่ม แสดงรายงาน [Excel]

|    | А                 | В              | С            | D            |
|----|-------------------|----------------|--------------|--------------|
| 1  | รายงานติดตาม      | เผลค้างพิจารณ  | า            |              |
| 2  | วันที่ออกรายงาน   | 27/05/2560     |              |              |
| 3  | ช่วงวันที่พิจารณา | 03/05/2560 - 0 | 04/05/2560   |              |
| 4  | ใบคำขอค้างพิจา    | รณา 89 รายการ  |              |              |
| 5  | ชื่อการประชุม     | วันที่พิจารณา  | เลขที่ใบคำขอ | ทะเบียนฟาร์ม |
| 6  | 286/2559          | 03/05/2560     | 150111000601 | 1234567890   |
| 7  | 286/2559          | 03/05/2560     | 150111000602 | 1234567891   |
| 8  | 286/2559          | 03/05/2560     | 150111000603 | 1234567892   |
| 9  | 288/2559          | 04/05/2560     | 150111000604 | 1234567893   |
| 10 | 288/2560          | 04/05/2560     | 150111000605 | 1234567894   |
| 11 | 288/2560          | 04/05/2560     | 150111000606 | 1234567895   |
| 12 | 288/2560          | 04/05/2560     | 150111000607 | 1234567896   |
| 13 | 288/2560          | 04/05/2560     | 150111000608 | 1234567897   |
| 14 | 288/2560          | 04/05/2560     | 150111000609 | 1234567898   |
| 15 | 288/2560          | 04/05/2560     | 150111000610 | 1234567899   |
| 16 | 288/2560          | 04/05/2560     | 150111000611 | 1234567900   |
| 17 | 288/2560          | 04/05/2560     | 150111000612 | 1234567901   |
| 18 | 288/2560          | 04/05/2560     | 150111000613 | 1234567902   |
| 19 | 288/2560          | 04/05/2560     | 150111000614 | 1234567903   |
| 20 | 288/2560          | 04/05/2560     | 150111000615 | 1234567904   |
| 21 | 288/2560          | 04/05/2560     | 150111000616 | 1234567905   |
| 22 | 288/2560          | 04/05/2560     | 150111000617 | 1234567906   |
| 23 | 288/2560          | 04/05/2560     | 150111000618 | 1234567907   |
| 24 | 288/2560          | 04/05/2560     | 150111000619 | 1234567908   |
| 25 | 288/2560          | 04/05/2560     | 150111000620 | 1234567909   |
|    |                   | /              |              |              |

### 9.14 รายงานสรุปผลการทวนสอบใหม่แต่ยังไม่วางแผน

แสดงจำนวนสรุปผลการทวนสอบแล้วแต่ยังไม่วางแผน พร้อมแสดงรายการแยกตามจังหวัด หน่วยงาน

- 1. เข้าเมนูหลัก **รายงานระบบ --> รายงานสรุปผลการทวนสอบใหม่แต่ยังไม่วางแผน**
- สามารถค้นหารายงานได้ตามเงื่อนไขดังนี้ จังหวัด มาตรฐาน ประเภทสถานะประกอบการ ประเภท ใบคำขอ และวันที่ทวนสอบ

รายงานสรุปจำนวนคำขอทวนสอบแต่ยังไม่วางแผน

| ~ คันหา             |                    |
|---------------------|--------------------|
| จังหวัด             | : เลือกทั้งหมด 🔻   |
| มาตรฐาน             | : เลือกทั้งหมด 🔻   |
| ประเภทสถานประกอบการ | : เลือกทั้งหมด 🔻   |
| ประเภทใบคำขอ        | : เลือกทั้งหมด 🔻   |
| วันที่ทวนสอบ *      | : ถึง              |
|                     | 🔲 แสดงรายการใบคำขอ |
| Export To PDF       | ⊘ Clear            |

 เลือกเงื่อนไขการแสดงรายงาน กรณีต้องการรายงานรูปแบบ PDF กดปุ่ม Export to PDF

ใบคำขอทั้งหมดที่ทวนสอบตั้งแต่ 01/07/2017 ถึง 31/07/2017 ที่ยังมิได้จัดทำแผนตรวจประเมิน 6 รายการ

มาตรฐาน : ทั้งหมด ประเภทใบคำขอ : ทั้งหมด ประเภทสถานประกอบการ : ทั้งหมด

#### กรุงเทพมหานคร 6 รายการ

| หน่วยครวงประเมิน - กมป.                  | 2 |
|------------------------------------------|---|
| หน่วยตรวจประเมิน - ศพช. (เขต2) สมุทรสาคร | 4 |

#### กรณีต้องการรายงานรูปแบบ Excel กดปุ่ม Export to Excel

|   | ใบคำขอทั้งหมดที่ทวนสอบตั้งแต่ 01/07/2017 ถึง 31/07/2017 ที่ยังมิได้จัดทำแผนตรวจประเ | มิน 6 รายการ |
|---|-------------------------------------------------------------------------------------|--------------|
|   |                                                                                     |              |
|   | มาตรฐาน : ทั้งหมด                                                                   |              |
|   | ประเภทใบคำขอ : ทั้งหมด                                                              |              |
|   | ประเภทสถานประกอบการ : ทั้งหมด                                                       |              |
|   |                                                                                     |              |
|   | กรุงเทพมหานคร 6 รายการ                                                              |              |
| _ |                                                                                     |              |
|   | หน่วยตรวจประเมิน - กมป.                                                             | 2            |
|   | หน่วยตรวจประเมิน - ศพช. (เขต2) สมุทรสาคร                                            | 4            |
|   |                                                                                     |              |

กรณีต้องการข้อมูลสรุปจำนวนคำขอทวนสอบแต่ยังไม่วางแผน โดย**รายการใบคำขอ** 

### 4. ค้นหาด้วยเงื่อนไขเพิ่มเติม แสดง**รายการใบคำขอ** คลิกหน้าข้อความแสดงรายการใบคำขอ

#### 🖉 แสดงรายการใบคำขอ

รายงานสรุปจำนวนคำขอทวนสอบแต่ยังไม่วางแผน

| คนหา<br>จังหวัด     | : กรงเทพมหานคร 🔻            |
|---------------------|-----------------------------|
| มาตรฐาน             | : เลือกทั้งหมด ▼            |
| ประเภทสถานประกอบการ | : เลือกทั้งหมด 🔻            |
| ประเภทใบคำขอ        | : เลือกทั้งหมด 🔹            |
| วันที่ทวนสอบ *      | : 01/07/2017 ถึง 31/07/2017 |
|                     | 🗹 แสดงรายการใบคำขอ          |
| Export To PDF       | O Clear                     |

### 5. เลือกเงื่อนไขการแสดงรายงาน

กรณีต้องการรายงานรูปแบบ PDF กดปุ่ม Export to PDF

ใบคำขอทั้งหมดที่ทวนสอบตั้งแต่ 01/07/2017 ถึง 31/07/2017 ที่ยังมิได้จัดทำแผนตรวงประเมิน 6 รายการ

มาตรฐาน : ทั้งหมด ประเภทใบคำขอ : ทั้ง<mark>หมด ประเภทสถานประกอบการ :</mark> ทั้งหมด

กรุงเทพมหานคร 6 รายการ

| หน่วยตรวจประเมิน - กม | ท).                  |                            |              | 2                                                     |
|-----------------------|----------------------|----------------------------|--------------|-------------------------------------------------------|
| เลขที่ใบคำขอ          | มาตรฐาน              | <mark>วันที่รับคำขอ</mark> | วันที่ทวนสอบ | จำนวนวันจาก <mark>ว</mark> ันที่ท <mark>ว</mark> นสอบ |
| 150210000603          | GAP อาเซียน          | 04-07-2017                 | 04-07-2017   | 28                                                    |
| SV15017200060251      | GAP กรมประมง         | 10-07-2018                 | 03-07-2017   | 29                                                    |
| หน่วยครวจประเมิน - สา | าช. (เขต2) สมุทรสาคร | 4.                         | 8:           | 4                                                     |
| เลยที่ในล้ำยอ         | 112228231            | วันที่รับอำนอ              | วันที่ทานสอบ | จำนวนวันลาอวันที่หวนสอน                               |

| เลขที่ใบคำขอ      | มาตรฐาน      | วันที่รับคำขอ | วันที่ทวนสอบ | จำนวนวันจากวันที่ทวนสอบ |
|-------------------|--------------|---------------|--------------|-------------------------|
| SV150174000572011 | GAP กรมประมง | 15-07-2017    | 15-07-2017   | 17                      |
| SV1501740005921   | GAP กรมประมง | 15-07-2017    | 15-07-2017   | 17                      |
| SV15017400059301  | GAP กรมประมง | 21-07-2017    | 21-07-2017   | 11                      |
| SV1501740005971   | GAP กรมประมง | 17-07-2017    | 17-07-2017   | 15                      |

### กรณีต้องการรายงานรูปแบบ Excel กดปุ่ม Export to Excel

| ใบคำขอทั้งหมดที่ทว   | นสอบตั้งแต่ 01/07/2  | 017 ถึง 31/07/2017 ที่ยัง | มมิได้จัดทำแผนตรวจป | ระเมิน 6 รายการ         |
|----------------------|----------------------|---------------------------|---------------------|-------------------------|
| มาตรฐาน : ทั้งหมด    |                      |                           |                     |                         |
| ประเภทใบคำขอ : ทั้ง  | หมด                  |                           |                     |                         |
| ประเภทสถานประกอ      | บการ : ทั้งหมด       |                           |                     |                         |
| กรุงเทพมหานคร 6 ร    | ายการ                |                           |                     |                         |
| หน่วยตรวจประเมิน - ก | มป.                  |                           |                     | :                       |
| เลขที่ใบคำขอ         | มาตรฐาน              | วันที่รับคำขอ             | วันที่ทวนสอบ        | จำนวนวันจากวันที่ทวนสอบ |
| 150210000603         | GAP อาเซียน          | 04-07-2017                | 04-07-2017          | 2                       |
| SV15017200060251     | GAP กรมประมง         | 10-07-2018                | 03-07-2017          | 25                      |
| หน่วยตรวจประเมิน - ค | พช. (เขต2) สมุทรสาคร |                           |                     |                         |
| เลขที่ใบคำขอ         | มาตรฐาน              | วันที่รับคำขอ             | วันที่ทวนสอบ        | จำนวนวันจากวันที่ทวนสอบ |
| SV150174000572011    | GAP กรมประมง         | 15-07-2017                | 15-07-2017          | 1                       |
| SV1501740005921      | GAP กรมประมง         | 15-07-2017                | 15-07-2017          | 1                       |
| SV15017400059301     | GAP กรมประมง         | 21-07-2017                | 21-07-2017          | 1                       |
| SV1501740005971      | GAP กรมประมง         | 17-07-2017                | 17-07-2017          | 1:                      |

## 9.15 รายงานสรุปผลการวางแผน

- เข้าเมนูหลัก รายงานระบบ --> รายงานสรุปผลการวางแผน
- สามารถค้นหารายงานได้ตามเงื่อนไขดังนี้ ช่วงวันที่วางแผน หน่วยตรวจประเมิน (สามารถเลือก หน่วยตรวจประเมินได้หลายหน่วย)

#### รายงานสรุปผลการวางแผน

| _ ค้นหา                                |     |  |
|----------------------------------------|-----|--|
| ช่วงวันที่วางแผน :                     | ถึง |  |
| หน่วยตรวจประเมิน (เลือกได้หลายหน่วย) : |     |  |
| 💾 แสดงรายงาน [Excel]                   |     |  |

3. เลือกเงื่อนไขการแสดงรายงาน กดปุ่ม แสดงรายงาน [Excel]

|    | Α                        | B               | С                | D      |
|----|--------------------------|-----------------|------------------|--------|
| 1  | รายงานสรุปผลการวาง       |                 |                  |        |
| 2  | วันที่ออกรายงาน 01/08/2  | 2560            |                  |        |
| 3  | ช่วงวันที่วางแผน 01/06/2 | 2560 - 31/07/25 | 560              |        |
| 4  | หน่วยตรวจประเมิน: ศพช    | . (เขต2) สมุทรส | าคร ศูนย์ฯ คุ้งก | าระเบน |
| 5  |                          |                 |                  |        |
| 6  |                          |                 |                  |        |
| 7  | จันทบุรี 5 แผน           |                 |                  |        |
| 8  | ศูนย์ฯ คุ้งกระเบน 5 แผน  |                 |                  |        |
| 9  | เลขที่ใบคำขอ             | ทะเบียนฟาร์ม    | วันที่วางแผน     |        |
| 10 | 1501222096051            | 2201012272      | 30/06/2560       |        |
| 11 | 1501222096050            | 2201012281      | 30/06/2560       |        |
| 12 | SV15012220959311         | 2201012472      | 14/06/2560       |        |
| 13 | SV15012220958971         | 2201012504      | 29/06/2560       |        |
| 14 | 1501222096048            | 2201012737      | 28/06/2560       |        |
| 15 | สมุทรสาคร 4 แผน          |                 |                  |        |
| 16 | ศพช. (เขต2) สมุทรสาคร    | ร 4 แผน         |                  |        |
| 17 | SV1501740005951          | 7401000877      | 16/06/2560       |        |
| 18 | 1501740006025            | 7401003266      | 23/06/2560       |        |
| 19 | 1501740006026            | 7401060621      | 07/06/2560       |        |
| 20 | 1501740006031            | 7401081285      | 28/06/2560       |        |
### 9.16 รายงานผลการตรวจสอบแบบประเมิน

รายงานสรุปจำนวนงานของฝ่ายตรวจประเมิน แยกตามหน่วยตรวจประเมิน

### เข้าเมนูหลัก รายงานระบบ --> รายงานผลการตรวจสอบแบบประเมิน

2. สามารถค้นหารายงานได้ตามเงื่อนไขดังนี้ วันที่ตรวจประเมิน

### รายงานผลการตรวจสอบแบบประเมิน

| ค้นหา                |       |  |
|----------------------|-------|--|
| วันที่ตรวจประเมิน    | : ถึง |  |
| 💾 แสดงรายงาน [Excel] |       |  |

|    | Α                                             | B   |
|----|-----------------------------------------------|-----|
| 1  | รายงานผลการตรวจสอบแบบประเมิน                  |     |
| 2  | วันที่ออกรายงาน 01/08/2560                    |     |
| 3  | ช่วงวันที่ตรวจประเมิน 01/06/2560 - 31/08/2560 |     |
| 4  |                                               |     |
| 5  | ตรวจสอบแบบประเมินทั้งหมด                      | 663 |
| 6  | บริษัทห้องปฏิบัติการกลาง                      | 2   |
| 7  | ศพจ. สมุทรปราการ                              | 24  |
| 8  | ศพจ. ปทุมธานี                                 | 21  |
| 9  | ศพจ. (เขต7) ชลบุรี                            | 41  |
| 10 | ศพอ.ชลบุรี                                    | 7   |
| 11 | ศพช. ระยอง                                    | 5   |
| 12 | ศพช. จันทบุรี                                 | 18  |
| 13 | ศูนย์ฯ คุ้งกระเบน                             | 18  |
| 14 | สปม. ตราด                                     | 9   |
| 15 | ศพช. (เขต1)ฉะเชิงเทรา                         | 57  |
| 16 | ศปจ. นครราชสีมา                               | 5   |
| 17 | ศปจ. (เขต4)อุบลราชธานี                        | 1   |
| 18 | ศพจ. กาพัสินธุ์                               | 26  |
| 19 | ศพจ. มุกดาหาร                                 | 10  |
| 20 | ศพจ. (เขต1)เชียงใหม่                          | 4   |
| 21 | ศพก. อุตรดิตถ์                                | 4   |
| 22 | ศพจ. น่าน                                     | 2   |
| 23 | ศปจ. (เขต1) พะเยา                             | 3   |
| 24 | ศพจ. (เขต2) เชียงราย                          | 26  |
| 25 | ศพจ. ตาก                                      | 10  |
| 26 | ศพจ. พิษณุโลก                                 | 2   |
| 27 | ศพจ. (เขต3) พิจิตร                            | 15  |
| 28 | ศพจ. เพชรบูรณ์                                | 17  |
| 29 | ศพจ. ราชบุรี                                  | 1   |

## 9.17 รายงานตรวจสอบสถานะรายการไม่จัดชุดหนังสือ

แสดงรายการที่บันทึกผลตรวจประเมินแล้ว แต่ยังไม่จัดชุดหนังสือเพื่อส่งมาตรวจที่ กมป.

#### 1. เข้าเมนูหลัก รายงานระบบ --> รายงานตรวจสอบสถานะรายการไม่จัดชุดหนังสือ

2. สามารถค้นหารายงานโดย กดปุ่ม แสดงรายงาน [Excel]

<u>Sheet 1</u> แสดงจำนวนสรุป

|    | A                          | B                | (     |
|----|----------------------------|------------------|-------|
| 1  | รายงานตรวจสอบสถานะราย      | ยการไม่จัดชุดหน้ | ังสือ |
| 2  | วันที่ออกรายงาน 27/05/2560 |                  |       |
| 3  |                            |                  |       |
| 4  | ตรวจสอบแบบประเมินทั้งหมด   | 845              |       |
| 5  | สปก.                       | 30               |       |
| 6  | สอจ.                       | 10               |       |
| 7  | สสจ.                       | 16               |       |
| 8  | สทจ.                       | 10               |       |
| 9  | สสม.                       | 84               |       |
| 10 | สวก.                       | 79               |       |
| 11 | กลุ่มวิชาการ กพช.          | 69               |       |
| 12 | กลุ่มวิชาการ กพจ.          | 83               |       |
| 13 | บริษัทห้องปฏิบัติการกลาง   | 58               |       |
| 14 | สนง.ปจ.สมุทรปราการ         | 74               |       |
| 15 | สปจ.สมุทรปราการ            | 67               |       |
| 16 | ศพจ. สมุทรปราการ           | 15               |       |
| 17 |                            |                  |       |

|    | A          | 1        | В          |       | C            |   |
|----|------------|----------|------------|-------|--------------|---|
| 1  | หน่วยตรวจเ | โระเมิน  | เลขที่ใบค่ | าขอ   | ทะเบียนฟาร์ม |   |
| 2  | สปก.       |          | 1501110    | 00601 | 1234567890   | ) |
| 3  | สปก.       |          | 1501110    | 00602 | 1234567891   | L |
| 4  | สปก.       |          | 1501110    | 00603 | 1234567892   | 2 |
| 5  | สปก.       |          | 1501110    | 00604 | 1234567893   | 3 |
| 6  | สปก.       |          | 1501110    | 00605 | 1234567894   | ŧ |
| 7  | สปก.       |          | 1501110    | 00606 | 1234567895   | 5 |
| 8  | สปก.       |          | 1501110    | 00607 | 1234567896   | 5 |
| 9  | สปก.       |          | 1501110    | 00608 | 1234567897   | 7 |
| 10 | สปก.       |          | 1501110    | 00609 | 1234567898   | 3 |
| 11 | สปก.       |          | 1501110    | 00610 | 1234567899   | ) |
| 12 | สปก.       |          | 1501110    | 00611 | 1234567900   | ) |
| 13 | สปก.       |          | 1501110    | 00612 | 1234567901   | L |
| 14 | สนง.ปจ.สมุ | ทรปราการ | 1501110    | 00613 | 1234567902   | 2 |
| 15 | สนง.ปจ.สมุ | ทรปราการ | 1501110    | 00614 | 1234567903   | 3 |
| 16 | สนง.ปจ.สมุ | ทรปราการ | 1501110    | 00615 | 1234567904   | ł |
| 17 | สนง.ปจ.สมุ | ทรปราการ | 1501110    | 00616 | 1234567905   | 5 |
| 18 | สนง.ปจ.สมุ | ทรปราการ | 1501110    | 00617 | 1234567906   | 5 |
| 19 | สนง.ปจ.สมุ | ทรปราการ | 1501110    | 00618 | 1234567907   | 7 |
| 20 | สนง.ปจ.สมุ | ทรปราการ | 1501110    | 00619 | 1234567908   | 3 |
| 21 | สนง.ปจ.สมุ | ทรปราการ | 1501110    | 00620 | 1234567909   | ) |
| 22 | สนง.ปจ.สมุ | ทรปราการ | 1501110    | 00621 | 1234567910   | ) |
| 23 | สนง.ปจ.สมุ | ทรปราการ | 1501110    | 00622 | 1234567911   | L |
| 24 | สนง.ปจ.สมุ | ทรปราการ | 1501110    | 00623 | 1234567912   | 2 |
| 25 |            |          |            |       |              |   |
| 26 |            |          |            |       |              |   |
| 27 |            |          |            |       |              |   |
| 28 |            |          |            |       |              |   |
| 29 |            |          |            |       |              |   |
| 30 |            |          |            |       |              |   |
| 31 |            |          |            |       |              |   |
| 32 |            |          |            |       |              |   |
|    | •          | Sheet1   | Sheet2     | (     | )            |   |

<u>Sheet 2</u> แสดงรายการใบคำขอที่ยังไม่จัดชุด

## 9.18 รายงานผลการออกใบรับรอง

- 1. เข้าเมนูหลัก **รายงานระบบ --> รายงานผลการออกใบรับรอง**
- 2. สามารถค้นหารายงานได้ตามเงื่อนไขดังนี้ วันที่พิจารณา

#### รายงานผลการออกใบรับรอง

| ด้นหา           |         |     |  |
|-----------------|---------|-----|--|
| วันที่พิจารณา * | :       | ถึง |  |
| Export To Excel | ⊗ Clear |     |  |

3. เลือกเงื่อนไขการแสดงรายงาน กดปุ่ม แสดงรายงาน [Excel]

### <u>Sheet 1</u> แสดงจำนวนสรุป

|    | A                         | в                  | C                      | D        | E        |
|----|---------------------------|--------------------|------------------------|----------|----------|
| 1  | รายงานผดการออกใบรับ       | isav               |                        |          |          |
| 2  | วันที่ออกรายงาน 27 พฤษม   | กาคม 2560          |                        |          |          |
| 3  | ข่วงวันที่พิจารณา 03/04/2 | 560 - 04/05/2560   |                        |          |          |
| 4  |                           |                    |                        |          |          |
| 5  | มาตรฐาน                   | ชนิดสัตว์น้ำ       | กิจกรรม                | แบบเดียว | แบบกลุ่ม |
| б  | CoC                       | กุ้งทะเล           | ฟาร์มเลี้ยง            | 0        | 2        |
| 7  | CoC                       | กุ้งทะเล           | โรงเพาะพันธุ์และอนุบาล | 3        | 1        |
| 8  | CoC                       | กุ่งทะเล           | โรงเพาะพันธุ์          | 6        | 0        |
| 9  | CoC                       | กุ่งทะเล           | โรงอนุบาล              | 9        | 1        |
| 10 | GAP (กรมประมง)            | กุ่งทะเล           | ฟาร์มเลี้ยง            | 0        | 2        |
| 11 | GAP (กรมประมง)            | กุ้งทะเล           | โรงเพาะพันธุ์และอนุบาล | 3        | 1        |
| 12 | GAP (กรมประมง)            | กุ่งทะเล           | โรงเพาะพันธุ์          | 6        | 0        |
| 13 | GAP (nsunlseau)           | กุ้งทะเล           | โรงอนุบาล              | 0        | 2        |
| 14 | GAP (nsualseau)           | ปลาน้ำจืด (ปลานีล) | ฟาร์มเลี้ยง            | 3        | 1        |
| 15 | GAP (กรมประมง)            | ปลาน้ำจืด (ปลานิล) | โรงเพาะพันธุ์และอนุบาล | 6        | 0        |
| 16 | GAP (กรมประมง)            | ปลาน้ำจืด (ปลานิล) | โรงเพาะพันธุ์          | 6        | 0        |
| 17 | GAP (กรมประมง)            | ปลาน้ำจีด (ปลานิล) | โรงอนุบาล              | 2        | 3        |
| 18 | GAP (1011-2552)           | ก้งทะเล            | ท่ารัมเลี้ยง           | 3        | 1        |

#### <u>Sheet 2</u> แสดงรายการผลการออกใบรับรอง

|   | Α       | В            | С           | D               | E            | F                   | G                | Н          | I             |
|---|---------|--------------|-------------|-----------------|--------------|---------------------|------------------|------------|---------------|
| 1 | มาตรฐาน | ชนิดสัตว์น้ำ | กิจกรรม     | เลขที่ใบคำขอ    | ทะเบียนฟาร์ม | เลขที่ใบรับรอง      | วันที่ออกครั้งแร | วันที่ออก  | วันที่หมดอายุ |
| 2 | CoC     | กุ้งทะเล     | ฟาร์มเลี้ยง | 1501-11000-60-1 | 1234567890   | 1501-001-60-0000001 | 01/01/2560       | 01/01/2560 | 31/12/2563    |
| 3 | CoC     | กุ้งทะเล     | ฟาร์มเลี้ยง | 1501-11000-60-2 | 1234567891   | 1501-001-60-0000002 | 01/01/2560       | 01/01/2560 | 31/12/2563    |
| 4 | CoC     | กุ้งทะเล     | ฟาร์มเลี้ยง | 1501-11000-60-3 | 1234567892   | 1501-001-60-0000003 | 01/01/2560       | 01/01/2560 | 31/12/2563    |
| 5 | CoC     | กุ้งทะเล     | ฟาร์มเลี้ยง | 1501-11000-60-4 | 1234567893   | 1501-001-60-0000004 | 01/01/2560       | 01/01/2560 | 31/12/2563    |
| 6 | CoC     | กุ้งทะเล     | ฟาร์มเลี้ยง | 1501-11000-60-5 | 1234567894   | 1501-001-60-0000005 | 01/01/2560       | 01/01/2560 | 31/12/2563    |
| 7 | CoC     | กุ้งทะเล     | ฟาร์มเลี้ยง | 1501-11000-60-6 | 1234567895   | 1501-001-60-0000006 | 01/01/2560       | 01/01/2560 | 31/12/2563    |
| 8 | CoC     | กุ้งทะเล     | ฟาร์มเลี้ยง | 1501-11000-60-7 | 1234567896   | 1501-001-60-0000007 | 01/01/2560       | 01/01/2560 | 31/12/2563    |
| 9 | CoC     | กุ้งทะเล     | ฟาร์มเลี้ยง | 1501-11000-60-8 | 1234567897   | 1501-001-60-0000008 | 01/01/2560       | 01/01/2560 | 31/12/2563    |

# 9.19 รายงานใบรับรองที่ยังไม่หมดอายุ

### 1. เข้าเมนูหลัก **รายงานระบบ --> รายงานใบรับรองที่ยังไม่หมดอายุ**

2. สามารถค้นหารายงานได้ตามเงื่อนไขดังนี้ วันที่หมดอายุ

### รายงานใบรับรองที่ยังไม่หมดอายุ

| ค้นหา           |         |   |
|-----------------|---------|---|
| วันที่หมดอายุ * |         | : |
| Export To Excel | ⊗ Clear |   |

|    |                                |                  |                 |                 | -            | -                   |                  |            | -             |  |
|----|--------------------------------|------------------|-----------------|-----------------|--------------|---------------------|------------------|------------|---------------|--|
|    | A                              | В                | C               | D               | E E          | F                   | G                | H          | 1             |  |
| 1  | รายงานใบรับรองที่ยังไม่หมดอายุ |                  |                 |                 |              |                     |                  |            |               |  |
| 2  | ใบรับรองที่เ                   | ยังไม่หมดอายุทั่ | ั้งหมด 40 ใบรับ | 520             |              |                     |                  |            |               |  |
| 3  | วันที่หมดอา                    | ยุ 27/05/2560    |                 |                 |              |                     |                  |            |               |  |
| 4  |                                |                  |                 |                 |              |                     |                  |            |               |  |
| 5  | มาตรฐาน                        | ชนิดสัตว์น้ำ     | กิจกรรม         | เลขที่ใบคำขอ    | ทะเบียนฟาร์ม | เลขที่ใบรับรอง      | วันที่ออกครั้งแร | วันที่ออก  | วันที่หมดอายุ |  |
| 6  | CoC                            | กุ้งทะเล         | ฟาร์มเลี้ยง     | 1501-11000-60-1 | 1234567890   | 1501-001-60-0000001 | 01/01/2560       | 01/01/2560 | 31/12/2563    |  |
| 7  | CoC                            | กุ้งทะเล         | ฟาร์มเลี้ยง     | 1501-11000-60-2 | 1234567891   | 1501-001-60-0000002 | 01/01/2560       | 01/01/2560 | 31/12/2563    |  |
| 8  | CoC                            | กุ้งทะเล         | ฟาร์มเลี้ยง     | 1501-11000-60-3 | 1234567892   | 1501-001-60-0000003 | 01/01/2560       | 01/01/2560 | 31/12/2563    |  |
| 9  | CoC                            | กุ้งทะเล         | ฟาร์มเลี้ยง     | 1501-11000-60-4 | 1234567893   | 1501-001-60-0000004 | 01/01/2560       | 01/01/2560 | 31/12/2563    |  |
| 10 | CoC                            | กุ้งทะเล         | ฟาร์มเลี้ยง     | 1501-11000-60-5 | 1234567894   | 1501-001-60-0000005 | 01/01/2560       | 01/01/2560 | 31/12/2563    |  |
| 11 | CoC                            | กุ้งทะเล         | ฟาร์มเลี้ยง     | 1501-11000-60-6 | 1234567895   | 1501-001-60-0000006 | 01/01/2560       | 01/01/2560 | 31/12/2563    |  |
| 12 | CoC                            | กุ้งทะเล         | ฟาร์มเลี้ยง     | 1501-11000-60-7 | 1234567896   | 1501-001-60-0000007 | 01/01/2560       | 01/01/2560 | 31/12/2563    |  |
| 13 | CoC                            | กังทะเล          | ฟาร์มเลี้ยง     | 1501-11000-60-8 | 1234567897   | 1501-001-60-0000008 | 01/01/2560       | 01/01/2560 | 31/12/2563    |  |

# 9.20 รายงานสรุปจำนวนนำเข้าที่ประชุมคณะทบทวนรับรอง

- 1. เข้าเมนูหลัก รายงานระบบ --> รายงานสรุปจำนวนนำเข้าที่ประชุมคณะทบทวนรับรอง
- สามารถค้นหารายงานได้ตามเงื่อนไขดังนี้ วันที่พิจารณา ประเภทใบคำขอ มาตรฐาน ชนิดสัตว์น้ำ ประเภทกิจกรรม

#### รายงานสรุปจำนวนนำเข้าที่ประชุมคณะทบทวนรับรอง

| ค้นหา           |   |     |  |
|-----------------|---|-----|--|
| วันที่พิจารณา * | : | ถึง |  |
| Export To Excel |   |     |  |

3. เลือกเงื่อนไขการแสดงรายงาน กดปุ่ม แสดงรายงาน [Excel]

#### <u>Sheet 1</u> แสดงจำนวนสรุป

|    | A                                  | B                  | С       |
|----|------------------------------------|--------------------|---------|
| 1  | รายงานสรุปจำนวนนำเข้าที่ประชุม     | <u>ุ่</u> มคณะทบทว | นรับรอง |
| 2  | วันที่ออกรายงาน 27/05/2560         |                    |         |
| 3  | ช่วงวันที่พิจารณา 03/05/2560 - 04/ | 05/2560            |         |
| 4  |                                    |                    |         |
| 5  | จำนวนคณะทบทวนรับรอง                | 18                 |         |
| 6  | จำนวนคำขอทั้งหมด                   | 562                |         |
| 7  | จำนวนคำขอที่ให้การรับรอง           | 300                |         |
| 8  | จำนวนคำขอที่คงไว้ซึ่งการรับรอง     | 210                |         |
| 9  | จำนวนคำขอที่ยกเลิกการรับรอง        | 2                  |         |
| 10 | จำนวนคำขอที่ไม่ผ่านการพิจารณา      | 10                 |         |
| 11 | จำนวนคำขอที่ยังไม่พิจารณา          | 40                 |         |
| 12 |                                    |                    |         |

<u>Sheet 2</u> แสดงรายการรายละเอียดใบคำขอ

|    | Α            | В            | С       | D            | E               | F            | G                   | Н                  |
|----|--------------|--------------|---------|--------------|-----------------|--------------|---------------------|--------------------|
| 1  | เลขที่ใบคำขอ | ทะเบียนฟาร์ม | มาตรฐาน | ชนิดสัตว์น้ำ | ประเภทกิจกรรม   | ประเภทใบคำขอ | จังหวัดที่ตั้งฟาร์ม | สถานะการพิจารณา    |
| 2  | 150111000601 | 1234567890   | 1501    | ปลาน้ำจืด    | ฟาร์มเลี้ยง     | ขอครั้งแรก   | ตรัง                | ให้การรับรอง       |
| 3  | 150111000602 | 1234567891   | 1501    | ปลาน้ำจืด    | ฟาร์มเลี้ยง     | ต่ออายุ      | ตรัง                | ให้การรับรอง       |
| 4  | 150111000603 | 1234567892   | 1501    | ปลาน้ำจืด    | ฟาร์มเลี้ยง     | ต่ออายุ      | ตรัง                | ให้การรับรอง       |
| 5  | 150111000604 | 1234567893   | 1501    | ปลาน้ำจืด    | ฟาร์มเลี้ยง     | ต่ออายุ      | ตรัง                | ให้การรับรอง       |
| 6  | 150111000605 | 1234567894   | 1501    | ปลาน้ำจืด    | ฟาร์มเลี้ยง     | ต่ออายุ      | ตรัง                | ให้การรับรอง       |
| 7  | 150111000606 | 1234567895   | 1501    | ปลาน้ำจืด    | ฟาร์มเลี้ยง     | ต่ออายุ      | ตรัง                | ให้การรับรอง       |
| 8  | 150111000607 | 1234567896   | 1501    | ปลาน้ำจืด    | ฟาร์มเลี้ยง     | ต่ออายุ      | ตรัง                | ให้การรับรอง       |
| 9  | 150111000608 | 1234567897   | 1501    | ปลาน้ำจืด    | ฟาร์มเพาะพันธุ์ | ต่ออายุ      | ตรัง                | ให้การรับรอง       |
| 10 | 150111000609 | 1234567898   | 1501    | ปลาน้ำจืด    | ฟาร์มเพาะพันธุ์ | ตรวจติดตาม   | ตรัง                | ดงไว้ซึ่งการรับรอง |
| 11 | 150111000610 | 1234567899   | 1501    | ปลาน้ำจืด    | ฟาร์มเพาะพันธุ์ | ต่ออายุ      | ตรัง                | ให้การรับรอง       |
| 12 | 150111000611 | 1234567900   | 1501    | ปลาน้ำจืด    | ฟาร์มเพาะพันธุ์ | ต่ออายุ      | ตรัง                | ให้การรับรอง       |
| 13 |              |              |         |              |                 |              |                     |                    |
| 14 |              |              |         |              |                 |              |                     |                    |

### 9.21 รายงานการยกเลิกใบคำขอ

แสดงข้อมูลรายละเอียดใบคำขอ วันที่ยกเลิก พร้อมเหตุผลที่ยกเลิก

#### 1. เข้าเมนูหลัก **รายงานระบบ --> รายงานการยกเลิกใบคำขอ**

 สามารถค้นหารายงานได้ตามเงื่อนไขดังนี้ วันที่ยกเลิกคำขอ เลขที่ใบคำขอ ทะเบียนฟาร์ม ชื่อ เกษตรกร

|    | Α                       | В               | С            | D                                                       |
|----|-------------------------|-----------------|--------------|---------------------------------------------------------|
| 1  | 1 รายงานการยกเลิกใบคำขอ |                 |              |                                                         |
| 2  | วันที่ออกรายงาน 27      | 7/05/2560       |              |                                                         |
| 3  | ช่วงวันที่ยกเลิก 03/    | 05/2560 - 04/05 | /2560        |                                                         |
| 4  |                         |                 |              |                                                         |
| 5  | ยกเลิกใบคำขอ 16         | รายการ          |              |                                                         |
| 6  | เลขที่ใบคำขอ            | ทะเบียนฟาร์ม    | วันที่ยกเลิก | เหตุผลที่ยกเลิก                                         |
| 7  | 150111000601            | 1234567890      | 03/05/2560   | เนื่องจาก หน่วยงานที่สร้างใบคำขอผิดหน่วยงาน             |
| 8  | 150111000602            | 1234567891      | 03/05/2560   | เกษตรกรยกเลิกขอใบรับรอง                                 |
| 9  | 150111000603            | 1234567892      | 03/05/2560   | โทรสอบถามแล้วยกเลิกเลี้ยง 19-2-58                       |
| 10 | 150111000604            | 1234567893      | 04/05/2560   | ใบคำขอหมดอายุ CLT ไม่วางแผนเข้าตรวจ คำขอหทดอายุ         |
| 11 | 150111000605            | 1234567894      | 04/05/2560   | *ตามเอกสารชี้แจงคำขอหมดอายุ 31/8/2558                   |
| 12 | 150111000606            | 1234567895      | 04/05/2560   | ใบคำขอหมดอายุ CLT *ตามเอกสารชี้แจงคำขอหมดอายุ 31/8/2558 |
| 13 | 150111000607            | 1234567896      | 04/05/2560   | ยกเลิกเลี้ยง 21-2-58                                    |
| 14 | 150111000608            | 1234567897      | 04/05/2560   | เลิกเลี้ยงกุ้ง 21-2-58                                  |
| 15 | 150111000609            | 1234567898      | 04/05/2560   | เกษตรกรยกเลิกการเลี้ยง 17-2-58                          |
| 16 | 150111000610            | 1234567899      | 04/05/2560   | เกษตรกรแจ้งยกเลิกผ่านใบขอยกเลิก                         |
| 17 | 150111000611            | 1234567900      | 04/05/2560   | ยกเลิกใบ Gap 19-2-58                                    |

## 9.22 รายงานสรุปผลการออกใบรับรอง แยกตามจังหวัด

- 1. เข้าเมนูหลัก รายงานระบบ --> รายงานสรุปผลการออกใบรับรอง แยกตามจังหวัด
- 2. สามารถค้นหารายงานได้ตามเงื่อนไขดังนี้ หน่วยตรวจประเมิน วันที่ออกใบรับรอง
- 3. เลือกเงื่อนไขการแสดงรายงาน กดปุ่ม แสดงรายงาน [Excel]

|    | Α                                        | В                 | С                  | D                 | E             | F                 |
|----|------------------------------------------|-------------------|--------------------|-------------------|---------------|-------------------|
| 1  | รายงานสรุปผลการออกใบรับรอง แยกตามจังหวัด |                   |                    |                   |               |                   |
| 2  | วันที่ออกรายงาน 27                       | 7/05/2560         |                    |                   |               |                   |
| 3  | ช่วงวันที่ออกใบรับร                      | อง 03/05/2560 - ( | 04/05/2560         |                   |               |                   |
| 4  | หน่วยตรวจประเมิน:                        | ศพช.ตรัง ศพจ.ตร้  | ้ง                 |                   |               |                   |
| 5  |                                          |                   |                    |                   |               |                   |
| 6  | ตรัง 12 แผน                              |                   |                    |                   |               |                   |
| 7  | ศพช.ตรัง 11 แผน                          |                   |                    |                   |               |                   |
| 8  | เลขที่ใบคำขอ                             | ทะเบียนฟาร์ม      | เลขที่ใบรับรอง     | วันที่ออกใบรับรอง | วันที่หมดอายุ | วันที่ออกครั้งแรก |
| 9  | 150111000601                             | 1234567890        | 1501-001-60-000001 | 03/05/2560        | 02/05/2563    | 03/05/2560        |
| 10 | 150111000602                             | 1234567891        | 1501-001-60-000002 | 03/05/2560        | 02/05/2563    | 03/05/2560        |
| 11 | 150111000603                             | 1234567892        | 1501-001-60-000003 | 03/05/2560        | 02/05/2563    | 03/05/2560        |
| 12 | 150111000604                             | 1234567893        | 1501-001-60-000004 | 04/05/2560        | 03/05/2563    | 04/05/2560        |
| 13 | 150111000605                             | 1234567894        | 1501-001-60-000005 | 04/05/2560        | 03/05/2563    | 04/05/2560        |
| 14 | 150111000606                             | 1234567895        | 1501-001-60-000006 | 04/05/2560        | 03/05/2563    | 04/05/2560        |
| 15 | 150111000607                             | 1234567896        | 1501-001-60-000007 | 04/05/2560        | 03/05/2563    | 04/05/2560        |
| 16 | 150111000608                             | 1234567897        | 1501-001-60-000008 | 04/05/2560        | 03/05/2563    | 04/05/2560        |
| 17 | 150111000609                             | 1234567898        | 1501-001-60-000009 | 04/05/2560        | 03/05/2563    | 04/05/2560        |
| 18 | 150111000610                             | 1234567899        | 1501-001-60-000010 | 04/05/2560        | 03/05/2563    | 04/05/2560        |
| 19 | 150111000611                             | 1234567900        | 1501-001-60-000011 | 04/05/2560        | 03/05/2563    | 04/05/2560        |
| 20 | ศพจ.ตรัง 1 แผน                           |                   |                    |                   |               |                   |
| 21 | 150111000612                             | 1234567901        | 1501-001-60-000012 | 04/05/2560        | 03/05/2563    | 04/05/2560        |
| 22 |                                          |                   |                    |                   |               |                   |

## 9.23 รายงานสรุปผลการรับคำขอ

### เข้าเมนูหลัก รายงานระบบ --> รายงานสรุปการรับคำขอ

สามารถค้นหารายงานได้ตามเงื่อนไขดังนี้ หน่วยตรวจประเมิน วันที่รับคำขอ

รายงานสรุปผลการรับคำขอ

| — คันหา                              |       |
|--------------------------------------|-------|
| หน่วยตรวจประเมิน (เลือกได้หลายหน่วย) | :     |
| วันที่รับคำขอ *                      | : ถึง |
| Export To Excel                      |       |

### 3. เลือกเงื่อนไขการแสดงรายงาน กดปุ่ม Export To Excel

| 100                    |                                       |                | _                        | _          | _         |
|------------------------|---------------------------------------|----------------|--------------------------|------------|-----------|
| รายงานสรุปผลการรับคำขอ |                                       |                |                          |            |           |
|                        | วันที่ออกรายงาน 02/08/2560            |                |                          |            |           |
|                        | วันที่รับคำขอ 01/07/2560 - 31/07/2560 |                |                          |            |           |
|                        |                                       |                |                          |            |           |
|                        | มาตราฐาน 💌                            | ชนิดสัตว์น้ำ 💌 | กิจกรรม 💌                | แบบเดี่ย 🗉 | แบบกลุ่ 👻 |
|                        | GAP กรมประมง                          | กุ้งทะเล       | ฟาร์มเพาะพันธุ์และอนุบาล | 1          | 0         |
|                        | GAP กรมประมง                          | กุ้งทะเล       | ฟาร์มอนุบาล              | 2          | 0         |
|                        | GAP กรมประมง                          | กุ้งทะเล       | ฟาร์มเลี้ยง              | 335        | 0         |
| i                      | GAP กรมประมง                          | ปลานิล         | ฟาร์มเพาะพันธุ์และอนุบาล | 10         | 4         |
| 1                      | GAP กรมประมง                          | ปลานิล         | ฟาร์มเพาะพันธุ์          | 1          | 0         |
| 5                      | GAP กรมประมง                          | ปลานิล         | ฟาร์มอนูบาล              | 2          | 0         |
| I.                     | GAP กรมประมง                          | ปลานิล         | ฟาร์มเลี้ยง              | 237        | 0         |
|                        | GAP กรมประมง                          | ปลานิล         | สถานประกอบการ            | 1          | 2         |
| I                      | GAP กรมประมง                          | สัตว์น้ำจืด    | ฟาร์มเลี้ยง              | 2          | 0         |
| ł                      | CoC กรมประมง                          | กุ้งทะเล       | ฟาร์มเลี้ยง              | 4          | 0         |
|                        | CoC กรมประมง                          | ปลานิล         | ฟาร์มเพาะพันธุ์และอนุบาล | 4          | 0         |
| 6                      | GAP มกษ. 7401-2552                    | ปลานิล         | ฟาร์มเพาะพันธุ์และอนุบาล | 1          | 0         |
| 9                      | GAP มกษ. 7401-2552                    | ปลานิล         | ฟาร์มเลี้ยง              | 1          | 0         |
| 7                      | มกษ. 9000-2552 เล่ม 1                 | ปลาดุก         | ฟาร์มเพาะพันธุ์          | 1          | 0         |
| 9                      | มกษ. 9000-2552 เล่ม 1                 | ปลาดุก         | ฟาร์มเลี้ยง              | 1          | 0         |
| 1                      | มกษ. 9000-2552 เล่ม 1                 | ปลานิล         | ฟาร์มเพาะพันธุ์และอนุบาล | 9          | 8         |
| 3                      | มกษ. 9000-2552 เล่ม 1                 | ปลานิล         | ฟาร์มอนุบาล              | 1          | 0         |
| 5                      | มกษ. 9000-2552 เล่ม 1                 | ปลานิล         | สถานประกอบการ            | 2          | 2         |
| 9                      | มกษ. 9000-2552 เล่ม 1                 | กุ้งแวนนาไม    | ฟาร์มเลี้ยง              | 1          | 0         |
| -                      | 1                                     |                |                          |            |           |

## 9.24 รายงานสรุปผลการรับคำขอ แยกตามจังหวัด

### เข้าเมนูหลัก รายงานระบบ --> รายงานสรุปผลการรับคำขอ แยกตามจังหวัด

สามารถค้นหารายงานได้ตามเงื่อนไขดังนี้ หน่วยตรวจประเมิน วันที่รับคำขอ

รายงานสรุปผลการรับคำขอ แยกตามจังหวัด

| คันหา                                |       |
|--------------------------------------|-------|
| หน่วยดรวจประเมิน (เลือกได้หลายหน่วย) | :     |
| วันที่รับคำขอ *                      | : ถึง |
| Export To Excel                      |       |

### 3. เลือกเงื่อนไขการแสดงรายงาน กดปุ่ม Export To Excel

|    | Α                    | В                | С             | D            | E           | F             |
|----|----------------------|------------------|---------------|--------------|-------------|---------------|
| 1  | รายงานสรุปผลกา       | ารรับคำขอ แยกต   | ามจังหวัด     |              |             |               |
| 2  | วันที่ออกรายงาน 27   | 7/05/2560        |               |              |             |               |
| 3  | ช่วงวันที่รับคำขอ 03 | 3/05/2560 - 04/0 | 5/2560        |              |             |               |
| 4  | หน่วยตรวจประเมิน:    | ศพช.ตรัง ศพจ.ตร้ | ้ง            |              |             |               |
| 5  |                      |                  |               |              |             |               |
| 6  | ตรัง 12 แผน          |                  |               |              |             |               |
| 7  | ศพช.ตรัง 11 แผน      |                  |               |              |             |               |
| 8  | เลขที่ใบคำขอ         | ทะเบียนฟาร์ม     | มาตรฐาน       | ชนิดสัตว์น้ำ | กิจกรรม     | วันที่รับคำขอ |
| 9  | 150111000601         | 1234567890       | GAP กรมประมง  | กุ้งทะเล     | ฟาร์มเลี้ยง | 03/05/2560    |
| 10 | 150111000602         | 1234567891       | GAP กรมประมง  | กุ้งทะเล     | ฟาร์มเลี้ยง | 03/05/2560    |
| 11 | 150111000603         | 1234567892       | GAP กรมประมง  | กุ้งทะเล     | ฟาร์มเลี้ยง | 03/05/2560    |
| 12 | 150111000604         | 1234567893       | GAP กรมประมง  | กุ้งทะเล     | ฟาร์มเลี้ยง | 04/05/2560    |
| 13 | 150111000605         | 1234567894       | GAP กรมประมง  | กุ้งทะเล     | ฟาร์มเลี้ยง | 04/05/2560    |
| 14 | 150111000606         | 1234567895       | GAP กรมประมง  | กุ้งทะเล     | ฟาร์มเลี้ยง | 04/05/2560    |
| 15 | 150111000607         | 1234567896       | GAP กรมประมง  | กุ้งทะเล     | ฟาร์มเลี้ยง | 04/05/2560    |
| 16 | 150111000608         | 1234567897       | GAP กรมประมง  | กุ้งทะเล     | ฟาร์มเลี้ยง | 04/05/2560    |
| 17 | 150111000609         | 1234567898       | GAP กรมประมง  | กุ้งทะเล     | ฟาร์มเลี้ยง | 04/05/2560    |
| 18 | 150111000610         | 1234567899       | GAP กรมประมง  | กุ้งทะเล     | ฟาร์มเลี้ยง | 04/05/2560    |
| 19 | 150111000611         | 1234567900       | GAP กรมประมง  | กุ้งทะเล     | ฟาร์มเลี้ยง | 04/05/2560    |
| 20 | ศพจ.ตรัง 1 แผน       |                  |               |              |             |               |
| 21 | 150111000612         | 1234567901       | GAP กรมประมง  | กุ้งทะเล     | ฟาร์มเลี้ยง | 04/05/2560    |
| 21 | 150111000612         | 123430/901       | OAP กระบนระมง | น่อมเรเต     | พารมะตยง    | 04/05/2500    |

## 9.25 รายงานสรุปผลส่งแบบประเมิน

### เข้าเมนูหลัก รายงานระบบ --> รายงานสรุปผลส่งแบบประเมิน

2. สามารถค้นหารายงานได้ตามเงื่อนไขดังนี้ หน่วยตรวจประเมิน วันที่จัดชุดหนังสือ

รายงานสรุปผลส่งแบบประเมิน

| _ ค้นหา                              |       |
|--------------------------------------|-------|
| หน่วยตรวจประเมิน (เลือกได้หลายหน่วย) | :     |
| วันที่จัดชุดหนังสือ *                | : ถึง |
| Export To Excel                      |       |

| รายงานสรุปผลส่งแบบประเมิน                   |              |                          |           |          |
|---------------------------------------------|--------------|--------------------------|-----------|----------|
| วันที่ออกรายงาน 02/08/2560                  |              |                          |           |          |
| วันที่จัดชุดหนังสือ 01/07/2560 - 31/07/2560 |              |                          |           |          |
| หน่วยตรวจประเมิน ศพช.ตรัง ศพจ.ตรัง          |              |                          |           |          |
|                                             |              |                          |           |          |
| มาตราฐาน                                    | ชนิดสัตว์น้ำ | กิจกรรม                  | แบบเดี่ยว | แบบกลุ่ม |
| GAP กรมประมง                                | กุ้งทะเล     | ฟาร์มเลี้ยง              | 1         | 0        |
| GAP กรมประมง                                | ปลานิล       | ฟาร์มเพาะพันธุ์และอนุบาล | 2         | 2        |
| GAP กรมประมง                                | ปลานิล       | ฟาร์มเพาะพันธุ์          | 1         | 0        |
| CoC กรมประมง                                | ปลานิล       | ฟาร์มเพาะพันธุ์และอนุบาล | 1         | 0        |
| มกษ. 7413-2550                              | ปลานิล       | สถานประกอบการ            | 1         | 0        |
| มกษ. 7413-2550                              | ปลาช่อน      | ฟาร์มเลี้ยง              | 1         | 0        |
| มกษ. 9000-2552 เล่ม 1                       | ปลานิล       | ฟาร์มเพาะพันธุ์และอนุบาล | 7         | 6        |
| มกษ. 9000-2552 เล่ม 1                       | ปลานิล       | ฟาร์มเลี้ยง              | 2         | 0        |
| มกษ. 9000-2552 เล่ม 1                       | ปลานิล       | สถานประกอบการ            | 1         | 2        |
| มกษ. 9000-2552 เล่ม 1                       | ปลาตะเพียน   | ฟาร์มเพาะพันธุ์และอนุบาล | 1         | 0        |

## 9.26 รายงานสรุปผลคำขอผ่านการทวนสอบ

### เข้าเมนูหลัก รายงานระบบ --> รายงานสรุปผลคำขอผ่านการทวนสอบ

สามารถค้นหารายงานได้ตามเงื่อนไขดังนี้ หน่วยตรวจประเมิน วันที่ทวนสอบ

รายงานสรุปผลคำขอผ่านการทวนสอบ

| — คันหา                              |       |
|--------------------------------------|-------|
| หน่วยตรวจประเมิน (เลือกได้หลายหน่วย) | :     |
| วันที่ทวนสอบ *                       | : ถึง |
| Export To Excel                      |       |

|                       | _                | _                        | _         | _        |
|-----------------------|------------------|--------------------------|-----------|----------|
| รายงานสรุปผลคำขอเ     | ผ่านการทวนสอบ    |                          |           |          |
| วันที่ออกรายงาน 02/08 | /2560            |                          |           |          |
| วันที่ทวนสอบ 01/07/25 | 560 - 31/07/2560 |                          |           |          |
| หน่วยตรวจประเมิน ศพข  | (.ตรัง ศพจ.ตรัง  |                          |           |          |
|                       |                  |                          |           |          |
| มาตราฐาน              | ชนิดสัตว์น้ำ     | กิจกรรม                  | แบบเดี่ยว | แบบกลุ่ม |
| GAP กรมประมง          | กุ้งทะเล         | ฟาร์มอนุบาล              | 1         | 0        |
| GAP กรมประมง          | กุ้งทะเล         | ฟาร์มเลี้ยง              | 284       | 0        |
| GAP กรมประมง          | ปลานิล           | ฟาร์มเพาะพันธุ์และอนุบาล | 10        | 2        |
| GAP กรมประมง          | ปลานิล           | ฟาร์มเพาะพันธุ์          | 1         | 0        |
| GAP กรมประมง          | ปลานิล           | ฟาร์มอนุบาล              | 2         | 0        |
| GAP กรมประมง          | ปลานิล           | ฟาร์มเลี้ยง              | 237       | 0        |
| GAP กรมประมง          | ปลานิล           | สถานประกอบการ            | 1         | 2        |
| GAP กรมประมง          | สัตว์น้ำจืด      | ฟาร์มเลี้ยง              | 2         | 0        |
| CoC กรมประมง          | ปลานิล           | ฟาร์มเพาะพันธุ์และอนุบาล | 4         | 0        |
| GAP มกษ. 7401-2552    | ปลานิล           | ฟาร์มเพาะพันธุ์และอนุบาล | 1         | 0        |
| GAP มกษ. 7401-2552    | ปลานิล           | ฟาร์มเลี้ยง              | 1         | 0        |
| มกษ. 9000-2552 เล่ม   | ปลาดุก           | ฟาร์มเพาะพันธุ์          | 1         | 0        |
| มกษ. 9000-2552 เล่ม   | ปลาดุก           | ฟาร์มเลี้ยง              | 1         | 0        |
| มกษ. 9000-2552 เล่ม   | ปลานิล           | ฟาร์มเพาะพันธุ์และอนุบาล | 9         | 8        |
| มกษ. 9000-2552 เล่ม   | ปลานิล           | สถานประกอบการ            | 2         | 2        |
| มกษ. 9000-2552 เล่ม   | กุ้งแวนนาไม      | ฟาร์มเลี้ยง              | 1         | 0        |

# 9.27 รายงานสรุปผลจำนวนอนุมัติแผนเข้าตรวจ

### เข้าเมนูหลัก รายงานระบบ --> รายงานสรุปผลจำนวนอนุมัติแผนเข้าตรวจ

2. สามารถค้นหารายงานได้ตามเงื่อนไขดังนี้ หน่วยตรวจประเมิน วันที่สร้างแผน

รายงานสรุปผลจำนวนอนุมัติแผนเข้าตรวจ

| — ค้นหา                              |       |
|--------------------------------------|-------|
| หน่วยตรวจประเมิน (เลือกได้หลายหน่วย) | :     |
| วันที่สร้างแผน *                     | . ถึง |
| Export To Excel 💿 Clear              |       |

|                           |                 |                          | 5         | -        |
|---------------------------|-----------------|--------------------------|-----------|----------|
| รายงานสรุปผลจำนวนอนุ      | มัติแผนเข้าตรวจ |                          |           |          |
| วันที่ออกรายงาน 02/08/256 | 50              |                          |           |          |
| วันที่สร้างแผน 01/07/2560 | - 31/07/2560    |                          |           |          |
| หน่วยตรวจประเมิน ศพช.ตรัง | )ศพจ.ตรัง       |                          |           |          |
|                           |                 |                          |           |          |
| มาตราฐาน                  | ชนิดสัตว์น้ำ    | กิจกรรม                  | แบบเดี่ยว | แบบกลุ่ม |
| GAP กรมประมง              | กุ้งทะเล        | ฟาร์มเลี้ยง              | 1         | 0        |
| GAP กรมประมง              | ปลานิล          | ฟาร์มเพาะพันธุ์และอนุบาล | 2         | 2        |
| GAP กรมประมง              | ปลานิล          | ฟาร์มเพาะพันธุ์          | 1         | 0        |
| CoC กรมประมง              | ปลานิล          | ฟาร์มเพาะพันธุ์และอนุบาล | 1         | 0        |
| GAP มกษ. 7401-2552        | กุ้งทะเล        | ฟาร์มเลี้ยง              | 1         | 0        |
| มกษ. 9000-2552 เล่ม 1     | ปลานิล          | ฟาร์มเพาะพันธุ์และอนุบาล | 7         | 6        |
| มกษ. 9000-2552 เล่ม 1     | ปลานิล          | สถานประกอบการ            | 1         | 0        |
|                           |                 |                          |           |          |

# 9.28 รายงานสรุปจำนวนผู้ตรวจประเมิน มาตรฐานและสิทธิ์การเข้าตรวจ

- เข้าเมนูหลัก รายงานระบบ --> รายงานสรุปจำนวนผู้ตรวจประเมิน มาตรฐานและสิทธิ์การ เข้าตรวจ
- 2. สามารถค้นหารายงานได้ตามเงื่อนไขหน่วยตรวจประเมิน
- 3. เลือกเงื่อนไขการแสดงรายงาน กดปุ่ม แสดงรายงาน [Excel]

|    | А                                                          | В                 | С     | D |  |  |  |  |
|----|------------------------------------------------------------|-------------------|-------|---|--|--|--|--|
| 1  | รายงานสรุปจำนวนผู้ตรวจประเมิน มาตรฐาน และสิทธิ์การเข้าตรวจ |                   |       |   |  |  |  |  |
| 2  | หน่วยตรวจประเมิน : กมป.                                    |                   |       |   |  |  |  |  |
| 3  | ผู้ตรวจประเมินทั้งหมด                                      | 18                |       |   |  |  |  |  |
| 4  |                                                            |                   |       |   |  |  |  |  |
| 5  | มาตรฐาน                                                    | สิทธิ์การเข้าตรวจ | จำนวน |   |  |  |  |  |
| 6  | GAP กรมประมง                                               | TA                | 2     |   |  |  |  |  |
| 7  | GAP กรมประมง                                               | AU                | 6     |   |  |  |  |  |
| 8  | GAP กรมประมง                                               | LA                | 10    |   |  |  |  |  |
| 9  | CoC                                                        | TA                | 0     |   |  |  |  |  |
| 10 | CoC                                                        | AU                | 3     |   |  |  |  |  |
| 11 | CoC                                                        | LA                | 5     |   |  |  |  |  |
| 12 | GAP มกษ.                                                   | TA                | 0     |   |  |  |  |  |
| 13 | GAP มกษ.                                                   | AU                | 1     |   |  |  |  |  |
| 14 | GAP มกษ.                                                   | LA                | 2     |   |  |  |  |  |

### 9.29 รายงานแสดงรายชื่อผู้ตรวจประเมิน

แสดงข้อมูลรายชื่อผู้ตรวจประเมิน แยกตามจังหวัด หน่วยงาน และมาตรฐาน

- 1. เข้าเมนูหลัก รายงานระบบ --> รายงานแสดงรายชื่อผู้ตรวจประเมิน
- 2. สามารถค้นหารายงานได้ตามเงื่อนไขดังนี้ หน่วยตรวจประเมิน และมาตรฐาน
- 3. เลือกเงื่อนไขการแสดงรายงาน กดปุ่ม แสดงรายงาน [Excel]

|   | Α                | В            | С       | D      |  |
|---|------------------|--------------|---------|--------|--|
| 1 | หน่วยตรวจประเมิน | ชื่อ-นามสกุล | มาตรฐาน | สิทธิ์ |  |
| 2 | กมป.             | ปานปัน       | 1501    | LA     |  |
| 3 | กมป.             | ปานปัน       | 9000    | AU     |  |
| 4 | กมป.             | มณฑิรา       | 1501    | LA     |  |
| 5 | กมป.             | มณฑิรา       | 9000    | LA     |  |
| 6 | กมป.             | มณฑิรา       | 7401    | LA     |  |
| 7 |                  |              |         |        |  |

## 9.30 รายงานสรุปจำนวนเกษตรกรเข้าใช้งานระบบ

แสดงจำนวนเกษตรกรที่เข้าใช้งานระบบ จากช่วงวันที่เข้าใช้งานระบบ

- 1. เข้าเมนูหลัก **รายงานระบบ --> รายงานสรุปจำนวนเกษตรกรเข้าใช้งานระบบ**
- 2. สามารถค้นหารายงานได้ตามเงื่อนไขวันที่เข้าใช้งานระบบ
- เลือกเงื่อนไขการแสดงรายงาน กดปุ่ม แสดงรายงาน [Excel]
  ระบบแสดงจำนวนผู้ใช้งานระบบ ตามช่วงวันที่เข้าใช้งาน